## SAFEBOX 230

# LPS SAFEBOX II 230 Installations- und Betriebsanleitung

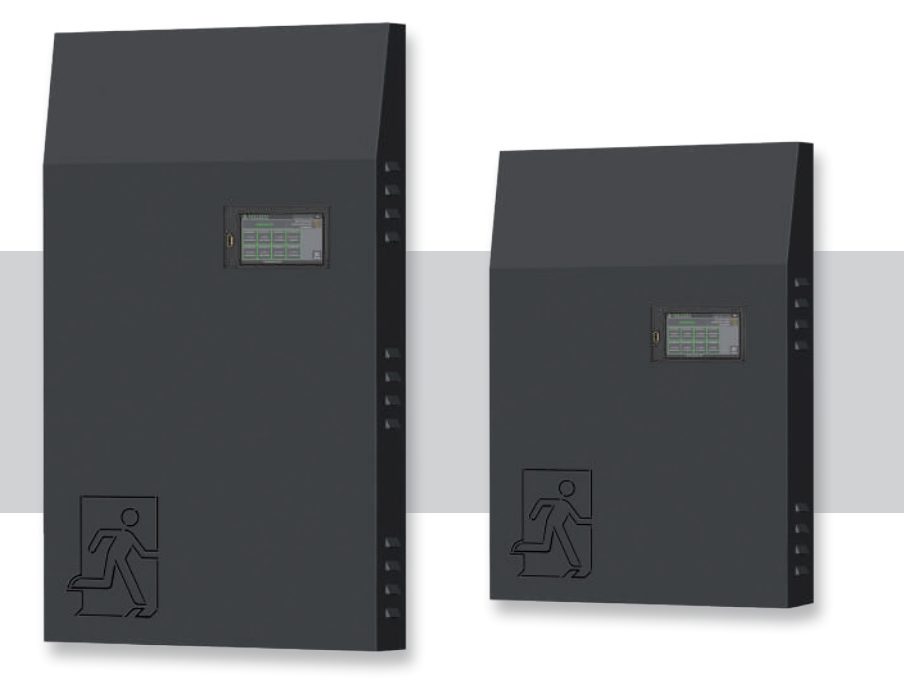

Deutsch

## Installations- und Betriebsanleitung

| 1. All | gemein                                                | e Hinweise und Einleitung                             | 6  |  |  |  |  |
|--------|-------------------------------------------------------|-------------------------------------------------------|----|--|--|--|--|
| 1.1    |                                                       |                                                       |    |  |  |  |  |
| 1.2    | Hartun                                                | gsausschluss und Gewährleislung                       | 0  |  |  |  |  |
| 1.5    | vvaiiiiii                                             | nweise                                                | 0  |  |  |  |  |
| 2. Tra | ansport                                               | und Lagerung                                          | 7  |  |  |  |  |
| 2.1    | Anliefe                                               | rung der Ware                                         | 7  |  |  |  |  |
| 2.2    | Lageru                                                | ng                                                    | 7  |  |  |  |  |
| 3. Pro | oduktbe                                               | eschreibung                                           | 8  |  |  |  |  |
| 3.1    | Aussta                                                | ttung                                                 | 10 |  |  |  |  |
| 3.2    | Techni                                                | sche Daten                                            | 11 |  |  |  |  |
|        | 3.2.1                                                 | LPS SAFEBOX II 230 - 200-S                            | 11 |  |  |  |  |
|        | 3.2.2                                                 | LPS SAFEBOX II 230 - 500-S                            | 12 |  |  |  |  |
|        | 3.2.3                                                 | LPS SAFEBOX II 230 - 500-M                            | 13 |  |  |  |  |
| 3.3    | Varianten 14                                          |                                                       |    |  |  |  |  |
| 3.4    | Leitungslängen 16                                     |                                                       |    |  |  |  |  |
| 3.5    | Be- und Entlüftung von elektrischen Betriebsräumen 16 |                                                       |    |  |  |  |  |
| 4. Ge  | räteinst                                              | allation                                              | 17 |  |  |  |  |
| 4.1    | Montag                                                | ge                                                    | 17 |  |  |  |  |
| 4.2    | Batteri                                               | eaufbau und Batterieanschluss                         | 19 |  |  |  |  |
|        | 4.2.1                                                 | Batteriesicherung                                     | 19 |  |  |  |  |
|        | 4.2.2                                                 | Aufbau der Batterie für Kapazität von 12 Ah bis 48 Ah | 20 |  |  |  |  |
|        | 4.2.3                                                 | Aufbau der Batterie für Kapazität von 60 Ah bis 96 Ah | 21 |  |  |  |  |
| 4.3    | Elektris                                              | scher Anschluss                                       | 22 |  |  |  |  |
|        | 4.3.1                                                 | Netzanschluss                                         | 22 |  |  |  |  |
|        | 4.3.2                                                 | Anschluss externe Verbraucher – AC max. Leistung 15W  | 23 |  |  |  |  |
|        | 4.3.3                                                 | Endstromkreise                                        | 23 |  |  |  |  |
|        | 4.3.4                                                 | Externe Phasenwächter mit Überwachung                 | 25 |  |  |  |  |
|        | 4.3.5                                                 | Relaisausgänge für Meldungen (frei programmierbar)    | 27 |  |  |  |  |
|        | 4.3.6                                                 | Notlichtblockierung (Schalteingang potentialfrei)     | 28 |  |  |  |  |
|        | 4.3.7                                                 | Anschluss Melde- und Bedientableau MFT4 (optional)    | 29 |  |  |  |  |
|        | 4.3.8                                                 | Potentialfreie Steuereingänge (frei programmierbar)   | 30 |  |  |  |  |

## Installations- und Betriebsanleitung

|       | 4.3.9<br>4.3.10<br>4.3.11 | Lichtsteuereingänge Lichtschalterstellungsabfrage<br>Netzwerkanschluss<br>Externer USB-Anschluss | 31<br>32<br>33 |
|-------|---------------------------|--------------------------------------------------------------------------------------------------|----------------|
| 5. In | betriebr                  | ahme der Anlage                                                                                  | 34             |
| 5.1   | Einsch                    | alten der Anlage                                                                                 | 35             |
| 5.2   | Option                    | Stromkreisüberwachung                                                                            | 39             |
| 5.3   | Option                    | Einzelleuchtenüberwachung                                                                        | 40             |
| 6. B  | edienun                   | g und Programmierung                                                                             | 42             |
| 6.1   | Bedier                    | nung des Displays                                                                                | 43             |
|       | 6.1.1                     | Zugang zum Statusmenü                                                                            | 45             |
|       | 6.1.2                     | Zugang zum Hauptmenü                                                                             | 46             |
|       | 6.1.3                     | Übersicht der Menüstruktur                                                                       | 47             |
| 6.2   | Menüp                     | ounkt "Info"                                                                                     | 49             |
|       | 6.2.1                     | Aktuelle Meldungen                                                                               | 49             |
|       | 6.2.2                     | Leuchtenstandorte                                                                                | 50             |
|       | 6.2.3                     | Geräte Info                                                                                      | 50             |
| 6.3   | Menüp                     | ounkt "Fehler"                                                                                   | 51             |
| 6.4   | Menüp                     | ounkt "Prüfbuch"                                                                                 | 51             |
|       | 6.4.1                     | Prüfbuch anzeigen                                                                                | 51             |
|       | 6.4.2                     | Ergebnis letzter Funktionstest                                                                   | 52             |
|       | 6.4.3                     | Ergebnis letzter Betriebsdauertest                                                               | 52             |
|       | 6.4.4                     | Ergebnis Temperaturverlauf                                                                       | 52             |
|       | 6.4.5                     | Manuelle Dokumentation                                                                           | 53             |
|       | 6.4.6                     | Prüfbuch exportieren                                                                             | 53             |
| 6.5   | Menüp                     | ounkt "Service"                                                                                  | 54             |
| 6.6   | Menüp                     | ounkt "Testmenü"                                                                                 | 54             |
|       | 6.6.1                     | Manueller Funktionstest                                                                          | 55             |
|       | 6.6.2                     | Manueller Betriebsdauertest                                                                      | 55             |
|       | 6.6.3                     | Einstellung automatischer Funktionstest                                                          | 55             |
| 6.7   | Menüp                     | ounkt "Einstellungen"                                                                            | 56             |
|       | 6.7.1                     | Leuchtenkreise                                                                                   | 57             |
|       | 6.7.2                     | Leuchtendaten (Einzelleuchtenüberwachung)                                                        | 61             |

## Installations- und Betriebsanleitung

|      | 6.7.3    | Gruppen (Einzelleuchtenüberwachung)          | 65  |
|------|----------|----------------------------------------------|-----|
|      | 6.7.4    | Ortseingabe des LPS-Gerätes                  | 65  |
|      | 6.7.5    | Zeitschaltuhren                              | 66  |
|      | 6.7.6    | Ein-/Ausgänge                                | 67  |
|      | 6.7.7    | Leuchten schalten                            | 72  |
| 6.8  | Menüj    | punkt "System"                               | 75  |
|      | 6.8.1    | Änderung von Datum und Uhrzeit               | 76  |
|      | 6.8.2    | Geräte Optionen                              | 76  |
|      | 6.8.3    | Netzwerk                                     | 78  |
|      | 6.8.4    | Netzwerkscan                                 | 82  |
|      | 6.8.5    | Geräte im Netzwerk                           | 83  |
|      | 6.8.6    | Konfiguration E-Mail Einstellungen           | 84  |
|      | 6.8.7    | Änderung der Sprache                         | 85  |
|      | 6.8.8    | Änderung Systemdaten ("Import/Export")       | 86  |
|      | 6.8.9    | Passwort wechseln                            | 88  |
| 7. V | ernetzui | ng mehrerer LPS-Geräte – Master-Slave        | 89  |
| 7.1  | Aufba    | u und Einrichten des Netzwerkes              | 89  |
| 7.2  | Inbetr   | iebnahme                                     | 92  |
| 7.3  | Bedier   | 93                                           |     |
| 7.4  | Einste   | llungen                                      | 94  |
|      | 7.4.1    | Option "Anschluss Melde- und Bedientableau"  |     |
|      |          | am Master-Gerät                              | 94  |
| 8. O | ption: A | nschluss richtungsvariabler Leuchten (RIVA ) | 96  |
| 9. W | ebvisua  | lisierung                                    | 98  |
| 9.1  | Gesan    | ntübersicht                                  | 99  |
| 9.2  | Detaila  | ansicht                                      | 100 |
|      | 9.2.1    | Elemente der Detailansicht                   | 101 |
|      | 9.2.2    | Statusanzeige                                | 102 |
|      | 9.2.3    | Hauptmenü                                    | 103 |
|      | 9.2.4    | Untermenü                                    | 104 |
|      | 9.2.5    | Info                                         | 105 |

## Installations- und Betriebsanleitung

|              | 9.2.6                                          | Fehler                            | 105 |  |  |  |
|--------------|------------------------------------------------|-----------------------------------|-----|--|--|--|
|              | 9.2.7                                          | Prüfbuch                          | 106 |  |  |  |
|              | 9.2.8                                          | Testmenü                          | 108 |  |  |  |
|              | 9.2.9                                          | Einstellungen                     | 110 |  |  |  |
|              | 9.2.10                                         | System                            | 118 |  |  |  |
|              | 9.2.11                                         | Gebäudevisualisierung             | 120 |  |  |  |
| 10. V        | Vartung                                        | der Anlage                        | 124 |  |  |  |
| 10.1         | Erstpri                                        | üfungen der Installation          | 124 |  |  |  |
| 10.2         | Wieder                                         | rholungsprüfungen                 | 124 |  |  |  |
|              | 10.2.1                                         | Tägliche Prüfungen                | 124 |  |  |  |
|              | 10.2.2                                         | Wöchentliche Prüfungen            | 125 |  |  |  |
|              | 10.2.3                                         | Monatliche Prüfungen              | 125 |  |  |  |
|              | 10.2.4                                         | Jährliche Prüfungen               | 125 |  |  |  |
|              | 10.2.5                                         | Dreijährige Prüfungen             | 126 |  |  |  |
| 10.3         | Batteri                                        | ieinspektionen und -überwachung   | 126 |  |  |  |
| 10.4         | Protok                                         | olle zu wiederkehrenden Prüfungen | 127 |  |  |  |
| 11. <i>A</i> | Anhang                                         |                                   | 128 |  |  |  |
| 11.1         | Störme                                         | eldungen und Fehlerbehebung       | 128 |  |  |  |
| 11.2         | Leucht                                         | ten suchen (kalibrieren)          | 129 |  |  |  |
| 12. \        | /orlagen                                       | 1                                 | 132 |  |  |  |
| 12.1         | CSV-Fi                                         | ile für Leuchten Import           | 132 |  |  |  |
| 12.2         | Vorlagen für Anschlüsse Relais-Ausgänge/GLT 13 |                                   |     |  |  |  |

DE

## 1. Allgemeine Hinweise und Einleitung

### 1.1 Allgemeine Hinweise

Bitte beachten Sie vor Montage der Anlage die Installationsgrundlagen und die entsprechende Bedienungsanleitung. Die Installation, Bedienung und die Wartung der Anlage dürfen nur durch entsprechend geschultes Personal oder Elektrofachkräfte erfolgen.

## 1.2 Haftungsausschluss und Gewährleistung

Wir übernehmen keine Gewährleistung oder Haftung für Schäden oder Folgeschäden, die entstehen durch:

- Nicht fachgerechte Installation und Betrieb der Anlage
- Bei Eingriff in das LPS-Gerät
- Betrieb von nicht für die Notbeleuchtung geeigneten Produkten bzw. Komponenten
- Nichteinhaltung von Vorschriften für den sicheren Betrieb der Anlage
- Anlagenbedienung durch nicht autorisierte Personen (Fehlbedienung)

### 1.3 Warnhinweise

Das LPS-Gerät arbeitet mit zwei verschiedenen Spannungen: der Netz- und der Batteriespannung. Bei Arbeiten am Gerät ist daher nicht nur auf die Netzversorgung zu achten, sondern auch auf die Batteriespannung. Für die Spannungsfreiheit der Anlage müssen beide Spannungen freigeschaltet werden. Arbeiten unter Spannung dürfen nur von geschulten Elektrofachkräften durchgeführt werden.

Die Gebrauchsanweisung der Batterie ist zu beachten. Bei Arbeiten an der Batterie ist eine entsprechende Schutzausrüstung zu tragen bzw. zu benutzen. Sollte die Anlage über einen längeren Zeitraum nicht betrieben werden (Netzversorgung unterbrochen), ist die weitere Versorgung der Batterie mit Spannung sicherzustellen. Wird die Batterie nicht weiter geladen, kann es zu dauerhaften Schädigungen der Batterie führen. In diesem Fall ist die Batterie umgehend zu ersetzen. Beim Austausch von Teilen des LPS-Gerätes oder der Batterie dürfen nur Teile vom gleichen Typ mit gleichen Kennwerten oder vom Hersteller freigegebene Ersatztypen verwendet werden. Der Betrieb von falschen oder fehlerhaften Teilen kann zu einer nicht funktionierenden Sicherheitsbeleuchtung führen.

## 2. Transport und Lagerung

### 2.1 Anlieferung der Ware

Prüfen Sie nach dem Empfang des LPS-Gerätes den Inhalt auf Vollständigkeit und offensichtliche Beschädigungen. Falls ein Schaden vorliegt, melden Sie diesen umgehend dem Transportunternehmen und beachten Sie folgende Punkte:

- Ware und Verpackung nach dem Öffnen unverändert lassen
- Melden Sie den Schaden dem Transportunternehmen
- Setzen Sie sich anschließend mit dem Verkäufer in Verbindung
- Nach Prüfung durch das Transportunternehmen und Erhalt der Schadensbestätigung können Sie die fehlerhafte Ware an den Verkäufer zurücksenden

### 2.2 Lagerung

Das LPS-Gerät und die Batterien dürfen bis zur Montage nicht im Freien lagern, sondern müssen in einem trockenen und staubfreien Raum aufbewahrt werden. Die Temperatur in dem Raum sollte zwischen 5°C und 30°C betragen.

Für die Batterien gilt die max. Lagerzeit ohne Ladung von 90 Tagen. Nach dieser Zeit müssen die Batterien nachgeladen werden, um Schäden zu vermeiden. Nach dem Einbau der Batterien in die Anlage, müssen diese mind. 20 h laden, bevor an der Anlage ein Test ausgelöst werden kann.

## 3. Produktbeschreibung

Sicherheitsstromversorgungssystem mit Leistungsbegrenzung (LPS-System, Low Safety Power Supply System) DIN EN 50171.

Zentrales Stromversorgungssystem im Umschaltbetrieb mit Begrenzung der Ausgangsleistung auf 200 W / 1 h, 200 W / 3 h oder 70 W / 8 h zur Versorgung der Sicherheitsbeleuchtung bei Ausfall der Allgemeinbeleuchtung. Das LPS ist dafür vorgesehen, bei Ausfall der allgemeinen Stromversorgung die Sicherheitsbeleuchtung DIN EN 50172 (VDE 0108-100) zu speisen.

Die Bedienung und Anzeige der Prüf- / Überwachungseinrichtungen erfolgt über Multi-Touch-Screen. Die Inbetriebnahme erfolgt automatisch nach Aktivierung. Schaltungs- / Betriebsarten der Endstromkreise und Notleuchten sind im LPS frei parametrierbar.

Das LPS verfügt über einen Netzwerkanschluss, über den der Gerätezustand mit Hilfe des eingebauten Web-Servers abgerufen werden kann. Die Möglichkeit, das LPS über den Web-Server fernzusteuern und Gebäudepläne zu hinterlegen, ist im LPS integriert.

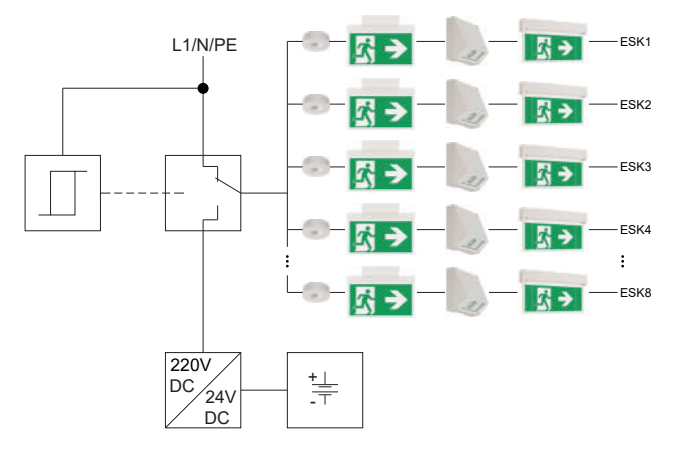

Abb. 1: Schematische Darstellung des LPS Gerätes

Die Notleuchten können in jedem Endstromkreis in DS oder BS, mit Stromkreisüberwachung, oder in Dauerschaltung mit Mischbetrieb und Einzelleuchtenüberwachung betrieben werden. Die Änderung der Schaltungs- und Betriebsarten ist am LPS möglich. Für den Mischbetrieb mit Einzelleuchtenüberwachung ist ein ELC-Baustein in den Notleuchten erforderlich. Die am LPS angeschlossenen Notleuchten werden geprüft DIN EN 62034 (VDE 0711-400).

Der Aufbau im Mischbetrieb reduziert zusätzlich Ihren Installationsaufwand (Leitungsverlegung / Brandlast) im Brandabschnitt. Die automatische Überwachung aller angeschlossenen Leuchten erfolgt nach DIN EN 62034. Für den Mischbetrieb und die Einzelleuchtenüberwachung wird ein entsprechender Leuchtenbaustein (ELC) in den Leuchten benötigt.

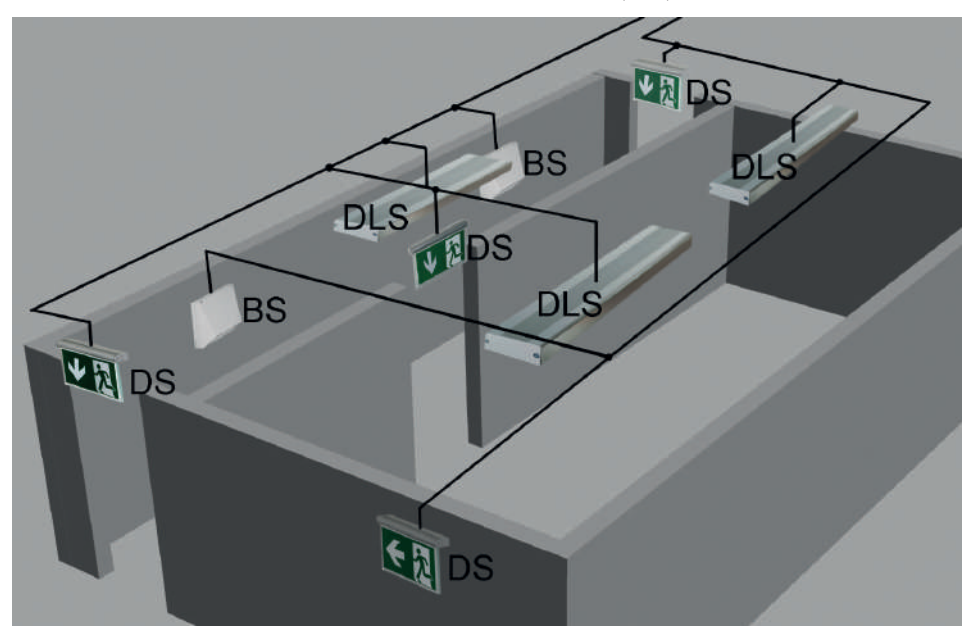

Abb. 2: Schematische Darstellung des Leuchtenkreises

Bereitschaftsschaltung (BS)

Dauerschaltung (DS)

Geschaltete Dauerschaltung (DLS)

Als Batterie wird eine hochwertige, verschlossene Bleibatterie mit einer Lebenserwartung von 12 Jahren plus (Long-Life) eingesetzt. Die Batterien sind inkl. Alterungsfaktor von 1,25 DIN EN IEC 62485-1 (VDE 0510-485-1) ausgelegt.

DE

## 3.1 Ausstattung

#### Varianten

- LPS SAFEBOX II 230-200: max. Leistung 200 W/1 h, 200 W/3 h oder 70W/8 h (inkl. Alterungsreserve)
- LPS SAFEBOX II 230-500-S: max. Leistung 500 W/1 h, 250 W/3 h oder 100 W/8 h (inkl. Alterungsreserve)
- LPS SAFEBOX II 230-500-M: max. Leistung 500 W/3 h oder 200 W/8 h (inkl. Alterungsreserve)

#### Allgemein

- 4 oder 8 Endstromkreise (1,0 A) mit Stromkreis- und Einzelleuchtenüberwachung
- Leuchten frei über das LPS und / oder den Leuchtenbaustein in BS / DS programmierbar (nur mit optionalem ELC- -Adressbaustein)
- 5" Multitouchfähiges Farbdisplay inkl. USB-Anschluss zum Anschluss eines externen Speichers, USB-Druckers, einer Tastatur oder Maus
- Automatische Inbetriebnahme
- 4 potenzialbehaftete Eingänge (230 V) für Lichtschalterstellungsabfrage (frei programmierbar)
- 4 potenzialfreie Steuereingänge (frei programmierbar)
- 4 Relaisausgänge für Meldungen (frei programmierbar)
- 1 Anschluss für Melde- / Bedientableau MFT4
- 1 Anschluss als überwachte Stromschleife für externen Phasenwächter
- 1 Kontakt für Notlichtblockierung in Betriebsruhezeiten
- 24 Gruppen frei programmierbar
- 24 Timer frei programmierbar
- Funktion richtungsvariabler Leuchten (RIVA / nur mit ELC-Adressbaustein)
- RJ-45 TCP-IP Netzwerkanschluss
- Integrierter Web-Server mit Visualisierung der Montageorte der Notleuchten
- Web-Visualisierung von bis zu 125 LPS-Geräten

DE

## 3.2 Technische Daten

### 3.2.1 LPS SAFEBOX II 230 - 200-S

| Anschlussspannung                     | 1/N/PE AC 50 Hz 230 V |
|---------------------------------------|-----------------------|
| Externe netzseitige Vorsicherung      | 16 A                  |
| Systemspannung                        | 24 V/230 V AC/DC      |
| Abgangsklemmen                        | 1,5 mm² bis 2,5 mm²   |
| Gehäuse / Farbe                       | Stahlblech RAL 7016   |
| Gewicht ohne Batterien                | 17,6 kg               |
| Umgebungstemperatur                   | 0 °C bis 35 °C        |
| Schutzklasse                          | I                     |
| Schutzart                             | IP20                  |
| Abmessungen ( $B \times H \times T$ ) | 454 × 675 × 172 mm    |
| Kabeleinführung                       | von oben und hinten   |

Max. Design Life der Batterie bei + 20°C : 12 Jahre

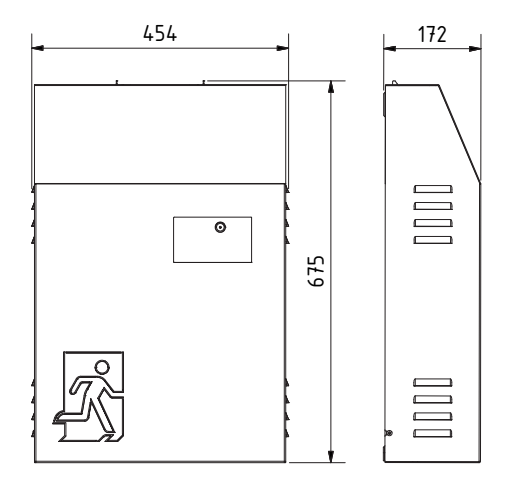

Abb. 3: Maßzeichnung LPS SAFEBOX II 230-200

### 3.2.2 LPS SAFEBOX II 230 - 500-S

| Anschlussspannung                     | 1/N/PE AC 50 Hz 230 V |
|---------------------------------------|-----------------------|
| Externe netzseitige Vorsicherung      | 16 A                  |
| Systemspannung                        | 24 V/230 V AC/DC      |
| Abgangsklemmen                        | 1,5 mm² bis 2,5 mm²   |
| Gehäuse / Farbe                       | Stahlblech RAL 7016   |
| Gewicht ohne Batterien                | 17,6 kg               |
| Umgebungstemperatur                   | 0 °C bis 35 °C        |
| Schutzklasse                          | 1                     |
| Schutzart                             | IP20                  |
| Abmessungen ( $B \times H \times T$ ) | 454 × 675 × 172 mm    |
| Kabeleinführung                       | von oben und hinten   |

Max. Design Life der Batterie bei + 20°C : 12 Jahre

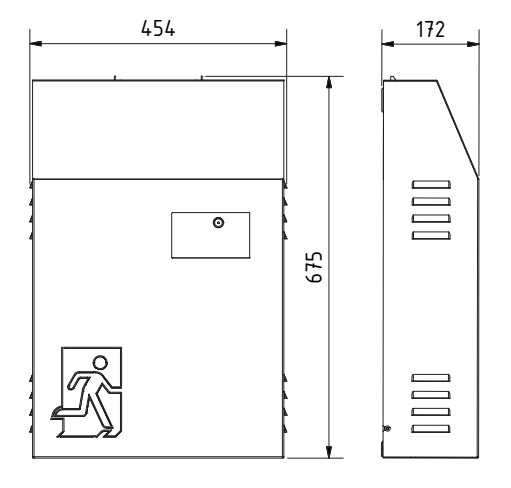

Abb. 4: Maßzeichnung LPS SAFEBOX II 230-500-S

### 3.2.3 LPS SAFEBOX II 230 - 500-M

| Anschlussspannung                     | 1/N/PE AC 50 Hz 230 V |
|---------------------------------------|-----------------------|
| Externe netzseitige Vorsicherung      | 16 A                  |
| Systemspannung                        | 24 V/230 V AC/DC      |
| Abgangsklemmen                        | 1,5 mm² bis 2,5 mm²   |
| Gehäuse / Farbe                       | Stahlblech RAL 7016   |
| Gewicht ohne Batterien                | 24 kg                 |
| Umgebungstemperatur                   | 0°C bis 35 °C         |
| Schutzklasse                          | I                     |
| Schutzart                             | IP20                  |
| Abmessungen ( $B \times H \times T$ ) | 454 × 959 × 172 mm    |
| Kabeleinführung                       | von oben und hinten   |

Max. Design Life der Batterie bei + 20°C : 12 Jahre

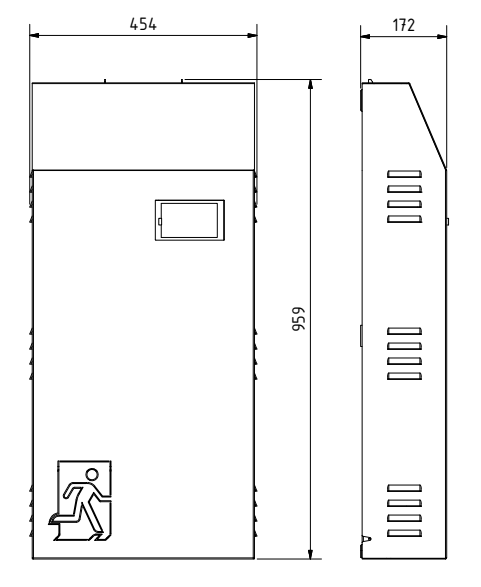

Abb. 5: Maßzeichnung LPS SAFEBOX II 230-500-M

## 3.3 Varianten

|              | LPS SAFEBOX II 230 - 200-S                                            | Nennbetriebsdauer | Abgangsleistung      |  |
|--------------|-----------------------------------------------------------------------|-------------------|----------------------|--|
| S-C          | LPS SAFEBOX II 230-200-S/1h/100W                                      | 1h                | 100W                 |  |
| 200          | LPS SAFEBOX II 230-200-S/1h/200W                                      | 1h                | 200W                 |  |
| '<br>0       | LPS SAFEBOX II 230-200-S/3h/35W                                       | 3h                | 35W                  |  |
| 23           | LPS SAFEBOX II 230-200-S/3h/80W                                       | 3h                | 80W                  |  |
| Ę            | LPS SAFEBOX II 230-200-S/3h/135W                                      | 3h                | 135W                 |  |
| <sup>B</sup> | LPS SAFEBOX II 230-200-S/3h/200W                                      | 3h                | 200W                 |  |
| H            | LPS SAFEBOX II 230-200-S/8h/24W                                       | 8h                | 24W                  |  |
| SA           | LPS SAFEBOX II 230-200-S/8h/42W                                       | 8h                | 42W                  |  |
| PS           | LPS SAFEBOX II 230-200-S/8h/70W                                       | 8h                | 70W                  |  |
|              | LPS SAFEBOX II 230-200-S/1h, 3h max. 200W<br>8h max. 70W/100W         | 1h/3h<br>8h       | 200W<br>70W          |  |
| ပု           | LPS SAFEBOX II 230 - 500-S                                            | Nennbetriebsdauer | Abgangsleistung      |  |
| 00           | LPS SAFEBOX II 230-500-S/1h/250W                                      | 1h                | 250W                 |  |
| ц<br>г       | LPS SAFEBOX II 230-500-S/1h/375W                                      | 1h                | 375W                 |  |
| 30           | LPS SAFEBOX II 230-500-S/1h/500W                                      | 1h                | 500W                 |  |
|              | LPS SAFEBOX II 230-500-S/3 h/250W                                     | 3h                | 250W                 |  |
| ŏ            | LPS SAFEBOX II 230-500-S/8h/100W                                      | 8h                | 100W                 |  |
| SAFEB        | LPS SAFEBOX II 230-500-S/1h max. 500W<br>3h max. 250W<br>8h max. 100W | 1h<br>3h<br>8h    | 500W<br>250W<br>100W |  |
| LPS          |                                                                       |                   |                      |  |
| Σ            | LPS SAFEBOX II 230 - 500-M                                            | Nennbetriebsdauer | Abgangsleistung      |  |
| 00           | LPS SAFEBOX II 230-500-M/3h/315W                                      | 3h                | 315W                 |  |
| - 5(         | LPS SAFEBOX II 230-500-M/3h/375W                                      | 3h                | 375W                 |  |
| 30           | LPS SAFEBOX II 230-500-M/3h/440W                                      | 3h                | 440W                 |  |
| 1 2          | LPS SAFEBOX II 230-500-M/3h/500W 1)                                   | 3h                | 500W                 |  |
| X            | LPS SAFEBOX II 230-500-M/8h/125W                                      | 8h                | 125W                 |  |
| B            | LPS SAFEBOX II 230-500-M/8h/150W                                      | 8h                | 150W                 |  |
| AF           | LPS SAFEBOX II 230-500-M/8h /175W                                     | 8h                | 175W                 |  |
| S S          | LPS SAFEBOX II 230-500-M/8h/200W 1)                                   | 8h                | 200W                 |  |
| ĽĎ           | LPS SAFEBOX II 230-500-M/3h max. 500W<br>8h max. 200W                 | 3h<br>8h          | 500W<br>200W         |  |

<sup>1)</sup> Benötigt einen Elektr. Betriebsraum, s. M-EltBauVO 22.02.2022, Batterie > 2 kWh

| Akkuspannung Akku |                       | Batterie-Gewicht | Gehäuse-Gewicht |  |  |  |  |  |
|-------------------|-----------------------|------------------|-----------------|--|--|--|--|--|
| 2 x 12V           | 12Ah                  | 7,6 kg           | 17,6 kg         |  |  |  |  |  |
| 4 x 12V           | 24Ah                  | 15,2 kg          | 17,6 kg         |  |  |  |  |  |
| 2 x 12V           | 12Ah                  | 7,6 kg           | 17,6 kg         |  |  |  |  |  |
| 4 x 12V           | 24Ah                  | 15,2 kg          | 17,6 kg         |  |  |  |  |  |
| 6 x 12V           | 36Ah                  | 22,8 kg          | 17,6 kg         |  |  |  |  |  |
| 8 x 12V           | 48Ah                  | 30,4 kg          | 17,6 kg         |  |  |  |  |  |
| 4 x 12V           | 24Ah                  | 15,2 kg          | 17,6 kg         |  |  |  |  |  |
| 6 x 12V           | 36Ah                  | 22,8 kg          | 17,6 kg         |  |  |  |  |  |
| 8 x 12V           | 48Ah                  | 30,4 kg          | 17,6 kg         |  |  |  |  |  |
|                   | ohne Batterie         |                  | 17,6 kg         |  |  |  |  |  |
| Akkuspannung      | Akku                  | Batterie-Gewicht | Gehäuse-Gewicht |  |  |  |  |  |
| 4 x 12V           | 24Ah                  | 15,2 kg          | 17,6 kg         |  |  |  |  |  |
| 6 x 12V           | 36Ah                  | 22,8 kg          | 17,6 kg         |  |  |  |  |  |
| 8 x 12V           | 48Ah                  | 30,4 kg          | 17,6 kg         |  |  |  |  |  |
| 8 x 12V           | 48Ah                  | 30,4 kg          | 17,6 kg         |  |  |  |  |  |
| 8 x 12V           | 48Ah                  | 30,4 kg          | 17,6 kg         |  |  |  |  |  |
|                   |                       | 17,6 kg          |                 |  |  |  |  |  |
|                   |                       |                  |                 |  |  |  |  |  |
| Akkuspannung      | Akku                  | Batterie-Gewicht | Gehäuse-Gewicht |  |  |  |  |  |
| 10 x 12V          | 60Ah                  | 38 kg            | 24 kg           |  |  |  |  |  |
| 12 x 12V          | 72Ah                  | 45,6 kg          | 24 kg           |  |  |  |  |  |
| 14 x 12V          | 84Ah                  | 53,2 kg          | 24 kg           |  |  |  |  |  |
| 16 x 12V          | 96Ah                  | 60,8 kg          | 24 kg           |  |  |  |  |  |
| 10 x 12V          | 60Ah                  | 38 kg            | 24 kg           |  |  |  |  |  |
| 12 x 12V          | 72Ah                  | 45,6 kg          | 24 kg           |  |  |  |  |  |
| 14 x 12V          | 84Ah                  | 53,2 kg          | 24 kg           |  |  |  |  |  |
| 16 x 12V          | 96Ah                  | 60,8 kg          | 24 kg           |  |  |  |  |  |
|                   | ohne Batterie   24 kg |                  |                 |  |  |  |  |  |

## 3.4 Leitungslängen

| Leitungsquerschnitt | maximale Leitungslängen |
|---------------------|-------------------------|
| 1,5 mm²             | 300m                    |
| 2,5 mm²             | 400m                    |

maximaler Spannungsabfall: 3 % (DIN 18015) | Für Kupfer K = 56 m/ $\Omega$  \* mm<sup>2</sup> Bei der Berechnung wurden Hin- und Rückleiter berücksichtigt.

### 3.5 Be- und Entlüftung von elektrischen Betriebsräumen

Elektrische Betriebsräume müssen nach der DIN EN 50272-2 be- und entlüftet werden. Durch die Lüftung eines Batterieraums oder Batterieschranks soll die Wasserstoffkonzentration unterhalb des Grenzbereiches von 4% vol Wasserstoffanteil gehalten werden. Batterieräume gelten nicht als explosionsgefährdet, wenn die Wasserstoffkonzentration durch natürliche oder technische Lüftung unter diesem Sicherheitswert bleibt. Eine zusätzliche technische Lüftung ist nur dann erforderlich, wenn die natürliche Lüftung am Aufstellort des LPS-Gerätes nicht gewährleistet ist.

| Batteriekapazität                                                                            | 12 Ah | 24 Ah | 36 Ah | 48 Ah | 60 Ah | 72 Ah | 84 Ah | 96 Ah |
|----------------------------------------------------------------------------------------------|-------|-------|-------|-------|-------|-------|-------|-------|
| Lüftungsquerschnitt<br>(cm²) <sup>1)</sup> der Zu- und Abluft-<br>öffnung des Aufstellraumes | 0,2   | 0,4   | 0,6   | 0,8   | 1,0   | 1,2   | 1,4   | 1,6   |
| Luftvolumenstrom (I/h) <sup>1)</sup><br>zur Belüftung des Aufstell-<br>raumes                | 7,2   | 14,4  | 21,6  | 28,8  | 36    | 43,2  | 50,4  | 57,6  |

<sup>1)</sup> Die in der Tabelle dargestellten Werte beruhen auf der Annahme, dass zur Berechnung des Luftvolumenstromes der Lüftung der Erhaltungsladestrom herangezogen werden darf, wenn die Starkladung nur gelegentlich erfolgt (z. B. monatlich).

## 4. Geräteinstallation

## 4.1 Montage

Entfernen Sie die Verpackung vom LPS-Gerät und legen das Gerät auf die Rückseite. Lösen Sie die zwei seitlichen Schrauben. Anschließend nehmen Sie die Haube von unten nach oben ab.

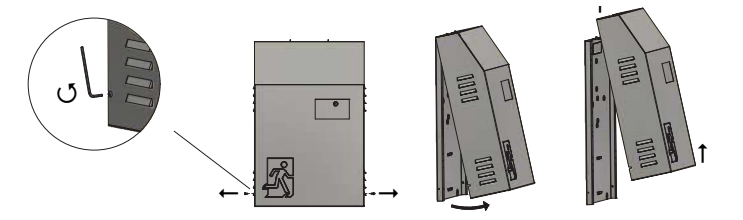

Abb. 6: Öffnung des Gehäuses

Für die Montage können Sie zum Anzeichnen die Maße von der entsprechenden Montageplatte ablesen. Bitte beachten Sie, dass das Gewicht vom LPS-Gerät von der Wand und den verwendeten Schrauben und Dübeln gehalten werden muss.

#### LPS SAFEBOX II 230 - 200-S / LPS SAFEBOX II 230 - 500-S

In der maximalen Bestückung hat das Gerät inkl. Batterien ein Gewicht von ca. 50 kg.

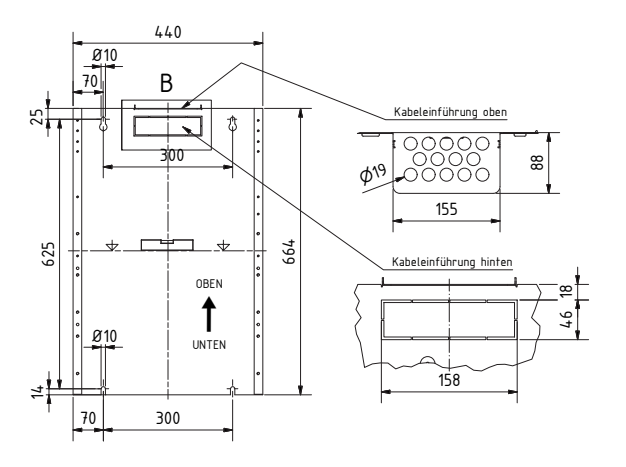

Abb. 7: Ansicht LPS-Montageplatte von vorne (Abmessungen ohne Abdeckung)

DE

#### LPS SAFEBOX II 230 - 500-M

In der maximalen Bestückung hat das Gerät inkl. Batterien ein Gewicht von ca. 80 kg.

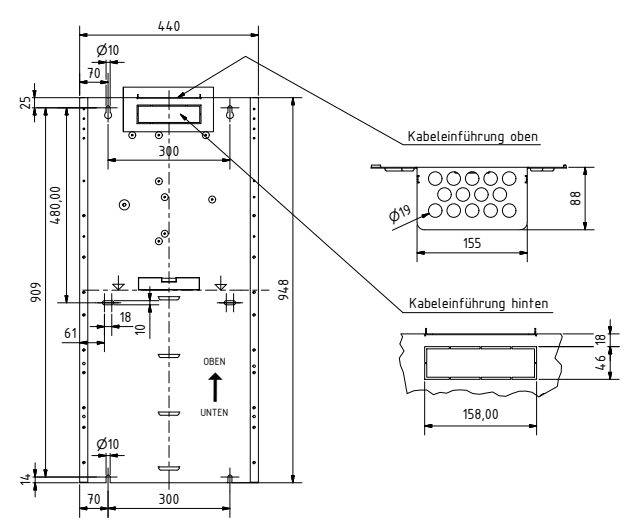

Abb. 8: Ansicht LPS-Montageplatte von vorne (Abmessungen ohne Abdeckung)

## 4.2 Batterieaufbau und Batterieanschluss

Auf dem Typenschild des Gerätes finden Sie die Anzahl der zu montierenden Batterieblöcke. Nach der Montage des Gerätes ist zunächst die Batteriesicherung zu entfernen. Anschließend sind die Batterieblöcke mit den ab Werk aufgesteckten Verbindungsleitungen zu verbinden. Bauen Sie die Batterie entsprechend der Anlagenkonfiguration auf. Bitte beachten Sie, dass nicht benötigte Anschlüsse der Batterieleitungen frei bleiben. Beim Anschluss der Batterie ist auf die korrekte Polung der Anschlüsse zu achten.

#### 4.2.1 Batteriesicherung

Die Batteriesicherung für die LPS-Geräte F11/F10 finden Sie im unteren Bereich der Platine.

| LPS Geräte          | Sicherungsgröße |
|---------------------|-----------------|
| 230 -200            | 20 A            |
| 230 - 500-S / 500-M | 40 A            |

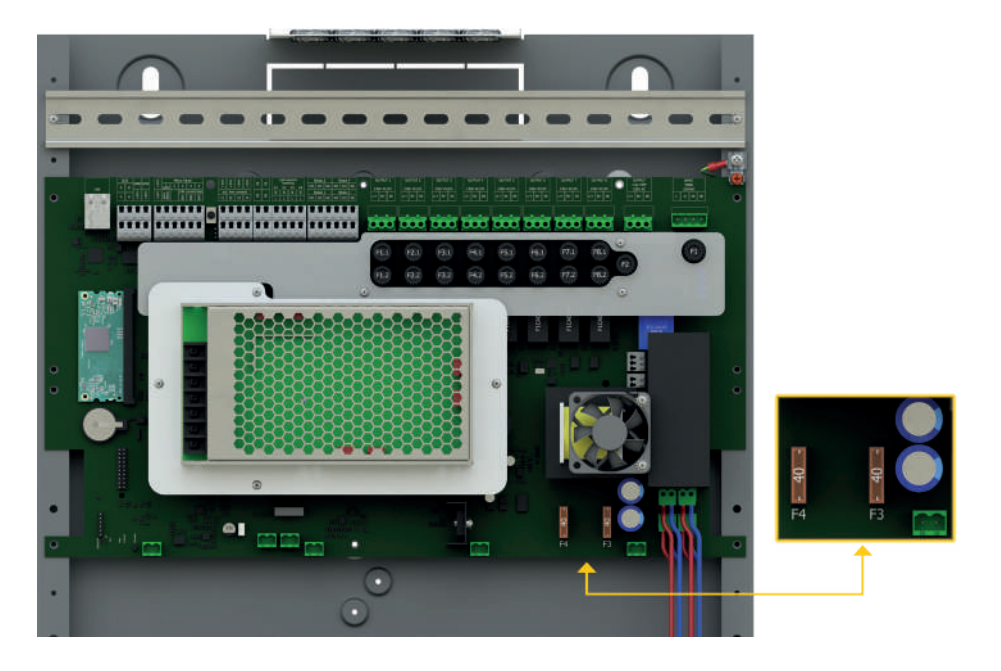

DE

#### 20 | GERÄTEINSTALLATION

#### 4.2.2 Aufbau der Batterie für Kapazität von 12 Ah bis 48 Ah

Die untenstehenden Aufbaupläne sind für die LPS-Varianten LPS SAFEBOX II 230-200, LPS SAFEBOX II 230-500-S und LPS SAFEBOX II 230-500-M.

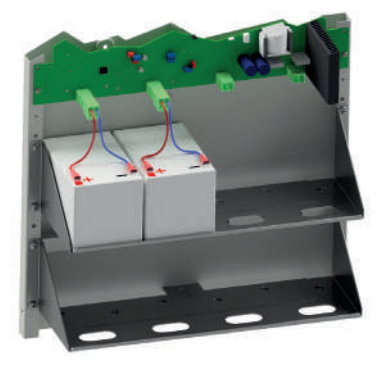

Abb. 10: Batterieaufbau 12 Ah

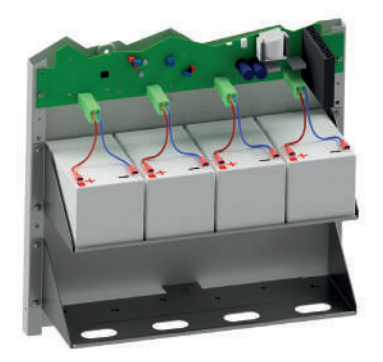

Abb. 11: Batterieaufbau 24 Ah

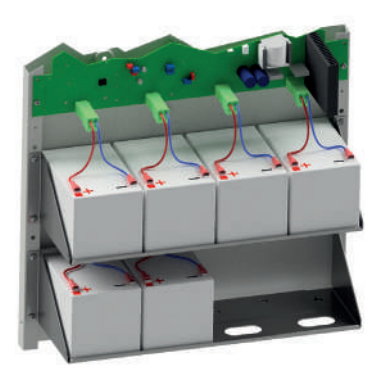

Abb. 12: Batterieaufbau 36 Ah

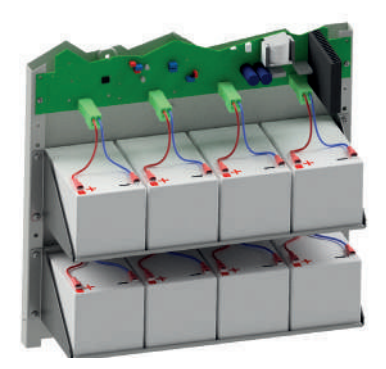

Abb. 13: Batterieaufbau 48 Ah

### 4.2.3 Aufbau der Batterie für Kapazität von 60 Ah bis 96 Ah

Die untenstehenden Aufbaupläne sind für die LPS-Variante LPS SAFEBOX II 230-500-M.

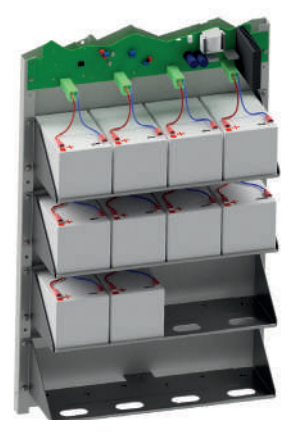

Abb. 14: Batterieaufbau 60 Ah

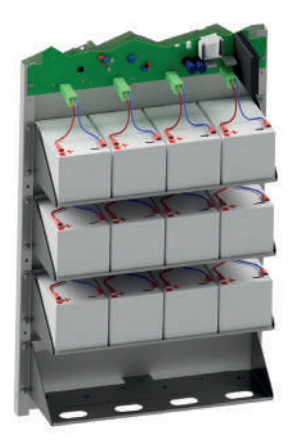

Abb. 15: Batterieaufbau 72 Ah

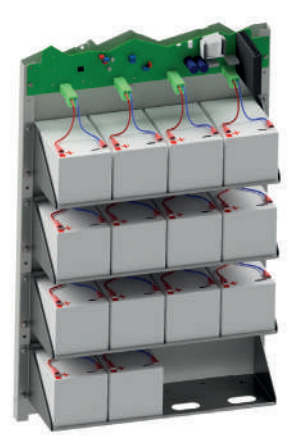

Abb. 16: Batterieaufbau 84 Ah

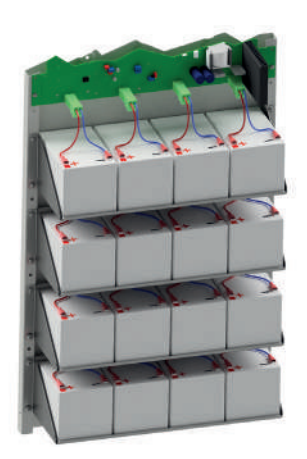

Abb. 17: Batterieaufbau 96 Ah

## 4.3 Elektrischer Anschluss

Sie können am LPS-Gerät die Anschlusskabel von oben und von hinten (oben) in das Gehäuse einführen. Bei der rückwärtigen Montage der Anschlusskabel muss eine entsprechende Abdeckung am LPS-Gerät demontiert werden.

Zum Anschluss der Leitungen sind nur die mitgelieferten Anschlussklemmen zu verwenden. Sollten Sie andere Klemmen nutzen oder die Klemmen zum Schalten der Spannung verwenden, wird keine Gewährleistung für das LPS-Gerät übernommen.

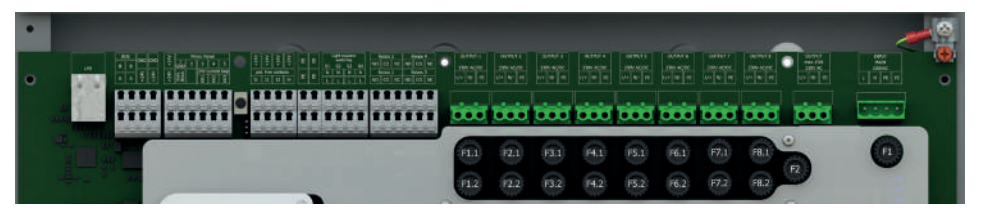

Abb. 18: Ansicht Anschlussbereich der Hauptplatine

#### 4.3.1 Netzanschluss

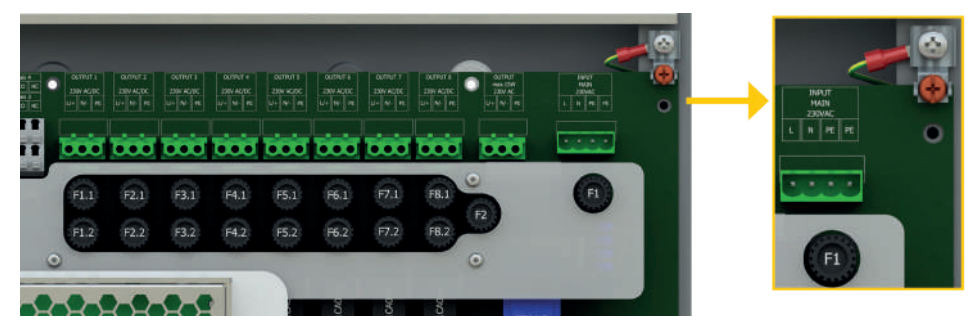

Abb. 19: Anschluss der Spannungsversorgung

Anschluss der Spannungsversorgung 230 V AC am Eingang.

- Achtung den PE bitte an Gehäuse des LPS-Gerätes anschließen!
- Netzeingangssicherung F1 Größe 6,3 A

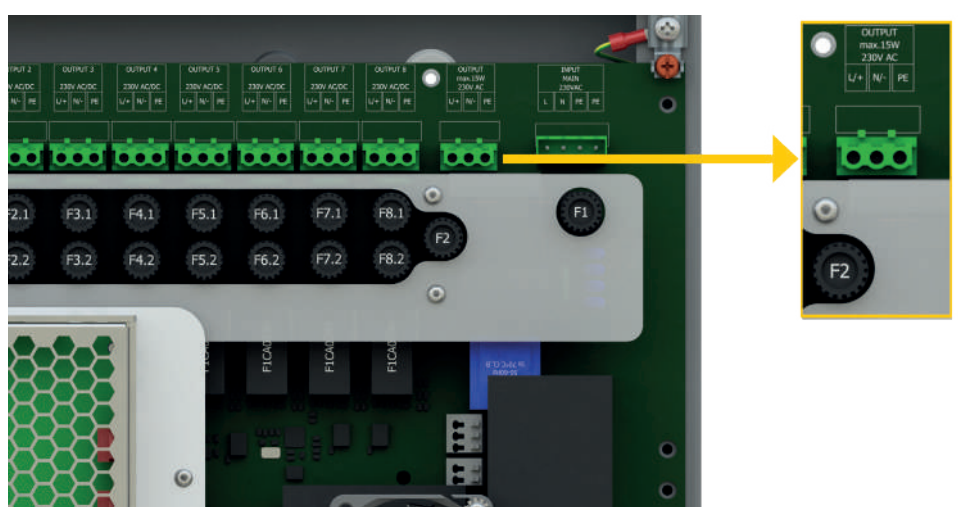

#### 4.3.2 Anschluss externe Verbraucher – AC max. Leistung 15W

Abb. 20: Anschluss externe AC-Verbraucher

- Klemmen f
  ür L, N, PE
- Ausgangssicherung F2 Größe 63mA

Am LPS-Gerät können AC-taugliche Verbraucher mit einer max. Leistung von 15W angeschlossen werden. Der Ausgang wird nicht überwacht und wird bei Batteriebetrieb nicht über die Batterie versorgt.

#### 4.3.3 Endstromkreise

Das LPS-Gerät verfügt je nach Ausstattung über 4 oder 8 Endstromkreise für die Überwachung von max. 20 Leuchten pro Endstromkreis. Die max. Leistung pro Kreis beträgt 125 W und kann max. mit 0,6 A belastet werden. Der Endstromkreis wird zweipolig mit jeweils 1 A abgesichert. Die eingesetzten Sicherungen müssen DC-tauglich sein!

Beachten Sie, dass die max. Leistung der Anlage entsprechend der Gerätedokumentation nicht überschritten wird. Alle Endstromkreise verfügen jeweils über einen Abgang für die Verbraucher.

Für die Verwendung der Anlage im Mischbetrieb und zur Einzelleuchtenüberwachung müssen die Leuchten mit einem entsprechenden Leuchtenbaustein (ELC) versehen sein. Außerdem muss pro Leuchte im Kreis eine eindeutige Adresse eingestellt werden.

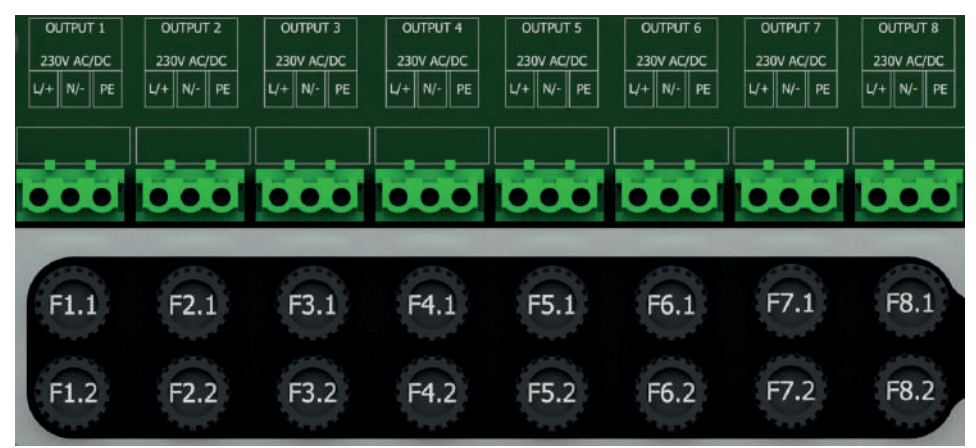

Abb. 21: Anschluss Endstromkreise

#### Sicherungsliste

| Endstromkeis 1                                     | Output 1                         | Sicherungen F1.1 / F1.2                                                       | 1 A               |         |         |
|----------------------------------------------------|----------------------------------|-------------------------------------------------------------------------------|-------------------|---------|---------|
| Endstromkeis 2                                     | Output 2                         | Sicherungen F2.1 / F2.2                                                       | 1 A               | t 4 ESI |         |
| Endstromkeis 3                                     | Output 3                         | Sicherungen F3.1 / F3.2                                                       | 1 A               | PS mi   |         |
| Endstromkeis 4                                     | Output 4                         | Sicherungen F4.1 / F4.2                                                       | 1 A               |         | t 8 ESk |
|                                                    |                                  |                                                                               |                   |         |         |
| Endstromkeis 5                                     | Output 5                         | Sicherungen F5.1 / F5.2                                                       | 1 A               |         | PS m    |
| Endstromkeis 5<br>Endstromkeis 6                   | Output 5<br>Output 6             | Sicherungen F5.1 / F5.2<br>Sicherungen F6.1 / F6.2                            | 1 A<br>1 A        |         | LPS m   |
| Endstromkeis 5<br>Endstromkeis 6<br>Endstromkeis 7 | Output 5<br>Output 6<br>Output 7 | Sicherungen F5.1 / F5.2<br>Sicherungen F6.1 / F6.2<br>Sicherungen F7.1 / F7.2 | 1 A<br>1 A<br>1 A |         | LPS m   |

#### 4.3.4 Externe Phasenwächter mit Überwachung

Bei einem partiellen Netzausfall im Brandabschnitt müssen sich alle Sicherheitsleuchten einschalten. Um diese Funktionalität zu gewährleisten, verfügt das LPS-Gerät über die Möglichkeit zum Anschluss eines externen dreiphasigen oder einphasigen Phasenwächters. Es besteht auch die Möglichkeit, mehrere Phasenwächter in Reihe zu schalten. Die Kontrolle der Phasenwächter erfolgt über eine 24 V Schleife. Diese wird durch eine Schleifenüberwachung auf Kurzschluss und Unterbrechung überwacht. Hierzu wird ein Abschlusswiderstand R=220 Ω am Ende in die jeweilige Schleife geschaltet.

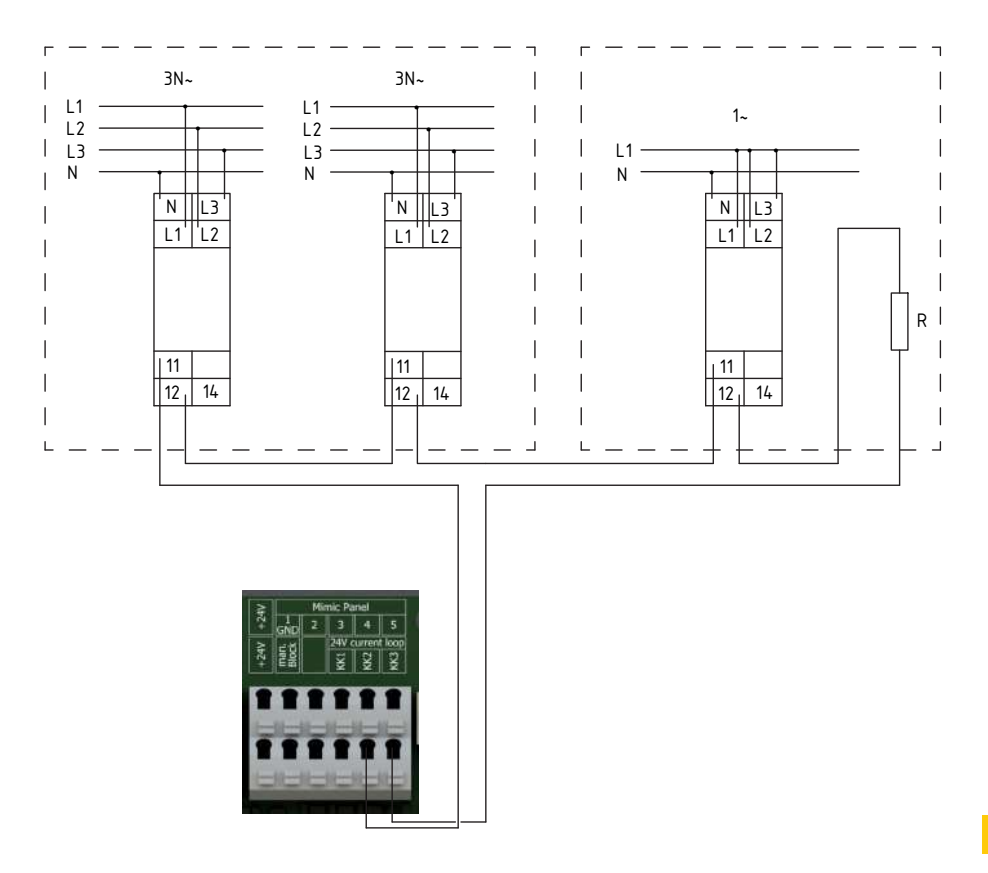

DE

Abb. 22: Anschluss bei Überwachung

Im Auslieferungszustand ist die Überwachungsschleife mit einer Brücke im Gerät ausgestattet und der Jumper für die Überwachung ist gesetzt. Zur Aktivierung der Funktion müssen Sie die Schleifen entsprechend der örtlichen Installation aufbauen und den Jumper auf der Hauptplatine entfernen:

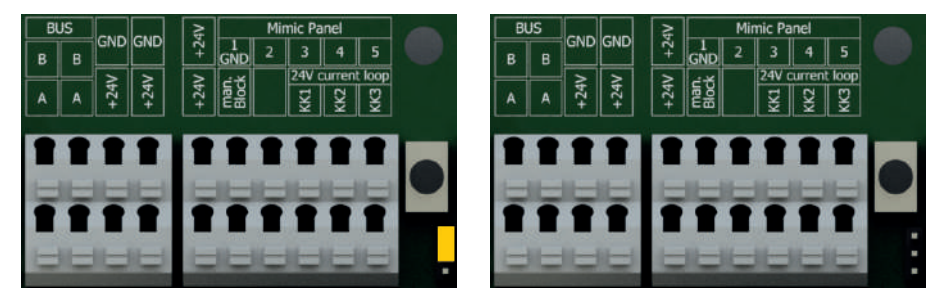

Abb. 23: Hauptplatine mit Jumper (links) / Hauptplatine ohne Jumper (rechts)

Während der Bauphase empfiehlt es sich, die Brücke in den Klemmen zu belassen und erst nach dem Abschluss der Bauarbeiten die Schleife in Betrieb zu nehmen.

### 4.3.5 Relaisausgänge für Meldungen (frei programmierbar)

Am LPS-Gerät stehen vier Relaisausgänge zur Verfügung (s. Abb. 24), welche entsprechend den Anforderungen frei programmiert werden können. Zur Auswahl stehen folgende Meldungen:

- Netzbetrieb
- Batteriebetrieb
- Funktionstest
- Batterietest
- Tiefentladung

- Ladeteil gestört
- Batteriekreis gestört
- Batterie-Symmetrie gestört
- Ausfall externer Phase
- Leuchten gestört

#### Technische Daten:

max. Strombelastbarkeit 2A max. Spannungsfestigkeit 24V DC

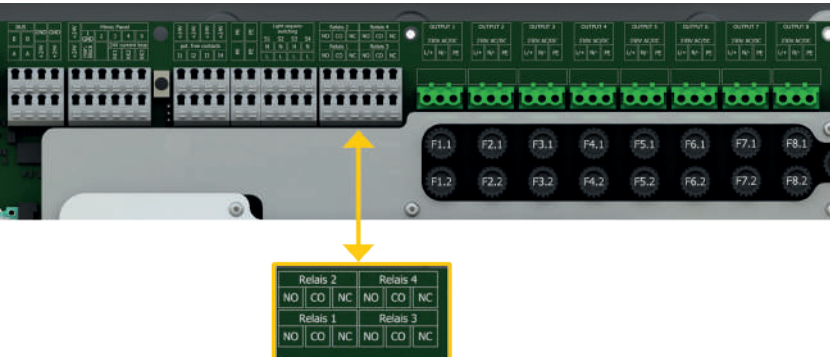

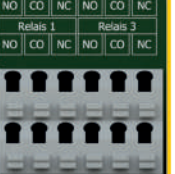

Abb. 24: Relaisausgänge

- NO: Normaly Open
- CO: Schaltausgang
- NC: Normaly Closed

Für die Programmierung lesen Sie Kapitel 6.7.6.3

### 4.3.6 Notlichtblockierung (Schalteingang potentialfrei)

Bei Aktivierung der Funktion "Notlichtblockierung" geht das LPS-Gerät im Falle eines Netzausfalls nicht in den Notbetrieb.

Sie sollten die Funktion daher nur aktivieren, wenn sich keine Personen im Brandabschnitt aufhalten können.

Die Funktion ist aktiv, sobald der Kontakt am LPS-Gerät geschlossen wird. Wird der Kontakt am LPS-Gerät geöffnet, ist die Funktion inaktiv.

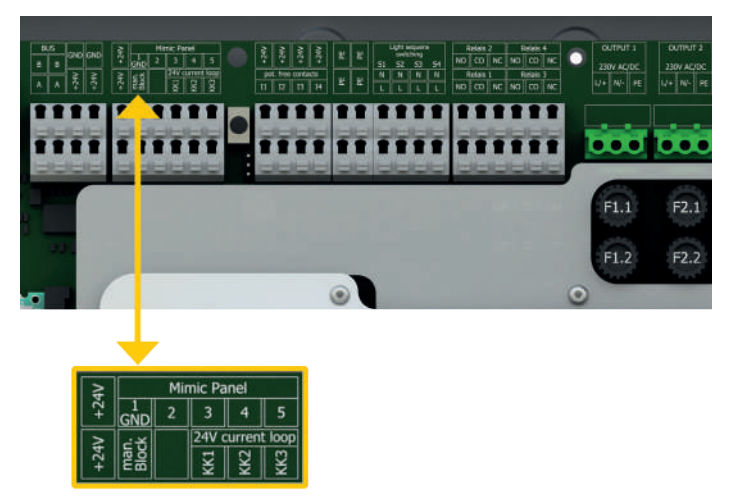

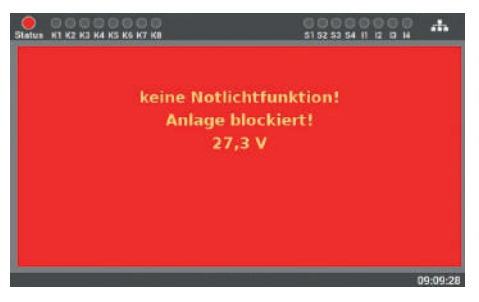

Abb. 26: Anzeige Notlichtblockierung

Abb. 25: Notlichtblockierung

Bei Aktivierung der Funktion sind keine Eingaben mehr am Display möglich, da das LPS-Gerät währenddessen gesperrt ist.

Alle Leuchten werden bei Aktivierung der Funktion ausgeschaltet.

### 4.3.7 Anschluss Melde- und Bedientableau MFT4 (optional)

Sie können am LPS-Gerät ein optional erhältliches Meldetableau anschließen. Dieses Tableau ist voll integriert und wird automatisch nach dem Anschluss am LPS-Gerät erkannt. Es verfügt über drei LED-Anzeigen: "Störung", "Batteriebetrieb" und "Anlage betriebsbereit".

Zusätzlich ist ein Schlüsselschalter integriert, mit dem das Schalten in einen Eingang möglich ist (z. B. um in Dauer- oder Bereitschaftsschaltung zu schalten). Eine Betätigung durch nicht autorisierte Personen ist damit nicht möglich.

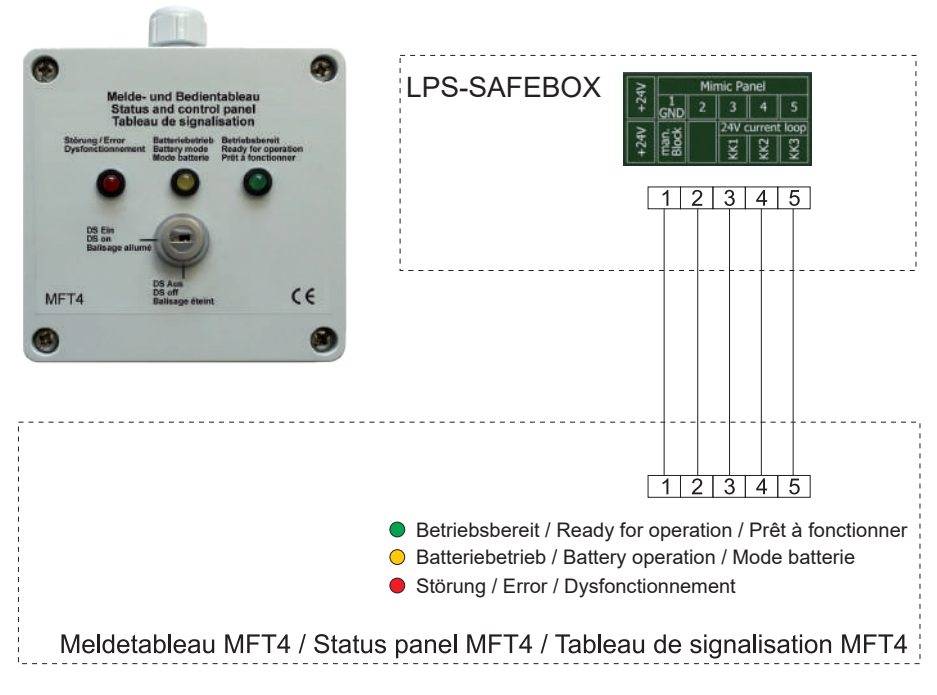

Abb. 27: Anschluss des Meldetableaus MFT4

Die Entfernung zwischen LPS-Gerät und MFT4 Tableau kann bis zu 200 m betragen (Kabel: 4 × 2 × 0,8 mm²).

#### **30** | GERÄTEINSTALLATION

#### 4.3.8 Potentialfreie Steuereingänge (frei programmierbar)

Die Steuereingänge stehen Ihnen als Kontakte zur Verfügung, wobei die Funktion bei geschlossenem Kontakt aktiviert wird und bei offenem Kontakt inaktiv ist.

Zur Auswahl stehen die folgenden Funktionen:

- DS Ein / Aus
- BS Ein / Aus
- alle Leuchten Ein / Aus
- Leuchtengruppen schalten
- Funktionstest starten

- BS manuell quittieren
- externe Lüfterstörung
- Störmeldekontakt extern
- Funktion invertieren

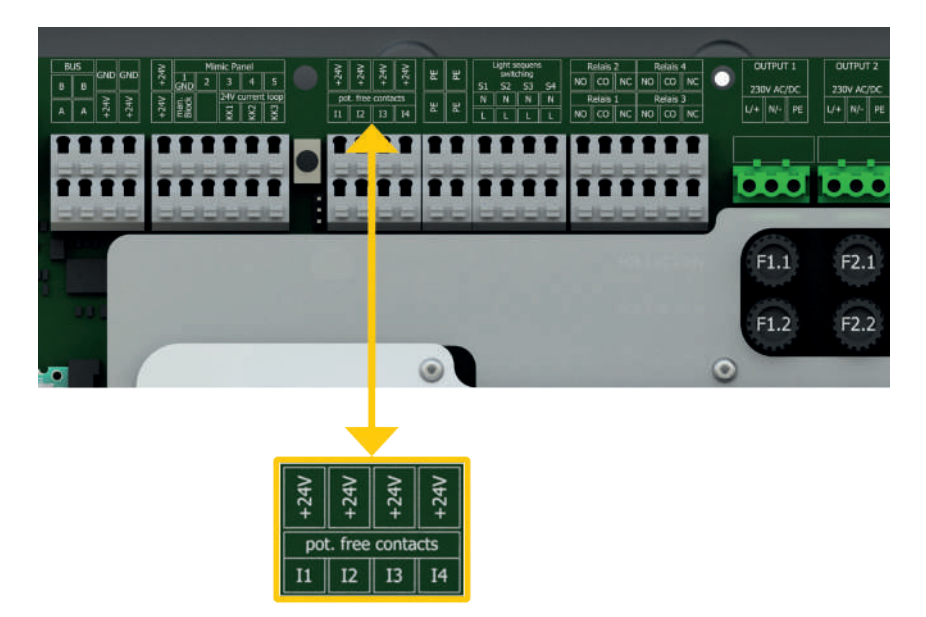

Abb. 28: Steuereingänge am LPS-Gerät

Für die Programmierung lesen Sie Kapitel 6.7.6.2.

# 4.3.9 Lichtsteuereingänge Lichtschalterstellungsabfrage (frei programmierbar)

Die Eingänge der Lichtschalterstellungsabfrage stehen Ihnen als Kontakte zur Verfügung, wobei die Funktion bei geschlossenem Kontakt aktiviert wird und bei offenem Kontakt inaktiv ist. Um den Eingang zu aktivieren, muss eine Spannung von 230 V AC am Eingang anliegen.

#### Zur Auswahl stehen die folgenden Funktionen:

- DS Ein / Aus
- BS Ein / Aus
- alle Leuchten Ein / Aus
- Leuchtengruppen schalten

PE N

Funktionstest starten

- BS manuell quittieren
- externe Lüfterstörung
- Störmeldekontakt extern
- Funktion invertieren

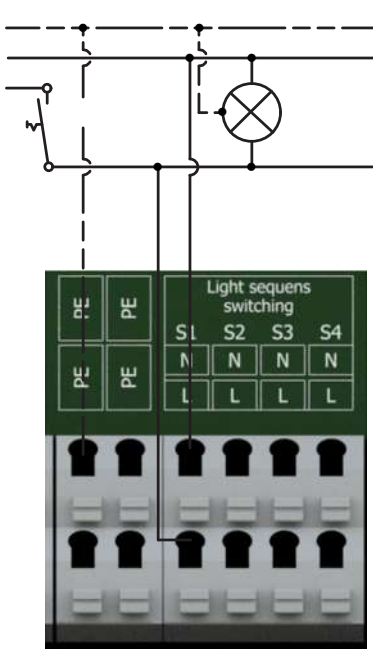

Abb. 29: Lichtsteuereingänge

DE

Für die Programmierung lesen Sie Kapitel 6.7.6.1.

### 4.3.10 Netzwerkanschluss

Das LPS-Gerät verfügt über einen Netzwerkanschluss, über den der Gerätezustand mit Hilfe des eingebauten Web-Servers abgerufen werden kann. Die Möglichkeit, das LPS über den Web-Server fernzusteuern, ist im LPS-Gerät integriert.

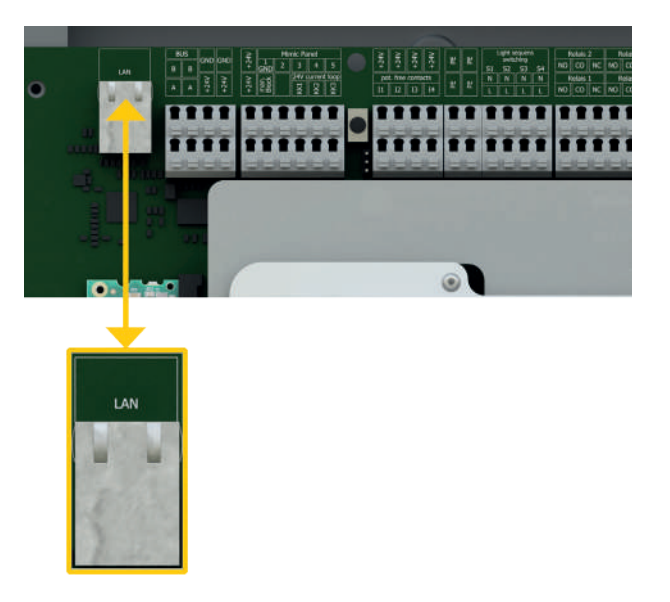

Abb. 30: Netzwerkanschluss an der Hauptplatine

#### 4.3.11 Externer USB-Anschluss

Das LPS-Gerät verfügt über einen USB-Anschluss an der Vorderseite neben dem Display.

Der Anschluss kann für die Sicherung der Daten, Konfiguration und dem Prüfbuch verwendet werden. Optional können Sie auch eine Tastatur, Maus oder USB-Drucker anschließen.

USB-Sticks müssen für die Verwendung am LPS-Gerät im Format FAT32 formatiert sein.

| S4 11 12 13 14 👬                      | 000<br>51 52 53                     |                                     | ) 🔍 💭 💭 🔵<br>4 K5 K6 K7 K8          | Status K1 K2 K3 K                   |
|---------------------------------------|-------------------------------------|-------------------------------------|-------------------------------------|-------------------------------------|
| etzspannung: 242,21                   | Ne                                  |                                     |                                     |                                     |
| riespannung: 27,3<br>Ladestrom: 0,1 / | Batte                               |                                     | letzbetriel                         |                                     |
|                                       | Stromkreis 4<br>DS<br>keine Störung | Stromkreis 3<br>DS<br>keine Störung | Stromkreis 2<br>DS<br>keine Störung | Stromkreis 1<br>DS<br>keine Störung |
|                                       | Stromkreis 8<br>DS                  | Stromkreis 7<br>DS                  | Stromkreis 6<br>DS                  | Stromkreis 5<br>DS                  |
|                                       | keine Störung                       | keine Störung                       | keine Störung                       | keine Störung                       |

Abb. 31: USB-Anschluss am Display/Front

## 5. Inbetriebnahme der Anlage

Die Inbetriebnahme der Anlage ist nur qualifizierten und geschulten Elektrofachkräften gestattet. Die Anleitung führt Sie Schritt für Schritt durch die Inbetriebnahme der Anlage. Während der ersten Inbetriebnahme durchläuft das LPS-Gerät eine feste Routine, welche sich nicht über das Display abbrechen lässt. Sollte während der ersten Inbetriebnahme der Strom ausfallen, beginnt die Routine von vorne und es müssen die Eingaben wiederholt werden.

Wenn die Inbetriebnahmeroutine beendet ist, kann diese nur über die Funktion "auf Werkseinstellungen zurücksetzen" nochmals aktiviert werden.

#### Vor dem Einschalten prüfen Sie folgende Punkte:

- alle elektrischen Verbindungen am LPS-Gerät
- Batterieverbindungen und -polarität
- Sicherungen, Netz, Batterie und Endstromkreise
- die Gerätenummer: auf dem Typenschild der Anlage (s. Abb. 32) (diese wird bei der Inbetriebnahme benötigt)

| Gerätenummer:          | XXXX XXXX          |
|------------------------|--------------------|
| Gerätename:            | LPS 230 SAFEBOX II |
| Seriennummer:          | 00A7007011110006   |
| Anschlussspannung:     | 230V 50Hz          |
| Anschlussleistung:     | XXXVA              |
| Zwischenkreisspannung: | 24V DC             |
| Anzahl Batterien:      | ХХ                 |
| Schutzart:             | IP20               |
| Schutzklasse:          | 1                  |
| Temperaturbereich:     | 0°C bis 35°C       |
| Überbrückungszeit:     | Xh                 |
| Max. Ausgangsleistung: | XXXW               |
| Herstellung:           | 12/99              |

Abb. 32: Gerätenummer auf Typenschild

### 5.1 Einschalten der Anlage

#### Beim Einschalten der Anlage folgende Reihenfolge beachten:

- 1. Sicherungen der Endstromkreise einsetzen
- 2. Netz einsichern
- 3. Batteriesicherung einsetzen

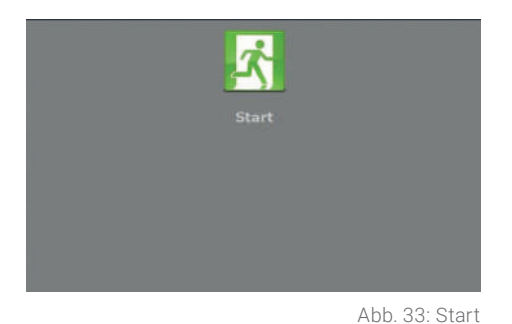

Schritt 1: Wenn das LPS-Gerät erstmalig eingeschaltet wird, startet für die Inbetriebnahme eine Ablaufroutine, bei der Sie als Anwender an mehreren Punkten aufgefordert werden, bestimmte Werte einzugeben. Alle Eingaben werden vom System bestätigt.

Schritt 2: Sie können hier die Sprache des

Gerätes auswählen. Die Auswahl können

Sie später im Menü auch ändern.

Bitte Sprache wählen

Abb. 34: Auswahl Sprache

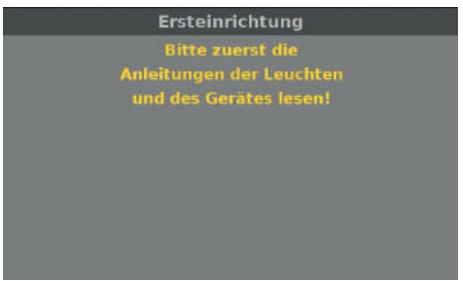

b. 34: Auswani Sprache

**Schritt 3**: Als Nächstes werden Sie aufgefordert, die Anleitung der Anlage zu lesen, um die Installation korrekt auszuführen.

Abb. 35: Anleitung lesen

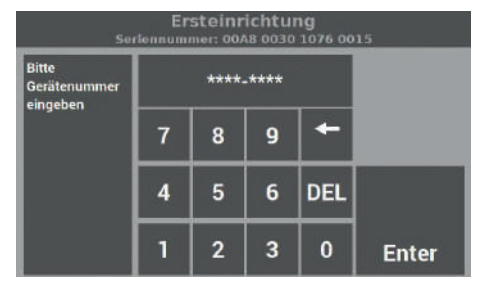

**Schritt 4**: Sobald Sie aufgefordert werden, die Gerätenummer einzugeben, lesen Sie diese vom Typenschild des Gerätes ab (s. Abb. 32) und geben die Nummer in das dafür vorgesehene Feld ein. Die Länge der Nummer beträgt genau 8 Stellen.

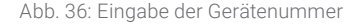

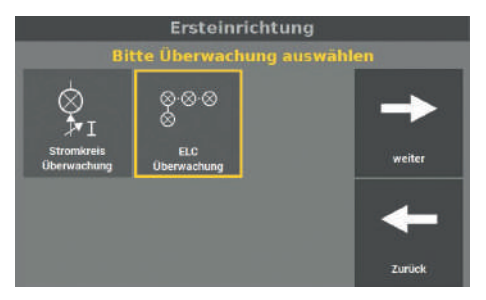

Abb. 37: Eingabe Art der Überwachung

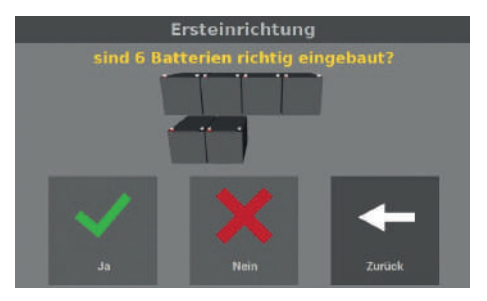

Abb. 38: Bestätigen der eingebauten Batterien

**Schritt 5**: Die Überwachung der angeschlossenen Leuchten kann über zwei Varianten erfolgen:

- Stromkreisüberwachung
- Einzellleuchtenüberwachung ELC (setzt entsprechenden Adressbaustein ELC in den Leuchten voraus)

Bitte wählen Sie eine Variante aus.

Schritt 6: Beim nächsten Schritt müssen Sie den Einbau der Batterien entsprechend der Leistung am LPS-Gerät bestätigen. Die angezeigte Anzahl der Batterien ergibt sich aus der Konfiguration der Anlage bei der Auslieferung, welche sich wiederum aus der Überbrückungszeit und angeschlossenen Leistung (s. Kapitel 3.3) ergibt.
#### INBETRIEBNAHME DER ANLAGE | 37

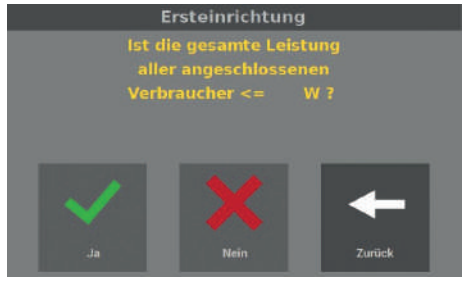

Abb. 39: Bestätigung der angeschlossenen Gesamtleistung

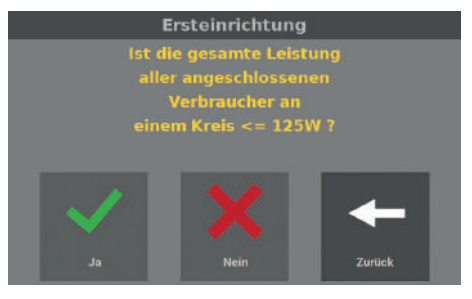

Abb. 40: Bestätigung der maximalen Leistung pro Kreis

**Schritt 7**: Danach müssen Sie die angeschlossene Leistung am LPS-Gerät bestätigen. Die Gesamtleistung ergibt sich aus der Überbrückungszeit und angeschlossenen Leistung (s. Kapitel 3.3).

**Schritt 8**: Nach der Gesamtleistung müssen Sie die angeschlossene Leistung der Endstromkreise bestätigen. Die max. Ausgangsleistung pro Kreis beträgt 125 W. Sollte die Last an einem Endstromkreis größer sein, so ist diese zu reduzieren.

Sollten Sie eine höhere Leistung als 125 W an einem Endstromkreis angeschlossen haben, kann der Endstromkreis zerstört werden. Sie müssen dann den Aufbau der Installation ändern, sodass die max. Leistung pro Endstromkreis nicht überschritten wird.

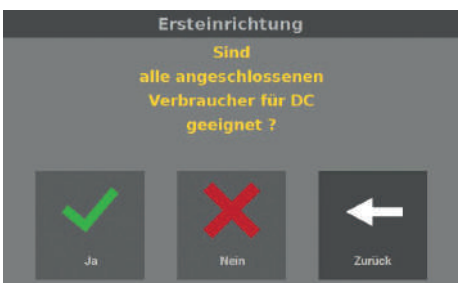

Abb. 41: Abfrage nach DC

**Schritt 9**: Sie können an das LPS-Gerät nur Verbraucher anschließen, die auch für Gleichstrom (DC) geeignet sind. Mit der Eingabe in dieser Maske bestätigen Sie, dass alle Verbraucher auch für DC geeignet sind.

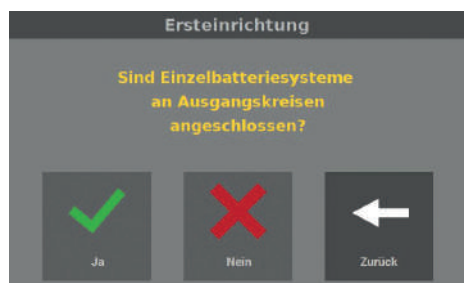

Abb. 42: Abfrage nach Einzelbatterien

Schritt 10: An den Endstromkreisen des LPS-Gerätes dürfen keine Einzelbatterieleuchten angeschlossen werden. Diese Leuchten sind nicht für Gleichspannung geeignet und können zerstört werden. Daher wird hier abgefragt, ob die Einzelbatteriesysteme an Ausgangskreisen angeschlossen sind.

Nach diesem Punkt bei der Inbetriebnahme unterscheiden sich die Abläufe für die Option Stromkreisüberwachung (s. Kapitel 5.2) und die Option Einzelleuchtenüberwachung (s. Kapitel 5.3).

## 5.2 Option Stromkreisüberwachung

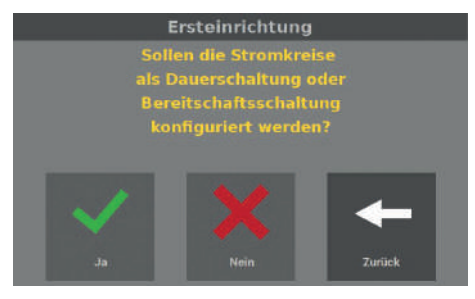

Abb. 43: Abfrage nach Schaltungsart

Schritt 1: Wurde die Option "Stromkreisüberwachung" gewählt, fragt die Maske ab, ob Sie die Schaltungsarten der Endstromkreise in diesem Schritt konfigurieren wollen.

**Schritt 2**: Wurde die Abfrage oben mit "ja" beantwortet, können Sie in der nächsten Maske die Endstromkreise konfigurieren.

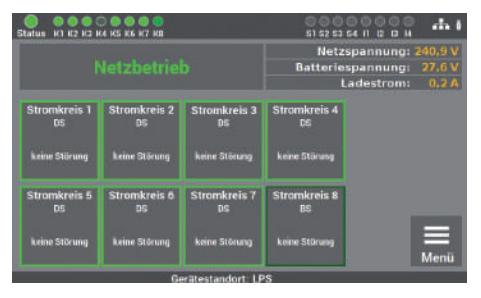

Abb. 44: Auswahl der Schaltungsart

**Schritt 3**: In der Maske können Sie die Funktion der Endstromkreise einstellen. Dazu wählen Sie den gewünschten Kreis aus und der Endstromkreis ändert seine Funktion von Dauer- auf Bereitschaftsschaltung ("Dauerschaltung Aus").

Die Schaltungsart kann nachträglich über den Menüpunkt "Einstellungen" angepasst werden.

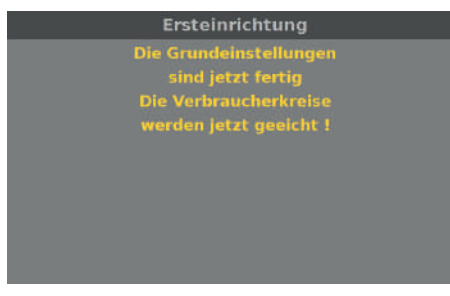

Schritt 4: Nach der Einstellung der Schaltungsart teilt diese Maske den Abschluss der Inbetriebnahme mit. Das LPS-Gerät prüft anschließend die montierte Batterie und eicht die einzelnen Endstromkreise. Der Ablauf kann mehrere Minuten in Anspruch nehmen.

Abb. 45: Abschluss der Inbetriebnahme (Stromkreisüberwachung)

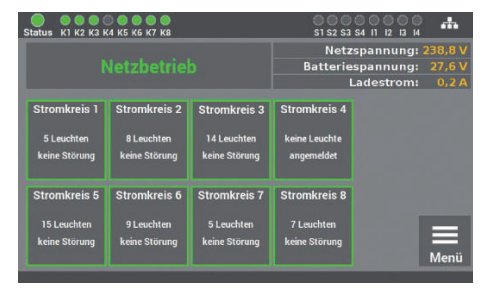

Abb. 46: Start-Maske (Stromkreisüberwachung)

Die Erstinbetriebnahme der Anlage ist damit abgeschlossen.

Für die weitere Bedienung und Programmierung lesen Sie Kapitel 6 der Anleitung.

## 5.3 Option Einzelleuchtenüberwachung

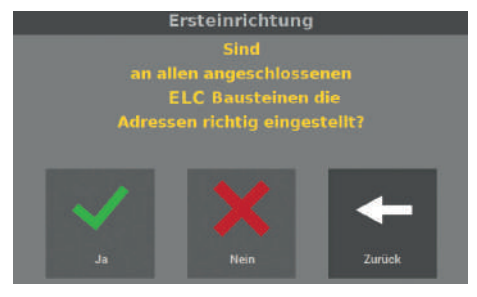

Abb. 47: Abfrage nach Leuchtenadressen

**Schritt 1**: Bei der Option Einzelleuchtenüberwachung müssen Sie bestätigen, dass die Adressen bei allen Leuchten richtig eingestellt sind. Pro Endstromkreis können Sie max. 20 Leuchten anschließen. Sollten Sie mehr als 20 Leuchten anschließen, werden diese nicht überwacht.

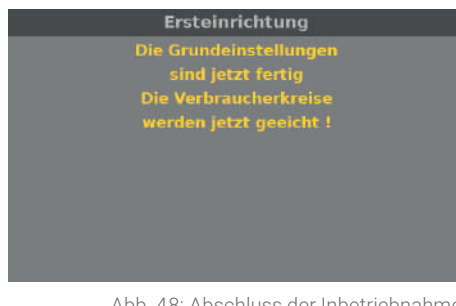

Schritt 2: Nach der Einstellung der Leuchtenadressen teilt diese Maske den Abschluss der Inbetriebnahme mit. Das LPS-Gerät prüft anschließend die montierte Batterie und eicht die einzelnen Leuchten in den Endstromkreisen. Der Ablauf kann mehre Minuten in Anspruch nehmen.

Abb. 48: Abschluss der Inbetriebnahme (Einzelleuchtenüberwachung)

| Status K1 K2 K3 K4 K5 K6 K7 K8               |                                             |                                              | 0 0 0<br>\$1 \$2 \$3                                                  | S4 11 12 13 14 | .m.          |
|----------------------------------------------|---------------------------------------------|----------------------------------------------|-----------------------------------------------------------------------|----------------|--------------|
|                                              |                                             |                                              | Netzspannung: 238,8 V<br>Batteriespannung: 27,6 V<br>Ladestrom: 0,2 A |                |              |
| Stromkreis 1<br>5 Leuchten<br>keine Störung  | Stromkreis 2<br>8 Leuchten<br>keine Störung | Stromkreis 3<br>14 Leuchten<br>keine Störung | Stromkreis 4<br>keine Leuchte<br>angemeldet                           |                |              |
| Stromkreis 5<br>15 Leuchten<br>keine Störung | Stromkreis 6<br>9 Leuchten<br>keine Störung | Stromkreis 7<br>5 Leuchten<br>keine Störung  | Stromkreis 8<br>7 Leuchten<br>keine Störung                           |                | <b>H</b> enü |

Abb. 49: Start-Maske (Einzelleuchtenüberwachung)

Die Erstinbetriebnahme der Anlage ist damit abgeschlossen. Die Leuchten sind entsprechend der Programmierung des Leuchtenbausteins (ELC) geschaltet.

# Für die weitere Bedienung und Programmierung lesen Sie Kapitel 6 der Anleitung.

# 6. Bedienung und Programmierung

Das LPS-Gerät ist so konzipiert, dass die Bedienung und Programmierung über das Touchdisplay erfolgt. Alternativ kann die Eingabe auch über eine USB-Maus und/oder USB-Tastatur erfolgen. In verschiedenen Menüpunkten können Sie die Einstellungen der Daten über die Pfeil- tasten ändern. Für die Bedienung der Tasten ist zu beachten, dass sich beim einmaligen Drücken die Daten in Einzelschritten ändern. Beim längeren Drücken der Tasten wechseln diese automatisch.

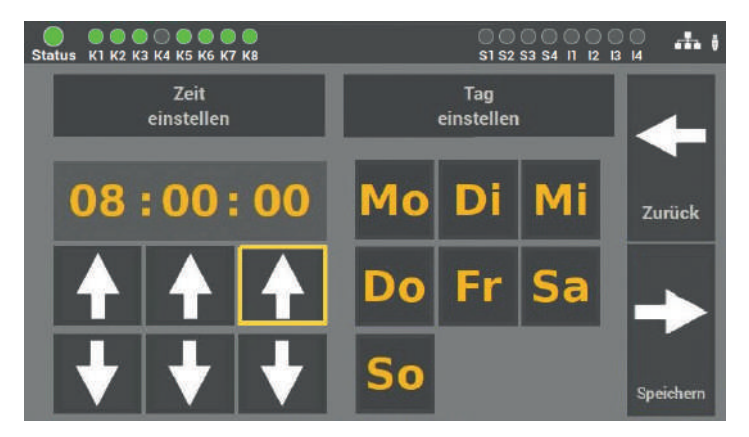

Abb. 50: Beispielmaske Pfeiltasten

Um dem Anwender zu signalisieren, welche Funktion im Menü vom LPS-Gerät aktiviert ist,

wird um die aktivierten Funktionen ein gelber Rand angezeigt.

Wichtig ist, dass alle Änderungen gespeichert werden!

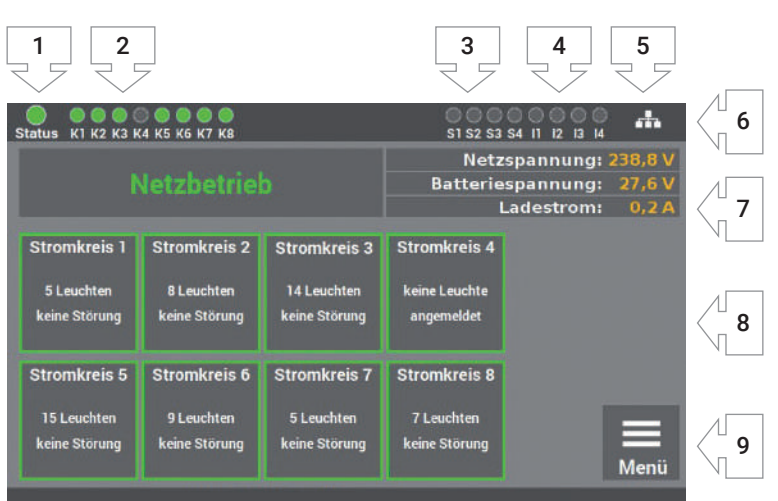

## 6.1 Bedienung des Displays

#### Abb. 51: Displaybedienung

- 1. Anzeige: Status der Anlage
- 2. Anzeige: Status der Endstromkreise
- 3. Anzeige: Eingang Lichtschalterstellungsabfrage
- 4. Anzeige: Eingang Steuereingänge
- 5. Anzeige: Netzwerkanschluss, wenn angeschlossen
- 6. Anzeige: USB-Stick, wenn angeschlossen
- 7. Anzeige: Zustand Anlage (Betrieb/Batterie/Fehler/Strom und Spannung)
- 8. Anzeige und Zugriff auf Statusmenü
- 9. Zugriff auf Menü

#### 44 | BEDIENUNG UND PROGRAMMIERUNG

- 1. Die Anzeige für den Status der Anlage kann die folgenden Zustände annehmen:
  - **Grün** Anlage ohne Störungen
    - Gelb Anlage im Batteriebetrieb
    - Rot Anlage mit Störung/Fehlermeldung
- 2. Die Anzeige für den Endstromkreis hat zwei Meldungen:

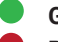

- Grün Leuchten im Endstromkreis ohne Fehler
- **Rot** Leuchten im Endstromkreis **mit** Fehler

Fehler im Endstromkreis werden nicht als Fehler im Status der Anlage angezeigt. Das Display zeigt eine differenzierte Meldung zwischen Leuchtenfehler und Anlagenfehler an.

- Die Anzeige S1 S4 zeigt die Belegung der Lichtschalterstellungsabfrage (LSSA) an. Sobald an den Eingängen ein Signal (Spannung 230 V +/- 5% AC) anliegt, leuchtet die entsprechende LED grün.
- **4.** Die Anzeige I1 I4 zeigt die Belegung der Steuereingänge an. Sobald an den Eingängen ein Signal anliegt, leuchtet die entsprechende LED **grün**.
- 5. Das Zeichen für den Netzwerkanschluss 💼 erscheint, wenn eine Verbindung zum Netzwerk vorhanden ist.
- 6. Das Zeichen für den USB-Stick Verscheint, wenn ein USB-Stick am Frontdisplay eingesteckt wurde. Der USB-Stick benötigt eine Formatierung mit FAT32.
- **7.** Die Anzeige zeigt Ihnen den Zustand der Anlage und den Zustand der Batterie an (Batteriespannung und Ladestrom).
- **8.** Die einzelnen Leuchten in den Kreisen werden als Kacheln dargestellt, wobei eine Kachel die entsprechende Leuchte im Endstromkreis symbolisiert. Die farbliche Zuordnung unterstützt Sie bei der Programmierung der Anlage. Es gibt folgende Zustände:
  - **Grün** Leuchte wird in Dauerschaltung betrieben
    - **Gelb** Leuchte wird in Bereitschaftsschaltung betrieben
    - **Rot** Leuchte mit Störung
- 9. Zugang zum Hauptmenü des LPS-Gerätes.

## 6.1.1 Zugang zum Statusmenü

| Status K1 K2 K2 H                   | 0 0 0 0 0 0<br>(4 KS K6 K7 K8       |                                     | 000<br>si sz sz                     | 54 II 2 D H                            | -di (                     |
|-------------------------------------|-------------------------------------|-------------------------------------|-------------------------------------|----------------------------------------|---------------------------|
|                                     |                                     |                                     | Netz<br>Batterie                    | spannung: 7<br>spannung:<br>Ladestrom: | 40.9 V<br>27.6 V<br>0.2 A |
| Stromkreis 1<br>DS<br>keine Störung | Stromkreis 2<br>DS<br>keine Störung | Stromkreis 3<br>DS<br>keine Störung | Stromkreis 4<br>DS<br>keine Störung |                                        |                           |
| Stromkreis 5<br>DS<br>keine Störung | Stromkreis ð<br>DS<br>keine Störung | Stromkreis 7<br>DS<br>keine Störung | Stromkreis 8<br>BS<br>keine Störung |                                        |                           |
|                                     | Ge                                  | erätestandort: LP                   | s                                   |                                        |                           |

Abb. 52: Zugang Stromkreis

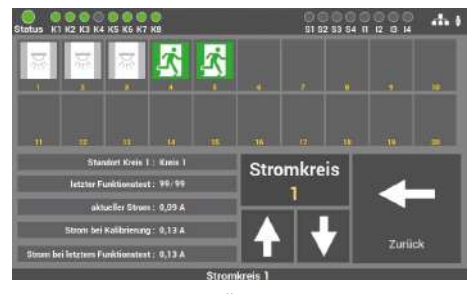

Abb. 53: Übersicht aller Verbraucher

Das Statusmenü öffnet sich, sobald eine Kachel "Stromkreis: X" im Hauptbildschirm aufgerufen wird.

Das Menü dient nur zur Information. Die Änderung von Daten ist hier nicht möglich.

Wird ein Stromkreis ausgewählt, öffnet sich eine Übersicht, in der alle Verbraucher des ausgewählten Stromkreises angezeigt werden.

Durch die Auswahl einer Leuchte ist es möglich, den Status der einzelnen Leuchte aufzurufen.

Die Farben der Icons in dem Bild zeigen den Zustand der Verbraucher an.

| Verbraucher                  | ein | aus | im Batteriebetrieb | in Störung |
|------------------------------|-----|-----|--------------------|------------|
| Rettungs-<br>zeichenleuchten | Ż   | 之   | <u>1</u>           | Ż          |
| Sicherheitsleuchten          | 系   | X   | <b></b>            | 系          |

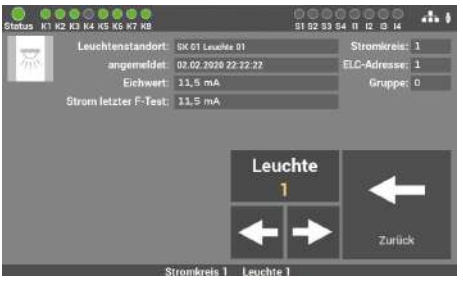

Hier können die Daten einer Leuchte eingesehen werden: Standort, Stromkreis, Unterschied zwischen geschalteter und ungeschalteter Leuchte (AN / AUS) Adresse, Gruppe, Eichwert\*, Strom letzter F-Test\*. Über die Pfeiltasten ← / → können die Daten aller angemeldeten Leuchten im Stromkreis aufrufen werden.

#### Abb. 54: Status Leuchte

\* Die angezeigten Werte unter "Eichwert" und "Strom letzter F-Test" sind der Effektivwert der Leuchte ohne die Leistung des ELC-Bausteines.

| Status K1 K2 K3 K4 K5 K6 K7 K8 |               |               | S1 S2 S3              | S4 11 12 13 14                                            |
|--------------------------------|---------------|---------------|-----------------------|-----------------------------------------------------------|
| Netzbetrieb                    |               |               | Netz<br>Batterie<br>I | spannung: 238,8 V<br>spannung: 27,6 V<br>Ladestrom: 0,2 A |
| Stromkreis 1                   | Stromkreis 2  | Stromkreis 3  | Stromkreis 4          |                                                           |
| 5 Leuchten                     | 8 Leuchten    | 14 Leuchten   | keine Leuchte         |                                                           |
| keine Störung                  | keine Störung | keine Störung | angemeldet            |                                                           |
| Stromkreis 5                   | Stromkreis 6  | Stromkreis 7  | Stromkreis 8          | <b>H</b> enü                                              |
| 15 Leuchten                    | 9 Leuchten    | 5 Leuchten    | 7 Leuchten            |                                                           |
| keine Störung                  | keine Störung | keine Störung | keine Störung         |                                                           |

## 6.1.2 Zugang zum Hauptmenü

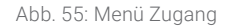

Schritt 1: Das Hauptmenü öffnet sich für den Benutzer, sobald die Taste "Menü" im Hauptbildschirm aufgerufen wird. Um das LPS-Gerät vor unbefugten Eingriffen zu schützen, ist das Hauptmenü mit einem Passwort geschützt.

| Status K1 K2 K3 K4 K5 K    | К7 K8                   |   |   | 0000<br>81 82 53 54 | 0000<br>1 12 9 H | .d. ( |
|----------------------------|-------------------------|---|---|---------------------|------------------|-------|
| Bitte Passwort<br>eingeben | ****                    |   |   |                     |                  |       |
|                            | 7                       | 8 | 9 | DEL                 |                  |       |
|                            | 4                       | 5 | 6 | ESC                 |                  |       |
|                            | 1                       | 2 | 3 | 0                   | Ente             | er    |
| 25.07.23                   | Bitte Passwort eingeben |   |   | <u></u> 1           | 5:34:08          |       |

Abb. 56: Menü Passwort eingeben

Schritt 2: Der Zugangscode für die Anlage lautet im Auslieferzustand: "0000". Die Eingabe des Codes ist nicht erforderlich, Sie kommen automatisch mit der Taste "Enter" ins Hauptmenü.

Sie können einen eigenen Code später im Menü anlegen.

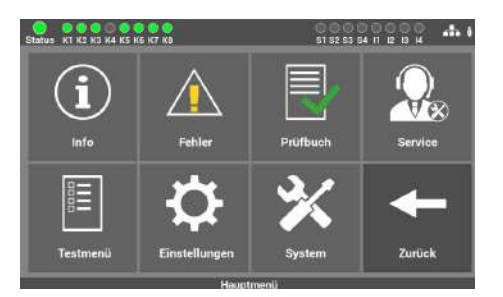

Abb. 57: Hauptmenümaske

**Schritt 3:** Nach der Eingabe des Zugangscodes öffnet sich das Hauptmenü vom LPS-Gerät. Von diesem Menü aus können Sie alle weiteren Unterpunkte erreichen.

## 6.1.3 Übersicht der Menüstruktur

#### 6.1 **Menü**

- 🚺 6.2 Menüpunkt "Info"
  - 6.2.1 Aktuelle Meldungen
  - 6.2.2 Leuchtenstandorte
  - 6.2.3 Geräte Info
  - 6.3 Menüpunkt "Fehler"
  - 6.4 Menüpunkt "Prüfbuch"
    - 6.4.1 Prüfbuch anzeigen
    - 6.4.2 Ergebnis letzter Funktionstest
    - 6.4.3 Ergebnis letzter Betriebsdauertest
    - 6.4.4 Ergebnis Temperaturverlauf
    - 6.4.5 Manuelle Dokumentation
    - 6.4.6 Prüfbuch exportieren
  - 6.5 Menüpunkt "Service"
  - 6.6 Menüpunkt "Testmenü"
    - 6.6.1 Manueller Funktionstest
    - 6.6.2 Manueller Betriebsdauertest
    - 6.6.3 Einstellung automatischer Funktionstest

## 🌣 6.7 Menüpunkt "Einstellungen"

#### 6.7.1 Leuchtenkreise

- 6.7.1.1 Leuchten suchen
- 6.7.1.2 Kreiskonfiguration
- 6.7.1.3 Kreis Standorte
- 6.7.1.4 Schwellwerte Einzelleuchtenüberwachung
- 6.7.1.5 Schwellwerte Stromkreisüberwachung

#### 6.7.2 Leuchtendaten (Einzelleuchtenüberwachung)

- 6.7.2.1 Auswahl der Funktion
- 6.7.2.2 Eingabe Montageort
- 6.7.2.3 Programmierung der Schaltfunktion (BS/DS) der einzelnen Leuchten
- 6.7.2.4 Einfügen von zusätzlichen Leuchten
- 6.7.2.5 Leuchtenstandorte importieren und exportieren

#### 6.7.3 Gruppen (Einzelleuchtenüberwachung)

- 6.7.4 Ortseingabe des LPS-Gerätes
- 6.7.5 Zeitschaltuhren
  - 6.7.5.1 Ablauf Programmierung

DE

#### 6.7.6 Ein-/Ausgänge

- 6.7.6.1 LSSA (Lichtschalterstellungsabfragen) Auswahl Eingänge
- 6.7.6.2 Potentialfreie Steuereingänge (Digitalport Funktionen)
- 6.7.6.3 Relaisausgänge Auswahl
- 6.7.6.4 Option "Anschluss Meldetableau"

#### 6.7.7 Leuchten schalten

- 6.7.7.1 Dauerschaltung DS schalten
- 6.7.7.2 Bereitschaftsschaltung BS schalten
- 6.7.7.3 Notlichtanlage blockieren
- 6.7.7.4 Bereitschaftsschaltung (BS) manuell quittieren

## 🔀 6.8 Menüpunkt "System"

6.8.1 Änderung von Datum und Uhrzeit

#### 6.8.2 Geräte Optionen

- 6.8.2.1 Automatischer Betriebsdauertest
- 6.8.2.2 Master
- 6.8.2.3 Temperaturüberwachung
- 6.8.2.4 Richtungsvariable Steuerung

#### 6.8.3 Netzwerk

- 6.8.3.1 Netzwerkeinstellungen
  - 6.8.3.1.1 DHCP-Adresse
  - 6.8.3.1.2 Statische IP-Adresse ändern
  - 6.8.3.1.3 Gateway-Adresse ändern
  - 6.8.3.1.4 Subnet
  - 6.8.3.1.5 Primäres DNS
- 6.8.3.2 Master/Slave-Funktion

#### 6.8.4 Netzwerkscan

6.8.5 Geräte im Netzwerk

#### 6.8.6 Konfiguration E-Mail Einstellungen

- 6.8.6.1 Einstellungen für den E-Mail Versand
- 6.8.6.2 Empfänger Adressen konfigurieren

#### 6.8.7 Änderung der Sprache

#### 6.8.8 Änderung Systemdaten ("Import/Export")

- 6.8.8.1 Update aktivieren
- 6.8.8.2 Software sichern
- 6.8.8.3 Auf Auslieferzustand zurücksetzen
- 6.8.8.4 Anlage starten

#### 6.8.9 Passwort wechseln

## 6.2 Menüpunkt "Info"

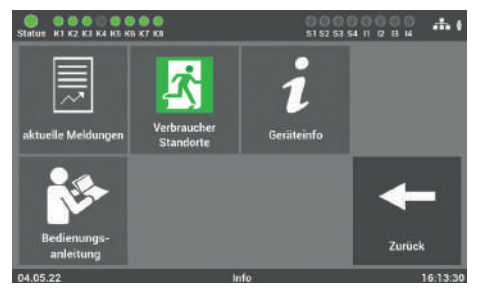

Abb. 58: Menüpunkt "Info"

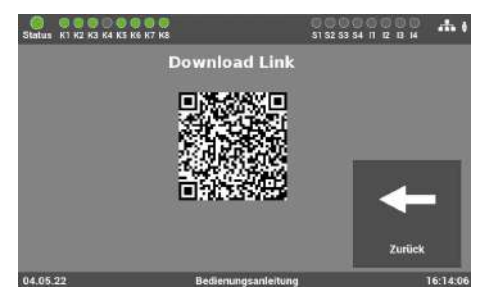

Abb. 59: Menüpunkt "Bedienungsanleitung"

In diesem Menüpunkt erhalten Sie einen allgemeinen Überblick über das LPS-Gerät und die angeschlossenen Leuchten. Sie sehen hier alle aktuellen Meldungen der Anlage, die einzelnen Montageorte der Leuchten und erhalten einen Überblick über den Status des LPS-Gerätes. Der Menüpunkt dient nur zur Information. Es können keine Daten in diesem Bereich geändert werden.

Über die Schaltfläche "Bedienungsanleitung" kann die Anleitung über den QR-Code auf ein Smartphone geladen oder auf einen USB-Stick exportiert werden.

## 6.2.1 Aktuelle Meldungen

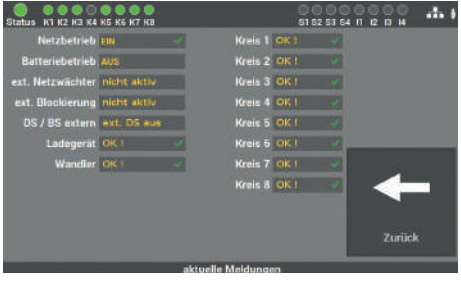

Abb. 60: Maske "Aktuelle Meldungen"

In dieser Maske erhalten Sie einen allgemeinen Überblick über den Zustand der gesamten Sicherheitsbeleuchtungsanlage am LPS-Gerät.

DE

## 6.2.2 Leuchtenstandorte

| Status K1 K2 K3 K | 4 K5 K6 K7 K8 |                 | 51 52 53 5 | 411 2 2 14 14 |
|-------------------|---------------|-----------------|------------|---------------|
| ⊘-⊗-⊗             | ⊗⊗⊗           | ⊘ ⊗ ⊗           | ⊘-⊗-⊗      |               |
| ⊗                 | Ø             | Ø               | ⊗          |               |
| Kreis 1           | Kreis 2       | Kreis 3         | Kreis 4    |               |
| ⊖-⊗ ©             | ⊗⊗⊗           | ⊗⊗⊗             | ල-ල-ල      | +             |
| ⊗                 | Ø             | ⊗               | ලි         |               |
| Kreis 5           | Kreis 6       | Kreis 7         | Kreis 8    |               |
|                   |               | Verbraucher Sta | ndorte     | Zurück        |

Abb. 61: Maske "Leuchtenstandorte"

**Maske 1**: Hier wählen Sie den gewünschten Endstromkreis aus, um die Montageorte der einzelnen Leuchten der Endstromkreise anzusehen.

| Status K1 K2 K3 K4 K5 K6 K7 K8 | 51 52 53 54 11 12 13 H |
|--------------------------------|------------------------|
| Leuchte 1: SK 01 Leuchte 01    |                        |
| Leuchte 2: SK 01 Leuchte 02    | 1 -10                  |
| Leuchte 3: SK 01 Leuchte 03    |                        |
| Leuchte 4: SK 01 Leuchte 04    | 11.00                  |
| Leuchte 5: SK 01 Leuchte 05    | 11-20                  |
| Leuchte 6: NICHT ANGEMELDET    |                        |
| Leuchte 7: NICHT ANGEMELDET    |                        |
| Leuchte B: NICHT ANGEMELDET    |                        |
| Leuchte 9: NICHT ANGEMELDET    |                        |
| Leuchte 10: NICHT ANGEMELDET   | Zurück                 |
| Leuchten Standorte             | Kreis 1                |

Abb. 62: Leuchtenstandorte Detailansicht

**Maske 2**: Hier können Sie die einzelnen Montageorte der Leuchten pro Endstromkreis einsehen.

Auswahl Leuchte Nr.: 1 – 10

Auswahl Leuchte Nr.: 11 - 20

## 6.2.3 Geräte Info

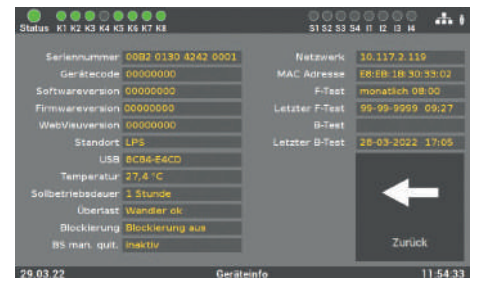

Abb. 63: Maske "Geräte Info"

In dieser Maske ist es möglich, alle wichtigen Daten sowie den Zustand des LPS-Gerätes anzusehen.

## 6.3 Menüpunkt "Fehler"

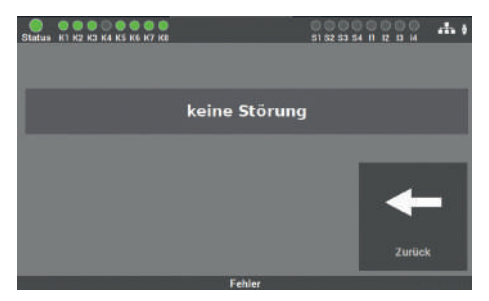

Abb. 64: Menüpunkt "Fehler"

Diese Maske zeigt alle anstehenden Fehlermeldungen bzw. Störungen im Klartext an.

## 6.4 Menüpunkt "Prüfbuch"

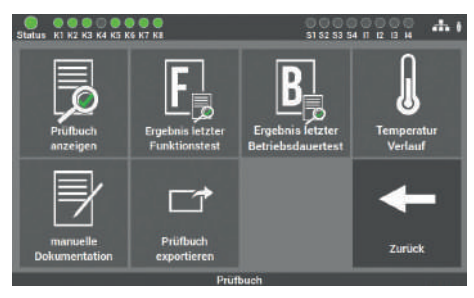

Abb. 65: Menüpunkt "Prüfbuch"

In dieser Maske erhalten Sie Einblick in alle protokollierten Aufzeichnungen der Anlage. Sie können hier die durchgeführten Arbeiten dokumentieren und alle Daten auf einen USB-Stick exportieren.

## 6.4.1 Prüfbuch anzeigen

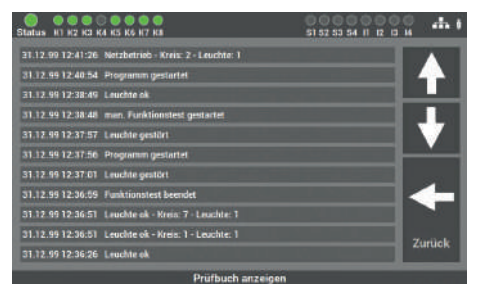

Abb. 66: Maske "Prüfbuch anzeigen"

In dieser Maske sind alle Einträge und Meldungen dokumentiert. Die Bedienung erfolgt über die Pfeiltasten. Mit der Taste "Zurück" gelangen Sie wieder in den Menüpunkt Prüfbuch.

## 6.4.2 Ergebnis letzter Funktionstest

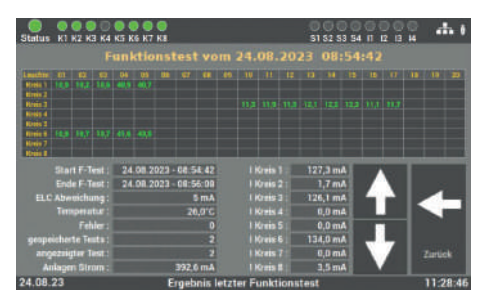

Abb. 67: Maske "Ergebnis letzter Funktionstest"

Diese Maske enthält einen kompakten Überblick über das Ergebnis des letzten Funktionstests und zeigt den Stromwert der einzelnen Kreise an.

Über die Tasten Pfeil nach oben / unten können alle durchgeführten Funktionstests aufgerufen werden.

#### 6.4.3 Ergebnis letzter Betriebsdauertest

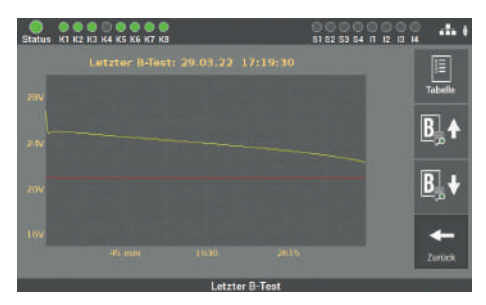

Abb. 68: Maske "Ergebnis letzter Betriebsdauertest"

Hier werden die Daten vom letzten Betriebsdauertest angezeigt. Es kann zwischen der Ansicht der einzelnen Werte Taste "Tabelle" oder der Diagrammansicht Taste "Scope" gewechselt werden.

Über die Tasten Pfeil nach oben / unten können alle durchgeführten Betriebsdauertests aufgerufen werden.

Abb. 69: Maske "Temperaturüberwachung"

Nach Aktivierung der Kachel "Temperaturüberwachung" zeichnet die SAFEBOX den Temperaturverlauf auf. So können Abweichungen der Betriebstemperatur leicht erkannt werden.

## 6.4.4 Ergebnis Temperaturverlauf

## 6.4.5 Manuelle Dokumentation

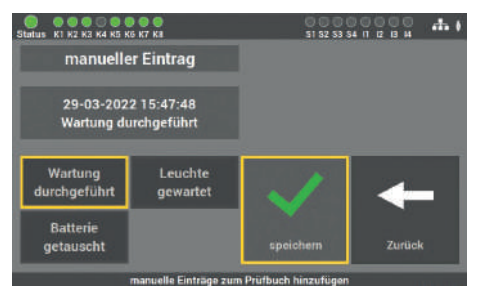

Abb. 70: Maske "Manuelle Dokumentation – Wartung LPS" Das LPS-Gerät verfügt über die Möglichkeit, alle ausgeführten Arbeiten am LPS-Gerät im Prüfbuch zu dokumentieren: "Wartung durchgeführt", "Batterie getauscht" oder "Leuchte gewartet".

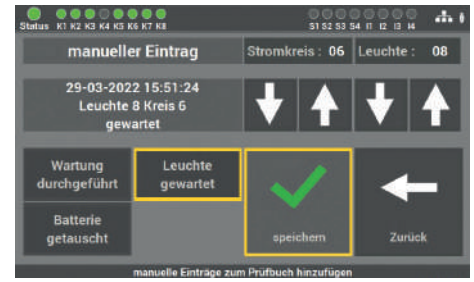

Abb. 71: Maske "Manuelle Dokumentation – Wartung Leuchten"

Bei der Maske "Leuchte gewartet", können Sie den Endstromkreis und die Leuchte auswählen. Die eingetragenen Arbeiten werden im Prüfbuch dokumentiert.

## 6.4.6 Prüfbuch exportieren

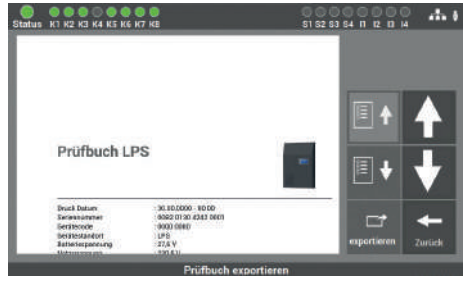

Abb. 72: Prüfbuch exportieren

Sie können über die Maske "Prüfbuch exportieren" die Daten aus dem LPS-Gerät auf einen USB-Stick exportieren.

## 6.5 Menüpunkt "Service"

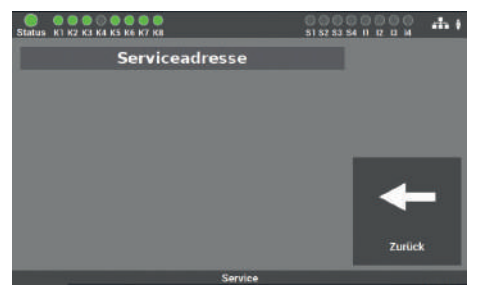

Abb. 73: Menüpunkt "Service"

In dieser Maske finden Sie die Kontaktdaten des Geräteherstellers und bei Fehlern an der Anlage die entsprechende Fehlermeldung.

## 6.6 Menüpunkt "Testmenü"

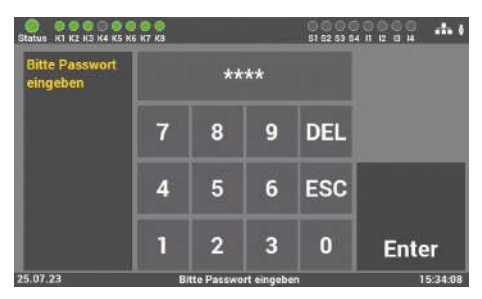

Abb. 74: Passworteingabe beim Menüpunkt "Testmenü"

Der Zugang zum Menüpunkt "Testmenü" ist passwortgeschützt.

Für den Zugang zu diesem Menüpunkt benötigen Sie ein separates Passwort. Im Auslieferzustand lautet es: **"1234".** 

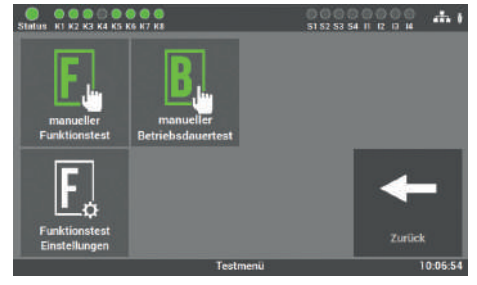

Abb. 75: Menüpunkt "Testmenü"

In dieser Maske können Sie den Funktionstest und Betriebsdauertest manuell starten. Weiterhin können Sie über den Punkt "Funktionstest Einstellungen" die Einstellungen für den automatischen Funktionstest konfigurieren.

# Balars NO 200 S AL II DI DI M Balars Balars Balars Balars Balars Balars Balars Balars Balars Balars Balars Funktionstest Wird gestartet Kreis 3 Kreis 3 Schulte D5 ein Schulte D5 ein Schulte D5 ein Schulte D5 ein Schulte D5 ein Schulte D5 ein Schulte D5 ein Schulte D5 ein Schulte D5 ein Schulte D5 ein Schulte D5 ein Schulte D5 ein Schulte D5 ein Schulte D5 ein Schulte D5 ein Schulte D5 ein Schulte D5 ein Schulte D5 ein Schulte D5 ein <td colspan="2"

## 6.6.1 Manueller Funktionstest

Abb. 76: Maske "Manueller Funktionstest

In dieser Maske können Sie einen Funktionstest manuell am LPS-Gerät starten.

## 6.6.2 Manueller Betriebsdauertest

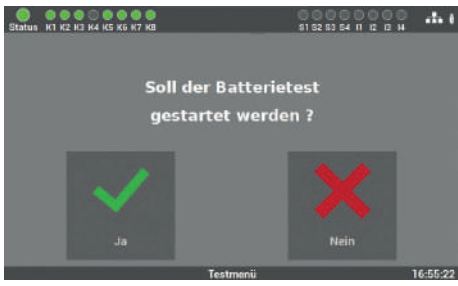

Abb. 77: Maske "Manueller Betriebsdauertest"

In dieser Maske können Sie einen Betriebsdauertest manuell am LPS-Gerät starten. Sie finden die Überbrückungszeit auf dem Typenschild des LPS-Gerätes oder im Menü "Info".

## 6.6.3 Einstellung automatischer Funktionstest

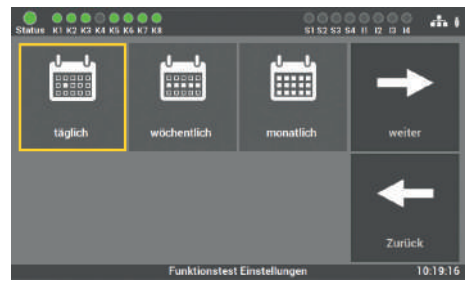

Abb. 78: Erste Maske "automatischer Funktionstest"

Der Funktionstest kann nach Anforderung und örtlicher Gegebenheit eingestellt werden. Wählen Sie zunächst das gewünschte Intervall (täglich, wöchentlich oder monatlich) aus und bestätigen diesen mit "Speichern". Über die Taste "Zurück" kehren Sie in das Auswahlmenü für die Tests zurück.

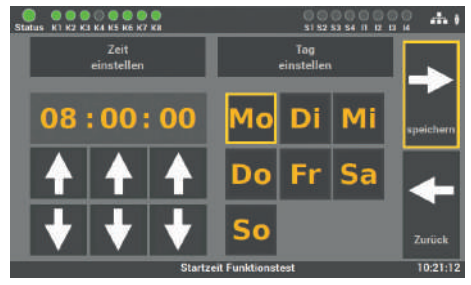

Abb. 79: Zweite Maske "automatischer Funktionstest"

In der zweiten Maske stellen Sie die Zeit und das Datum für den Funktionstest ein. Es empfiehlt sich, den Test in den Ruhezeiten zu planen. Mit der Taste "Speichern" schließen Sie den Vorgang ab. Über die Taste "Zurück" gelangen Sie in den vorherigen Bildschirm (ohne zu speichern).

## 6.7 Menüpunkt "Einstellungen"

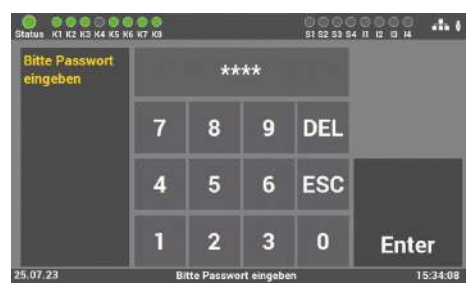

Abb. 80: Passworteingabe beim Menüpunkt "Einstellungen"

Der Zugang zum Menüpunkt "Einstellungen" ist passwortgeschützt.

Für den Zugang zu diesem Menüpunkt benötigen Sie ein separates Passwort. Im Auslieferzustand lautet es: **"1234".** 

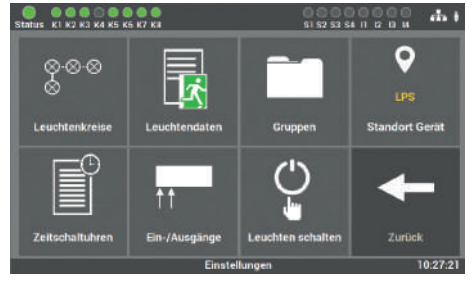

Abb. 81: Menüpunkt "Einstellungen"

Diese Maske bietet Ihnen mehrere Optionen, um die angeschlossenen Leuchten und das LPS-Gerät zu programmieren.

Unter "Leuchtenkreise" werden die Funk-

tionen, welche den einzelnen Endstrom-

kreis betreffen, ausgewählt.

## 6.7.1 Leuchtenkreise

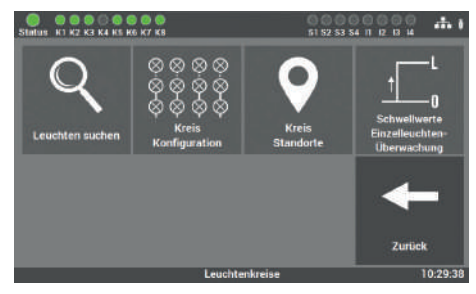

Abb. 82: Maske "Leuchtenkreise"

#### Zur Auswahl stehen die folgenden Funktionen:

- Leuchten suchen (Einzelleuchtenüberwachung) / Stromkreis kalibrieren (Stromkreisüberwachung)
- Kreis Konfiguration
- Kreis Standorte
- Schwellwerte Einzelleuchtenüberwachung/Stromkreis Überwachung

#### 6.7.1.1 Leuchten suchen

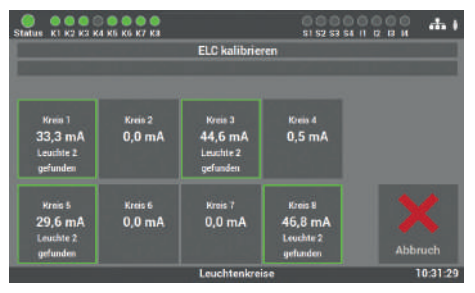

Abb. 83: Maske "Leuchten suchen" (Einzelleuchtenüberwachung)

Bei der Einzelleuchtenüberwachung werden in dieser Maske alle angeschlossenen Leuchten in den einzelnen Endstromkreisen oder allen Kreisen gesucht und die Referenzwerte für die Schwellwerte der einzelnen Leuchten festgelegt. Diese Werte werden später mit den Werten aus dem Funktionstest/Betriebsdauertest verglichen.

Der Vorgang kann mehrere Minuten in Anspruch nehmen und kann nicht abgebrochen werden.

## 6.7.1.2 Kreiskonfiguration

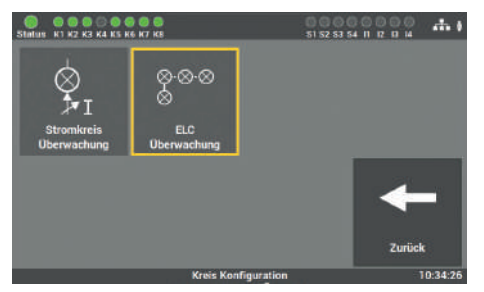

Abb. 84: Maske "Kreiskonfiguration" (Einzelleuchtenüberwachung) **Einzelleuchtenüberwachung**: Wurde das LPS-Gerät mit der Option "Einzelleuchtenüberwachung" in Betrieb genommen, werden die angeschlossenen Leuchten einzeln überwacht und geschaltet.

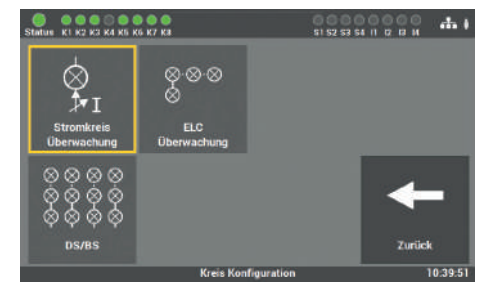

**Stromkreisüberwachung**: Wurde das LPS-Gerät mit der "Option Stromkreisüberwachung" in Betrieb genommen, werden hingegen die angeschlossenen Endstromkreise überwacht und geschaltet.

Abb. 85: Maske "Kreiskonfiguration" (Stromkreisüberwachung)

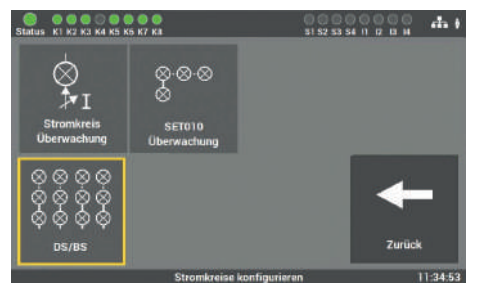

Abb. 86: Maske "Kreiskonfiguration" 2 (Stromkreisüberwachung) **Stromkreisüberwachung**: Zudem gibt es bei der Option "Stromkreisüberwachung" den Menüpunkt "DS/BS", bei dem ausgewählt werden kann, in welcher Schaltung die Kreise programmiert werden sollen.

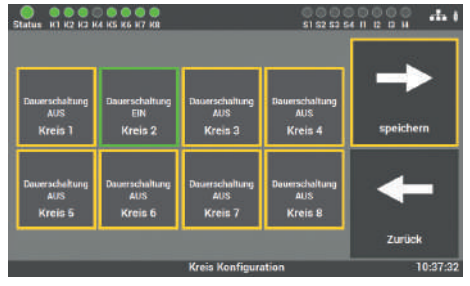

Abb. 87: Maske "DS/BS" (Stromkreisüberwachung)

**Stromkreisüberwachung**: In der Maske der Funktion "DS/BS" können Sie die Endstromkreise entsprechend ihrer Funktion als Dauerlicht (DS)"Dauerschaltung EIN" oder Bereitschaftslicht (BS) "Dauerschaltung AUS" programmieren.

#### 6.7.1.3 Kreis Standorte

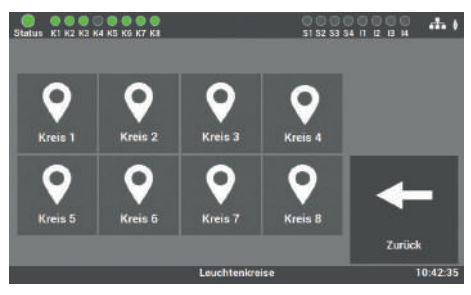

Abb. 88: Maske "Kreis Standorte"

In diesem Menüpunkt der "Einstellungen" können Sie den Endstromkreisen Namen geben. Diese Namen erscheinen anschließend überall dort, wo vorher die Kreisbezeichnung stand.

Die Eingabe ist auf 12 Zeichen begrenzt.

Vermeiden Sie Doppelkennungen! Es erschwert später die Suche der einzelnen Kreise oder Leuchten im Endstromkreis. In dieser Maske wählen Sie den Kreis aus, den Sie benennen wollen.

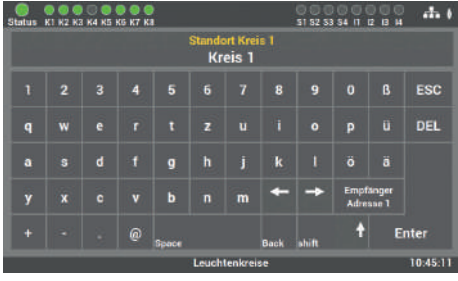

Abb. 89: Maske "Kreis Standorte - Tastatur"

In der folgenden Maske können Sie über die angezeigte Tastatur die Namen direkt eingeben. Die Übernahme erfolgt über das Betätigen der Entertaste.

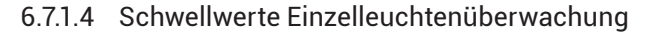

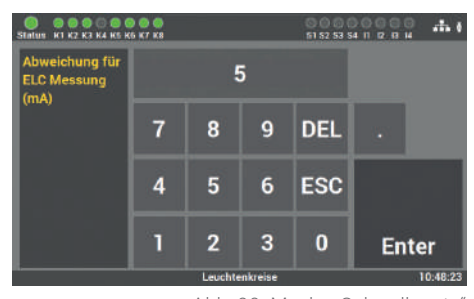

Abb. 90: Maske "Schwellwerte" (Einzelleuchtenüberwachung)

Für die Fehlererkennung können Sie in dieser Maske die Werte für die Abweichungen eintragen, die bei der "Kreiskonfiguration" der Einzelleuchtenüberwachung auftreten. Der Standardwert ist auf 5mA eingestellt.

Ohne Rücksprache mit dem Service sollte dieser Wert von Ihnen nicht geändert werden. Bei unsachgemäßer Bedienung kann es zu Fehlfunktionen an der Anlage kommen.

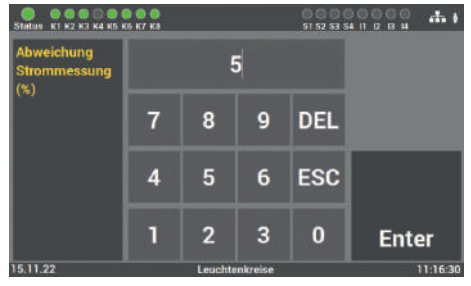

#### 6.7.1.5 Schwellwerte Stromkreisüberwachung

Abb. 91: Maske "Schwellwerte" (Stromkreisüberwachung) Für die Fehlererkennung können Sie in dieser Maske die Werte der Stromabweichung eintragen, die bei der "Kreiskonfiguration" für jeden Stromkreis frei eingestellt werden können.

Ohne Rücksprache mit dem Service sollte dieser Wert von Ihnen nicht geändert werden. Bei unsachgemäßer Bedienung kann es zu Fehlfunktionen an der Anlage kommen.

## 6.7.2 Leuchtendaten (Einzelleuchtenüberwachung)

Für die nachfolgenden Punkte müssen die Leuchten mit einem ELC Leuchtenbaustein ausgestattet sein.

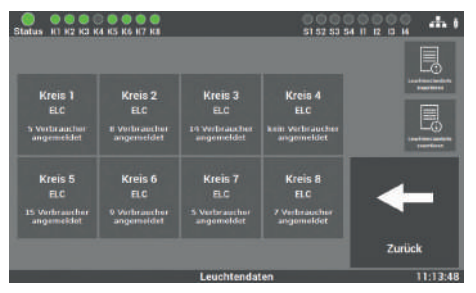

Abb. 92: Maske "Leuchtendaten"

Bei Leuchten mit Einzelleuchtenüberwachung können Sie in der Maske der "Leuchtendaten" die einzelnen Montageorte den Leuchten zuordnen, die Funktion der Leuchten (BS oder DS) auswählen oder weitere Leuchten nachträglich anmelden.

#### 6.7.2.1 Auswahl der Funktion

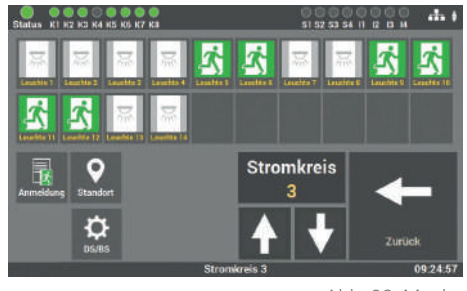

Abb. 93: Maske "Leuchtendaten – Funktionsauswahl"

Für die weitere Programmierung der Leuchten müssen Sie nach der Auswahl der Kreise die gewünschte Funktion für die Programmierung auswählen.

#### Zur Auswahl stehen Ihnen die folgenden Funktionen:

- Standort (Standardwert)
- BS/DS (Schalterzustand der einzelnen Leuchten im Kreis)
- Anmeldung (weitere Leuchten im Kreis anmelden)

#### 6.7.2.2 Eingabe Montageort

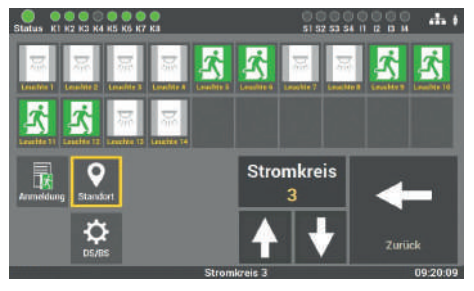

Abb. 94: Maske "Leuchtendaten - Montageort"

Durch die Anwahl der einzelnen Leuchte, können Sie die Montageorte der Leuchten ändern. Nach der Inbetriebnahme sind die Leuchten nach der Position im Stromkreis benannt. Wählen Sie die entsprechende Leuchte aus, um den Montageort zu ändern.

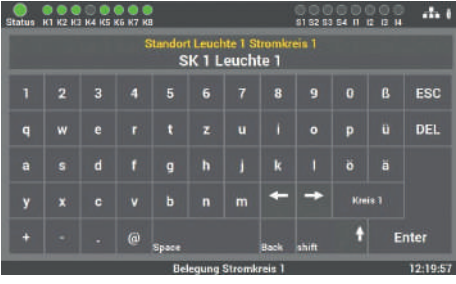

Abb. 95: Maske "Montageort - Tastatur

In dieser Maske wird der Montageort eingegeben. Die Übernahme Ihrer Eingabe erfolgt durch das Bestätigen mit der Entertaste.

Die Eingabe ist auf 30 Zeichen begrenzt.

# 6.7.2.3 Programmierung der Schaltfunktion (BS/DS) der einzelnen Leuchten

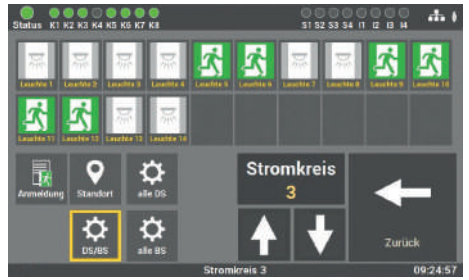

Zur Aktivierung der Funktion wählen Sie die Taste "DS/BS". Erst dann können Sie die Schaltungsart der Leuchten im Endstromkreis ändern.

Abb. 96: Maske "Leuchtendaten – Schaltfunktion"

#### Sie können folgende Schaltungsarten für die einzelne Leuchte auswählen:

- BS (Bereitschaftsschaltung)
- DS (Dauerschaltung)

Es kann der gesamte Kreis umprogrammiert werden oder jede Leuchte einzeln. Für die Programmierung des gesamten Kreises stehen die Tasten "alle DS" und "alle BS" zur Verfügung. Für die einzelne Programmierung wählen Sie die Leuchte auf dem Display aus und wechseln mit jedem Tastendruck auf der Leuchte die Schaltungsart. 6.7.2.4 Einfügen von zusätzlichen Leuchten

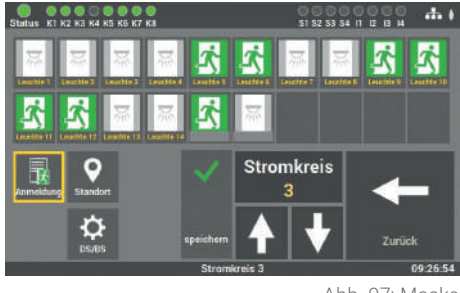

Abb. 97: Maske "Leuchtendaten – Leuchten hinzufügen"

Für die Aktivierung der Funktion wählen Sie die Taste "Anmeldung".

Zuerst montieren und programmieren Sie die Leuchten (Leuchte mit ELC-Baustein) in dem entsprechenden Stromkreis und fügen die Leuchte über den Menüpunkt direkt in die Konfiguration hinzu.

#### 6.7.2.5 Leuchtenstandorte importieren und exportieren

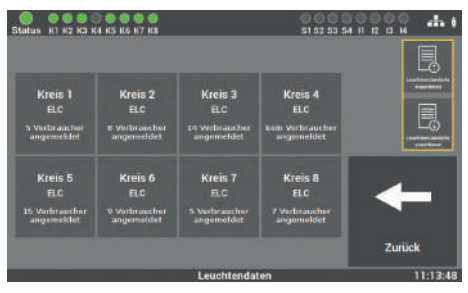

Abb. 98: Maske "Leuchtendaten – Leuchtenstandorte"

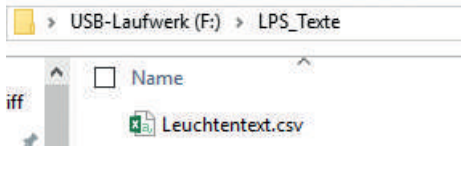

Abb. 99: Ordnerstruktur

Das LPS-Gerät verfügt über die Möglichkeit, die Montageorte als Datei einzulesen bzw. die zu konfigurierenden Standorte über eine Exportfunktion zu sichern. Der Austausch der Daten erfolgt über die USB-Schnittstelle am Display des Gerätes (s. Abb. 31).

Für das Einlesen der Daten müssen diese im CSV-Format vorliegen und folgende Ordnerstruktur auf dem USB-Stick vorhanden sein:

USB\_Laufwerk(F:)\LPS\_Texte\Leuchtentexte.csv

Nach dem Auslesen der Daten auf den USB-Stick empfiehlt es sich, die Daten auf einen PC / Laptop zu sichern.

Im Anhang unter Vorlagen finden Sie eine Importvorlage für die Daten. Der Import der Daten erfolgt dann über die Taste "Leuchtenstandorte importieren".

Das Auslesen der im LPS-Gerät gespeicherten Montageorte erfolgt ebenfalls im CSV-Format. Zur Aktivierung der Sicherung betätigen Sie die Taste "Leuchtenstandorte exportieren". Die Datei befindet sich daraufhin im entsprechenden Ordner.

## 6.7.3 Gruppen (Einzelleuchtenüberwachung)

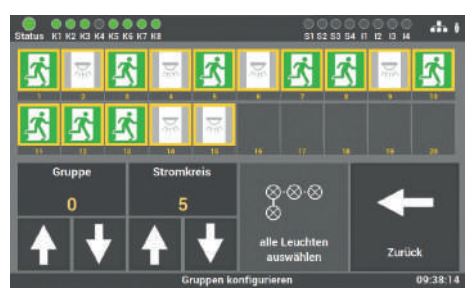

Abb. 100: Maske "Gruppen"

Nach der Inbetriebnahme werden alle Leuchten der Gruppe "O" zugeordnet. Gruppenzuordnungen können Sie über diese Maske ändern oder zurücksetzen. Dabei ist zu beachten, dass jede Leuchte nur einer Gruppe zugeordnet werden kann.

Für die Bearbeitung wählen Sie die gewünschte Gruppe aus und ordnen ihr die Stromkreise der gewünschten Leuchte zu. Daraufhin kann die Leuchte einer der 24 möglichen Gruppen zugeordnet werden. Die Bestätigung erfolgt über die Taste "Speichern".

#### Jede Leuchte kann nur einer Gruppe zugeordnet werden.

## 6.7.4 Ortseingabe des LPS-Gerätes

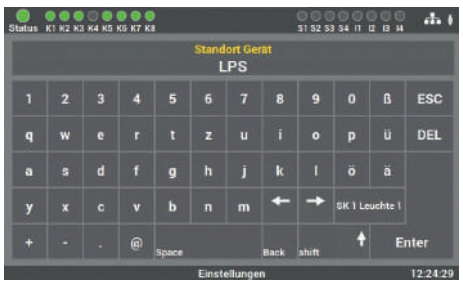

Abb. 101: Maske "Ortseingabe"

Als Standardwert steht hier als Standort nur "LPS". Durch die Auswahl dieses Menüpunktes können Sie den Gerätestandort anpassen. Die Eingabe erfolgt über die Tastatur und mit der Entertaste bestätigen Sie die Eingabe.

Die Eingabe ist auf 12 Zeichen begrenzt.

## 6.7.5 Zeitschaltuhren

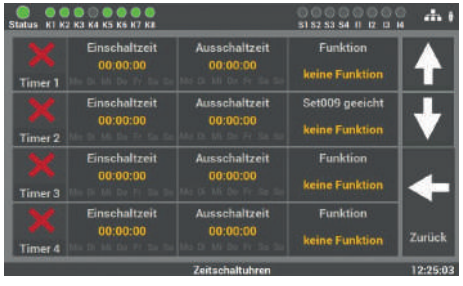

Abb. 102: Maske "Zeitschaltuhren"

## Im Menüpunkt "Zeitschaltuhren" können Sie verschiedene Zeitfunktionen für die Anlage programmieren. Es stehen Ihnen 24 Timer für diese Programmierung zur Verfügung.

## 6.7.5.1 Ablauf Programmierung

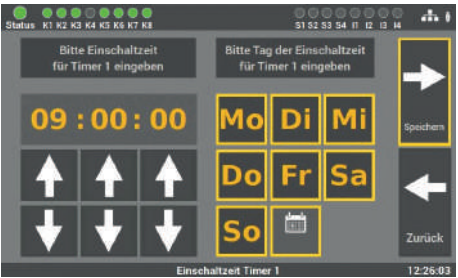

**Schritt 1**: Zunächst wird über diese Maske die Uhrzeit und der Tag eingestellt, an dem die Aktion, die in Schritt 3 bestimmt wird, beginnen soll.

Abb. 103: Maske Zeitschaltuhren – Einschaltzeit"

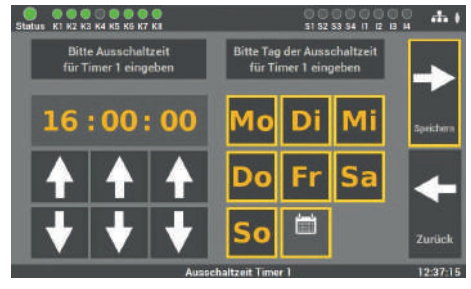

Abb. 104: Maske "Zeitschaltuhren – Ausschaltzeit"

**Schritt 2**: Als Nächstes können Sie die Uhrzeit und den Tag bestimmen, an dem die Aktion beendet werden soll.

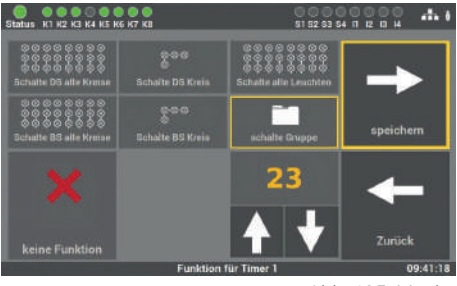

Abb. 105: Maske "Zeitschaltuhren – Aktionsauswahl"

**Schritt 3**: Als Letztes wird die Aktion gewählt, die ausgeführt werden soll:

- Schalte DS alle Kreise
- Schalte DS Kreis
- Schalte alle Leuchten
- Schalte BS alle Kreise
- Schalte BS Kreis
- Schalte Gruppe
- keine Funktion (Funktion ausschalten)

Die zu schaltende Gruppe oder der Endstromkreis können über die Pfeiltasten ausgewählt werden. Es kann pro Timer immer nur eine Funktion gewählt werden.

## 6.7.6 Ein-/Ausgänge

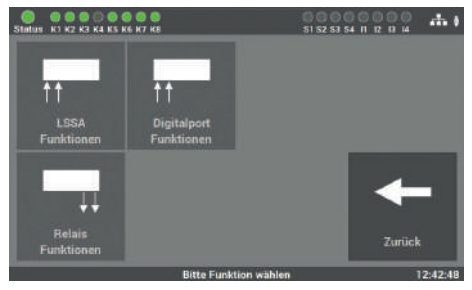

Abb. 106: Maske "Ein-/Ausgänge"

Im Einzelnen sind das:

- 4 potentialbehaftete Eingänge (230 V) für Lichtschalterstellungsabfrage (frei programmierbar)
- 4 potentialfreie Steuereingänge (Digitalport Funktionen, frei programmierbar)
- 4 Relaisausgänge für Meldungen (frei programmierbar)

Das LPS verfügt über folgende Ein- und Ausgänge.

6.7.6.1 LSSA (Lichtschalterstellungsabfragen) – Auswahl Eingänge

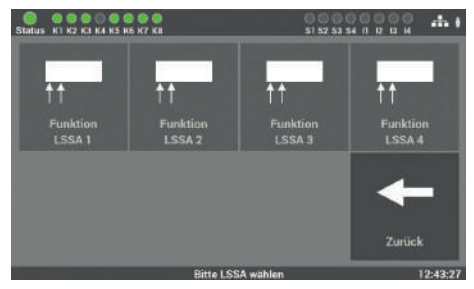

Abb. 107: Maske "Ein-/Ausgänge – LSSA"

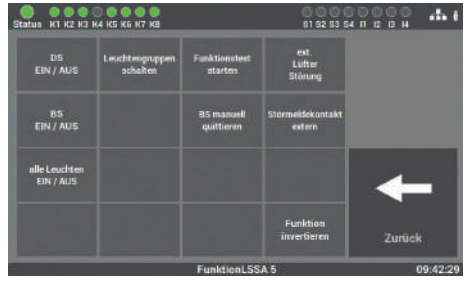

Abb. 108: LSSA Funktion

#### Zur Auswahl stehen die folgenden Funktionen:

- DS/BS Stromkreis 1 4 oder 1 8 (mehrfache Auswahl ist möglich, schaltet DS-Leuchten ein/aus)
- BS manuell quittieren (die Funktion muss im Menüpunkt Einstellungen aktiviert werden)
- Funktionstest starten
- Leuchtengruppen schalten
- Alle Leuchten schalten (EIN/AUS) (nur bei Option "Einzelleuchtenüberwachung")
- Ext. Lüfter Störung
- Störmeldekontakt extern
- Funktion invertieren

Es stehen Ihnen vier Eingänge zur Auswahl, welche frei von Ihnen programmiert werden können. Die Eingänge benötigen als Eingangssignal eine Spannung von 230V AC+/- 5%.

Nach Auswahl des Eingangs wird in dieser Maske die Funktion gewählt.

## 6.7.6.2 Potentialfreie Steuereingänge (Digitalport Funktionen)

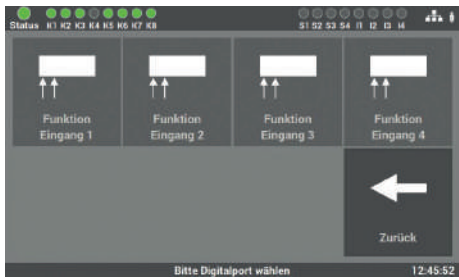

Abb. 109: Maske "Ein-/Ausgänge – potenzialfreie Steuereingänge"

Abb. 110: Steuereingänge Funktionen

Zur Auswahl stehen die folgenden Funktionen:

- DS/BS Stromkreis 1 4 oder 1 8 (mehrfache Auswahl ist möglich, schaltet DS-Leuchten ein/aus)
- BS manuell quittieren (die Funktion muss im Menüpunkt Einstellungen aktiviert werden)
- Funktionstest starten
- Leuchtengruppen schalten
- Alle Leuchten schalten (EIN/AUS) (nur bei Option "Einzelleuchtenüberwachung")
- Ext. Lüfter Störung
- Störmeldekontakt extern
- Funktion invertieren

Es stehen vier digitale Eingänge zur Auswahl, welche frei von Ihnen programmiert werden können. Es handelt sich dabei um potentialfreie Eingänge, an die keine Spannung angelegt werden darf.

Nach Auswahl des Eingangs wird in dieser Maske die Funktion gewählt.

DE

#### 6.7.6.3 Relaisausgänge – Auswahl

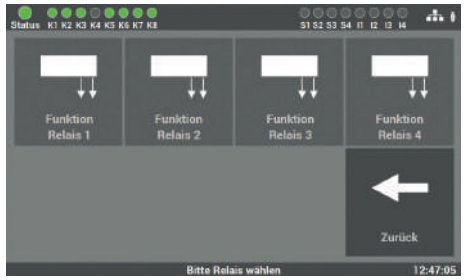

Abb. 111: Maske "Ein-/Ausgänge – Relaisausgänge"

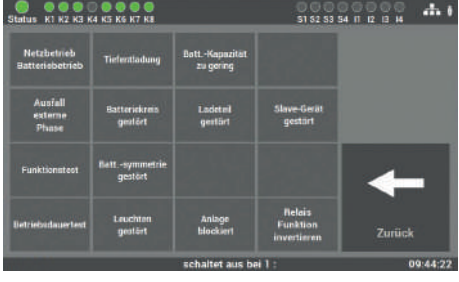

Abb. 112: Relaisausgänge Funktion

#### Zur Auswahl stehen die folgenden Funktionen:

- Netzbetrieb
- Funktionstest
- Betriebsdauertest
- Tiefentladung
- Ladeteil gestört
- Batteriebetrieb
- Batteriekreis gestört
- Batterie-Symmetrie gestört

Am LPS-Gerät gibt es vier Relaisausgänge für verschiedene Meldungen, die frei programmiert werden können.

Nach Auswahl des Eingangs wird in dieser Maske die Funktion gewählt.

- Ausfall externe Phase
- Leuchten gestört
- Relaisfunktion invertiert
- Batteriekapazität zu gering
- Ladeteil gestört
- Anlage blockiert
- Richtungsvariable Steuerung

Die Funktionen können über das Auswahlmenü entsprechend angepasst werden. Dabei sind auch mehrere Funktionen auf einem Relaisausgang möglich.

#### 6.7.6.4 Option "Anschluss Meldetableau"

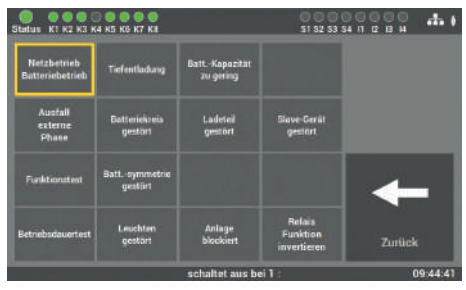

Abb. 113: Maske "Ein-/Ausgänge – Meldetableau"

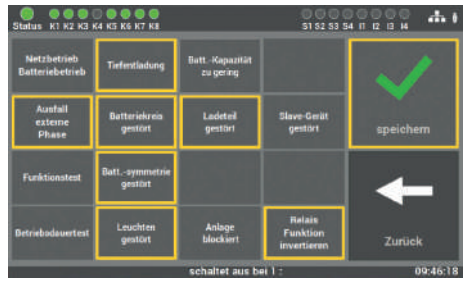

Abb. 114: Meldetableau Störungen

#### Es können folgende Störungen gemeldet werden:

- Netzbetrieb
- Funktionstest
- Betriebsdauertest
- Tiefentladung
- Ladeteil gestört
- Batteriebetrieb
- Batteriekreis gestört
- Batterie-Symmetrie gestört

Das LPS-Gerät verfügt über die Möglichkeit zum Anschluss eines Meldetableaus. Sie können unser Meldetableau MFT4 verwenden oder ein fremdes Tableau an den Relaisausgängen anschließen.

Der Relaisausgang 1 hat als Standardeinstellung die Funktion: Netzbetrieb.

Der Relaisausgang 2 meldet die anstehenden Störungen an das Meldetableau.

- Ausfall externe Phase
- Leuchten gestört
- Relaisfunktion invertiert
- Batteriekapazität zu gering
- Ladeteil gestört
- Anlage blockiert
- Richtungsvariable Steuerung

Als Standartwerte sind dafür die Relaisausgänge 1 und 2 für das Meldetableau MFT4 programmiert.

## 6.7.7 Leuchten schalten

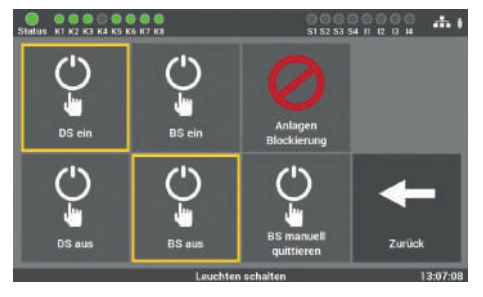

Abb. 115: BS manuell quittieren

6.7.7.1 Dauerschaltung - DS schalten

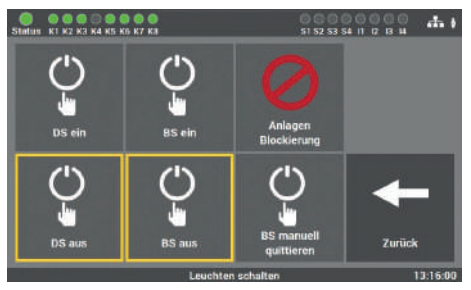

Abb. 116: Leuchten schalten – DS

Am LPS-Gerät gibt es mehrere Möglichkeiten, Leuchten über die Zentrale zu schalten. **Die folgenden Schaltbefehle können ausgeführt werden:** 

- DS ein / aus
- BS aus / ein
- Anlage blockieren
- BS manuell quittieren

Bei Auslieferung ist die Funktion so aktiviert, dass alle Leuchten in Dauerschaltung auf "DS ein" stehen.

Durch das Betätigen der Taste "DS aus" werden diese Leuchten ausgeschaltet.

#### 6.7.7.2 Bereitschaftsschaltung - BS schalten

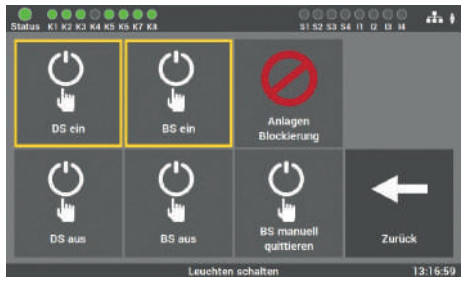

Abb. 117: Leuchten schalten – BS

Im Auslieferzustand ist die Funktion so aktiviert, dass alle Leuchten in Bereitschaftsschaltung auf "BS aus" stehen.

Durch das Betätigen der Funktion "BS ein" werden diese Leuchten eingeschaltet.
### 6.7.7.3 Notlichtanlage blockieren

Diese Funktion sollten Sie nur aktivieren, wenn sich keine Personen im Brandabschnitt aufhalten können.

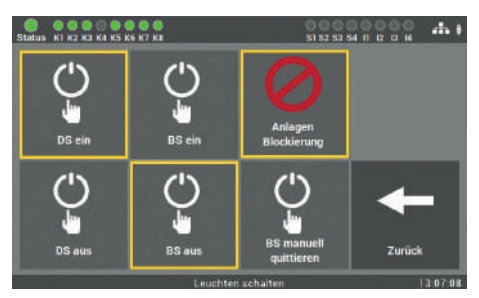

Abb. 118: Anlagen Blockierung

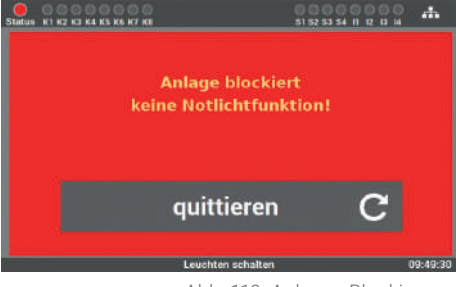

Abb. 119: Anlagen Blockierung

Sie aktivieren die Funktion der Anlage, indem Sie die Taste "Anlagen Blockierung" auswählen. Die Batterien der Anlage werden dabei weiterhin geladen und überwacht.

Um die Anlage wieder in den Betriebszustand zurückzusetzen, müssen Sie die Taste "quittieren" betätigen. Das LPS-Gerät schaltet dann in den Betriebszustand zurück.

Das Quittieren über den Schalteingang ist nicht möglich, da dieser auch deaktiviert wird.

# 6.7.7.4 Bereitschaftsschaltung (BS) manuell quittieren

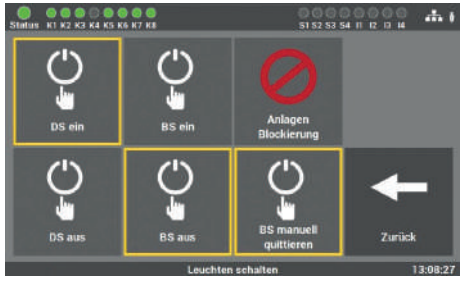

Abb. 120: BS manuell quittieren

Die Funktion "BS manuell quittieren" dient dazu, bei betriebsmäßig verdunkelten Räumen nach einem Netzausfall und anschließender Netzwiederkehr die Bereitschaftsschaltung nicht automatisch auszuschalten. Das Ausschalten des Bereitschaftlichtes darf nur dann erfolgen, wenn die Funktion der Allgemeinbeleuchtung gesichert ist. Das Schalten muss dann gezielt von unterwiesenen Personen erfolgen.

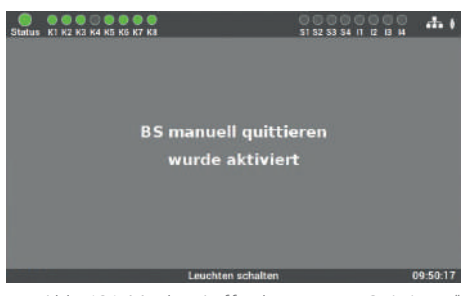

Das Quittieren dieser Funktion (d. h. Bereitschaftsschaltung aus) erfolgt nach Betätigung der Schaltfläche am Display oder nach Programmierung eines entsprechenden Eingangs (potenzialfrei LSSA). Die Aktivierung oder Deaktivierung wird am Display angezeigt.

Abb. 121: Maske "Aufforderung zum Quittieren"

# 6.8 Menüpunkt "System"

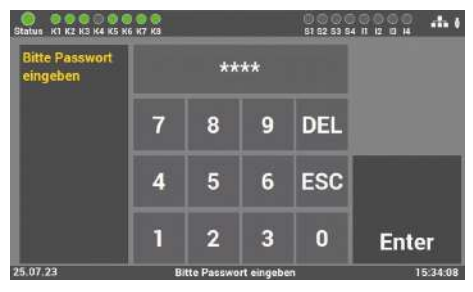

Abb. 122: Passworteingabeim Menüpunkt "System"

Der Zugang zum Menüpunkt "System" ist passwortgeschützt.

Für den Zugang zu diesem Menüpunkt benötigen Sie ein separates Passwort. Im Auslieferzustand lautet es: **"1234**".

In der Maske des Menüpunktes "System" können Sie Einstellungen, welche das LPS-Gerät betreffen, vornehmen.

 Import / Export
 Passwort

 Import / Export
 Passwort

 Systemulpdate
 Systeminstellungen

Abb. 123: Menüpunkt "System"

51 52 53 54 11 1

.....

#### Im Einzelnen sind das die folgenden Einstellungen:

- Datum/Uhrzeit
- Geräte Optionen
- Netzwerk (optional)
- Sprache

- Import/Export
- Systemupdate
- Passwörter ändern

# 6.8.1 Änderung von Datum und Uhrzeit

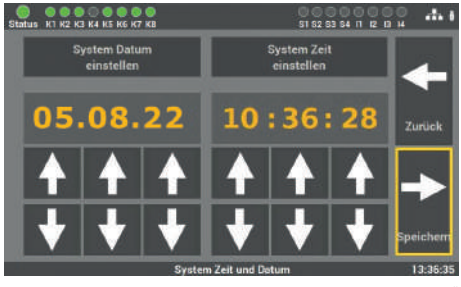

Abb. 124: Maske "Datum/Uhrzeit"

# 6.8.2 Geräte Optionen

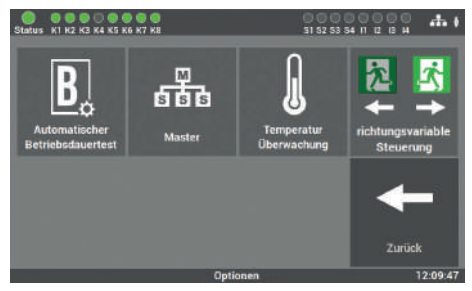

Abb. 125: Maske "Geräte Optionen"

In dieser Maske können Sie über die Pfeiltasten das Datum und die Uhrzeit einstellen.

Sie können bei Ihrem LPS-Gerät folgende Funktionen zusätzlich nutzen:

- Automatischer Betriebsdauertest
- Master
- Temperaturüberwachung
- Richtungsvariable Steuerung

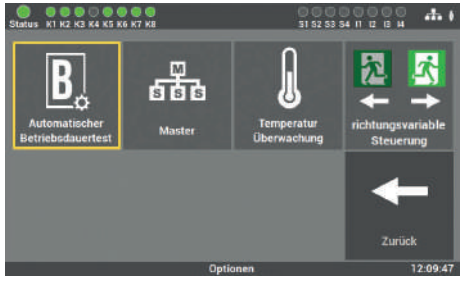

6.8.2.1 Automatischer Betriebsdauertest

Abb. 126: Maske "Automatischer B-Test"

In dieser Ebene können Sie den Modus "Automatischer Betriebsdauertest" aktivieren oder deaktivieren (siehe Punkt 6.6.2)

### 6.8.2.2 Master

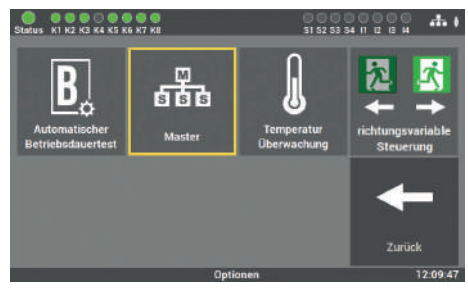

Abb. 127: Maske "Master"

Über die Schaltfläche kann die LPS-Anlage als Master definiert werden und somit mehrere Anlagen im gleichen Netzwerk anzeigen.

Es darf im Netzwerk nur eine Anlage als Master deklariert sein. Weitere Details ab Punkt 7.

### 6.8.2.3 Temperaturüberwachung

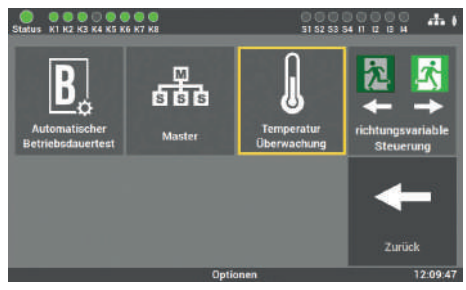

Abb. 128: Maske "Temperaturüberwachung"

Um die Temperaturaufzeichnung zu aktivieren, muss die Schaltfläche "Temperaturüberwachnung" angewählt sein. Ergebnisse können unter Punkt 6.4.4 angezeigt werden.

# 6.8.2.4 Richtungsvariable Steuerung

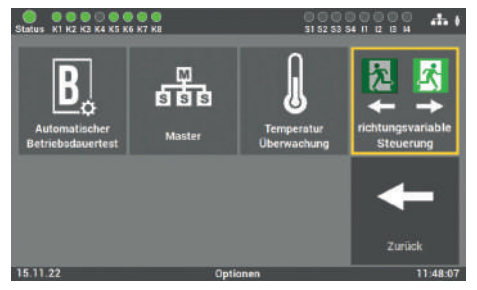

Abb. 129: Maske "Richtungsvariablen"

Wenn in der Anlage richtungsvariable Leuchten eingesetzt werden, muss die Kachel aktiviert sein. Anschlussdiagramme zur richtungsvariablen Ansteuerung können Sie dem Datenblatt der Leuchte entnehmen.

### 6.8.3 Netzwerk

### 6.8.3.1 Netzwerkeinstellungen

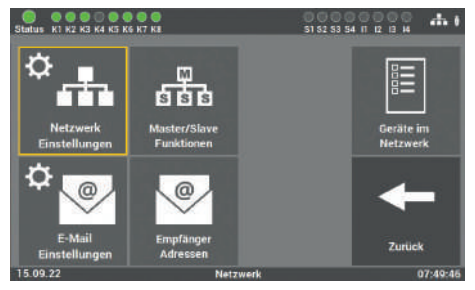

Abb. 130: Maske "Netzwerkeinstellungen"

gen am Netzwerk einsehen und bei Bedarf auch ändern.

Sie können über diese Maske Einstellun-

### Zur Auswahl stehen folgende Einstellungen:

| IP-Adresse DHCP      | (s. Kapitel 6.8.3.1.1) |
|----------------------|------------------------|
| Statische IP-Adresse | (s. Kapitel 6.8.3.1.2) |
| Gateway-Adresse      | (s. Kapitel 6.8.3.1.3) |
| Subnet               | (s. Kapitel 6.8.3.1.4) |
| Primäres DNS         | (s. Kapitel 6.8.3.1.5) |

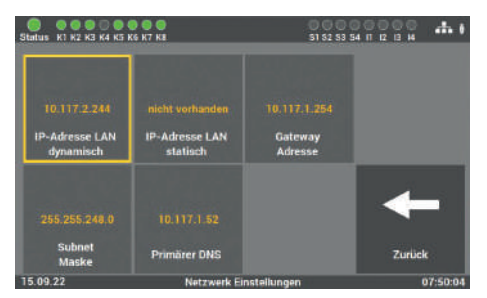

### 6.8.3.1.1 DHCP-Adresse

Serienmäßig werden alle LPS-Geräte mit der Einstellung DHCP ausgeliefert. Die Software bezieht vom DHCP-Server automatisch eine IP-Adresse. Für die Integration in das vorhandene Netzwerk muss dafür keine Adresse vom Netzwerkadministrator vergeben werden.

Abb. 131: DHCP-Adresse

#### 6.8.3.1.2 Statische IP-Adresse ändern

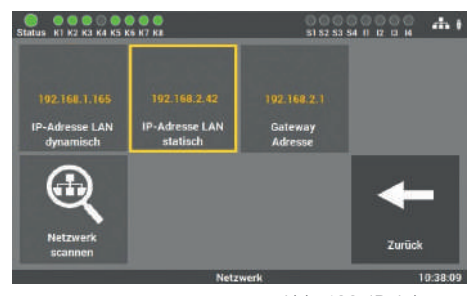

Abb. 132: IP-Adresse

Sie können unter diesem Menüpunkt eine IP-Adresse manuell vergeben, wenn Sie dem LPS-Gerät eine bestimmte Adresse zuteilen wollen.

Die Vorgaben dafür erhalten Sie vom Betreiber / Netzwerkadministrator.

Über die Tastatur dieser Maske können Sie im LPS-Gerät direkt die gewünschte IP-Adresse eingeben und mit der Taste "Enter" speichern.

#### da ( K1 K2 K3 K4 K5 K6 K7 K8 51 52 53 54 11 12 13 H tte IP-Adresse 192.168.2.42 DEL ESC 9 7 8 5 6 4 2 3 0 Enter

Abb. 133: Maske "IP-Adresse ändern"

### 6.8.3.1.3 Gateway-Adresse ändern

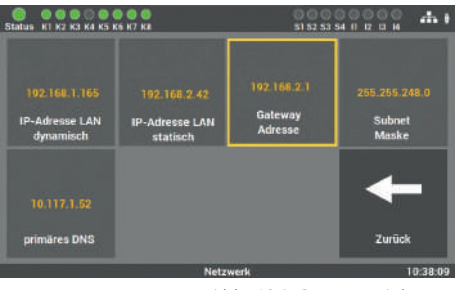

Abb. 134: Gateway-Adresse

Die Eingabe ist nur notwendig, wenn Sie die Option der statischen IP-Adresse verwenden. Über das Gateway wird die Internetverbindung hergestellt. Die Vorgaben dafür erhalten Sie vom Betreiber/Netzwerkadministrator.

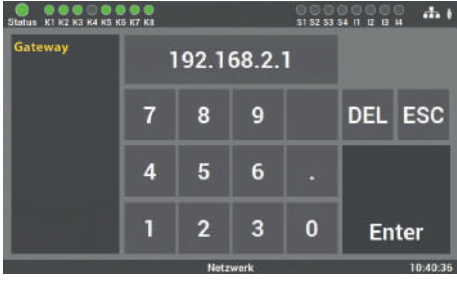

Über die Tastatur dieser Maske können Sie im LPS-Gerät direkt die Adresse eingeben und mit der Taste "Enter" speichern.

Abb. 135: Maske "Gateway-Adresse ändern"

### 6.8.3.1.4 Subnet

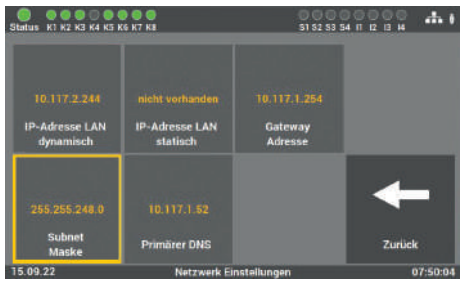

Abb. 136: Maske "Adresse Subnetz"

Bei Ändern der statischen IP-Adresse muss die physikalische (Subnetz-Maske) Adresse des Netzes editiert werden.

### 6.8.3.1.5 Primäres DNS

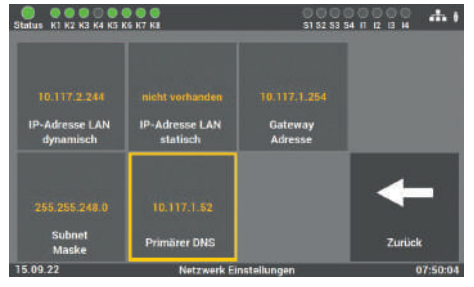

Abb. 137: Maske "Adresse primäres DNS"

Die Eingabe ist nur notwendig, wenn Sie die Option der statischen IP-Adresse verwenden. Sonst wird die DNS-Server Adresse über den DHCP-Server empfangen. Standard-Einstellung in den Feldern ist: primäres DNS 192.168.2.255 Bitte die Änderungen nur in Absprache mit dem Netzwerk-Administrator durchführen.

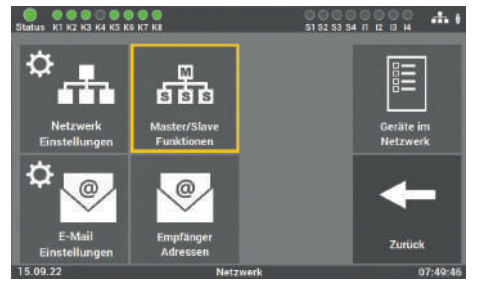

### 6.8.3.2 Master/Slave-Funktion

Abb. 138: Maske "Master/Slave-Funktionen"

Statue KI K2 K3 K4 K5 K6 K7 K6

Netzwerk Funktionen

Zentraler
Schlüsselschater
DS ein / aus über
Netzwerk
BS ein / BS ein / aus über
Retzwerk
BS ein / BS ein / aus über
BS ein / BS ein / aus über
Retzwerk
BS ein / BS ein / BS e

Abb. 139: Maske "Master / Slave Funktionen"

Über die Schaltfläche "MASTER/SLAVE Funktionen" können die verschiedenen Ein- und Ausgabebedingungen definiert werden.

Für die Netzwerkteilnehmer können folgende Funktionen ausgewählt werden.

- Zentraler Schlüsselschalter
- DS ein/aus über Netzwerk
- Überwachung Netzwerkverbindung
- Bei Netzausfall alle LPS-Leuchten BS ein
- BS ein /aus über Netzwerk
- Zentraler Funktionstest
- BS manuell quittieren über Netzwerk
- Notlichtblockierung über Netzwerk
- Zentraler Betriebsdauertest

# 6.8.4 Netzwerkscan

Der Netzwerkscan wird für die Kommunikation von mehreren LPS-Geräten und der Webvisualisierung benötigt. Sie sollten den Scan erst nach der Inbetriebnahme aller LPS-Geräte starten.

Es werden nur LPS-Geräte gefunden, die sich im selben Adressbereich der Netzwerkadresse befinden. Die IP-Adresse wird in einen Netzwerkanteil, das sind die ersten 3 Zahlenblöcke, und einen Hostanteil, das ist der letzte Zahlenblock, aufgeteilt.

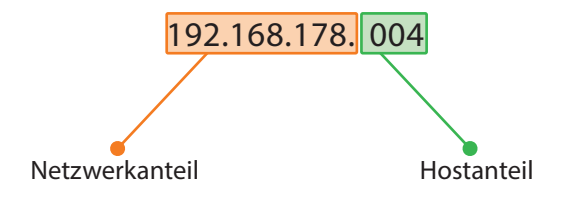

Alle LPS-Geräte im Netzwerk, bei denen die ersten 3 Zahlenblöcke der IP-Adresse identisch sind, gehören zum selben Netzwerk.

Ein Beispiel: die LPS-Geräte haben den Netzwerksadressbereich von **192.168.178.1** bis **192.168.178.254**. Ist die IP-Adresse eines LPS-Gerätes innerhalb der ersten 3 Zahlenblöcke (Netzwerkanteil) nicht identisch, zählt das LPS-Gerät nicht zum gleichen Netzwerk. Zum Beispiel würde ein LPS-Gerät mit der IP-Adresse 192.168.**128**.1 nicht zu diesem Netzwerk gehören. Das Gerät würde bei einem Netzwerkscan nicht in der Liste auftreten.

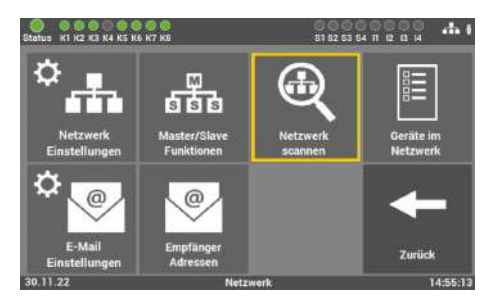

Abb. 140: Maske "Netzwerkscan"

Durch Betätigen der Schaltfläche "Netzwerk scannen" scannt die Anlage alle im Netzwerk verbundenen LPS-Geräte.

Der Netzwerkscan kann nur an dem LPS-Gerät durchgeführt werden, das als Master definiert worden ist (s. Kapitel 6.8.2.2).

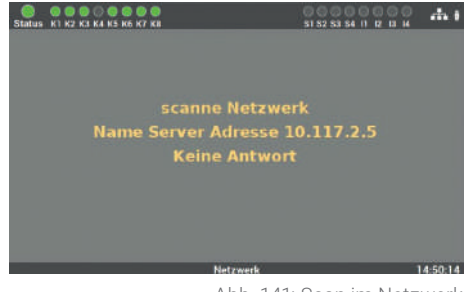

Anschließend wird der Scan im Netzwerk durchgeführt. Der Vorgang kann einige Zeit in Anspruch nehmen und kann nicht abgebrochen werden.

#### Abb. 141: Scan im Netzwerk

# 6.8.5 Geräte im Netzwerk

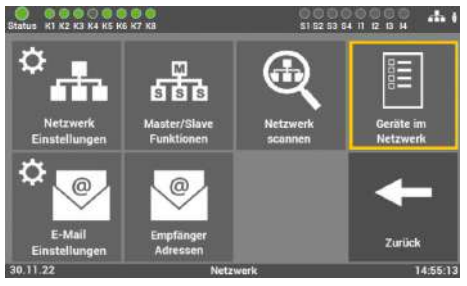

Abb. 142: Geräte im Netzwerk

Nach dem Scan werden alle gefundenen Adressen an alle gefundenen LPS-Geräte übermittelt.

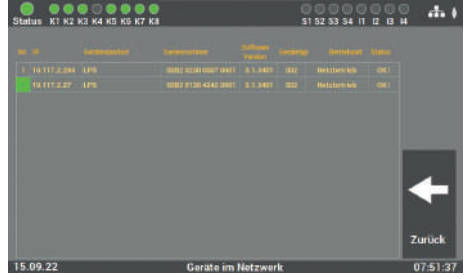

Abb. 143: Netzwerkscan Ergebnis

Danach sehen Sie an allen Geräten das gleiche Ergebnis. Wenn Sie den Namen des LPS-Gerätes ändern, müssen Sie den Scan erneut durchführen und das Ergebnis neu speichern. Vorher wird der Name nicht übernommen.

# 6.8.6 Konfiguration E-Mail Einstellungen

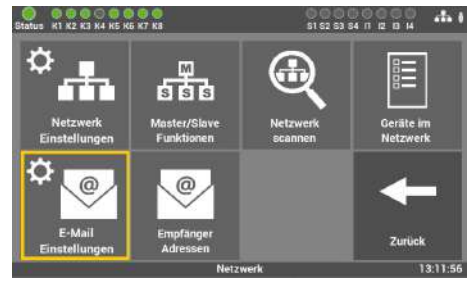

Abb. 144: "E-Mail Einstellungen"

Hier können Sie die Daten für das Versenden von E-Mails eingeben. In der Zentrale können Sie bis zu 12 Empfänger anlegen. Zusätzlich können Sie für jeden Empfänger unterschiedliche Konfigurationen hinterlegen.

### 6.8.6.1 Einstellungen für den E-Mail Versand

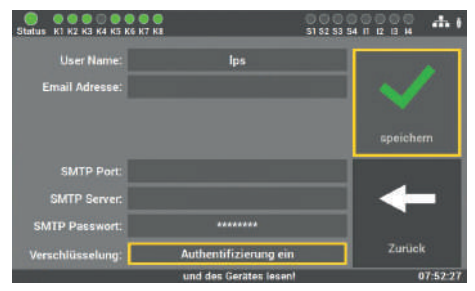

Abb. 145: Maske "E-Mail-Versand"

In dieser Maske tragen Sie die nötigen Daten zur Konfiguration des Zuganges ein. Die Daten bekommen Sie von Ihrem Internet-Provider bzw. Ihrer IT-Abteilung.

### 6.8.6.2 Empfänger Adressen konfigurieren

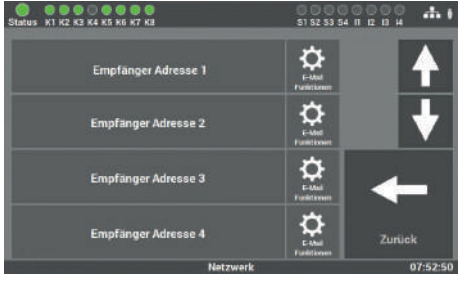

Abb. 146: "Empfänger konfigurieren"

In dieser Maske wählen Sie den Empfänger der Nachricht und stellen ein, bei welcher Meldung der Empfänger informiert werden soll.

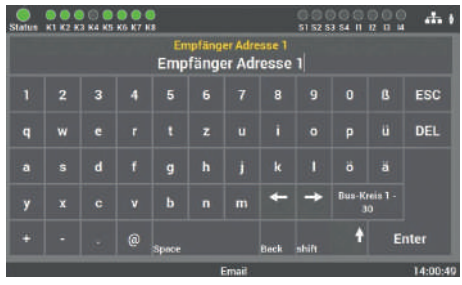

Abb. 147: Maske "Empfänger-Adresse eingeben"

Hier tragen Sie den Namen des Empfängers der Mail ein. Zum Löschen des Empfängers entfernen Sie einfach die E-Mail-Adresse in diesem Feld.

Die Eingabe ist auf 40 Zeichen begrenzt.

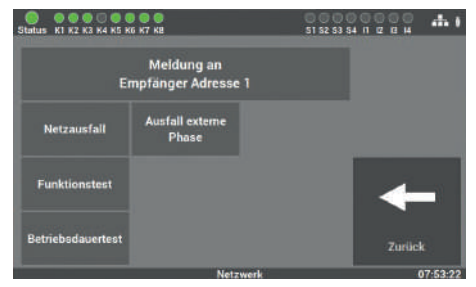

Abb. 148: Maske "Empfänger-Meldungen auswählen" In dieser Maske wählen Sie die Meldungen aus, die der Empfänger erhalten soll.

# 6.8.7 Änderung der Sprache

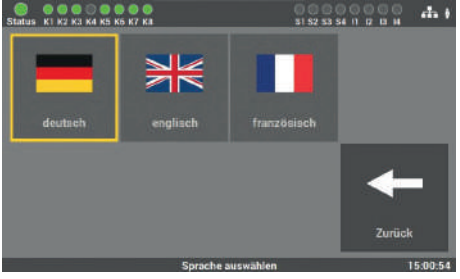

Abb. 149: Maske "Sprache"

In dieser Maske können Sie zwischen den verschiedenen Sprachen wählen. Nach der Änderung der Sprache schaltet das LPS-Gerät die Sprache im Gerät um, die eingegebenen Texte für die Montageorte usw. bleiben erhalten. Diese Texte müssen von Hand angepasst werden.

# 6.8.8 Änderung Systemdaten ("Import/Export")

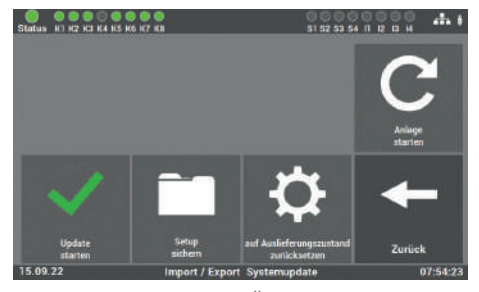

Abb. 150: Maske "Änderung Systemdaten"

Hier öffnet sich eine Update Routine, welche keine direkte Verbindung zur Bedienoberfläche des LPS-Gerätes hat. Um auf die Bedienoberfläche zurückzukehren, muss die Anlage neu gestartet werden. Taste "Anlage starten".

#### Der Neustart ist notwendig, um alle Änderungen zu übernehmen.

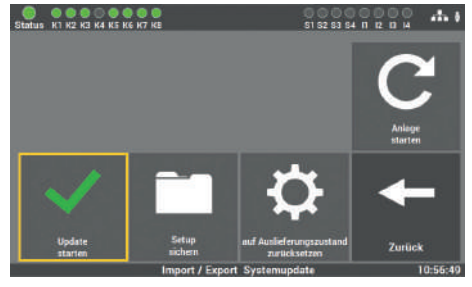

### 6.8.8.1 Update aktivieren

Abb. 151: Maske "Update aktivieren"

Nachdem Sie entsprechende Daten im LPS-Gerät erneuert haben, müssen Sie noch das Update aktivieren. Die Funktion aktiviert das letzte installierte Update am LPS-Gerät. Wenn Sie die Funktion nicht aktivieren, werden die ersetzten Daten nicht übernommen.

# 6.8.8.2 Software sichern

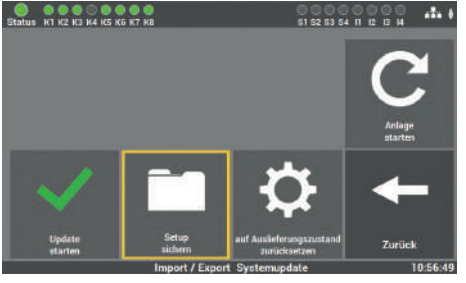

Abb. 152: Maske "Software sichern"

Alle geänderten Werte, Daten und Programme werden auf dem USB-Stick gespeichert.

### 6.8.8.3 Auf Auslieferzustand zurücksetzen

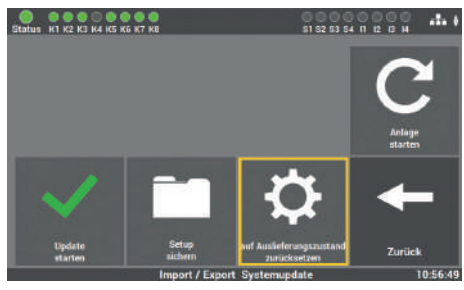

Abb. 153: Maske "Auf Auslieferzustand zurücksetzen "

Alle programmierten Werte und Daten werden gelöscht und die Standard Werte eingetragen. Der Kunde muss nach der Aktivierung der Taste die Anlage neu in Betrieb nehmen.

### 6.8.8.4 Anlage starten

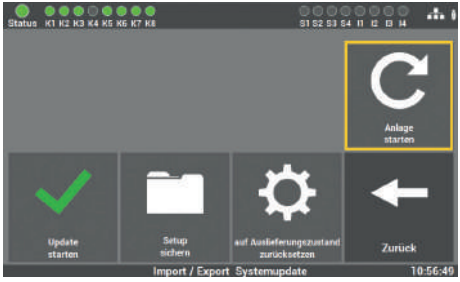

Abb. 154: Maske "Anlage starten"

Mit der Funktion können Sie die Anlage neu starten. Durch den Neustart wird die Update Routine geschlossen und Sie gelangen zurück ins Hauptmenü.

Verwenden Sie dazu nur die Software, welche Ihnen vom Service des Herstellers/vom Lieferanten zur Verfügung gestellt worden ist. Eine andere Software ist nicht zugelassen und kann die Anlage außer Betrieb setzen.

Sollten Sie ein Update für die Gerätesoftware vom Hersteller/Lieferanten der Anlage erhalten haben, müssen Sie die Software auch über diesen Programmpunkt in das LPS-Gerät einspielen. Nach dem Einlesen und dem Aktivieren der Änderungen müssen Sie die folgende Tastenreihenfolge betätigen, damit die neuen Werte ins LPS-Gerät überschrieben werden:

# 6.8.9 Passwort wechseln

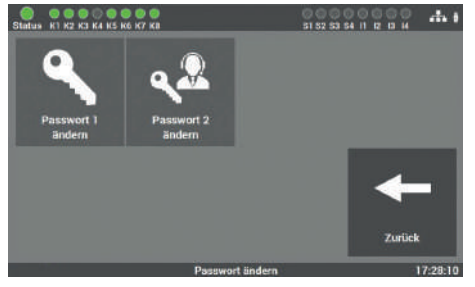

Abb. 155: Maske "Passwort ändern"

In dieser Maske können Sie alle vorhandenen Passwörter ändern. Dafür müssen Sie nur das gewünschte Passwort anwählen und das neue Passwort eingeben.

Passwort 1 = Zugang zum Hauptmenü (Level 1 Auslieferzustand. "0000") Passwort 2 = Zugang zu erweiterten Einstellungen: Testmenü und Systemeinstellungen (Level 2 Auslieferzustand: "1234")

# 7. Vernetzung mehrerer LPS-Geräte – Master-Slave

Für die Überwachung von mehreren LPS-Geräten gibt es die Möglichkeit, mehrere LPS-Geräte zentral an einem LPS-Gerät zu überwachen und zu steuern (Master-Slave-Funktion). Für die Überwachung aller LPS-Geräte müssen diese nur über ein Netzwerk verbunden sein.

# 7.1 Aufbau und Einrichten des Netzwerkes

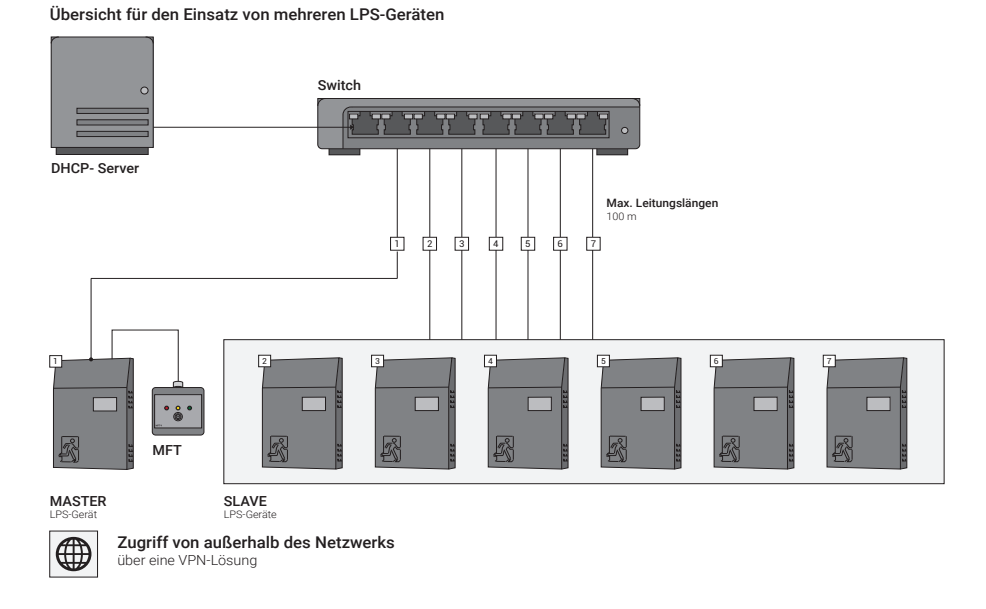

Abb. 156: Übersicht für den Einsatz von mehreren LPS-Geräten (mit DHCP-Server)

### 90 | VERNETZUNG MEHRERER LPS-GERÄTE – MASTER-SLAVE

Übersicht für den Einsatz von mehreren LPS-Geräten

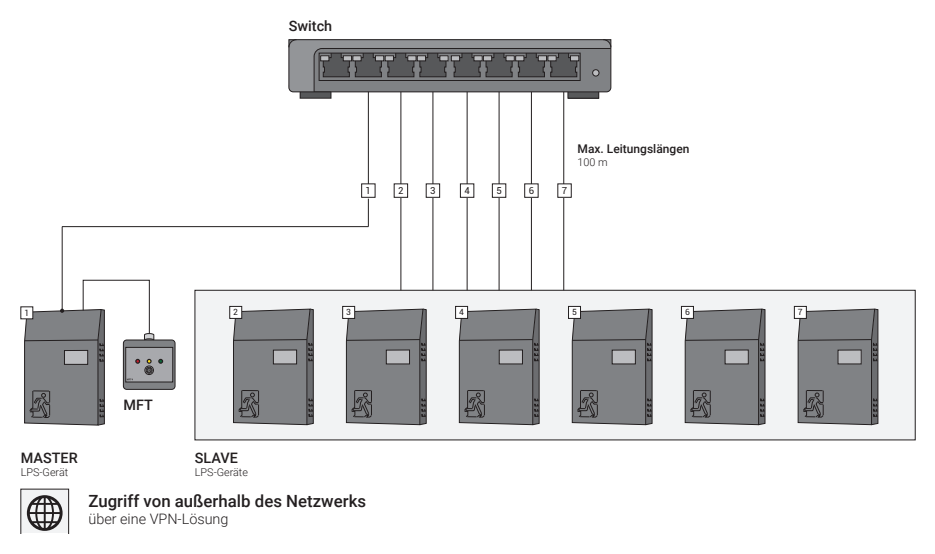

Abb. 157: Übersicht für den Einsatz von mehreren LPS-Geräten (ohne DHCP-Server)

Die Abbildung zeigt den generellen Netzwerkaufbau für die Master-Slave-Steuerung und kann von den örtlichen Gegebenheiten abweichen.

Die LPS-Geräte können dazu in einem lokalen Netzwerk eingebunden werden oder in einem separaten Netzwerk für die LPS-Geräte. Der Zugriff auf das LPS-Gerät im Netzwerk muss durch eine zuständige IT-Abteilung administriert und eingerichtet werden. Für die Steuerung wird ein LPS- Gerät als Master-LPS-Gerät benötigt. Über dieses Gerät erfolgt der Zugriff auf alle weiteren LPS-Geräte (SLAVE). Das Master-Gerät wird vor Ort über die Funktion Option / Master aktiviert.

Es darf immer nur ein Gerät im Netzwerk mit der Funktion Master vorhanden sein, sonst kann es an den LPS-Geräten zu Ausfällen kommen.

Nach der Inbetriebnahme aller LPS-Geräte im Netzwerk muss am Master-LPS-Gerät ein Netzwerkscan der LPS-Geräte im Netzwerk gestartet werden, s. Kapitel "Netzwerkeinstellungen/Netzwerkscan".

### VERNETZUNG MEHRERER LPS-GERÄTE – MASTER-SLAVE | 91

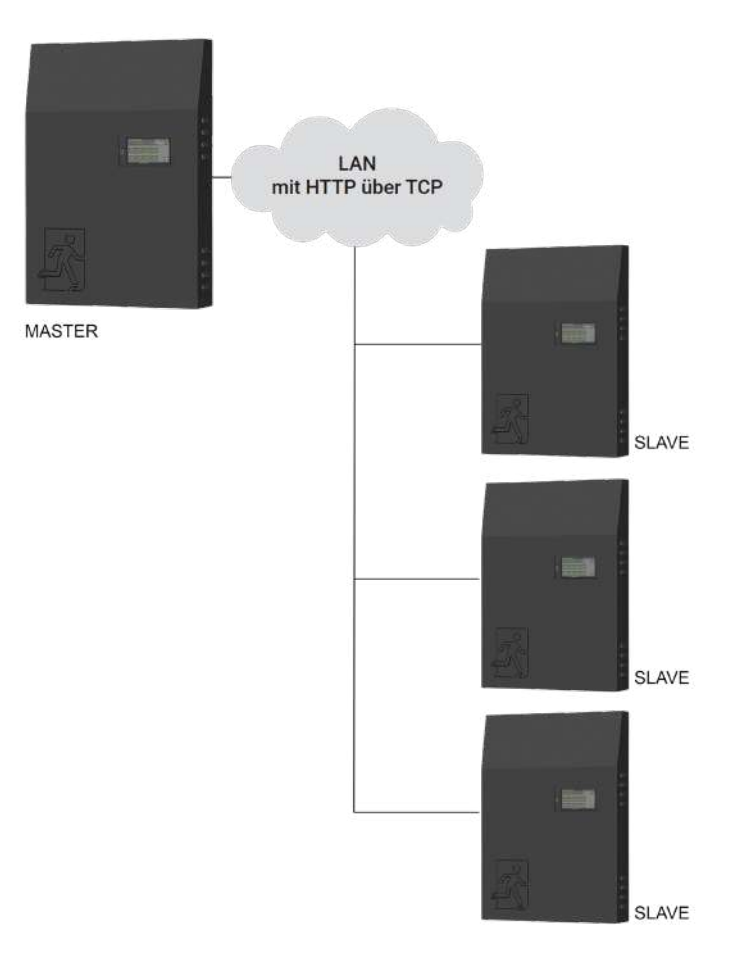

Abb. 158: Master/Slave-Diagramm

# 7.2 Inbetriebnahme

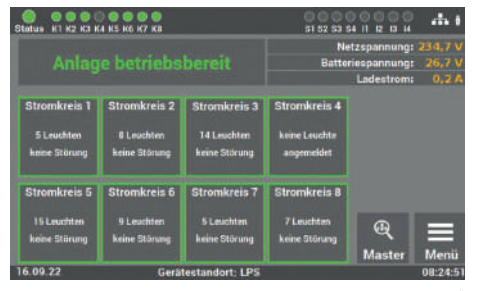

Abb. 159: Maske "Auswahl LPS-Gerät

Die Anwahl des einzelnen LPS-Geräts über das Master-LPS erfolgt über das Auswahlmenü "Master"

| Status K1 K2 K3 K4 K5 I    | K6 K7 K8 |              |            | 51 52 53 54 |         |
|----------------------------|----------|--------------|------------|-------------|---------|
| Bitte Passwort<br>eingeben |          | **           | **         |             |         |
|                            | 7        | 8            | 9          | DEL         |         |
|                            | 4        | 5            | 6          | ESC         |         |
|                            | 1        | 2            | 3          | 0           | Enter   |
| 25.07.23                   | ŧ        | litte Passwi | ort eingeb | en          | 15:34:0 |

Abb. 160: Maske "Passwort"

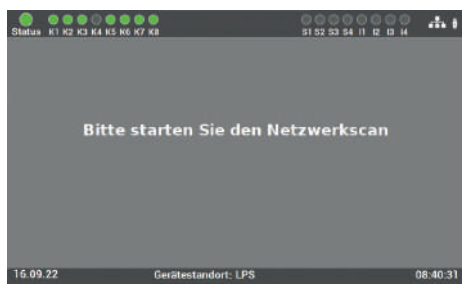

Abb. 161: Maske "Fehlermeldung"

Der Zugangscode für die Anlage lautet im Auslieferzustand: "**0000"**.

Wird die Funktion Master-Slave am Master-LPS-Gerät das erste Mal aufgerufen und wurde vorher noch kein Netzwerkscan am Master-LPS-Gerät gestartet, erscheint diese Fehlermeldung am Bildschirm.

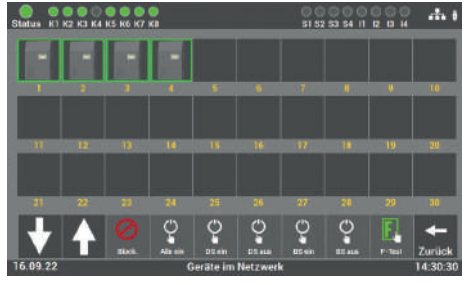

Abb. 162: Maske "Gefundene LPS-Geräte

Nach dem erfolgreichen Scan am Master LPS-Gerät, werden am Bildschirm alle im Netzwerk gefunden LPS-Geräte angezeigt. Die LPS-Geräte werden in der Reihenfolge der Netzwerkadressen (aufsteigend) angezeigt.

Der Zugriff auf die einzelnen LPS-Geräte

Sind mehrere LPS-Geräte im Netzwerk verbunden, können Sie mit den Pfeiltasten durch die einzelnen Seiten der Übersicht

I PS-Gerätes

blättern

erfolgt über die Auswahl des gewünschten

# 7.3 Bedienung

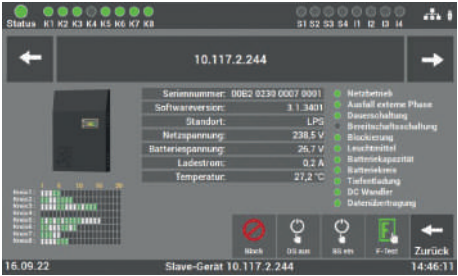

Abb. 163: Maske "Zugriff auf LPS-Geräte"

In der Darstellung erhalten Sie einen Überblick über den Zustand und die Meldungen

des ausgewählten LPS-Gerätes.

Bei Bedarf können Sie einen manuellen Funktionstest am Master-LPS-Gerät für das ausgewählte LPS-Gerät starten.

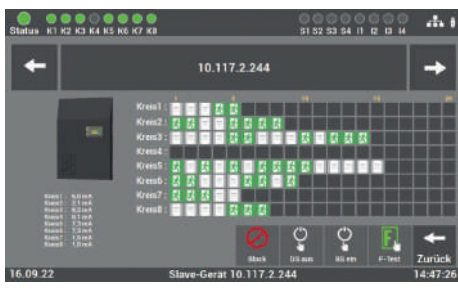

Abb. 164: Maske "Überblick LPS-Gerät

Wird in der Detailansicht eines LPS-Gerätes der Button "Zurück" getätigt, gelangt Sie auf die Gesamtübersicht aller LPS-Geräte im Netzwerk.

#### DE

# 7.4 Einstellungen

Die Funktionen müssen am Master-Gerät und an den angeschlosssenen Slave-Geräten aktiviert werden.

Folgende Funktionen können an den LPS-Geräten, die in dem Netzwerk verbunden sind, angeschlossen werden:

- Zentraler Schlüsselschalter
- DS ein/aus über Netzwerk
- Überwachung Netzwerkverbindung
- Bei Netzausfall alle LPS-Leuchten BS ein
- BS ein /aus über Netzwerk
- Zentraler Funktionstest
- BS manuell quittieren über Netzwerk
- Notlichtblockierung über Netzwerk
- Zentraler Betriebsdauertest

# 7.4.1 Option "Anschluss Melde- und Bedientableau" am Master-Gerät

Die Master-Slave-Funktion ermöglicht es zusätzlich, die einzelnen Fehler aller LPS-Geräte auf ein zentrales Melde- und Bedientableau anzuzeigen. Dazu müssen Sie das Melde- und Bedientableau wie unter den Punkt "Anschluss Melde- und Bedientableau MFT4 (optional)" beschrieben an das Master-LPS-Geräte anschließen und folgende Funktionen im Menü "Option "Anschluss Meldetableau" zusätzlich aktivieren.

| Status K1 K2 K3 K              | 4 K5 K6 K7 K8            |                              | 0000<br>\$1 52 53 54              | 0000 <b></b> |
|--------------------------------|--------------------------|------------------------------|-----------------------------------|--------------|
| Netzbetrieh<br>Batteriebetrieb | Tiefentladung            | Batt -Kapazitat<br>Zv gering |                                   | 1            |
| Ausfell<br>externe<br>Phase    | Batteriekrein<br>gestört | Ladetel<br>gestort           | Slave-Gerat<br>gestört            | speichern    |
| Funktionatest                  | Battsymmetrie<br>gestört |                              |                                   | +            |
| lietrietosdauerteat            | Leuchten<br>gestört      | Anlage<br>blockiert          | Nelais<br>Funktion<br>Invertieren | Zuniick      |
| 30.11.22                       | F                        | lelais 1 schaltet a          | ius bei:                          | 15:13:11     |

Abb. 165: Maske "Slave-Gerät gestört"

Am Master-LPS-Gerät muss dann zusätzlich unter Relais 2 die Option "Slave-Gerät gestört" aktiviert werden. Die Option ist nur am Master-LPS-Gerät verfügbar.

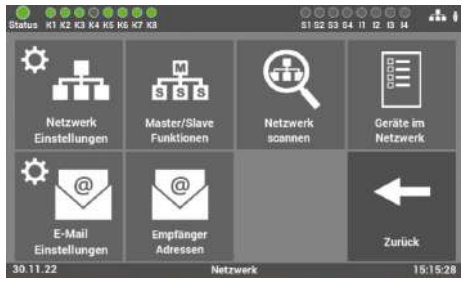

Abb. 166: Maske "Master/Slave Funktionen"

Soll sich z. B. die Funktion des Schlüsselschalters auf alle LPS-Geräte im Netzwerk übertragen, muss diese Option am Master-LPS-Gerät zusätzlich aktiviert werden. Dazu müssen Sie die unter dem Menü "System" - "Systemsteuerung" die Kachel "Master/Slave Funktionen" anwählen.

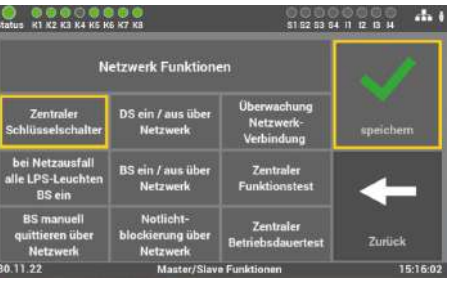

Abb. 167: Maske "Zentraler Schlüsselschalter"

Als nächstes können Sie die Funktion "Zentraler Schlüsselschalter" auf alle Geräte auswählen und mit "Speichern" übernehmen

# 8. Option: Anschluss richtungsvariabler Leuchten (RIVA )

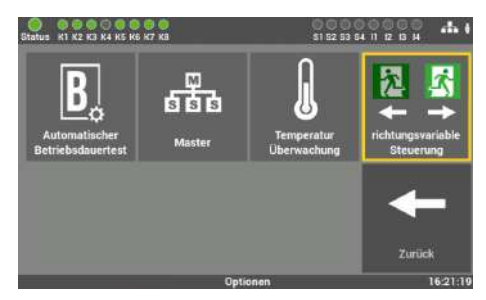

Abb. 168: Option RIVA aktivieren

Die Option wird über die Kachel "richtungsvariable Steuerung" aktiviert. Im Auslieferzustand ist die Option aus.

Durch die Aktivierung der Funktion werden die RIVA Leuchten zweimal geprüft: einmal im Normalzustand und einmal im gesperrten Zustand.

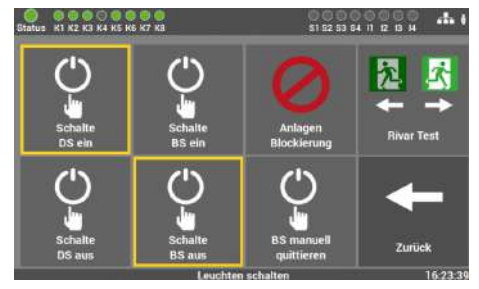

Abb. 169: RIVA-Leuchten im "Normalzustand"

Im Menü unter "Einstellung / Verbraucher schalten" erscheint eine zusätzliche Kachel zum manuellen Testen der Umschaltfunktion der angeschlossenen RIVA-Leuchten.

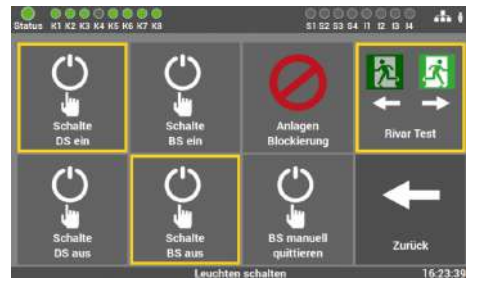

Abb. 170: Test RIVA-Leuchten gesperrt

Wird die Kachel in dem Menü aktiviert, werden alle angeschlossenen RIVA-Leuchten an der dieser Anlage gesperrt.

| tatus K1 K2 K3 K               | 4 K5 K6 K7 KB            |                             | \$1 52 53 5                       | на обрада на на на на на на на на на на на на на |
|--------------------------------|--------------------------|-----------------------------|-----------------------------------|--------------------------------------------------|
| Netzbetrieb<br>Batterisbetrieb | Tiefantlacking           | BattKapazitiit<br>zu gering | Ĩ                                 | N                                                |
| Ausfell<br>externe<br>Phase    | Batteriekoris<br>gestört | Ladeteil<br>gestört         | Slave-Gerat<br>gestört            | speichem                                         |
| Funktionatest                  | Battsymmetrie<br>gestört |                             | richtungsvariable<br>Stevening    | +                                                |
| Detriebsdauertest              | Leuchten<br>geslört      | Anlage<br>blockiert         | Relais<br>Funktion<br>invertieren | Zurück                                           |
|                                |                          | lelais 4 schaltet a         | us bel:                           | 16:26                                            |

Abb. 171: Auswahl Umschaltrelais

Im Menü "Einstellungen" unter "Ein- und Ausgänge" muss für die Ansteuerung der Brandmeldezentrale (Eingang) ein Relais ausgewählt werden, das die BMZ für Funktionstest für den 2. F-Test umschaltet (Funktion "gesperrt" testen).

# 9. Webvisualisierung

### Eingabe der Adresse über den WEB-Browser

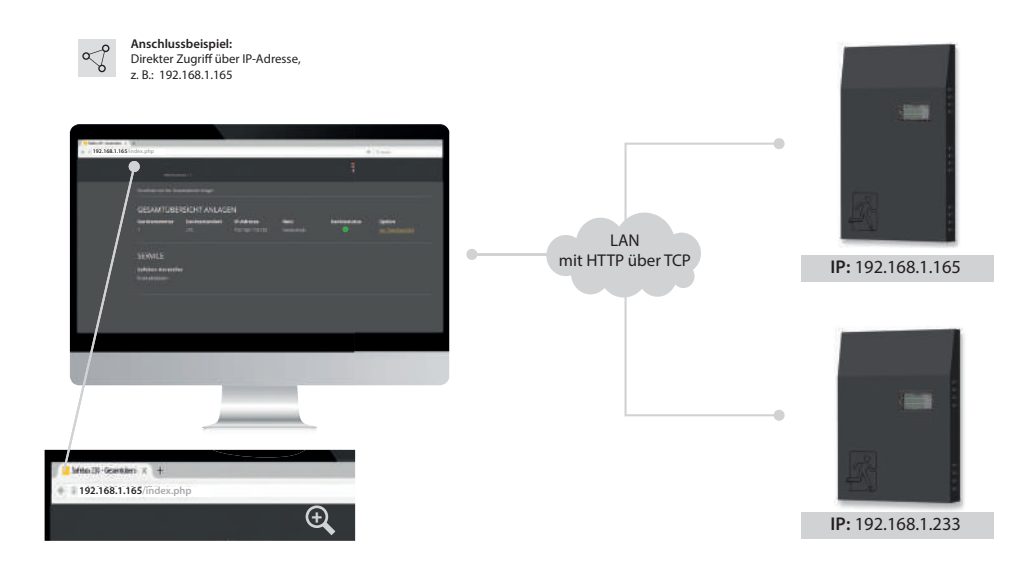

Abb. 172: LPS-Gerät und Webvisualisierung

Über die Web-Schnittstelle des LPS-Gerätes können die Statusinformationen über die Anlage mittels eines Webbrowsers dargestellt werden. Der Zugriff auf das LPS-Gerät und die weiteren Möglichkeiten der Webvisualisierung am LPS-Gerät hängt von den erworbenen Optionen bei Kauf des LPS-Gerätes ab. (s. Kapitel "Geräte Optionen").

#### Anschluss zur Visualisierung

Das LPS-Gerät wird dazu in ein lokales Netzwerk eingebunden. Die Anwahl des LPS-Gerätes erfolgt über die Eingabe der IP-Adresse in der Adresszeile des Webbrowsers. Diese finden Sie im LPS-Gerät (s. Kapitel "Netzwerkeinstellungen"). Der Zugriff auf das LPS-Gerät im Netzwerk muss durch eine zuständige IT-Abteilung administriert und eingerichtet werden.

# 9.1 Gesamtübersicht

|   |                   |                       |                            |                            |                       | 2                 |                             |   |          |
|---|-------------------|-----------------------|----------------------------|----------------------------|-----------------------|-------------------|-----------------------------|---|----------|
|   | SAFEBOX           | 230                   |                            |                            |                       | 2 Service         |                             | ž | <b>3</b> |
|   |                   |                       |                            |                            |                       |                   |                             |   |          |
|   | GESAMTÜBE         | RSICHT ANLA           | GEN                        |                            |                       |                   |                             |   |          |
|   | Gerätenummer<br>1 | Gerätestandort<br>LP5 | IP Adresse<br>10.117.3.122 | Betriebsart<br>Netzbetrieb | Gerätetyp<br>LPS 500W | Gerätestatus<br>O | Option<br>zur Detailansicht |   |          |
| 2 | SERVICE           |                       |                            |                            |                       |                   |                             |   |          |

In der ersten Maske der Gesamtübersicht finden Sie die Auflistung aller im Netzwerk angemeldeten Anlagen (1), Service Informationen (2) und Änderung der Sprache (3).

- 1. Die Übersicht aller im Netzwerk angemeldeten Anlagen zeigt zwecks Unterscheidung und Überprüfung 5 verschiedene Informationen:
  - Gerätenummer
     Betriebsart

- Gerätestandort
   Gerätestatus
  - IP-Adresse Gerätetyp

Über die Option "zur Detailansicht" kommen Sie zum Informations- und Konfigurationsmenü der gewählten Anlage.

- 2. Unter Service finden Sie die Kontaktdaten des Geräteherstellers.
- **3.** Sie können die Sprache der Webvisualisierung unabhängig vom LPS-Gerät einstellen. Die Auswahl erfolgt über die Flagge.

Abb. 173: Gesamtübersicht

# 9.2 Detailansicht

| 🗲 Zurück zur Übersicht                                                                       | 🔍 Service |   |
|----------------------------------------------------------------------------------------------|-----------|---|
| SAFEBOX 230                                                                                  |           | * |
| BITTE PASSWORT EINGEBEN                                                                      |           |   |
| Um die Anlage und deren Konfiguration öffnen zu können, geben Sie<br>bitte das Passwort ein. |           |   |
|                                                                                              |           |   |
| ÖFFNEN                                                                                       |           |   |
|                                                                                              |           |   |
|                                                                                              |           |   |
|                                                                                              |           |   |
|                                                                                              |           |   |

Abb. 174: Passwortabfrage Detailansicht

Die Detailansicht ist mittels Passwort vor unbefugten Eingriffen geschützt. Um zu den detaillierten Informationen der gewählten Anlage zu gelangen, geben Sie den Zugangscode ein.

Das Passwort, welches Sie dort eingeben, ist dasselbe, was Sie direkt am LPS-Gerät beim Zugang zum Hauptmenü eingegeben haben (s. Kapitel "Zugang zum Menü").

### 9.2.1 Elemente der Detailansicht

Nach Eingabe des korrekten Zugangscodes gelangen Sie in die Detailansicht.

|                                                                                                    |                              | 2                                                   |   |
|----------------------------------------------------------------------------------------------------|------------------------------|-----------------------------------------------------|---|
|                                                                                                    |                              | Service                                             | 3 |
| Onario AFEILER PREFE<br>Sectorios schwor Obersits weigene      OBERSICHT      Metrosociele      Butteringuernung 27.6V      Ladestram 0.01 A      Standort IPS | NCH TESTMENO O ENGITELLINGEN | Х этэтем <b>№</b> асайларуулдын элегин а<br>10 15 2 |   |
| AKTUELLE MELDUNGEN                                                                                                    |                              | 3                                                   |   |
| i geräteinfo                                                                                                    |                              |                                                     | - |

Abb. 175: Hauptmenü Detailansicht

#### Folgende Elemente sind in der Detailansicht durchgehend zu sehen und bedienbar:

- 1. Zurück zur Gesamtübersicht: Über diesen Link gelangen Sie zurück zu der Gesamtübersicht.
- 2. Service Link: Link zu den Kontaktdaten des Kundendienstes und zur Gesamtübersicht des LPS-Gerätes
- 3. Auswahl der Sprache: Über den Sprachwähler können Sie die Bediensprache der Webvisualisierung ändern. Mit Klick auf die Flagge wählen Sie zwischen deutsch, englisch und französisch als Bediensprache aus. Es wird dabei die Sprache in der Oberfläche geändert, die eingegebenen Daten im LPS bleiben davon unverändert.
- 4. Statusanzeige: Erklärung unter Kapitel "Statusanzeige".

# 9.2.2 Statusanzeige

Die Statusanzeige ist durchgehend sichtbar und unterhalb des Hauptmenüs positioniert. Hier haben Sie alle wichtigen Informationen zu der gewählten Anlage im Blick.

Im linken Bereich der Statusinformationen erhalten Sie einen allgemeinen Überblick über den Zustand der gesamten Sicherheitsbeleuchtungsanlage am LPS-Gerät.

Im rechten Bereich der Statusinformationen erhalten Sie eine horizontale Auflistung aller 80 Leuchten (20 Leuchten à 4 Stromkreise). Zur Orientierung sind die Leuchtennummern in 5er Schritten aufgelistet. Zusätzlich können Sie mit der Maus über die Rechtecke, welche symbolisch für die Leuchten stehen, fahren, um den Namen der Leuchte zu erhalten.

Alle angemeldeten Leuchten sind in grün, gelb, rot oder orange gekennzeichnet.

### Die jeweiligen Farben haben folgende Bedeutung:

- Orange Leuchte wird in Funktion des Dip-Schalters betrieben (ELC)
- **Grün** Leuchte wird in Dauerschaltung betrieben (LPS-Programmierung)
- **Gelb** Leuchte wird in Bereitschaftsschaltung betrieben (LPS-Programmierung)
- **Rot** Leuchte mit Störung

# 9.2.3 Hauptmenü

### Das Hauptmenü besteht aus folgenden 7 Bereichen:

- Info
- Fehler
- Prüfbuch

- Einstellungen
- System
- Gebäudevisualisierung

Testmenü

| + Zurück zur Ub                                                    | ersicht                      |                       |                 |   | 👤 Sen    | áce.                |         |
|--------------------------------------------------------------------|------------------------------|-----------------------|-----------------|---|----------|---------------------|---------|
| SAFEB                                                              | OX 230                       |                       |                 |   |          |                     | **<br>• |
|                                                                    | <b>▲</b> FEHLER              | B PRÜFBUCH            | TESTMENU        |   | X SYSTEM | 📕 GEBÄUDEVISUALISIE |         |
|                                                                    |                              |                       |                 |   |          |                     |         |
| ÜBERSICH<br>Netzbetrieb<br>Batteriespannu<br>Ladestrom<br>Standort | T<br>0.01 A<br>LPS           |                       |                 | 5 | 10       | 15                  |         |
| BITTE PAS                                                          | SWORT EIN                    | IGEBEN                |                 |   |          |                     |         |
| Um die Anlage i<br>bitte das Passw                                 | und deren Konfig<br>ort ein. | suration offnen zu ko | nnen, goben Sie |   |          |                     |         |

Abb. 176: Übersicht LPS Webvisu

Die Menüpunkte Testmenü, Einstellungen und System sind mit einem zweiten Passwort geschützt. Im Auslieferzustand lautet es: **"1234**".

Das Passwort, welches Sie dort eingeben, ist dasselbe, was Sie direkt am LPS-Gerät beim Zugang zum Testmenü, Einstellungen und System eingegeben haben (s. Kapitel "Testmenü", "Einstellungen" und "System").

### 9.2.4 Untermenü

Die Hauptmenüpunkte Info, Prüfbuch, Testmenü, Einstellungen und System besitzen jeweils untergeordnete Bereiche, welche Sie aufrufen können, in dem Sie mit der Maus über den jeweiligen Menüpunkt fahren.

Die einzelnen Bereiche der jeweiligen Menüpunkte sind im Normalzustand eingeklappt:

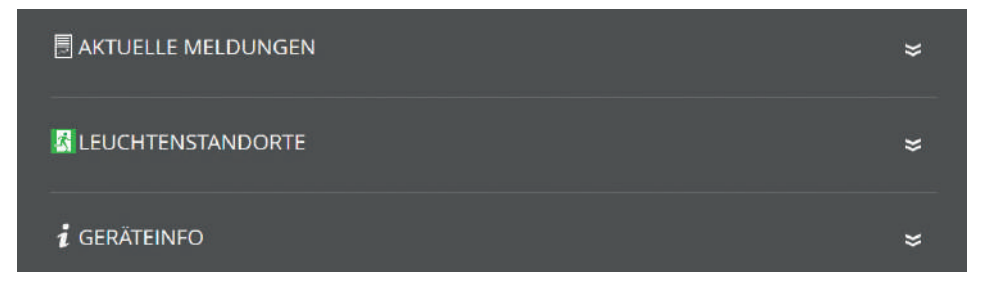

Abb. 177: eingeklappte Bereiche

Durch Klick auf den Bereich öffnet sich dieser und alle Inhalte sind sichtbar:

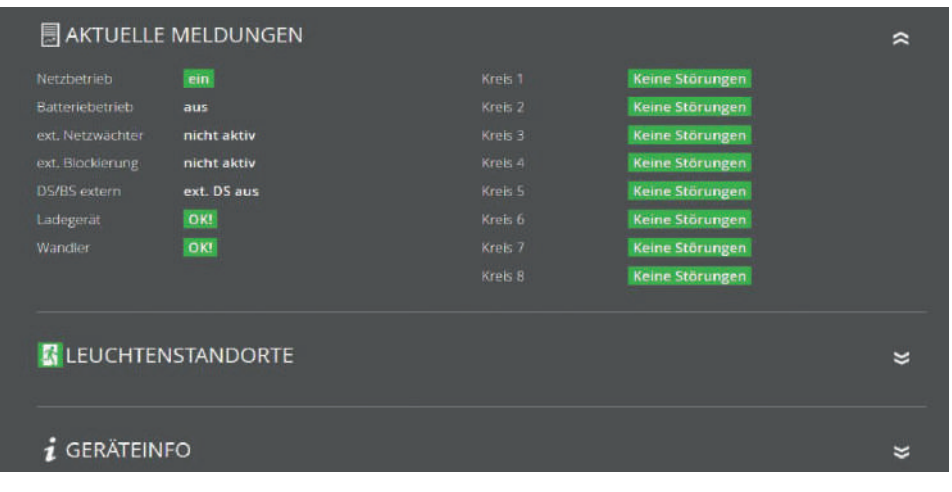

Abb. 178: ausgeklappte Bereiche

Durch einen erneuten Klick auf den Bereich werden die Inhalte wieder geschlossen.

# 9.2.5 Info

Automatische Startseite der Detailansicht ist der Menüpunkt "Info". In diesem Menüpunkt erhalten Sie einen allgemeinen Überblick über das LPS-Gerät und die angeschlossenen Leuchten. Sie sehen hier alle aktuellen Meldungen der Anlage sowie einzelne Montageorte der Leuchten und erhalten einen Überblick über den Status des LPS-Gerätes. Der Menüpunkt dient nur zur Information. Es können keine Daten in diesem Bereich geändert werden.

### **Aktuelle Meldung**

Hier erhalten Sie einen allgemeinen Überblick über den Zustand der gesamten Sicherheitsbeleuchtungsanlage am LPS-Gerät.

### Leuchtenstandorte

Hier können Sie die einzelnen Montageorte der angemeldeten Leuchten pro Endstromkreis einsehen.

### Geräteinfo

Hier ist es möglich, alle wichtigen Daten sowie den Zustand des LPS-Gerätes anzusehen.

# 9.2.6 Fehler

Über diesen Menüpunkt gelangen Sie zur Fehlerseite, welche alle anstehenden Fehlermeldungen bzw. Störungen im Klartext anzeigt.

FEHLER Keine Störungen

Abb. 179: Fehler

### 9.2.7 Prüfbuch

Über diesen Menüpunkt erhalten Sie Einblick in alle protokollierten Aufzeichnungen der Anlage. Sie können hier zusätzlich durchgeführte Arbeiten dokumentieren und alle Daten als CSV Datei exportieren.

### 9.2.7.1 Prüfbuch anzeigen

| 👼 PRÜFBUCH ANZEIGEN                                                                                                    |                                                                                                    | * |
|----------------------------------------------------------------------------------------------------|----------------------------------------------------------------------------------------------------|---|
| Zeit / Datum<br>2023-07-20 11:06:24<br>2023-07-20 11:06:16<br>2023-07-20 11:04:59<br>2023-07-20 11:04:58<br>2023-07-20 08:57:19 | Eintrag<br>Funktionstest beendet<br>Kreis: 8 Verbraucher: 4 Leuchte ok<br>Leuchte ok<br>man. Funktionstest gestartet<br>Leuchte gestört |   |

Abb. 180: Prüfbuch anzeigen

In diesem Bereich werden die letzten Einträge und Meldungen dokumentiert. Über den Menüpunkt "Prüfbuch Export" können Sie die gesamten Einträge und Meldungen in eine CSV Datei exportieren.

### 9.2.7.2 Ergebnis letzter Funktionstest

| Funktionstest:<br>2023-07-20 11:04:58 |                       |                                    |  |
|---------------------------------------|-----------------------|------------------------------------|--|
| Zeit / Datum                          | Eintrag               |                                    |  |
| 2023-07-20 11:04:58                   | OK! Test war ELC-Test |                                    |  |
| 2023-07-20 11:04:59                   | OKI Test war ELC-Test |                                    |  |
| 2023-07-20 11:06:16                   | OKI Test war ELC-Test | Leuchte ok HW: Kreis: 8 Leuchte: 4 |  |

Abb. 181: Ergebnis letzter Funktionstest

Dieser Bereich enthält einen kompakten Überblick über das Ergebnis des letzten Funktionstests.

# 9.2.7.3 Ergebnis letzter Betriebsdauertest

| 🖪 ERGEBNIS LET                            | ZTER BETRIEBSDAUERTEST | \$ |
|-------------------------------------------|------------------------|----|
| Betriebsdauertest:<br>2023-07-19 16:29:31 |                        |    |
| Zeit / Datum                              |                        |    |
| 2023-07-19 16:29:31                       | Letzter B-Test OK!     |    |

Abb. 182: Ergebnis letzter Betriebsdauertest

Dieser Bereich enthält einen kompakten Überblick über das Ergebnis des letzten Betriebsdauertests. Zusätzlich haben Sie die Möglichkeit, die Ergebnisse des letzten Tests als CSV Datei zu exportieren und herunterzuladen.

### 9.2.7.4 Manuelle Dokumentation

| ₽₩ | IANUELLE DOKUMENTATION                      | \$ |
|----|---------------------------------------------|----|
|    | Wartung durchgeführt<br>30.06.2023 09:54:10 |    |
|    | SPEICHERN                                   |    |
|    |                                             |    |
|    | Batterie getauscht                          |    |
|    | 30.06.2023 09:54:10                         |    |
|    | SPEICHERN                                   |    |
|    |                                             |    |
|    | Verbraucher gewartet                        | 5  |
|    | 30.06.2023 09:54:10                         |    |
|    | Kreis 1                                     |    |
|    | Verbraucher: Kreis 1 Flur                   |    |
|    | SPEICHERN                                   |    |

Abb. 183: Manuelle Dokumentation

Hier haben Sie die Möglichkeit, alle am LPS-Gerät ausgeführten Arbeiten im Prüfbuch zu dokumentieren: "Wartung durchgeführt", "Batterie getauscht" oder "Verbraucher gewartet".

Bei der Maske "Verbraucher gewartet" können Sie den entsprechenden Endstromkreis und die Leuchte auswählen.

### 9.2.7.5 Prüfbuch exportieren

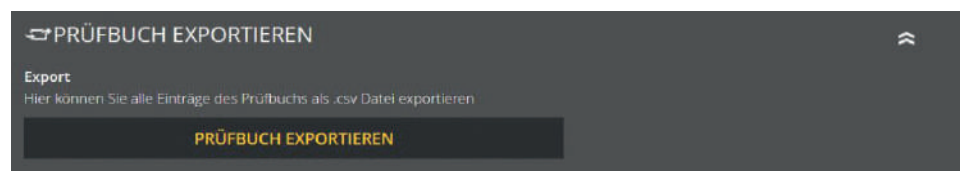

Abb. 184: Prüfbuch exportieren

Sie können über den Bereich "Prüfbuch exportieren" alle Einträge und Meldungen des Prüfbuchs in eine CSV Datei exportieren und herunterladen.

# 9.2.8 Testmenü

Über den Menüpunkt "Testmenü" können Sie den Funktionstest manuell starten und über den Punkt "Funktionstest Einstellungen" die Einstellungen für den automatischen Funktionstest konfigurieren.

### 9.2.8.1 Manueller Funktionstest

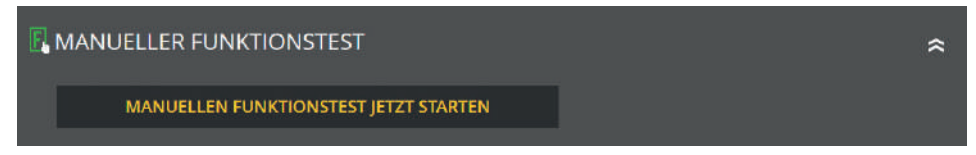

Abb. 185: manueller Funktionstest

In diesem Bereich können Sie einen Funktionstest manuell über den Button starten. Beim erfolgreichen Start des Funktionstests bekommen Sie eine Info.

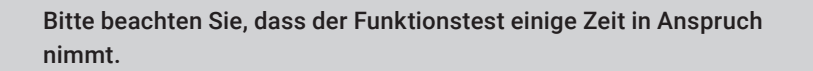
#### 9.2.8.2 Funktionstest Einstellungen

| 🖪 FUNKTIONSTEST EINSTELLUNGEN                      |                        | \$ |
|----------------------------------------------------|------------------------|----|
| Aktuelle Einstellungen:<br>monatlich: 1., um 08:00 | Einstellungen ändern:  |    |
|                                                    | • monatlich 1. 👻       |    |
|                                                    | • wochentlich Montag ~ |    |
|                                                    | • täglich              |    |
|                                                    | Uhrzeit: 09 🗘 57 💭     |    |
|                                                    | SPEICHERN              |    |

Abb. 186: Funktionstest Einstellungen

Bei den Einstellungen zum Funktionstest können Sie das aktuell eingestellte Zeitintervall für den automatischen Funktionstest einsehen und bearbeiten.

Bitte beachten Sie, dass die Angabe der Uhrzeit immer notwendig ist. Bei der Auswahl "monatlich" als Intervall ist die Angabe des Tages im Monat und bei Auswahl von "wöchentlich" ist die Angabe des Wochentags notwendig.

#### 9.2.9 Einstellungen

Unter Einstellungen haben Sie mehrere Optionen, um die angeschlossenen Leuchten und das LPS-Gerät zu programmieren.

#### 9.2.9.1 Leuchtenkreise

| Kreis 1:  | Kreis 2:  | Kreis 3:  | Kreis 4:  |
|-----------|-----------|-----------|-----------|
| reis 1    | Kreis 2   | Kreis 3   | Kreis 4   |
| SPEICHERN | SPEICHERN | SPEICHERN | SPEICHERN |
| Kreis 5:  | Kreis 6:  | Kreis 7:  | Kreis 8:  |
| (reis 5   | Krels 6   | Kreis 7   | Kreis 8   |
| SPEICHERN | SPEICHERN | SPEICHERN | SPEICHERN |

Abb. 187: Leuchtenkreise

In diesem Bereich können Sie die Endstromkreise benennen. Diese Namen erscheinen anschließend überall dort, wo vorher die Kreisbezeichnung stand. Die Eingabe ist auf 12 Zeichen begrenzt.

Vermeiden Sie Doppelkennungen! Es erschwert später die Suche der einzelnen Kreise oder Leuchten im Endstromkreis.

|                                                                        |                                                                                                    |                                                                                                    | * |
|------------------------------------------------------------------------|----------------------------------------------------------------------------------------------------|----------------------------------------------------------------------------------------------------|---|
| Kreis 1<br>[Kreis 1]<br>$\checkmark \cdot \bigotimes \cdot \bigotimes$ | Leuchte 1:<br>Kreis 1 WC<br>Leuchte 2:<br>Kreis 1 Flur<br>Leuchte 3:<br>SK 01 Leuchte 03<br>Leuchte 4:<br>SK 01 Leuchte 04<br>Leuchte 5:<br>SK 01 Leuchte 05<br>Leuchte 6: nicht angemeidet<br>Leuchte 7: nicht angemeidet<br>Leuchte 9: nicht angemeidet<br>Leuchte 9: nicht angemeidet | Leuchte 11: nicht angemeldet<br>Leuchte 12: nicht angemeldet<br>Leuchte 13: nicht angemeldet<br>Leuchte 14: nicht angemeldet<br>Leuchte 15: nicht angemeldet<br>Leuchte 16: nicht angemeldet<br>Leuchte 17: nicht angemeldet<br>Leuchte 18: nicht angemeldet<br>Leuchte 19: nicht angemeldet<br>Leuchte 20: nicht angemeldet |   |
|                                                                        | S                                                                                                    | PEICHERN                                                                                                    |   |

Abb. 188: Leuchtendaten

In diesem Bereich können Sie alle angemeldeten Leuchten benennen. Die Eingabe ist auf 30 Zeichen begrenzt.

#### 9.2.9.3 Leuchten DS BS

9.2.9.2 Leuchtendaten

| CEUCHTEN DS BS                       |                           | \$ |
|--------------------------------------|---------------------------|----|
| Kreis 1                              | Kreis 1 WC: BS v          |    |
| $\nabla \cdot \otimes \cdot \otimes$ | Kreis 1<br>Flur: BS Y     |    |
| $\otimes$                            | SK 01<br>Leuchte 03: BS   |    |
|                                      | SK 01<br>Leuchte 04: DS 😽 |    |
|                                      | SK 01<br>Leuchte 05: DS 💙 |    |
|                                      | ÄNDERUNGEN SPEICHERN      |    |

Abb. 189: DS/BS schalten

Bei der Auswahl können Sie die Einstellung zwichen DS oder BS vornehmen.

DE

#### 9.2.9.4 Leuchtenstandorte importieren und exportieren

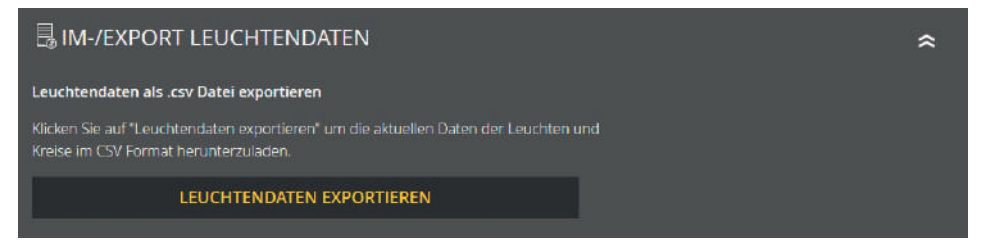

Abb. 190: Im-/Export Leuchtendaten - exportieren

In diesem Bereich können Sie alle vorhandenen Leuchtendaten exportieren. Über den Button "Leuchtendaten exportieren" wird die Datei erzeugt und im nächsten Schritt können Sie über den Download Button die erzeugte CSV Datei auf Ihren Computer herunterladen.

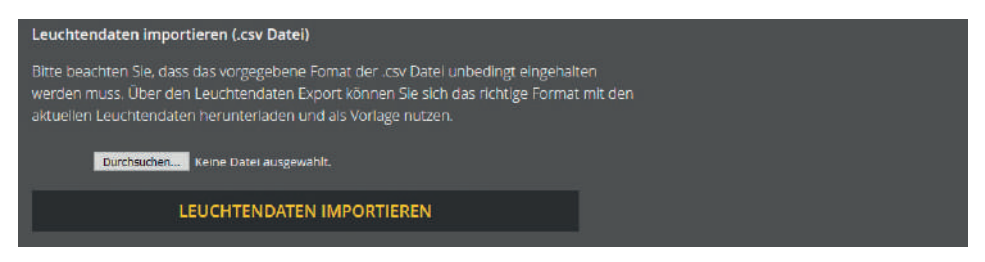

Abb. 191: Im-/Export Leuchtendaten - importieren

Des Weiteren besteht die Möglichkeit, die Leuchtendaten über die Import Funktion zu bearbeiten. Wichtig ist hier, dass das vorgeschriebene Format eingehalten wird! Am besten exportieren Sie erst alle Leuchtendaten und nutzen diese als Vorlage. Die bearbeitete Datei können Sie über den Import wieder hochladen. Nach dem Tätigen des Import Buttons werden die ausgelesenen Daten direkt in die Datenbank geschrieben; sprich die Leuchtendaten werden unmittelbar bearbeitet und gespeichert.

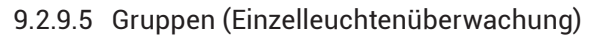

| GRUPPEN                        |                                | *                              |
|--------------------------------|--------------------------------|--------------------------------|
| Gruppe 1                       | Gruppe 2                       | Gruppe 3                       |
| ×<br>keine Leuchten zugeordnet | ×<br>keine Leuchten zugebränet | ×<br>keine Leuchten zugeordnet |
| ANSEHEN / BEARBEITEN           | ANSEHEN / BEARBEITEN           | ANSEHEN / BEARBEITEN           |
|                                |                                |                                |

In diesem Bereich können Sie alle 24 Gruppen verwalten. Über den Button kann die gewünschte Gruppe bearbeitet werden. Es stehen Ihnen alle angemeldeten Leuchten zur Verfügung. Bitte beachten Sie, dass Sie jede Leuchte nur einer Gruppe zuweisen können.

#### 9.2.9.6 Gerätestandort

| <b>Q</b> GERÄTESTANDORT |                   | ŝ |
|-------------------------|-------------------|---|
| Standort:               | Standort ändern:  |   |
| LPS .                   | Standort eingeben |   |
|                         | SPEICHERN         |   |
|                         |                   |   |

Abb. 193: Gerätestandort

In diesem Bereich können Sie den Gerätestandort anpassen. Als Standardwert steht hier als Standort nur "LPS".

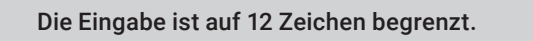

Abb. 192: Gruppen

#### 9.2.9.7 Zeitschaltuhren

| E ZEITSCHA  | LTUHREN       |               |                | * |
|-------------|---------------|---------------|----------------|---|
| Timer       | Einschaltzeit | Ausschaltzeit | Funktion       |   |
| 01 🗹 Do Sa  | 08:00 Uhr     | 12:00 Uhr     | alles schalten | ď |
| 02 🗙        | 00:00:00 Uhr  | 00:00:00 Uhr  | keine Funktion | ď |
| 03 🗙        | 00:00:00 Uhr  | 00:00:00 Uhr  | keine Funktion | Ø |
| 04 <b>X</b> | 00:00:00 Uhr  | 00:00:00 Uhr  | keine Funktion | Ø |
| 05 🗙        | 00:00:00 Uhr  | 00:00:00 Uhr  | keine Funktion | ď |
| 06 🗙        | 00:00:00 Uhr  | 00:00:00 Uhr  | keine Funktion | Ø |
|             | 00:00:00 Uhr  | 00:00:00 Uhr  |                | Ø |
|             | 00:00:00 Uhr  | 00:00:00 Uhr  |                | Ø |
|             | 00:00:00 Uhr  | 00:00:00 Uhr  |                | Ø |
|             | 00:00:00 Uhr  | 00:00:00 Uhr  |                | Ø |
|             | 00:00:00 Uhr  | 00:00:00 Uhr  | keine Funktion | R |

Abb. 194: Zeitschaltuhren

In diesem Bereich können Sie verschiedene Zeitfunktionen für die Anlage programmieren. Es stehen Ihnen 24 Zeitschaltuhren (Timer) für diese Programmierung zur Verfügung.

Alle aktiven Zeitschaltuhren sind mit dem grünen Häkchen gekennzeichnet. Weitere Daten zu der Zeitschaltuhr (Wochentag, Einschaltzeit, Ausschaltzeit, Funktion) können Sie der jeweiligen Zeile entnehmen.

# Das rote X kennzeichnet, dass die jeweilige Zeitschaltuhr keine Funktion hat, sprich inaktiv ist.

Sie können über den Klick auf dem jeweiligen Button eine Zeitschaltuhr bearbeiten oder aktivieren. Nachdem die Seite neu geladen wurde, stehen Ihnen verschiedene Einstellmöglichkeiten für den Timer zur Verfügung (s. Kapitel 6.7.5). Falls Sie eine aktive Zeitschaltuhr deaktivieren wollen, klicken Sie den zu bearbeitenden Button an und wählen im nächsten Schritt unter Funktion "keine Funktion" aus.

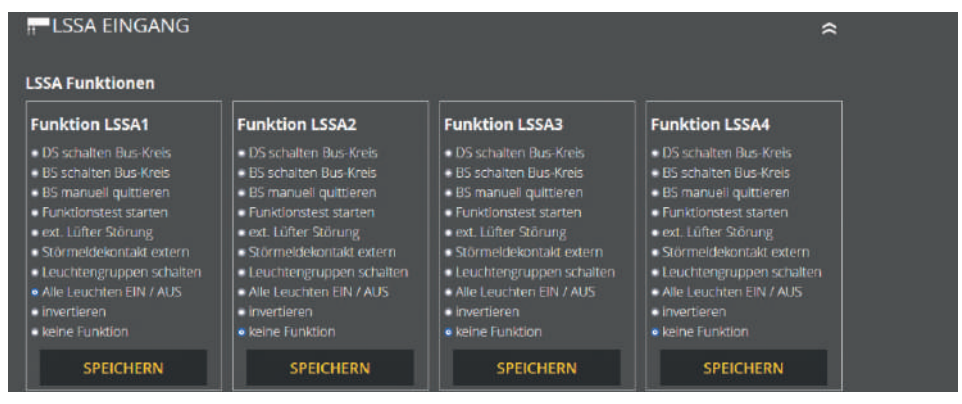

<sup>9.2.9.8</sup> LSSA (Lichtschalterstellungsabfragen) - Eingänge

Abb. 195: LSSA Eingänge

In diesem Bereich können Sie die vier Eingänge der Lichtschalterstellungsabfragen frei programmieren.

#### Zur Auswahl stehen die folgenden Funktionen:

- DS schalten Bus-Kreis
- BS schalten Bus-Kreis
- BS manuell quittieren
- Funktionstest starten
- ext. Lüfter Störung
- Störmeldekontakt extern
- Leuchtengruppen schalten
- Alle Leuchten EIN/AUS
- Invertieren
- keine Funktion

### 9.2.9.9 Potentialfreie Steuereingänge (Digitalport Funktionen)

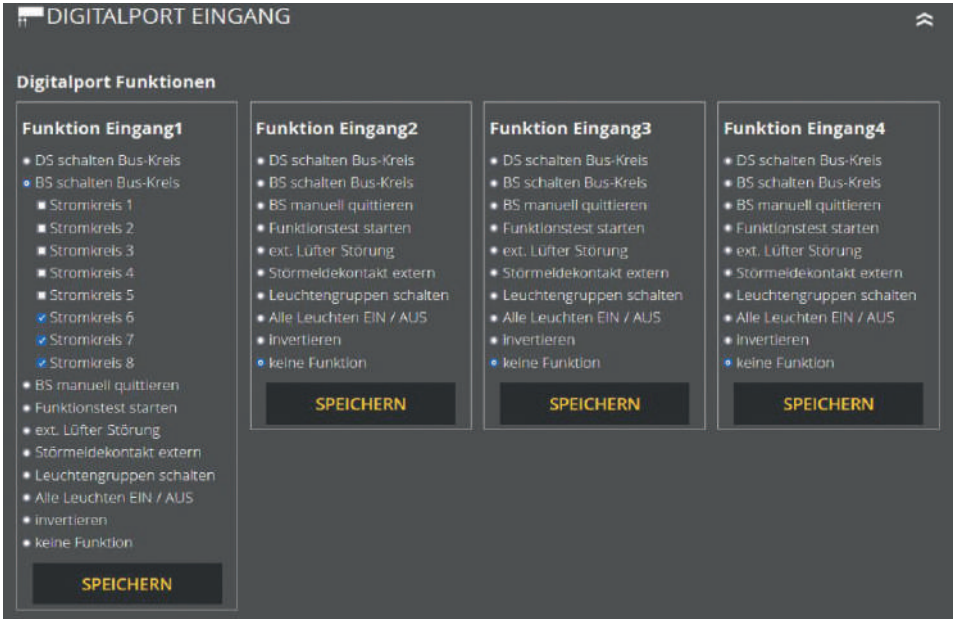

Abb. 196: Digitalport Eingänge

In diesem Bereich können Sie die vier digitalen Eingänge frei programmieren.

#### Zur Auswahl stehen die folgenden Funktionen:

- DS schalten Bus-Kreis
- BS schalten Bus-Kreis
- BS manuell quittieren
- Funktionstest starten
- ext. Lüfter Störung

- Störmeldekontakt extern
- Leuchtengruppen schalten
- Alle Leuchten EIN/AUS
- Invertieren
- keine Funktion

#### 9.2.9.10 Relaisausgänge – Auswahl

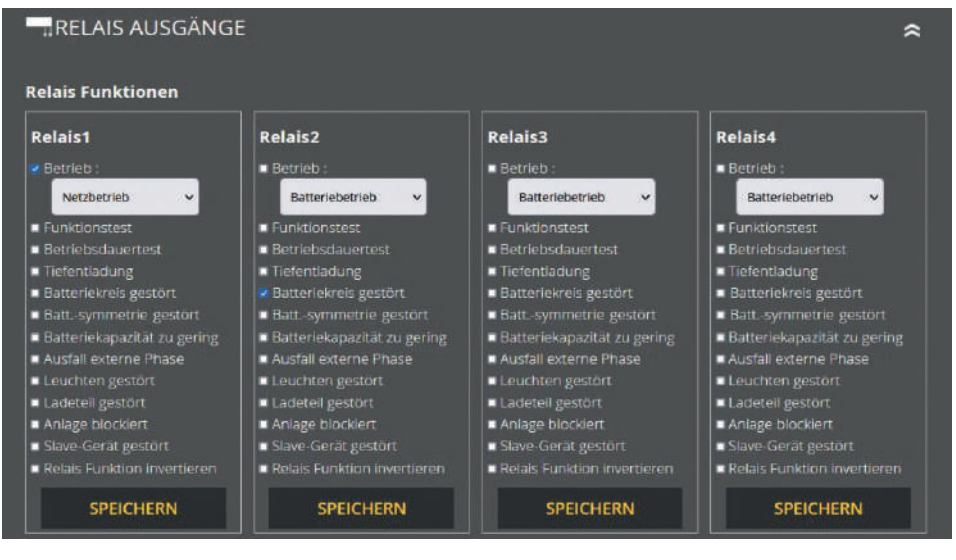

Abb. 197: Relais Ausgänge

Am LPS-Gerät gibt es vier Relaisausgänge für verschiedene Meldungen, die in diesem Bereich frei programmiert werden können.

#### Zur Auswahl stehen die folgenden Funktionen:

- Netzbetrieb/Batteriebetrieb
- Funktionstest
- Betriebsdauertest
- Tiefentladung
- Batteriekreis gestört
- Batt.-symmetrie gestört

Batteriekapazität zu gering

- Ausfall externe Phase
- Leuchten gestört
- Ladeteil gestört
- Anlage blockiert
- Slave-Gerät gestört
- Relais Funktion invertieren
- Die Funktionen können über das Auswahlmenü entsprechend angepasst werden. Dabei können auch mehrere Funktionen auf einen Relaisausgang angelegt werden.

#### 9.2.9.11 Bereitschaftsschaltung (BS) manuell quittieren

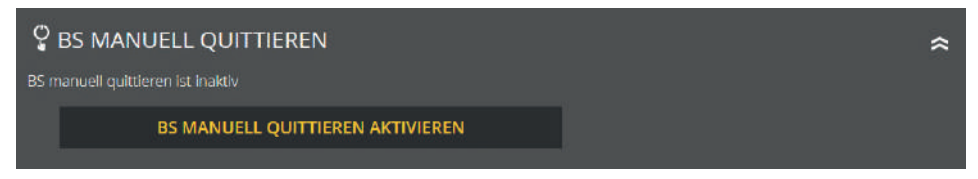

Abb. 198: BS manuell quittieren

In diesem Bereich können Sie die aktuelle Einstellung einsehen und "BS manuell quittieren" aktiv oder inaktiv schalten.

#### 9.2.10 System

Im Menüpunkt "System" können Sie Einstellungen, welche das LPS-Gerät betreffen, vornehmen.

#### 9.2.10.1 Uhrzeit und Datum

| 🛱 UHRZEIT UND DATUM   |                                                                                                    |           | * |
|-----------------------|----------------------------------------------------------------------------------------------------|-----------|---|
| eingestelltes Datum:  |                                                                                                    |           |   |
| 31.12.1999            | 31 🖾 12 🔄 1999 🔛                                                                                                | 10 🛃 48 💽 |   |
| eingestellte Uhrzeit: | the second second second second second second second second second second second second second second second se |           |   |
| 10:48 Uhr             | SPEICHERN                                                                                                    | SPEICHERN |   |

Abb. 199: Datum und Uhrzeit

Unter "Uhrzeit und Datum" wird Ihnen die eingestellte Zeit und das eingestellte Datum des LPS-Gerätes angezeigt. Um diese Daten zu ändern, sind die dafür vorgesehenen Felder zu nutzen.

#### 9.2.10.2 Netzwerkeinstellungen

| ZWERK                                       |                            |                 |
|---------------------------------------------|----------------------------|-----------------|
| 10.117.3.122<br>IP-Adresse LAN<br>dynamisch | IP-Adresse LAN<br>statisch | Gateway Adresse |
| NETZWERK S                                  | CANNEN                     |                 |

Abb. 200: Netzwerk

In diesem Bereich werden Ihnen die IP-Adresse DHCP, IP-Adresse LAN-Fest und Gateway Adresse angezeigt. Zusätzlich haben Sie hier die Möglichkeit das Netzwerk zu scannen. Der Netzwerkscan ist optional. Er wird für die Kommunikation von mehreren LPS-Geräten benötigt.

#### 9.2.10.3 Passwort ändern

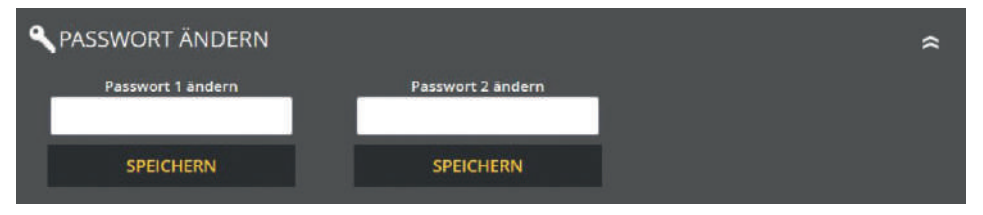

Abb. 201: Passwort ändern

Hier können Sie alle vorhandenen Passwörter ändern. Dafür müssen Sie nur das gewünschte Passwort anwählen und das neue Passwort eingeben.

Passwort 1 = Zugang zum Hauptmenü (Level 1 Auslieferzustand. "0000") Passwort 2 = Zugang zu erweiterten Einstellungen: Testmenü und Systemeinstellungen (Level 2 Auslieferzustand: "1234")

#### 9.2.11 Gebäudevisualisierung

Durch die Aktivierung der Gebäudevisualisierung erhalten Sie eine Darstellung der Sicherheitsbeleuchtung im Gebäude. Die Visualisierung ermöglicht dem Benutzer eine schnelle und überschaubare Übersicht über alle am LPS-Gerät angeschlossenen Leuchten und dem LPS-Gerät selbst. Sie können jederzeit den Status der Anlage und Leuchten überblicken und im Falle eines Fehlers zeitnah reagieren. Zudem hilft die Gebäudevisualisierung (auch ortsfremden) Benutzern sich schnell im Gebäude zu orientieren.

Für die Nutzung der Gebäudevisualisierung, benötigen Sie einen Gebäudeplan von dem Gebäude (als jpg oder png), in dem das LPS-Gerät und die Leuchten platziert sind.

Die Anwendung ist für den Browser Firefox optimiert. Bei anderen Browsern kann es in der Darstellung einiger Funktionen Probleme geben.

#### 9.2.11.1 Einrichtung der Gebäudevisualisierung

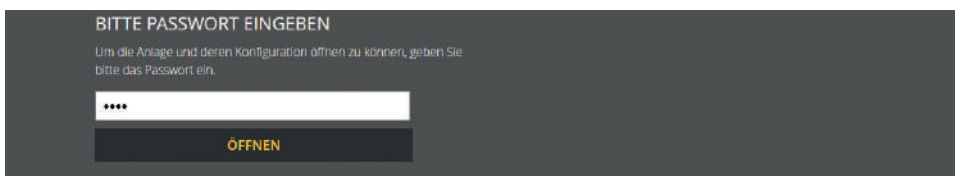

Abb. 202: Passworteingabe

Der Bereich "Gebäudevisualisierung" ist mit dem Passwort 2 geschützt und muss durch die entsprechende Option am LPS-Gerät aktiviert sein.

Im Auslieferzustand ist das Passwort 2 "1234" aus dem LPS-Gerät hinterlegt.

#### Die Einrichtung der Gebäudevisualisierung läuft wie folgt ab:

- 1. Benennung des Gebäudeplans
- 2. Auswahl des gewünschten Gebäudeplans
- 3. Plan hochladen (Format JPG oder PNG)

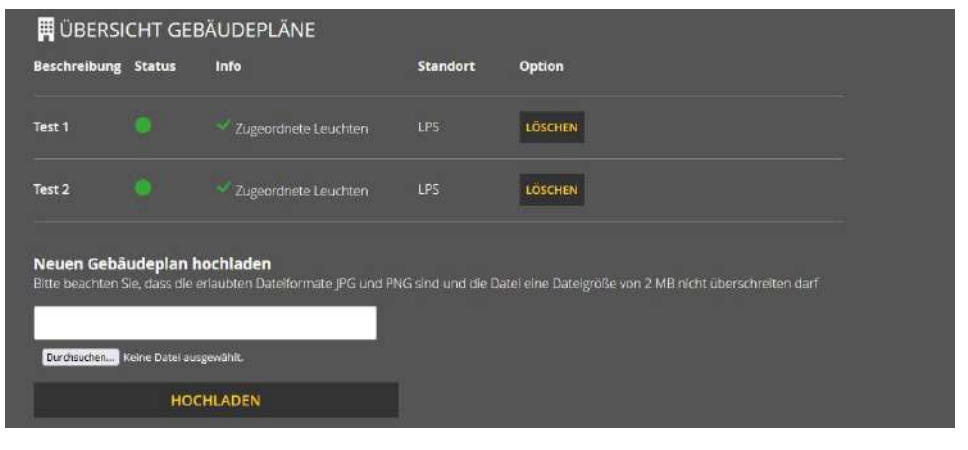

Abb. 203: Gebäudeplan hochladen

Ein Gebäudeplan kann über den Menüpunkt "Gebäudepläne verwalten" hinzugefügt werden. Dazu wird ein Name für den entsprechenden Plan eingegeben und danach der Gebäudeplan über die Funktion "Durchsuchen" im Verzeichnis ausgewählt. Die Übernahme des Namens und des Plans erfolgen über den Button "Hochladen". Daraufhin wird der Gebäudeplan in der Übersicht angezeigt.

#### 9.2.11.2 Bedienung

Über den Menüpunkt "Ansehen, Leuchten zuordnen / bearbeiten" können Sie einem Gebäudeplan Leuchten und deren Standorte zuweisen.

| 🛱 ÜBERSICHT GEBÄUDEPLÄNE |        |                        |          |                      |
|--------------------------|--------|------------------------|----------|----------------------|
| Beschreibung             | Status | Info                   | Standort | Option               |
| Test 1                   |        | Zugeordnete Leuchten   |          | ANSEHEN / BEARBEITEN |
| Test 2                   |        | 💙 Zugeordnete Leuchten | LPS      | ANSEHEN / BEARBEITEN |
|                          |        |                        |          |                      |

Abb. 204: Ansehen, Leuchten zuordnen/bearbeiten

In der Gebäudeplan-Übersicht dieses Menüpunktes werden die Beschreibung, der Status, eine Information bezüglich zugeordneter Leuchten, der Standort und die Bearbeitungsoptionen angezeigt.

#### 122 | WEBVISUALISIERUNG

Über diese Bearbeitungsoptionen können Sie dem Gebäudeplan Leuchten zuordnen (wenn noch nicht passiert), die Leuchtenzuordnung bearbeiten und den Gebäudeplan ansehen. Für diese Optionen wird eine neue Seite geladen, auf welcher der ausgewählte Plan angezeigt wird und bearbeitet werden kann.

| Gebäudevisualisier                           | ung |                                                                                                    |
|----------------------------------------------|-----|----------------------------------------------------------------------------------------------------|
| Gebäudeplan: Test 1.jpg<br>Standort: SAFELOG |     | Verbraucher zuordnen<br>Ziehen Sie die verfügbaren Verbraucher per<br>Drag and Orop an die gewünschte Stelle. |
|                                              |     | Verbraucher suchen:<br>Name oder Adresse eingeben Q<br>Sk 01 Leuchte 01<br>Sk 01 Leuchte 04                   |

Abb. 205: Leuchten zuordnen/bearbeiten

Neben dem Gebäudeplan werden Leuchten ausgewählt, die noch nicht zugeordnet wurden, und per Drag-and-Drop auf dem Gebäudeplan platziert. Daraufhin wird die Leuchte auf dem Gebäudeplan angezeigt.

Zudem werden alle zugeordneten Leuchten unterhalb des Gebäudeplans aufgelistet. Dort können Standortmarkierungen auch wieder gelöscht werden. Mit Hilfe der "Verbraucher suchen"-Funktion können bereits zugeordnete Leuchten auf dem Gebäudeplan angezeigt werden:

| Zugeordnete Ver     | braucher                   |                   |
|---------------------|----------------------------|-------------------|
| Verbraucher suchen: | Name oder Adresse eingeben | ٩                 |
| SK 06 Leuchte 05    | ZUORDNUNG ANZEIGEN         | ZUORDNUNG LÖSCHEN |
| SK 08 Leuchte 04    | ZUORDNUNG ANZEIGEN         | ZUORDNUNG LÖSCHEN |

Abb. 206: Zuordnung löschen

#### 9.2.11.3 Musterplan

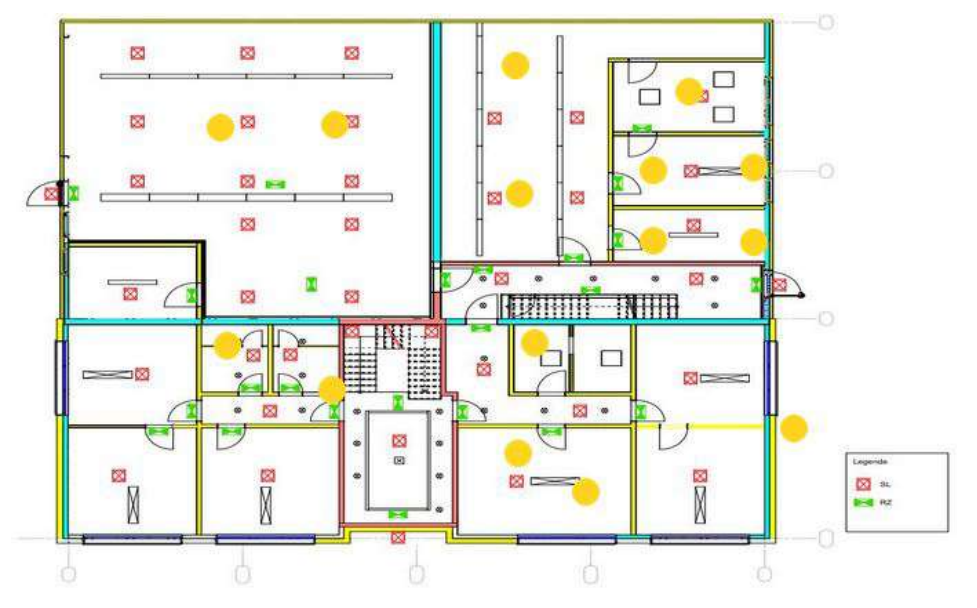

Abb. 207: Musterplan

Abbildung 208 zeigt einen Musterplan mit zugewiesenen Leuchten, die unterhalb des Gebäudeplans angezeigt werden. Hier können sie auch wieder gelöscht werden. Die Farbgebung der Leuchten entspricht der Statusanzeige (s. Kapitel "Elemente Detailansicht", "Statusanzeige").

Sobald Sie mit der Maus über eine Leuchte im Plan zeigen, wird der entsprechende Leuchtenstandort der Leuchte angezeigt. Dafür muss der Leuchtenstandort im LPS-Gerät eingegeben sein, sonst erscheint nur die Zuordnung Kreis und Leuchtennummer.

## 10. Wartung der Anlage

Das LPS-Gerät ist nach den national gültigen Richtlinien und Vorschriften zu prüfen. Die folgenden Angaben erheben Anspruch auf Vollständigkeit (technische Änderungen vorbehalten).

## 10.1 Erstprüfungen der Installation

Nach der Errichtung und Installation des LPS-Gerätes ist dieses nach folgenden Normen zu prüfen:

- a. Überprüfung der lichttechnischen Werte, EN 1838, DIN 5035-6
- **b.** EN 50172, VDE 0100-600, VDE 0100-560, VDE 0100-718, VDE 0108-100

## 10.2 Wiederholungsprüfungen

Wiederkehrende Prüfungen der elektrischen Anlage dienen zu Sicherheitszwecken. Die wiederkehrenden Prüfungen sind analog zu den national gültigen Vorschriften durchzuführen. Die entsprechenden Kontrollen sind mit Datum der Prüfung und dem Ergebnis im Prüfbuch des LPS-Gerätes zu protokollieren. Eine automatische Prüfeinrichtung muss der EN 62034 entsprechen.

Da nach einem Betriebsdauertest die Batterie bis zur erneuten Wiederaufladung nicht ihre volle Leistungskapazität besitzt und die Gefahr eines Ausfalles der Stromversorgung besteht, sind Prüfungen von längerer Dauer nur zu Zeiten mit geringem Risiko durchzuführen bzw. entsprechende sichernde Maßnahmen zu treffen, bis die Aufladung der Batterie abgeschlossen ist.

### 10.2.1 Tägliche Prüfungen

Durch eine tägliche Sichtprüfung der Geräteanzeigen muss der betriebsbereite Zustand des Systems sichergestellt werden. Eine direkte Überprüfung des LPS-Gerätes muss nicht erfolgen, wenn während der betriebserforderlichen Zeit der Zustand an eine ständig überwachte Stelle gemeldet wird (z. B. durch ein Fernmeldetableau MFT4). Dabei sind folgende Zustände zu signalisieren:

- Anlage betriebsbereit
- Anlage im Notlichtbetrieb
- Anlage gestört

#### 10.2.2 Wöchentliche Prüfungen

Eine wöchentliche Umschaltung auf die Stromquelle für Sicherheitszwecke hat zu erfolgen und die Funktion der Leuchten für die Sicherheitsbeleuchtung ist zu prüfen. Bei Einsatz einer automatischen Prüfeinrichtung muss diese der EN 62034 entsprechen. Zur Überprüfung der Umschaltung und Leuchten am LPS-Gerät, führen Sie einen Funktionstest am Display des LPS-Gerätes durch.

#### 10.2.3 Monatliche Prüfungen

In einer Funktionsprüfung muss der Ausfall der Versorgung der allgemeinen Beleuchtung simuliert werden. Alle Leuchten der Sicherheitsbeleuchtung sind während der Funktionsprüfung im Batteriebetrieb zu betreiben und jede Leuchte ist auf korrekte Funktion zu überprüfen. Nach erfolgter Prüfung ist die Versorgung der Allgemeinbeleuchtung wiederherzustellen. Der korrekte Betrieb der Überwachungseinrichtung für das LPS-Gerät ist zu prüfen.

#### 10.2.4 Jährliche Prüfungen

#### Die jährliche Überprüfung darf nicht automatisch ausgelöst werden!

Neben den Prüfungen unter "Monatliche Prüfungen", sind jedes Jahr noch folgende Prüfungen durchzuführen:

Eine Überprüfung der Bemessungsbetriebsdauer (Betriebsdauertest) hat jährlich zu erfolgen. Dabei muss jedes LPS-Gerät auf die erforderliche Betriebsdauer geprüft werden und es muss sichergestellt sein, dass die Leuchten vorhanden und sauber, sowie funktionstüchtig sind. Die Versorgung der allgemeinen Beleuchtung muss wiederhergestellt werden und die Ladeeinrichtung ist auf einwandfreie Funktion zu überprüfen. Die erforderliche Prüfung (Betriebsdauertest) muss am LPS-Gerät erfolgen.

#### 10.2.5 Dreijährige Prüfungen

Spätestens alle 3 Jahre muss eine Messung der Beleuchtungsstärke der Sicherheitsbeleuchtung nach EN 1838 erfolgen.

### 10.3 Batterieinspektionen und -überwachung

Die Batterien und LPS-Geräte sind gemäß EN 50272-2 regelmäßig auf einwandfreie Funktion zu überprüfen. In Übereinstimmung mit den Anforderungen der Hersteller ist bei einer Inspektion folgendes zu überprüfen:

- Spannungseinstellung des Ladegerätes
- Spannungen der einzelnen Batterieblöcke sowie der gesamten Batterie
- Elektrolytdichte und Elektrolytstand (wenn anwendbar)
- Sauberkeit und Dichte
- Fester Sitz der Verbinder
- Lüftung
- Stopfen oder Ventile
- Batterietemperatur

Abweichende oder spezielle Inspektions- und Überwachungspunkte sowie deren zeitliche Abstände sind der Bedienungsanleitung des jeweiligen Batterieherstellers zu entnehmen.

#### Defekte Batterieblöcke sind unverzüglich auszutauschen!

## 10.4 Protokolle zu wiederkehrenden Prüfungen (Prüfprotokolle)

Die wiederkehrenden Prüfungen und Ergebnisse sind in Prüfbüchern zu dokumentieren. Die Dokumentationen sind mindestens 5 Jahre aufzubewahren. Die Organisation und die Überwachung aller Prüfungen liegt in der Verantwortung des Betreibers der Sicherheitsanlage.

Alle Arbeiten an der Anlage sind im Protokoll schriftlich festzuhalten und bei Bedarf vorzulegen.

DE

## 11. Anhang

### 11.1 Störmeldungen und Fehlerbehebung

Die hier aufgeführten Punkte sollen Ihnen helfen, eventuell auftretende Fehler am LPS-Gerät einzuordnen und bei der Beseitigung der Fehler zu helfen.

| Störung/Meldung                                                                                 | Fehler am Gerät                                                                      | Ursache                                                                                                    | Maßnahmen                                                                                                   |
|-------------------------------------------------------------------------------------------------|--------------------------------------------------------------------------------------|----------------------------------------------------------------------------------------------------|----------------------------------------------------------------------------------------------------|
| Endstromkreis kein<br>Strom/Spannung                                                            |                                                                                      | Die Abgangssicherung ist<br>defekt<br>oder<br>Es sind keine Leuchten ange-<br>schlossen<br>oder<br>Es wurden Leuchten nach der<br>Inbetriebnahme angeschlos-<br>sen und keine Leuchtensuche<br>durchgeführt | Bitte prüfen Sie die<br>Sicherungen im End-<br>stromkreis                                                   |
| Leuchte im Endstrom-<br>kreis mit Überwachungs-<br>baustein, lässt sich nicht<br>schalten       |                                                                                      | Die Polarität zwischen LPS-<br>Gerät und Treiber (auch in der<br>Leuchte) vertauscht                                                                                                    |                                                                                                    |
| LPS-Gerät meldet Leuch-<br>te defekt<br>(Die Meldung erscheint<br>nach einem Leuchten-<br>test) | Die Zustands-LED der<br>Leuchte und der End-<br>stromkreis in der Anzeige<br>ist rot | Fehler im Endstromkreis/<br>Leuchtenfehler<br><b>oder</b><br>Es wurden Leuchten nach der<br>Inbetriebnahme angeschlos-<br>sen und keine Leuchtensuche<br>durchgeführt                                       | Prüfen Sie die Leuchten<br>im Endstromkreis                                                                 |
| Batteriespannung zu tief                                                                        |                                                                                      | Es funktioniert keine Ladung.<br>Die Batteriesicherung F11/F10<br>ist defekt<br><b>oder</b><br>Batterie prüfen                                                                                              | Prüfen Sie die Batterie-<br>sicherungen F11/F10<br>Ladespannung und<br>Ruhespannung prüfen<br>ggf. Batterie |
| Displaystörung                                                                                  | Das LC-Display am LPS-<br>Gerät ist dunkel                                           | Die Kabelanschlüsse vom<br>Display zur Hauptplatine nicht<br>angeschlossen<br><b>oder</b><br>LC-Display ist defekt                                                                                          | Prüfen der Anschlüsse<br>Austausch der Platine                                                              |
| Angeschlossene Last am<br>LPS-Gerät zu hoch                                                     | Meldung am Display<br>"Wandler überlastet"                                           | Die angeschlossene Last ist<br>zu groß                                                                                                    | Verringern Sie die<br>Anzahl der angeschlos-<br>senen Leuchten                                              |

Tabelle: Störmeldung und Fehlerbehebung

## 11.2 Leuchten suchen (kalibrieren)

Hinweise zur Fehlersuche bei Leuchten, die bei der Suche im Endstromkreis nicht gefunden bzw. erkannt werden.

- Alle Arbeiten dürfen nur von qualifizierten Elektrofachkräften ausgeführt werden
- Prüfen Sie vor Beginn der Arbeiten den ordnungsgemäßen Zustand der Elektroinstallation!
- Beachten Sie die zugehörigen Sicherheitsvorschriften unter Beachtung der ortabhängigen Besonderheiten
- Arbeiten an unter Spannung stehenden Teilen sind ohne spezielle Sicherheitsvorkehrungen verboten

#### Voraussetzung

#### Bitte prüfen Sie, ob die unten stehenden Punkte erfüllt sind:

- Das Überwachungssystem und die Endstromkreise sind auf den korrekten Typ von Leuchtenbaustein (ELC) eingestellt
- Die Datenübertragung zwischen Baustein und LPS-Gerät funktioniert
- Die Grenzwerte des Überwachungssystems sind so eingestellt, dass die Leistung der Leuchten erkannt werden kann

Achten Sie beim Austausch von ELC-Bausteinen auf den richtigen Typ und die zugehörigen Schalterstellungen!

Stellen Sie beim Austausch von LED-Treibern den Ausgangsstrom bzw. die Ausgangsspannung ein!

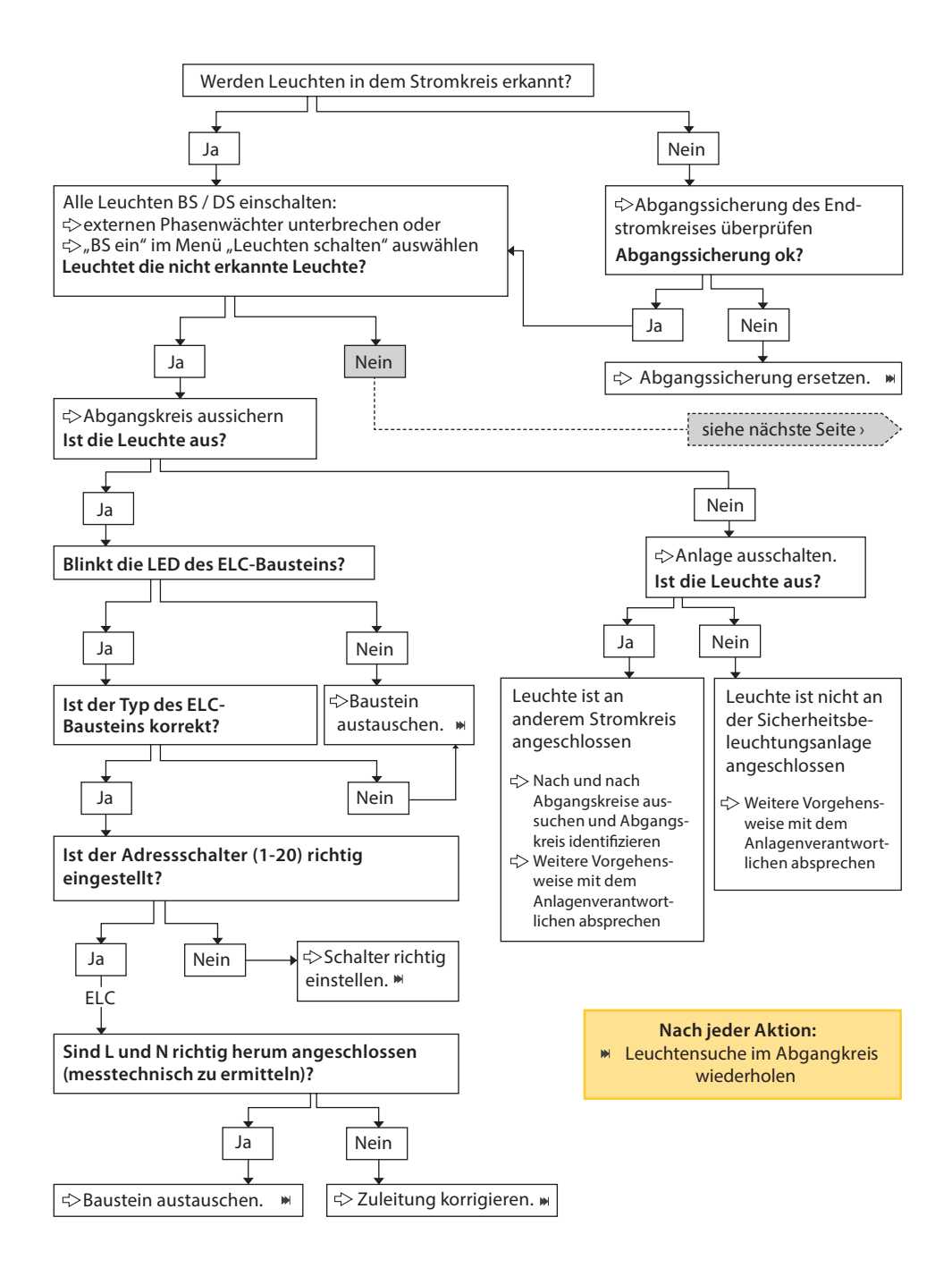

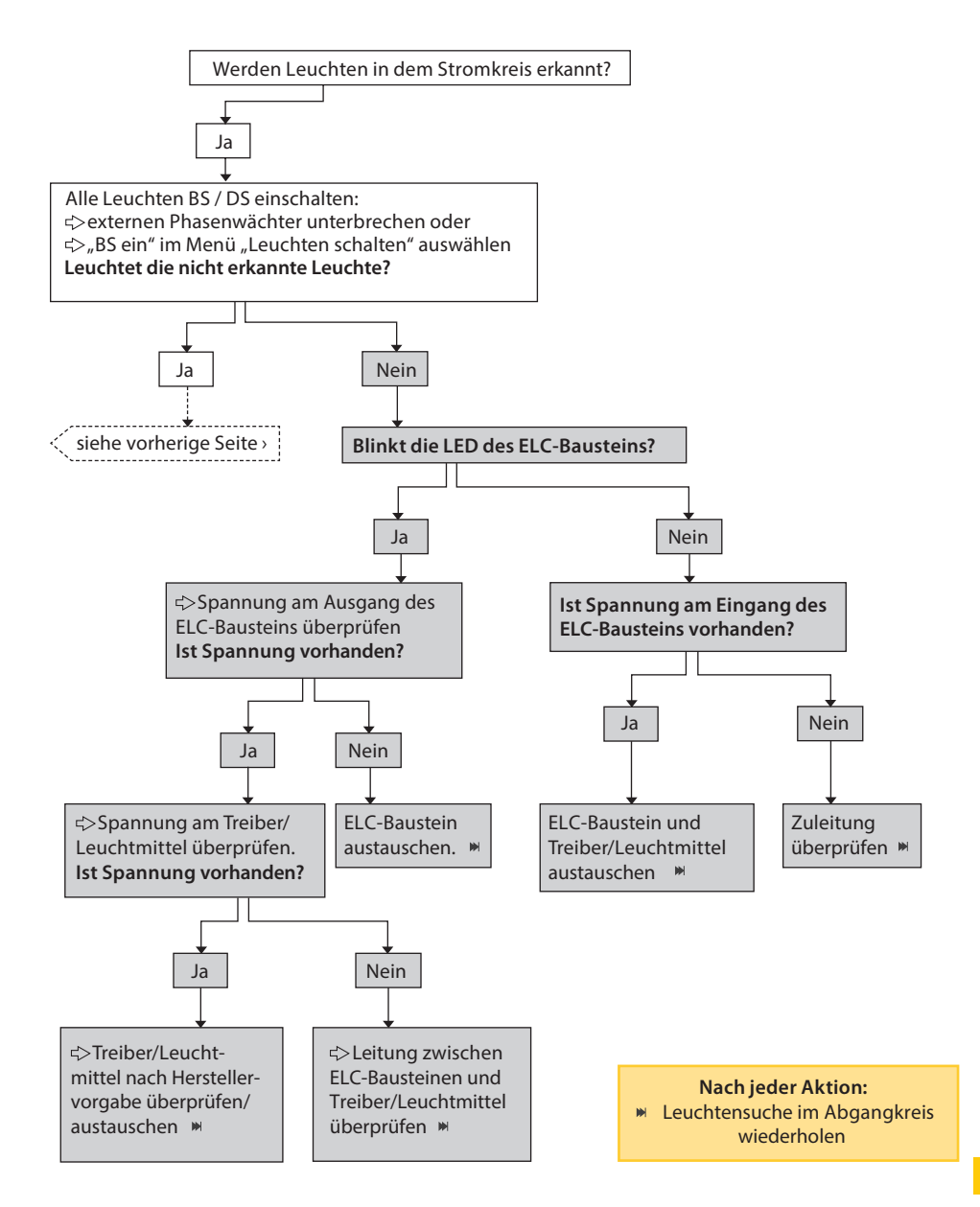

DE

# 12. Vorlagen

## 12.1 CSV-File für Leuchten Import

| Stromkreis 1                                                                                                    | Kreis 1                                                                                                    |
|----------------------------------------------------------------------------------------------------|----------------------------------------------------------------------------------------------------|
| Stromkreis 1 Leuchte 1                                                                                                    | SK 1 Leuchte 1                                                                                                    |
| Stromkreis 1 Leuchte 2                                                                                                    | SK 1 Leuchte 2                                                                                                    |
| Stromkreis 1 Leuchte 3                                                                                                    | SK 1 Leuchte 3                                                                                                    |
| Stromkreis 1 Leuchte 4                                                                                                    | SK 1 Leuchte 4                                                                                                    |
| Stromkreis 1 Leuchte 5                                                                                                    | SK 1 Leuchte 5                                                                                                    |
| Stromkreis 1 Leuchte 6                                                                                                    | SK 1 Leuchte 6                                                                                                    |
| Stromkreis 1 Leuchte 7                                                                                                    | SK 1 Leuchte 7                                                                                                    |
| Stromkreis 1 Leuchte 8                                                                                                    | SK 1 Leuchte 8                                                                                                    |
| Stromkreis 1 Leuchte 9                                                                                                    | SK 1 Leuchte 9                                                                                                    |
| Stromkreis 1 Leuchte 10                                                                                                    | SK 1 Leuchte 10                                                                                                    |
| Stromkreis 1 Leuchte 11                                                                                                    | SK 1 Leuchte 11                                                                                                    |
| Stromkreis 1 Leuchte 12                                                                                                    | SK 1 Leuchte 12                                                                                                    |
| Stromkreis 1 Leuchte 13                                                                                                    | SK 1 Leuchte 13                                                                                                    |
| Stromkreis 1 Leuchte 14                                                                                                    | SK 1 Leuchte 14                                                                                                    |
| Stromkreis 1 Leuchte 15                                                                                                    | SK 1 Leuchte 15                                                                                                    |
| Stromkreis 1 Leuchte 16                                                                                                    | SK 1 Leuchte 16                                                                                                    |
| Stromkreis 1 Leuchte 17                                                                                                    | SK 1 Leuchte 17                                                                                                    |
| Stromkreis 1 Leuchte 18                                                                                                    | SK 1 Leuchte 18                                                                                                    |
| Stromkreis 1 Leuchte 19                                                                                                    | SK 1 Leuchte 19                                                                                                    |
| Stromkreis 1 Leuchte 20                                                                                                    | SK 1 Leuchte 20                                                                                                    |
|                                                                                                    |                                                                                                    |
| Stromkreis 2                                                                                                    | Kreis 2                                                                                                    |
| Stromkreis 2<br>Stromkreis 2 Leuchte 1                                                                                                    | Kreis 2<br>SK 2 Leuchte 1                                                                                                    |
| Stromkreis 2<br>Stromkreis 2 Leuchte 1<br>Stromkreis 2 Leuchte 2                                                                                                    | Kreis 2<br>SK 2 Leuchte 1<br>SK 2 Leuchte 2                                                                                                    |
| Stromkreis 2<br>Stromkreis 2 Leuchte 1<br>Stromkreis 2 Leuchte 2<br>Stromkreis 2 Leuchte 3                                                                                                    | Kreis 2<br>SK 2 Leuchte 1<br>SK 2 Leuchte 2<br>SK 2 Leuchte 3                                                                                                    |
| Stromkreis 2<br>Stromkreis 2 Leuchte 1<br>Stromkreis 2 Leuchte 2<br>Stromkreis 2 Leuchte 3<br>Stromkreis 2 Leuchte 4                                                                                                    | Kreis 2<br>SK 2 Leuchte 1<br>SK 2 Leuchte 2<br>SK 2 Leuchte 3<br>SK 2 Leuchte 4                                                                                                    |
| Stromkreis 2<br>Stromkreis 2 Leuchte 1<br>Stromkreis 2 Leuchte 2<br>Stromkreis 2 Leuchte 3<br>Stromkreis 2 Leuchte 4<br>Stromkreis 2 Leuchte 5                                                                                                    | Kreis 2<br>SK 2 Leuchte 1<br>SK 2 Leuchte 2<br>SK 2 Leuchte 3<br>SK 2 Leuchte 4<br>SK 2 Leuchte 5                                                                                                    |
| Stromkreis 2<br>Stromkreis 2 Leuchte 1<br>Stromkreis 2 Leuchte 2<br>Stromkreis 2 Leuchte 3<br>Stromkreis 2 Leuchte 4<br>Stromkreis 2 Leuchte 5<br>Stromkreis 2 Leuchte 6                                                                                                    | Kreis 2<br>SK 2 Leuchte 1<br>SK 2 Leuchte 2<br>SK 2 Leuchte 3<br>SK 2 Leuchte 4<br>SK 2 Leuchte 5<br>SK 2 Leuchte 6                                                                                                    |
| Stromkreis 2<br>Stromkreis 2 Leuchte 1<br>Stromkreis 2 Leuchte 2<br>Stromkreis 2 Leuchte 3<br>Stromkreis 2 Leuchte 4<br>Stromkreis 2 Leuchte 5<br>Stromkreis 2 Leuchte 6<br>Stromkreis 2 Leuchte 7                                                                                                    | Kreis 2<br>SK 2 Leuchte 1<br>SK 2 Leuchte 2<br>SK 2 Leuchte 3<br>SK 2 Leuchte 4<br>SK 2 Leuchte 5<br>SK 2 Leuchte 6<br>SK 2 Leuchte 7                                                                                                    |
| Stromkreis 2<br>Stromkreis 2 Leuchte 1<br>Stromkreis 2 Leuchte 2<br>Stromkreis 2 Leuchte 3<br>Stromkreis 2 Leuchte 4<br>Stromkreis 2 Leuchte 5<br>Stromkreis 2 Leuchte 6<br>Stromkreis 2 Leuchte 7<br>Stromkreis 2 Leuchte 8                                                                                                    | Kreis 2<br>SK 2 Leuchte 1<br>SK 2 Leuchte 2<br>SK 2 Leuchte 3<br>SK 2 Leuchte 4<br>SK 2 Leuchte 5<br>SK 2 Leuchte 6<br>SK 2 Leuchte 7<br>SK 2 Leuchte 8                                                                                                    |
| Stromkreis 2<br>Stromkreis 2 Leuchte 1<br>Stromkreis 2 Leuchte 2<br>Stromkreis 2 Leuchte 3<br>Stromkreis 2 Leuchte 4<br>Stromkreis 2 Leuchte 5<br>Stromkreis 2 Leuchte 6<br>Stromkreis 2 Leuchte 7<br>Stromkreis 2 Leuchte 8<br>Stromkreis 2 Leuchte 9                                                                                                    | Kreis 2<br>SK 2 Leuchte 1<br>SK 2 Leuchte 2<br>SK 2 Leuchte 3<br>SK 2 Leuchte 4<br>SK 2 Leuchte 5<br>SK 2 Leuchte 6<br>SK 2 Leuchte 7<br>SK 2 Leuchte 8<br>SK 2 Leuchte 9                                                                                                    |
| Stromkreis 2<br>Stromkreis 2 Leuchte 1<br>Stromkreis 2 Leuchte 2<br>Stromkreis 2 Leuchte 3<br>Stromkreis 2 Leuchte 4<br>Stromkreis 2 Leuchte 5<br>Stromkreis 2 Leuchte 6<br>Stromkreis 2 Leuchte 7<br>Stromkreis 2 Leuchte 8<br>Stromkreis 2 Leuchte 9<br>Stromkreis 2 Leuchte 9                                                                                                    | Kreis 2<br>SK 2 Leuchte 1<br>SK 2 Leuchte 2<br>SK 2 Leuchte 3<br>SK 2 Leuchte 4<br>SK 2 Leuchte 5<br>SK 2 Leuchte 6<br>SK 2 Leuchte 7<br>SK 2 Leuchte 8<br>SK 2 Leuchte 8<br>SK 2 Leuchte 9<br>SK 2 Leuchte 10                                                                                                    |
| Stromkreis 2<br>Stromkreis 2 Leuchte 1<br>Stromkreis 2 Leuchte 2<br>Stromkreis 2 Leuchte 3<br>Stromkreis 2 Leuchte 4<br>Stromkreis 2 Leuchte 5<br>Stromkreis 2 Leuchte 6<br>Stromkreis 2 Leuchte 7<br>Stromkreis 2 Leuchte 8<br>Stromkreis 2 Leuchte 9<br>Stromkreis 2 Leuchte 10<br>Stromkreis 2 Leuchte 11                                                                                                    | Kreis 2<br>SK 2 Leuchte 1<br>SK 2 Leuchte 2<br>SK 2 Leuchte 3<br>SK 2 Leuchte 4<br>SK 2 Leuchte 5<br>SK 2 Leuchte 6<br>SK 2 Leuchte 7<br>SK 2 Leuchte 8<br>SK 2 Leuchte 8<br>SK 2 Leuchte 9<br>SK 2 Leuchte 10<br>SK 2 Leuchte 11                                                                                                    |
| Stromkreis 2<br>Stromkreis 2 Leuchte 1<br>Stromkreis 2 Leuchte 2<br>Stromkreis 2 Leuchte 3<br>Stromkreis 2 Leuchte 4<br>Stromkreis 2 Leuchte 5<br>Stromkreis 2 Leuchte 6<br>Stromkreis 2 Leuchte 7<br>Stromkreis 2 Leuchte 9<br>Stromkreis 2 Leuchte 9<br>Stromkreis 2 Leuchte 10<br>Stromkreis 2 Leuchte 11<br>Stromkreis 2 Leuchte 11                                                                                                    | Kreis 2<br>SK 2 Leuchte 1<br>SK 2 Leuchte 2<br>SK 2 Leuchte 3<br>SK 2 Leuchte 4<br>SK 2 Leuchte 5<br>SK 2 Leuchte 6<br>SK 2 Leuchte 7<br>SK 2 Leuchte 8<br>SK 2 Leuchte 8<br>SK 2 Leuchte 9<br>SK 2 Leuchte 10<br>SK 2 Leuchte 11<br>SK 2 Leuchte 12                                                                                                    |
| Stromkreis 2<br>Stromkreis 2 Leuchte 1<br>Stromkreis 2 Leuchte 2<br>Stromkreis 2 Leuchte 3<br>Stromkreis 2 Leuchte 4<br>Stromkreis 2 Leuchte 5<br>Stromkreis 2 Leuchte 6<br>Stromkreis 2 Leuchte 7<br>Stromkreis 2 Leuchte 7<br>Stromkreis 2 Leuchte 9<br>Stromkreis 2 Leuchte 10<br>Stromkreis 2 Leuchte 11<br>Stromkreis 2 Leuchte 11<br>Stromkreis 2 Leuchte 12<br>Stromkreis 2 Leuchte 13                                                                                                    | Kreis 2<br>SK 2 Leuchte 1<br>SK 2 Leuchte 2<br>SK 2 Leuchte 3<br>SK 2 Leuchte 4<br>SK 2 Leuchte 5<br>SK 2 Leuchte 6<br>SK 2 Leuchte 7<br>SK 2 Leuchte 8<br>SK 2 Leuchte 8<br>SK 2 Leuchte 10<br>SK 2 Leuchte 11<br>SK 2 Leuchte 12<br>SK 2 Leuchte 13                                                                                                    |
| Stromkreis 2<br>Stromkreis 2 Leuchte 1<br>Stromkreis 2 Leuchte 2<br>Stromkreis 2 Leuchte 3<br>Stromkreis 2 Leuchte 4<br>Stromkreis 2 Leuchte 5<br>Stromkreis 2 Leuchte 5<br>Stromkreis 2 Leuchte 6<br>Stromkreis 2 Leuchte 7<br>Stromkreis 2 Leuchte 8<br>Stromkreis 2 Leuchte 9<br>Stromkreis 2 Leuchte 10<br>Stromkreis 2 Leuchte 11<br>Stromkreis 2 Leuchte 11<br>Stromkreis 2 Leuchte 12<br>Stromkreis 2 Leuchte 13<br>Stromkreis 2 Leuchte 14                                                                                                    | Kreis 2<br>SK 2 Leuchte 1<br>SK 2 Leuchte 2<br>SK 2 Leuchte 3<br>SK 2 Leuchte 4<br>SK 2 Leuchte 5<br>SK 2 Leuchte 6<br>SK 2 Leuchte 7<br>SK 2 Leuchte 7<br>SK 2 Leuchte 8<br>SK 2 Leuchte 9<br>SK 2 Leuchte 10<br>SK 2 Leuchte 11<br>SK 2 Leuchte 11<br>SK 2 Leuchte 13<br>SK 2 Leuchte 14                                                                                                    |
| Stromkreis 2<br>Stromkreis 2 Leuchte 1<br>Stromkreis 2 Leuchte 2<br>Stromkreis 2 Leuchte 3<br>Stromkreis 2 Leuchte 4<br>Stromkreis 2 Leuchte 5<br>Stromkreis 2 Leuchte 6<br>Stromkreis 2 Leuchte 7<br>Stromkreis 2 Leuchte 8<br>Stromkreis 2 Leuchte 9<br>Stromkreis 2 Leuchte 10<br>Stromkreis 2 Leuchte 11<br>Stromkreis 2 Leuchte 12<br>Stromkreis 2 Leuchte 13<br>Stromkreis 2 Leuchte 13<br>Stromkreis 2 Leuchte 14                                                                                                    | Kreis 2<br>SK 2 Leuchte 1<br>SK 2 Leuchte 2<br>SK 2 Leuchte 3<br>SK 2 Leuchte 4<br>SK 2 Leuchte 5<br>SK 2 Leuchte 6<br>SK 2 Leuchte 7<br>SK 2 Leuchte 7<br>SK 2 Leuchte 8<br>SK 2 Leuchte 9<br>SK 2 Leuchte 10<br>SK 2 Leuchte 11<br>SK 2 Leuchte 12<br>SK 2 Leuchte 13<br>SK 2 Leuchte 14<br>SK 2 Leuchte 15                                                                                                    |
| Stromkreis 2<br>Stromkreis 2 Leuchte 1<br>Stromkreis 2 Leuchte 2<br>Stromkreis 2 Leuchte 3<br>Stromkreis 2 Leuchte 4<br>Stromkreis 2 Leuchte 5<br>Stromkreis 2 Leuchte 6<br>Stromkreis 2 Leuchte 7<br>Stromkreis 2 Leuchte 8<br>Stromkreis 2 Leuchte 9<br>Stromkreis 2 Leuchte 10<br>Stromkreis 2 Leuchte 11<br>Stromkreis 2 Leuchte 11<br>Stromkreis 2 Leuchte 13<br>Stromkreis 2 Leuchte 13<br>Stromkreis 2 Leuchte 14<br>Stromkreis 2 Leuchte 15<br>Stromkreis 2 Leuchte 15                                                                                                    | Kreis 2<br>SK 2 Leuchte 1<br>SK 2 Leuchte 2<br>SK 2 Leuchte 3<br>SK 2 Leuchte 4<br>SK 2 Leuchte 5<br>SK 2 Leuchte 6<br>SK 2 Leuchte 7<br>SK 2 Leuchte 7<br>SK 2 Leuchte 8<br>SK 2 Leuchte 10<br>SK 2 Leuchte 10<br>SK 2 Leuchte 11<br>SK 2 Leuchte 12<br>SK 2 Leuchte 13<br>SK 2 Leuchte 14<br>SK 2 Leuchte 15<br>SK 2 Leuchte 16                                                                                                    |
| Stromkreis 2<br>Stromkreis 2 Leuchte 1<br>Stromkreis 2 Leuchte 2<br>Stromkreis 2 Leuchte 3<br>Stromkreis 2 Leuchte 4<br>Stromkreis 2 Leuchte 5<br>Stromkreis 2 Leuchte 6<br>Stromkreis 2 Leuchte 7<br>Stromkreis 2 Leuchte 8<br>Stromkreis 2 Leuchte 9<br>Stromkreis 2 Leuchte 10<br>Stromkreis 2 Leuchte 10<br>Stromkreis 2 Leuchte 11<br>Stromkreis 2 Leuchte 12<br>Stromkreis 2 Leuchte 13<br>Stromkreis 2 Leuchte 13<br>Stromkreis 2 Leuchte 14<br>Stromkreis 2 Leuchte 14<br>Stromkreis 2 Leuchte 15<br>Stromkreis 2 Leuchte 15<br>Stromkreis 2 Leuchte 16<br>Stromkreis 2 Leuchte 17                                                      | Kreis 2<br>SK 2 Leuchte 1<br>SK 2 Leuchte 2<br>SK 2 Leuchte 3<br>SK 2 Leuchte 4<br>SK 2 Leuchte 5<br>SK 2 Leuchte 5<br>SK 2 Leuchte 7<br>SK 2 Leuchte 7<br>SK 2 Leuchte 8<br>SK 2 Leuchte 10<br>SK 2 Leuchte 110<br>SK 2 Leuchte 112<br>SK 2 Leuchte 123<br>SK 2 Leuchte 133<br>SK 2 Leuchte 14<br>SK 2 Leuchte 145<br>SK 2 Leuchte 16<br>SK 2 Leuchte 17                                                                                                    |
| Stromkreis 2<br>Stromkreis 2 Leuchte 1<br>Stromkreis 2 Leuchte 2<br>Stromkreis 2 Leuchte 3<br>Stromkreis 2 Leuchte 4<br>Stromkreis 2 Leuchte 5<br>Stromkreis 2 Leuchte 6<br>Stromkreis 2 Leuchte 7<br>Stromkreis 2 Leuchte 8<br>Stromkreis 2 Leuchte 9<br>Stromkreis 2 Leuchte 10<br>Stromkreis 2 Leuchte 10<br>Stromkreis 2 Leuchte 11<br>Stromkreis 2 Leuchte 11<br>Stromkreis 2 Leuchte 13<br>Stromkreis 2 Leuchte 13<br>Stromkreis 2 Leuchte 14<br>Stromkreis 2 Leuchte 15<br>Stromkreis 2 Leuchte 15<br>Stromkreis 2 Leuchte 16<br>Stromkreis 2 Leuchte 17<br>Stromkreis 2 Leuchte 17                                                      | Kreis 2           SK 2 Leuchte 1           SK 2 Leuchte 2           SK 2 Leuchte 3           SK 2 Leuchte 4           SK 2 Leuchte 5           SK 2 Leuchte 6           SK 2 Leuchte 7           SK 2 Leuchte 8           SK 2 Leuchte 9           SK 2 Leuchte 10           SK 2 Leuchte 11           SK 2 Leuchte 12           SK 2 Leuchte 13           SK 2 Leuchte 14           SK 2 Leuchte 15           SK 2 Leuchte 16           SK 2 Leuchte 17           SK 2 Leuchte 17                           |
| Stromkreis 2<br>Stromkreis 2 Leuchte 1<br>Stromkreis 2 Leuchte 2<br>Stromkreis 2 Leuchte 3<br>Stromkreis 2 Leuchte 3<br>Stromkreis 2 Leuchte 4<br>Stromkreis 2 Leuchte 5<br>Stromkreis 2 Leuchte 6<br>Stromkreis 2 Leuchte 7<br>Stromkreis 2 Leuchte 8<br>Stromkreis 2 Leuchte 9<br>Stromkreis 2 Leuchte 10<br>Stromkreis 2 Leuchte 10<br>Stromkreis 2 Leuchte 11<br>Stromkreis 2 Leuchte 11<br>Stromkreis 2 Leuchte 13<br>Stromkreis 2 Leuchte 13<br>Stromkreis 2 Leuchte 14<br>Stromkreis 2 Leuchte 15<br>Stromkreis 2 Leuchte 15<br>Stromkreis 2 Leuchte 16<br>Stromkreis 2 Leuchte 17<br>Stromkreis 2 Leuchte 18<br>Stromkreis 2 Leuchte 18 | Kreis 2           SK 2 Leuchte 1           SK 2 Leuchte 2           SK 2 Leuchte 3           SK 2 Leuchte 4           SK 2 Leuchte 5           SK 2 Leuchte 6           SK 2 Leuchte 7           SK 2 Leuchte 8           SK 2 Leuchte 9           SK 2 Leuchte 10           SK 2 Leuchte 11           SK 2 Leuchte 12           SK 2 Leuchte 13           SK 2 Leuchte 14           SK 2 Leuchte 15           SK 2 Leuchte 16           SK 2 Leuchte 17           SK 2 Leuchte 18           SK 2 Leuchte 19 |

| Subminiciss                                                                                                    | Kreis 3                                                                                                    |
|----------------------------------------------------------------------------------------------------|----------------------------------------------------------------------------------------------------|
| Stromkreis 3 Leuchte 1                                                                                                    | SK 3 Leuchte 1                                                                                                    |
| Stromkreis 3 Leuchte 2                                                                                                    | SK 3 Leuchte 2                                                                                                    |
| Stromkreis 3 Leuchte 3                                                                                                    | SK 3 Leuchte 3                                                                                                    |
| Stromkreis 3 Leuchte 4                                                                                                    | SK 3 Leuchte 4                                                                                                    |
| Stromkreis 3 Leuchte 5                                                                                                    | SK 3 Leuchte 5                                                                                                    |
| Stromkreis 3 Leuchte 6                                                                                                    | SK 3 Leuchte 6                                                                                                    |
| Stromkreis 3 Leuchte 7                                                                                                    | SK 3 Leuchte 7                                                                                                    |
| Stromkreis 3 Leuchte 8                                                                                                    | SK 3 Leuchte 8                                                                                                    |
| Stromkreis 3 Leuchte 9                                                                                                    | SK 3 Leuchte 9                                                                                                    |
| Stromkreis 3 Leuchte 10                                                                                                    | SK 3 Leuchte 10                                                                                                    |
| Stromkreis 3 Leuchte 11                                                                                                    | SK 3 Leuchte 11                                                                                                    |
| Stromkreis 3 Leuchte 12                                                                                                    | SK 3 Leuchte 12                                                                                                    |
| Stromkreis 3 Leuchte 13                                                                                                    | SK 3 Leuchte 13                                                                                                    |
| Stromkreis 3 Leuchte 14                                                                                                    | SK 3 Leuchte 14                                                                                                    |
| Stromkreis 3 Leuchte 15                                                                                                    | SK 3 Leuchte 15                                                                                                    |
| Stromkreis 3 Leuchte 16                                                                                                    | SK 3 Leuchte 16                                                                                                    |
| Stromkreis 3 Leuchte 17                                                                                                    | SK 3 Leuchte 17                                                                                                    |
| Stromkreis 3 Leuchte 18                                                                                                    | SK 3 Leuchte 18                                                                                                    |
| Stromkreis 3 Leuchte 19                                                                                                    | SK 3 Leuchte 19                                                                                                    |
| Stromkreis 3 Leuchte 20                                                                                                    | SK 3 Leuchte 20                                                                                                    |
| Stromkreis 4                                                                                                    | Kreis 4                                                                                                    |
| Stromkreis 4 Leuchte 1                                                                                                    | SK 4 Leuchte 1                                                                                                    |
| Stromkreis 4 Leuchte 2                                                                                                    | SK 4 Leuchte 2                                                                                                    |
|                                                                                                    |                                                                                                    |
| Stromkreis 4 Leuchte 3                                                                                                    | SK 4 Leuchte 3                                                                                                    |
| Stromkreis 4 Leuchte 3<br>Stromkreis 4 Leuchte 4                                                                                                    | SK 4 Leuchte 3<br>SK 4 Leuchte 4                                                                                                    |
| Stromkreis 4 Leuchte 3<br>Stromkreis 4 Leuchte 4<br>Stromkreis 4 Leuchte 5                                                                                                    | SK 4 Leuchte 3<br>SK 4 Leuchte 4<br>SK 4 Leuchte 5                                                                                                    |
| Stromkreis 4 Leuchte 3<br>Stromkreis 4 Leuchte 4<br>Stromkreis 4 Leuchte 5<br>Stromkreis 4 Leuchte 6                                                                                                    | SK 4 Leuchte 3<br>SK 4 Leuchte 4<br>SK 4 Leuchte 5<br>SK 4 Leuchte 6                                                                                                    |
| Stromkreis 4 Leuchte 3<br>Stromkreis 4 Leuchte 4<br>Stromkreis 4 Leuchte 5<br>Stromkreis 4 Leuchte 6<br>Stromkreis 4 Leuchte 7                                                                                                    | SK 4 Leuchte 3<br>SK 4 Leuchte 4<br>SK 4 Leuchte 5<br>SK 4 Leuchte 6<br>SK 4 Leuchte 7                                                                                                    |
| Stromkreis 4 Leuchte 3<br>Stromkreis 4 Leuchte 4<br>Stromkreis 4 Leuchte 5<br>Stromkreis 4 Leuchte 6<br>Stromkreis 4 Leuchte 7<br>Stromkreis 4 Leuchte 8                                                                                                    | SK 4 Leuchte 3<br>SK 4 Leuchte 4<br>SK 4 Leuchte 5<br>SK 4 Leuchte 6<br>SK 4 Leuchte 7<br>SK 4 Leuchte 8                                                                                                    |
| Stromkreis 4 Leuchte 3<br>Stromkreis 4 Leuchte 4<br>Stromkreis 4 Leuchte 5<br>Stromkreis 4 Leuchte 6<br>Stromkreis 4 Leuchte 7<br>Stromkreis 4 Leuchte 8<br>Stromkreis 4 Leuchte 9                                                                                                    | SK 4 Leuchte 3<br>SK 4 Leuchte 4<br>SK 4 Leuchte 5<br>SK 4 Leuchte 6<br>SK 4 Leuchte 7<br>SK 4 Leuchte 8<br>SK 4 Leuchte 9                                                                                                    |
| Stromkreis 4 Leuchte 3<br>Stromkreis 4 Leuchte 4<br>Stromkreis 4 Leuchte 5<br>Stromkreis 4 Leuchte 6<br>Stromkreis 4 Leuchte 7<br>Stromkreis 4 Leuchte 8<br>Stromkreis 4 Leuchte 9<br>Stromkreis 4 Leuchte 10                                                                                                    | SK 4 Leuchte 3<br>SK 4 Leuchte 4<br>SK 4 Leuchte 5<br>SK 4 Leuchte 6<br>SK 4 Leuchte 7<br>SK 4 Leuchte 8<br>SK 4 Leuchte 9<br>SK 4 Leuchte 10                                                                                                    |
| Stromkreis 4 Leuchte 3<br>Stromkreis 4 Leuchte 4<br>Stromkreis 4 Leuchte 5<br>Stromkreis 4 Leuchte 6<br>Stromkreis 4 Leuchte 7<br>Stromkreis 4 Leuchte 8<br>Stromkreis 4 Leuchte 9<br>Stromkreis 4 Leuchte 10<br>Stromkreis 4 Leuchte 11                                                                                                    | SK 4 Leuchte 3<br>SK 4 Leuchte 4<br>SK 4 Leuchte 5<br>SK 4 Leuchte 6<br>SK 4 Leuchte 7<br>SK 4 Leuchte 8<br>SK 4 Leuchte 8<br>SK 4 Leuchte 9<br>SK 4 Leuchte 10<br>SK 4 Leuchte 11                                                                                                    |
| Stromkreis 4 Leuchte 3<br>Stromkreis 4 Leuchte 4<br>Stromkreis 4 Leuchte 5<br>Stromkreis 4 Leuchte 6<br>Stromkreis 4 Leuchte 7<br>Stromkreis 4 Leuchte 8<br>Stromkreis 4 Leuchte 10<br>Stromkreis 4 Leuchte 11<br>Stromkreis 4 Leuchte 11                                                                                                    | SK 4 Leuchte 3<br>SK 4 Leuchte 4<br>SK 4 Leuchte 5<br>SK 4 Leuchte 6<br>SK 4 Leuchte 7<br>SK 4 Leuchte 8<br>SK 4 Leuchte 8<br>SK 4 Leuchte 9<br>SK 4 Leuchte 10<br>SK 4 Leuchte 11<br>SK 4 Leuchte 12                                                                                                    |
| Stromkreis 4 Leuchte 3<br>Stromkreis 4 Leuchte 4<br>Stromkreis 4 Leuchte 5<br>Stromkreis 4 Leuchte 6<br>Stromkreis 4 Leuchte 7<br>Stromkreis 4 Leuchte 8<br>Stromkreis 4 Leuchte 9<br>Stromkreis 4 Leuchte 10<br>Stromkreis 4 Leuchte 11<br>Stromkreis 4 Leuchte 12<br>Stromkreis 4 Leuchte 12                                                                                                    | SK 4 Leuchte 3<br>SK 4 Leuchte 4<br>SK 4 Leuchte 5<br>SK 4 Leuchte 6<br>SK 4 Leuchte 7<br>SK 4 Leuchte 8<br>SK 4 Leuchte 9<br>SK 4 Leuchte 9<br>SK 4 Leuchte 10<br>SK 4 Leuchte 11<br>SK 4 Leuchte 12<br>SK 4 Leuchte 13                                                                                                    |
| Stromkreis 4 Leuchte 3<br>Stromkreis 4 Leuchte 4<br>Stromkreis 4 Leuchte 5<br>Stromkreis 4 Leuchte 6<br>Stromkreis 4 Leuchte 7<br>Stromkreis 4 Leuchte 8<br>Stromkreis 4 Leuchte 9<br>Stromkreis 4 Leuchte 10<br>Stromkreis 4 Leuchte 11<br>Stromkreis 4 Leuchte 12<br>Stromkreis 4 Leuchte 13<br>Stromkreis 4 Leuchte 14                                                                                                    | SK 4 Leuchte 3<br>SK 4 Leuchte 4<br>SK 4 Leuchte 5<br>SK 4 Leuchte 6<br>SK 4 Leuchte 7<br>SK 4 Leuchte 8<br>SK 4 Leuchte 9<br>SK 4 Leuchte 10<br>SK 4 Leuchte 11<br>SK 4 Leuchte 11<br>SK 4 Leuchte 13<br>SK 4 Leuchte 14                                                                                                    |
| Stromkreis 4 Leuchte 3<br>Stromkreis 4 Leuchte 4<br>Stromkreis 4 Leuchte 5<br>Stromkreis 4 Leuchte 6<br>Stromkreis 4 Leuchte 7<br>Stromkreis 4 Leuchte 8<br>Stromkreis 4 Leuchte 9<br>Stromkreis 4 Leuchte 10<br>Stromkreis 4 Leuchte 11<br>Stromkreis 4 Leuchte 12<br>Stromkreis 4 Leuchte 13<br>Stromkreis 4 Leuchte 14                                                                                                    | SK 4 Leuchte 3<br>SK 4 Leuchte 4<br>SK 4 Leuchte 5<br>SK 4 Leuchte 6<br>SK 4 Leuchte 7<br>SK 4 Leuchte 8<br>SK 4 Leuchte 9<br>SK 4 Leuchte 10<br>SK 4 Leuchte 11<br>SK 4 Leuchte 11<br>SK 4 Leuchte 12<br>SK 4 Leuchte 13<br>SK 4 Leuchte 14                                                                                                    |
| Stromkreis 4 Leuchte 3<br>Stromkreis 4 Leuchte 4<br>Stromkreis 4 Leuchte 5<br>Stromkreis 4 Leuchte 6<br>Stromkreis 4 Leuchte 7<br>Stromkreis 4 Leuchte 8<br>Stromkreis 4 Leuchte 9<br>Stromkreis 4 Leuchte 10<br>Stromkreis 4 Leuchte 11<br>Stromkreis 4 Leuchte 12<br>Stromkreis 4 Leuchte 13<br>Stromkreis 4 Leuchte 14<br>Stromkreis 4 Leuchte 14                                                                                                    | SK 4 Leuchte 3<br>SK 4 Leuchte 4<br>SK 4 Leuchte 5<br>SK 4 Leuchte 6<br>SK 4 Leuchte 7<br>SK 4 Leuchte 7<br>SK 4 Leuchte 9<br>SK 4 Leuchte 10<br>SK 4 Leuchte 11<br>SK 4 Leuchte 11<br>SK 4 Leuchte 12<br>SK 4 Leuchte 13<br>SK 4 Leuchte 14<br>SK 4 Leuchte 15<br>SK 4 Leuchte 16                                                                             |
| Stromkreis 4 Leuchte 3<br>Stromkreis 4 Leuchte 4<br>Stromkreis 4 Leuchte 5<br>Stromkreis 4 Leuchte 6<br>Stromkreis 4 Leuchte 7<br>Stromkreis 4 Leuchte 8<br>Stromkreis 4 Leuchte 9<br>Stromkreis 4 Leuchte 10<br>Stromkreis 4 Leuchte 11<br>Stromkreis 4 Leuchte 11<br>Stromkreis 4 Leuchte 13<br>Stromkreis 4 Leuchte 14<br>Stromkreis 4 Leuchte 14<br>Stromkreis 4 Leuchte 15<br>Stromkreis 4 Leuchte 15<br>Stromkreis 4 Leuchte 16<br>Stromkreis 4 Leuchte 16                             | SK 4 Leuchte 3<br>SK 4 Leuchte 4<br>SK 4 Leuchte 5<br>SK 4 Leuchte 6<br>SK 4 Leuchte 7<br>SK 4 Leuchte 8<br>SK 4 Leuchte 9<br>SK 4 Leuchte 10<br>SK 4 Leuchte 10<br>SK 4 Leuchte 11<br>SK 4 Leuchte 11<br>SK 4 Leuchte 13<br>SK 4 Leuchte 14<br>SK 4 Leuchte 15<br>SK 4 Leuchte 15<br>SK 4 Leuchte 17                                                          |
| Stromkreis 4 Leuchte 3<br>Stromkreis 4 Leuchte 4<br>Stromkreis 4 Leuchte 5<br>Stromkreis 4 Leuchte 6<br>Stromkreis 4 Leuchte 7<br>Stromkreis 4 Leuchte 8<br>Stromkreis 4 Leuchte 9<br>Stromkreis 4 Leuchte 10<br>Stromkreis 4 Leuchte 11<br>Stromkreis 4 Leuchte 12<br>Stromkreis 4 Leuchte 13<br>Stromkreis 4 Leuchte 14<br>Stromkreis 4 Leuchte 14<br>Stromkreis 4 Leuchte 15<br>Stromkreis 4 Leuchte 15<br>Stromkreis 4 Leuchte 16<br>Stromkreis 4 Leuchte 17                             | SK 4 Leuchte 3<br>SK 4 Leuchte 4<br>SK 4 Leuchte 5<br>SK 4 Leuchte 6<br>SK 4 Leuchte 7<br>SK 4 Leuchte 8<br>SK 4 Leuchte 9<br>SK 4 Leuchte 10<br>SK 4 Leuchte 10<br>SK 4 Leuchte 11<br>SK 4 Leuchte 11<br>SK 4 Leuchte 13<br>SK 4 Leuchte 13<br>SK 4 Leuchte 14<br>SK 4 Leuchte 15<br>SK 4 Leuchte 16<br>SK 4 Leuchte 17<br>SK 4 Leuchte 18                    |
| Stromkreis 4 Leuchte 3<br>Stromkreis 4 Leuchte 4<br>Stromkreis 4 Leuchte 5<br>Stromkreis 4 Leuchte 6<br>Stromkreis 4 Leuchte 7<br>Stromkreis 4 Leuchte 8<br>Stromkreis 4 Leuchte 10<br>Stromkreis 4 Leuchte 11<br>Stromkreis 4 Leuchte 11<br>Stromkreis 4 Leuchte 12<br>Stromkreis 4 Leuchte 14<br>Stromkreis 4 Leuchte 14<br>Stromkreis 4 Leuchte 15<br>Stromkreis 4 Leuchte 15<br>Stromkreis 4 Leuchte 16<br>Stromkreis 4 Leuchte 17<br>Stromkreis 4 Leuchte 18<br>Stromkreis 4 Leuchte 18 | SK 4 Leuchte 3<br>SK 4 Leuchte 4<br>SK 4 Leuchte 5<br>SK 4 Leuchte 6<br>SK 4 Leuchte 7<br>SK 4 Leuchte 8<br>SK 4 Leuchte 9<br>SK 4 Leuchte 10<br>SK 4 Leuchte 10<br>SK 4 Leuchte 11<br>SK 4 Leuchte 12<br>SK 4 Leuchte 13<br>SK 4 Leuchte 13<br>SK 4 Leuchte 14<br>SK 4 Leuchte 15<br>SK 4 Leuchte 15<br>SK 4 Leuchte 17<br>SK 4 Leuchte 18<br>SK 4 Leuchte 19 |

DE

## 12.2 Vorlagen für Anschlüsse Relais-Ausgänge/GLT

Für die Programmierung der Anschlüsse bitte das Kapitel "Relaisausgänge – Auswahl" lesen. In dem Menü können die Einstellungen für die Funktion der Relais programmiert werden.

Einstellung Werksauslieferungen

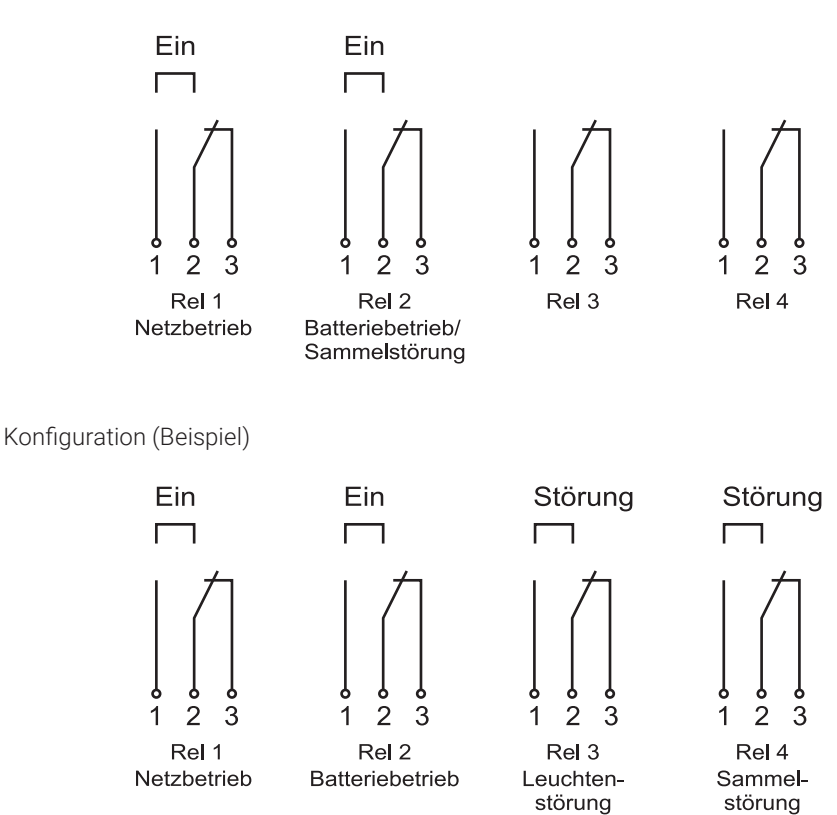

Stand: August 2023

Technische Änderungen, Irrtümer, Satzfehler, Druckfehler und drucktechnisch bedingte Farbabweichungen vorbehalten.

# SAFEBOX 230

# LPS SAFEBOX II 230 Installation and Operating Instructions

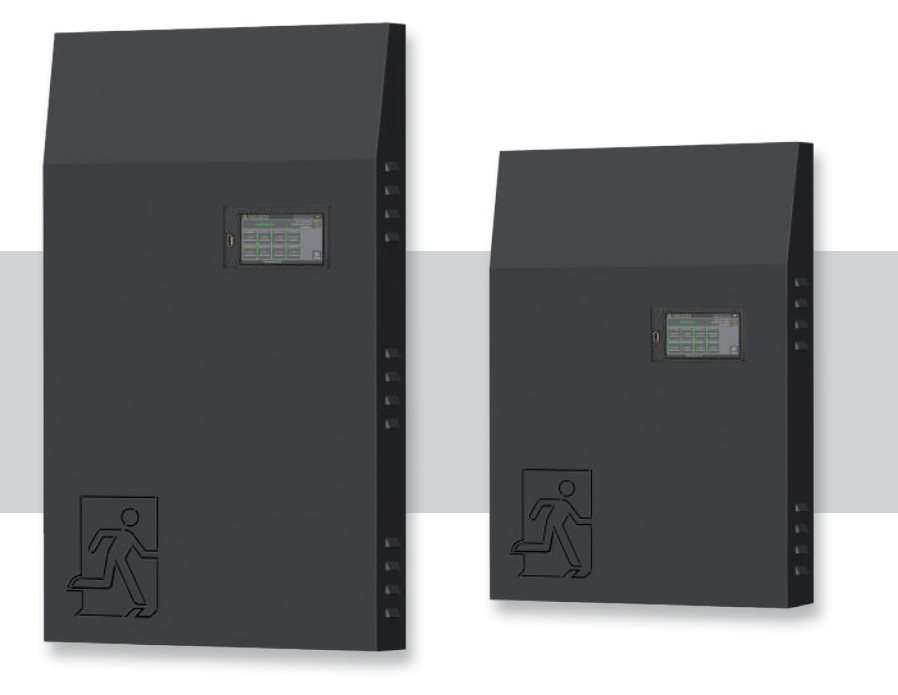

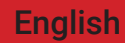

| 1. Ge<br>1.1<br>1.2<br>1.3                          | <b>neral In</b><br>Genera<br>Exclusi<br>Warnin             | formation and Introduction<br>Il information<br>ion from liability and warranty<br>gs                                                                                                    | 6<br>6<br>6                      |  |
|-----------------------------------------------------|------------------------------------------------------------|----------------------------------------------------------------------------------------------------|----------------------------------|--|
| 2. Tra<br>2.1<br>2.2                                | ansport<br>Produc<br>Storage                               | and Storage<br>et delivery<br>e                                                                                                    | 7<br>7<br>7                      |  |
| <ol> <li>3.1</li> <li>3.2</li> </ol>                | Equipm<br>Equipm<br>Technic<br>3.2.1<br>3.2.2              | escription<br>nent<br>cal specifications<br>LPS SAFEBOX II 230 - 200-S<br>LPS SAFEBOX II 230 - 500-S                                                                                                    | 8<br>10<br>11<br>11<br>12<br>12  |  |
| 3.3<br>3.4<br>3.5                                   | Variant<br>Line lei<br>Ventila                             | IPS SAFEBOX II 230 - 500-M 13<br>is 14<br>ngths 16<br>tion/aeration of electrical operating areas 16                                                                                                    |                                  |  |
| <ol> <li>4. De</li> <li>4.1</li> <li>4.2</li> </ol> | vice Ins<br>Installa<br>Battery<br>4.2.1<br>4.2.2<br>4.2.3 | tallation<br>ation<br>configuration and battery connection<br>Battery fuse<br>Battery configurations for 12 Ah to 48 Ah capacity<br>Battery configurations for 60 Ah to 96 Ah capacity                    | 17<br>17<br>19<br>19<br>20<br>21 |  |
| 4.3                                                 | Electric<br>4.3.1<br>4.3.2<br>4.3.3                        | cal connection<br>Mains power<br>Connecting external consumers –<br>AC max. power output 15W<br>Final circuits                                                                                            | 22<br>22<br>23<br>23             |  |
|                                                     | 4.3.4<br>4.3.5<br>4.3.6<br>4.3.7                           | External phase monitoring with control<br>Relay outputs for messages (freely programmable)<br>Safety light blocking (switching input floating)<br>Connection for status and control panel MFT4 (optional) | 25<br>27<br>28<br>29             |  |

|              | 4.3.8<br>4.3.9<br>4.3.10<br>4.3.11 | Floating control inputs (freely programmable)<br>Light control inputs / light switch position query<br>Network connection<br>External USB connection | 30<br>31<br>32<br>33 |
|--------------|------------------------------------|----------------------------------------------------------------------------------------------------|----------------------|
| 5 51         | ustem Cu                           | ommissioning                                                                                                    | 34                   |
| 5.0 <b>)</b> | Switch                             | ing on the system                                                                                                    | 35                   |
| 5.2          | Circuit                            | monitoring option                                                                                                    | 39                   |
| 5.3          | Single                             | luminaire monitoring option                                                                                                    | 40                   |
| 6. Op        | perating                           | and Programming                                                                                                    | 42                   |
| 6.1          | Operat                             | ting the display                                                                                                    | 43                   |
|              | 6.1.1                              | Accessing the menu                                                                                                    | 45                   |
|              | 6.1.2                              | Access to the main menu                                                                                                    | 46                   |
|              | 6.1.3                              | Menu structure overview                                                                                                    | 47                   |
| 6.2          | "Info"                             | menu item                                                                                                    | 49                   |
|              | 6.2.1                              | Ongoing messages                                                                                                    | 49                   |
|              | 6.2.2                              | Location of the luminaires                                                                                                    | 50                   |
|              | 6.2.3                              | Device info                                                                                                    | 50                   |
| 6.3          | "Failur                            | e" menu item                                                                                                    | 51                   |
| 6.4          | "Test I                            | ogbook" menu item                                                                                                    | 51                   |
|              | 6.4.1                              | Display test logbook                                                                                                    | 51                   |
|              | 6.4.2                              | Result last function test                                                                                                    | 52                   |
|              | 6.4.3                              | Result last operating test                                                                                                    | 52                   |
|              | 6.4.4                              | Result of temperature profile                                                                                                    | 52                   |
|              | 6.4.5                              | Manual documentation                                                                                                    | 53                   |
|              | 6.4.6                              | Export test logbook                                                                                                    | 53                   |
| 6.5          | "Servio                            | ce" menu item                                                                                                    | 54                   |
| 6.6          | "Test r                            | nenu" menu item                                                                                                    | 54                   |
|              | 6.6.1                              | Manual function test                                                                                                    | 55                   |
|              | 6.6.2                              | Manual operating test                                                                                                    | 55                   |
|              | 6.6.3                              | Settings for automatic function test                                                                                                    | 55                   |
| 6.7          | "Settin                            | igs" menu item                                                                                                    | 56                   |
|              | 6.7.1                              | Luminaire circuits                                                                                                    | 57                   |

|       | 6.7.2    | Luminaire data (single luminaire monitoring)     | 61  |
|-------|----------|--------------------------------------------------|-----|
|       | 6.7.3    | Groups (single luminaire monitoring)             | 65  |
|       | 6.7.4    | Entering location of LPS device                  | 65  |
|       | 6.7.5    | Timers                                           | 66  |
|       | 6.7.6    | Inputs/outputs                                   | 67  |
|       | 6.7.7    | Actuate luminaire                                | 72  |
| 6.8   | "Syster  | m" menu item                                     | 75  |
|       | 6.8.1    | Changing date and time                           | 76  |
|       | 6.8.2    | Devices - options                                | 76  |
|       | 6.8.3    | Network                                          | 78  |
|       | 6.8.4    | Network scan                                     | 82  |
|       | 6.8.5    | Devices in the network                           | 83  |
|       | 6.8.6    | Configuration of e-mail settings                 | 84  |
|       | 6.8.7    | Changing language                                | 85  |
|       | 6.8.8    | Changing system data ("import/export")           | 86  |
|       | 6.8.9    | Change password                                  | 88  |
| 7. Co | nnectin  | g multiple LPS devices – master/slave            | 89  |
| 7.1   | Structu  | ire and configuration of network                 | 89  |
| 7.2   | Commi    | issioning                                        | 92  |
| 7.3   | Operat   | ion                                              | 93  |
| 7.4   | Settings |                                                  | 94  |
|       | 7.4.1    | Option "Connection for status and control panel" |     |
|       |          | at master device                                 | 94  |
| 8. Op | tion: Co | nnecting direction-variable luminaires (RIVA)    | 96  |
| 9. We | eb Visua | lisation                                         | 98  |
| 9.1   | Overall  | view                                             | 99  |
| 9.2   | Detaile  | d view                                           | 100 |
|       | 9.2.1    | Elements of the detailed view                    | 101 |
|       | 9.2.2    | Status display                                   | 102 |
|       | 9.2.3    | Main menu                                        | 103 |
|       | 9.2.4    | Submenu                                          | 104 |

|              | 9.2.5     | Info                                     | 105 |
|--------------|-----------|------------------------------------------|-----|
|              | 9.2.6     | Failure                                  | 105 |
|              | 9.2.7     | Test logbook                             | 106 |
|              | 9.2.8     | Test menu                                | 108 |
|              | 9.2.9     | Settings                                 | 110 |
|              | 9.2.10    | System                                   | 118 |
|              | 9.2.11    | Building visualisation                   | 120 |
| 10. N        | /laintena | ance of the System                       | 124 |
| 10.1         | Initial i | nspections of the installation           | 124 |
| 10.2         | Recurr    | ent inspections                          | 124 |
|              | 10.2.1    | Daily inspections                        | 124 |
|              | 10.2.2    | Weekly inspections                       | 125 |
|              | 10.2.3    | Monthly inspections                      | 125 |
|              | 10.2.4    | Annual inspections                       | 125 |
|              | 10.2.5    | Inspections every three years            | 125 |
| 10.3         | Battery   | y inspections and monitoring             | 126 |
| 10.4         | Logs fo   | or recurrent tests (test logs)           | 127 |
| 11. <i>A</i> | Appendi   | x                                        | 128 |
| 11.1         | Fault n   | otifications and failure correction      | 128 |
| 11.2         | Find lu   | minaires (calibrate)                     | 129 |
| 12. T        | emplate   | es                                       | 132 |
| 12.1         | CSV fil   | e for import of luminaires               | 132 |
| 12.2         | Templa    | ates for connections – relay outputs/GLT | 134 |

## 1. General Information and Introduction

### 1.1 General information

Please note the installation principles and the associated operating manual before installing the system. Only those with appropriate training or electricians are permitted to install, operate and service the system.

## 1.2 Exclusion from liability and warranty

We assume no warranty or liability for damage or sequential damage brought about by the following:

- Incorrectly implemented installation or operation of the system
- Accessing the LPS device
- Operating products and/or components not suited for the emergency lighting
- Non-adherence to regulations for fail-safe system operations
- System operated by those with no due authorisation (incorrect operation)

### 1.3 Warnings

The LPS device operates on two different voltages: the mains and the battery voltage. That is why attention needs to be paid to both the mains power supply and the battery voltage when working on the unit. Both voltages need to be isolated for the de-energized status of the system. Only trained electricians may perform work when the system is energized.

Follow the operations for use of the battery. Wear or use appropriate protective equipment when working on the battery. Ensure that the battery continues to be supplied with voltage if the system is not in operation for an extended period (mains power supply interrupted). Permanent damage to the battery may result if you do not continue to charge it. In such an instance, the battery must be replaced immediately.

In replacing LPS device or battery parts, only those of the same type and with the same characteristics or manufacturer approved replacement types are to be used. Operating incorrect or faulty parts can result in non-functioning safety lighting.

## 2. Transport and Storage

### 2.1 Product delivery

On receipt of the LPS device, check that all its contents are on hand for any obvious damage. Report any damage immediately to the forwarder and bear in mind the following:

- Leave the product and its packing as it is after opening
- Report the damage to the forwarder
- Then contact the seller
- After examination by the forwarder and receipt of damage confirmation, you can return the defective product to the seller

### 2.2 Storage

Do not store the LPS device and batteries outdoors prior to installation - they must be kept where it is dry and dust-free. The temperature there is to be between 5°C and 30°C.

Without charging, the batteries are to be stored for a maximum of 90 days. The batteries must be re-charged after this time to avoid any damage. A test at the system can only be triggered once the batteries have been charged for a minimum of 20 hours after they have been fitted in the system.

## 3. Product Description

Safety power supply system with power limitation (LPS system, Low Safety Power Supply System) DIN EN 50171.

Central power supply system in switching operation with limitation of the output power to 200 W / 1 h, 200 W / 3 h or 70 W / 8 h to supply the safety lighting in case of failure of the general lighting. The LPS is designed to supply the safety lighting DIN EN 50172 (VDE 0108-100) in case of failure of the general power supply.

The test / monitoring equipment can be operated and displayed via the multi-touch screen. Automatic commissioning following activation. Switching / operating modes of the final circuits and emergency luminaires can be freely parameterised in the LPS.

The LPS has a network connection through which the device status can be accessed via the installed web server. The option to control the LPS remotely via the web server and store building plans is integrated in the LPS.

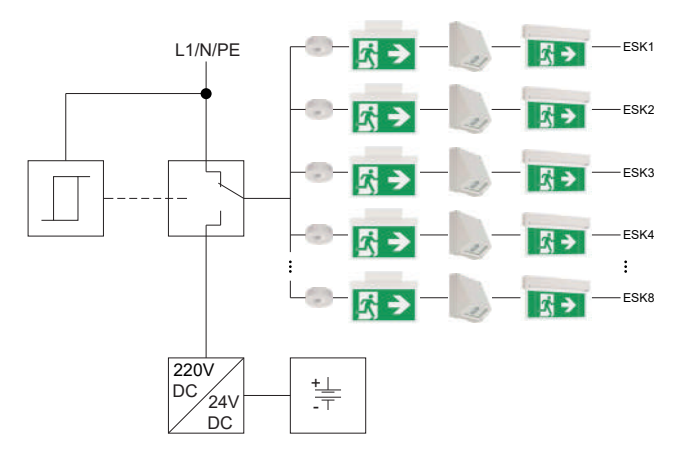

Fig. 1: Diagram of the LPS device

The emergency luminaires can be operated in the final circuit in MM or NMM with circuit monitoring or in maintained mode with mix mode and individual luminaire monitoring. You can change the switching and operating modes on the LPS. An ELC module is required in the emergency luminaires for mix mode with individual luminaire monitoring. The emergency luminaires connected to the LPS are checked - DIN EN 62034 (VDE 0711-400).

Setting up in mix mode also reduces the amount of time and effort required for installation (routing cables/fire load) in the fire compartment. All the connected luminaires are automatically monitored on the basis of DIN EN 62034. For mix mode and individual luminaire monitoring, you need a corresponding luminaire module (ELC) in the luminaires.

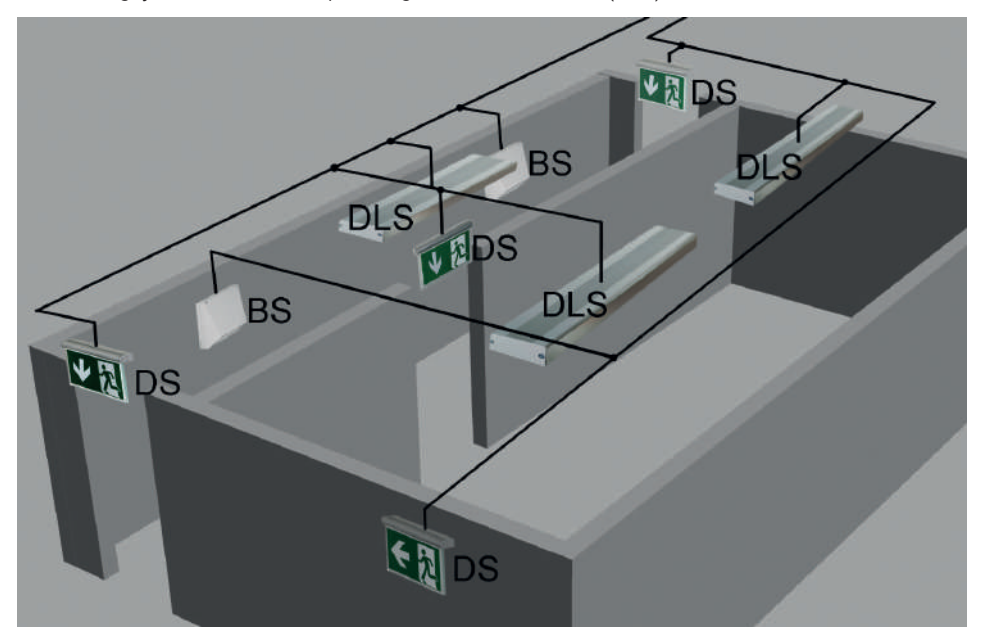

Fig. 2: Diagram of the luminaire circuit

Non maintained mode (NMM)

Maintained mode (MM)

Switched maintained mode (SMM)

A high-quality, sealed lead-acid battery with an expected service life of more than 12 years (long life) is used as the battery. The batteries are provided with an ageing factor of 1.25 DIN EN IEC 62485-1 (VDE 0510-485-1).
# 3.1 Equipment

#### Variants

LPS SAFEBOX II 230-200:

max. output 200 W/1h, 200 W/3h or 70W/8h (including ageing correction factor)

LPS SAFEBOX II 230-500-S:

max. output 500W/1h, 250W/3h or 100 W/8h (including ageing correction factor)

LPS SAFEBOX II 230-500-M:

max. output 500 W/3h or 200 W/8h (including ageing correction factor)

#### General

- 4 or 8 final circuits (1.0 A) with electrical circuit and individual luminaire monitoring
- Luminaires can be freely programmed in NMM/MM via the LPS and/or the luminaire module (with optional ELC address module only)
- 5" multi-touch-capable colour display including a USB port for connecting external storage, a USB printer, a keyboard or a mouse
- Automatic commissioning
- 4 non-floating (230V) inputs for querying light switch positions (freely programmable)
- 4 floating control inputs (freely programmable)
- 4 relay outputs for messages (freely programmable)
- 1 connection for status/control panel MFT4
- 1 connection as monitored current loop for external phase monitor
- 1 contact for safety light blocking during idle times
- 24 groups freely programmable
- 24 timers freely programmable
- Function of direction-variable luminaires (RIVA/only with ELC address module)
- RJ-45 TCP-IP network connection
- Integrated web server with visualisation of installation locations for emergency luminaires
- Web visualisation of up to 125 LPS devices

# 3.2 Technical specifications

## 3.2.1 LPS SAFEBOX II 230 - 200-S

| Connected load                          | 1/N/PE AC 50 Hz 230 V |
|-----------------------------------------|-----------------------|
| External back-up fuse on the mains side | 16 A                  |
| System voltage                          | 24 V/230 V AC/DC      |
| Output terminals                        | 1.5 mm² to 2.5 mm²    |
| Casing/colour                           | steel sheet RAL 7016  |
| Weight not including batteries          | 17.6 kg               |
| Ambient temperature                     | 0 °C to 35 °C         |
| Protection class                        | I                     |
| Protection rating                       | IP20                  |
| Dimensions ( $W \times H \times D$ )    | 454 × 675 × 172 mm    |
| Cable entry point                       | from top and rear     |

Max. design life of the batteries at + 20°C: 12 years

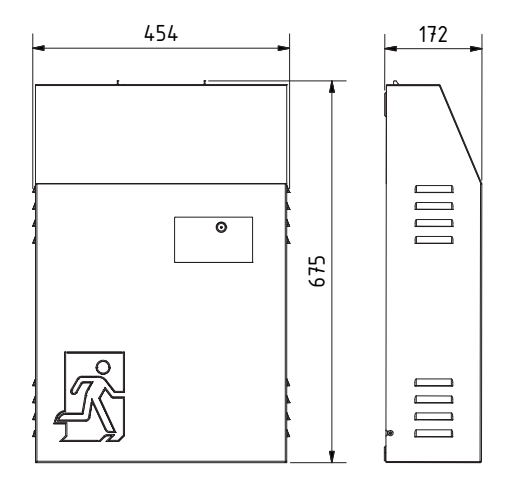

Fig. 3: Dimensional drawing LPS SAFEBOX II 230-200

## 3.2.2 LPS SAFEBOX II 230 - 500-S

| Connected load                          | 1/N/PE AC 50 Hz 230 V |
|-----------------------------------------|-----------------------|
| External back-up fuse on the mains side | 16 A                  |
| System voltage                          | 24 V/230 V AC/DC      |
| Output terminals                        | 1.5 mm² to 2.5 mm²    |
| Casing/colour                           | steel sheet RAL 7016  |
| Weight not including batteries          | 17.6 kg               |
| Ambient temperature                     | 0 °C to 35 °C         |
| Protection class                        | I                     |
| Protection rating                       | IP20                  |
| Dimensions ( $W \times H \times D$ )    | 454 × 675 × 172 mm    |
| Cable entry point                       | from top and rear     |

Max. design life of the batteries at + 20°C: 12 years

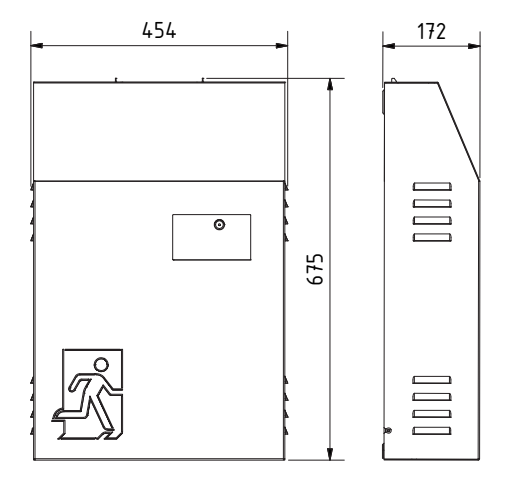

Fig. 4: Dimensional drawing LPS SAFEBOX II 230-500-S

## 3.2.3 LPS SAFEBOX II 230 - 500-M

| Connected load                          | 1/N/PE AC 50 Hz 230 V |
|-----------------------------------------|-----------------------|
| External back-up fuse on the mains side | 16 A                  |
| System voltage                          | 24 V/230 V AC/DC      |
| Output terminals                        | 1.5 mm² to 2.5 mm²    |
| Casing/colour                           | steel sheet RAL 7016  |
| Weight not including batteries          | 24 kg                 |
| Ambient temperature                     | 0 °C to 35 °C         |
| Protection class                        | I                     |
| Protection rating                       | IP20                  |
| Dimensions ( $W \times H \times D$ )    | 454 × 959 × 172 mm    |
| Cable entry point                       | from top and rear     |

Max. design life of the batteries at + 20°C: 12 years

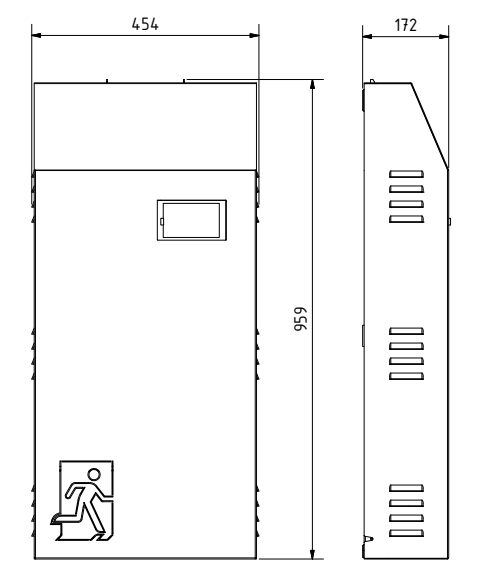

Fig. 5: Dimensional drawing LPS SAFEBOX II 230-500-M

# 3.3 Variants

|         | LPS SAFEBOX II 230 - 200-S                                            | Rated service time | Output power         |  |
|---------|-----------------------------------------------------------------------|--------------------|----------------------|--|
| S-(     | LPS SAFEBOX II 230-200-S/1h/100W                                      | 1h                 | 100W                 |  |
| 200     | LPS SAFEBOX II 230-200-S/1h/200W                                      | 1h                 | 200W                 |  |
| -       | LPS SAFEBOX II 230-200-S/3h/35W                                       | 3h                 | 35W                  |  |
| 23      | LPS SAFEBOX II 230-200-S/3h/80W                                       | 3h                 | 80W                  |  |
| Ţ       | LPS SAFEBOX II 230-200-S/3h/135W                                      | 3h                 | 135W                 |  |
| BO      | LPS SAFEBOX II 230-200-S/3h/200W                                      | 3h                 | 200W                 |  |
| H       | LPS SAFEBOX II 230-200-S/8h/24W                                       | 8h                 | 24W                  |  |
| SA      | LPS SAFEBOX II 230-200-S/8h/42W                                       | 8h                 | 42W                  |  |
| PS      | LPS SAFEBOX II 230-200-S/8h/70W                                       | 8h                 | 70W                  |  |
| -       | LPS SAFEBOX II 230-200-S/1h, 3h max. 200W<br>8h max. 70W/100W         | 1h/3h<br>8h        | 200W<br>70W          |  |
| လု      | LPS SAFEBOX II 230 - 500-S                                            | Rated service time | Output power         |  |
| 00      | LPS SAFEBOX II 230-500-S/1h/250W                                      | 1h                 | 250W                 |  |
| LC<br>I | LPS SAFEBOX II 230-500-S/1h/375W                                      | 1h                 | 375W                 |  |
| 230     | LPS SAFEBOX II 230-500-S/1h/500W                                      | 1h                 | 500W                 |  |
| 112     | LPS SAFEBOX II 230-500-S/3 h/250W                                     | 3h                 | 250W                 |  |
| XO      | LPS SAFEBOX II 230-500-S/8h/100W                                      | 8h                 | 100W                 |  |
| SAFEB   | LPS SAFEBOX II 230-500-S/1h max. 500W<br>3h max. 250W<br>8h max. 100W | 1h<br>3h<br>8h     | 500W<br>250W<br>100W |  |
| LPS     |                                                                       |                    |                      |  |
| Σ       | LPS SAFEBOX II 230 - 500-M                                            | Rated service time | Output power         |  |
|         | LPS SAFEBOX II 230-500-M/3h/315W                                      | 3h                 | 315W                 |  |
| - 5(    | LPS SAFEBOX II 230-500-M/3h/375W                                      | 3h                 | 375W                 |  |
| 30      | LPS SAFEBOX II 230-500-M/3h/440W                                      | 3h                 | 440W                 |  |
| 13      | LPS SAFEBOX II 230-500-M/3h/500W 1)                                   | 3h                 | 500W                 |  |
| X       | LPS SAFEBOX II 230-500-M/8h/125W                                      | 8h                 | 125W                 |  |
| B       | LPS SAFEBOX II 230-500-M/8h/150W                                      | 8h                 | 150W                 |  |
| AF      | LPS SAFEBOX II 230-500-M/8h /175W                                     | 8h                 | 175W                 |  |
| S S     | LPS SAFEBOX II 230-500-M/8h/200W 1)                                   | 8h                 | 200W                 |  |
| L       | LPS SAFEBOX II 230-500-M/3h max. 500W<br>8h max. 200W                 | 3h<br>8h           | 500W<br>200W         |  |

<sup>1)</sup> Requires an electrical operating area, see M-EltBauVO of 22/02/2022, battery > 2 kWh

| Battery voltage | Battery         | Battery weight | Housing weight |
|-----------------|-----------------|----------------|----------------|
| 2 x 12V         | 12Ah            | 7.6 kg         | 17.6 kg        |
| 4 x 12V         | 24Ah            | 15.2 kg        | 17.6 kg        |
| 2 x 12V         | 12Ah            | 7.6 kg         | 17.6 kg        |
| 4 x 12V         | 24Ah            | 15.2 kg        | 17.6 kg        |
| 6 x 12V         | 36Ah            | 22.8 kg        | 17.6 kg        |
| 8 x 12V         | 48Ah            | 30.4 kg        | 17.6 kg        |
| 4 x 12V         | 24Ah            | 15.2 kg        | 17.6 kg        |
| 6 x 12V         | 36Ah            | 22.8 kg        | 17.6 kg        |
| 8 x 12V         | 48Ah            | 30.4 kg        | 17.6 kg        |
|                 | without battery |                | 17.6 kg        |
| Battery voltage | Battery         | Battery weight | Housing weight |
| 4 x 12V         | 24Ah            | 15.2 kg        | 17.6 kg        |
| 6 x 12V         | 36Ah            | 22.8 kg        | 17.6 kg        |
| 8 x 12V         | 48Ah            | 30.4 kg        | 17.6 kg        |
| 8 x 12V         | 48Ah            | 30.4 kg        | 17.6 kg        |
| 8 x 12V         | 48Ah            | 30.4 kg        | 17.6 kg        |
|                 | without battery |                | 17.6 kg        |
|                 |                 |                |                |
| Battery voltage | Battery         | Battery weight | Housing weight |
| 10 x 12V        | 60 Ah           | 38 kg          | 24 kg          |
| 12 x 12V        | 72 Ah           | 45.6 kg        | 24 kg          |
| 14 x 12V        | 84 Ah           | 53.2 kg        | 24 kg          |
| 16 x 12V        | 96 Ah           | 60.8 kg        | 24 kg          |
| 10 x 12V        | 60 Ah           | 38 kg          | 24 kg          |
| 12 x 12V        | 72 Ah           | 45.6 kg        | 24 kg          |
| 14 x 12V        | 84 Ah           | 53.2 kg        | 24 kg          |
| 16 x 12V        | 96 Ah           | 60.8 kg        | 24 kg          |
|                 | without battery |                | 24 kg          |

# 3.4 Line lengths

| Line cross-section | Maximum line lengths |
|--------------------|----------------------|
| 1.5 mm²            | 300 m                |
| 2.5 mm²            | 400 m                |

maximum voltage drop: 3 % (DIN 18015) | For copper K = 56 m/ $\Omega$  \* mm<sup>2</sup> Forward and return lines considered in the calculation.

# 3.5 Ventilation/aeration of electrical operating areas

Electrical operating areas need to be ventilated in accordance with DIN EN 50272-2. The idea behind ventilating a battery compartment or cabinet is to keep the hydrogen concentration under the 4% full hydrogen proportion limit. Battery compartments are not considered to be at risk from explosions when the hydrogen concentration - either through natural or technical ventilation - remains under this safety figure. An additional technical ventilation is only necessary should natural ventilation not be guaranteed where the LPS device is set up.

| Battery capacity                                                                                                    | 12 Ah | 24 Ah | 36 Ah | 48 Ah | 60 Ah | 72 Ah | 84 Ah | 96 Ah |
|----------------------------------------------------------------------------------------------------|-------|-------|-------|-------|-------|-------|-------|-------|
| Ventilation cross-section<br>(cm <sup>2</sup> ) <sup>1)</sup> of the supply and<br>exhaust air port of the instal-<br>lation room | 0.2   | 0.4   | 0.6   | 0.8   | 1.0   | 1.2   | 1.4   | 1.6   |
| Air flow volume $(I/h)^{1}$ for ventilating the installation room                                                                 | 7.2   | 14.4  | 21.6  | 28.8  | 36    | 43.2  | 50.4  | 57.6  |

<sup>1)</sup> The figures listed in the table are based on the assumption that the float current may be used to calculate the air flow volume of the ventilation if the boost charge only occurs now and again (e.g. monthly).

# 4. Device Installation

# 4.1 Installation

Remove the packaging from the LPS device and place it down on its back. Unscrew the two side screws. Then take off the hood by moving it upwards.

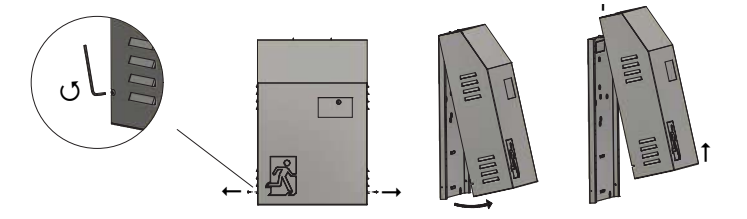

Fig. 6: Opening the housing

For marking purposes, you can read off the dimensions from the corresponding mounting plate during the installation process. Please note that the wall together with the screws and plugs inserted need to support the weight of the LPS device.

#### LPS SAFEBOX II 230 - 200-S / LPS SAFEBOX II 230 - 500-S

Fully equipped, the unit incl. batteries weighs approx. 50 kg.

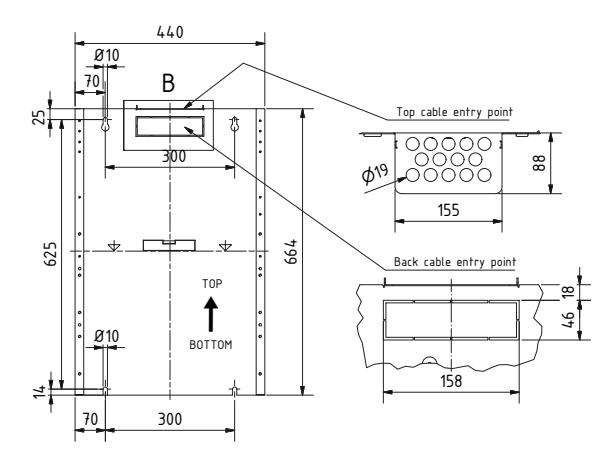

Fig. 7: LPS mounting plate from the front (dimensions without cover)

#### LPS SAFEBOX II 230 - 500-M

Fully equipped, the unit incl. batteries weighs approx. 80 kg.

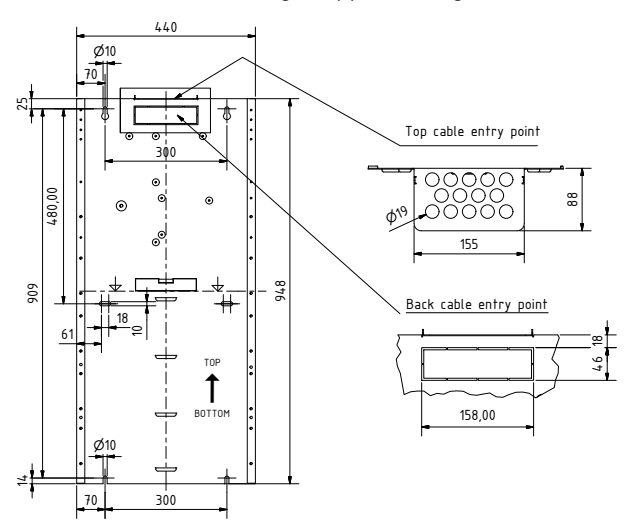

Fig. 8: LPS mounting plate from the front (dimensions without cover)

# 4.2 Battery configuration and battery connection

The number of the battery blocks to be installed is shown on the unit rating plate. After installing the device, remove the battery fuse before carrying out further steps. Then connect the battery blocks to the connection wires attached at the factory. Fit the batteries in accordance with the system configuration. Ensure that any superfluous battery cable connections remain free. Check that the connections have the correct polarity when connecting the battery.

### 4.2.1 Battery fuse

The battery fuse for the F11/F10 LPS devices is located in the lower section of the printed circuit board.

| LPS devices         | Fuse size |
|---------------------|-----------|
| 230 -200            | 20A       |
| 230 - 500-S / 500-M | 40A       |

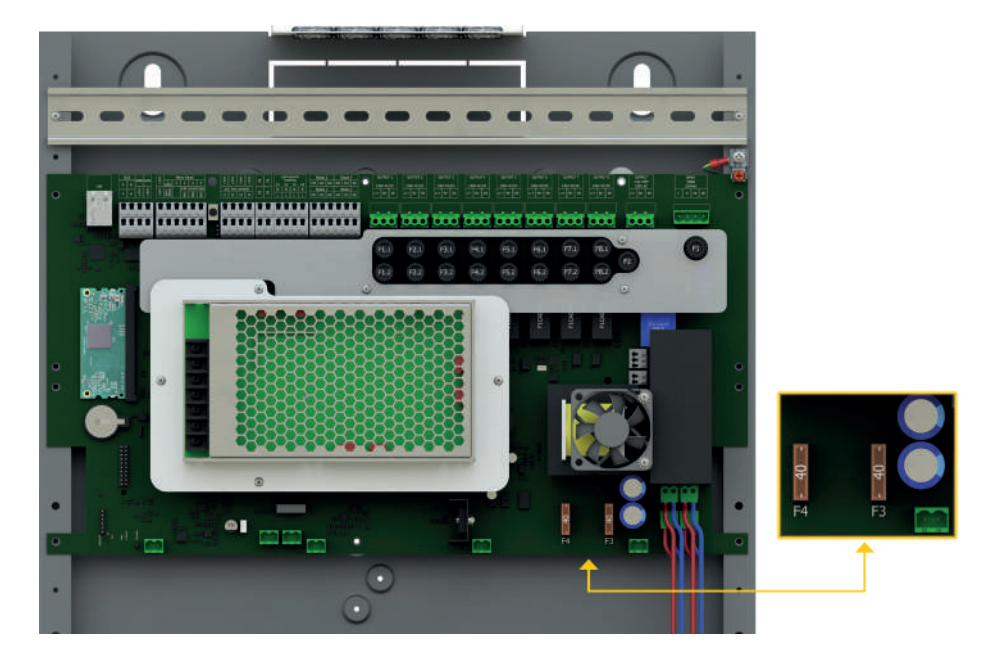

#### 20 | DEVICE INSTALLATION

### 4.2.2 Battery configurations for 12 Ah to 48 Ah capacity

The configurations below are for the LPS variants LPS SAFEBOX II 230-200, LPS SAFEBOX II 230-500-S and LPS SAFEBOX II 230-500-M.

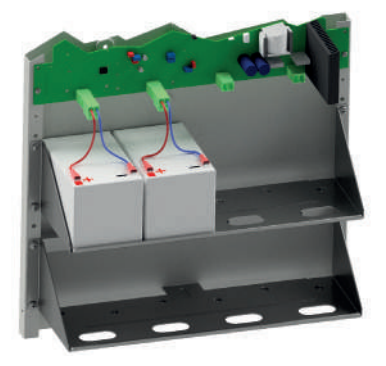

Fig. 10: Battery configuration 12 Ah

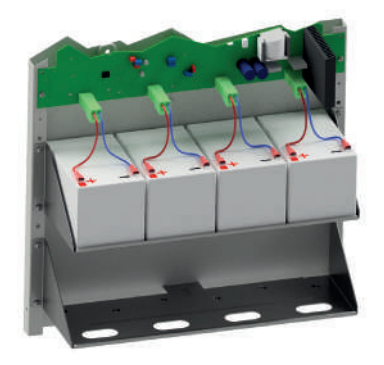

Fig. 11: Battery configuration 24 Ah

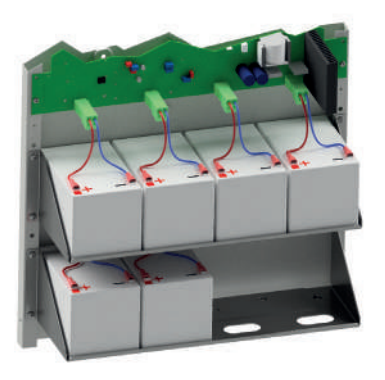

Fig. 12: Battery configuration 36 Ah

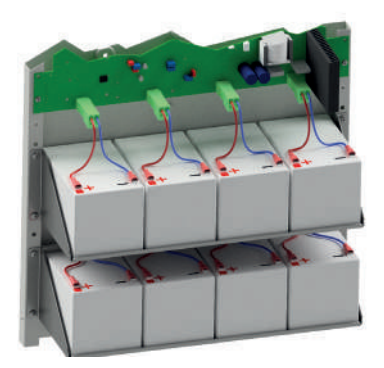

Fig. 13: Battery configuration 48 Ah

## 4.2.3 Battery configurations for 60 Ah to 96 Ah capacity

The configurations below are for the LPS variant LPS SAFEBOX II 230-500-M.

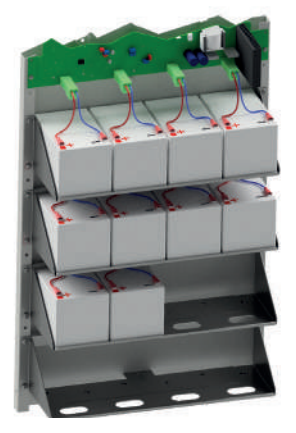

Fig. 14: Battery configuration 60 Ah

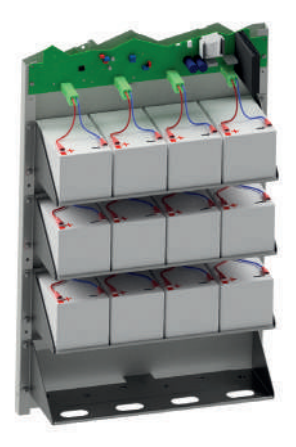

Fig. 15: Battery configuration 72 Ah

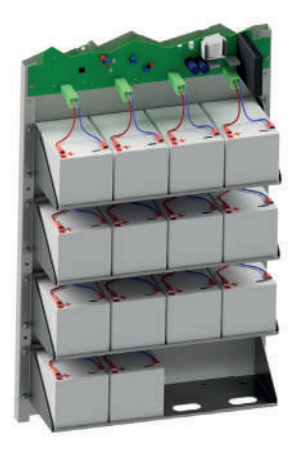

Fig. 16: Battery configuration 84 Ah

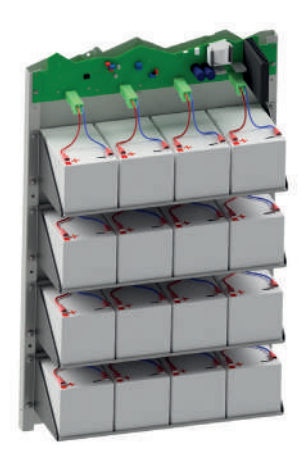

Fig. 17: Battery configuration 96 Ah

# 4.3 Electrical connection

At the LPS device, you can insert the connecting cables from top and back (top) into the housing. Remove the relevant cover at the LPS device when installing the connecting cables at the rear.

Only the supplied connecting terminals are to be used for connecting the lines. **No war**ranty is assumed on the LPS device if you use other terminals or use the terminals for voltage actuation.

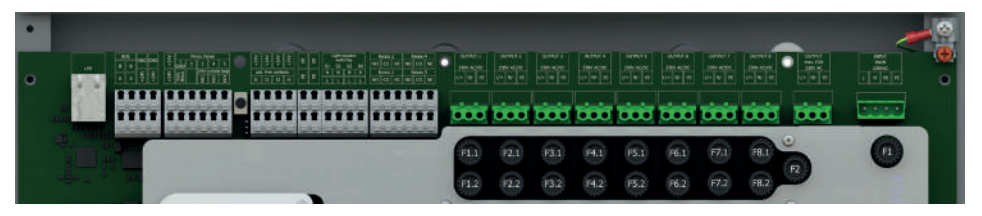

Fig. 18: Main board connection panel

#### 4.3.1 Mains power

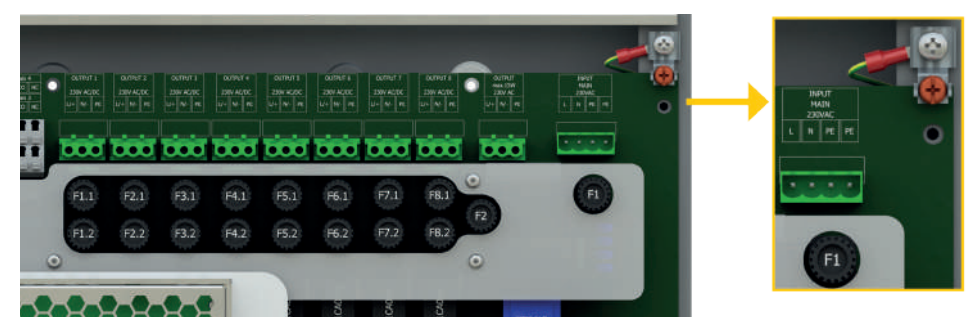

Fig. 19: Power supply connection

230 V AC power supply connection at input.

- Terminals for L, N
- Caution: Connect PE to housing of LPS device!
- Mains input fuse F1 Size 6.3 A

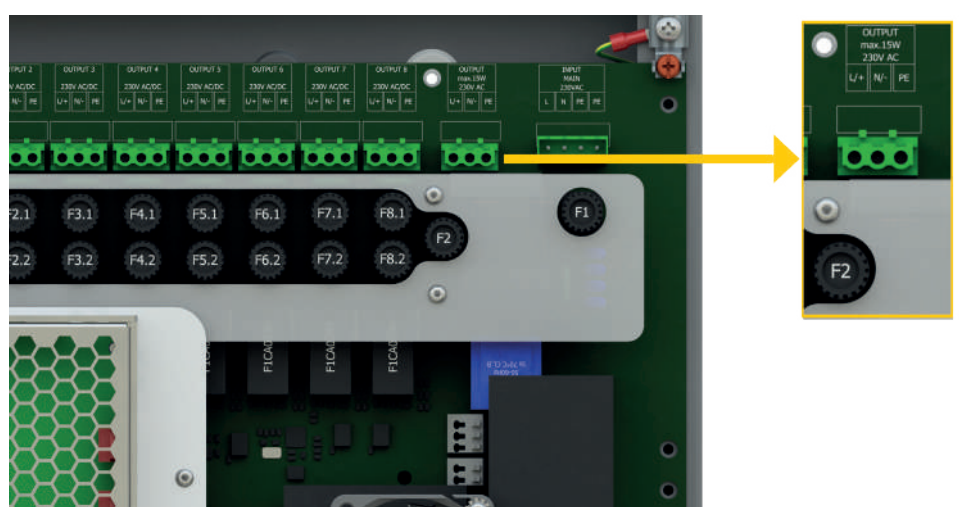

#### 4.3.2 Connecting external consumers – AC max. power output 15W

Fig. 20: Connecting external AC consumers

- Terminals for L. N. PE
- Output fuse F2 size 63mA

AC-compatible consumers with a max. power output of 15W can be connected to the LPS device. The output is not monitored and is not supplied via the battery in battery mode.

## 4.3.3 Final circuits

The LPS device has 4 or 8 final circuits, depending on the configuration, for monitoring a maximum of 20 luminaires per final circuit. The max. power per circuit is 125 W and can be loaded to a max. 0.6 A. The final circuit is fuse-protected with two poles each of 1 A. The installed fuses must be DC-compatible!

Ensure that the max. output of the system is not exceeded in accordance with the unit documentation. All final circuits each have one output for the consumers.

The luminaires need to have an appropriate luminaire module (ELC) when the system is used in the mix mode or for single luminaire monitoring. Moreover, a unique address needs to be set for each luminaire in the circuit.

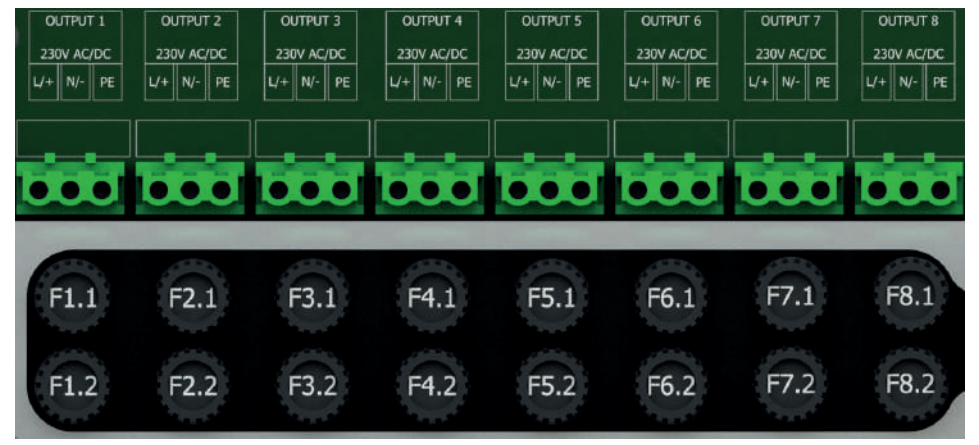

Fig. 21: Final circuit connection

#### Fuse list

| Final circuit 1 | Output 1 | F1.1 / F1.2 fuses | 1A | cuits    |          |
|-----------------|----------|-------------------|----|----------|----------|
| Final circuit 2 | Output 2 | F2.1 / F2.2 fuses | 1A | înal cir |          |
| Final circuit 3 | Output 3 | F3.1 / F3.2 fuses | 1A | vith 4 f | cuits    |
| Final circuit 4 | Output 4 | F4.1 / F4.2 fuses | 1A | LPS v    | inal cir |
| Final circuit 5 | Output 5 | F5.1 / F5.2 fuses | 1A |          | vith 8 f |
| Final circuit 6 | Output 6 | F6.1 / F6.2 fuses | 1A |          | LPS v    |
| Final circuit 7 | Output 7 | F7.1 / F7.2 fuses | 1A |          |          |
| Final circuit 8 | Output 8 | F8.1 / F8.2 fuses | 1A |          |          |

### 4.3.4 External phase monitoring with control

In the event of a partial mains failure in the fire compartment, all safety luminaires must switch themselves on. To ensure the availability of this function, an external three-phase or single-phase phase monitor can be connected to the LPS device. Several phase monitors can be actuated in series. A 24 V loop controls the phase monitors. It is controlled for short-circuits and breaks by a loop controller. For this purpose, a terminating resistor (R=220  $\Omega$ ) is actuated into the respective loop at the end.

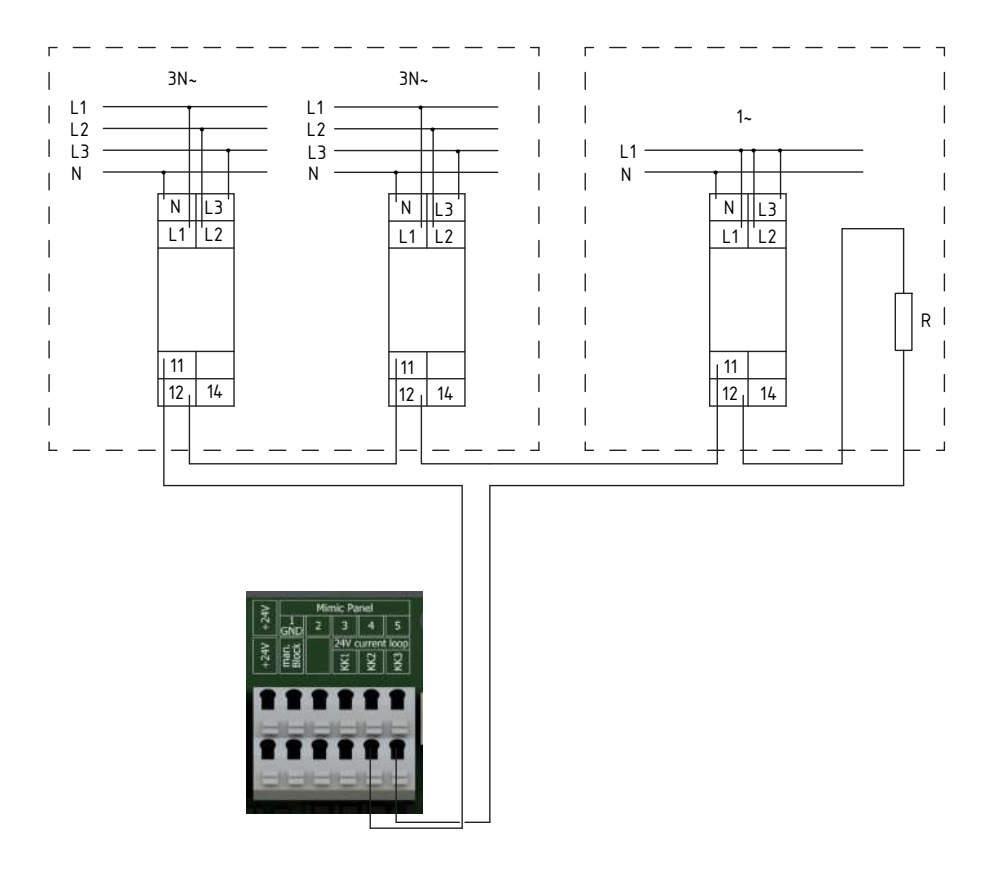

In the supplied state, the control loop is fitted out with a bridge in the unit and the jumper for the control is set. To activate the function, fit the loops in accordance with the local wiring system and remove the jumper on the main board:

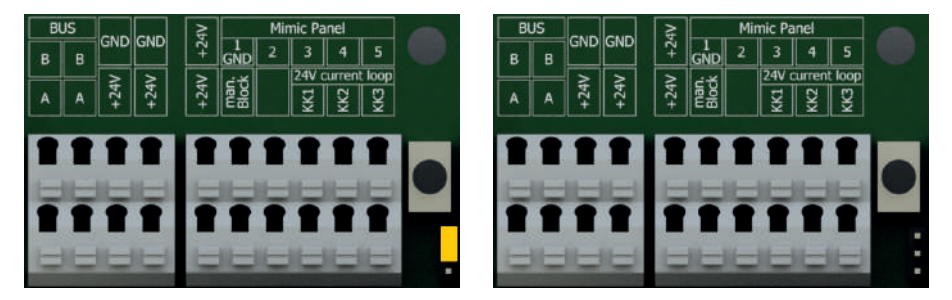

Fig. 23: Main board with jumper (left) / main board without jumper (right)

During the construction phase, we recommend leaving the bridge in the terminals and activating the loop only once the construction work is over.

## 4.3.5 Relay outputs for messages (freely programmable)

The LPS device features four relay outputs (see Fig. 24) which, in accordance with the requirements, are freely programmable. The following messages can be selected:

- Mains operation
- Battery mode
- Function test
- Battery test
- Exhaustive discharge

#### Technical data:

Max. current-carrying capacity 2A Max. dielectric strength 24V DC

- Fault in charger
- Fault in battery circuit
- Fault in battery symmetry
- External phase outage
- Fault in luminaires

- NO: Normally open
- CO: Switching output
- NC: Normally closed

Read through Chapter 6.7.6.3 for programming information

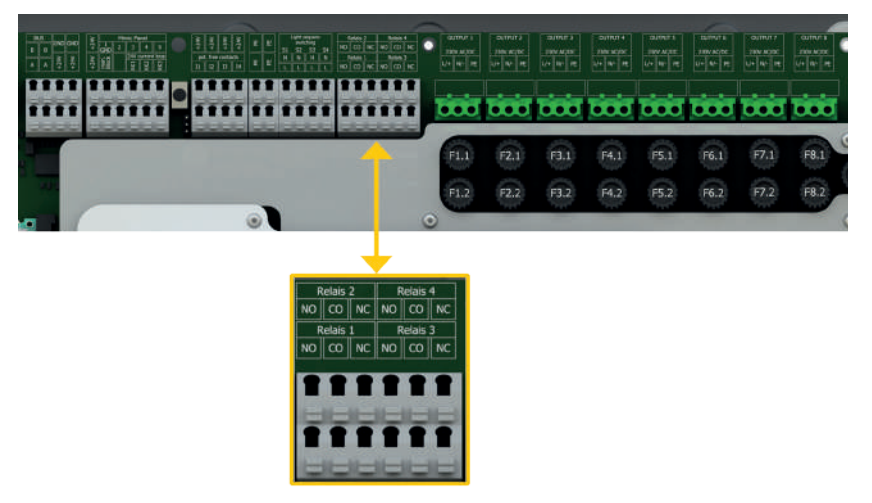

Fig. 24: Relay outputs

## 4.3.6 Safety light blocking (switching input floating)

In the event of a mains failure, the LPS device does not switch to emergency mode when the "Safety light blocking" function is activated.

That is why the function should only be activated when it is impossible for anyone to be in the fire compartment.

The function is active as soon as the contact is made at the LPS device. The function is inactive when the contact at the LPS device is broken.

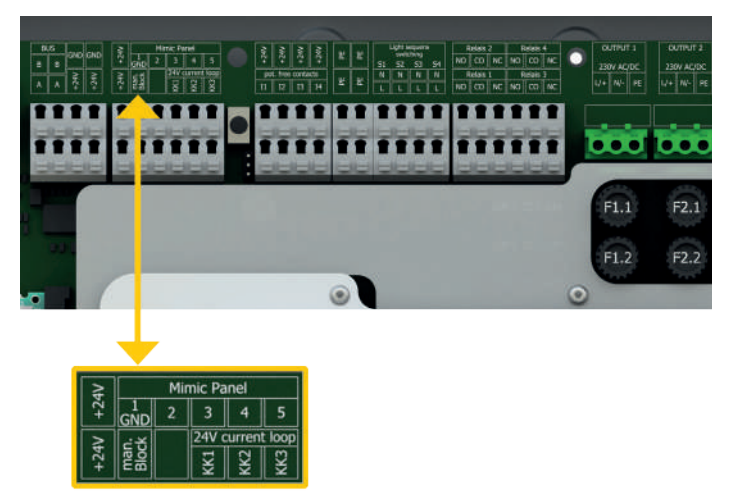

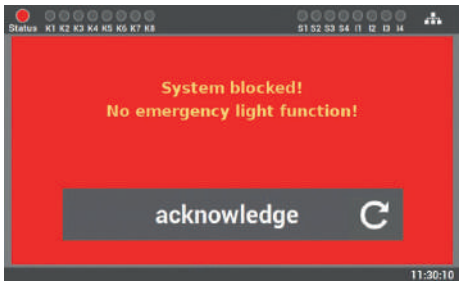

Fig. 26: Safety light blocking display

Fig. 25: Safety light blocking

No further entries are possible on the display since the LPS device is blocked for as long as the function is activated.

All luminaires are switched off when the function is activated.

### 4.3.7 Connection for status and control panel MFT4 (optional)

You can attach an optionally available status panel at the LPS device. This panel is fully integrated and is automatically detected once it is connected at the LPS device. It has three LED displays: "Error", "Battery mode" and "System ready for use".

A key-operated switch is also integrated enabling input switching (e.g. in order to switch to maintained or non-maintained mode). This rules out any intervention by non-authorized persons.

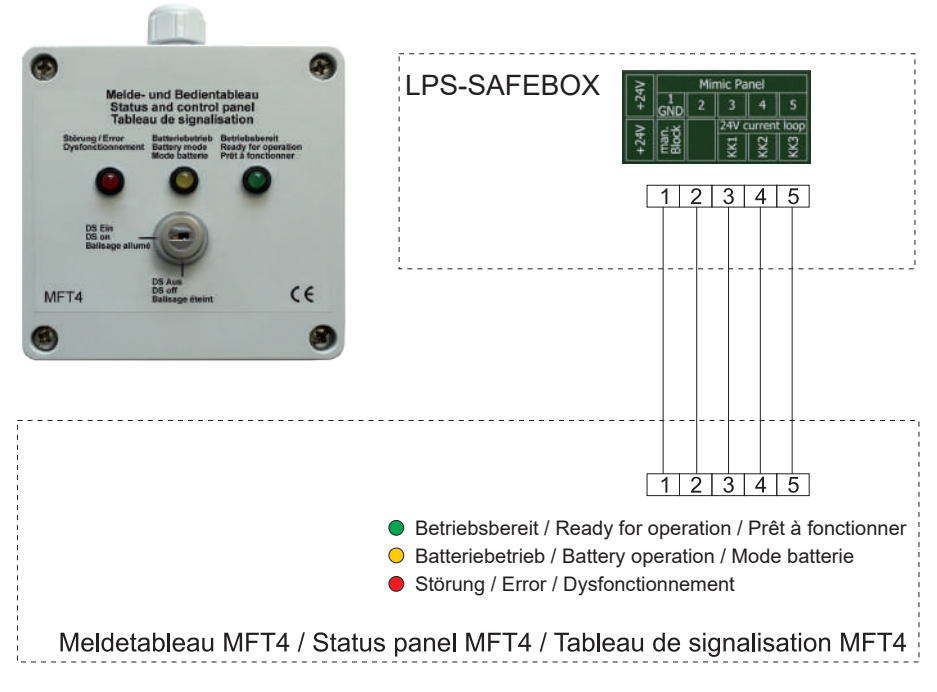

Fig. 27: Connection of the MFT4 status panel

Up to 200 m can separate the LPS device from the MFT4 panel (cable:  $4 \times 2 \times 0.8$  mm<sup>2</sup>).

#### 30 | DEVICE INSTALLATION

### 4.3.8 Floating control inputs (freely programmable)

The control inputs are available as contacts. The function is activated when the contact is made and rendered inactive when broken.

The following functions can be selected:

- MM on / off
- NMM on / off
- All luminaires on / off
- Actuate lighting groups
- Start function test

- NMM manual acknowledge
- External fan fault
- Fault signal contact external
- Invert function

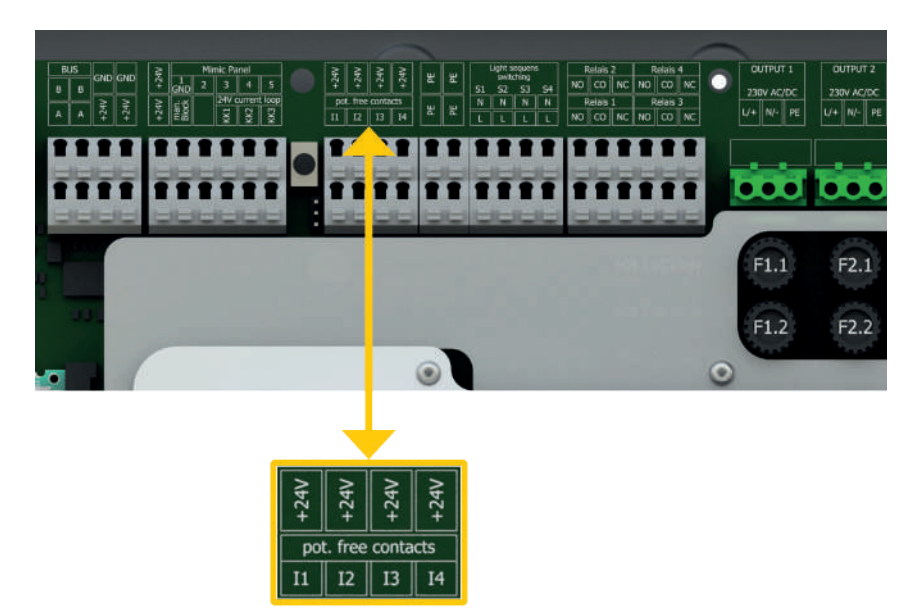

Fig. 28: Control inputs at the LPS device

Read through Chapter 6.7.6.2 for programming information.

# 4.3.9 Light control inputs / light switch position query (freely programmable)

The inputs of the light switch position query are available as contacts. The function is activated when the contact is made and rendered inactive when broken. A voltage of 230 V AC needs to be on at the input for its activation.

#### The following functions can be selected:

- MM on / off
- NMM on / off
- All luminaires on / off
- Actuate lighting groups

Т

Start function test

- NMM manual acknowledge
- External fan fault
- Fault signal contact external
- Invert function

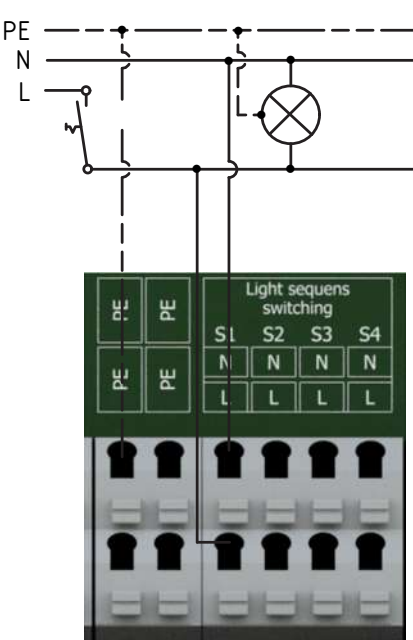

Fig. 29: Light control inputs

Read through Chapter 6.7.6.1 for programming information.

## 4.3.10 Network connection

The LPS device has a network connection through which the device status can be accessed via the installed web server. The option to control the LPS remotely via the web server is integrated in the LPS device.

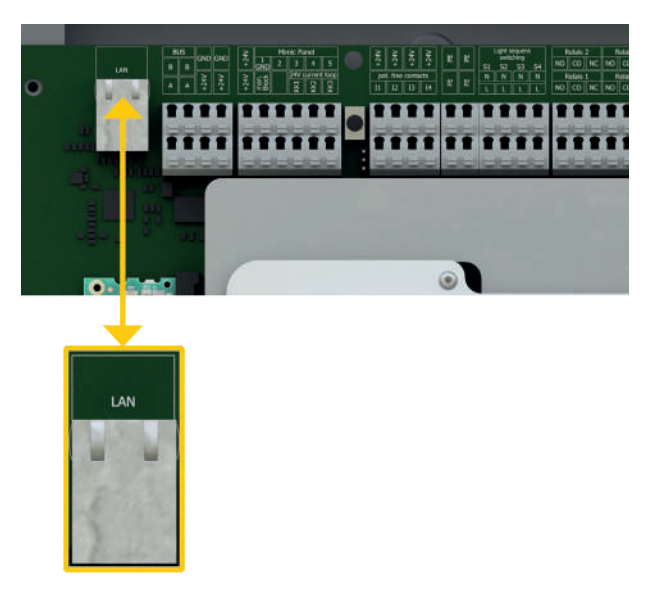

Fig. 30: Network connection at main board

## 4.3.11 External USB connection

The LPS device has a USB connection at the front next to the display.

The connection can be used to back up the data, configuration and test logbook. You also have the option to connect up a keyboard, mouse or USB printer.

USB sticks need to be of the FAT32 format for use at the LPS device.

| Status K1 K2 K3 K           | 4 K5 K6 K7 K8               |                             | 0 0 0<br>\$1 \$2 \$3        | S4 11 12 13 14 +                                                       |
|-----------------------------|-----------------------------|-----------------------------|-----------------------------|------------------------------------------------------------------------|
|                             |                             |                             | M<br>Ba<br>Char             | lains voltage: 242,3 V<br>ttery voltage: 27,3 V<br>ging current: 0,1 A |
| Circuit 1<br>MM<br>No fault | Circuit 2<br>MM<br>No fault | Circuit 3<br>MM<br>No fault | Circuit 4<br>MM<br>No fault |                                                                        |
| Circuit 5<br>MM<br>No fault | Circuit 6<br>MM<br>No fault | Circuit 7<br>MM<br>No fault | Circuit 8<br>MM<br>No fault | =                                                                      |

Fig. 31: USB connection at the display/front

# 5. System Commissioning

Only qualified and trained electricians are allowed to commission the system. The manual takes you through system commissioning step-by-step. During commissioning, the LPS device runs through a fixed routine which cannot be aborted via the display. The routine re-starts and entries need to be repeated should the charging current fail during commissioning.

Once the commissioning routine has finished, it can only be re-activated via the "Reset to factory settings" function.

#### Check the following before activation:

- All electrical connections at the LPS device
- Battery connections and polarity
- Fuses, mains, battery and final circuits
- The device number. on the rating plate of the system (see Fig. 32) (this is needed during commissioning)

| XXXX XXXX          |
|--------------------|
| LPS 230 SAFEBOX II |
| 00A7007011110006   |
| 230V 50Hz          |
| XXXVA              |
| 24 V DC            |
|                    |
| XX                 |
| IP20               |
| 1                  |
| 0°C to 35°C        |
| Xh                 |
| XXXW               |
| 12/99              |
|                    |

Fig. 32: Device number on rating plate

## 5.1 Switching on the system

Keep to the following order when switching on the system:

- 1. Insert fuses of the final circuits
- 2. De-isolate the mains
- 3. Fit battery fuse

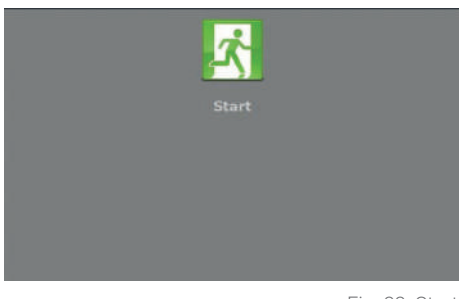

**Step 1**: When you switch on the LPS device for the first time, a sequence routine is started for commissioning. At several points, this routine prompts you, the user, to enter certain values. All entries are confirmed by the system.

Fig. 33: Start

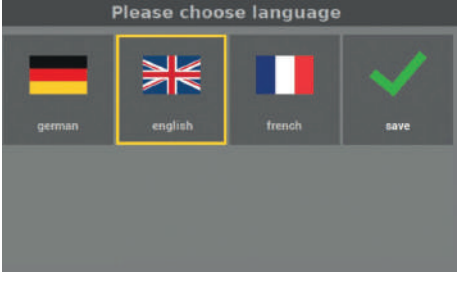

Fig. 34: Language selection

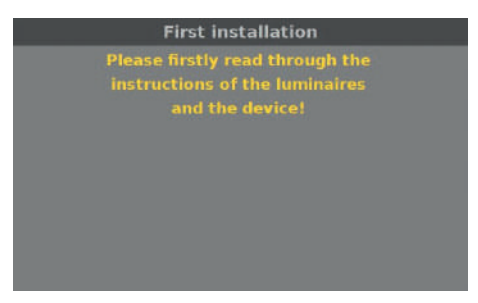

Fig. 35: Read through the manual

**Step 2**: You can select the language of the device here. The selection can also be changed in the menu at a later stage.

**Step 3**: You are now prompted to read through the system manual to ensure correct installation.

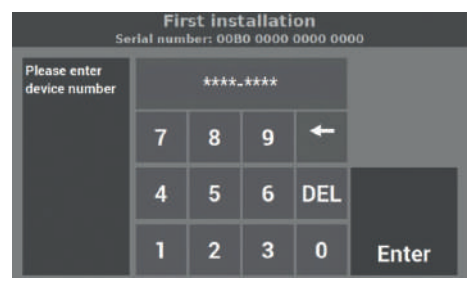

Fig. 36: Entering the device number

**Step 4**: Once prompted to enter the device number, read this from the device's rating plate (see Fig. 32) and enter the number in the designated field. The number is precisely 8 digits in length.

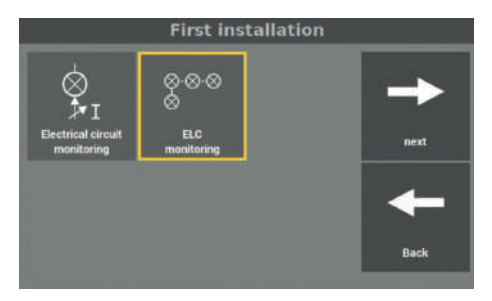

Fig. 37: Entry of monitoring type

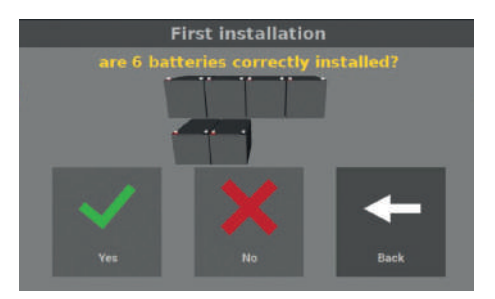

Fig. 38: Confirmation of installed batteries

**Step 5**: There are two variants available for monitoring the connected luminaires:

- Circuit monitoring
- Single luminaire monitoring ELC (requires relevant address module ELC in luminaires)

Please select a variant.

**Step 6**: The next step involves confirming that the batteries have been installed in accordance with the output at the LPS device.. The number of batteries shown is based on the configuration of the system when delivered and this, in turn, is based on the back-up time and connected output (see Chapter 3.3).

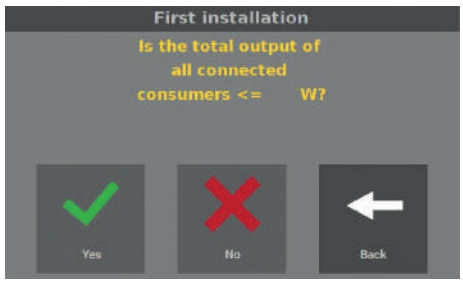

Fig. 39: Confirmation of connected total output

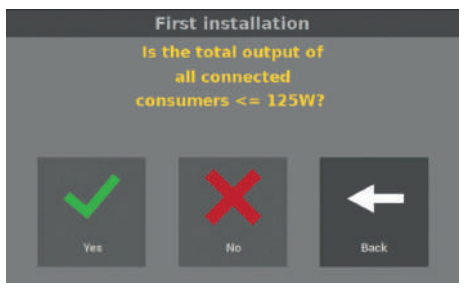

Fig. 40: Confirmation of maximum power per circuit

**Step 7**: You then need to confirm the connected output at the LPS device. The total output is based on the back-up time and connected output (see Chapter 3.3).

**Step 8**: After the total output, confirm the connected output of the final circuits. The max. output power per circuit is 125 W. Reduce the load on a final circuit if this figure is higher.

If you connect a higher output than 125 W on a final circuit, the latter may be destroyed. You must then change the installation set-up so that the max. output per final circuit is not exceeded.

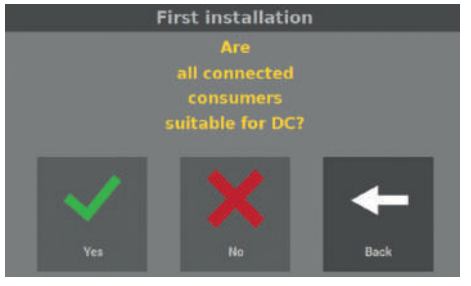

Fig. 41: Query into DC

**Step 9**: Only consumers that are also suitable for direct current (DC) can be connected to the LPS device. By making entries in this mask, you confirm that all the consumers are also suitable for DC.

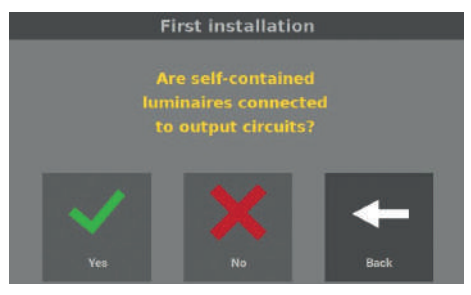

Fig. 42: Query into individual batteries

**Step 10**: No self-contained luminaires may be connected to the final circuits of the LPS device. These luminaires are not suitable for direct voltage and may be destroyed. That is why there is a query here regarding whether the individual luminaires are to be connected to output circuits.

From this commissioning point onwards, there is now a difference in the sequences for the circuit monitoring option (see Chapter 5.2) and the single luminaire monitoring option (see Chapter 5.3).

# 5.2 Circuit monitoring option

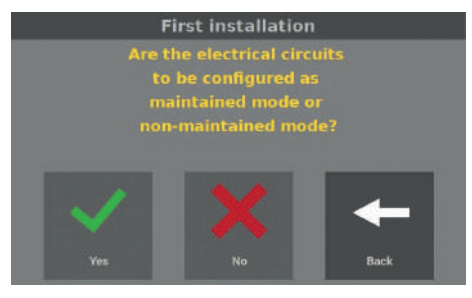

Fig. 43: Query into operation mode

**Step 1**: With the "Circuit monitoring" option selected, the mask prompts you to configure the operation modes of the final circuits here.

**Step 2**: If you click on "Yes", you can configure the final circuits in the next mask.

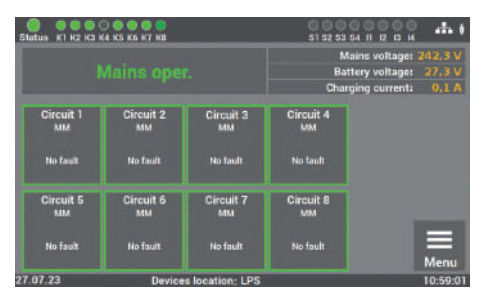

Fig. 44: Operation mode selection

**Step 3**: You can set the function of the final circuits in the mask. By selecting the desired circuit, the final circuit changes its function from maintained to a non-maintained mode ("Maintained mode OFF").

The operation mode can be adapted at a later stage via the "Settings" menu item.

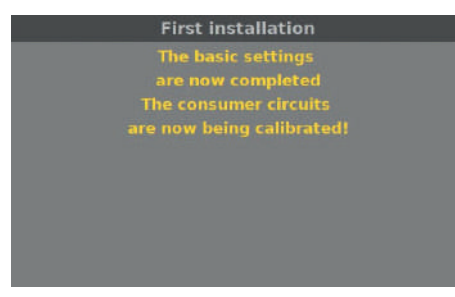

**Step 4**: Once the operation mode has been set, this screen indicates the end of commissioning. The LPS device then checks the fitted battery and calibrates the individual final circuits. **This can take a few minutes**.

Fig. 45: End of commissioning (circuit monitoring)

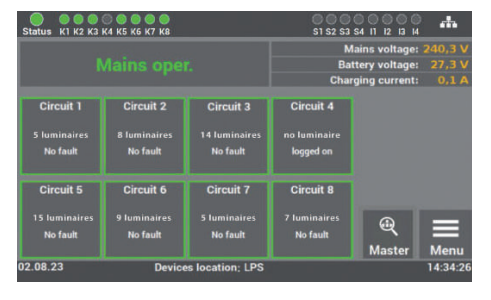

Fig. 46: Start mask (circuit monitoring)

Commissioning of the system is thus concluded.

For further operations and programming, please read through Chapter 6 of the operating manual.

## 5.3 Single luminaire monitoring option

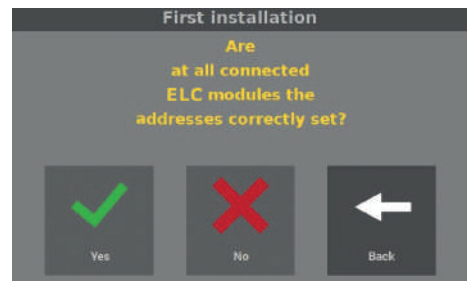

Fig. 47: Query into luminaire addresses

**Step 1**: With the "Single luminaire monitoring" option selected, you need to confirm that the addresses have been set correctly for all the luminaires. You can connect a max. of 20 luminaires for each final circuit. If you connect more than 20 luminaires, these will not be monitored.

nStep 2: Once the luminaire addresses have<br/>been set, this screen indicates the end<br/>of commissioning. The LPS device then<br/>checks the fitted battery and calibrates the<br/>individual luminaires in the final circuits.<br/>This can take a few minutes.

Fig. 48: End of commissioning (single luminaire monitoring)

Commissioning of the system is thus concluded. The luminaires are actuated in accordance with luminaire module (ELC) programming.

For further operations and programming, please read through Chapter 6 of the operating manual.

Fig. 49: Start mask (single luminaire monitoring)

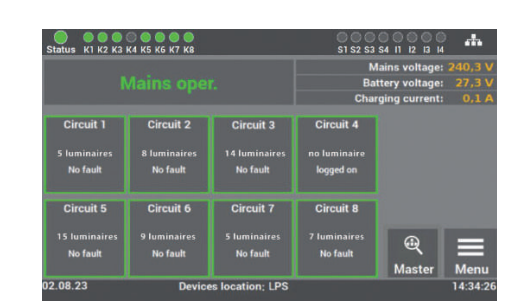

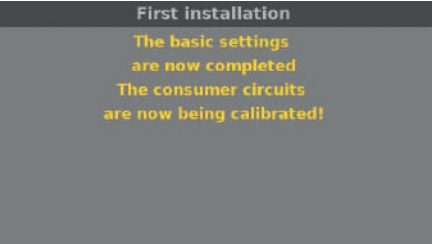

# 6. Operating and Programming

The LPS device is designed in such a way that you can use the touch display for operation and programming tasks. You can also make entries via a USB mouse and/or USB keyboard. In various menu items, you can change the data settings using the arrow keys. Note that you can only make individual changes to the data when you press the buttons once. These change automatically when you press and hold the buttons.

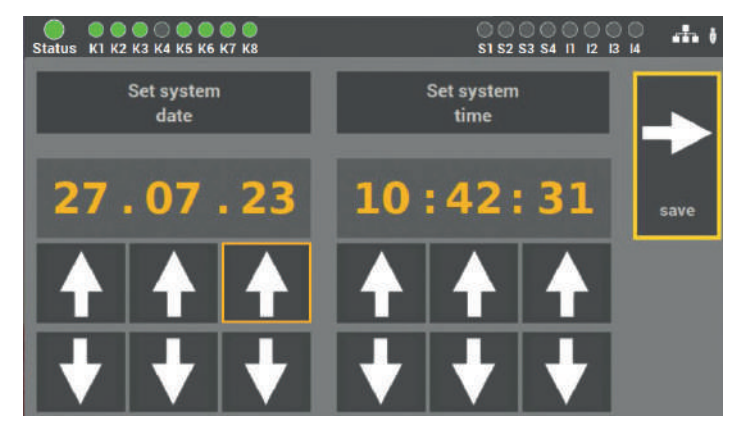

Fig. 50: Example of mask for arrow keys

A yellow border is displayed around the activated functions to signal to the user which function in the LPS device menu is activated.

The important thing is that all changes are saved!

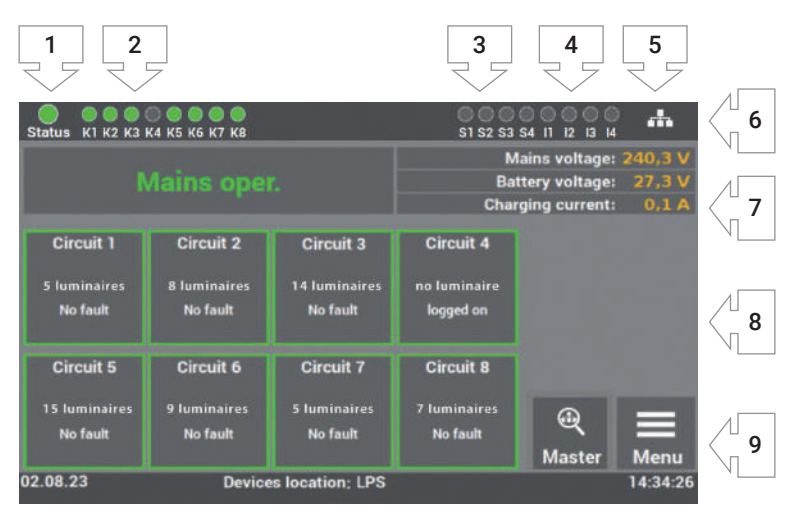

# 6.1 Operating the display

#### Fig. 51: Display operating

- 1. Display: System status
- 2. Display: Status of the final circuits
- 3. Display: Input light switch position query
- 4. Display: Input control inputs
- 5. Display: Network connection when connected
- 6. Display: USB stick when connected
- 7. Display: System state (operation/battery/failure/current/voltage)
- 8. Display and access to status menu
- 9. Access to menu

#### 44 | OPERATING AND PROGRAMMING

- 1. The display for the system status can contain the following information:
  - **Green** System with no faults
    - Yellow System in battery operation
    - **Red** System with fault/failure message
- 2. The final circuit display has two messages:

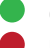

- $\label{eq:Green} \textbf{Green} \quad \text{Luminaires in final circuit with no failures}$
- Red Luminaires in final circuit with failures

Failures in the final circuit are not displayed as failures in the system status. The display provides different messages for luminaire failures and system failures.

- Display S1 S4 indicates the allocation of the light switch position query (LSSA). As soon as a signal (voltage 230 V +/- 5% AC) is detected at the inputs, the corresponding LED turns green.
- **4.** Display I1 I4 shows the allocation of the control inputs. As soon as a signal is detected at the inputs, the corresponding LED turns **green**.
- 5. The symbol for the network connection appears when there is a connection to the network.
- 6. The symbol for the USB stick appears when a USD stick is inserted at the front display. The USB stick needs to be formatted with FAT32.
- **7.** The display indicates the system status and battery status (battery voltage and charging current).
- **8.** The individual luminaires in the circuits are shown as tiles with a tile symbolising the corresponding luminaire in the final circuit. The coloured allocation helps you with the task of programming the system. The following statuses apply:
  - **Green** Luminaire is operated in maintained mode
    - Yellow Luminaire is operated in non-maintained mode
    - Red Luminaire with error
- 9. Access to the LPS device main menu.

| 51atus K1 K2 K3 5           | 0 0 0 0 0 0<br>(4 K5 K6 K7 KB |                             | 51 52 53 54                 | 1000 <b></b> (                                              |
|-----------------------------|-------------------------------|-----------------------------|-----------------------------|-------------------------------------------------------------|
| 1                           |                               |                             | Maine<br>Batter<br>Chargine | s voltage: 242,3 V<br>y voltage: 27,3 V<br>g current: 0,1 A |
| Circuit 1<br>MM<br>No fault | Circuit 2<br>MM<br>No fault   | Circuit 3<br>MM<br>No fault | Circuit 4<br>MM<br>No fault |                                                             |
| Circuit 5<br>MM<br>No fault | Circuit 6<br>MM<br>No fault   | Circuit 7<br>MM<br>No fault | Circuit 8<br>MM<br>No fault | Menu                                                        |
| 27.07.23                    | Device                        | e location: LPS             |                             | 10:59:01                                                    |

## 6.1.1 Accessing the menu

Fig. 52: Access to circuit

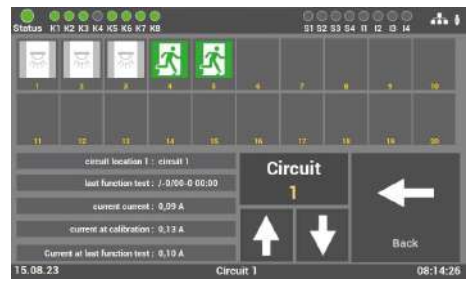

Fig. 53: Overview of all consumers

The status menu opens once the "Circuit: X" tile is called up on the main display screen.

The menu is for information only. The data cannot be changed here.

When you select a circuit, an overview opens in which all the consumers of the selected circuits are displayed.

By selecting a luminaire, you can call up the status of the individual luminaires.

The colour of the icons in the illustration indicates the consumer status.

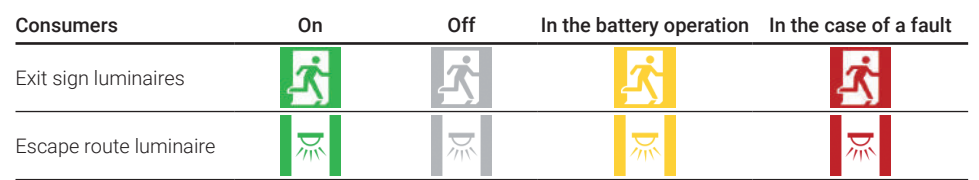

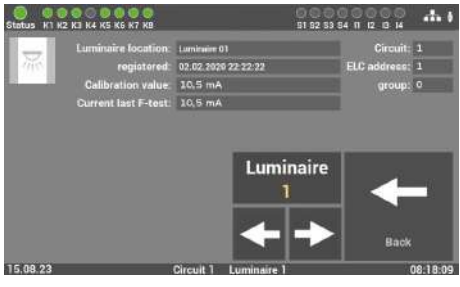

Fig. 54: Status of luminaire

Here you can view the data of a luminaire: Location, circuit, difference between actuated and non-actuated luminaires (ON / OFF) address, group, calibration value\*, current last F-test\*. You can use the arrow keys  $\leftarrow$  /  $\rightarrow$  to call up the data of all logged-in luminaires.

\* The values displayed under "calibration value" and "current last F-test" are effective values of the luminaires without including the ELC module.
| Status K1 K2 K3                        | 0 0 0 0 0 0<br>K4 K5 K6 K7 K8         |                                        | 000<br>\$1 \$2 \$3                     | S4 11 12 13 14                                  | -m                         |
|----------------------------------------|---------------------------------------|----------------------------------------|----------------------------------------|-------------------------------------------------|----------------------------|
| Mains oper.                            |                                       |                                        | M<br>Bat<br>Char                       | ains voltage:<br>tery voltage:<br>ging current: | 240,3 V<br>27,3 V<br>0,1 A |
| Circuit 1<br>5 Iuminaires<br>No fault  | Circuit 2<br>8 Iuminaires<br>No fault | Circuit 3<br>14 Iuminaires<br>No fault | Circuit 4<br>no luminaire<br>logged on |                                                 |                            |
| Circuit 5<br>15 Iuminaires<br>No fault | Circuit 6<br>9 Iuminaires<br>No fault | Circuit 7<br>5 Iuminaires<br>No fault  | Circuit 8<br>7 Iuminaires<br>No fault  | ے<br>Master                                     | <b>M</b> enu               |
| 02.08.23                               | Device                                | es location; LPS                       |                                        |                                                 | 14:34:26                   |

## 6.1.2 Access to the main menu

Fig. 55: Access menu

Step 1: The main menu opens for the user once the "Menu" button is called up on the main screen. The main menu is protected with a password in order to protect the LPS device from unauthorised access.

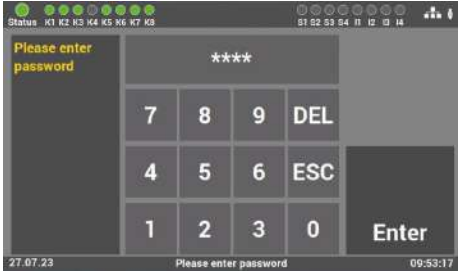

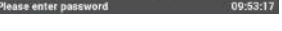

Fig. 56: Enter password menu

Step 2: In the delivery status, the access code for the system is: "0000". You do not have to enter the code. You can automatically access the main menu by clicking on "Enter"

You can create a code of your own in the menu at a later stage.

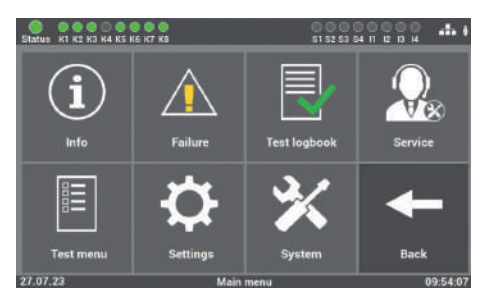

Fig. 57: Main menu mask

Step 3: After entering the access code, the main menu of the LPS device appears. You can reach all of the other sub-items from this menu.

## 6.1.3 Menu structure overview

- 6.1 **Menu**
- 🕕 6.2 "Info" menu item
  - 6.2.1 Ongoing messages
  - 6.2.2 Location of the luminaires
  - 6.2.3 Device info
  - 6.3 "Failure" menu item
  - 6.4 "Test logbook" menu item
    - 6.4.1 Display test logbook
    - 6.4.2 Result last function test
    - 6.4.3 Result last operating test
    - 6.4.4 Result of temperature profile
    - 6.4.5 Manual documentation
    - 6.4.6 Export test logbook
  - 6.5 "Service" menu item
  - 6.6 "Test menu" menu item
    - 6.6.1 Manual function test
    - 6.6.2 Manual operating test
    - 6.6.3 Settings for automatic function test
- 6.7 "Settings" menu item

#### 6.7.1 Luminaire circuits

- 6.7.1.1 Find luminaires
- 6.7.1.2 Circuit configuration
- 6.7.1.3 Circuit locations
- 6.7.1.4 Threshold values for single luminaire monitoring
- 6.7.1.5 Threshold values for electrical circuit monitoring

#### 6.7.2 Luminaire data (single luminaire monitoring)

- 6.7.2.1 Function selection
- 6.7.2.2 Input installation location
- 6.7.2.3  $\,$  Programming the switch function (NMM/MM) of individual luminaires
- 6.7.2.4 Inserting additional luminaires
- 6.7.2.5 Import and export luminaire locations
- 6.7.3 Groups (single luminaire monitoring)
- 6.7.4 Entering location of LPS device
- 6.7.5 Timers
  - 6.7.5.1 Programming sequence

#### 6.7.6 Inputs/outputs

- 6.7.6.1 LSSA (light switch position queries) input selection
- 6.7.6.2 Potential-free control inputs (Digital port functions)
- 6.7.6.3 Relay outputs selection
- 6.7.6.4 "Status panel connection" option

#### 6.7.7 Actuate luminaire

- 6.7.7.1 Maintained mode actuate MM
- 6.7.7.2 Non-maintained mode actuate NMM
- 6.7.7.3 Block emergency light
- 6.7.7.4 Manually acknowledge non-maintained mode (NMM)

# 🔀 6.8 "System" menu item

6.8.1 Changing date and time

#### 6.8.2 Devices - options

- 6.8.2.1 Automatic operating duration test
- 6.8.2.2 Master
- 6.8.2.3 Temperature monitoring
- 6.8.2.4 Direction-variable control

#### 6.8.3 Network

- 6.8.3.1 Network settings
  - 6.8.3.1.1 DHCP address
  - 6.8.3.1.2 Change static IP address
  - 6.8.3.1.3 Change gateway address
  - 6.8.3.1.4 Subnet
  - 6.8.3.1.5 Primary DNS
- 6.8.3.2 Master/slave function
- 6.8.4 Network scan
- 6.8.5 Devices in the network
- 6.8.6 Configuration of e-mail settings
  - 6.8.6.1 Settings for e-mail dispatch
  - 6.8.6.2 Configure recipient addresses

#### 6.8.7 Changing language

- 6.8.8 Changing system data ("import/export")
  - 6.8.8.1 Update start
  - 6.8.8.2 Save setup
  - 6.8.8.3 Reset to factory settings
  - 6.8.8.4 System start

#### 6.8.9 Change password

## 6.2 "Info" menu item

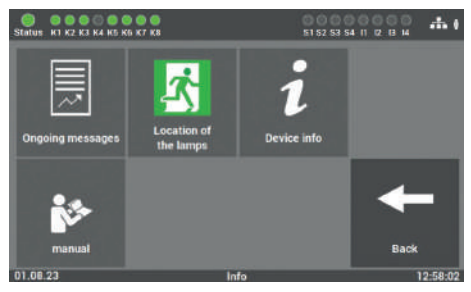

Fig. 58: "Info" menu item

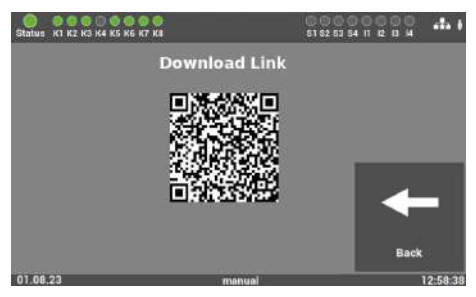

Fig. 59: "Operating instructions" menu item

In this menu item, a general overview is provided of the LPS device and the connected luminaires. Here you can see all ongoing system messages, the individual installation locations of the luminaires, and you also get an overview of the LPS device status. The menu item is only for information purposes. No data can be changed here.

You can use the "Operating instructions" button to load the instructions to your smartphone via the QR code or export them to a USB stick.

## 6.2.1 Ongoing messages

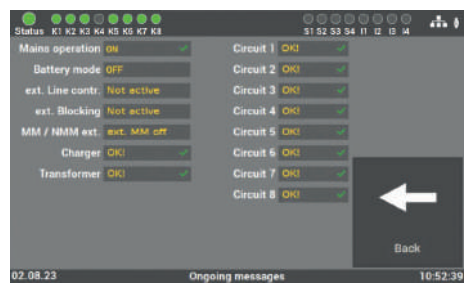

Fig. 60: "Ongoing messages" mask

In this mask, a general overview is provided of the status of the entire emergency lighting system at the LPS device.

| Status K1 K2 K3 K       | 2 0 0 0 0<br>(4 K5 K6 K7 K8 |                         | 51 52 53               | 00000 👬 (<br>54 11 12 19 14 |
|-------------------------|-----------------------------|-------------------------|------------------------|-----------------------------|
| ⊖-⊗-⊗<br>⊗<br>Circuit 1 | ©⊗©<br>Ö<br>Circuit 2       | ©⊙©<br>Ö<br>Circuit 3   | ⊗⊗⊗<br>Sircuit 4       |                             |
| ⊗⊗⊗<br>Ö<br>Circuit 5   | © ⊗-⊗<br>S<br>Circuit 6     | ©-⊗-⊗<br>©<br>Circuit 7 | ତ୍ତ୍ର ତାର<br>Circuit B | +                           |
| 02.08.23                |                             | ocation of the lu       | minaires               | Back<br>10:53:06            |

## 6.2.2 Location of the luminaires

Fig. 61: "Luminaire locations" mask

**Mask 1**: Select the desired final circuit here in order to view the installation locations of the individual luminaires of the final circuits.

| Status K1 K2 K3 K4 K | 5 K5 K7 K8            | 51 52 53 54 11 12 18 H | - dh (   |
|----------------------|-----------------------|------------------------|----------|
| Luminaire 1: Si      | C 01 Iuminaire 01     |                        | _        |
| Luminaire 2: SI      | C 01 luminaire 02     | 1-1                    | 10       |
| Luminaire 3: SI      | C 01 luminaire 03     |                        |          |
| Luminaire 4: SI      | ¢ 01 luminaire 04     |                        | 20       |
| Luminaire 5: 51      | K 01 iuminaire 05     | 11-                    | 20       |
| Luminaire 5: N       | OT LOGGED IN          |                        | _        |
| Luminaire 7: N       | OT LOGGED IN          |                        | -        |
| Luminaire 8: N       | OT LOGGED IN          |                        |          |
| Luminaire 9: N       | OT LOGGED IN          |                        |          |
| Luminaire10: N       | OT LOGGED IN          | Bac                    | =k       |
| 02.08.23             | Location of luminaire | s Circuit 1            | 10:55:31 |

Fig. 62: Location of the luminaires - in detail

**Mask 2**: Here you can view the individual installation locations of the luminaires per final circuit.

Selection of luminaire no.: 1 - 10

Selection of luminaire no.: 11 - 20

## 6.2.3 Device info

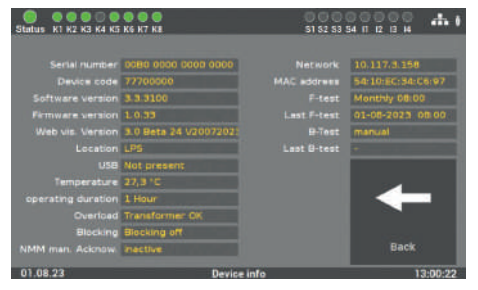

Fig. 63: "Device Info" mask

All important data and state of the LPS device can be seen in this mask.

## 6.3 "Failure" menu item

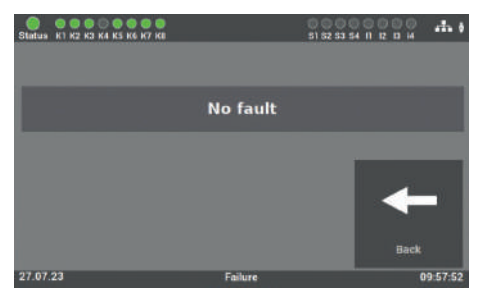

Fig. 64: "Failure" menu item

This mask displays all current failure messages and/or faults in plain text.

## 6.4 "Test logbook" menu item

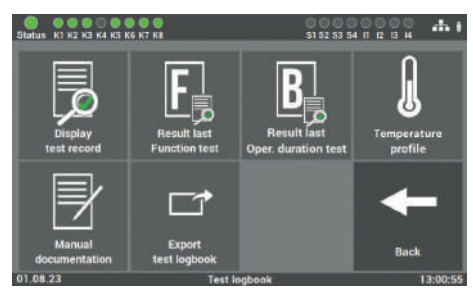

Fig. 65: "Test logbook" menu item

This mask provides an insight into all the logged recordings of the system. Here you can document all the work carried out and export all data on a USB stick.

## 6.4.1 Display test logbook

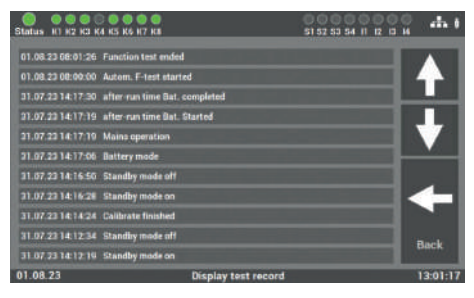

Fig. 66: "Display test logbook" mask

All entries and messages are documented in this mask. Operating is one with the arrow keys. Press the "Back" button to return to the "Test logbook" menu item.

| Status K1 K2 K3 K4                                            | 0 0 0 0<br>K5 K6 K7 K8        | 0 0 0 0<br>51 52 53 54 | 10000 At       |
|---------------------------------------------------------------|-------------------------------|------------------------|----------------|
|                                                               |                               | 24.08.2023 08:54:      |                |
| Americani (2) (2) (2)<br>(403413) (2) (4,2) (4,4)<br>(403413) | 94 85 96 87 98 9<br>60,8 40,7 |                        | 16 77 18 14 20 |
| circuit 1<br>Decali 4<br>Seculi 1                             |                               |                        | 11,1 20,2      |
| Carcul 1<br>Carcul 1<br>Carcul 1                              | 1.3 (1.5)                     |                        |                |
| Start F-test :                                                | 24.08.2023 - 08:54:42         | Lucout 1. 127,3 mA     |                |
| End of F-test:                                                | 24.08.2023 - 08:56:08         | lorout 2 1,7 mA        |                |
| Deviation ELC:                                                | 5 mA                          | Lorout 3 126,1 mA      |                |
| temperature :                                                 | 26,0°C                        | Am 0,0 k tueses i      |                |
|                                                               |                               | I circuit 5 0,0 mA     |                |
| saved tests :                                                 |                               | Lorouit 6: 134,0 mA    |                |
| displayed test :                                              |                               | l circuit 7 : 0,0 mA   | Back           |
| system current :                                              | 392,6 mA                      | Loircuit # 3,5 mA      |                |
| 24.08.23                                                      | Result las                    | st Function test       | 11:28:00       |

## 6.4.2 Result last function test

Fig. 67: Mask "Result of the last function test"

This mask contains a concise overview of the result of the last function test and displays the current value of the individual circuits.

You can use the up/down arrows to call up all of the function tests performed.

## 6.4.3 Result last operating test

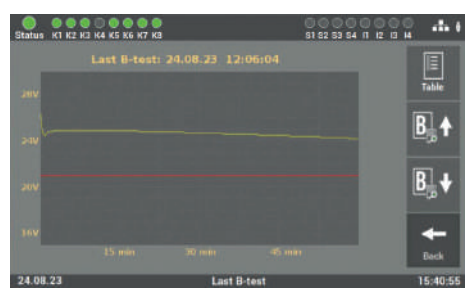

Fig. 68: "Result of the last operating duration test" mask

6.4.4 Result of temperature profile

The data of the last operating duration test is shown here. You can switch between the view of the individual values of the "Table" button and the "Scope" button diagram view.

You can use the up/down arrows to call up all of the operating duration tests performed.

# 

### Once the "Temperature monitoring" tile has been activated, the SAFEBOX records the temperature profile. This makes is easy to detect differences in the operating temperature.

Fig. 69: "Temperature monitoring" mask

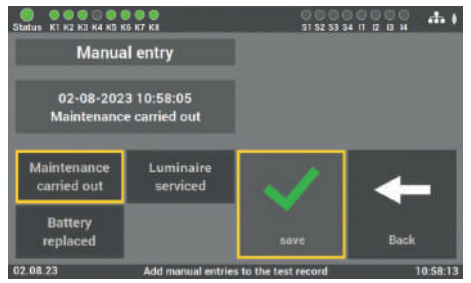

## 6.4.5 Manual documentation

Fig. 70: "Manual documentation – Maintenance LPS" mask All the work carried out at the LPS device can be documented in the test logbook: "Maintenance carried out", "Battery changed" or "Luminaire serviced".

| Status K1 K2 K3 K4 K5 K         | 6 K7 K8                           | 51 52 53               | 154 IT 12 13 14 A I |
|---------------------------------|-----------------------------------|------------------------|---------------------|
| Manua                           | l entry                           | Electrical cire 06     | luminaire : 08      |
| 02-08-202<br>Iuminaire<br>servi | 3 10:58:37<br>B circuit 6<br>iced | ♦ ♦                    | ♦ ♠                 |
| Maintenance<br>carried out      | Luminaire<br>serviced             |                        | +                   |
| Battery<br>replaced             |                                   | save                   | Back                |
| 02.08.23                        | Add manual entri                  | ies to the test record | 10:58:56            |

Fig. 71: "Manual documentation – maintenance of luminaires" mask

The "Luminaire serviced" mask allows you to select the final circuit and the luminaire. The work entered is documented in the test logbook.

## 6.4.6 Export test logbook

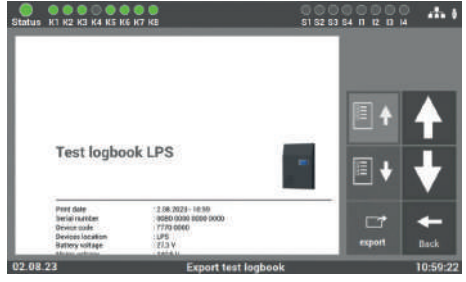

Fig. 72: Export test logbook

Through the "Export test logbook" you can export the data from the LPS device onto a USB stick.

## 6.5 "Service" menu item

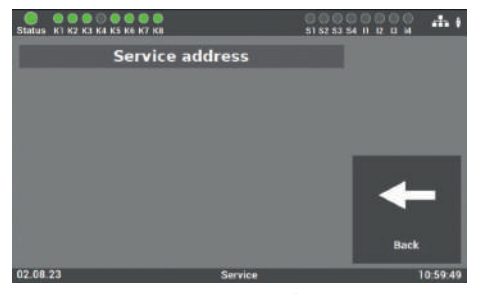

Fig. 73: "Service" menu item

This mask contains the device manufacturer's contact details and the appropriate failure message in the event of faults.

## 6.6 "Test menu" menu item

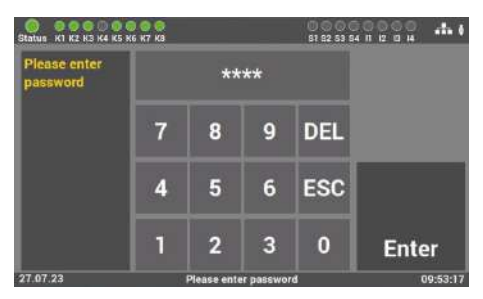

Fig. 74: Entering password in "Test menu" menu item

Access to the "Test menu" item is password-protected.

You need a separate password to access this menu item. In the delivery status it is: **"1234".** 

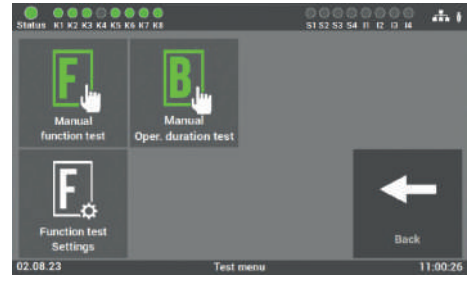

Fig. 75: "Test menu" menu item

You can start the function test and the operating duration test in this mask. Through the "Function test settings" item, you can also configure the settings for the automatic function test.

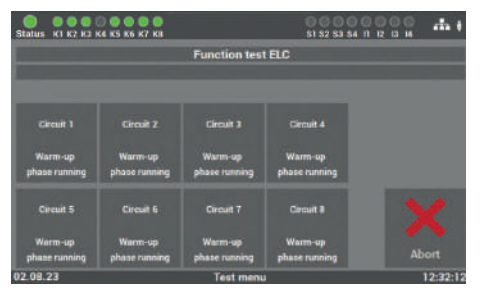

## 6.6.1 Manual function test

Fig. 76: "Manual function test" mask

## 6.6.2 Manual operating test

Should the battery test be started?

Fig. 77: "Manual operation duration test" mask

You can manually start a function test at the LPS device in this mask.

You can manually start an operating duration test at the LPS device in this mask. You can find the back-up time on the LPS device's rating plate or in the "Info" menu.

## 6.6.3 Settings for automatic function test

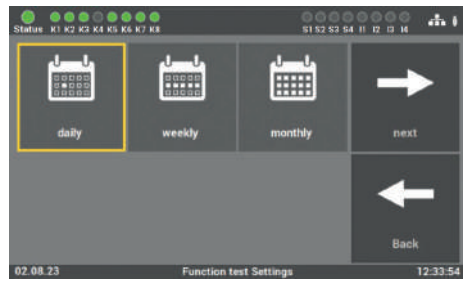

Fig. 78: First mask "Automatic function test"

The function test can be set to reflect the requirement and local circumstances. Firstly select the interval required (daily, weekly or monthly) and confirm with "Save". The "Back" button returns you to the selection menu for the tests.

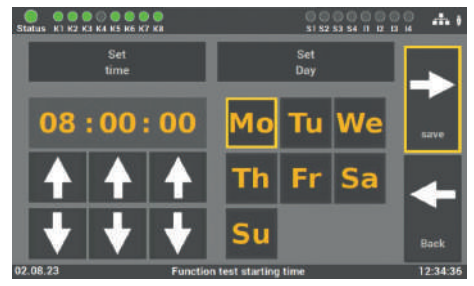

Fig. 79: Second mask "Automatic function test"

The time and date for the function test is set in the second mask. We recommend planning the test during idle periods. The "Save" button concludes the process. The "Back" button returns you to the previous screen (without saving).

## 6.7 "Settings" menu item

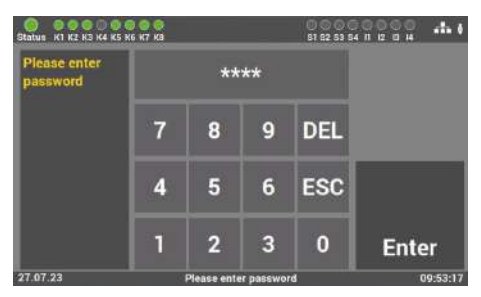

Fig. 80: Entering password in "Settings" menu item

Access to the "Settings" menu item is password-protected.

You need a separate password to access this menu item. In the delivery status it is: **"1234".** 

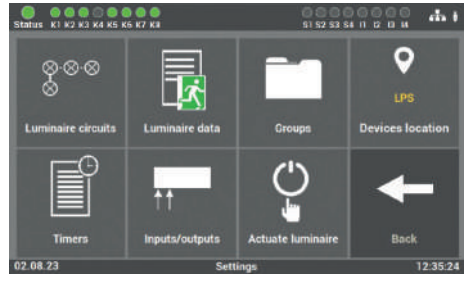

Fig. 81: "Settings" menu item

This mask has a number of options to allow you to program the connected luminaires and the LPS device.

The functions affecting the individual final

circuits are selected under "Luminaire

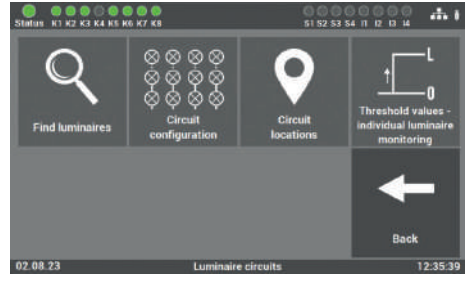

## 6.7.1 Luminaire circuits

Fig. 82: "Luminaire circuits" mask

#### The following functions can be selected:

 Find luminaires (single luminaire monitoring) / calibrate current (electrical circuit monitoring)

circuits".

- Circuit configuration
- Circuit locations
- Threshold values for single luminaire monitoring/electrical circuit monitoring

### 6.7.1.1 Find luminaires

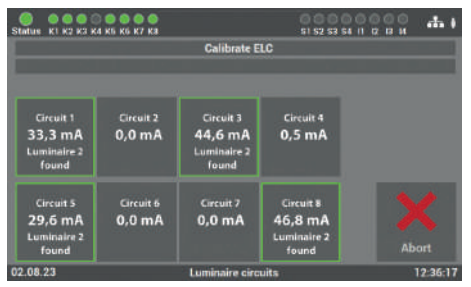

Fig. 83: "Find luminaires" mask (single luminaire monitoring)

The single luminaire monitoring mask searches for all connected luminaires either in the final circuits or in all circuits, and establishes the reference values for the threshold values of the individual luminaires. These values are compared later on with those from the function test/operation duration test.

This can take a few minutes and cannot be interrupted.

## 6.7.1.2 Circuit configuration

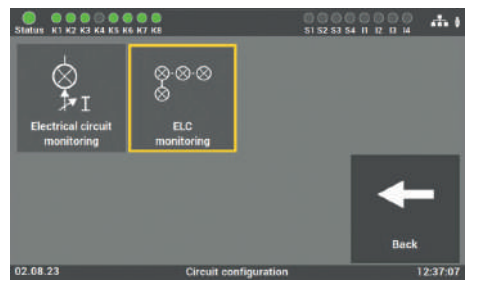

Fig. 84: "Circuit circuit configuration" mask (single luminaire monitoring)

**Single luminaire monitoring**: If the LPS device is commissioned with the option "Single luminaire monitoring" selected, the connected luminaires are individually monitored and actuated.

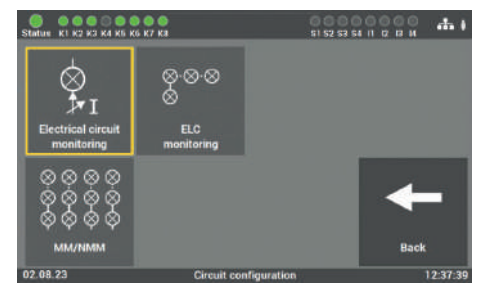

**Electrical circuit monitoring**: On the other hand, if the LPS device is commissioned with the option "Circuit monitoring" selected, the connected final circuits are monitored and actuated.

Fig. 85: "Circuit configuration" mask (electrical circuit monitoring)

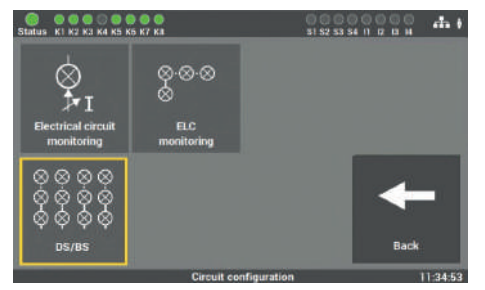

Fig. 86: Mask "Circuit configuration" 2 (electrical circuit monitoring)

**Electrical circuit monitoring**: The "Electrical circuit monitoring" option also includes the "MM/NMM" menu item. Here you can specify the connection in which you want to program the circuits.

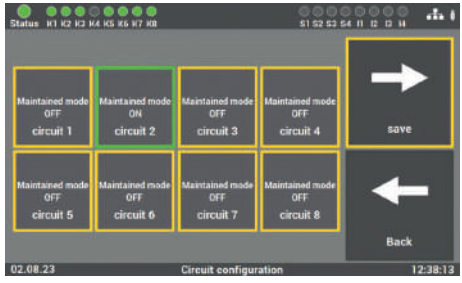

Fig. 87: "MM/NMM" mask (electrical circuit monitoring)

6.7.1.3 Circuit locations

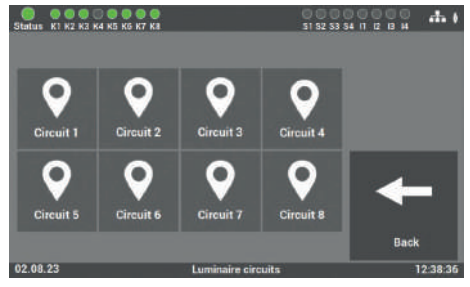

Fig. 88: "Circuit locations" mask

**Electrical circuit monitoring**: In the mask of the "MM/NMM" function, the final circuits can be programmed in accordance with their function as continuous light (MM) / "Maintained mode ON" or stand-by light (NMM) "Maintained mode OFF".

The final circuits can be named in this "Settings" menu item. These names are then displayed wherever the circuit designations had previously appeared.

The entry is limited to 12 characters.

Avoid duplicate names! Otherwise you will have trouble finding the individual circuits or luminaires in the final circuit later on. Select the circuit that you want to name in this mask.

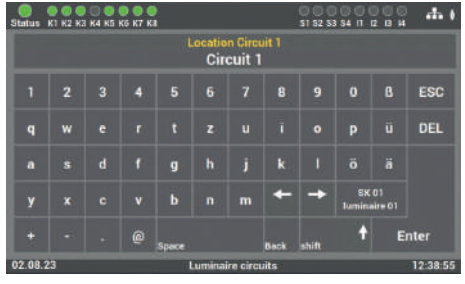

Fig. 89: "Circuit locations - keyboard" mask

The following screen allows you to directly enter the names via the keyboard shown. Click on "Enter" to apply your changes.

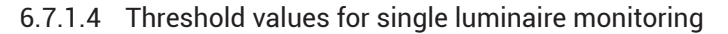

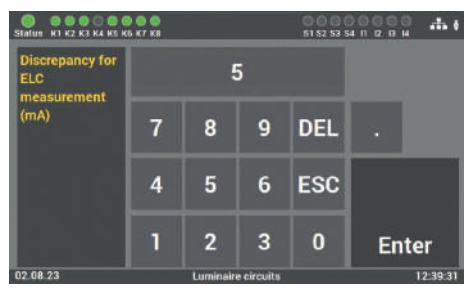

Fig. 90: "Threshold values" mask (single luminaire monitoring)

For fault detection purposes, you can enter the deviation values in this mask which appear under "Circuit configuration" in single luminaire monitoring. The default value is set to 5mA.

You should not change this value without consulting Service. Incorrect operating can result in incorrect system functions.

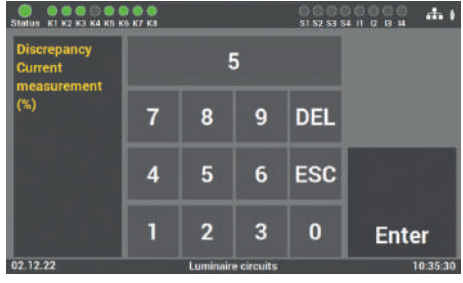

#### 6.7.1.5 Threshold values for electrical circuit monitoring

Fig. 91: "Threshold values" mask (electrical circuit monitoring)

For fault detection purposes, you can enter the current deviation values in this mask. These values can be freely chosen under "Circuit configuration" for every electrical circuit.

You should not change this value without consulting Service. Incorrect operating can result in incorrect system functions.

### 6.7.2 Luminaire data (single luminaire monitoring)

The luminaires need to have an ELC luminaire module for the following items.

| Status H1 H2 K3 H                            | 4 K5 K6 H7 K8                                |                                             | 900<br>51 52 53                              | ана обранија<br>мина и и |
|----------------------------------------------|----------------------------------------------|---------------------------------------------|----------------------------------------------|--------------------------|
| Circuit 1<br>ELC<br>> comumer<br>legged an   | Circuit 2<br>ELC<br>B consumer<br>lagged on  | Circuit 3<br>ELC<br>14 common               | Circuit 4<br>ELC<br>nu consumer<br>logged on | kc. of latername         |
| Circuit 5<br>ELC<br>IS reneamer<br>logged on | Circuit 6<br>ELC<br>B consumer<br>lagged per | Circuit 7<br>ELC<br>5 consumer<br>legged on | Circuit 8<br>ELC<br>7 consumer<br>logged on  | Back                     |
| 02.08.23                                     |                                              | Luminaire d                                 | ita                                          | 13:03:51                 |

Fig. 92: "Luminaire data" mask

Regarding luminaires with single luminaire monitoring, the "Luminaire data" mask allows you to allocate the individual installation locations of the luminaires, select the function of the luminaires (MM or NMM) and register other luminaires at a later stage.

#### 6.7.2.1 Function selection

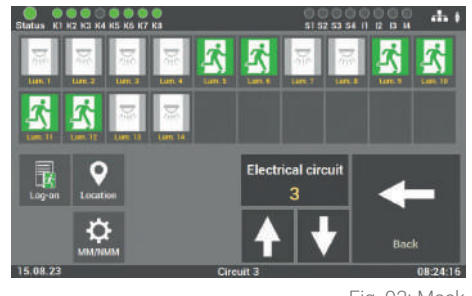

Fig. 93: Mask ""Luminaire data – function selection"

#### The following functions can be selected:

- Location (default value)
- NMM/MM (switch state of the luminaires in the circuit)
- Log-on (log on additional luminaires in the circuit)

#### 6.7.2.2 Input - installation location

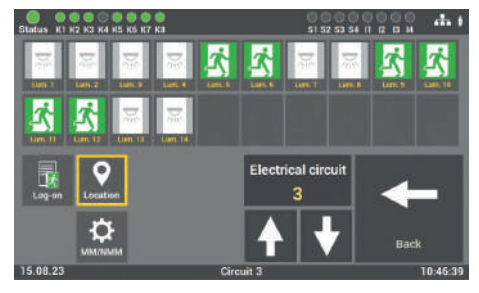

Fig. 94: "Luminaire data – installation location" mask

To continue with luminaire programming, you need to select the desired function for programming after selecting the circuits.

Select the individual luminaire to change their installation locations. Following commissioning the luminaires are specified according to the position in the electrical circuit. Select the corresponding luminaire to change its location.

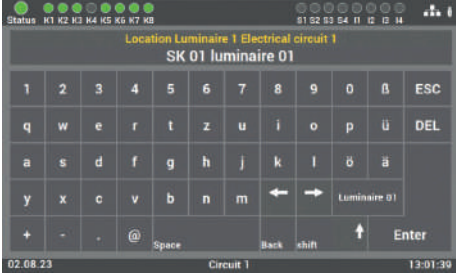

Fig. 95: "Installation location- keyboard" mask

The installation location is entered in this mask. Your entry is accepted when you click on "Enter".

The entry is limited to 30 characters.

## 6.7.2.3 Programming the switch function (NMM/MM) of individual luminaires

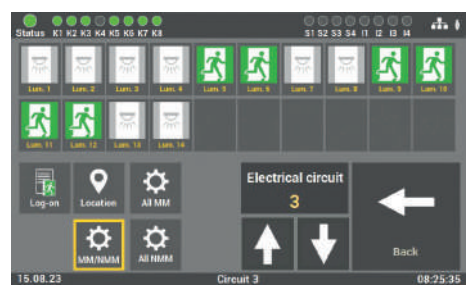

To activate the function, select the "MM/ NMM" button. Only then can you change the operation mode of the luminaires in the final circuit.

Fig. 96: "Luminaire data – switch function" mask

#### You can select the following operation modes for the individual luminaires:

- NMM (non-maintained mode)
- MM (maintained mode)

Both the entire circuit and each individual luminaire can be reprogrammed. You can select "All MM" and "All NMM" in order to program the entire circuit. For individual programming, select the luminaire on the display and change the operation mode each time you press the button on the luminaire.

#### 6.7.2.4 Inserting additional luminaires

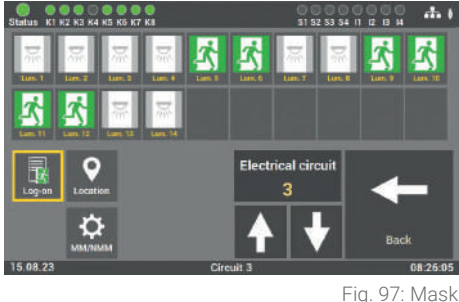

"Luminaire data – add luminaires

To activate the function, select the "Login" button.

Install and program the luminaires (luminaire with ELC module) in the corresponding electrical circuit and directly add the luminaire to the configuration via the menu item.

#### 6.7.2.5 Import and export luminaire locations

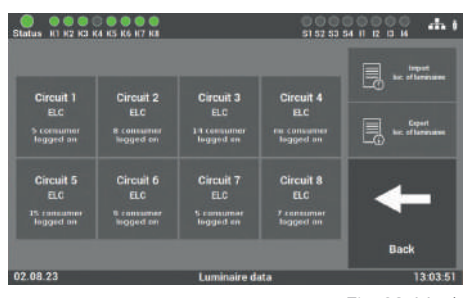

Fig. 98: Mask "Luminaire data – luminaire locations"

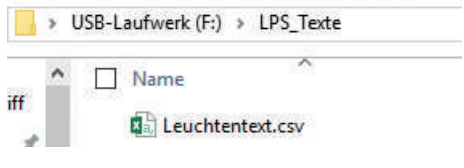

Fig. 99: Folder structure

The LPS device can import the installation locations as a file or save the locations to be configured using an export function. Data is exchanged via the USB interface on the device display (see Fig. 31).

To import the data, it must be provided in CSV format and the following folder structure must be configured on the USB stick:

USB\_Laufwerk(F:)\LPS\_Texte\Leuchtentext.csv

After reading the data onto the USB stick, we recommend backing it up on a PC / laptop.

There is an import template for the data available in the annex under "Templates". The data is then imported with the "Import location of the luminaires" button.

The installation locations stored in the LPS device are also read out in CSV format. To activate the backup, press the "Location of the luminaires" button. The file is then in the corresponding folder.

## 6.7.3 Groups (single luminaire monitoring)

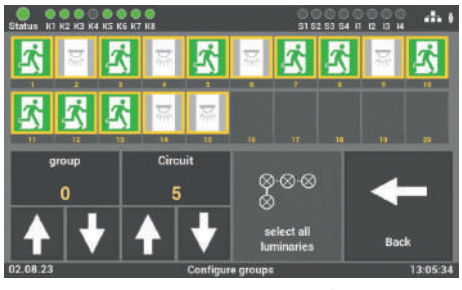

Fig. 100: "Groups" mask

Following commissioning, the luminaires are allocated to the "0" group. This mask allows you to change or reset group assignments. Note that a luminaire can only be allocated to one group.

To edit, select the desired group and allocate it to the electrical circuit of the required luminaire. The luminaire can then be allocated to one of the 24 possible groups. Click on "Save" to confirm.

A luminaire can only be allocated to one group.

## 6.7.4 Entering location of LPS device

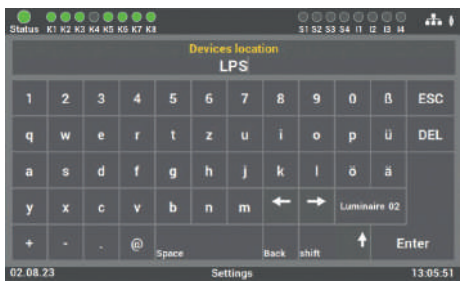

Fig. 101: "Location" mask

As the default value, only "LPS" appears here as the location. Select this menu item to adjust the device location. You can make entries via the keyboard and confirm with "Enter".

The entry is limited to 12 characters.

### 6.7.5 Timers

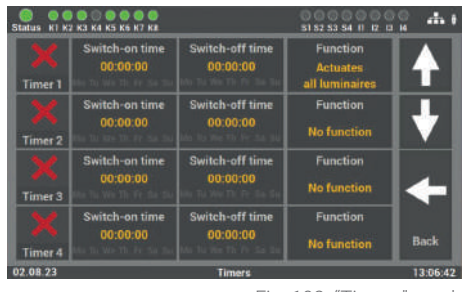

Fig. 102: "Timers" mask

### 6.7.5.1 Programming sequence

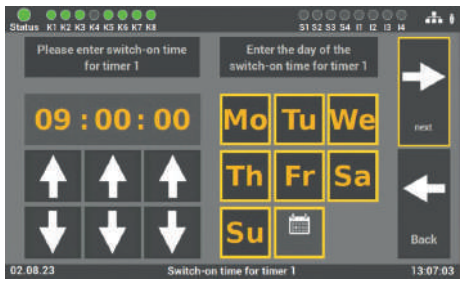

Fig. 103: Mask "Timers - switch-on time"

 
 Image: K1 K2 K3 K4 K5 K5 K7 K4
 112 233 34 II 0 0 0 K

 Please enter switch-off time for timer 1
 Enter the day of the switch-off time for timer 1

 16:00:00
 Mo Tu We

 ↑
 ↑

 ↑
 ↑

 ↓
 ↓

 Su
 □

02.08.23

Fig. 104: Mask "Timers - switch-off time"

The "Timers" menu item allows you to program various time functions for the system. 24 timers are available for this programming operation.

**Step 1**: The time/day on which the action established in step 3 is to start is initially set via this mask.

**Step 2**: This can be followed up by establishing the time/day on which the action is to finish.

| 6 K7 KB                          | ST 52 53 54                            | 1204                 |
|----------------------------------|----------------------------------------|----------------------|
| Actuality MM circuit             | eeeeeeeeeeeeeeeeeeeeeeeeeeeeeeeeeeeeee | ->                   |
| 200<br>S<br>Actuators NMM simuli | Achaeles group                         | save                 |
|                                  |                                        | +                    |
| Function                         | For timer 1                            | Back                 |
|                                  | Actuality MM riseal                    | Function for timer 1 |

Fig. 105: Mask "Timers - action selection"

**Step 3**: The final step involves selecting the action you want to perform:

- Actuate MM all circuits
- Actuate MM circuit
- Actuate all luminaires
- Actuate NMM all circuits
- Actuate NMM circuit
- Actuate group
- No function (switch off function)

The group to be actuated or the final circuit can be selected with the arrow keys. Only one function can be selected for each timer.

## 6.7.6 Inputs/outputs

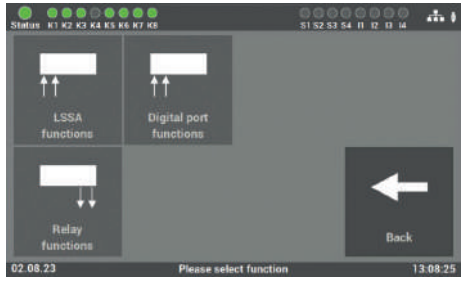

Fig. 106: "Inputs/outputs" mask

They are:

- 4 non-floating inputs (230V) for light switch position query (freely programmable)
- 4 floating control inputs (digital port function, freely programmable)
- 4 relay outputs for messages (freely programmable)

The LPS device has the following inputs and outputs.

6.7.6.1 LSSA (light switch position queries) - input selection

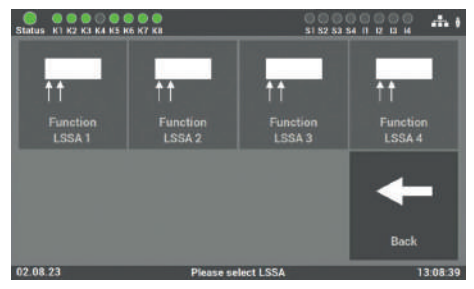

Fig. 107: "Inputs/outputs – LSSA" mask

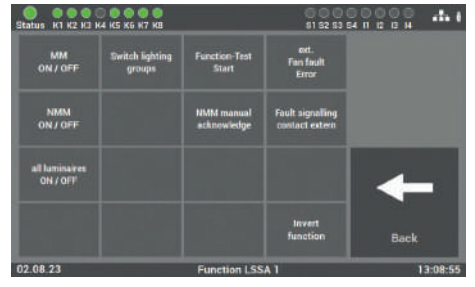

Fig. 108: LSSA function

#### The following functions can be selected:

- MM/NMM electrical circuit 1 4 or 1 8 (multiple selection possible, switches MM luminaires on/off)
- NMM manual acknowledge (function must be activated in the "Settings" menu item)
- Start function test
- Actuate lighting groups
- Actuate all luminaires (ON/OFF) (only for "Single luminaire monitoring" option)
- Ext. fan error
- Fault signal contact external
- Invert function

You have four inputs available for selection which you can readily program. As input signal, the inputs require a voltage of 230V AC+/- 5%.

The function is selected in this mask after selecting the input.

## 6.7.6.2 Potential-free control inputs (Digital port functions)

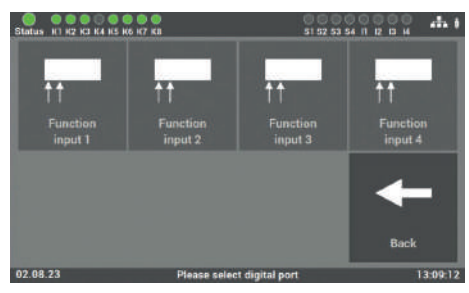

Fig. 109: Mask "Inputs/outputs – Floating control inputs"

Fig. 110: Control inputs - functions

#### The following functions can be selected:

- MM/NMM electrical circuit 1 4 or 1 8 (multiple selection possible, switches MM luminaires on/off)
- NMM manual acknowledge (function must be activated in the "Settings" menu item)
- Start function test
- Actuate lighting groups
- Actuate all luminaires (ON/OFF) (only for "Single luminaire monitoring" option)
- Ext. fan error
- Fault signal contact external
- Invert function

Four inputs are available for selection which you can readily program. They involve floating inputs on which no voltage is to be generated.

The function is selected in this mask after selecting the input.

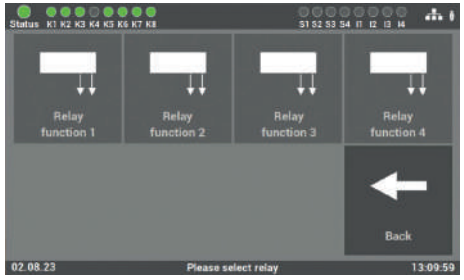

## 6.7.6.3 Relay outputs - selection

Fig. 111: Mask "Inputs/outputs – Relay outputs"

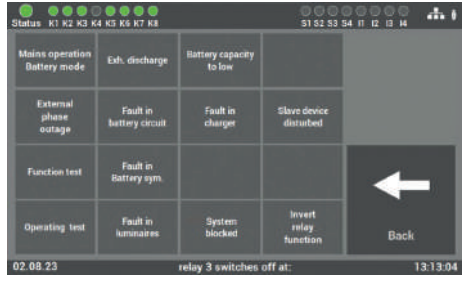

Fig. 112: Relay outputs - Function

#### The following functions can be selected:

- Mains operation
- Function test
- Operating test
- Exhaustive discharge
- Fault in charger
- Battery mode
- Fault in battery circuit
- Fault in battery symmetry

There are four relay outputs at the LPS device for various messages which can be readily programmed.

The function is selected in this mask after selecting the input.

- External phase outage
- Fault in luminaires
- Relay function inverted
- Battery capacity too low
- Fault in charger
- System blocked
- Direction-variable control

The functions can be correspondingly adjusted with the Selection menu. Several functions on one relay output is possible.

## 6.7.6.4 "Status panel connection" option

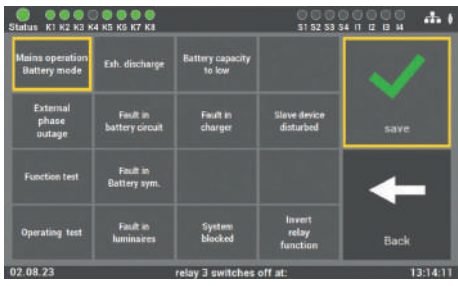

Fig. 113: "Inputs/outputs – status panel" mask

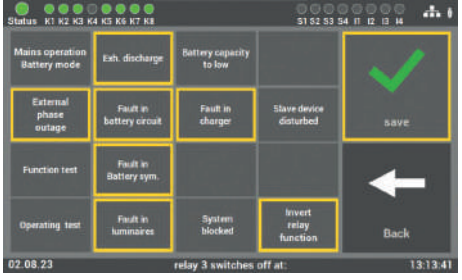

The LPS device can connect up an status panel. You can either use our MFT4 status panel or connect an external one to the relay outputs.

Relay output 1 as the default setting has the function: Mains operation.

Relay output 2 reports the up-coming faults to the status panel.

Fig. 114: Status panel – faults

#### The following faults can be reported:

- Mains operation
- Function test
- Operating test
- Exhaustive discharge
- Fault in charger
- Battery mode
- Fault in battery circuit
- Fault in battery symmetry

Relay outputs 1 and 2 are programmed for the MFT4 status panel as default values.

- External phase outage
- Fault in luminaires
- Relay function inverted
- Battery capacity too low
- Fault in charger
- System blocked
- Direction-variable control

## 6.7.7 Actuate luminaire

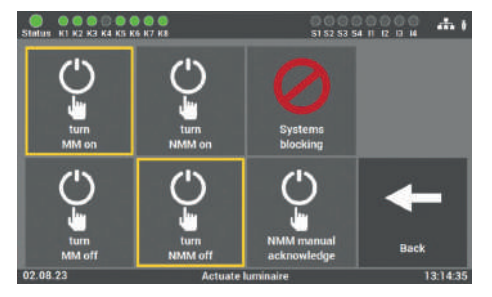

Fig. 115: NMM manual acknowledge

There are several options if you want to actuate luminaire at the LPS devices via the main control unit. **The following actuating commands can be carried out:** 

- MM on / off
- NMM off / on
- Block system
- NMM manual acknowledge

## 6.7.7.1 Maintained mode - actuate MM

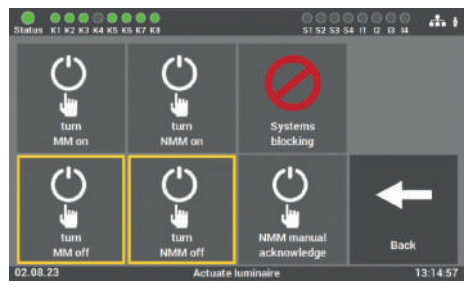

Fig. 116: Actuate luminaires - MM

The function is activated when delivered in such a way that you find all luminaires in maintained mode set to "MM on".

Pressing the "MM off" button switches off these luminaires.

#### 6.7.7.2 Non-maintained mode - actuate NMM

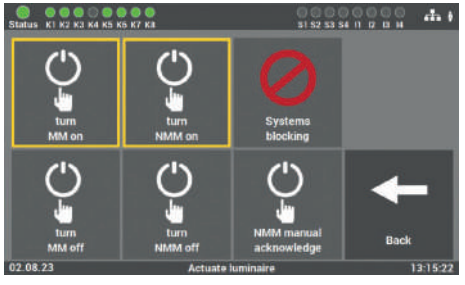

Fig. 117: Actuate luminaires – NMM

The function is activated when delivered in such a way that you find all luminaires in non-maintained mode set to "NMM off".

Pressing the "NMM on" function switches on these luminaires.

#### 6.7.7.3 Block emergency light

This function should only be activated when it is impossible for anyone to be in the fire compartment.

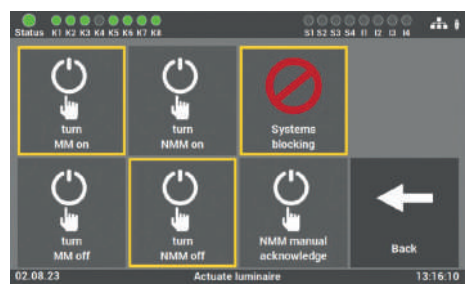

Fig. 118: Systems blocking

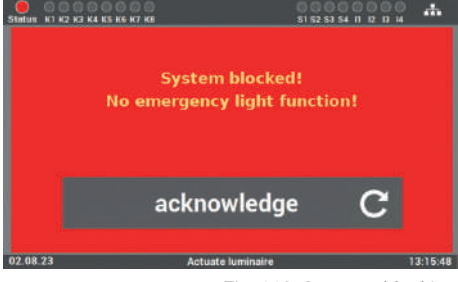

Fig. 119: Systems blocking

You can activate the system function by selecting the "Systems blocking" button. The batteries of the system will continue to be charged and monitored.

Click on "acknowledge" to reset the system to the operating state. The LPS device then switches back to the operating state.

As the switching input is also deactivated, it cannot be used for the acknowledgement.

#### 6.7.7.4 Manually acknowledge non-maintained mode (NMM)

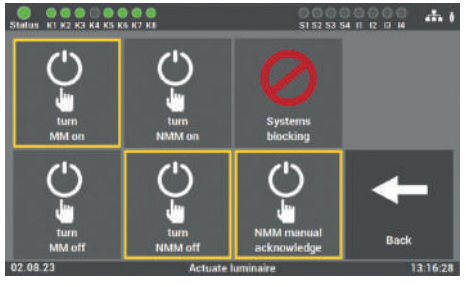

Fig. 120: NMM manual acknowledge

The "NMM manual acknowledge" function is used to ensure that non-maintained mode is not automatically switched off in rooms darkened for operational purposes after a power failure and subsequent power recovery. Only turn off the standby light when the function of the general lighting is secured. Actuation must then be carried out by those who have been duly instructed.

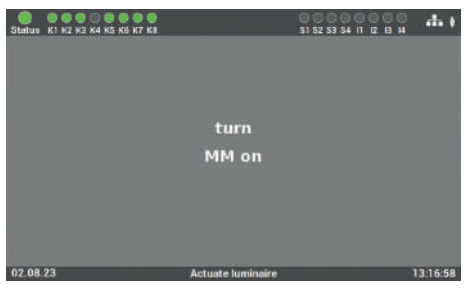

Fig. 121: "Request to acknowledge" mask

You can acknowledge this function (i.e. non-maintained mode off) after you press the button on the display or program a corresponding input (floating LSSA). The display shows the relevant status (i.e. activated/deactivated).

## 6.8 "System" menu item

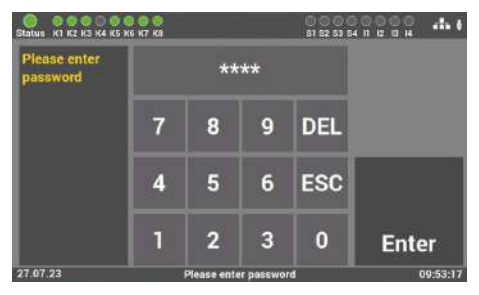

Fig. 122: Entering password in "System" menu item

Access to the "System" menu item is password-protected.

You need a separate password to access this menu item. In the delivery status it is: "**1234**".

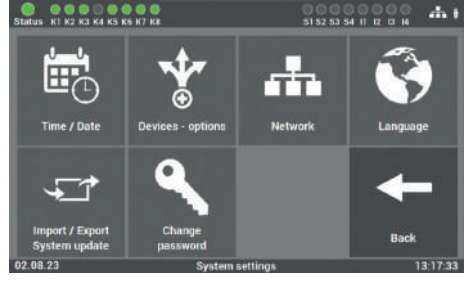

Fig. 123: "System" menu item

You can make settings affecting the LPS device in the mask of the "System" menu item.

#### This applies specifically to the following settings:

- Date / time
- Devices options
- Network (optional)
- Language

- Import/Export
- System update
- Change passwords

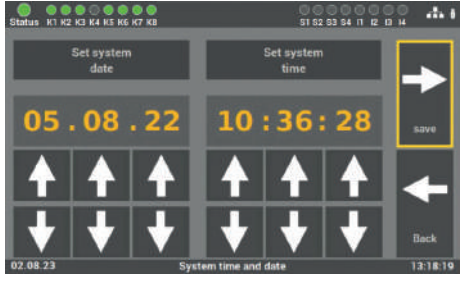

## 6.8.1 Changing date and time

Fig. 124: "Date/time" mask

## 6.8.2 Devices - options

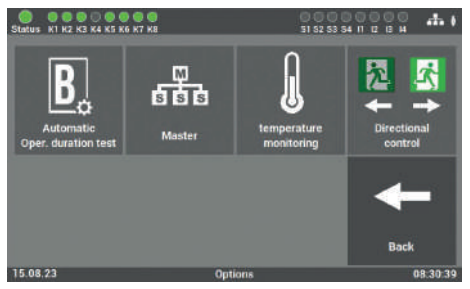

Fig. 125: "Devices - options" mask

You can set the date and time with the arrow keys in this mask.

You can also use the following functions on your LPS device:

- Automatic operating duration test
- Master
- Temperature monitoring
- Direction-variable control

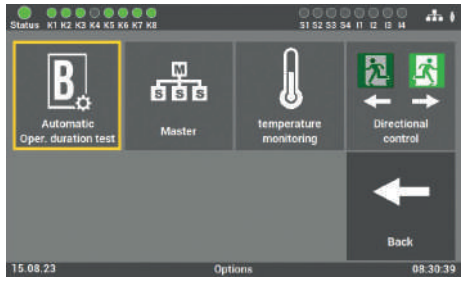

6.8.2.1 Automatic operating duration test

Fig. 126: "Automatic B-test" mask

You can activate or deactivate "Automatic operating duration test" mode at this level (see Point 6.6.2)

#### 6.8.2.2 Master

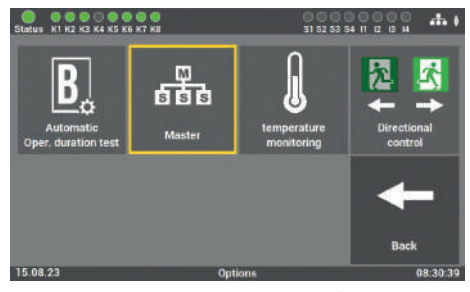

Fig. 127: "Master" mask

You can use this button to define the LPS system as the master and therefore display several systems in the same network.

Only one system may be declared as the master in the network. See Point 7 onwards for more details.

#### 6.8.2.3 Temperature monitoring

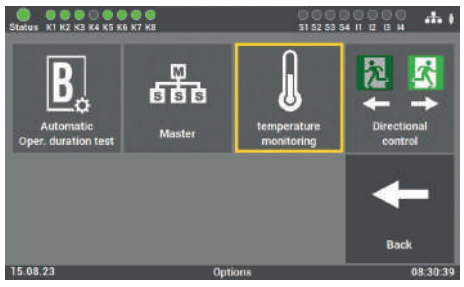

Fig. 128: "Temperature monitoring" mask

You must select "Temperature monitoring" in order to activate temperature recording. Results can be displayed under Point 6.4.4.

## 6.8.2.4 Direction-variable control

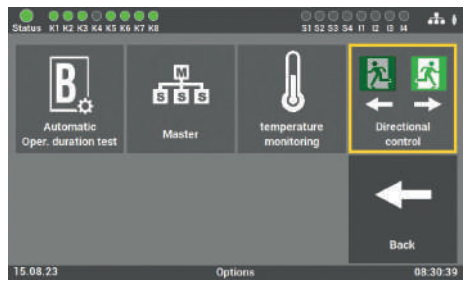

Fig. 129: "Direction variables" mask

If direction-variable luminaires are used in the system, the tile must be activated. You can refer to the data sheet on luminaires to view connection diagrams on direction-variable control.

#### 6.8.3 Network

#### 6.8.3.1 Network settings

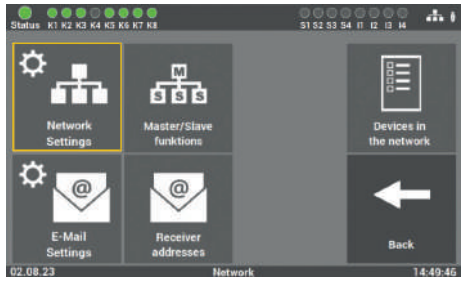

Fig. 130: "Network settings" mask

#### The following settings can be selected:

| IP address DHCP   | (see Chapter 6.8.3.1.1) |
|-------------------|-------------------------|
| Static IP address | (see Chapter 6.8.3.1.2) |
| Gateway address   | (see Chapter 6.8.3.1.3) |
| Subnet            | (see Chapter 6.8.3.1.4) |
| Primary DNS       | (see Chapter 6.8.3.1.5) |

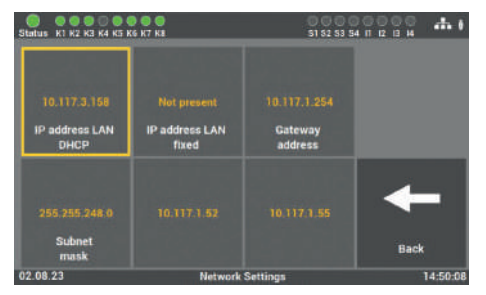

Fig. 131: DHCP address

In this mask you can view settings on the network and also change them, if needed.

All LPS devices are delivered as standard with the DHCP setting. The software automatically obtains an IP address from the DHCP server.

There is no need for an address to be allocated by the network administrator for integration into the network in question.

#### 6.8.3.1.1 DHCP address

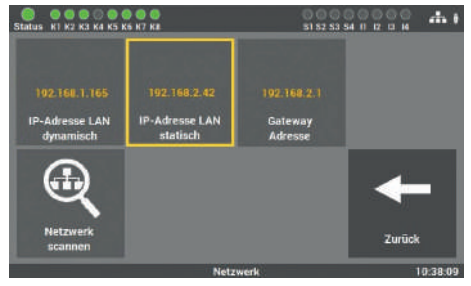

# 6.8.3.1.2 Change static IP address

Fig. 132: IP address

You can manually allocate an IP address under this menu item if you want to assign a certain address to the LPS device. The relevant specifications can be obtained from the operator/network administrator.

| Status KI K2 K3 K4 K5 K    | 6 K7 K8      |         |          | 0 0 0<br>\$1 \$2 \$3 |         | •  |
|----------------------------|--------------|---------|----------|----------------------|---------|----|
| Please enter IP<br>address | 192.168.2.42 |         |          |                      |         |    |
|                            | 7            | 8       | 9        |                      | DEL ESO | 2  |
|                            | 4            | 5       | 6        |                      |         |    |
|                            | 1            | 2       | 3        | 0                    | Enter   |    |
| 02.08.23                   |              | Network | Settings |                      | 14:53   | 02 |

Fig. 133: "Change IP address" mask

You can directly enter the required IP address in the LPS device via the keyboard of this mask and save it using the "Enter" button.

#### 6.8.3.1.3 Change gateway address

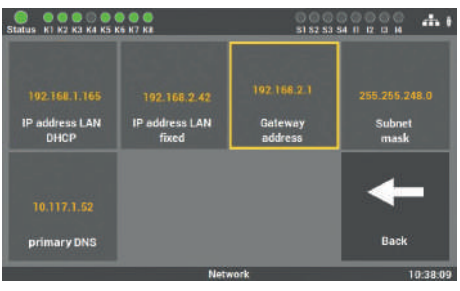

Fig. 134: Gateway address

An entry is only needed if you use the static IP address option. The gateway establishes the Internet connection.

The relevant specifications can be obtained from the operator/network administrator.

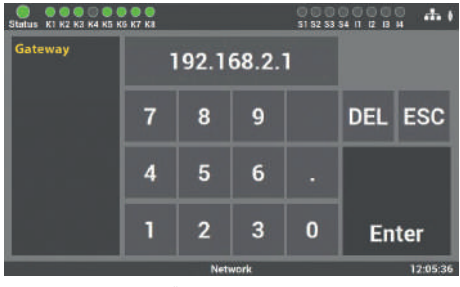

You can directly enter the address in the LPS device via the keyboard of this mask and save it using the "Enter" button.

Fig. 135: "Change gateway address" mask

#### 6.8.3.1.4 Subnet

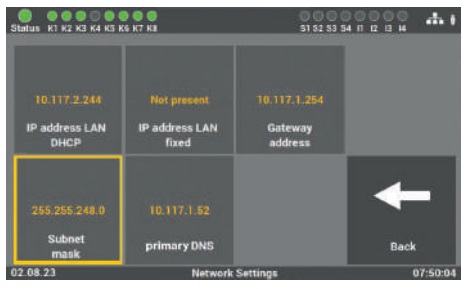

Fig. 136: "Sub-network address" mask

When you change the static IP address, the physical (sub-network mask) address of the network must be edited.

# 6.8.3.1.5 Primary DNS

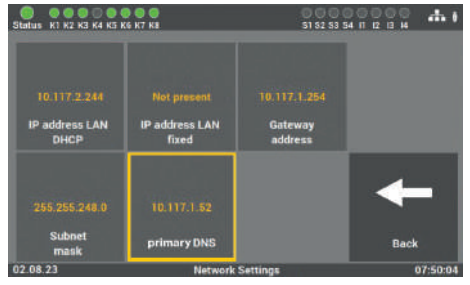

Fig. 137: "Address primary DNS" mask

An entry is only needed if you use the static IP address option. Otherwise the DNS server address is received from the DHCP server. Default setting in the fields is: primary DNS 192.168.2.255 Only carry out the changes in consultation with the network administrator.

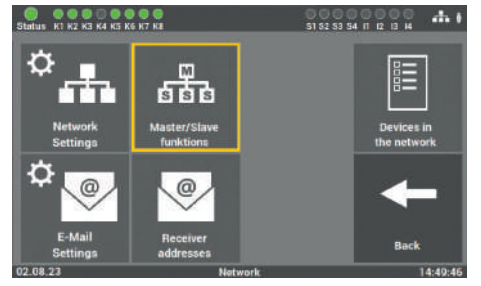

### 6.8.3.2 Master/slave function

Fig. 138: "Master/slave functions" mask

 

 Status KI K2 KI KK KK K7 KK
 ET 22 53 EA IT I2 IS M
 At 1

 network functions
 network functions

 central key control to switch
 MM on / off via network
 Monitoring network connection

 in the event of a power failure, all LPS lights NMM
 NMM on / off via network
 Central function test

 IMM manual acknowledge via network
 Emergency light blocking via network
 Central Oper. Duration test

 24.06.23
 Mater/Slave funktions
 11:40:52

Fig. 139: "Master / slave functions" mask

You can use the "MASTER/SLAVE functions" button to define the various input and output conditions.

The following functions can be selected for the network participants.

- Central key-operated switch
- MM on/off via network
- Network connection monitoring
- All LPS luminaires NMM on during network failure
- NMM on/off via network
- Central function test
- NMM manual acknowledge via network
- Safety light blocking via network
- Central operating duration test
## 6.8.4 Network scan

The network scan is needed for the communication of several LPS devices and web visualisation. Only after the commissioning of all LPS devices should you start the scan.

Only LPS devices in the same address range of the network addresses will be found. The IP address is divided into a network portion - i.e. the first 3 digit blocks - and a host portion - i.e. the last digit box.

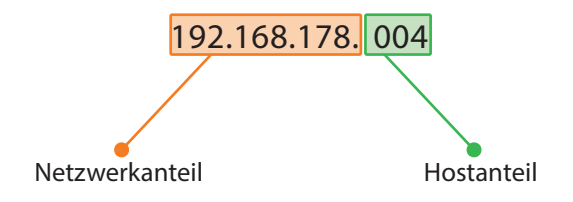

All LPS devices in the network whose first 3 digit blocks of the IP address are identical belong to the same network.

An example: the LPS devices have the network address range from **192.168.178.1** to **192.168.178.254**. If the IP address of an LPS device is not identical within the first 3 digit blocks (network portion), this means that the LPS device is not considered part of the same network. For example, an LPS device with the 192.168.**128**.1 IP address does not belong to this network. The device would not appear in the list in the case of a network scan.

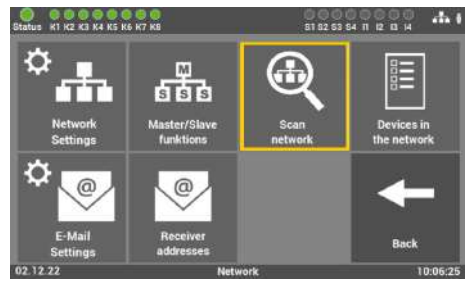

Fig. 140: "Network scan" mask

The system scans all of the LPS devices connected in the network when you click on "Scan network".

The network scan can only be performed at the LPS device that has been defined as the master (see Chapter 6.8.2.2).

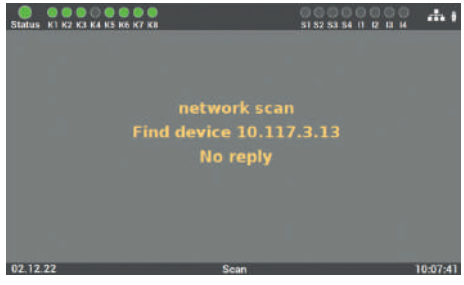

Fig. 141: Scan in the network

Following this, the scan is carried out in the network. This can take a little time and cannot be interrupted.

# 6.8.5 Devices in the network

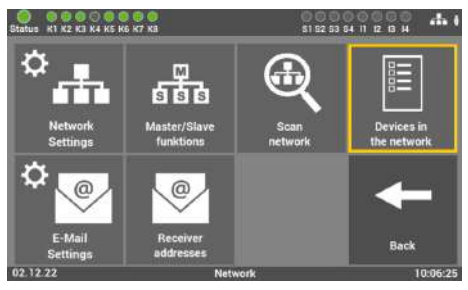

Fig. 142: Devices in the network

Once the scan is complete, all of the addresses returned are transmitted to all of the LPS devices returned.

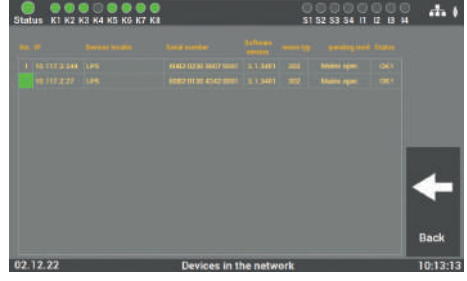

Fig. 143: Network scan result

You then see the same result for all device es. Changing the name of the LPS device entails carrying out the scan again and saving the result once again. The name is not accepted beforehand.

# 6.8.6 Configuration of e-mail settings

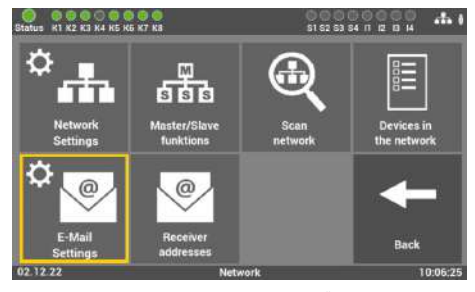

Fig. 144: "E-mail settings"

Here you enter the data for sending e-mails. You can create up to 12 recipients in the main control unit. In addition, you can save various configurations for every recipient.

# 6.8.6.1 Settings for e-mail dispatch

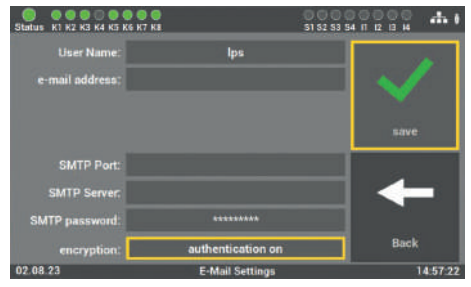

Fig. 145: "E-mail dispatch" mask

Enter the data required for configuring the access in this mask.

The data is obtained from your Internet provider or your IT department.

# 6.8.6.2 Configure recipient addresses

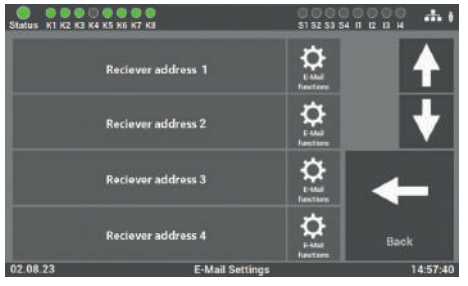

Fig. 146: "Configure recipient"

Select the recipient of the message in this mask and determine the message through which the recipient is to be informed.

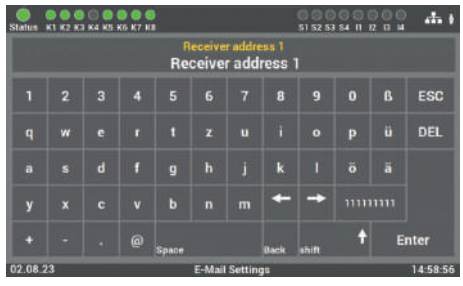

Fig. 147: "Enter recipient address" mask

Enter the name of the recipient of the mail here. Simply remove the e-mail address in this box to clear the recipient.

The entry is limited to 40 characters.

| Status K1 K2 K3 K4 K5 K | 6 K7 K8                          | 51 52 53 54 11 12 12 14 | 1 |
|-------------------------|----------------------------------|-------------------------|---|
|                         | Message to<br>Reciever address 1 |                         |   |
| Power failure           | External phase<br>outage         |                         |   |
| Function test           |                                  | +                       |   |
| Oper. duration test     |                                  | Back                    |   |
| 02.08.23                | E-Mail function                  | ons 14:57:5             | 8 |

Fig. 148: "Select recipient messages" mask

Select the messages in this mask which the recipient is to receive.

# 6.8.7 Changing language

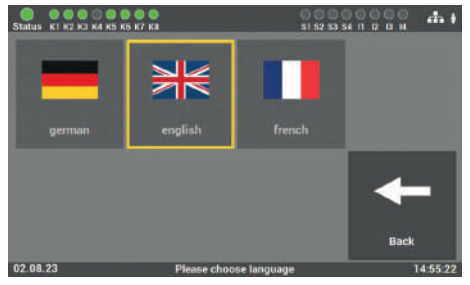

Fig. 149: "Language" mask

You can choose between various languages in this mask. After you change the language, the LPS device then changes the language in the device. No changes are made to the texts entered for the installation locations etc. These texts need to be adjusted manually.

# 6.8.8 Changing system data ("import/export")

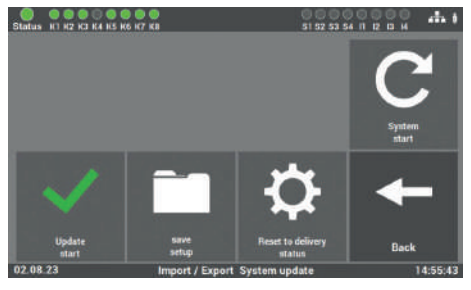

Fig. 150: "Change system data" mask

An update routine having no direct connection to the LPS device user interface is opened here. Re-start the system to return to the user interface. "System start" button.

## The re-start is necessary for all changes to be accepted.

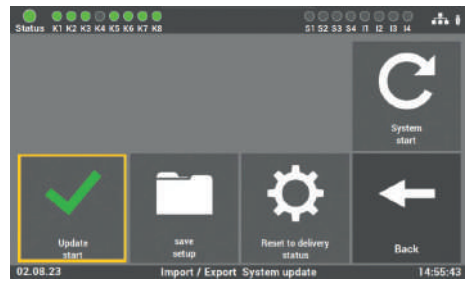

#### 6.8.8.1 Update start

Fig. 151: "Update start" mask

Activate the update after renewing the corresponding data in the LPS device. The function activates the last installed update on the LPS device. Not activating the function results in non-acceptance of the replaced data.

#### 6.8.8.2 Save setup

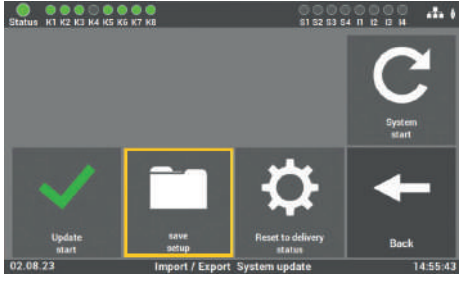

Fig. 152: "Save setup" mask

All changed values, data and programs are saved on the USB stick.

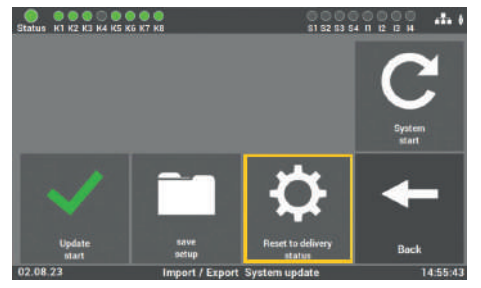

## 6.8.8.3 Reset to factory settings

Fig. 153: "Reset to delivery status" mask

All programmed values and data are deleted and the default values entered. After activating the button, the customer must place the system back into operation.

#### 6.8.8.4 System start

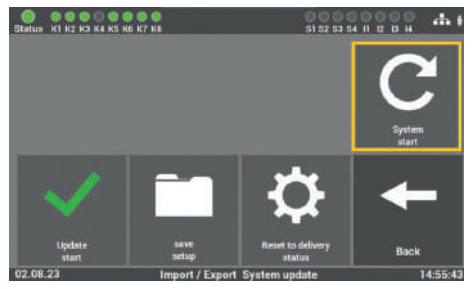

Fig. 154: "System start" mask

You can restart the system with the function. The restart ends the update routine and you get back to the main menu.

Only use the software made available to you by the Service of the manufacturer/supplier. Any other software is not authorized and its use could place the system out of operation. If you have received an update for the device software from the manufacturer/supplier of the system, then import the software into the LPS device via this program item. After importing and activating the changes, apply the following key sequence in order to transcribe the new values into the LPS device:

"Update start" 🔿 "System start"

# 6.8.9 Change password

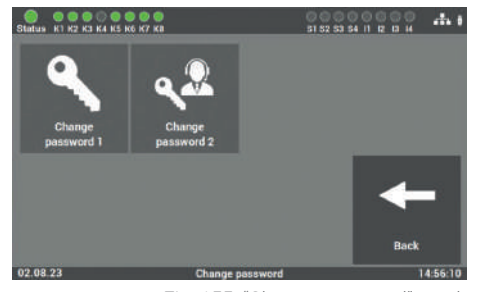

Fig. 155: "Change password" mask

All available passwords can be changed in this mask. For this, you need to preselect the password required and enter the new password.

Password 1 = accessing the main menu (level 1 delivery condition. "0000") Password 2 = accessing the advanced settings: Test menu and system settings (Level 2 delivery status: "1234")

# 7. Connecting multiple LPS devices – master/ slave

In order to monitor multiple LPS devices, you have the option to monitor and control multiple LPS devices centrally from one LPS device (master/slave function). In order to monitor all LPS devices, these must be connected via one network only.

# 7.1 Structure and configuration of network

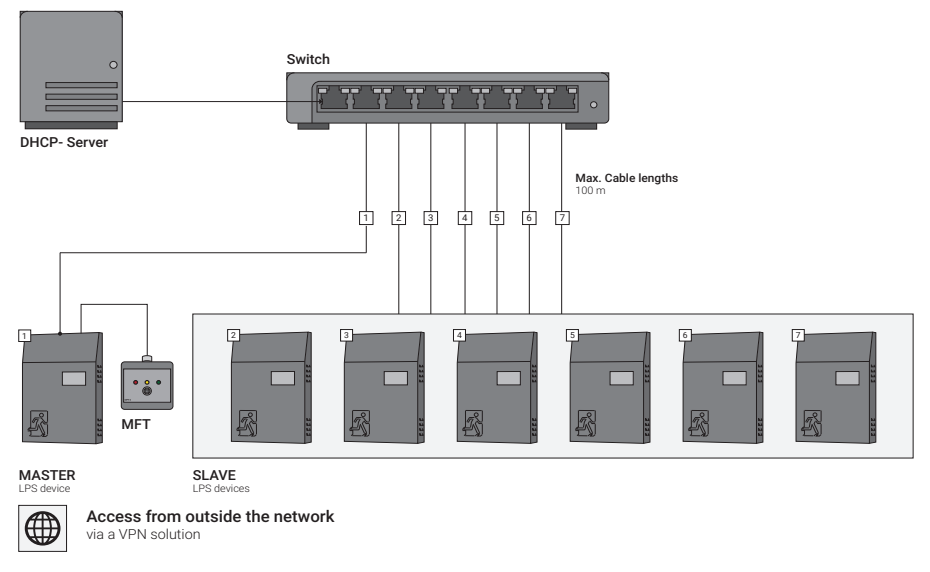

Overview for the use of several LPS devices

Fig. 156: Overview showing use of multiple LPS devices (with DHCP server)

Overview for the use of several LPS devices

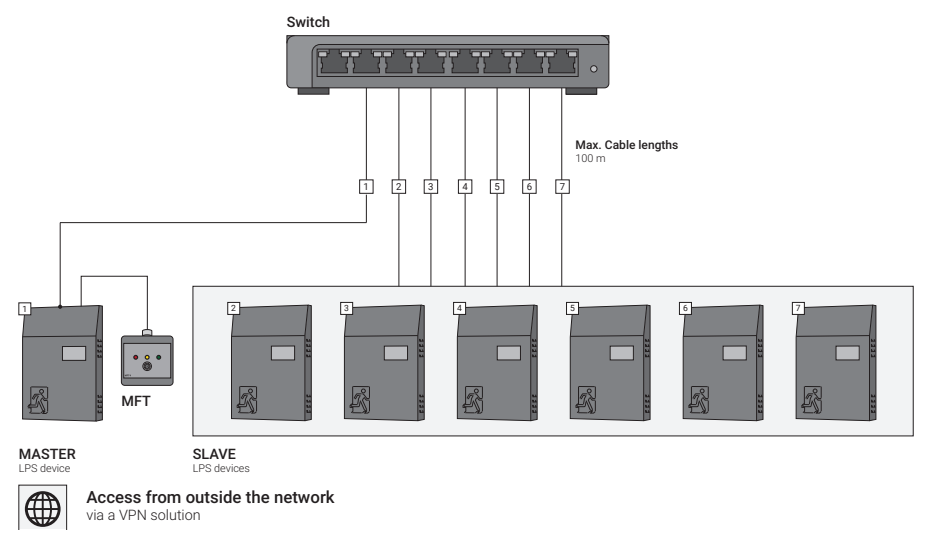

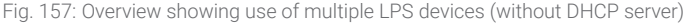

This figure shows the general network structure for the master/slave control and may differ from local conditions.

In this instance, the LPS devices are integrated in a local network or in a separate network for the LPS devices. Access to the LPS device in the network must be managed and configured by a responsible IT department. An LPS device is required as a master LPS device for control purposes. This device is used to access all further LPS devices (SLAVE). The master device is activated on-site via the function "Option / Master".

There can only ever be one device in the network with the "Master" function; otherwise, the LPS devices may suffer failures.

After commissioning all LPS devices in the network, a network scan of LPS devices in the network must be started at the master LPS device. See Chapter "Network settings/network scan".

#### CONNECTING MULTIPLE LPS DEVICES - MASTER/SLAVE | 91

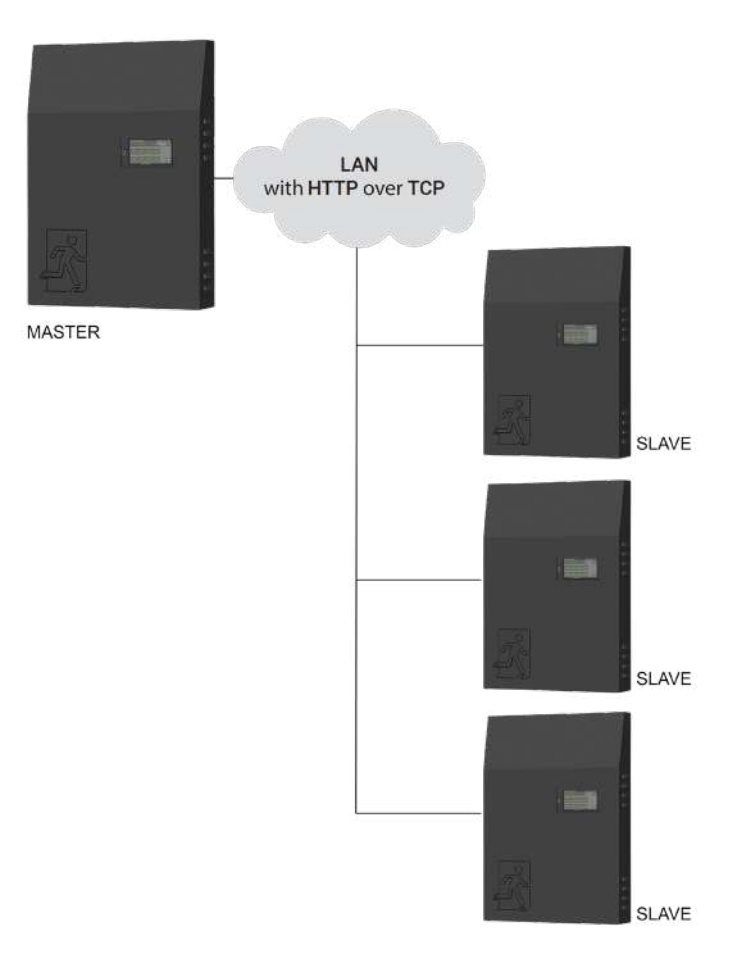

Fig. 158: Master/slave diagram

# Bladus Status Status</t

Commissioning

7.2

Fig. 159: "LPS device selection" mask

You can select the individual LPS device via the master LPS from the "Master" selection menu.

| Status K1 K2 K3 K4 K5    | K6 K7 K8 |             |           | 51 52 53 54 |      |         |
|--------------------------|----------|-------------|-----------|-------------|------|---------|
| Please enter<br>password |          | **          | **        |             |      |         |
|                          | 7        | 8           | 9         | DEL         |      |         |
|                          | 4        | 5           | 6         | ESC         |      |         |
|                          | 1        | 2           | 3         | 0           | Ente | r       |
| 02.08.23                 |          | Please ente | r passwor | d           |      | 5:01:02 |

Fig. 160: "Password" mask

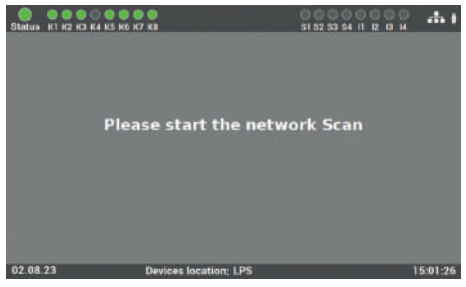

Fig. 161: "Error message" mask

In the delivery status, the access code for the system is: "0000".

If the master/slave function is called up at the master LPS device for the first time and a network scan has not yet been started at the master LPS device, this error message will appear on the screen.

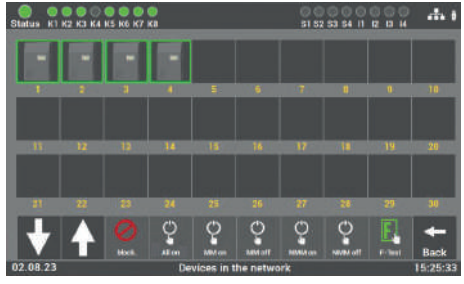

Fig. 162: "LPS devices found" mask

Following a successful scan at the master LPS device, all of the LPS devices found in the network are displayed on the screen. The LPS devices are displayed in the sequence of network addresses (in ascending order).

# 7.3 Operation

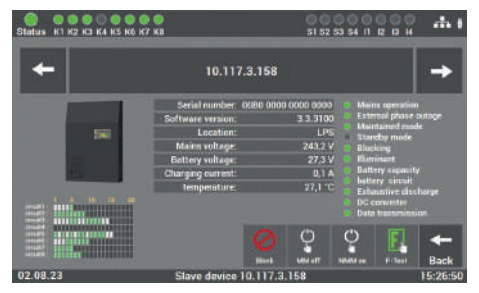

Fig. 163: "Access to LPS devices" mask

You can access the individual LPS devices by selecting the desired LPS device.

If multiple LPS devices are connected in the network, you can use the arrow keys to scroll through the individual pages of the overview.

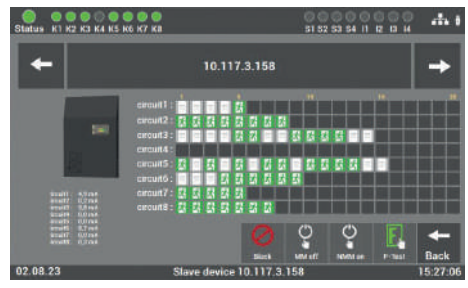

Fig. 164: "LPS device overview" mask

This screen provides an overview of the state and messages of the selected LPS device.

If required, you can start a manual function test for the selected LPS device at the master LPS device.

If you click on "Back" in the detailed view of an LPS device, you will be taken to the overall view of all LPS devices in the network.

# 7.4 Settings

The functions must be activated at the master device and at the connected slave devices.

The following functions can be connected at the LPS devices that are connected in the network:

- Central key-operated switch
- MM on/off via network
- Network connection monitoring
- All LPS luminaires NMM on during network failure
- NMM on/off via network
- Central function test
- NMM manual acknowledge via network
- Safety light blocking via network
- Central operating duration test

# 7.4.1 Option "Connection for status and control panel" at master device

The master/slave function also allows you to display the individual fields of all LPS devices on a central status and control panel. To this end, you must connect the status and control panel to the master LPS device, as described under point "Connection for status and control panel MFT4 (optional)", and you must also activate the following functions in the menu "Option" / "Status panel connection".

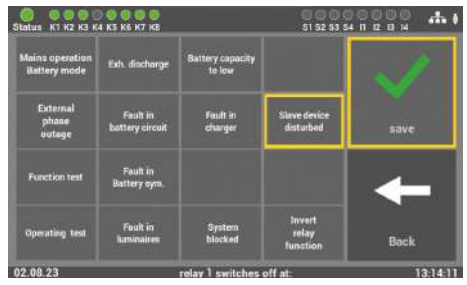

Fig. 165: "Slave device disturbed" mask

You must then also activate the option "Slave device disturbed" under Relay 2 at the master LPS device. This option is only available at the master LPS device.

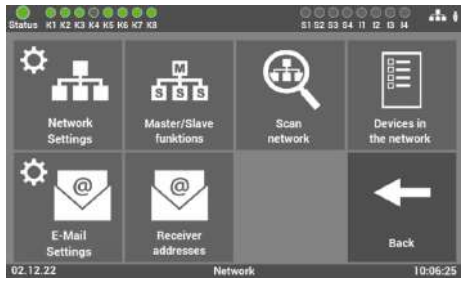

Fig. 166: "Master/slave functions" mask

If the function of the key-operated switch, for example, is applied to all LPS devices in the network, this option must also be activated at the master LPS device. To this end, you must select the "Master/slave functions" tile under "System" - "System control".

In the next step, you can select the "Central key-operated switch" function for all devices and click on "Save" to confirm.

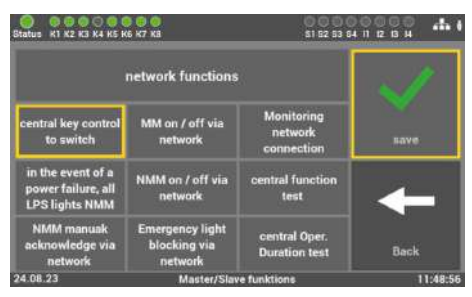

Fig. 167: "Central key-operated switch" mask

# 8. Option: Connecting direction-variable luminaires (RIVA)

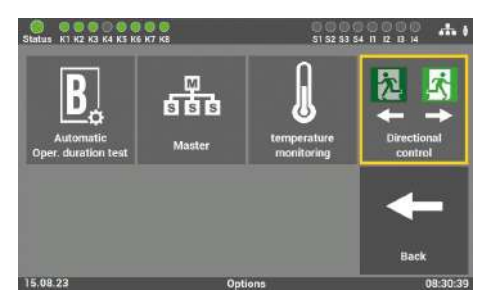

Fig. 168: Activate RIVA option

This option is activated via the "direction-variable control" tile. This option is set to "off" in the delivery status.

The RIVA luminaires are checked twice when you activate the function: once in the normal state and once in the blocked state.

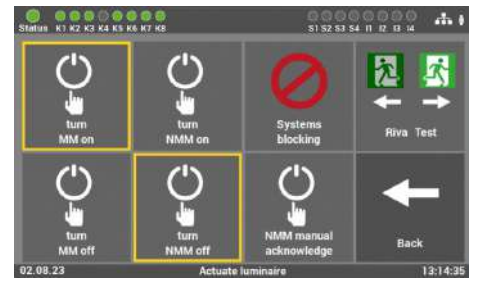

Fig. 169: RIVA luminaires in "normal state"

In the menu under "Settings / Actuate consumers", an additional tile appears for manually testing the changeover function of the connected RIVA luminaires.

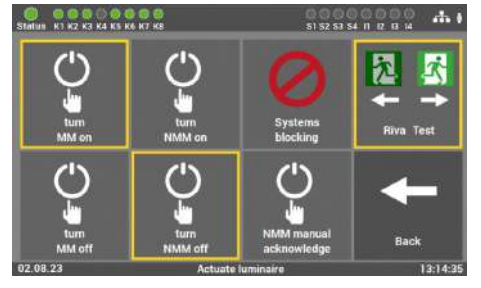

Fig. 170: Test RIVA luminaires blocked

If you activate this tile in the menu, all of the connected RIVA luminaires will be blocked for this system.

| Status K1 K2 K3 K               | 4 K5 K6 K7 KB               |                            | 0000<br>\$1 52 53 54          | 1 12 В Н |
|---------------------------------|-----------------------------|----------------------------|-------------------------------|----------|
| Mains operation<br>Battery mode | Ech. discharge              | Battery capacity<br>to kew |                               | 1        |
| External<br>phase<br>outage     | Fault in<br>battery circuit | Fault in<br>charget        | Sinve device<br>disturbed     | save     |
| Function test                   | Fault in<br>Battery sym.    |                            | direction-variable<br>castrol | +        |
| Operating test                  | Fault in<br>Iuminoires      | System<br>blocked          | Invert<br>relay<br>function   | Back     |
| 15.08.23                        |                             | relay 4 switches           | off at:                       | 11:07:1: |

Fig. 171: Changeover function selection

In the "Settings" menu under "Inputs and outputs", you need to select a relay that switches the fire alarm control panel (FACP) for function tests for the second F-test in order to control the FACP (input) (test "blocked" function).

# 9. Web Visualisation

Using the WEB browser to enter the address

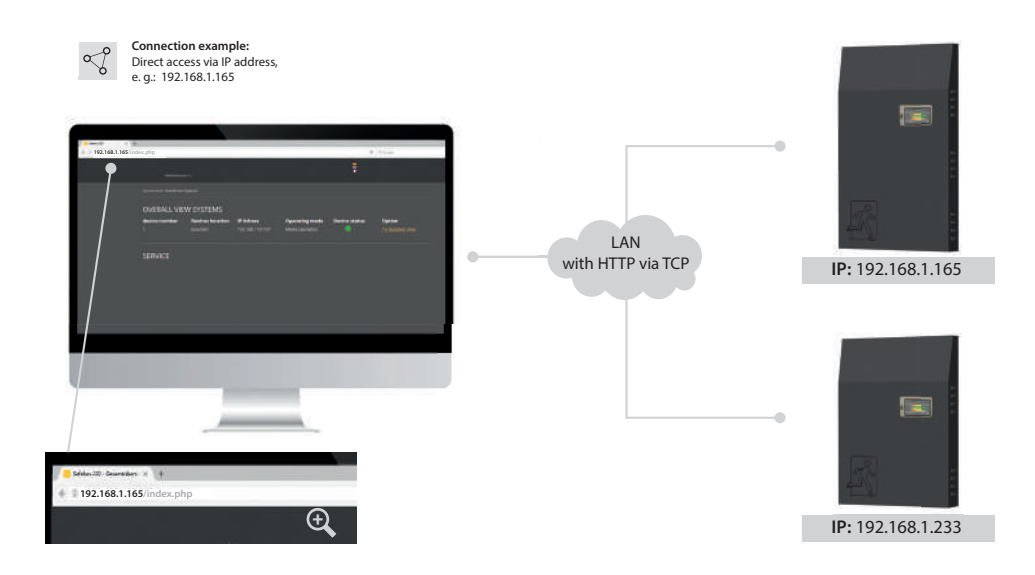

Fig. 172: LPS device and web visualisation

A web browser can be used to display the status information on the system via the LPS device's web interface. Access to the LPS device and further options for web visualisation at the LPS device depend on the acquired options when purchasing the LPS device. (see Chapter "Devices - options").

#### Connection to the visualisation

For this, the LPS device is incorporated into a local network. You can select the LPS device by entering the IP address in the address line of the web browser. This can be found in the LPS device (see Chapter "Network settings"). Access to the LPS device in the network must be managed and configured by a responsible IT department.

# 9.1 Overall view

|   |                            |                  |                           |                                   |             | 2             |                            |       |
|---|----------------------------|------------------|---------------------------|-----------------------------------|-------------|---------------|----------------------------|-------|
|   | SAFEBO                     | ( 230            |                           |                                   |             |               |                            | <br>3 |
|   | You are here. Overall view | -w               |                           |                                   |             |               |                            |       |
|   | device number              | Devices location | IP Adress<br>10 117.3.158 | Operating mode<br>Mains operation | Device type | Device status | Option<br>To detailed view |       |
| 2 | SERVICE                    |                  |                           |                                   |             |               |                            |       |

Fig. 173: Overall view

The first mask of the overall view contains a list of all logged-in systems in the network (1), service information (2) and language change (3).

- **1.** For the purposes of differentiation and verification, the overview of all logged-in systems in the network displays 5 different types of information:
  - Device number
- Operating mode
- Devices location
- Device status
- IP address Device type

The "to detailed view" option takes you to the information and configuration menu of the chosen system.

- 2. Service has the device manufacturer's contact data.
- **3.** You can set the web visualisation language regardless of the LPS device. Selection is done by way of the flag.

# 9.2 Detailed view

| - Back to the overview                                               | 🔍 Service |
|----------------------------------------------------------------------|-----------|
| SAFEBOX 230                                                          | ¥<br>•    |
| PLEASE ENTER PASSWORD                                                |           |
| Please enter your password to open the system and its configuration. |           |
|                                                                      |           |
| OPEN                                                                 |           |
|                                                                      |           |
|                                                                      |           |
|                                                                      |           |
|                                                                      |           |

Fig. 174: Password request - detailed view

A password shields the detail view from unauthorised interference. Enter the access code to get to the detailed information of the selected system.

The password you enter here is the same as the one you entered directly at the LPS device when accessing the main menu (see Chapter "Accessing the menu").

# 9.2.1 Elements of the detailed view

You get to the detailed view on entering the correct accessing code.

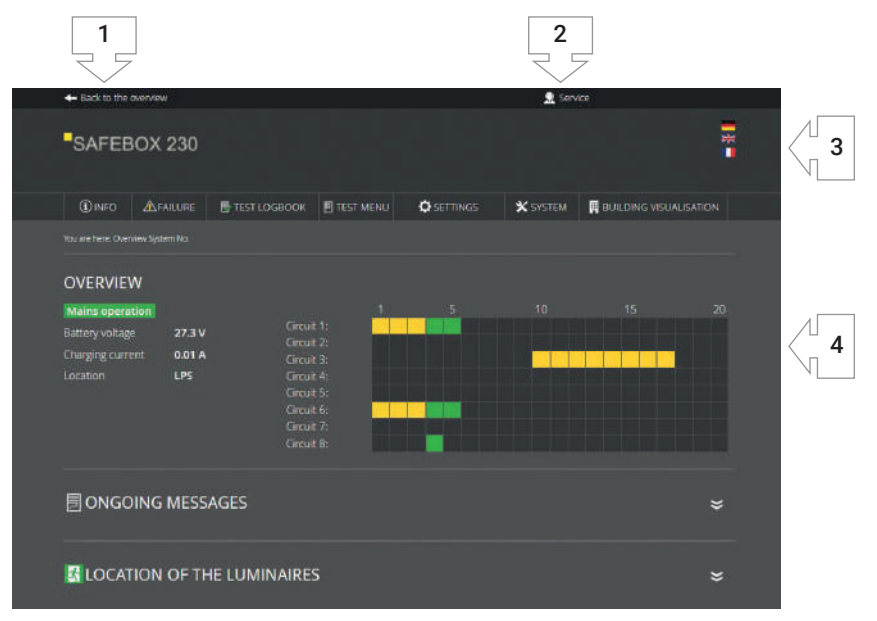

Fig. 175: Main menu - detailed view

#### The following elements can be seen throughout in the detailed view and are operable:

- 1. Back to the overall view: This link takes you back to the overall view.
- 2. Service link: Link to the contact data of the after-sales service and to the overall view of the LPS device
- **3.** Language selection: The language selector allows you to change the web visualisation operating language. Click on the flag to choose between German, English and French as the operating language. Whilst the language in the user interface is changed, no change is made to the data in the LPS.
- 4. Status display: Explanation in the "Status display" chapter.

# 9.2.2 Status display

The status display can be seen throughout and is placed under the main menu. Here you have an overview of all information of importance on the system selected.

In the left-hand area of the status information, a general overview is provided of the state of the entire emergency lighting system at the LPS device.

In the right-hand area of the status information, you are provided with a horizontal listing of all the 80 luminaires (20 luminaires for each of the 4 electrical circuits). The luminaire numbers are listed in steps of 5 for orientation purposes. You can also run the mouse over the rectangles symbolically standing for the luminaires to obtain the luminaire names.

All logged-in luminaires are marked in green, yellow, red or orange.

#### The colours in question signify the following:

- **Orange** Luminaire is operated as a function of the DIP switch (ELC)
- **Green** Luminaire is operated in maintained mode (LPS programming)
- **Yellow** Luminaire is operated in non-maintained mode (LPS programming)
- **Red** Luminaire with error

# 9.2.3 Main menu

#### The main menu consists of the following 7 areas:

- Info
- Failure
- Test logbook

- Settings
- System
- Building visualisation

Test menu

| + Back to the ove                                                 | erview                       |                                                                           |                                                |                                                                    | 👤 Sen    | tce            |  |
|-------------------------------------------------------------------|------------------------------|---------------------------------------------------------------------------|------------------------------------------------|--------------------------------------------------------------------|----------|----------------|--|
| SAFEBC                                                            | X 230                        |                                                                           |                                                |                                                                    |          |                |  |
|                                                                   | A FAILURE                    | E TEST LOGBOOK                                                            | TEST MENU                                      | SETTINGS                                                           | X SYSTEM | BUILDING VISUA |  |
|                                                                   |                              |                                                                           |                                                |                                                                    |          |                |  |
| Mains operatio<br>Battery voltage<br>Charging current<br>Location | n<br>27.3 V<br>0.01 A<br>LPS | Circuit<br>Circuit<br>Circuit<br>Circuit<br>Circuit<br>Circuit<br>Circuit | 1<br>2<br>3<br>4<br>5<br>5<br>6<br>6<br>7<br>8 | S<br>A<br>A<br>A<br>A<br>A<br>A<br>A<br>A<br>A<br>A<br>A<br>A<br>A | 10       | 15             |  |
| PLEASE EN<br>Please enter you                                     | TER PASS                     | WORD<br>open the system and                                               | its configuration                              |                                                                    |          |                |  |

Fig. 176: Overview of LPS web visualisation

The menu items "Test menu", "Settings" and "System" are protected with a second password. In the delivery status it is: "**1234**".

The password you enter here is the same as the one you entered directly at the LPS device when accessing the test menu, settings and system (see Chapter "Test menu", "Settings" and "System").

#### 9.2.4 Submenu

Each of the main menu items of Info, Test logbook, Test menu, Settings and System have subordinate areas. You can open them by running the mouse across the menu item in question.

The areas of the menu items are folded in the normal state:

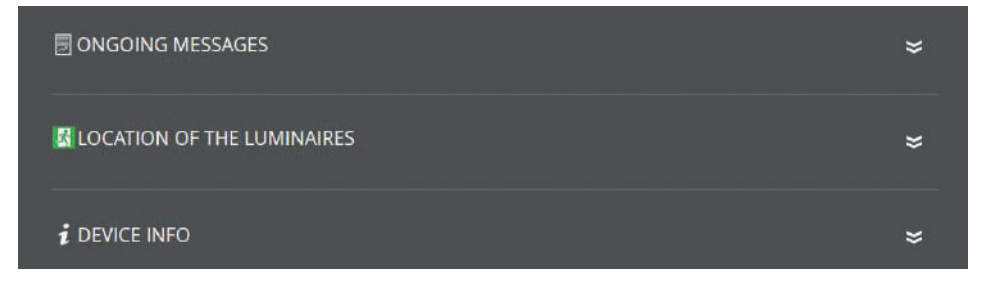

Fig. 177: Collapsed areas

The area on being clicked opens and all its contents become visible:

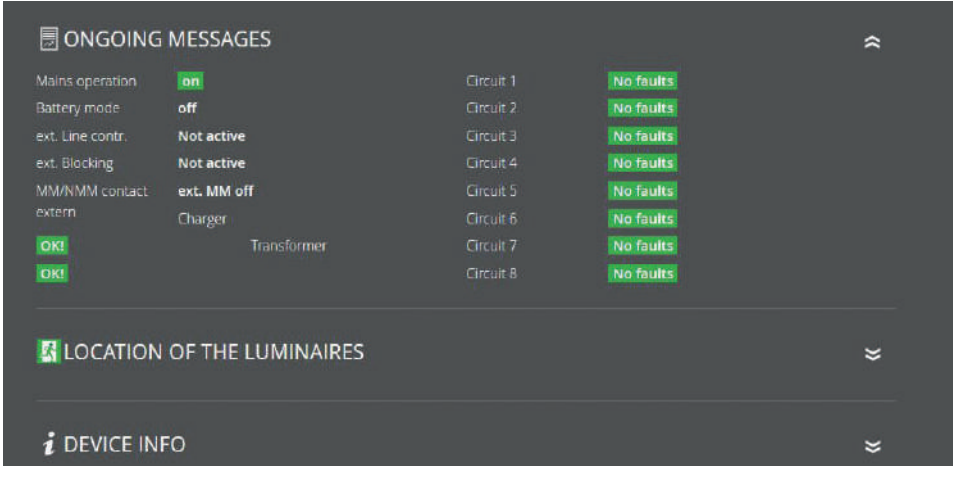

Fig. 178: Expanded areas

The contents are closed by again clicking the area.

# 9.2.5 Info

The "Info" menu item is the automatic home page of the "detailed view". In this menu item, a general overview is provided of the LPS device and the connected luminaires. Here you can see all the ongoing system messages and the installation locations of the luminaires, and you are provided with an overview of the LPS device status. The menu item is only for information purposes. No data can be changed here.

#### **Ongoing message**

A general overview is provided here of the state of the entire emergency lighting system at the LPS device.

#### Location of the luminaires

Here you can view where the logged-in luminaires of each final circuit are installed.

#### **Device info**

All important data and state of the LPS device can be seen here.

## 9.2.6 Failure

This menu item takes you to the failure page displaying all the upcoming failure messages and/or faults in plain text.

FAILURE

Fig. 179: Failure

# 9.2.7 Test logbook

This menu item gives you an insight into all the logged recordings of the system. Here you can also document work carried out and export all data as a CSV file.

# 9.2.7.1 Display test logbook

| 🗒 DISPLAY TEST RECC                | RD                                        | * |
|------------------------------------|-------------------------------------------|---|
| Time / Date<br>2023-08-01 17:06:16 | <mark>entry</mark><br>Function test ended |   |
| 2023-08-01 17:04:51                | Man. function test started                |   |
| 2023-08-01 08:01:26                | Function test ended                       |   |
| 2023-08-01 08:00:00                | Autom. F-test started                     |   |

Fig. 180: Display test logbook

The last entries and messages are documented in this area. The "Test logbook export" menu item allows you to export all the entries and messages into a CSV file.

## 9.2.7.2 Result last function test

| 🖪 RESULT LAST F                       | UNCTION TEST          | * |
|---------------------------------------|-----------------------|---|
| Function test:<br>2023-08-01 17:04:51 |                       |   |
| Time / Date                           | entry                 |   |
| 2023-08-01 17:04:51                   | OKI Test was ELC-test |   |

Fig. 181: Result last function test

This area provides a compact overview of the result of the last function test.

# 9.2.7.3 Result last operating test

| 🗓 RESULT LAST OPE                                          | R. DURATION TEST | * |
|------------------------------------------------------------|------------------|---|
| Oper. duration test:<br>2023-08-24 12:05:51<br>Time / Date |                  |   |
| 2023-08-24 12:05:51                                        | Last B test OKI  |   |

Fig. 182: Result last operating test

This area provides a compact overview of the result of the last operating test. You can also export and download the results of the last test as a CSV file.

# 9.2.7.4 Manual documentation

| ₽N | IANUAL DOCUMENTATION                           | * |
|----|------------------------------------------------|---|
|    | Maintenance carried out<br>02.08.2023 09:46:27 |   |
|    | SAVE                                           |   |
|    |                                                |   |
|    | Battery changed<br>02.08.2023 09:46:27         |   |
|    | SAVE                                           |   |
|    |                                                |   |
|    | Location of serviced                           |   |
|    | Please choose v                                |   |
|    | Please choose 🗸 🗸                              |   |
|    | SAVE                                           |   |
|    |                                                |   |

Fig. 183: Manual documentation

All the work carried out at the LPS device can be documented here in the test logbook:

## "Maintenance carried out", "Battery changed" or "Consumer serviced".

The "Consumer" mask allows you to select the corresponding final circuit and the luminaire.

## 9.2.7.5 Export test logbook

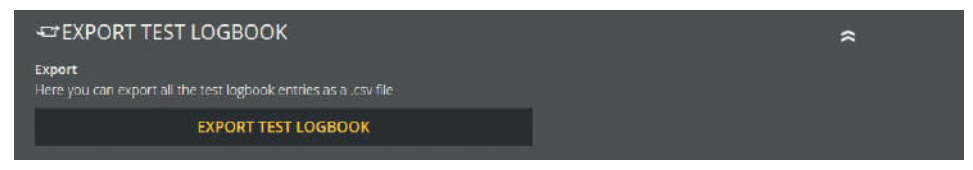

Fig. 184: Export test logbook

The "Test logbook export" area allows you to export and download all the test logbook entries and messages into a CSV file.

# 9.2.8 Test menu

By selecting the "Test menu" menu item, you can manually start the function test and using "Function test settings" configure the settings for the automatic function start.

## 9.2.8.1 Manual function test

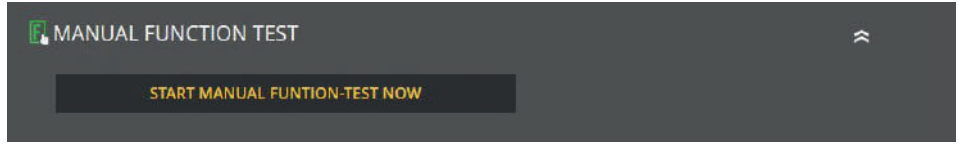

Fig. 185: Manual function test

You can manually start a function test by pressing the button in this area. You receive an info if the function test start is successful.

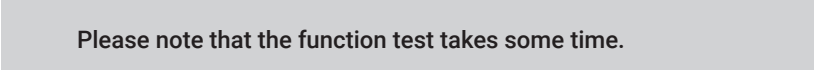

# 9.2.8.2 Function test settings

| I FUNCTION TEST SETTINGS                   |                   | * |
|--------------------------------------------|-------------------|---|
| current settings:<br>Monthly: 1., at 08:00 | change settings:  |   |
|                                            | • Monthly 1. ~    |   |
|                                            | • Weekly Monday v |   |
|                                            | e Daity           |   |
|                                            | Time: 09 0 49 0   |   |
|                                            | SAVE              |   |
|                                            |                   |   |

Fig. 186: Function test settings

Under the function test settings, you can view and edit the interval currently set for the automatic function test.

Please note the time must always be indicated. When you select "monthly" as the interval, the day of the month must be specified and when you select "weekly", the day of the week must be specified.

# 9.2.9 Settings

You have a number of options under "Settings" if you want to program the connected luminaires and LPS device.

# 9.2.9.1 Luminaire circuits

| LUMINAIRE CIRC | TUITS      |            | \$         |
|----------------|------------|------------|------------|
| Circuit 1:     | Circuit 2: | Circuit 3: | Circuit 4: |
| Circuit 1      | Circuit 2  | Circuit 3  | Circuit 4  |
| SAVE           | SAVE       | SAVE       | SAVE       |
| Circuit 5:     | Circuit 6: | Circuit 7: | Circuit 8: |
| Circuit 5      | Circuit 6  | Circuit 7  | Circuit 8  |
| SAVE           | SAVE       | SAVE       | SAVE       |

Fig. 187: Luminaire circuits

You can designate the final circuits in this area. These names are then displayed wherever the circuit designations had previously appeared. The entry is limited to 12 characters.

Avoid duplicate names! Otherwise you will have trouble finding the individual circuits or luminaires in the final circuit later on.

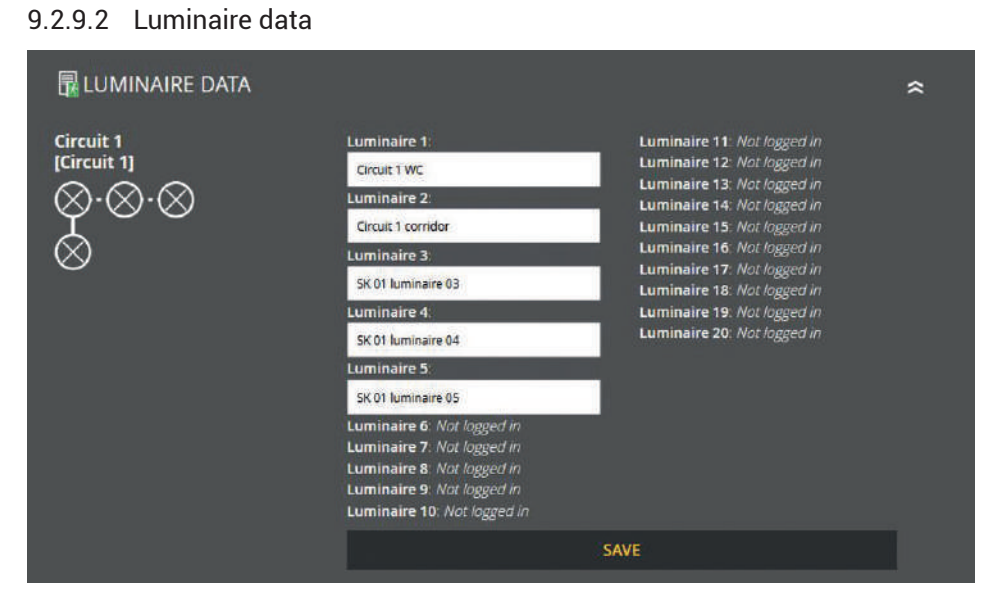

Fig. 188: Luminaire data

You can designate all logged-in luminaires in this area. The entry is limited to 30 characters.

# 9.2.9.3 Luminaires MM NMM

| CLUMINAIRES MM NMM      |                           |     |              | *   |
|-------------------------|---------------------------|-----|--------------|-----|
| circuit 1<br>⊗·⊗·⊗<br>⊗ | Circuit 1<br>WC:          | NMM | <b>~</b>     |     |
|                         | Circuit 1<br>corridor:    | NMM | ~            |     |
|                         | SK 01<br>luminaire<br>03: | NMM |              |     |
|                         | SK 01<br>Iuminaire<br>04  | MM  |              |     |
|                         | SK 01<br>luminaire<br>05: | MM  | -<br>-       |     |
|                         |                           |     | CHANGES SAVE | l I |

Fig. 189: Actuate MM/NMM EN

You can select between MM or NMM on this screen.

# 9.2.9.4 Import and export luminaire locations

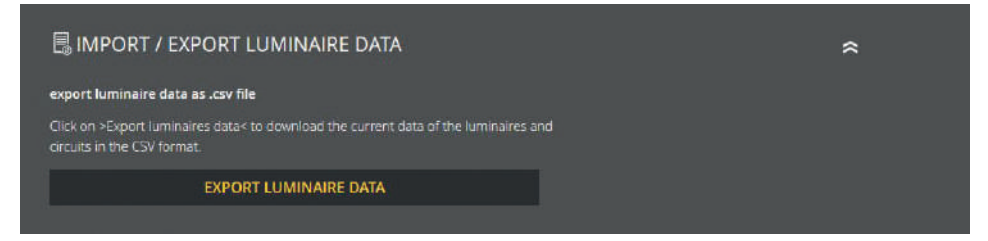

Fig. 190: Import/export luminaire data - export

You can export all the available luminaire data in this area. The file is generated via "Export luminaire data". In the next step, you can download the generated CSV file onto your computer via "Download".

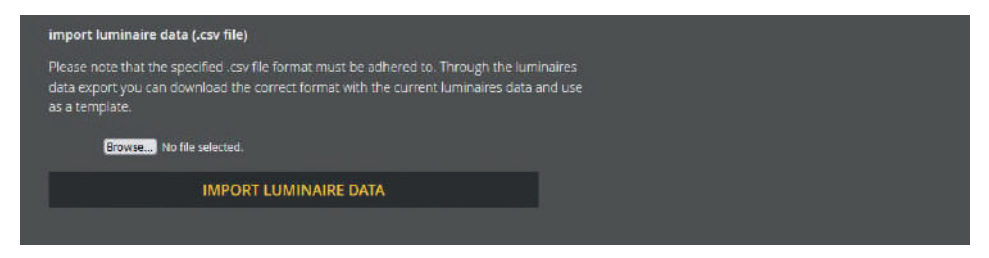

Fig. 191: Import/export luminaire data – import

Furthermore, the luminaire data can be edited via the import function. It is important here that the prescribed format is adhered to! The best thing is to firstly export all the luminaire data and use them as a template. You can upload the edited data via the import. On activating the import button, the read-out data is written directly into the database i.e. the luminaire data is immediately edited and saved.

# 9.2.9.5 Groups (single luminaire monitoring)

| group 1        | group 2        | group 3        |
|----------------|----------------|----------------|
|                |                |                |
|                |                |                |
| LOOK AT / EDIT | LOOK AT / EDIT | LOOK AT / EDIT |

You can manage all the 24 groups in this area. The required group can be edited with the button. You are provided with all the logged-in luminaires. Please note that each luminaire can only be assigned to one group.

# 9.2.9.6 Devices location

| OEVICES LOCATI   | ON                      | \$ |
|------------------|-------------------------|----|
| Location:<br>LPS | change device location: |    |
|                  | insert device location  |    |
|                  | SAVE                    |    |

Fig. 193: Devices location

You can adjust the devices location in this area. As the default value, only "LPS" appears here as the location.

## The entry is limited to 12 characters.

Fig. 192: Groups

#### 9.2.9.7 Timers

| TIMERS       |                |                 |                         | * |
|--------------|----------------|-----------------|-------------------------|---|
| Timer        | Switch-on time | Switch-off time | Function                |   |
| 01 🗹 Th Sa / | 08:00 Time     | 12:00 Time      | Actuates all luminaires | Ø |
|              | 00:00 Time     | 00:00 Time      | No function             | Ø |
|              | 00:00 Time     | 00:00 Time      | No function             | Ø |
|              | 00:00 Time     | 00:00 Time      | No function             | Ø |
|              | 00:00 Time     | 00:00 Time      | No function             | ø |
|              | 00:00 Time     | 00:00 Time      | No function             | Ø |
|              | 00:00 Time     | 00:00 Time      | No function             | Ø |
|              | 00:00 Time     | 00:00 Time      | No function             | Ø |
|              | 00:00 Time     | 00:00 Time      | No function             | Ø |
|              | 00:00 Time     | 00:00 Time      | No function             | Ø |
|              | 00:00 Time     | 00:00 Time      | No function             | R |

Fig. 194: Timers

You can program various time functions for the system in this area. 24 timers for this programming are available.

All the active timers are marked with the green tick. Additional data on the timer (day of the week, switch-on time, switch-off time, function) can be taken from the corresponding line.

#### The red X signifies no function for the timer in question i.e. it is inactive.

You can edit or activate a timer by clicking the associated button. After the page has been reloaded, you can now choose between various settings options for the timer (see Chapter 6.7.5). To deactivate an active timer, click on the button to be edited and select "no function" under "Function" as the next step.

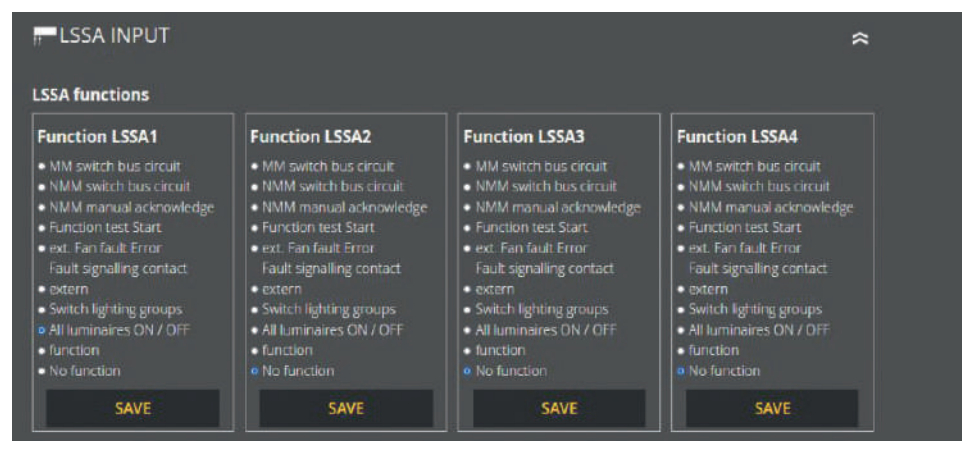

# 9.2.9.8 LSSA (light switch position queries) - inputs

Fig. 195: LSSA inputs

You can freely program the four inputs of the light switch position queries in this area.

#### The following functions can be selected:

- Actuate MM bus circuit
- Actuate NMM bus circuit
- NMM manual acknowledge
- Start function test
- ext. fan error
- Fault signal contact external
- Actuate lighting groups
- All luminaires ON / OFF
- Invert
- No function

# 9.2.9.9 Potential-free control inputs (Digital port functions)

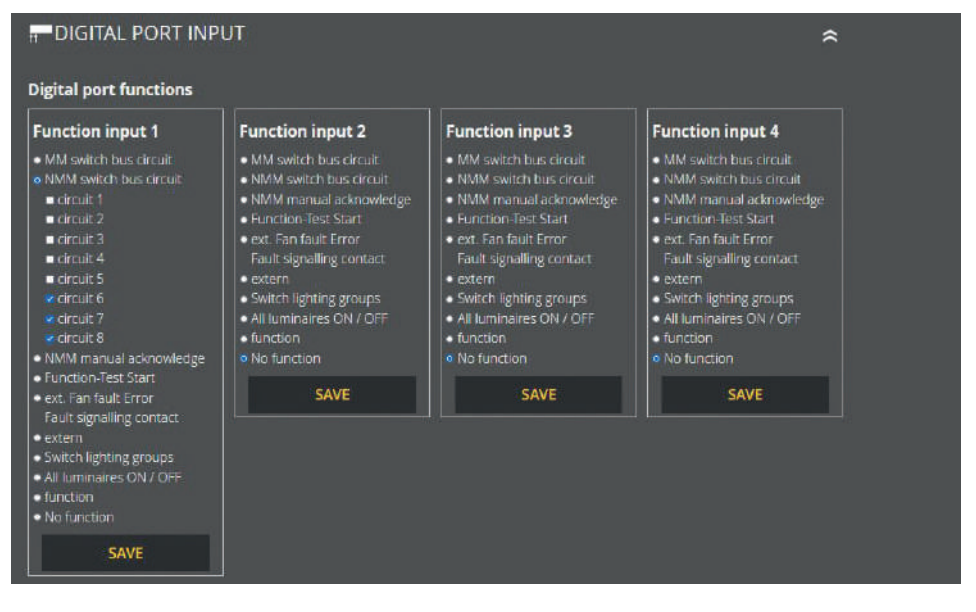

Fig. 196: Digital port inputs

You can freely program the four digital inputs in this area.

#### The following functions can be selected:

- Actuate MM bus circuit
- Actuate NMM bus circuit
- NMM manual acknowledge
- Start function test
- ext. fan error

- Fault signal contact external
- Actuate lighting groups
- All luminaires ON / OFF
- Invert
- No function

# 9.2.9.10 Relay outputs - selection

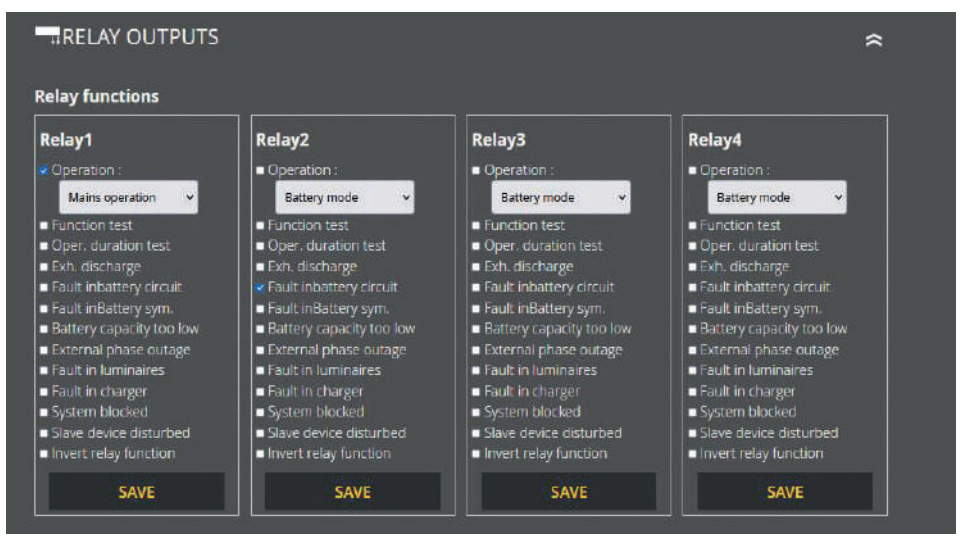

Fig. 197: Relay outputs

There are four relay outputs at the LPS device for various messages which can be readily programmed in this area.

#### The following functions can be selected:

- Mains operation/battery mode
- Function test
- Operating test
- Exhaustive discharge
- Fault in battery circuit
- Fault in battery symmetry
- Battery capacity too low

- External phase outage
- Fault in luminaires
- Fault in charger
- System blocked
- Slave device disturbed
- Invert relay function

The functions can be correspondingly adjusted with the Selection menu. Several functions can also be applied to one relay output.
### 9.2.9.11 Manually acknowledge non-maintained mode (NMM)

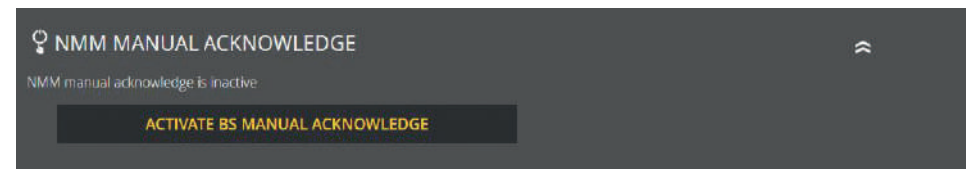

Fig. 198: NMM manual acknowledge

Here you can view the current setting and switch "NMM manual acknowledge" to active or inactive.

### 9.2.10 System

You can make settings affecting the LPS device in the "System" menu item.

### 9.2.10.1 Time and date

| 💼 TIME AND DATE        |              |      |           |              |      |      | * |
|------------------------|--------------|------|-----------|--------------|------|------|---|
| set date:              | change date: |      |           | change time: |      |      |   |
| 02.08.2023             | 02           | 08 0 | 2023      | (2)          | 10 0 | 13 🖾 |   |
| set time:<br>10:13 Uhr |              | S/   | <b>WE</b> |              |      | SAVE |   |
|                        |              |      |           |              |      |      |   |

Fig. 199: Date and time

The specified time and specified date of the LPS device are displayed under "Time and date". Use the boxes provided to change this data.

### 9.2.10.2 Network settings

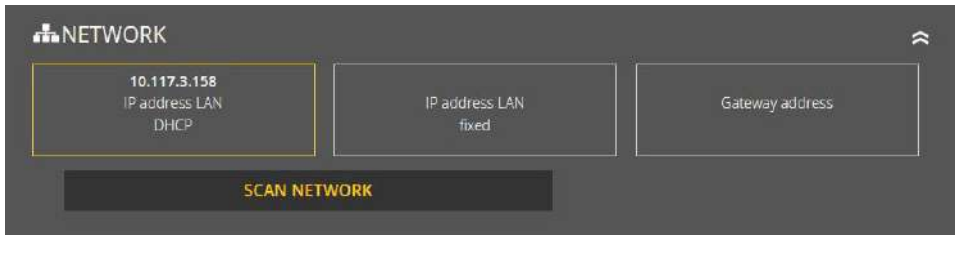

Fig. 200: Network

The IP address DHCP, IP address LAN fixed and gateway address are indicated in this area. You can also scan the network. The network scan is optional. It is needed for the communication of several LPS devices.

### 9.2.10.3 Change password

|                   | *                         |
|-------------------|---------------------------|
| change password 2 |                           |
| SAVE              |                           |
|                   | change password 2<br>SAVE |

Fig. 201: Change password

Any password on hand can be changed here. For this, you need to preselect the password required and enter the new password.

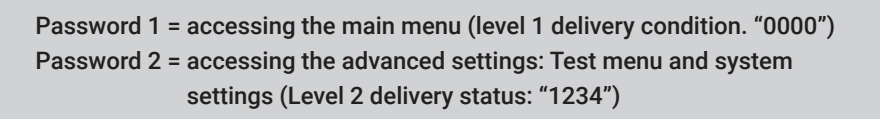

### 9.2.11 Building visualisation

Activating building visualisation presents you with the emergency lighting in the building. Visualisation provides the user with a rapid overview of all luminaires connected to the LPS device and of the LPS device itself. You can - at any time - glance over the status of the system and luminaires and immediately react in the event of a fault. Building visualisation also helps users (including those from outside) to quickly orientate themselves within the building.

To make use of building visualisation, you need a building layout plan (as jpg or png) in which the positions of the LPS device and luminaires are provided.

Application is optimised for the Firefox browser. Problems may arise in depicting a number of functions in other browsers.

### 9.2.11.1 Setting up building visualisation

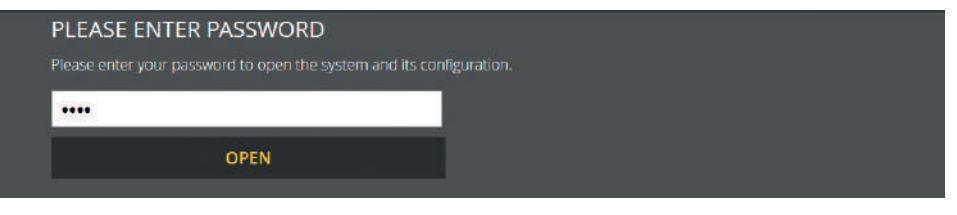

Fig. 202: Enter password

"Building visualisation" is protected by Password 2 and must be activated using the corresponding option at the LPS device.

In the delivery condition, Password 2 "1234" is stored from the LPS device.

#### The process of setting up building visualisation is as follows:

- 1. Designate the building layout plan
- 2. Select the desired building layout plan
- 3. Upload the layout plan (JPG or PNG format)

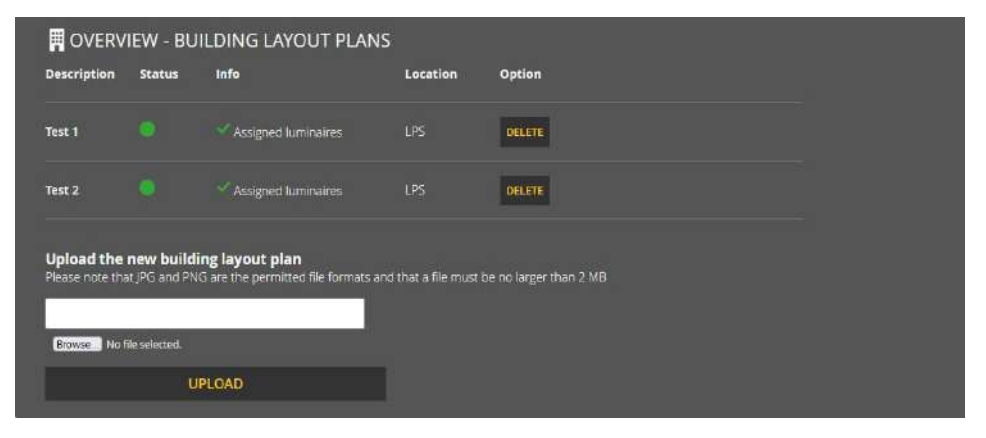

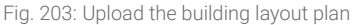

A building layout plan can be added via the "Manage building layout plans" menu item. To this end, you enter a name for the relevant plan and then select the building layout plan via the "Browse" function in the directory.

Click on the "Upload" button to apply the name and plan. The building layout is then displayed in the overview.

### 9.2.11.2 Operation

You can use the "Look at, assign/edit luminaires" menu item to assign luminaires and their locations to a building layout plan.

| Description | Status | Info                | Location | Option         |
|-------------|--------|---------------------|----------|----------------|
| Test 1      |        | Assigned luminaires | LPS      | LOOK AT / EDIT |
| Test 2      |        | Assigned luminaires | LPS      | LOOK AT / EDIT |

Fig. 204: Look at, assign/edit luminaires

The description, status, information regarding assigned luminaires, location and editing options are displayed in the building layout plan overview of this menu item.

These editing options allow you to assign luminaires to the building layout plan (unless this has already been done), edit the luminaire assignment and view the building layout plan.

A new page on which the selected plan is indicated and can be edited is loaded for these options.

| 8 | View of building                                  |                        |                                                                                          |
|---|---------------------------------------------------|------------------------|------------------------------------------------------------------------------------------|
|   | Building layout plan: Test 1 jpg<br>Location: LPS | Reset view Full screen | Assign consumer<br>Drag and drop the available consumers to the<br>desired location.     |
|   |                                                   |                        | Assign consumer:<br>-Enter name or address Q<br>SK 01 Luminaire 01<br>SK 01 Luminaire 04 |
|   |                                                   |                        |                                                                                          |

Fig. 205: Assign/edit luminaires

Beside the building layout plan, luminaires that have not yet been assigned are selected and placed on the building layout plan via drag-and-drop. This then results in indication of the luminaire on the building layout plan.

In addition, all assigned luminaires are listed under the building layout plan. Location markings can also be deleted here. You can use the "Find consumers" function to display luminaires on the building layout plan that have already been assigned:

| Assigned lumi      | naires              |                 |                      |
|--------------------|---------------------|-----------------|----------------------|
| Assign consumer:   | Enter name or addre | 55              | ٩                    |
| SK 06 Luminaire 05 |                     | SHOW ALLOCATION | CLEAR THE ASSIGNMENT |
| SK 08 Luminaire 04 |                     | SHOW ALLOCATION | CLEAR THE ASSIGNMENT |

Fig. 206: Delete assignment

### 9.2.11.3 Sample plan

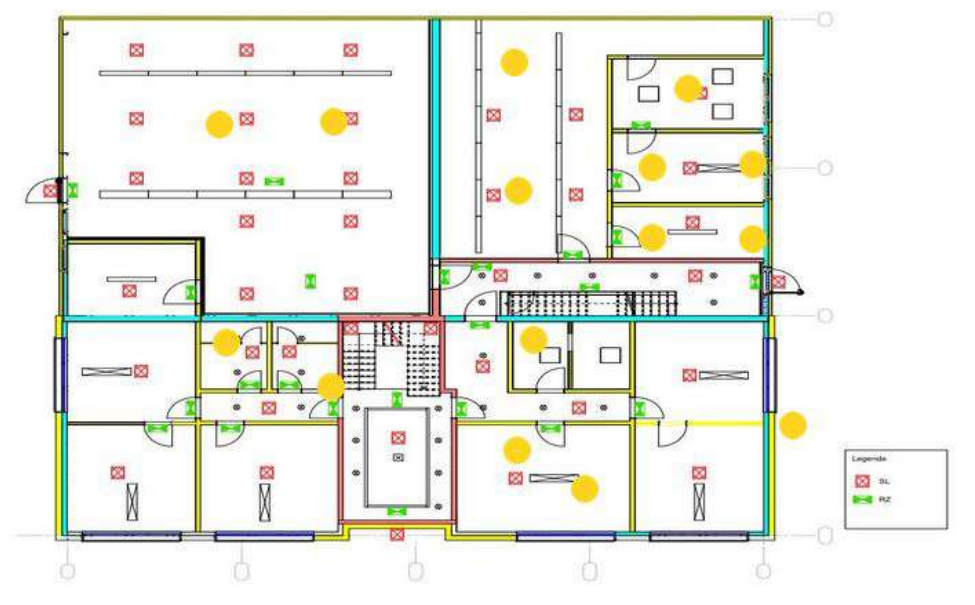

Fig. 207: Sample plan

This figure provides a sample plan with assigned luminaires displayed below the building layout plan. They can be also be deleted here. The luminaire colours correspond to the status display (see Chapter "Elements detailed view", "Status display").

The corresponding luminaire location is displayed when you place the cursor over the luminaire in the plan. To this end, you must enter the luminaire location in the LPS device. Otherwise, only the allocation of the circuit and luminaire number will appear.

#### 124 | MAINTENANCE OF THE SYSTEM

## 10. Maintenance of the System

The LPS device must be tested in accordance with nationally valid regulations and provisions. The following details claim to be complete (subject to technical modifications).

### 10.1 Initial inspections of the installation

The LPS device must be tested in accordance with the following standards once set up and installed:

- a. Examination of the lighting figures, EN 1838, DIN 5035-6
- **b.** EN 50172, VDE 0100-600, VDE 0100-560, VDE 0100-718, VDE 0108-100

### **10.2 Recurrent inspections**

Recurrent inspections of the electrical system are for the sake of safety. The recurrent inspections are to be carried out along the lines of the nationally valid provisions. The checks are to be logged in the test logbook of the LPS device with both date of the inspection and the result. An automatic testing appliance must comply with ISO 62034.

Since, following an operating duration test, the battery does not have its full capacity available, until it has been recharged, and there is a risk of the power supply failing, then tests stretching over an extended period must only be performed during times of low-risk and/or safeguarding steps must be taken until the battery is fully charged.

### 10.2.1 Daily inspections

A ready-to-operate state of the system is to be ensured from a daily visual check of the devices' displays. The LPS device does not need to be inspected directly if the state is communicated to a permanently monitored point during the time required for operation (e.g. via remote-controlled status panel MFT4). The following states are to be signalled:

- System ready for use
- System in emergency light mode
- System affected by fault

### 10.2.2 Weekly inspections

A switch-over to the power source must be carried out on a weekly basis for safety purposes and the function of the luminaires must be checked for the emergency lighting. If automatic testing equipment is used, it must comply with EN 62034. Carry out a function test on the LPS device display to check the switch-over and luminaires at the LPS device.

### 10.2.3 Monthly inspections

The function test must include a simulation of the power supply outage of the general lighting. Every luminaire of the emergency lighting must be operated in battery mode during the function test and every one checked for proper functioning. Power supply to the general lighting must be restored after the inspection. Check the correct operation of the monitoring unit for the LPS device.

### 10.2.4 Annual inspections

#### The annual inspection must not be triggered automatically!

Along with the inspections under "Monthly inspections", the following inspections must be carried out every year:

The rated duration of the system (operating duration test) is to be inspected on a yearly basis. This entails examining each LPS device as regards the required operating duration and ensuring the presence, cleanness and operability of the luminaires. The general lighting power supply needs to be restored and the charging unit checked for proper functioning. The required inspection (operation duration test) is to be done on the LPS device.

### 10.2.5 Inspections every three years

Every 3 years at the latest the illuminance of the emergency lighting is to be tested on the basis of EN 1838.

#### 126 | MAINTENANCE OF THE SYSTEM

### 10.3 Battery inspections and monitoring

The batteries and LPS devices are to be regularly checked for proper functioning in accordance with EN 50272-2. The following must be checked in accordance with the requirements of the manufacturers during an inspection:

- Voltage setting of the charging unit
- Voltages of individual battery blocks as well as entire battery
- Electrolyte density and electrolyte level (if applicable)
- Clean state and tightness
- Connectors firmly fitted
- Ventilation
- Blocked valves
- Battery temperature

Refer to the operating manual of the battery manufacturer for information about deviating or particular inspection and monitoring points, including their intervals.

#### Replace any defective battery blocks straight away!

### 10.4 Logs for recurrent tests (test logs)

Recurrent tests and findings must be documented in the test logbooks. Documentation records must be kept for at least 5 years. The operator of the safety unit is responsible for organizing and monitoring all the tests.

All work on the system must be recorded in the log and presented, if need be.

## 11. Appendix

### 11.1 Fault notifications and failure correction

The purpose of the points listed here is to help you classify and potentially remedy any failures affecting the LPS device.

| Error/Message                                                                                 | Failure at the device                                                              | Cause                                                                                                    | Steps                                                                                                    |
|-----------------------------------------------------------------------------------------------|------------------------------------------------------------------------------------|----------------------------------------------------------------------------------------------------|----------------------------------------------------------------------------------------------------|
| Final circuit - no charging<br>current/voltage                                                |                                                                                    | The output fuse is defective<br>or<br>No luminaires are connected<br>or<br>Luminaires were connected<br>after commissioning and no lu-<br>minaire search was performed | Please check the fuses<br>in the final circuit                                                                       |
| Luminaire in the final<br>circuit with monitoring<br>module cannot be<br>actuated             |                                                                                    | Polarity between the LPS<br>device and driver (also in the<br>luminaire) swapped over                                                                                  |                                                                                                    |
| LPS device signals a<br>defective luminaire<br>(The signal appears after<br>a luminaire test) | The state LED of the lumi-<br>naire and the final circuit<br>in the display is red | Failure in the final circuit/lumi-<br>naire fault<br>or<br>Luminaires were connected<br>after commissioning and no lu-<br>minaire search was performed                 | Check the luminaires in the final circuit                                                                            |
| Battery voltage too low                                                                       |                                                                                    | No charging functions. The<br>F11/F10 battery fuse is<br>defective<br>or<br>Test battery                                                                               | Test the F11/F10 battery<br>fuses<br>Test charging voltage<br>and off-load voltage and,<br>if necessary, the battery |
| Display error                                                                                 | The LC display at the LPS device is dark                                           | Cable connections from the<br>display to the main board not<br>connected<br><b>or</b><br>LC display defective                                                          | Check the connections<br>Replace the printed<br>circuit board                                                        |
| Connected load over-high at the LPS device                                                    | Message on the display<br>"transformer overloaded"                                 | The connected load is too great                                                                                                    | Reduce the number of connected luminaires                                                                            |

Table: Fault notification and failure correction

## 11.2 Find luminaires (calibrate)

Tips for finding failures in luminaires which the final circuit search cannot find or detect.

- Only qualified electricians are to undertake any work
- Before starting the work, check that the electrical installation is in a proper state!
- Note the related safety regulations and particular on-site conditions
- It is forbidden to work on live components without taking specific safety precautions

#### Prerequisite

#### Please check that the points below have been fulfilled:

- The monitoring system and final circuits have been adapted to the correct types of luminaire modules (ELC)
- Data transfer between module and LPS device functions
- The thresholds of the monitoring system are set in such a way that the output of the luminaires can be detected

When replacing ELC modules make sure the type and the related switch positions are right!

When replacing LED drivers, adjust the output current and/or output voltage!

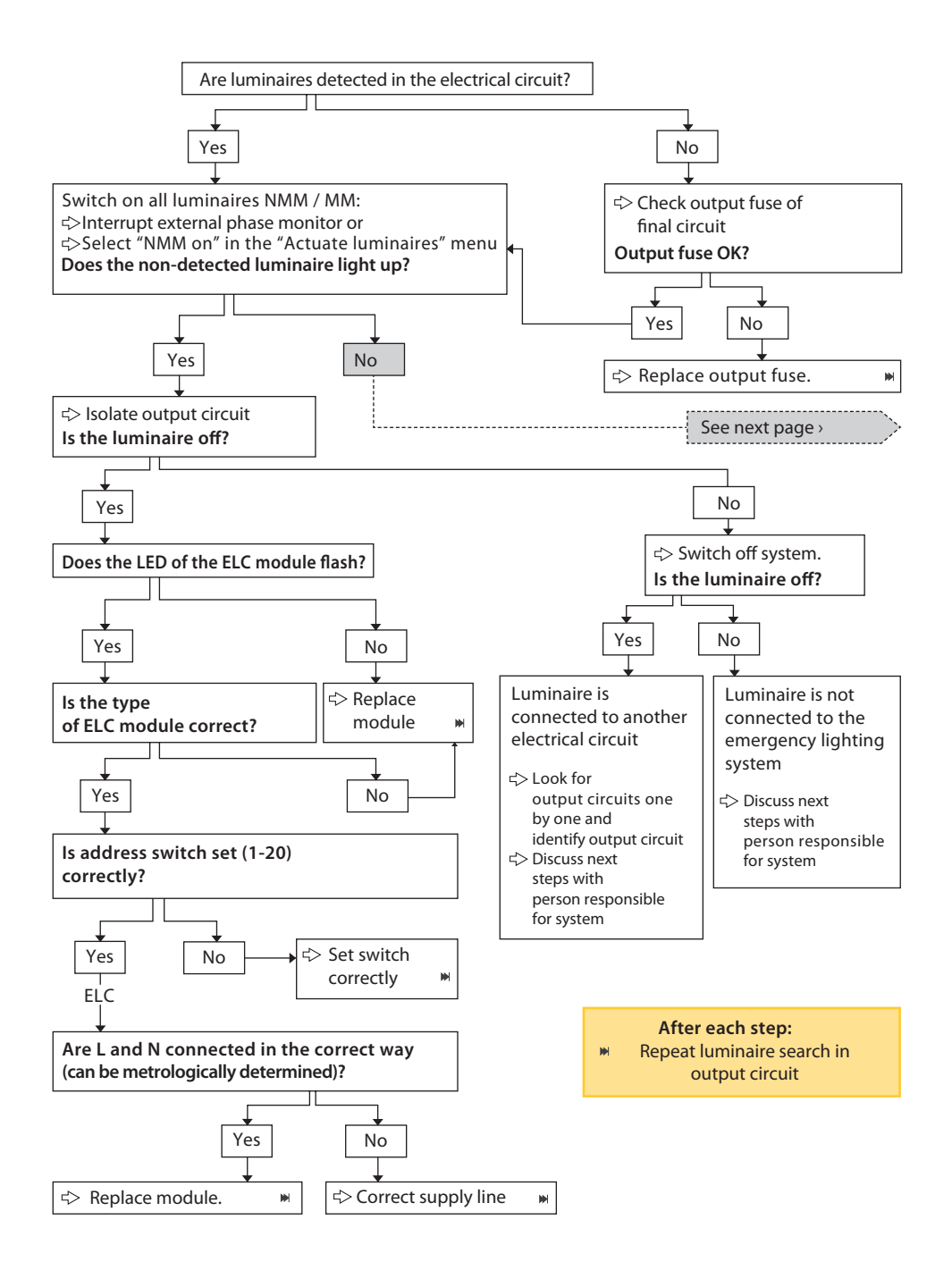

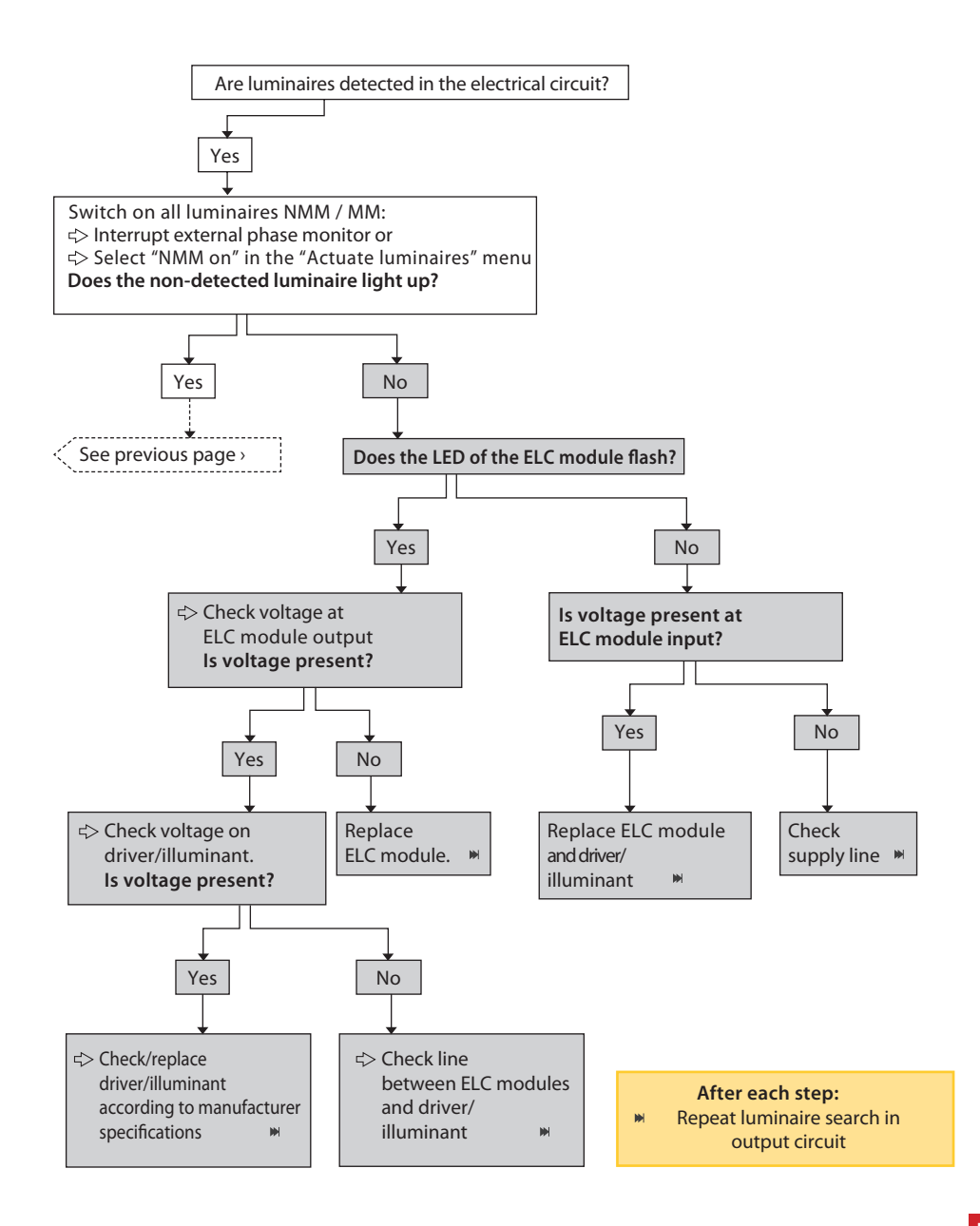

# 12. Templates

## 12.1 CSV file for import of luminaires

| Stromkreis 1                                                                                                    | Kreis 1                                                                                                    |
|----------------------------------------------------------------------------------------------------|----------------------------------------------------------------------------------------------------|
| Stromkreis 1 Leuchte 1                                                                                                    | SK 1 Leuchte 1                                                                                                    |
| Stromkreis 1 Leuchte 2                                                                                                    | SK 1 Leuchte 2                                                                                                    |
| Stromkreis 1 Leuchte 3                                                                                                    | SK 1 Leuchte 3                                                                                                    |
| Stromkreis 1 Leuchte 4                                                                                                    | SK 1 Leuchte 4                                                                                                    |
| Stromkreis 1 Leuchte 5                                                                                                    | SK 1 Leuchte 5                                                                                                    |
| Stromkreis 1 Leuchte 6                                                                                                    | SK 1 Leuchte 6                                                                                                    |
| Stromkreis 1 Leuchte 7                                                                                                    | SK 1 Leuchte 7                                                                                                    |
| Stromkreis 1 Leuchte 8                                                                                                    | SK 1 Leuchte 8                                                                                                    |
| Stromkreis 1 Leuchte 9                                                                                                    | SK 1 Leuchte 9                                                                                                    |
| Stromkreis 1 Leuchte 10                                                                                                    | SK 1 Leuchte 10                                                                                                    |
| Stromkreis 1 Leuchte 11                                                                                                    | SK 1 Leuchte 11                                                                                                    |
| Stromkreis 1 Leuchte 12                                                                                                    | SK 1 Leuchte 12                                                                                                    |
| Stromkreis 1 Leuchte 13                                                                                                    | SK 1 Leuchte 13                                                                                                    |
| Stromkreis 1 Leuchte 14                                                                                                    | SK 1 Leuchte 14                                                                                                    |
| Stromkreis 1 Leuchte 15                                                                                                    | SK 1 Leuchte 15                                                                                                    |
| Stromkreis 1 Leuchte 16                                                                                                    | SK 1 Leuchte 16                                                                                                    |
| Stromkreis 1 Leuchte 17                                                                                                    | SK 1 Leuchte 17                                                                                                    |
| Stromkreis 1 Leuchte 18                                                                                                    | SK 1 Leuchte 18                                                                                                    |
| Stromkreis 1 Leuchte 19                                                                                                    | SK 1 Leuchte 19                                                                                                    |
| Stromkreis 1 Leuchte 20                                                                                                    | SK 1 Leuchte 20                                                                                                    |
| Stromkreis 2                                                                                                    | Kreis 2                                                                                                    |
| Stromkreis 2 Leuchte 1                                                                                                    | SK 2 Leuchte 1                                                                                                    |
| Stromkreis 2 Leuchte 2                                                                                                    | SK 2 Leuchte 2                                                                                                    |
| Comparing 3 Louishop 3                                                                                                    |                                                                                                    |
| stromkreis 2 Leuchte 5                                                                                                    | SK 2 Leuchte 3                                                                                                    |
| Stromkreis 2 Leuchte 3                                                                                                    | SK 2 Leuchte 3<br>SK 2 Leuchte 4                                                                                                    |
| Stromkreis 2 Leuchte 3<br>Stromkreis 2 Leuchte 4<br>Stromkreis 2 Leuchte 5                                                                                                    | SK 2 Leuchte 3<br>SK 2 Leuchte 4<br>SK 2 Leuchte 5                                                                                                    |
| Stromkreis 2 Leuchte 3<br>Stromkreis 2 Leuchte 4<br>Stromkreis 2 Leuchte 5<br>Stromkreis 2 Leuchte 6                                                                                                    | SK 2 Leuchte 3<br>SK 2 Leuchte 4<br>SK 2 Leuchte 5<br>SK 2 Leuchte 6                                                                                                    |
| Stromkreis 2 Leuchte 3<br>Stromkreis 2 Leuchte 4<br>Stromkreis 2 Leuchte 5<br>Stromkreis 2 Leuchte 6<br>Stromkreis 2 Leuchte 7                                                                                                    | SK 2 Leuchte 3<br>SK 2 Leuchte 4<br>SK 2 Leuchte 5<br>SK 2 Leuchte 6<br>SK 2 Leuchte 7                                                                                                    |
| Stromkreis 2 Leuchte 3<br>Stromkreis 2 Leuchte 4<br>Stromkreis 2 Leuchte 5<br>Stromkreis 2 Leuchte 6<br>Stromkreis 2 Leuchte 7<br>Stromkreis 2 Leuchte 8                                                                                                    | SK 2 Leuchte 3<br>SK 2 Leuchte 4<br>SK 2 Leuchte 5<br>SK 2 Leuchte 6<br>SK 2 Leuchte 7<br>SK 2 Leuchte 8                                                                                                    |
| Stromkreis 2 Leuchte 3<br>Stromkreis 2 Leuchte 4<br>Stromkreis 2 Leuchte 5<br>Stromkreis 2 Leuchte 6<br>Stromkreis 2 Leuchte 7<br>Stromkreis 2 Leuchte 8<br>Stromkreis 2 Leuchte 9                                                                                                    | SK 2 Leuchte 3<br>SK 2 Leuchte 4<br>SK 2 Leuchte 5<br>SK 2 Leuchte 6<br>SK 2 Leuchte 7<br>SK 2 Leuchte 8<br>SK 2 Leuchte 9                                                                                                    |
| Stromkreis 2 Leuchte 3<br>Stromkreis 2 Leuchte 4<br>Stromkreis 2 Leuchte 5<br>Stromkreis 2 Leuchte 6<br>Stromkreis 2 Leuchte 7<br>Stromkreis 2 Leuchte 8<br>Stromkreis 2 Leuchte 9<br>Stromkreis 2 Leuchte 10                                                                                                    | SK 2 Leuchte 3<br>SK 2 Leuchte 4<br>SK 2 Leuchte 5<br>SK 2 Leuchte 6<br>SK 2 Leuchte 7<br>SK 2 Leuchte 8<br>SK 2 Leuchte 9<br>SK 2 Leuchte 9                                                                                                    |
| Stromkreis 2 Leuchte 3<br>Stromkreis 2 Leuchte 4<br>Stromkreis 2 Leuchte 5<br>Stromkreis 2 Leuchte 6<br>Stromkreis 2 Leuchte 7<br>Stromkreis 2 Leuchte 8<br>Stromkreis 2 Leuchte 9<br>Stromkreis 2 Leuchte 10<br>Stromkreis 2 Leuchte 11                                                                                                    | SK 2 Leuchte 3<br>SK 2 Leuchte 4<br>SK 2 Leuchte 5<br>SK 2 Leuchte 6<br>SK 2 Leuchte 7<br>SK 2 Leuchte 8<br>SK 2 Leuchte 8<br>SK 2 Leuchte 9<br>SK 2 Leuchte 10<br>SK 2 Leuchte 11                                                                                                    |
| Stromkreis 2 Leuchte 3<br>Stromkreis 2 Leuchte 4<br>Stromkreis 2 Leuchte 5<br>Stromkreis 2 Leuchte 6<br>Stromkreis 2 Leuchte 7<br>Stromkreis 2 Leuchte 8<br>Stromkreis 2 Leuchte 9<br>Stromkreis 2 Leuchte 10<br>Stromkreis 2 Leuchte 11<br>Stromkreis 2 Leuchte 12                                                                                                    | SK 2 Leuchte 3<br>SK 2 Leuchte 4<br>SK 2 Leuchte 5<br>SK 2 Leuchte 6<br>SK 2 Leuchte 7<br>SK 2 Leuchte 8<br>SK 2 Leuchte 9<br>SK 2 Leuchte 10<br>SK 2 Leuchte 11<br>SK 2 Leuchte 12                                                                                                    |
| Stromkreis 2 Leuchte 3<br>Stromkreis 2 Leuchte 4<br>Stromkreis 2 Leuchte 5<br>Stromkreis 2 Leuchte 6<br>Stromkreis 2 Leuchte 7<br>Stromkreis 2 Leuchte 8<br>Stromkreis 2 Leuchte 9<br>Stromkreis 2 Leuchte 10<br>Stromkreis 2 Leuchte 11<br>Stromkreis 2 Leuchte 11<br>Stromkreis 2 Leuchte 12<br>Stromkreis 2 Leuchte 13                                                                                                    | SK 2 Leuchte 3<br>SK 2 Leuchte 4<br>SK 2 Leuchte 5<br>SK 2 Leuchte 6<br>SK 2 Leuchte 7<br>SK 2 Leuchte 8<br>SK 2 Leuchte 9<br>SK 2 Leuchte 10<br>SK 2 Leuchte 11<br>SK 2 Leuchte 12<br>SK 2 Leuchte 13                                                                                                    |
| Stromkreis 2 Leuchte 3<br>Stromkreis 2 Leuchte 4<br>Stromkreis 2 Leuchte 5<br>Stromkreis 2 Leuchte 6<br>Stromkreis 2 Leuchte 7<br>Stromkreis 2 Leuchte 8<br>Stromkreis 2 Leuchte 9<br>Stromkreis 2 Leuchte 10<br>Stromkreis 2 Leuchte 11<br>Stromkreis 2 Leuchte 11<br>Stromkreis 2 Leuchte 12<br>Stromkreis 2 Leuchte 13<br>Stromkreis 2 Leuchte 14                                                                                                    | SK 2 Leuchte 3<br>SK 2 Leuchte 4<br>SK 2 Leuchte 5<br>SK 2 Leuchte 6<br>SK 2 Leuchte 7<br>SK 2 Leuchte 8<br>SK 2 Leuchte 9<br>SK 2 Leuchte 10<br>SK 2 Leuchte 11<br>SK 2 Leuchte 11<br>SK 2 Leuchte 13<br>SK 2 Leuchte 14                                                                                                    |
| Stromkreis 2 Leuchte 3<br>Stromkreis 2 Leuchte 4<br>Stromkreis 2 Leuchte 5<br>Stromkreis 2 Leuchte 6<br>Stromkreis 2 Leuchte 7<br>Stromkreis 2 Leuchte 8<br>Stromkreis 2 Leuchte 9<br>Stromkreis 2 Leuchte 10<br>Stromkreis 2 Leuchte 11<br>Stromkreis 2 Leuchte 11<br>Stromkreis 2 Leuchte 13<br>Stromkreis 2 Leuchte 14<br>Stromkreis 2 Leuchte 14                                                                                                    | SK 2 Leuchte 3<br>SK 2 Leuchte 4<br>SK 2 Leuchte 5<br>SK 2 Leuchte 6<br>SK 2 Leuchte 7<br>SK 2 Leuchte 8<br>SK 2 Leuchte 9<br>SK 2 Leuchte 10<br>SK 2 Leuchte 11<br>SK 2 Leuchte 11<br>SK 2 Leuchte 13<br>SK 2 Leuchte 14<br>SK 2 Leuchte 14                                                                                                |
| Stromkreis 2 Leuchte 3<br>Stromkreis 2 Leuchte 4<br>Stromkreis 2 Leuchte 5<br>Stromkreis 2 Leuchte 5<br>Stromkreis 2 Leuchte 7<br>Stromkreis 2 Leuchte 7<br>Stromkreis 2 Leuchte 9<br>Stromkreis 2 Leuchte 10<br>Stromkreis 2 Leuchte 11<br>Stromkreis 2 Leuchte 11<br>Stromkreis 2 Leuchte 13<br>Stromkreis 2 Leuchte 14<br>Stromkreis 2 Leuchte 14<br>Stromkreis 2 Leuchte 15<br>Stromkreis 2 Leuchte 16                                                                                                    | SK 2 Leuchte 3<br>SK 2 Leuchte 4<br>SK 2 Leuchte 5<br>SK 2 Leuchte 6<br>SK 2 Leuchte 7<br>SK 2 Leuchte 8<br>SK 2 Leuchte 8<br>SK 2 Leuchte 10<br>SK 2 Leuchte 11<br>SK 2 Leuchte 11<br>SK 2 Leuchte 12<br>SK 2 Leuchte 13<br>SK 2 Leuchte 14<br>SK 2 Leuchte 15<br>SK 2 Leuchte 16                                                          |
| Stromkreis 2 Leuchte 3<br>Stromkreis 2 Leuchte 4<br>Stromkreis 2 Leuchte 5<br>Stromkreis 2 Leuchte 5<br>Stromkreis 2 Leuchte 7<br>Stromkreis 2 Leuchte 8<br>Stromkreis 2 Leuchte 10<br>Stromkreis 2 Leuchte 10<br>Stromkreis 2 Leuchte 11<br>Stromkreis 2 Leuchte 12<br>Stromkreis 2 Leuchte 13<br>Stromkreis 2 Leuchte 14<br>Stromkreis 2 Leuchte 15<br>Stromkreis 2 Leuchte 16<br>Stromkreis 2 Leuchte 17                                                                                                    | SK 2 Leuchte 3<br>SK 2 Leuchte 4<br>SK 2 Leuchte 5<br>SK 2 Leuchte 6<br>SK 2 Leuchte 7<br>SK 2 Leuchte 8<br>SK 2 Leuchte 9<br>SK 2 Leuchte 10<br>SK 2 Leuchte 11<br>SK 2 Leuchte 11<br>SK 2 Leuchte 12<br>SK 2 Leuchte 13<br>SK 2 Leuchte 14<br>SK 2 Leuchte 15<br>SK 2 Leuchte 16<br>SK 2 Leuchte 17                                       |
| Stromkreis 2 Leuchte 3<br>Stromkreis 2 Leuchte 4<br>Stromkreis 2 Leuchte 5<br>Stromkreis 2 Leuchte 5<br>Stromkreis 2 Leuchte 7<br>Stromkreis 2 Leuchte 7<br>Stromkreis 2 Leuchte 8<br>Stromkreis 2 Leuchte 9<br>Stromkreis 2 Leuchte 10<br>Stromkreis 2 Leuchte 11<br>Stromkreis 2 Leuchte 11<br>Stromkreis 2 Leuchte 13<br>Stromkreis 2 Leuchte 14<br>Stromkreis 2 Leuchte 15<br>Stromkreis 2 Leuchte 16<br>Stromkreis 2 Leuchte 17<br>Stromkreis 2 Leuchte 18                                                       | SK 2 Leuchte 3<br>SK 2 Leuchte 4<br>SK 2 Leuchte 5<br>SK 2 Leuchte 6<br>SK 2 Leuchte 7<br>SK 2 Leuchte 8<br>SK 2 Leuchte 9<br>SK 2 Leuchte 10<br>SK 2 Leuchte 11<br>SK 2 Leuchte 11<br>SK 2 Leuchte 12<br>SK 2 Leuchte 13<br>SK 2 Leuchte 14<br>SK 2 Leuchte 15<br>SK 2 Leuchte 16<br>SK 2 Leuchte 17<br>SK 2 Leuchte 18                    |
| Stromkreis 2 Leuchte 3<br>Stromkreis 2 Leuchte 4<br>Stromkreis 2 Leuchte 5<br>Stromkreis 2 Leuchte 5<br>Stromkreis 2 Leuchte 7<br>Stromkreis 2 Leuchte 7<br>Stromkreis 2 Leuchte 8<br>Stromkreis 2 Leuchte 9<br>Stromkreis 2 Leuchte 10<br>Stromkreis 2 Leuchte 11<br>Stromkreis 2 Leuchte 11<br>Stromkreis 2 Leuchte 13<br>Stromkreis 2 Leuchte 13<br>Stromkreis 2 Leuchte 15<br>Stromkreis 2 Leuchte 15<br>Stromkreis 2 Leuchte 17<br>Stromkreis 2 Leuchte 18<br>Stromkreis 2 Leuchte 18<br>Stromkreis 2 Leuchte 18 | SK 2 Leuchte 3<br>SK 2 Leuchte 4<br>SK 2 Leuchte 5<br>SK 2 Leuchte 6<br>SK 2 Leuchte 7<br>SK 2 Leuchte 8<br>SK 2 Leuchte 9<br>SK 2 Leuchte 10<br>SK 2 Leuchte 11<br>SK 2 Leuchte 11<br>SK 2 Leuchte 12<br>SK 2 Leuchte 13<br>SK 2 Leuchte 14<br>SK 2 Leuchte 15<br>SK 2 Leuchte 15<br>SK 2 Leuchte 17<br>SK 2 Leuchte 18<br>SK 2 Leuchte 19 |

| Stromkreis 3            | Kreis 3         |
|-------------------------|-----------------|
| Stromkreis 3 Leuchte 1  | SK 3 Leuchte 1  |
| Stromkreis 3 Leuchte 2  | SK 3 Leuchte 2  |
| Stromkreis 3 Leuchte 3  | SK 3 Leuchte 3  |
| Stromkreis 3 Leuchte 4  | SK 3 Leuchte 4  |
| Stromkreis 3 Leuchte 5  | SK 3 Leuchte 5  |
| Stromkreis 3 Leuchte 6  | SK 3 Leuchte 6  |
| Stromkreis 3 Leuchte 7  | SK 3 Leuchte 7  |
| Stromkreis 3 Leuchte 8  | SK 3 Leuchte 8  |
| Stromkreis 3 Leuchte 9  | SK 3 Leuchte 9  |
| Stromkreis 3 Leuchte 10 | SK 3 Leuchte 10 |
| Stromkreis 3 Leuchte 11 | SK 3 Leuchte 11 |
| Stromkreis 3 Leuchte 12 | SK 3 Leuchte 12 |
| Stromkreis 3 Leuchte 13 | SK 3 Leuchte 13 |
| Stromkreis 3 Leuchte 14 | SK 3 Leuchte 14 |
| Stromkreis 3 Leuchte 15 | SK 3 Leuchte 15 |
| Stromkreis 3 Leuchte 16 | SK 3 Leuchte 16 |
| Stromkreis 3 Leuchte 17 | SK 3 Leuchte 17 |
| Stromkreis 3 Leuchte 18 | SK 3 Leuchte 18 |
| Stromkreis 3 Leuchte 19 | SK 3 Leuchte 19 |
| Stromkreis 3 Leuchte 20 | SK 3 Leuchte 20 |
| Stromkreis 4            | Kreis 4         |
| Stromkreis 4 Leuchte 1  | SK 4 Leuchte 1  |
| Stromkreis 4 Leuchte 2  | SK 4 Leuchte 2  |
| Stromkreis 4 Leuchte 3  | SK 4 Leuchte 3  |
| Stromkreis 4 Leuchte 4  | SK 4 Leuchte 4  |
| Stromkreis 4 Leuchte 5  | SK 4 Leuchte 5  |
| Stromkreis 4 Leuchte 6  | SK 4 Leuchte 6  |
| Stromkreis 4 Leuchte 7  | SK 4 Leuchte 7  |
| Stromkreis 4 Leuchte 8  | SK 4 Leuchte 8  |
| Stromkreis 4 Leuchte 9  | SK 4 Leuchte 9  |
| Stromkreis 4 Leuchte 10 | SK 4 Leuchte 10 |
| Stromkreis 4 Leuchte 11 | SK 4 Leuchte 11 |
| Stromkreis 4 Leuchte 12 | SK 4 Leuchte 12 |
| Stromkreis 4 Leuchte 13 | SK 4 Leuchte 13 |
| Stromkreis 4 Leuchte 14 | SK 4 Leuchte 14 |
| Stromkreis 4 Leuchte 15 | SK 4 Leuchte 15 |
| Stromkreis 4 Leuchte 16 | SK 4 Leuchte 16 |
| Stromkreis 4 Leuchte 17 | SK 4 Leuchte 17 |
| Stromkreis 4 Leuchte 18 | SK 4 Leuchte 18 |
| Stromkreis 4 Leuchte 19 | SK 4 Leuchte 19 |
| Stromkreis 4 Leuchte 20 | SK 4 Leuchte 20 |

#### 134 | TEMPLATES

### 12.2 Templates for connections – relay outputs/GLT

Please consult the "Relay outputs – selection" chapter for programming the connections. The settings for the relay function can be programmed in the menu.

### Setting - factory deliveries

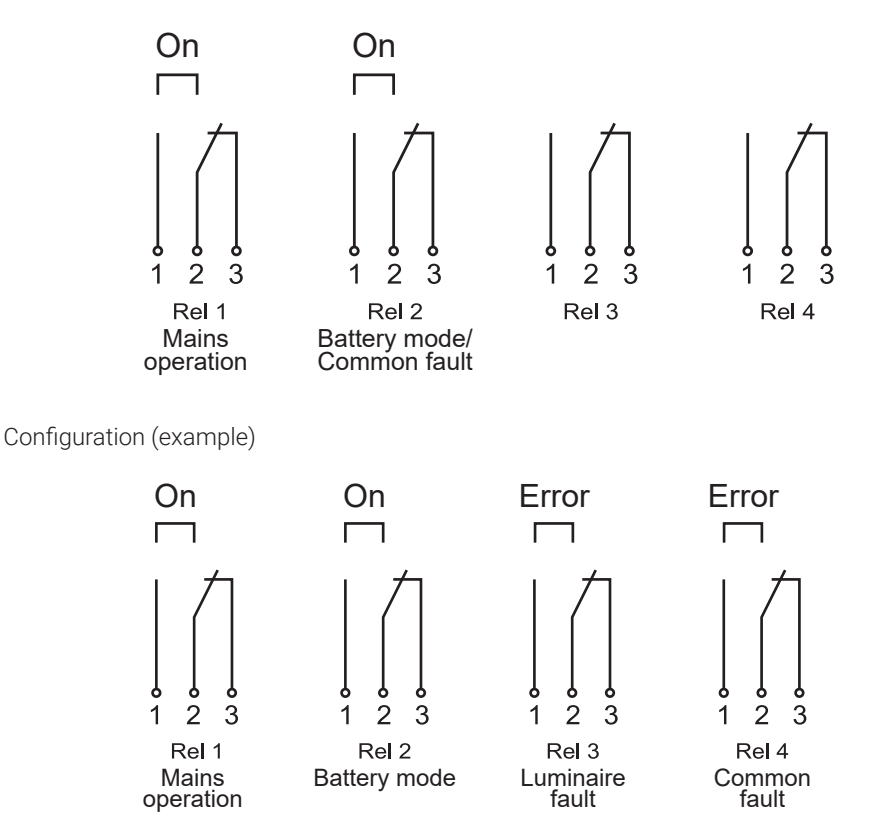

As of: August 2023

Subject to technical modifications, mistakes, sentence errors, printing errors and printing-induced colour variations.

# SAFEBOX 230

# LPS SAFEBOX II 230 Notice d'installation et d'utilisation

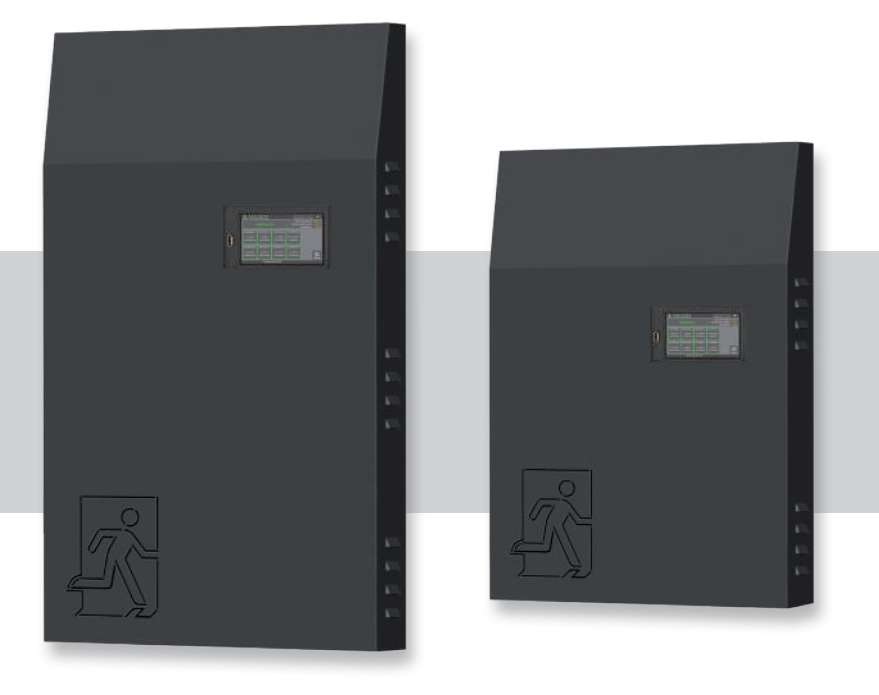

Français

| 1. C        | onsigne   | s générales et introduction                     | 6  |  |  |  |
|-------------|-----------|-------------------------------------------------|----|--|--|--|
| 1.1         | Consi     | Consignes generales                             |    |  |  |  |
| 1.2         | Claus     | e de non-responsabilité et garantie             | 6  |  |  |  |
| 1.3         | Averti    | ssements                                        | 6  |  |  |  |
| <b>2.</b> T | ranspor   | t et stockage                                   | 7  |  |  |  |
| 2.1         | Livrais   | son de la marchandise                           | 7  |  |  |  |
| 2.2         | Stock     | age                                             | 7  |  |  |  |
| 3. D        | escripti  | on du produit                                   | 8  |  |  |  |
| 3.1         | Équip     | ement                                           | 10 |  |  |  |
| 3.2         | Carac     | téristiques techniques                          | 11 |  |  |  |
|             | 3.2.1     | LPS SAFEBOX II 230 - 200-S                      | 11 |  |  |  |
|             | 3.2.2     | LPS SAFEBOX II 230 - 500-S                      | 12 |  |  |  |
|             | 3.2.3     | LPS SAFEBOX II 230 - 500-M                      | 13 |  |  |  |
| 3.3         | Variar    | ites                                            | 14 |  |  |  |
| 3.4         | Longu     | ieur des câbles                                 | 16 |  |  |  |
| 3.5         | Ventil    | ation des locaux techniques                     | 16 |  |  |  |
| 4. In       | stallatio | on de l'appareil                                | 17 |  |  |  |
| 4.1         | Monta     | age                                             | 17 |  |  |  |
| 4.2         | Assen     | nblage et connexion de la batterie              | 19 |  |  |  |
|             | 4.2.1     | Disjoncteur de batterie                         | 19 |  |  |  |
|             | 4.2.2     | Assemblage de batterie pour une capacité        |    |  |  |  |
|             |           | de 12 Ah à 48 Ah                                | 20 |  |  |  |
|             | 4.2.3     | Assemblage de batterie pour une capacité        |    |  |  |  |
|             |           | de 60 Ah à 96 Ah                                | 21 |  |  |  |
| 4.3         | Conne     | exion électrique                                | 22 |  |  |  |
|             | 4.3.1     | Raccordement au secteur                         | 22 |  |  |  |
|             | 4.3.2     | Raccordement de consommateurs externes –        |    |  |  |  |
|             |           | Puissance AC max. 15W                           | 23 |  |  |  |
|             | 4.3.3     | Circuits finaux                                 | 23 |  |  |  |
|             | 4.3.4     | Contrôleurs de phase externes avec surveillance | 25 |  |  |  |
|             | 4.3.5     | Sorties de relais pour les messages             |    |  |  |  |
|             |           | (programmation libre)                           | 27 |  |  |  |

|       | 4.3.6      | Blocage de l'éclairage de secours                        |        |
|-------|------------|----------------------------------------------------------|--------|
|       |            | (entrée de commutation à contact sec)                    | 28     |
|       | 4.3.7      | Connexion du tableau de signalisation et de commande     | ;      |
|       |            | MFT4 (en option)                                         | 29     |
|       | 4.3.8      | Entrées de commande sèches (programmation libre)         | 30     |
|       | 4.3.9      | Entrées de commande d'éclairage pour la détection de     | la     |
|       |            | position des interrupteurs de lumière (programmation lib | re) 31 |
|       | 4.3.10     | Connexion réseau                                         | 32     |
|       | 4.3.11     | Port USB externe                                         | 33     |
| 5. M  | ise en s   | ervice de l'installation                                 | 34     |
| 5.1   | Mise e     | n marche de l'installation                               | 35     |
| 5.2   | Option     | Surveillance de circuit                                  | 39     |
| 5.3   | Option     | Surveillance individuelle des luminaires                 | 40     |
| 6. Ut | tilisation | et programmation                                         | 42     |
| 6.1   | Utilisa    | tion de l'écran                                          | 43     |
|       | 6.1.1      | Accès au menu d'état                                     | 45     |
|       | 6.1.2      | Accès au menu principal                                  | 46     |
|       | 6.1.3      | Aperçu de la structure de menu                           | 47     |
| 6.2   | Menu       | « Info »                                                 | 49     |
|       | 6.2.1      | Messages actuels                                         | 49     |
|       | 6.2.2      | Localisation des luminaires                              | 50     |
|       | 6.2.3      | Infos appareil                                           | 50     |
| 6.3   | Menu       | « Défaut »                                               | 51     |
| 6.4   | Menu       | « Historique »                                           | 51     |
|       | 6.4.1      | Afficher l'historique                                    | 51     |
|       | 6.4.2      | Résultat du dernier test fonctionnel                     | 52     |
|       | 6.4.3      | Résultat du dernier test de durée de fonctionnement      | 52     |
|       | 6.4.4      | Résultat de la courbe de température                     | 52     |
|       | 6.4.5      | Documentation manuelle                                   | 53     |
|       | 6.4.6      | Exporter l'historique                                    | 53     |
| 6.5   | Menu       | « Service »                                              | 54     |
| 6.6   | « Menı     | u test »                                                 | 54     |

|       | 6.6.1     | Test fonctionnel manuel                                  | 55 |
|-------|-----------|----------------------------------------------------------|----|
|       | 6.6.2     | Test manuel de la durée de fonctionnement                | 55 |
|       | 6.6.3     | Réglage du test fonctionnel automatique                  | 55 |
| 6.7   | Menu «    | Réglages »                                               | 56 |
|       | 6.7.1     | Circuits de luminaires                                   | 57 |
|       | 6.7.2     | Données des luminaires                                   |    |
|       |           | (surveillance individuelle des luminaires)               | 61 |
|       | 6.7.3     | Groupes (surveillance individuelle des luminaires)       | 65 |
|       | 6.7.4     | Saisie de l'emplacement de l'appareil LPS                | 65 |
|       | 6.7.5     | Minuteries                                               | 66 |
|       | 6.7.6     | Entrées / Sorties                                        | 67 |
|       | 6.7.7     | Commuter luminaires                                      | 72 |
| 6.8   | Menu «    | système »                                                | 75 |
|       | 6.8.1     | Modification date et heure                               | 76 |
|       | 6.8.2     | Options appareil                                         | 76 |
|       | 6.8.3     | Réseau                                                   | 78 |
|       | 6.8.4     | Scan du réseau                                           | 82 |
|       | 6.8.5     | Appareils dans le réseau                                 | 83 |
|       | 6.8.6     | Configuration des réglages e-mail                        | 84 |
|       | 6.8.7     | Changement de langue                                     | 85 |
|       | 6.8.8     | Modification des données système                         |    |
|       |           | (« Importation / Exportation »)                          | 86 |
|       | 6.8.9     | Modifier le mot de passe                                 | 88 |
| 7. Mi | se en ré  | seau de plusieurs appareils LPS – Master-Slave           | 89 |
| 7.1   | Structu   | ire et configuration du réseau                           | 89 |
| 7.2   | Mise e    | n service                                                | 92 |
| 7.3   | Utilisat  | ion                                                      | 93 |
| 7.4   | Réglag    | es                                                       | 94 |
|       | 7.4.1     | Option « Connexion du tableau de signalisation et de com | 1- |
|       |           | mande » sur l'appareil maître                            | 94 |
| 8. Op | tion : Co | onnexion de luminaires orientables (RIVA)                | 96 |

| 0 Vi         | sualicat            | ion cur lo woh                                   | 00  |
|--------------|---------------------|--------------------------------------------------|-----|
| <b>9.</b> VI | Sualisat<br>Vuo d'a |                                                  | 90  |
| 9.1          | Vuedá               |                                                  | 99  |
| 9.2          |                     |                                                  | 100 |
|              | 9.2.1               | Elements de la vue detaillee                     | 101 |
|              | 9.2.2               | Affichage d etat                                 | 102 |
|              | 9.2.3               | Menu principal                                   | 103 |
|              | 9.2.4               | Sous-menu                                        | 104 |
|              | 9.2.5               | Info                                             | 105 |
|              | 9.2.6               | Défaut                                           | 105 |
|              | 9.2.7               | Historique                                       | 106 |
|              | 9.2.8               | Menu test                                        | 108 |
|              | 9.2.9               | Réglages                                         | 110 |
|              | 9.2.10              | Système                                          | 118 |
|              | 9.2.11              | Visualisation du bâtiment                        | 120 |
| 10. N        | /laintena           | ance de l'installation                           | 124 |
| 10.1         | Premiè              | eres vérifications de l'installation             | 124 |
| 10.2         | Vérific             | ations périodiques                               | 124 |
|              | 10.2.1              | Vérifications quotidiennes                       | 124 |
|              | 10.2.2              | Vérifications hebdomadaires                      | 125 |
|              | 10.2.3              | Vérifications mensuelles                         | 125 |
|              | 10.2.4              | Vérifications annuelles                          | 125 |
|              | 10.2.5              | Vérifications triannuelles                       | 126 |
| 10.3         | Inspec              | tions et surveillance des batteries              | 126 |
| 10.4         | Protoc              | oles pour les vérifications périodiques          |     |
|              | (proto              | coles de test)                                   | 127 |
| 11. A        | nnexe               |                                                  | 128 |
| 11.1         | Messa               | ges d'erreur et dépannage                        | 128 |
| 11.2         | Rechei              | rcher des luminaires (étalonner)                 | 129 |
| 12. N        | /lodèles            |                                                  | 132 |
| 12.1         | Fichier             | CSV pour l'importation des luminaires            | 132 |
| 12.2         | Modèle              | es pour les connexions des sorties de relais/GLT | 134 |

## 1. Consignes générales et introduction

### 1.1 Consignes générales

Veuillez lire le guide d'installation et la notice d'utilisation correspondante avant le montage de l'installation. L'installation, l'utilisation et la maintenance de l'installation doivent être réalisées uniquement par un personnel formé ou des électriciens qualifiés.

## 1.2 Clause de non-responsabilité et garantie

Nous déclinons toute garantie et responsabilité en cas de dommages ou dommages consécutifs causés par :

- Installation et utilisation non conforme du système
- Intervention dans appareil LPS
- Utilisation de produits ou composants non adaptés à l'éclairage de secours
- Non-respect des prescriptions sur l'utilisation sûre de l'installation
- Utilisation de l'installation par des personnes non autorisées (erreur de manipulation)

## 1.3 Avertissements

L'appareil LPS fonctionne avec deux tensions différentes : la tension secteur et la tension batterie. Lors des interventions sur l'appareil, il faut donc faire attention non seulement à la tension réseau, mais aussi à la tension batterie. Pour la mise hors tension de l'installation, les deux tensions doivent être déconnectées. Les travaux sous tension doivent être réalisés uniquement par des électriciens qualifiés.

Veuillez respecter la notice d'utilisation de la batterie. Lors des travaux sur la batterie, il faut porter ou utiliser des équipements de protection adaptés. Si l'installation n'est pas utilisée pendant une durée prolongée (coupure de courant), il faut assurer l'alimentation électrique de la batterie. Si la batterie n'est pas rechargée, cela peut entraîner des dommages irréversibles de la batterie. Dans ce cas, la batterie doit être remplacée immédiatement.

Pour le remplacement de pièces de l'appareil LPS ou de la batterie, il convient d'utiliser uniquement des pièces du même type avec les mêmes caractéristiques ou des modèles de remplacement autorisés par le fabricant. L'utilisation de pièces incorrectes ou défectueuses peut entraîner un dysfonctionnement de l'éclairage de sécurité.

## 2. Transport et stockage

### 2.1 Livraison de la marchandise

Lors de la réception de l'appareil LPS, vérifiez que le contenu est complet et qu'il n'y a pas de dommages visibles. Si vous constatez des dommages, signalez-les immédiatement au transporteur et respectez les points suivants :

- Laissez la marchandise et l'emballage inchangés après l'ouverture
- Signalez les dommages au transporteur
- Contactez ensuite le vendeur
- Après le contrôle du transporteur et la réception de l'attestation de dommage, vous pouvez retourner la marchandise défectueuse au vendeur

### 2.2 Stockage

L'appareil LPS et les batteries ne doivent pas être stockés à l'air libre jusqu'au montage, mais ils doivent être entreposés dans un local sec et exempt de poussière. La température dans l'espace doit être entre 5 °C et 30 °C.

Les batteries peuvent être stockées pendant une durée maximale de 90 jours sans recharger. Après cette durée, les batteries doivent être rechargées pour éviter des dommages. Après la mise en place des batteries dans l'installation, il faut les laisser charger au moins 20 h avant de déclencher un test au niveau de l'installation.

## 3. Description du produit

Système d'alimentation à source centrale avec limitation de puissance (système LPS, Low Safety Power Supply System), DIN EN 50171.

Système d'alimentation à source centrale en mode commuté avec limitation de la puissance de sortie à 200 W / 1 h, 200 W / 3 h ou 70 W / 8 h, pour l'alimentation de l'éclairage de sécurité en cas de défaillance de l'éclairage général. Le système LPS est destiné à alimenter l'éclairage de sécurité selon DIN EN 50172 (VDE 0108-100) en cas de défaillance de l'alimentation normale.

La commande et l'affichage des dispositifs d'essai et de surveillance se font à l'écran tactile Multitouch. La mise en service s'effectue automatiquement après l'activation. Les modes de commutation / de fonctionnement des circuits finaux et des lampes de secours peuvent être paramétrés au choix dans le système LPS.

Le système LPS dispose d'un raccordement au réseau permettant la consultation de l'état de l'appareil à l'aide du serveur Web intégré. La possibilité de télécommander le système LPS via le serveur Web et d'installer les plans du bâtiment est intégrée au LPS.

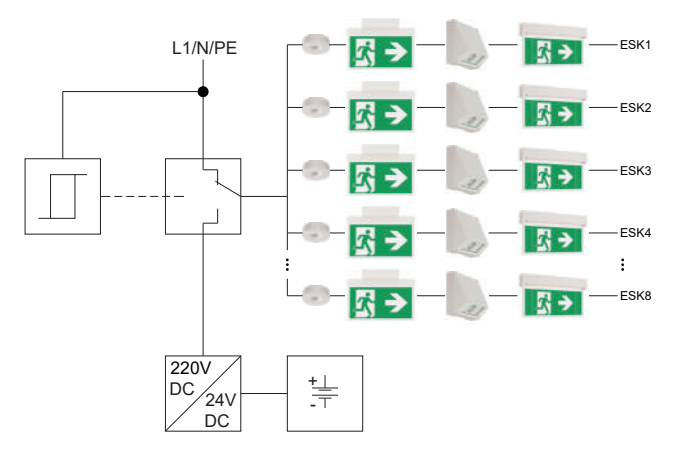

Fig. 1: Présentation schématique de l'appareil LPS

Les lampes de secours peuvent fonctionner dans chaque circuit final en MS ou MP avec surveillance de circuit ou bien en fonctionnement permanent avec mode mixte et surveillance individuelle des luminaires. Le changement des modes de commutation / de fonctionnement est possible sur le LPS. Un module ELC est requis dans les lampes de secours pour le mode mixte et la surveillance individuelle des luminaires. Les lampes de secours raccordées au LPS sont testées selon DIN EN 62034 (VDE 0711-400).

La structure en mode mixte réduit également les efforts d'installation (câblage/charge combustible) dans le compartiment coupe-feu. La surveillance automatique de tous les luminaires raccordés est réalisée selon DIN EN 62034. Un module (ELC) adapté est requis pour le mode mixte et la surveillance individuelle des luminaires.

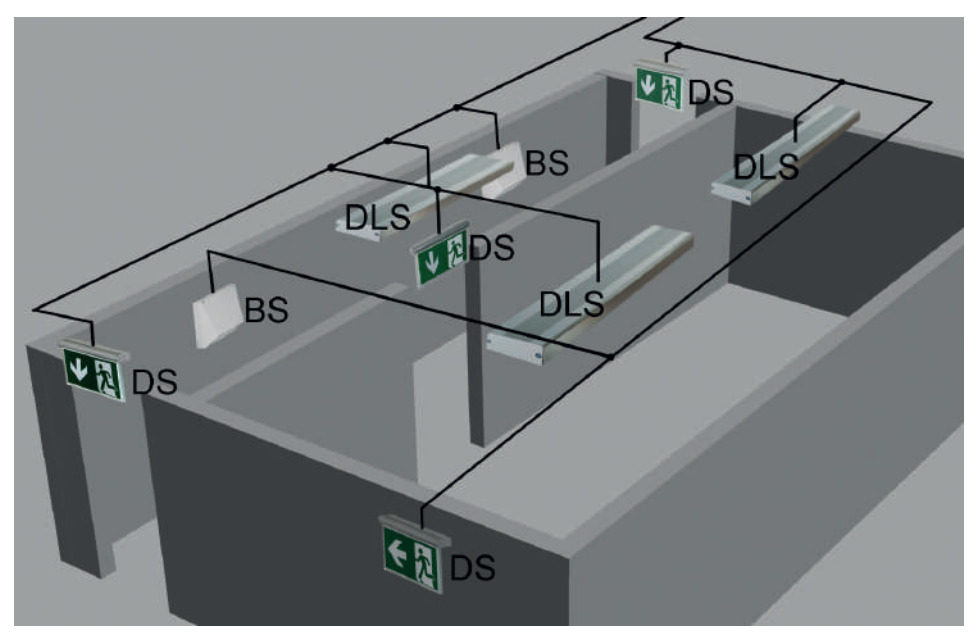

Fig. 2: Présentation schématique du circuit de luminaires

Commutation non permanente (MS)

Commutation permanente (MP)

Commutation permanente commutée (DLS)

La batterie utilisée est une batterie au plomb fermée de grande qualité disposant d'une espérance de vie de 12 ans ou plus (Long-Life). Les batteries sont conçues avec un facteur de vieillissement de 1,25 selon DIN EN IEC 62485-1 (VDE 0510-485-1).

## 3.1 Équipement

#### Variantes

LPS SAFEBOX II 230-200 :

puissance max. 200 W/1 h, 200 W/3 h ou 70W/8 h (avec réserve de vieillissement)

- LPS SAFEBOX 230-500-S: puissance max. 500 W/1 h, 250 W/3 h ou 100 W/8 h (avec réserve de vieillissement)
- LPS SAFEBOX II 230-500-M : puissance max. 500 W/3 h ou 200 W/8 h (avec réserve de vieillissement)

### Équipement général

- 4 ou 8 circuits finaux (1,0 A) avec surveillance de circuit et surveillance individuelle des luminaires
- Lampes programmables librement sur le LPS et/ou le module en mode MS/MP (uniquement avec le module d'adresse ELC proposé en option)
- Écran couleurs 5" interactif Multitouch avec port USB pour le raccordement d'un lecteur externe, d'une imprimante USB, d'un clavier ou d'une souris
- Mise en service automatique
- 4 entrées polarisées (230 V) pour la détection de la position des interrupteurs de lumière (programmation libre)
- 4 entrées de commande sèches (programmation libre)
- 4 sorties de relais pour les messages (programmation libre)
- 1 raccord pour le tableau de signalisation et de commande MFT4
- 1 raccord comme boucle de courant surveillée pour un contrôleur de phase externe
- 1 contact pour bloquer l'éclairage de secours pendant les temps de repos de l'entreprise
- 24 groupes à programmation libre
- 24 minuteries à programmation libre
- Fonctionnement des lampes de secours orientables (RIVA / uniquement avec module d'adresse ELC)
- Raccordement réseau RJ-45 TCP-IP
- Serveur Web intégré avec visualisation des positions de montage des lampes de secours
- Visualisation Web de jusqu'à 125 appareils LPS

## 3.2 Caractéristiques techniques

### 3.2.1 LPS SAFEBOX II 230 - 200-S

| Tension de raccordement                   | 1/N/PE AC 50 Hz 230 V    |  |  |  |
|-------------------------------------------|--------------------------|--|--|--|
| Fusible de puissance externe côté secteur | 16 A                     |  |  |  |
| Tension système                           | 24 V/230 V CA/CC         |  |  |  |
| Bornes de sortie                          | 1,5 mm² à 2,5 mm²        |  |  |  |
| Boîtier / Couleur                         | Tôle d'acier RAL 7016    |  |  |  |
| Poids sans batteries                      | 17,6 kg                  |  |  |  |
| Température ambiante                      | 0 °C à 35 °C             |  |  |  |
| Classe de protection                      | I                        |  |  |  |
| Indice de protection                      | IP20                     |  |  |  |
| Dimensions (I x h x p)                    | 454 × 675 × 172 mm       |  |  |  |
| Introduction de câble                     | par le haut et l'arrière |  |  |  |

Max. Design Life de la batterie à + 20 °C : 12 ans

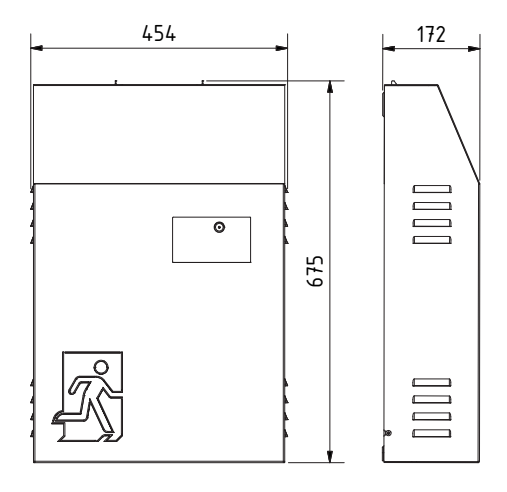

Fig. 3: Schéma coté LPS SAFEBOX II 230-200

### 12 | DESCRIPTION DU PRODUIT

### 3.2.2 LPS SAFEBOX II 230 - 500-S

| Tension de raccordement                   | 1/N/PE AC 50 Hz 230 V    |  |  |  |
|-------------------------------------------|--------------------------|--|--|--|
| Fusible de puissance externe côté secteur | 16 A                     |  |  |  |
| Tension système                           | 24 V/230 V CA/CC         |  |  |  |
| Bornes de sortie                          | 1,5 mm² à 2,5 mm²        |  |  |  |
| Boîtier / Couleur                         | Tôle d'acier RAL 7016    |  |  |  |
| Poids sans batteries                      | 17,6 kg                  |  |  |  |
| Température ambiante                      | 0 °C à 35 °C             |  |  |  |
| Classe de protection                      | I                        |  |  |  |
| Indice de protection                      | IP20                     |  |  |  |
| Dimensions (l x h x p)                    | 454 × 675 × 172 mm       |  |  |  |
| Introduction de câble                     | par le haut et l'arrière |  |  |  |

Max. Design Life de la batterie à + 20 °C : 12 ans

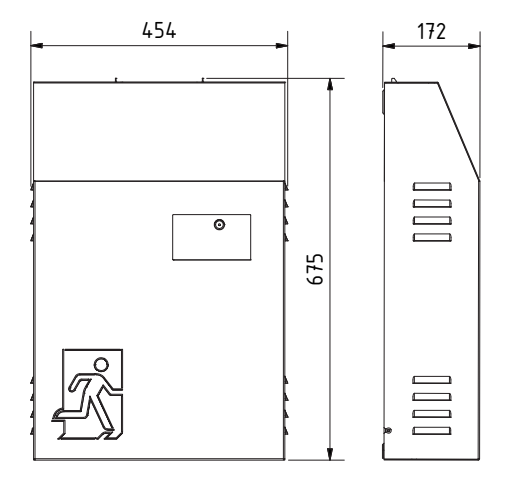

Fig. 4: Schéma coté LPS SAFEBOX II 230-500-S

### 3.2.3 LPS SAFEBOX II 230 - 500-M

| Tension de raccordement                   | 1/N/PE AC 50 Hz 230 V    |  |  |  |
|-------------------------------------------|--------------------------|--|--|--|
| Fusible de puissance externe côté secteur | 16 A                     |  |  |  |
| Tension système                           | 24 V/230 V CA/CC         |  |  |  |
| Bornes de sortie                          | 1,5 mm² à 2,5 mm²        |  |  |  |
| Boîtier / Couleur                         | Tôle d'acier RAL 7016    |  |  |  |
| Poids sans batteries                      | 24 kg                    |  |  |  |
| Température ambiante                      | 0 °C à 35 °C             |  |  |  |
| Classe de protection                      | I                        |  |  |  |
| Indice de protection                      | IP20                     |  |  |  |
| Dimensions (I x h x p)                    | 454 × 959 × 172 mm       |  |  |  |
| Introduction de câble                     | par le haut et l'arrière |  |  |  |

Max. Design Life de la batterie à + 20 °C : 12 ans

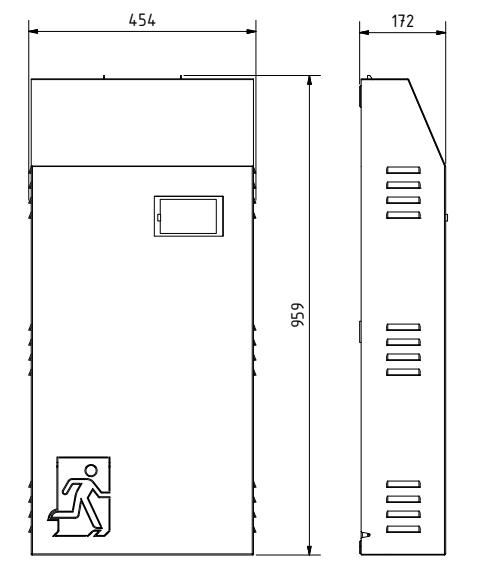

Fig. 5: Schéma coté LPS SAFEBOX II 230-500-M

## 3.3 Variantes

|          | LPS SAFEBOX I  | l 230 - 200-S                                          | Durée de fonctionne-<br>ment nominale | Puissance de sortie  |  |
|----------|----------------|--------------------------------------------------------|---------------------------------------|----------------------|--|
| <i>"</i> | LPS SAFEBOX II | 230-200-S/1h/100W                                      | 1h                                    | 100W                 |  |
| DZ       | LPS SAFEBOX II | 230-200-S/1h/200W                                      | 1h                                    | 200W                 |  |
| 5        | LPS SAFEBOX II | 230-200-S/3h/35W                                       | 3h                                    | 35W                  |  |
| 23       | LPS SAFEBOX II | 230-200-S/3h/80W                                       | 3h                                    | 80W                  |  |
|          | LPS SAFEBOX II | 230-200-S/3h/135W                                      | 3h                                    | 135W                 |  |
| D<br>D   | LPS SAFEBOX II | 230-200-S/3h/200W                                      | 3h                                    | 200W                 |  |
| -        | LPS SAFEBOX II | 230-200-S/8h/24W                                       | 8h                                    | 24W                  |  |
| AN<br>N  | LPS SAFEBOX II | 230-200-S/8h/42W                                       | 8h                                    | 42W                  |  |
| S        | LPS SAFEBOX II | 230-200-S/8h/70W                                       | 8h                                    | 70W                  |  |
|          | LPS SAFEBOX II | 230-200-S/1h, 3h max. 200W<br>8h max. 70W/100W         | 1h/3h<br>8h                           | 200W<br>70W          |  |
| 2        | LPS SAFEBOX I  | I 230 - 500-S                                          | Durée de fonctionne-<br>ment nominale | Puissance de sortie  |  |
|          | LPS SAFEBOX II | 230-500-S/1h/250W                                      | 1h                                    | 250W                 |  |
| ï        | LPS SAFEBOX II | 230-500-S/1h/375W                                      | 1h                                    | 375W                 |  |
| 23       | LPS SAFEBOX II | 230-500-S/1h/500W                                      | 1h                                    | 500W                 |  |
|          | LPS SAFEBOX II | 230-500-S/3 h/250W                                     | 3h                                    | 250W                 |  |
| Š        | LPS SAFEBOX II | 230-500-S/8h/100W                                      | 8h                                    | 100W                 |  |
| SAFEE    | LPS SAFEBOX II | 230-500-S/1h max. 500W<br>3h max. 250W<br>8h max. 100W | 1h<br>3h<br>8h                        | 500W<br>250W<br>100W |  |
| 2        |                |                                                        |                                       |                      |  |
| Σ        | LPS SAFEBOX I  | I 230 - 500-M                                          | Durée de fonctionne-<br>ment nominale | Puissance de sortie  |  |
| ġ        | LPS SAFEBOX II | 230-500-M/3h/315W                                      | 3h                                    | 315W                 |  |
| ר<br>י   | LPS SAFEBOX II | 230-500-M/3h/375W                                      | 3h                                    | 375W                 |  |
| n<br>C   | LPS SAFEBOX II | 230-500-M/3h/440W                                      | 3h                                    | 440W                 |  |
|          | LPS SAFEBOX II | 230-500-M/3h/500W 1)                                   | 3h                                    | 500W                 |  |
| Š        | LPS SAFEBOX II | 230-500-M/8h/125W                                      | 8h                                    | 125W                 |  |
| Ë        | LPS SAFEBOX II | 230-500-M/8h/150W                                      | 8h                                    | 150W                 |  |
| AF       | LPS SAFEBOX II | 230-500-M/8h /175W                                     | 8h                                    | 175W                 |  |
| 2        | LPS SAFEBOX II | 230-500-M/8h/200W <sup>1)</sup>                        | 8h                                    | 200W                 |  |
| 7        | LPS SAFEBOX II | 230-500-M/ 3 h max. 500 W<br>8 h max. 200 W            | 3h<br>8h                              | 500W<br>200W         |  |

<sup>1)</sup> Nécessite un local technique, voir le modèle d'ordonnance M-EltBauVO du 22/02/2022, batterie > 2 kWh

| Tension de batterie | Batterie               | Poids des batteries | Poids de boîtier |  |  |
|---------------------|------------------------|---------------------|------------------|--|--|
| 2 x 12 V            | 12 Ah                  | 7,6 kg              | 17,6 kg          |  |  |
| 4 x 12 V            | 24 Ah                  | 15,2 kg             | 17,6 kg          |  |  |
| 2 x 12 V            | 12 Ah                  | 7,6 kg              | 17,6 kg          |  |  |
| 4 x 12 V            | 24Ah                   | 15,2 kg             | 17,6 kg          |  |  |
| 6 x 12 V            | 36Ah                   | 22,8 kg             | 17,6 kg          |  |  |
| 8 x 12 V            | 48Ah                   | 30,4 kg             | 17,6 kg          |  |  |
| 4 x 12 V            | 24Ah                   | 15,2 kg             | 17,6 kg          |  |  |
| 6 x 12 V            | 6 x 12 V 36 Ah 22,8 kg |                     |                  |  |  |
| 8 x 12 V            | 8 x 12 V 48 Ah 30,4 kg |                     |                  |  |  |
|                     | sans batterie          |                     |                  |  |  |
| Tension de batterie | Batterie               | Poids des batteries | Poids de boîtier |  |  |
| 4 x 12 V            | 24 Ah                  | 15,2 kg             | 17,6 kg          |  |  |
| 6 x 12 V            | 36 Ah                  | 22,8 kg             | 17,6 kg          |  |  |
| 8 x 12 V            | 48 Ah                  | 30,4 kg             | 17,6 kg          |  |  |
| 8 x 12 V            | 48 Ah                  | 30,4 kg             | 17,6 kg          |  |  |
| 8 x 12 V            | 48 Ah                  | 30,4 kg             | 17,6 kg          |  |  |
|                     | sans batterie          |                     |                  |  |  |
|                     |                        |                     |                  |  |  |
| Tension de batterie | Batterie               | Poids des batteries | Poids de boîtier |  |  |
| 10 x 12 V           | 60 Ah                  | 38 kg               | 24 kg            |  |  |
| 12 x 12 V           | 72 Ah                  | 45,6 kg             | 24 kg            |  |  |
| 14 x 12 V           | 84 Ah                  | 53,2 kg             | 24 kg            |  |  |
| 16 x 12 V           | 96 Ah                  | 60,8 kg             | 24 kg            |  |  |
| 10 x 12 V           | 60 Ah                  | 38 kg               | 24 kg            |  |  |
| 12 x 12 V           | 72 Ah                  | 45,6 kg             | 24 kg            |  |  |
| 14 x 12 V           | 84 Ah                  | 53,2 kg             | 24 kg            |  |  |
| 16 x 12 V           | 96 Ah                  | 60,8 kg             | 24 kg            |  |  |
|                     | 24 kg                  |                     |                  |  |  |

### 3.4 Longueur des câbles

| Section de câble | Longueur maximale des câbles |  |  |  |
|------------------|------------------------------|--|--|--|
| 1,5 mm²          | 300 m                        |  |  |  |
| 2,5 mm²          | 400 m                        |  |  |  |

Chute de tension maximale : 3 % (DIN 18015) | Pour cuivre K = 56 m/ $\Omega$  \* mm<sup>2</sup> Pour le calcul, les câbles aller et retour ont été pris en compte.

### 3.5 Ventilation des locaux techniques

Les locaux techniques doivent être ventilés conformément à DIN EN 50272-2. Par la ventilation d'un espace batterie ou d'une armoire batterie, la concentration d'hydrogène doit rester en dessous de la limite de 4 %vol. Les espaces batterie ne sont pas considérés comme explosifs si la concentration d'hydrogène reste en dessous de cette limite de sécurité grâce à la ventilation naturelle ou technique. Une ventilation technique supplémentaire est nécessaire seulement si la ventilation naturelle à l'endroit d'installation de l'appareil LPS n'est pas assurée.

| Capacité batterie                                                                                                    | 12 Ah | 24 Ah | 36 Ah | 48 Ah | 60 Ah | 72 Ah | 84 Ah | 96 Ah |
|----------------------------------------------------------------------------------------------------|-------|-------|-------|-------|-------|-------|-------|-------|
| Section de ventilation<br>(cm <sup>2</sup> ) <sup>1)</sup> de l'orifice d'entrée<br>et sortie d'air de l'espace<br>d'installation | 0,2   | 0,4   | 0,6   | 0,8   | 1,0   | 1,2   | 1,4   | 1,6   |
| <b>Débit volumique d'air</b> (l/h) <sup>1)</sup><br>pour la ventilation de l'es-<br>pace d'installation                           | 7,2   | 14,4  | 21,6  | 28,8  | 36    | 43,2  | 50,4  | 57,6  |

<sup>1)</sup> Les valeurs indiquées dans le tableau sont basées sur l'hypothèse que si la charge rapide se fait occasionnellement (p. ex. une fois par mois), le courant de maintien de la charge peut être pris en compte pour le calcul du débit volumique d'air de la ventilation.

## 4. Installation de l'appareil

### 4.1 Montage

Retirez l'emballage de l'appareil LPS et posez l'appareil sur le dos. Desserrez les deux vis latérales. Retirez ensuite le capot de bas en haut.

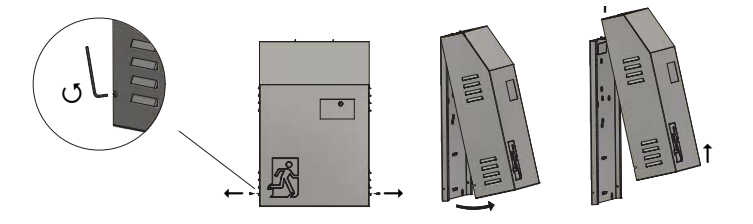

Fig. 6: Ouverture du boîtier

Pour le montage, vous pouvez utiliser les cotes indiquées sur la plaque de montage correspondante pour le marquage. Attention, le poids de l'appareil LPS doit être supporté par le mur et par les vis et chevilles utilisées.

#### LPS SAFEBOX II 230 - 200-S / LPS SAFEBOX II 230 - 500-S

Avec l'équipement maximal, l'appareil a un poids d'environ 50 kg avec les batteries.

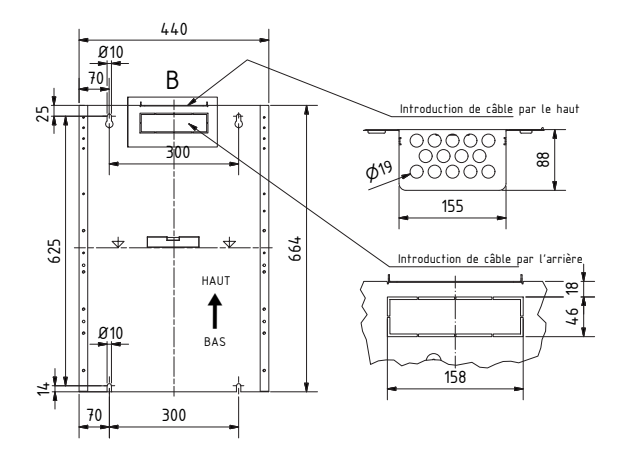

Fig. 7: Vue de face de la plaque de montage LPS (dimensions sans couvercle)

#### 18 | INSTALLATION DE L'APPAREIL

#### LPS SAFEBOX II 230 - 500-M

Avec l'équipement maximal, l'appareil a un poids d'environ 80 kg avec les batteries.

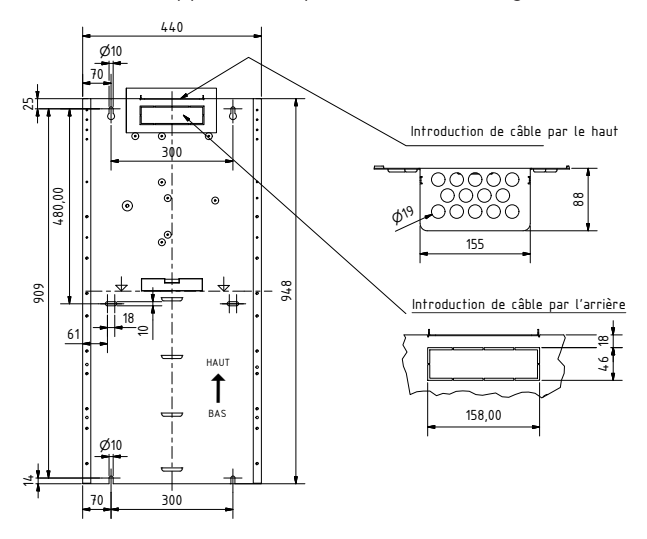

Fig. 8: Vue de face de la plaque de montage LPS (dimensions sans couvercle)
# 4.2 Assemblage et connexion de la batterie

Le nombre de blocs batterie à monter est indiqué sur la plaque signalétique. Après le montage de l'appareil, il faut d'abord retirer le disjoncteur de batterie. Les blocs batteries doivent ensuite être raccordés aux câbles de raccordement montés départ usine. Assemblez la batterie en fonction de la configuration de l'installation. Veuillez noter que les raccords non utilisés des câbles de batterie restent libres. Lors du raccordement de la batterie, il convient de respecter la polarité correcte des raccords.

## 4.2.1 Disjoncteur de batterie

Le disjoncteur de batterie pour les appareils LPS F11/F10 se trouve dans la partie inférieure de la carte.

| Appareils LPS       | Calibre du disjoncteur |
|---------------------|------------------------|
| 230 -200            | 20 A                   |
| 230 - 500-S / 500-M | 40 A                   |

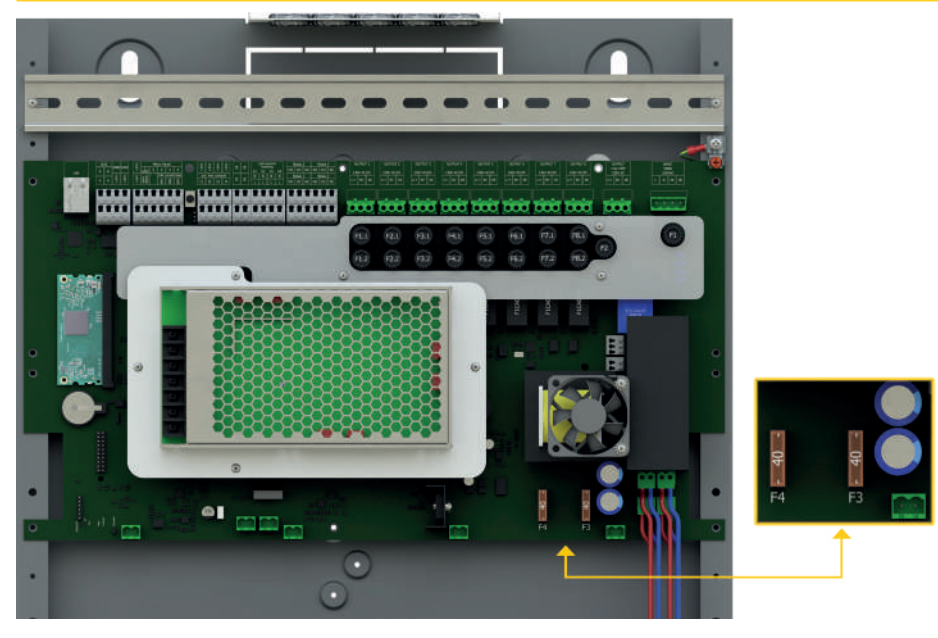

### 20 | INSTALLATION DE L'APPAREIL

## 4.2.2 Assemblage de batterie pour une capacité de 12 Ah à 48 Ah

Les plans d'assemblage ci-dessous sont valables pour les variantes LPS SAFEBOX II 230-200, LPS SAFEBOX II 230-500-S et LPS SAFEBOX II 230-500-M.

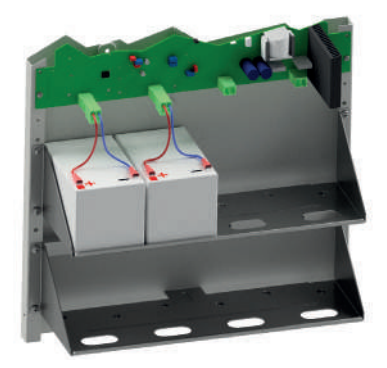

Fig. 10: Assemblage de batterie 12 Ah

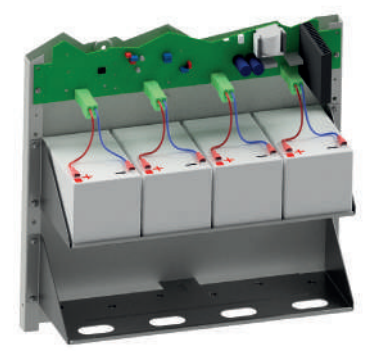

Fig. 11: Assemblage de batterie 24 Ah

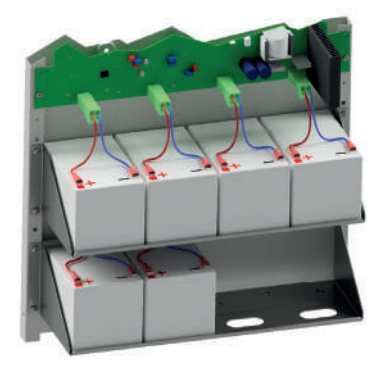

Fig. 12: Assemblage de batterie 36 Ah

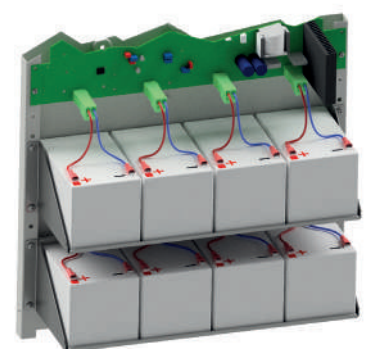

Fig. 13: Assemblage de batterie 48 Ah

# 4.2.3 Assemblage de batterie pour une capacité de 60 Ah à 96 Ah

Les plans d'assemblage ci-dessous sont valables pour la variante LPS SAFEBOX II 230-500-M.

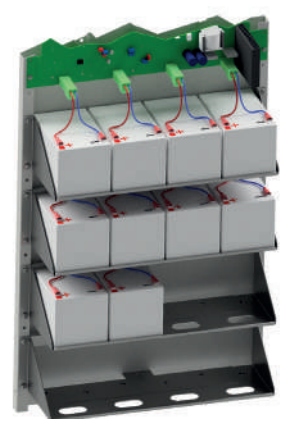

Fig. 14: Assemblage de batterie 60 Ah

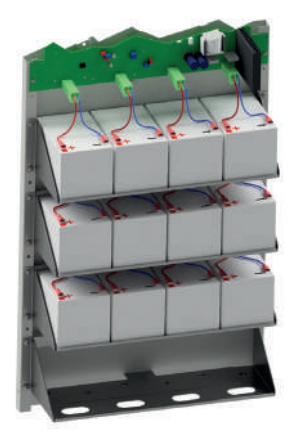

Fig. 15: Assemblage de batterie 72 Ah

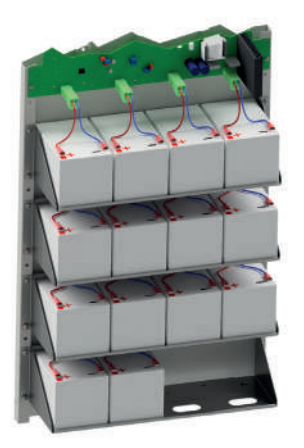

Fig. 16: Assemblage de batterie 84 Ah

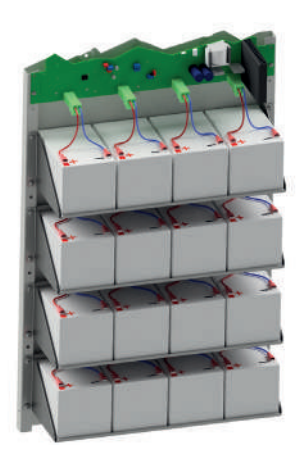

### 22 | INSTALLATION DE L'APPAREIL

# 4.3 Connexion électrique

Vous pouvez introduire les câbles de connexion par le haut et par l'arrière (en haut) dans le boîtier de l'appareil LPS. En cas de montage des câbles de connexion par l'arrière, un couvercle correspondant doit être retiré de l'appareil LPS.

Pour la connexion des câbles, utilisez uniquement les bornes de raccordement fournies. L'utilisation d'autres bornes et l'utilisation des bornes pour commuter la tension annule la garantie pour l'appareil LPS.

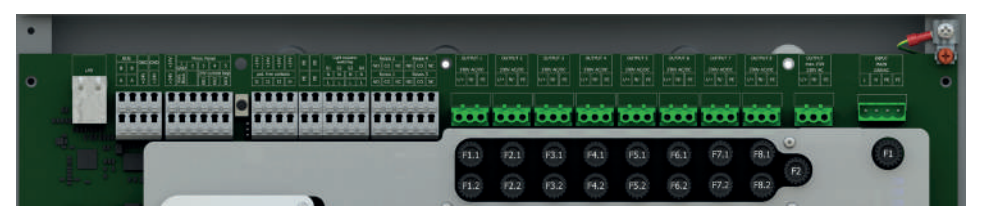

Fig. 18: Vue de la partie connexion de la carte mère

## 4.3.1 Raccordement au secteur

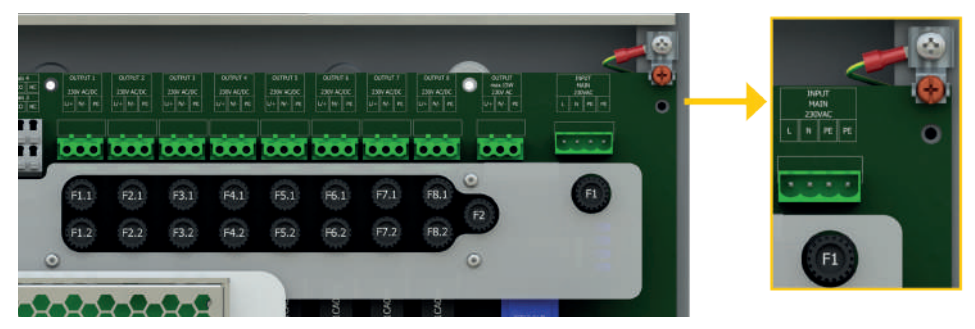

Fig. 19: Raccordement de la tension d'alimentation

Raccordement de la tension d'alimentation 230 V AC à l'entrée.

- Bornes pour L, N
- Attention, veuillez raccorder le PE au boîtier de l'appareil LPS !
- Disjoncteur secteur entrée F1 calibre 6,3 A

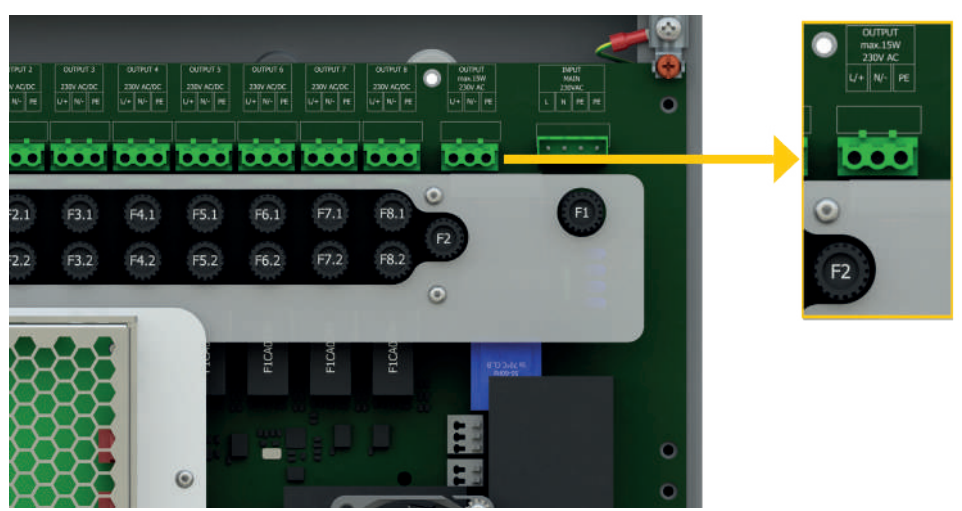

## 4.3.2 Raccordement de consommateurs externes – Puissance AC max. 15W

Fig. 20: Raccordement de consommateurs AC externes

- Bornes pour L, N, PE
- Disjoncteur de sortie F2 calibre 63mA

L'appareil LPS permet de raccorder des consommateurs compatibles AC avec une puissance max. de 15 W. La sortie n'est pas surveillée et n'est pas alimentée par la batterie dans le cas d'un fonctionnement en mode batterie.

## 4.3.3 Circuits finaux

L'appareil LPS dispose, selon l'équipement, de 4 ou 8 circuits finaux pour la surveillance d'un nombre maximal de 20 luminaires par circuit final. La puissance max. par circuit est de 125 W et il peut être chargé avec un courant maximal de 0,6 A. Le circuit final est protégé avec 1 A pour chacun des deux pôles. Les disjoncteurs utilisés doivent être compatibles avec une tension continue (DC) !

La puissance maximale de l'installation indiquée dans la documentation de l'appareil ne doit pas être dépassée. Tous les circuits finaux disposent d'une sortie chacun pour les consommateurs.

Pour l'utilisation de l'installation en fonctionnement mixte et pour la surveillance individuelle des luminaires, les luminaires doivent être pourvus d'un module (ELC) correspondant. En plus, une adresse unique doit être définie par luminaire dans le circuit.

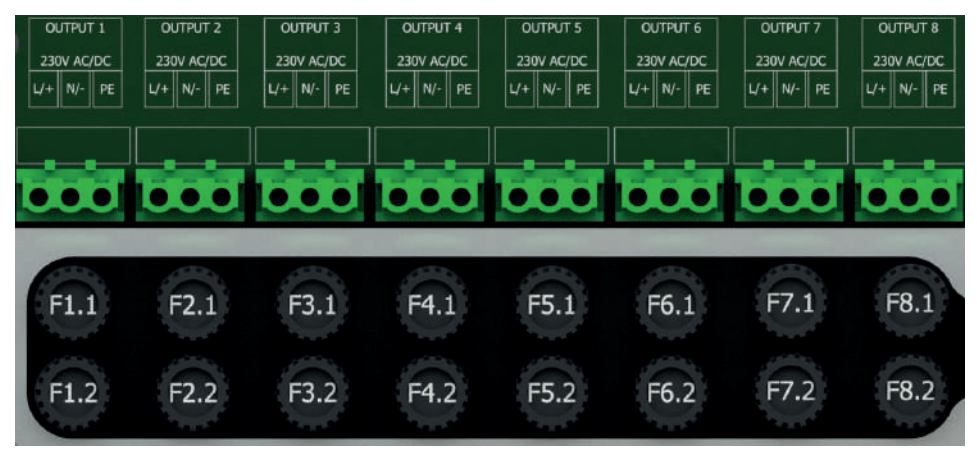

Fig. 21: Connexion circuits finaux

### Liste des disjoncteurs

| Circuit final 1 | Output 1 | Disjoncteurs F1.1 / F1.2 | 1 A | inaux     |         |
|-----------------|----------|--------------------------|-----|-----------|---------|
| Circuit final 2 | Output 2 | Disjoncteurs F2.1 / F2.2 | 1 A | ircuits f |         |
| Circuit final 3 | Output 3 | Disjoncteurs F3.1 / F3.2 | 1 A | vec 4 c   | finaux  |
| Circuit final 4 | Output 4 | Disjoncteurs F4.1 / F4.2 | 1 A | LPSa      | ircuits |
| Circuit final 5 | Output 5 | Disjoncteurs F5.1 / F5.2 | 1 A |           | /ec 8 c |
| Circuit final 6 | Output 6 | Disjoncteurs F6.1 / F6.2 | 1 A |           | LPS av  |
| Circuit final 7 | Output 7 | Disjoncteurs F7.1 / F7.2 | 1 A |           |         |
| Circuit final 8 | Output 8 | Disjoncteurs F8.1 / F8.2 | 1 A |           |         |

## 4.3.4 Contrôleurs de phase externes avec surveillance

En cas de perte partielle du réseau dans le compartiment coupe-feu, tous les luminaires de sécurité doivent s'allumer. Pour assurer cette fonctionnalité, l'appareil LPS dispose d'une possibilité de connexion d'un contrôleur de phase triphasé ou monophasé externe. Il y a aussi la possibilité de connecter plusieurs contrôleurs de phase en série. Le contrôle des contrôleurs de phase se fait par une boucle 24 V. Celle-ci est surveillé par une surveillance de boucle pour détecter un court-circuit ou une interruption. Pour cela, une résistance terminale R= 220  $\Omega$  est connectée à l'extrémité de la boucle correspondante.

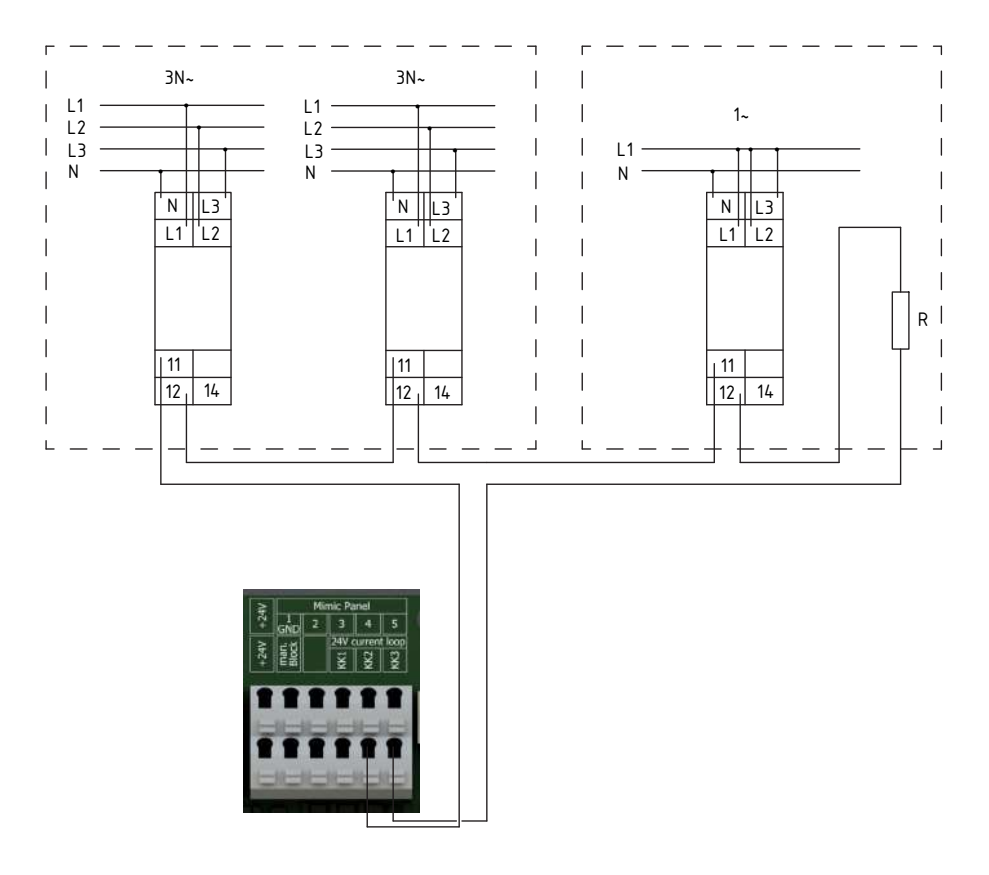

Fig. 22: Connexion en cas de surveillance

À l'état de la livraison, la boucle de surveillance est pourvue d'un pont dans l'appareil et le cavalier pour la surveillance est activé. Pour activer la fonction, vous devez construire les boucles conformément à l'installation locale et retirer le cavalier sur la carte mère :

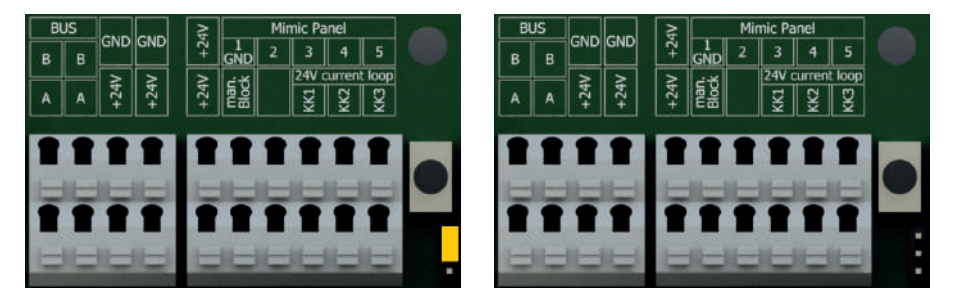

Fig. 23: Carte mère avec cavalier (à gauche) / Carte mère sans cavalier (à droite)

Pendant la phase de construction, il est recommandé de laisser le pont dans les bornes et de ne mettre la boucle en service qu'après la fin des travaux de construction.

# 4.3.5 Sorties de relais pour les messages (programmation libre)

L'appareil LPS possède quatre sorties de relais (voir fig. 24) qui peuvent être programmées librement en fonction des exigences. Les messages suivants sont disponibles :

- Mode réseau
- Mode batterie
- Test fonctionnel
- Test de batterie
- Décharge profonde

### Caractéristiques techniques :

courant max. admissible 2A rigidité diélectrique max. 24V DC

- Chargeur défaut
- Circuit batterie défaut
- Symétrie de la bat. défaut
- Panne d'une phase externe
- Luminaires en défaut

Fig. 24: Sorties de relais

- NO : Normally Open (normalement ouvert)
- CO : sortie de commutation
- NC : Normally Closed (normalement fermé)

Pour la programmation, voir chapitre 6.7.6.3

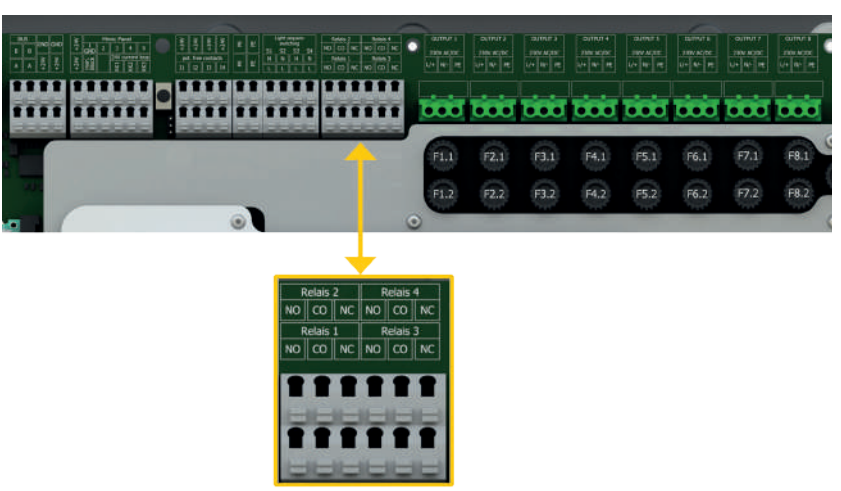

### 28 | INSTALLATION DE L'APPAREIL

## 4.3.6 Blocage de l'éclairage de secours (entrée de commutation à contact sec)

Si la fonction « blocage de l'éclairage de secours » est activée, l'appareil LPS ne passe pas en mode de secours en cas de perte du réseau.

Vous ne devez donc activer la fonction que si personne n'est susceptible de se trouver dans le compartiment coupe-feu.

La fonction est active dès que le contact est fermé au niveau de l'appareil LPS. Si le contact est ouvert au niveau de l'appareil LPS, la fonction est inactive.

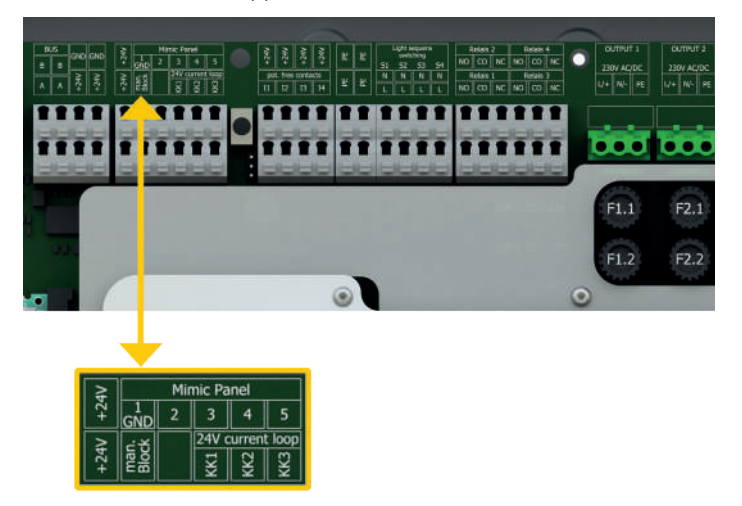

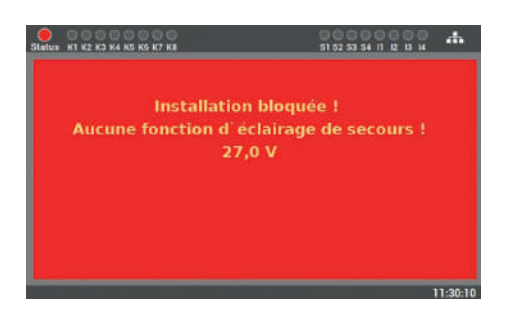

Fig. 25: Blocage de l'éclairage de secours

Si la fonction est activée, il n'est plus possibles d'effectuer des saisies au niveau de l'écran, car l'appareil LPS est bloqué pendant ce temps.

Avec l'activation de cette fonction, tous les luminaires s'éteignent.

Fig. 26: Écran blocage de l'éclairage de secours

# 4.3.7 Connexion du tableau de signalisation et de commande MFT4 (en option)

Vous pouvez connecter un tableau de signalisation optionnel à l'appareil LPS. Ce tableau est complètement intégré et il est reconnu automatiquement après la connexion à l'appareil LPS. Il dispose de trois voyants LED : « Défaut », « Mode batterie » et « Installation prêt à l'emploi ».

En plus, un commutateur à clé est intégré, permettant de commuter dans une entrée (p.ex. pour passer de commutation permanente ou en commutation non permanente). Un actionnement par une personne non autorisée n'est donc pas possible.

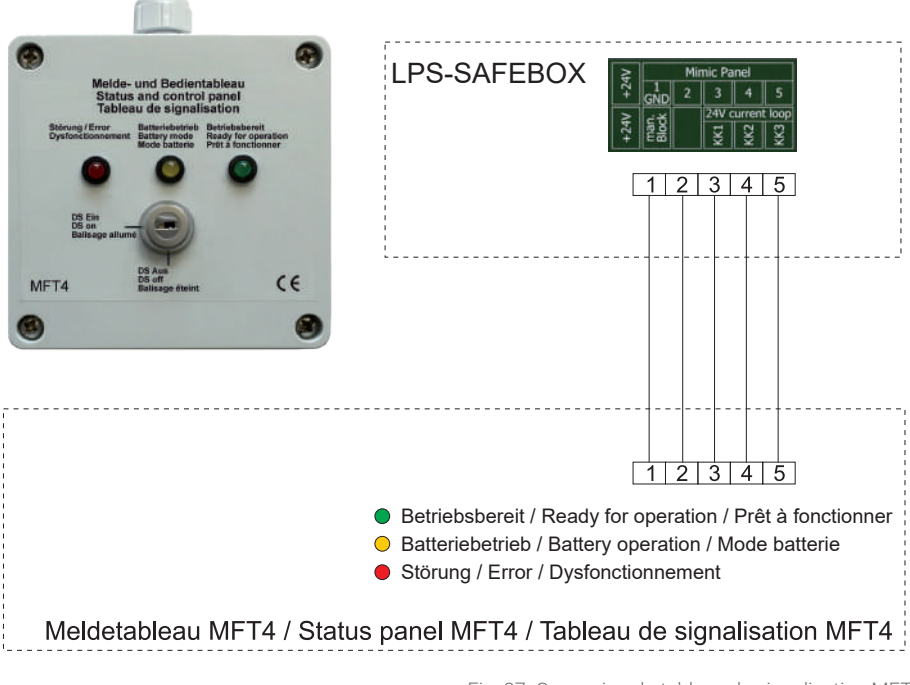

Fig. 27: Connexion du tableau de signalisation MFT4

La distance entre l'appareil LPS et le tableau MFT4 peut aller jusqu'à 200 m (câble :  $4 \times 2 \times 0.8$  mm<sup>2</sup>).

### 30 | INSTALLATION DE L'APPAREIL

## 4.3.8 Entrées de commande sèches (programmation libre)

Les entrées de commande sont disponibles en tant que contacts, la fonction étant activée par contact fermé et inactive en cas de contact ouvert.

Les fonctions suivantes sont disponibles :

- Activation/désactivation MP
- Activation/désactivation MS
- Activation/désactivation de tous les luminaires
- Commuter groupes de luminaires

- Démarrer le test fonctionnel
- Acquittement manuel MS
- Défaut ventilateur externe
- Contact de défaut externe
- Inverser la fonction

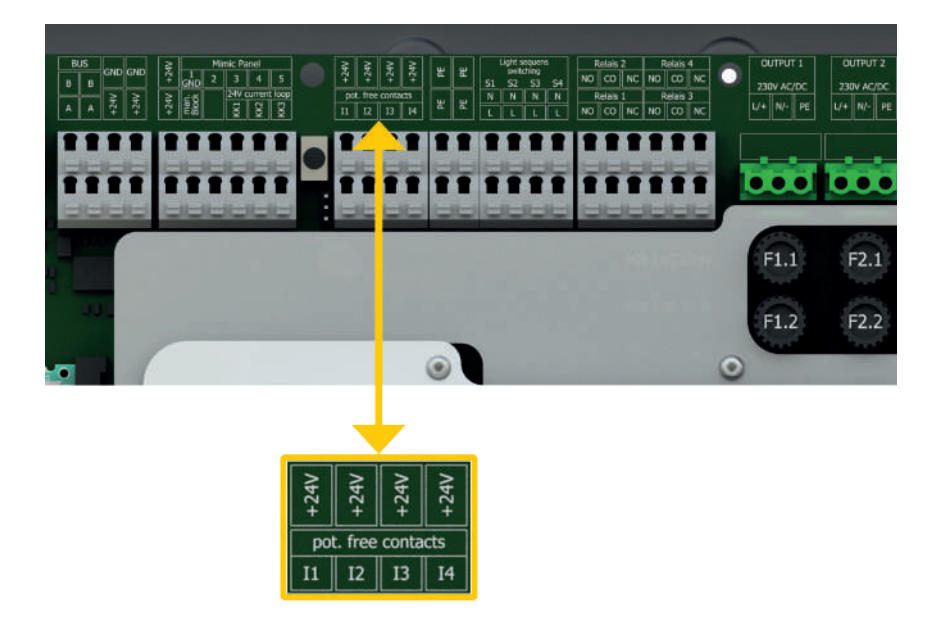

Fig. 28: Entrées de commande au niveau de l'appareil LPS

Pour la programmation, voir chapitre 6.7.6.2.

## 4.3.9 Entrées de commande d'éclairage pour la détection de la position des interrupteurs de lumière (programmation libre)

Les entrées de détection de la position des interrupteurs de lumière sont disponibles en tant que contacts, la fonction étant activée par contact fermé et inactive en cas de contact ouvert. Pour activer l'entrée, il doit y avoir une tension de 230 V AC à l'entrée.

### Les fonctions suivantes sont disponibles :

- Activation/désactivation MP
- Activation/désactivation MS
- Activation/désactivation de tous les luminaires
- Commuter groupes de luminaires

- Démarrer le test fonctionnel
- Acquittement manuel MS
- Défaut ventilateur externe
- Contact de défaut externe
- Inverser la fonction

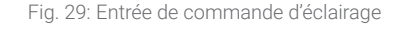

Pour la programmation, voir chapitre 6.7.6.1.

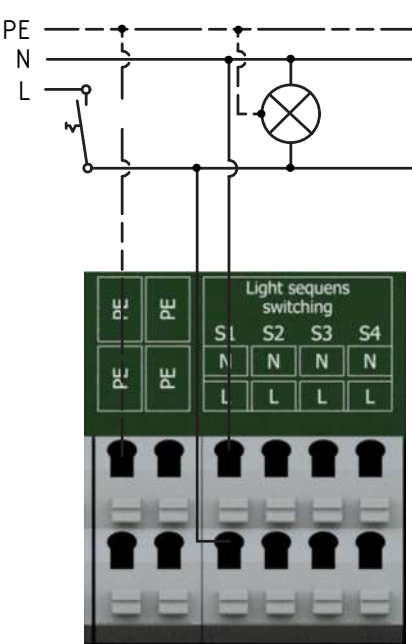

### 32 | INSTALLATION DE L'APPAREIL

## 4.3.10 Connexion réseau

L'appareil LPS dispose d'une connexion réseau permettant la consultation de l'état de l'appareil à l'aide du serveur Web intégré. La possibilité de commander le LPS à distance via le serveur Web est intégrée dans l'appareil LPS.

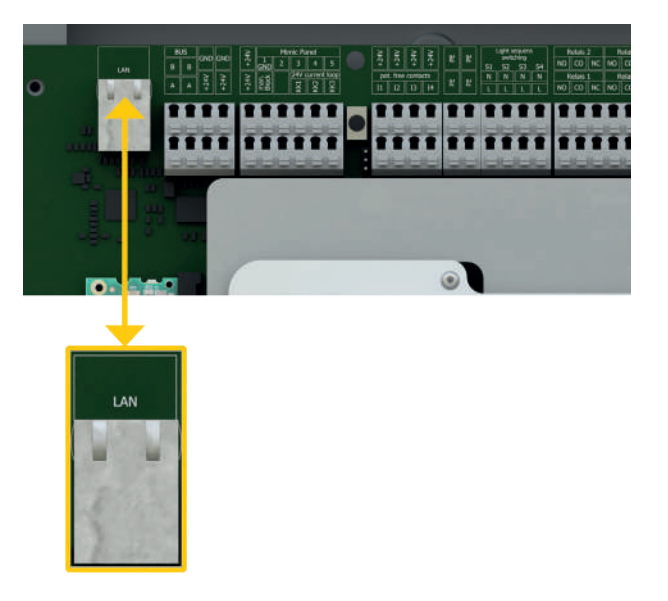

Fig. 30: Connexion réseau au niveau de la carte mère

## 4.3.11 Port USB externe

L'appareil LPS dispose d'un port USB sur la face avant à côté de l'écran.

Ce port peut être utilisé pour la sauvegarde de données, la configuration et l'historique. Vous pouvez également connecter un clavier, une souris ou une imprimante USB.

Les clés USB doivent être formatés au format FAT32 pour être utilisés avec l'appareil LPS.

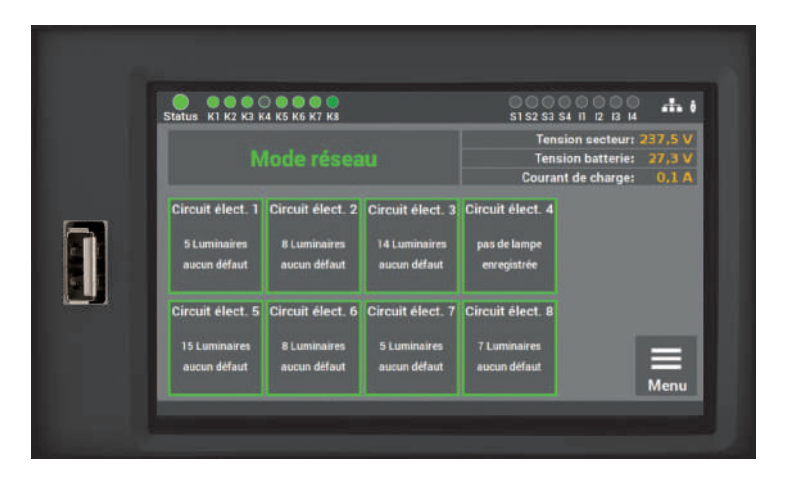

Fig. 31: Port USB à l'écran/frontal

### 34 | MISE EN SERVICE DE L'INSTALLATION

# 5. Mise en service de l'installation

La mise en service de l'installation est réservée aux électriciens qualifiés et formés. Cette notice vous guide pas à pas à travers la mise en service de l'installation. Pendant la première mise en service, l'appareil LPS exécute une routine fixe qui ne peut pas être interrompue via l'écran. S'il y a une coupure de courant pendant la première mise en service, la routine reprendra au début et les saisies devront être répétées.

Quand la routine de mise en service est terminée, elle ne peut être activée encore une fois qu'au moyen de la fonction « réinitialiser avec les réglages d'usine ».

### Vérifiez les points suivants avant la mise en marche :

- toutes les connexions électriques au niveau de l'appareil LPS
- connexions de batterie et polarité de la batterie
- disjoncteurs, réseau, batterie et circuits finaux
- le numéro de l'appareil sur la plaque signalétique de l'installation (voir fig. 32) (il est requis pour la mise en service)

| Numéro de l'appareil :             | XXXX XXXX          |
|------------------------------------|--------------------|
| Nom de l'appareil :                | LPS 230 SAFEBOX II |
| Numéro de série :                  | 00A7007011110006   |
| Tension de raccordement :          | 230V 50Hz          |
| Puissance de raccordement :        | XXXVA              |
| Tension du circuit intermédiaire : | 24 V DC            |
| Nombre de batteries :              | XX                 |
| Type de protection :               | IP20               |
| Classe de protection :             | I                  |
| Plage de température :             | 0 °C à 35 °C       |
| Durée d'autonomie :                | Xh                 |
| Puissance de sortie max. :         | XXXW               |
| Construction :                     | 12/99              |

Fig. 32: Numéro de l'appareil sur la plaque signalétique

# 5.1 Mise en marche de l'installation

Pour la mise en marche de l'installation respecter l'ordre suivant :

- 1. Mettre en place des disjoncteurs des circuits finaux
- 2. Mettre en place le disjoncteur de réseau
- 3. Mettre en place le disjoncteur de batterie

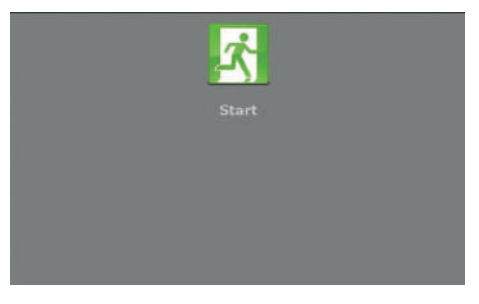

**Étape 1** : Lorsque l'appareil LPS est mis en marche pour la première fois, une routine démarre pour la mise en service, demandant à plusieurs reprises à l'utilisateur de saisir certaines valeurs. Toutes les saisies sont confirmées par le système.

Étape 2 : ici vous pouvez sélectionner la langue de l'appareil. Vous pouvez modifier

cette sélection plus tard dans le menu.

Fig. 33: Démarrage

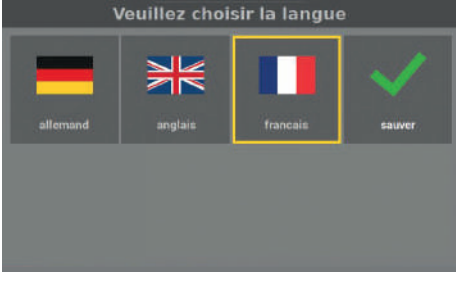

Fig. 34: Sélection de la langue

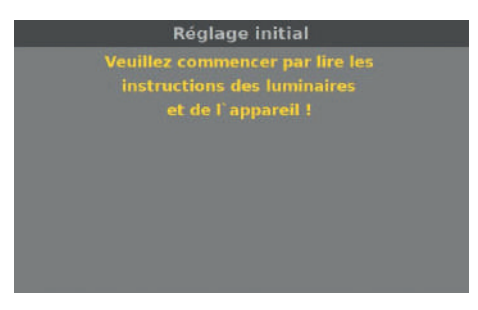

**Étape 3** : Vous êtes ensuite invité à lire la notice de l'installation afin d'exécuter l'installation correctement.

Fig. 35: Lire la notice

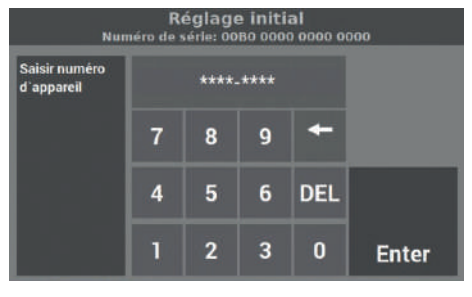

**Étape 4** : Lorsqu'on vous demande de saisir le numéro de l'appareil, lisez-le sur la plaque signalétique de l'appareil (voir fig. 32) et saisissez le numéro dans le champ correspondant. Le numéro se compose d'exactement 8 chiffres.

Fig. 36: Saisie du numéro de l'appareil

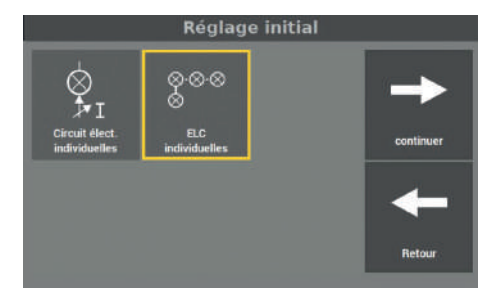

Fig. 37: Saisie du type de surveillance

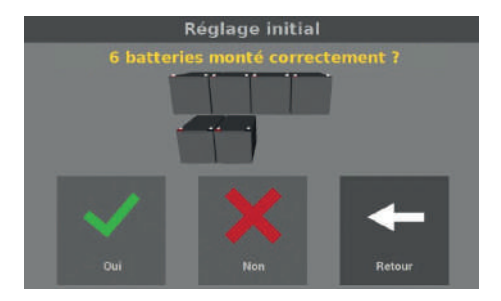

Fig. 38: Confirmer les batteries mises en place

**Étape 5** : Pour la surveillance des luminaires raccordés, il y a deux variantes possibles :

- Surveillance de circuit
- Surveillance de luminaire individuel ELC (nécessite le module d'adresse ELC correspondant dans les luminaires)

Veuillez sélectionner une variante.

**Étape 6** : À l'étape suivante, vous devez confirmer la mise en place des batteries conformément à la puissance au niveau de l'appareil LPS. Le nombre de batteries affiché se base sur la configuration de l'installation à la livraison, qui elle-même repose sur la durée d'autonomie et la puissance raccordée (voir chapitre 3.3).

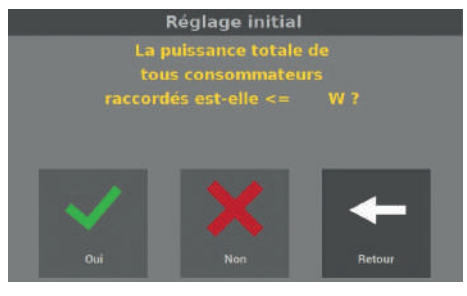

Fig. 39: Confirmation de la puissance totale raccordée

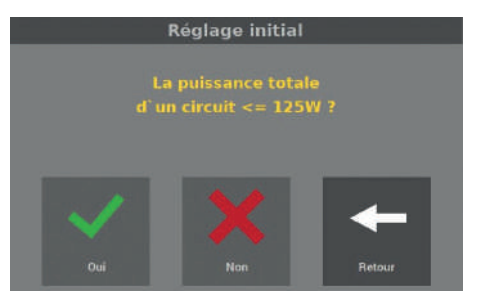

Fig. 40: Confirmation de la puissance maximale par circuit

**Étape 7** : Ensuite, vous devez confirmer la puissance raccordée à l'appareil LPS. La puissance totale est basée sur la durée d'autonomie et la puissance raccordée (voir chapitre 3.3).

**Étape 8** : Après la puissance totale, vous devez confirmer la puissance raccordée des circuits finaux. La puissance de sortie max. par circuit est de 125 W. Si la charge dépasse cette valeur au niveau d'un circuit, il faut la réduire.

Si vous avez raccordé une puissance supérieure à 125 W à un circuit final, celui-ci peut être détruit. Dans ce cas, vous devez modifier la structure de l'installation pour que la puissance max. par circuit final ne soit pas dépassée.

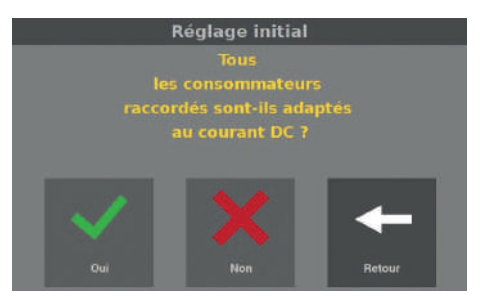

Fig. 41: Demande au sujet de DC

**Étape 9** : Vous pouvez raccorder uniquement des consommateurs à l'appareil LPS qui sont également adaptés au courant continu (DC). Avec la saisie dans cet écran, vous confirmez que tous les consommateurs sont également adaptés au DC.

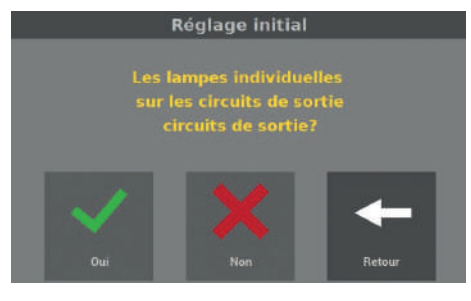

Fig. 42: Demande au sujet des luminaires individuels

**Étape 10** : Il ne faut pas raccorder des luminaires individuels aux circuits finaux de l'appareil LPS. Ces luminaires ne sont pas adaptés au courant continu et ils peuvent être détruits. Pour cette raison, on vous demande ici si des luminaires individuels sont raccordés aux circuits de sortie.

Après ce point dans la mise en service, les procédures sont différentes pour l'option surveillance de circuit (voir chapitre 5.2) et l'option surveillance individuelle des luminaires (voir chapitre 5.3).

# 5.2 Option Surveillance de circuit

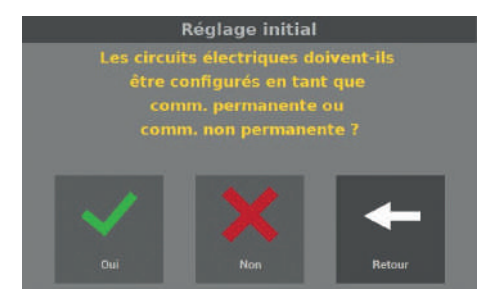

Fig. 43: Demande au sujet du type de commutation

Étape 1 : Si l'option « Surveillance de circuit » a été sélectionnée, l'écran demande si vous souhaitez configurer les types de commutation des circuits finaux dans cette étape.

**Étape 2** : Si vous avez répondu « oui » à la demande ci-dessus, vous pouvez configurer les circuits finaux dans l'écran suivant.

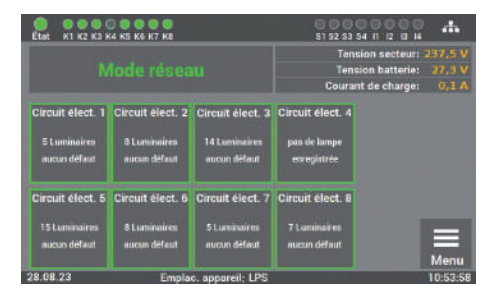

Fig. 44: Sélection du type de commutation

**Étape 3** : Dans l'écran, vous pouvez configurer la fonction des circuits finaux. Pour cela, sélectionnez le circuit souhaité et le circuit final change sa fonction de commutation permanente à commutation non permanente (« Comm. permanente arrêt »).

Le type de commutation peut être adapté ultérieurement par le menu « Réglages ».

### 40 | MISE EN SERVICE DE L'INSTALLATION

Réglage initial Les réglages de base sont terminés Les circuits des consommateurs sont en cours d'étalonnage ! Étape 4 : Après le réglage du type de commutation, cet écran indique que la mise en service est terminée. L'appareil LPS vérifie ensuite la batterie montée et calibre les circuits finaux un par un. La procédure peut prendre plusieurs minutes.

Fig. 45: Fin de la mise en service (surveillance de circuit)

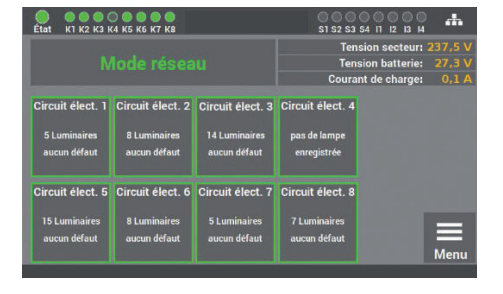

Fig. 46: Écran initial (surveillance de circuit)

Maintenant, la première mise en service de l'installation est terminée.

Pour l'utilisation et la programmation, veuillez lire le chapitre 6 de la notice.

# 5.3 Option Surveillance individuelle des luminaires

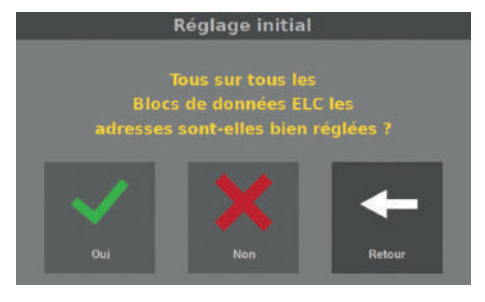

Fig. 47: Demande au sujet des adresses des luminaires **Étape 1** : Pour l'option Surveillance individuelle des luminaires, vous devez confirmer que les adresses sont réglées correctement pour tous les luminaires. Vous pouvez raccorder un nombre maximal de 20 luminaires par circuit final. Si vous raccordez plus de 20 luminaires, ceux-ci ne sont pas surveillés.

#### **Réglage** initial

Les réglages de base sont terminés Les circuits des consommateurs sont en cours d'étalonnage ! Étape 2 : Après le réglage des adresses des luminaires, cet écran indique que la mise en service est terminée. L'appareil LPS vérifie ensuite la batterie montée et calibre les luminaires individuels dans les circuits finaux. La procédure peut prendre plusieurs minutes.

Fig. 48: Fin de la mise en service (surveillance individuelle des luminaires)

| État K1 K2 K3 H                                   | 0 • • • • •<br>4 K5 K6 K7 K8                     |                                                   | 0 0 0<br>\$1 \$2 \$3                                                       | S4 11 12 13 14 | 4            |
|---------------------------------------------------|--------------------------------------------------|---------------------------------------------------|----------------------------------------------------------------------------|----------------|--------------|
| Mode réseau                                       |                                                  |                                                   | Tension secteur: 237,5<br>Tension batterie: 27,3<br>Courant de charge: 0,1 |                |              |
| Circuit élect. 1<br>5 Luminaires<br>aucun défaut  | Circuit élect. 2<br>8 Luminaires<br>aucun défaut | Circuit élect. 3<br>14 Luminaires<br>aucun défaut | Circuit élect. 4<br>pas de lampe<br>enregistrée                            |                |              |
| Circuit élect. 5<br>15 Luminaires<br>aucun défaut | Circuit élect. 6<br>8 Luminaires<br>aucun défaut | Circuit élect. 7<br>5 Luminaires<br>aucun défaut  | Circuit élect. 8<br>7 Luminaires<br>aucun défaut                           |                | <b>M</b> enu |

Fig. 49: Écran initial (surveillance individuelle des luminaires)

Maintenant, la première mise en service de l'installation est terminée. Les luminaires sont commutés conformément à la programmation du module de luminaires (ELC).

Pour l'utilisation et la programmation, veuillez lire le chapitre 6 de la notice.

# 6. Utilisation et programmation

L'appareil LPS est conçu de manière à ce que l'utilisation et la programmation se fassent par l'écran tactile. La saisie peut se faire également par une souris USB et/ou un clavier USB. Dans les différents menus, vous pouvez modifier les réglages des données à l'aide des flèches. Pour l'utilisation des touches, il faut savoir que les données sont modifiées d'une unité lors d'un appui court. Lors d'un appui long, le changement se fait automatiquement.

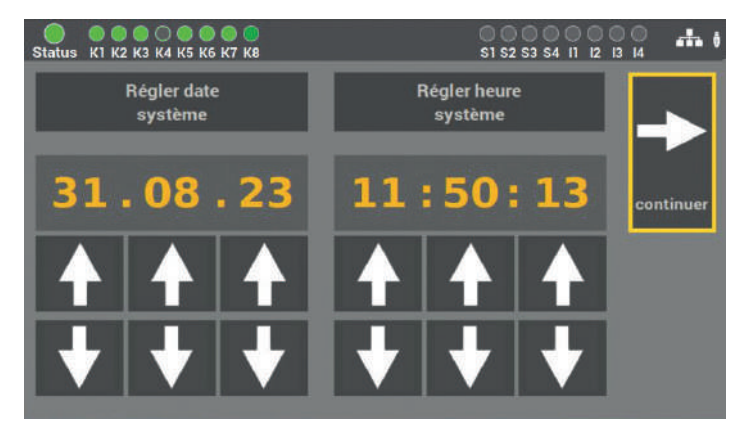

Fig. 50: Exemple d'écran flèches

Pour indiquer à l'utilisateur quelle fonction dans le menu est activée par l'appareil LPS, les

fonctions activées sont marquées par un cadre jaune.

Il est important que toutes les modifications soient sauvegardées !

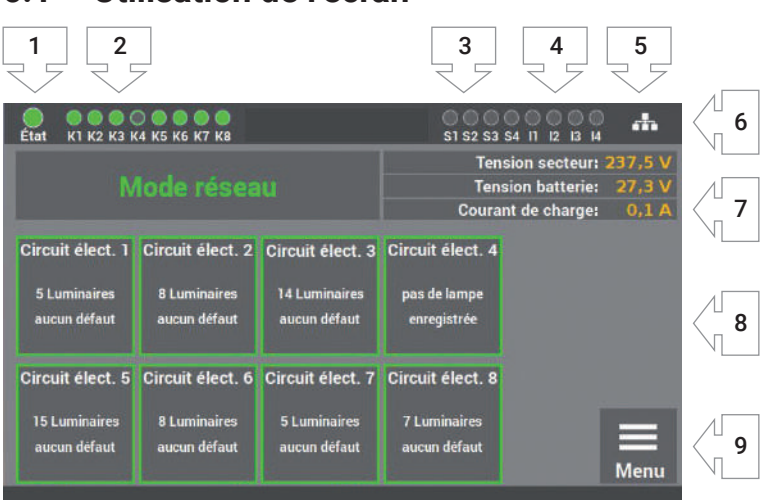

# 6.1 Utilisation de l'écran

### Fig. 51: Utilisation de l'écran

- 1. Affichage : état de l'installation
- 2. Affichage : État des circuits finaux
- 3. Affichage : Entrée de détection de la position des interrupteurs de lumière
- 4. Affichage : entrées de commande
- 5. Affichage : connexion réseau, le cas échéant
- 6. Affichage : clé USB, le cas échéant
- 7. Affichage : état de l'installation (fonctionnement/batterie/défaut/courant et tension)
- 8. Affichage et accès au menu d'état
- 9. Accès au menu

### 44 | UTILISATION ET PROGRAMMATION

- 1. L'affichage de l'état du système peut avoir les états suivants :
  - Vert Système sans défauts
    - Jaune Système en mode batterie
  - Rouge Système avec défaut/message d'erreur
- 2. L'affichage pour le circuit final a deux messages :

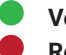

Vert Luminaires dans le circuit final sans défaut

Rot Luminaires dans le circuit final avec défaut

Les défauts dans le circuit final ne sont pas affichés en tant que défaut dans l'état de l'installation. Les défauts de luminaire et les défauts du système sont signalés séparément à l'écran.

- L'affichage S1 S4 indique l'affectation de détection de la position des interrupteurs de lumière (LSSA). Dès qu'il y a un signal aux entrées (tension 230 V +/- 5% AC), la LED correspondante s'allume en vert.
- **4.** L'affichage I1 I4 indique l'affectation des entrées de commande. Dès qu'il y a un signal aux entrées, la LED correspondante s'allume en **vert**.
- 5. Le symbole pour la connexion réseau apparaît quand une connexion réseau est disponible.
- 6. Le symbole de clé USB vaparaît quand une clé USB a été introduite dans le port à côté de l'écran. La clé USB nécessite un formatage avec FAT32.
- **7.** L'affichage vous indique l'état de l'installation et l'état de la batterie (tension batterie et courant de charge).
- 8. Les luminaires individuels dans les circuits sont représentés sous forme de carreaux, un carreau symbolisant le luminaire correspondant dans le circuit final. Le code couleur vous facilite la programmation de l'installation. Il y a les états suivants :

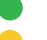

- Vert Le luminaire fonctionne en mode commuté en permanence
- Jaune Le luminaire fonctionne en mode commuté non permanent
- Rouge Luminaire avec défaut
- 9. Accès au menu principal de l'appareil LPS.

## 6.1.1 Accès au menu d'état

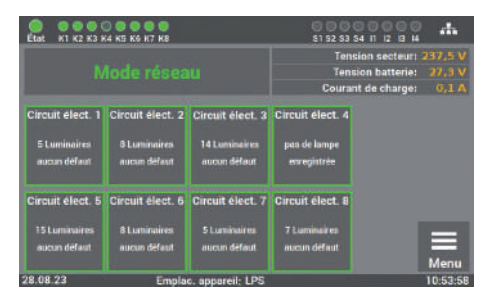

Fig. 52: Accès Circuit électrique

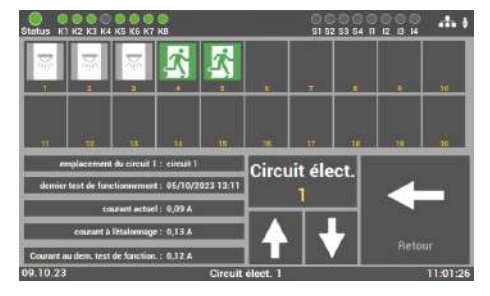

Fig. 53: Vue d'ensemble de tous les consommateurs

Le menu d'état s'ouvre dès qu'une vignette « Circuit électrique : X » est appelée dans l'écran principal.

Le menu sert uniquement à informer. Il n'est pas possible de modifier les données ici.

Lorsqu'un circuit électrique est sélectionné, une vue d'ensemble de tous les consommateurs du circuit électrique s'ouvre.

En sélectionnant un luminaire, il est possible de consulter l'état de celui-ci.

### La couleur des icônes dans l'image montre l'état des consommateurs.

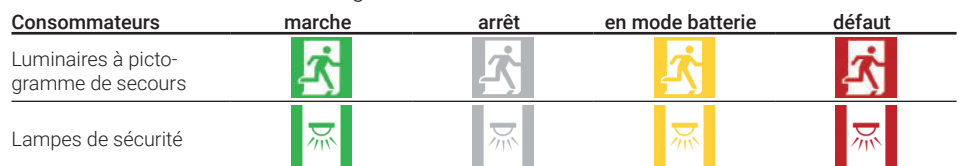

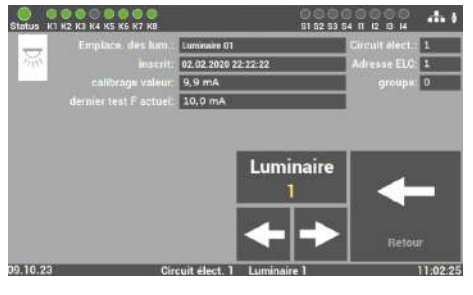

Ici, il est possible de consulter les données d'un luminaire : emplacement, circuit électrique, différence entre luminaire commuté et non commuté (MARCHE/ARRÊT), adresse, groupe, valeur d'étalonnage\*, courant du dernier test F\*. Les touches fléchées ← / → permettent de consulter les données de tous les luminaires connectés dans un circuit.

#### Fig. 54: État d'un luminaire

\* Les valeurs affichées sous « Valeur d'étalonnage » et « Courant du dernier test F » représentent la valeur effective du luminaire sans la puissance du module ELC.

| 6.1.2 | Accès | au | menu | princ | ipal |
|-------|-------|----|------|-------|------|
|-------|-------|----|------|-------|------|

| État K1 K2 K3 H  | 4 K5 K6 K7 K8    |                                 | S1 S2 S3 S4                                                |      |
|------------------|------------------|---------------------------------|------------------------------------------------------------|------|
| Mode réseau      |                  | Tensior<br>Tension<br>Courant d | n secteur: 237,5 V<br>batterie: 27,3 V<br>le charge: 0,1 A |      |
| Circuit élect. 1 | Circuit élect. 2 | Circuit élect. 3                | Circuit élect. 4                                           |      |
| 5 Luminaires     | 8 Luminaires     | 14 Luminaires                   | pas de lampe                                               |      |
| aucun défaut     | aucun défaut     | aucun défaut                    | enregistrée                                                |      |
| Circuit élect. 5 | Circuit élect. 6 | Circuit élect. 7                | Circuit élect. 8                                           | Menu |
| 15 Luminaires    | 8 Luminaires     | 5 Luminaires                    | 7 Luminaires                                               |      |
| aucun défaut     | aucun défaut     | aucun défaut                    | aucun défaut                                               |      |

Fig. 55: Menu Accès

**Étape 1** : Le menu principal s'ouvre pour l'utilisateur dès que la touche « Menu » est actionnée dans l'écran principal. Pour protéger l'appareil LPS des accès non autorisés, le menu principal est protégé par mot de passe.

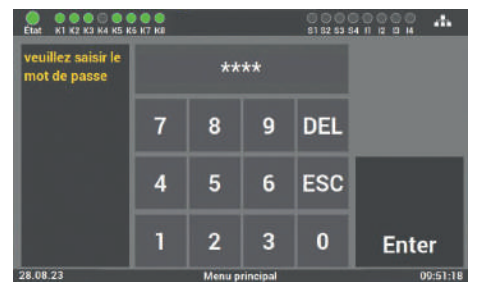

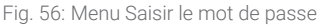

**Étape 2** : Le code d'accès pour l'installation est à l'état de la livraison : « **0000** ». Il n'est pas nécessaire de saisir le code, vous accédez automatiquement au menu principal à l'aide de la touche « Enter ».

Vous pouvez définir votre propre code plus tard dans le menu.

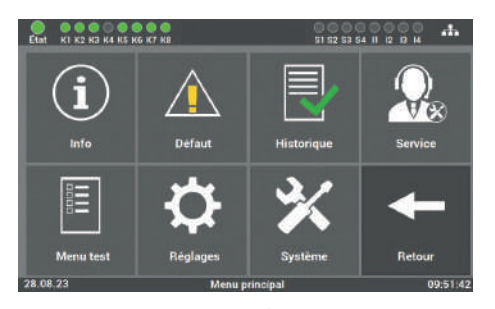

Fig. 57: Écran du menu principal

**Étape 3** : Après la saisie du code d'accès, le menu principal de l'appareil LPS s'ouvre. À partir de ce menu, vous pouvez accéder à tous les autres sous-menus.

## 6.1.3 Aperçu de la structure de menu

### 6.1 **Menu**

- 6.2 Menu « Info »
  - 6.2.1 Messages actuels
  - 6.2.2 Localisation des luminaires
  - 6.2.3 Infos appareil
  - 6.3 Menu « Défaut »
    - 6.4 Menu « Historique »
      - 6.4.1 Afficher l'historique
      - 6.4.2 Résultat du dernier test fonctionnel
      - 6.4.3 Résultat du dernier test de durée de fonctionnement
      - 6.4.4 Résultat de la courbe de température
      - 6.4.5 Documentation manuelle
      - 6.4.6 Exporter l'historique
  - 6.5 Menu « Service »
  - 6.6 « Menu test »
    - 6.6.1 Test fonctionnel manuel
    - 6.6.2 Test manuel de la durée de fonctionnement
    - 6.6.3 Réglage du test fonctionnel automatique

# 6.7 Menu « Réglages »

- 6.7.1 Circuits de luminaires
- 6.7.1.1 Chercher les luminaires
- 6.7.1.2 Configuration circuit
- 6.7.1.3 Emplacements circuit
- 6.7.1.4 Valeurs-seuils pour la surveillance individuelle des luminaires
- 6.7.1.5 Valeurs-seuil de la surveillance de circuit
- 6.7.2 Données des luminaires (surveillance individuelle des luminaires)
- 6.7.2.1 Sélection de la fonction
- 6.7.2.2 Saisie de l'emplacement de montage
- 6.7.2.3 Programmation de la fonction de commutation (MS/MP) des luminaires individuels
- 6.7.2.4 Ajout de luminaires supplémentaires
- 6.7.2.5 Importer et exporter les emplacements des luminaires
- 6.7.3 Groupes (surveillance individuelle des luminaires)
- 6.7.4 Saisie de l'emplacement de l'appareil LPS
- 6.7.5 Minuteries

6.7.5.1 Procédure de programmation

### 6.7.6 Entrées / Sorties

- 6.7.6.1 LSSA (détection de la position des interrupteurs de lumière) Sélection des entrées
- 6.7.6.2 Entrées de commande sèches (Port numérique Fonctions)
- 6.7.6.3 Sorties de relais Sélection
- 6.7.6.4 Option « Connexion du tableau de signalisation »

## 6.7.7 Commuter luminaires

- 6.7.7.1 Mode permanent Commuter MP
- 6.7.7.2 Commutation non permanente Commuter MS
- 6.7.7.3 Blocage de l'installation d'éclairage de secours
- 6.7.7.4 Acquittement manuel de la commutation non permanente (MS)

## 5.8 Menu « Système »

6.8.1 Modification date et heure

## 6.8.2 Options appareil

- 6.8.2.1 Test durée de fonc. automatique
- 6.8.2.2 Master
- 6.8.2.3 Surveillance de la température
- 6.8.2.4 Commande directionnelle

## 6.8.3 Réseau

- 6.8.3.1 Réglages de réseau
  - 6.8.3.1.1 Adresse DHCP
  - 6.8.3.1.2 Modifier l'adresse IP fixe
  - 6.8.3.1.3 Modifier l'adresse Gateway
  - 6.8.3.1.4 Subnet (Sous-réseau)
  - 6.8.3.1.5 DNS primaire
- 6.8.3.2 Fonction maître/esclave
- 6.8.4 Scan du réseau
- 6.8.5 Appareils dans le réseau
- 6.8.6 Configuration des réglages e-mail
- 6.8.6.1 Réglages pour l'envoi d'e-mails
- 6.8.6.2 Configurer les adresses destinataires
- 6.8.7 Changement de langue
- 6.8.8 Modification des données système (« Importation / Exportation »)
- 6.8.8.1 Activer la mise à jour
- 6.8.8.2 Sauvegarder le logiciel
- 6.8.8.3 Réinitialiser aux paramètres d'usine
- 6.8.8.4 Redémarrer l'installation
- 6.8.9 Modifier le mot de passe

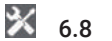

# 6.2 Menu « Info »

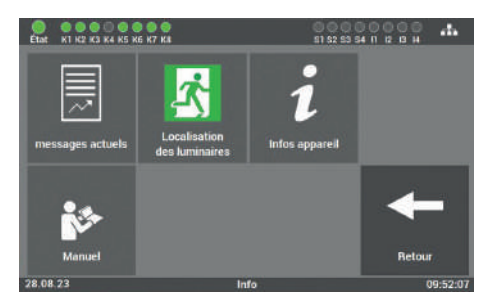

Fig. 58: Menu « Info »

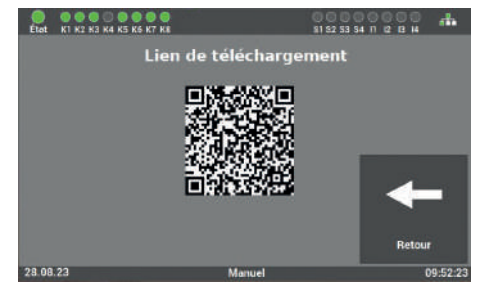

Fig. 59: Menu « Notice d'utilisation »

Ce menu vous offre un aperçu général sur l'appareil LPS et les luminaires raccordés. Vous voyez ici tous les messages actuels de l'installation, la localisation des différents luminaires et un aperçu de l'état de l'appareil LPS. Ce menu sert uniquement à informer. Vous ne pouvez pas modifier les données dans cette zone.

Le bouton « Notice d'utilisation » permet de télécharger la notice sur un smartphone à l'aide du code QR ou de l'exporter sur une clé USB.

## 6.2.1 Messages actuels

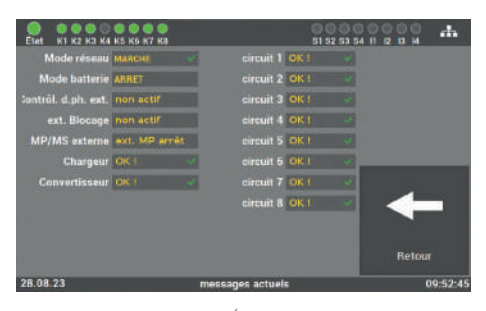

Fig. 60: Écran « Messages actuels »

Cet écran vous offre un aperçu général de l'état de l'installation d'éclairage de sécurité au niveau de l'appareil LPS.

| Etat K1 K2 K3 F       | 4 K5 K6 K7 K8           |                         | 51 52 53 54              | 1 N Z B 4         |
|-----------------------|-------------------------|-------------------------|--------------------------|-------------------|
| ⊗⊗⊗<br>circuit 1      | ⊗⊗⊗<br>örcuit 2         | ⊗⊗⊗<br>örcuit 3         | orenit 4                 |                   |
| ⊗⊗⊗<br>⊗<br>circuit 5 | 은 은 은<br>승<br>circuit 6 | 영 영 영<br>영<br>circuit 7 | ନ୍ ର ର<br>ଡ<br>circuit 8 | +                 |
| 8.08.23               | Lo                      | calisation des lu       | minaires                 | Retour<br>09:54:5 |

6.2.2 Localisation des luminaires

Fig. 61: Écran « Localisation des luminaires »

**Écran 1** : lci vous sélectionnez le circuit final souhaité pour voir les emplacements de montage des luminaires individuels des circuits finaux.

| Status K1 K2 K3 K4 K1 | 0 0 0 0<br>5 KG K7 K8     | 51 52 53 54 11 12 13 14 |          |
|-----------------------|---------------------------|-------------------------|----------|
| Luminaire 1:          | SK 01 luminaire 01        |                         |          |
| Luminaire 2:          | SK 01 luminaire 02        | 1 -10                   | )        |
| Luminaire 3:          | SK 01 luminaire 03        |                         |          |
| Luminaire 4:          | SK 01 luminaire 04        | 11.0                    |          |
| Luminaire S:          | SK 01 Iuminaire 05        | 11-2                    | U        |
| Luminaire 6:          | NON CONNECTE              |                         | _        |
| Luminaire 7:          | NON CONNECTE              |                         |          |
| Luminaire 8:          | NON CONNECTE              |                         |          |
| Luminaire 9:          | NON CONNECTE              |                         |          |
| Luminaire 10:         | NON CONNECTE              | Retou                   | r -      |
| 29.09.23              | Emplacement luminaires ci | rcuit 1                 | 11:54:19 |

Fig. 62: Vue détaillée de la localisation des luminaires

**Écran 2** : lci vous pouvez voir les emplacements de montage individuels des luminaires par circuit final.

Sélection luminaire nº: 1 - 10

Sélection luminaire nº : 11 - 20

# 6.2.3 Infos appareil

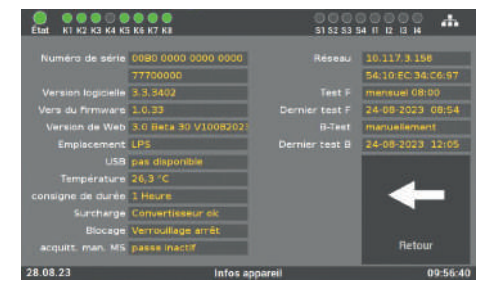

Fig. 63: Écran « Info appareil »

Cet écran permet de voir toutes les données importantes et l'état de l'appareil LPS.

# 6.3 Menu « Défaut »

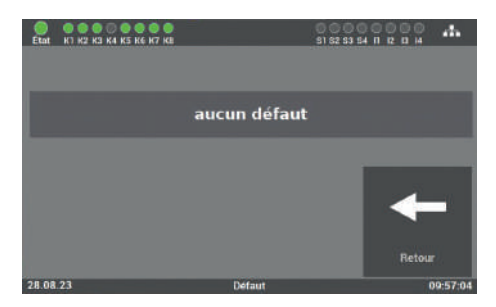

Fig. 64: Menu « Défaut »

Cet écran affiche tous les messages d'erreur ou défauts en toutes lettres.

# 6.4 Menu « Historique »

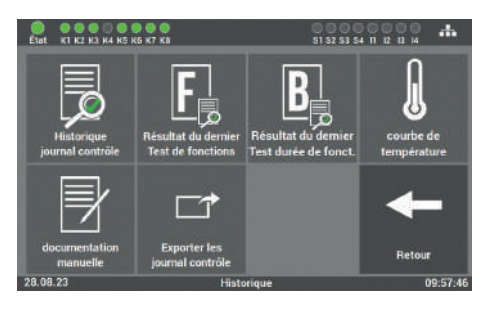

Fig. 65: Menu « Historique »

Cet écran permet de voir tous les enregistrements de l'installation. Ici vous pouvez documenter les travaux effectués et exporter toutes les données sur une clé USB.

## 6.4.1 Afficher l'historique

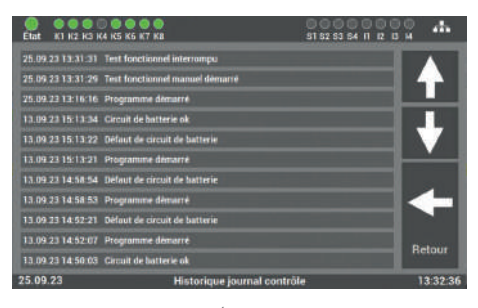

Fig. 66: Écran « Afficher l'historique »

Dans cet écran, toutes les saisies et tous les messages sont documentés. On peut y naviguer à l'aide des flèches. La touche « Retour » vous permet de retourner au menu « Historique ».

## 6.4.2 Résultat du dernier test fonctionnel

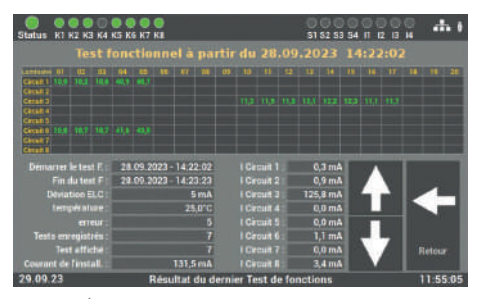

Fig. 67: Écran « Résultat du dernier test fonctionnel »

Cet écran offre une vue d'ensemble compacte du résultat du dernier test fonctionnel et affiche la valeur de courant des différents circuits.

Les touches fléchées haut/bas permettent de consulter tous les tests fonctionnels effectués.

## 6.4.3 Résultat du dernier test de durée de fonctionnement

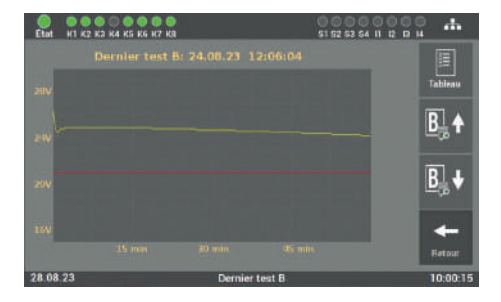

Fig. 68: Écran « Résultat du dernier test de durée de fonctionnement »

Les données du dernier test de durée de fonctionnement sont affichées ici. On peut changer entre la vue des valeurs individuelles par la touche « Tableau » et la vue de diagramme par la touche « Portée ».

Les touches fléchées haut/bas permettent de consulter tous les tests de la durée de fonctionnement effectués.

## 6.4.4 Résultat de la courbe de température

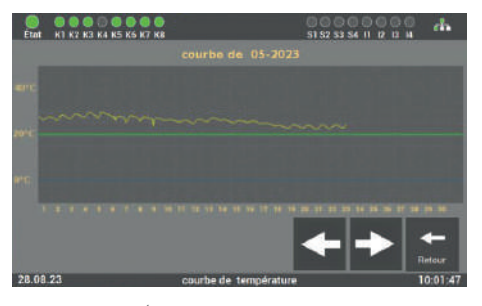

Fig. 69: Écran « Surveillance de température »

Après l'activation de la vignette « Surveillance de température », SAFEBOX enregistre la courbe de température. Il est ainsi possible de détecter facilement les variations de la température de fonctionnement.

# 6.4.5 Documentation manuelle

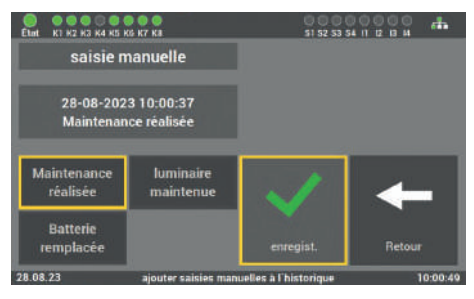

Fig. 70: Écran « Documentation manuelle – Maintenance LPS » L'appareil LPS offre la possibilité de documenter tous les travaux effectués sur l'appareil LPS dans l'historique : « Maintenance réalisée », « Batterie remplacée » ou « Luminaire révisé ».

| Elet K1 K2 K3 K4 K5 K           | 6 K7 K8                            | 1                 | 000<br>51 52 53 | 54 II IZ IZ | ួក       |
|---------------------------------|------------------------------------|-------------------|-----------------|-------------|----------|
| saisie m                        | nanuelle                           | Circuit :         | 06              | Luminai     | re : 08  |
| 28-08-202<br>Luminaire<br>maint | 3 10:01:10<br>8 Circuit 6<br>Ienue | V                 | ♠               | ¥           | ł        |
| Maintenance<br>réalisée         | luminaire<br>maintenue             |                   | 1               |             |          |
| Batterie<br>remplacée           |                                    | enregi            | st.             | Ret         |          |
| 28 08 23                        | niouter eniring m                  | nounline h l'hiet | Arigun          |             | 10-01-14 |

Fig. 71: Écran « Documentation manuelle – Maintenance luminaires » Dans l'écran « Luminaire maintenu », vous pouvez sélectionner le circuit final et le luminaire. Les travaux enregistrés sont documentés dans l'historique.

## 6.4.6 Exporter l'historique

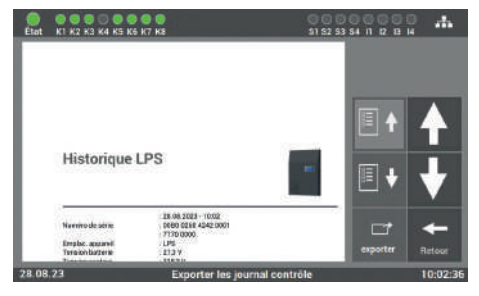

Fig. 72: Exporter l'historique

L'écran « Exporter l'historique » permet d'exporter les données de l'appareil LPS sur une clé USB.

## 6.5 Menu « Service »

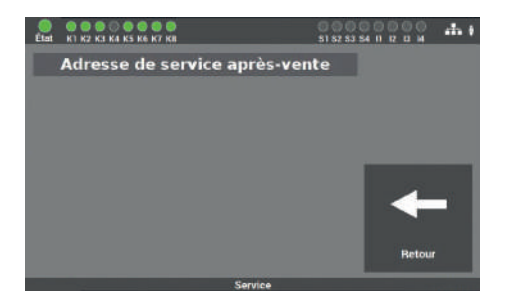

Fig. 73: Menu « Service »

Cet écran affiche les coordonnées de contact du fabricant de l'appareil et, en cas de défaut sur l'installation, le message d'erreur correspondant.

# 6.6 « Menu test »

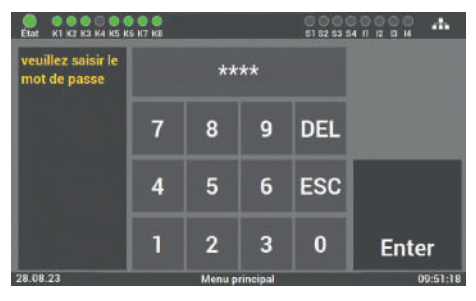

Fig. 74: Saisie du mot de passe dans le menu « Menu test » L'accès au « Menu test » est protégé par mot de passe.

Pour l'accès à ce menu, vous avez besoin d'un mot de passe séparé. Le mot de passe par défaut est : **« 1234 ».** 

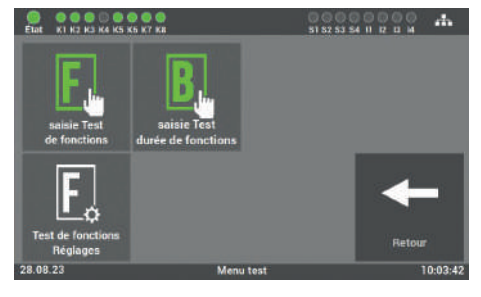

Fig. 75: « Menu test »

Cet écran permet de démarrer manuellement le test fonctionnel et le test de la durée de fonctionnement. Vous pouvez également configurer les réglages pour le test fonctionnel automatique par le menu « Réglages test fonctionnel ».
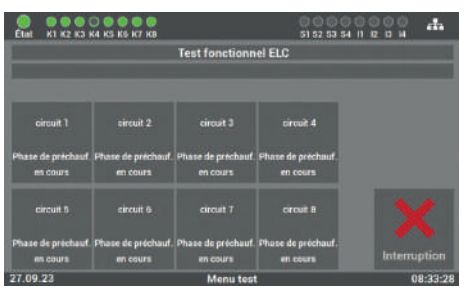

### 6.6.1 Test fonctionnel manuel

Fig. 76: Écran « Test fonctionnel manuel »

Cet écran permet de démarrer manuellement le test de fonctions au niveau de l'appareil LPS.

### 6.6.2 Test manuel de la durée de fonctionnement

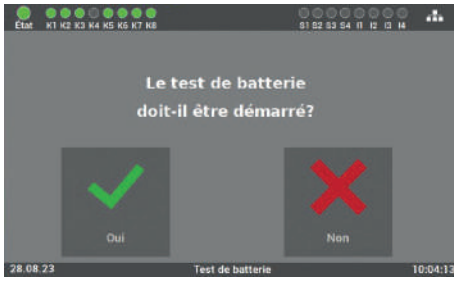

Fig. 77: Écran « Test manuel de la durée de fonctionnement » Cet écran permet de démarrer manuellement le test de la durée de fonctionnement sur l'appareil LPS. La durée d'autonomie est indiquée sur la plaque signalétique de l'appareil LPS ou dans le menu « Info ».

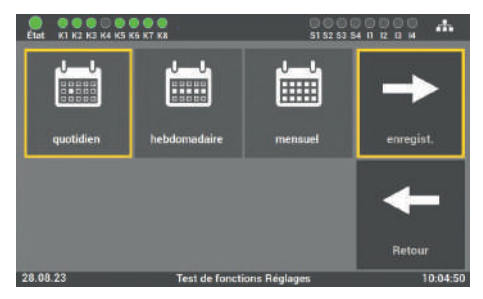

Fig. 78: Premier écran « Test fonctionnel automatique »

### 6.6.3 Réglage du test fonctionnel automatique

Le test fonctionnel peut être configuré en fonction de l'exigence et des conditions locales. Sélectionnez d'abord l'intervalle souhaité (quotidien, hebdomadaire ou mensuel) et confirmez-le par « Enregist. ». La touche « Retour » permet de retourner au menu de sélection des tests.

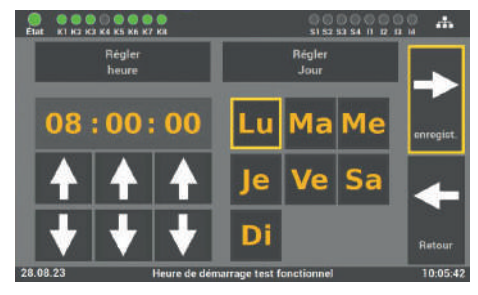

Fig. 79: Deuxième écran « Test fonctionnel automatique »

Dans le deuxième écran, vous pouvez régler l'heure et la date pour le test fonctionnel. Il est recommandé de planifier le test pendant les temps de repos. Par la touche « Enregist. », vous terminez l'opération. Par la touche « Retour », vous accédez à l'écran précédent (sans sauvegarder).

### 6.7 Menu « Réglages »

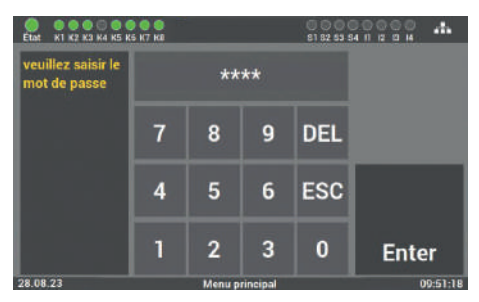

Fig. 80: Saisie du mot de passe dans le menu « Réglages » L'accès au menu « Réglages » est protégé par mot de passe.

Pour l'accès à ce menu, vous avez besoin d'un mot de passe séparé. Le mot de passe par défaut est : **« 1234 ».** 

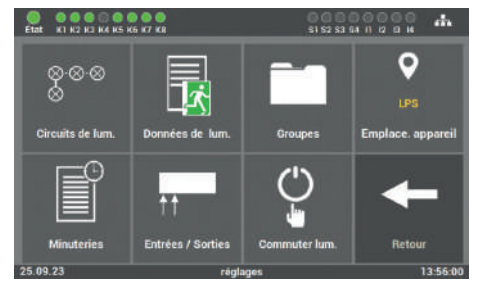

Fig. 81: Menu « Réglages »

Cet écran offre plusieurs options pour programmer les luminaires raccordés et l'appareil LPS.

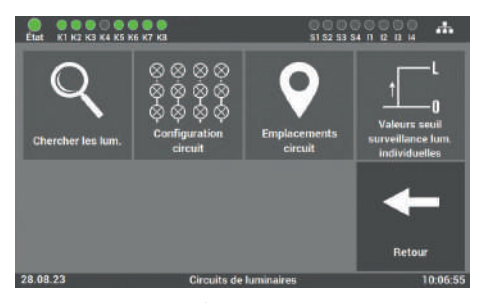

### 6.7.1 Circuits de luminaires

Dans « Circuits de luminaires », les fonctions concernant le circuit final individuel sont sélectionnées.

Fig. 82: Écran « Circuits de luminaires »

#### Les fonctions suivantes sont disponibles :

- Rechercher des luminaires (surveillance individuelle des luminaires) / Étalonner le circuit électrique (surveillance de circuit électrique)
- Configuration circuit
- Emplacements circuit
- Valeurs-seuils pour la surveillance individuelle des luminaires / surveillance de circuit électrique

### 6.7.1.1 Chercher les luminaires

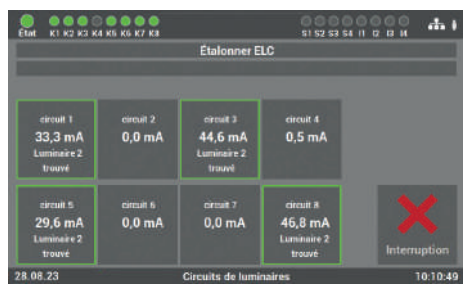

Fig. 83: Écran « Rechercher les luminaires » (surveillance individuelle des luminaires)

Dans le cas de la surveillance individuelle des luminaires, cet écran permet de rechercher tous les luminaires raccordés dans les différents circuits finaux ou dans tous les circuits et de consigner les valeurs de référence pour les valeurs-seuils des différents luminaires. Ces valeurs seront comparées plus tard aux valeurs du test fonctionnel/test de la durée de fonctionnement.

La procédure peut prendre plusieurs minutes et elle ne peut pas être interrompue.

### 6.7.1.2 Configuration circuit

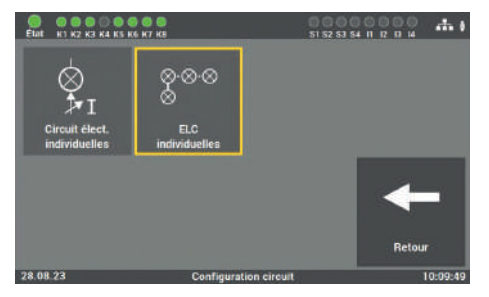

Fig. 84: Écran « Configuration circuit » (surveillance individuelle des luminaires)

### Surveillance individuelle des luminaires :

Si l'appareil LPS a été mis en service avec l'option « Surveillance individuelle des luminaires », les luminaires raccordés sont surveillés et commutés individuellement.

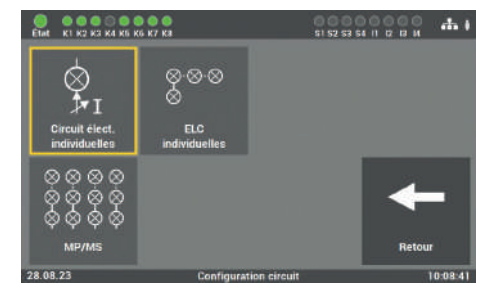

**Surveillance de circuit** : Si l'appareil LPS a été mis en service avec l'option « Surveillance de circuit », les circuits finaux raccordés sont surveillés et commutés.

Fig. 85: Écran « Configuration circuit » (surveillance de circuit)

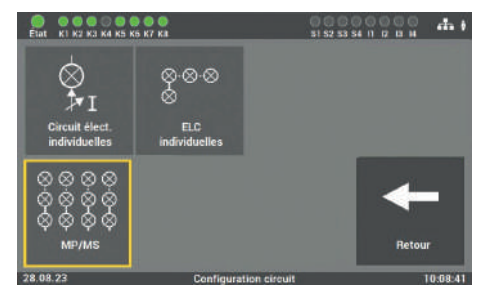

Fig. 86: Écran « Configuration circuit » 2 (surveillance de circuit)

Surveillance de circuit : L'option « Surveillance de circuit » possède en plus l'option « MP/MS » permettant de sélectionner la commutation dans laquelle les circuits sont à programmer.

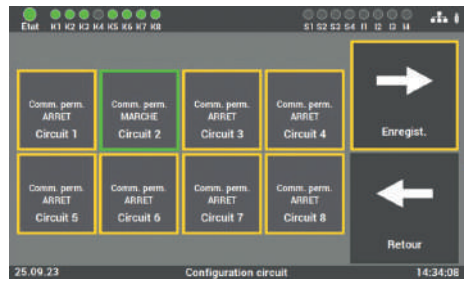

Fig. 87: Écran « MP/MS »(surveillance de circuit)

Surveillance de circuit : Dans l'écran de la fonction « MP/MS », vous pouvez programmer les circuits finaux selon leur fonction en tant qu'éclairage permanent (MP) « Comm. permanente MARCHE » ou qu'éclairage de secours (MS) « Comm. permanente ARRÊT ».

### 6.7.1.3 Emplacements circuit

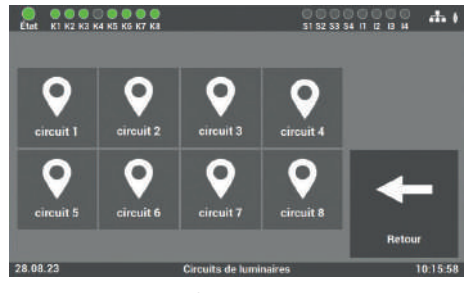

Fig. 88: Écran « Emplacements circuit »

Dans ce menu « Réglages », vous pouvez donner un nom aux circuits finaux. Ces noms apparaîtront ensuite à tous les endroits où la désignation du circuit était affichée auparavant.

La saisie est limitée à 12 caractères.

Évitez les dénominations doubles ! Sinon la recherche des circuits ou luminaires individuels dans le circuit final sera plus difficile. Cet écran permet de sélectionner le circuit à nommer.

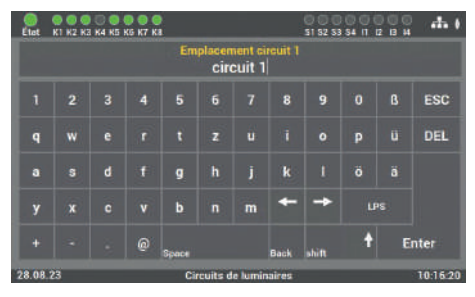

Fig. 89: Écran « Emplacements circuit - Clavier »

Dans l'écran suivant, vous pouvez saisir le nom directement à l'aide du clavier affiché. La saisie est confirmée par appui sur la touche Enter.

### 6.7.1.4 Valeurs-seuils pour la surveillance individuelle des luminaires

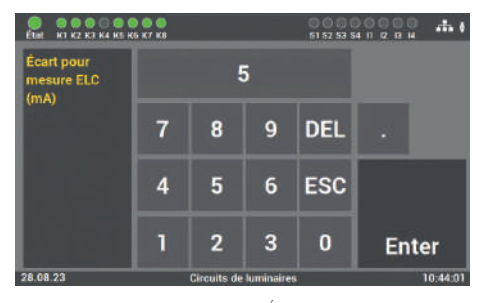

Fig. 90: Écran « Valeurs-seuils » (surveillance individuelle des luminaires) Pour la détection des défauts, vous pouvez saisir dans cet écran les valeurs pour les écarts qui surviennent en « configuration circuit » de la surveillance individuelle des luminaires. La valeur standard est définie à 5 mA.

Vous ne devez pas modifier cette valeur sans contacter le service après-vente. Une utilisation non conforme peut entraîner des dysfonctionnements de l'installation.

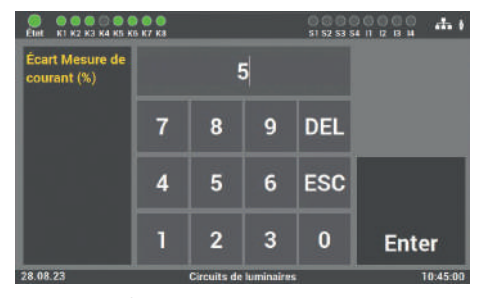

6.7.1.5 Valeurs-seuil de la surveillance de circuit

Fig. 91: Écran « Valeurs-seuils » (surveillance de circuit) Pour la détection des défauts, vous pouvez saisir dans cet écran les valeurs pour les écarts de courant, lesquelles peuvent être définies librement pour chaque circuit dans la « configuration circuit ».

Vous ne devez pas modifier cette valeur sans contacter le service après-vente. Une utilisation non conforme peut entraîner des dysfonctionnements de l'installation.

# 6.7.2 Données des luminaires (surveillance individuelle des luminaires)

Pour les points suivants, les luminaires doivent être équipés d'un module d'éclairage ELC.

| Elat K1 K2 K3 K                                    | 4 K5 K6 N7 K8                                   |                                                 | 0 0 0 0<br>\$1 \$2 \$3 \$                     | 10000 <b></b>                                                |
|----------------------------------------------------|-------------------------------------------------|-------------------------------------------------|-----------------------------------------------|--------------------------------------------------------------|
| circuit T<br>ELC<br>5 consormateur<br>déclaré      | circuit 2<br>ELC<br>Il contemmateur<br>abriare  | circuit 3<br>ELC<br>14 cessormateur<br>sisstaré | Circuit 4<br>ELC                              | importer les<br>storers les<br>de ces les les<br>les des les |
| circuit 5<br>ELC<br>15 consensusateur<br>distfarie | Circuit 6<br>ELC<br>8 concernmateur<br>skielard | circuit 7<br>E.C<br>5 consonenateur<br>alistari | circuit 8<br>ELC<br>7 cantonunatuu<br>déclaré | Retour                                                       |
| 28.08.23                                           |                                                 | Données de 1                                    | um.                                           | 10:55:20                                                     |

Fig. 92: Écran « Données des luminaires »

Pour les luminaires avec surveillance individuelle des luminaires, vous pouvez dans l'écran « Données des luminaires » attribuer les différents emplacements aux luminaires, sélectionner la fonction des luminaires (MS ou MP) ou connecter d'autres luminaires ultérieurement.

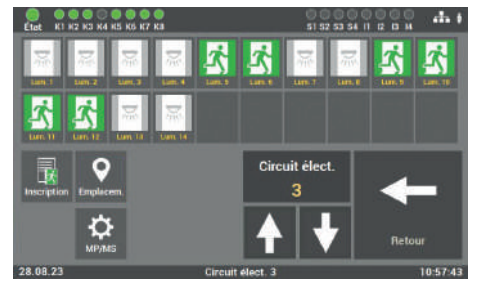

### 6.7.2.1 Sélection de la fonction

Fig. 93: Écran « Données des luminaires – Sélection de la fonction »

Pour la programmation des luminaires, après avoir sélectionné les circuits, vous devez sélectionner la fonction souhaitée pour la programmation.

#### Les fonctions suivantes sont disponibles :

- Emplacement (valeur standard)
- MS/MP (état des commutateurs des luminaires individuels dans le circuit)
- Inscription (connecter d'autres luminaires dans le circuit)

#### 6.7.2.2 Saisie de l'emplacement de montage

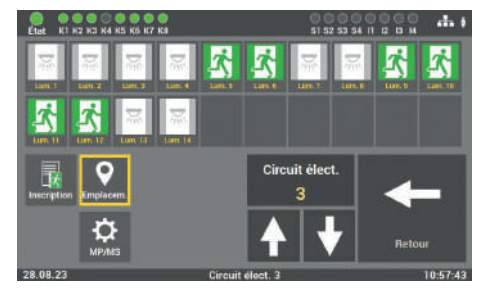

Fig. 94: Écran « Données des luminaires – Emplacement de montage »

Par la sélection des luminaires individuels, vous pouvez modifier les emplacements de montage des luminaires. Après la mise en service, les luminaires sont nommés en fonction de leur position dans le circuit. Sélectionnez le luminaire correspondant pour modifier l'emplacement de montage.

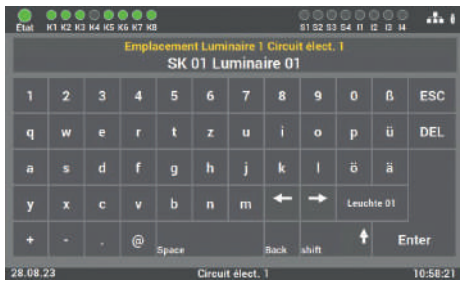

Fig. 95: Écran « Emplacement de montage – Clavier » Cet écran permet de saisir l'emplacement de montage. Votre saisie est confirmée par appui sur la touche Enter.

La saisie est limitée à 30 caractères.

### 6.7.2.3 Programmation de la fonction de commutation (MS/MP) des luminaires individuels

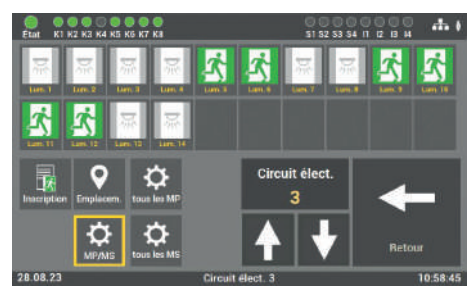

Fig. 96: Écran « Données des luminaires – Fonction de commutation »

Pour activer la fonction, sélectionnez la touche « MP/MS ». Vous pourrez ensuite modifier le mode de commutation des luminaires dans le circuit final.

### Vous pouvez sélectionner les types de commutation suivantes pour le luminaire individuel :

- MS (commutation non permanente)
- MP (commutation permanente)

Il est possible de modifier la programmation pour le circuit complet ou pour chaque luminaire individuel. Les touches « tous MP » et « tous MP » sont disponibles pour la programmation du circuit complet. Pour la programmation individuelle, sélectionnez le luminaire dans l'écran et modifiez le type de commutation à chaque appui de touche sur le luminaire.

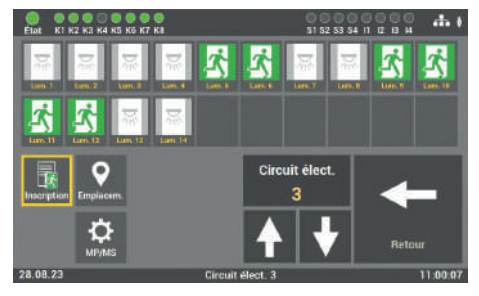

Fig. 97: Écran « Données des luminaires – Ajouter des luminaires » Pour activer la fonction, sélectionnez la touche « Inscription ».

Montez et programmez d'abord les luminaires (luminaire avec module ELC) dans le circuit correspondant et ajoutez le luminaire directement dans la configuration à l'aide du menu.

#### 6.7.2.5 Importer et exporter les emplacements des luminaires

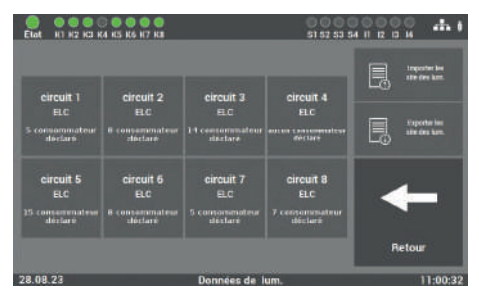

Fig. 98: Écran « Données des luminaires – Emplacement des luminaires »

iff Leuchtentext.csv

Fig. 99: Arborescence des dossiers

L'appareil LPS offre la possibilité de consulter les emplacements de montage sous la forme d'un fichier ou d'enregistrer les emplacements configurés à l'aide d'une fonction d'exportation. L'échange de données s'effectue par l'interface USB au niveau de l'écran de l'appareil (voir fig. 31).

Pour lire les données, elles doivent être au format CSV et il doit y avoir l'arborescence de dossiers suivante sur la clé USB :

### USB\_Laufwerk(F:)\LPS\_Texte\ Leuchtentexte.csv

Après l'exportation des données sur la clé USB, il est recommandé de sauvegarder les données sur un PC ou ordinateur portable.

## 6.7.2.4 Ajout de luminaires supplémentaires

Dans la pièce jointe, sous Modèles, vous trouverez un modèle d'import pour les données. L'import des données s'effectue ensuite à l'aide de la touche « Importer les positions des lum. ».

La lecture des emplacements de montage enregistrés dans l'appareil LPS se fait également au format CVS. Pour activer la sauvegarde, appuyez sur la touche « Exporter les positions des lum. ». Ensuite, le fichier se trouve dans le classeur correspondant.

### 6.7.3 Groupes (surveillance individuelle des luminaires)

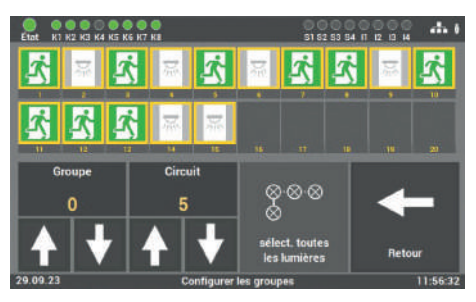

Fig. 100: Écran « Groupes »

Après la mise en service, tous les luminaires sont attribués au groupe « 0 ». Vous pouvez modifier ou réinitialiser l'affectation aux groupes à l'aide de cet écran. Il faut prendre en compte le fait que chaque luminaire ne peut être attribué qu'à un seul groupe.

Pour l'édition, sélectionnez le groupe souhaité et attribuez les circuits du luminaire souhaité à ce groupe. Ensuite, le luminaire peut être attribué à l'un des 24 groupes possibles. Appuyez sur la touche « Enregist. » pour confirmer.

On ne peut attribuer qu'un seul groupe à chaque luminaire.

### 6.7.4 Saisie de l'emplacement de l'appareil LPS

| Etat                        | C C C | K4 K5 | 0 0 0<br>K5 K7 K1 |       |     |        |      | 000<br>51 52 5 | 000<br>\$4 IT |               | - da (   |
|-----------------------------|-------|-------|-------------------|-------|-----|--------|------|----------------|---------------|---------------|----------|
| Emplacement appareil<br>LPS |       |       |                   |       |     |        |      |                |               |               |          |
|                             |       |       |                   |       |     |        |      |                |               | ß             | ESC      |
|                             |       |       |                   |       |     |        |      |                |               |               | DEL      |
|                             |       |       |                   | 9     |     |        | k    |                |               |               |          |
|                             |       |       |                   |       |     | m      | +    | -              | SK<br>Lumin   | 01<br>aire 01 |          |
|                             |       |       | 0                 | Space |     |        | Back | shift          | t             | E             | nter     |
| 28.08.1                     | 3     |       |                   |       | rég | glages |      |                |               |               | 11:02:41 |

Fig. 101: Écran « Saisie de l'emplacement »

La valeur par défaut de l'emplacement est simplement « LPS ». Par la sélection de ce menu, vous pouvez adapter l'emplacement de l'appareil. La saisie s'effectue par le clavier et elle est confirmée par la touche Enter.

La saisie est limitée à 12 caractères.

### 6.7.5 Minuteries

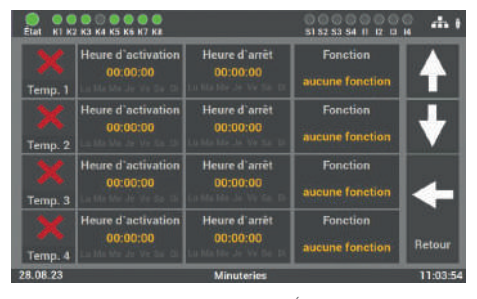

Fig. 102: Écran « Minuteries »

Le menu « Minuteries » permet de programmer plusieurs fonctions de temps pour l'installation. 24 minuteries sont disponibles pour cette programmation.

### 6.7.5.1 Procédure de programmation

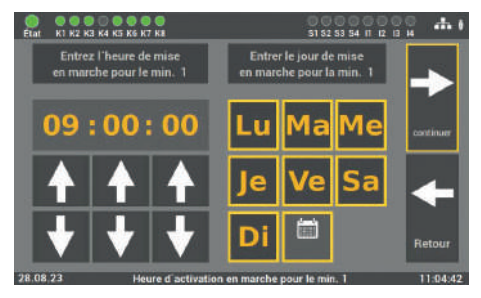

Fig. 103: Écran « Minuteries – Heure d'activation »

 Entrez JS 364 KIS KIS KIS KIS
 31 32 33 34 KI Z KIS KIS KIS KIS KIS

 Entrez I heure d'arrêt
 Entrer le jour de Theure d'arrêt pour la min. 1

 14 : 00 : 00
 Lu Ma Me

 • • • • •
 Je Ve Sa

 • • • • •
 Di

 28 08.23
 Houre d'arrêt pour le minuteur 1

Fig. 104: Écran « Minuteries – Heure d'arrêt »

**Étape 1** : Cet écran permet d'abord de régler l'heure et la date à laquelle l'action définie à l'étape 3 doit commencer.

**Étape 2** : ensuite, vous pouvez définir l'heure et la date à laquelle l'action doit être terminée.

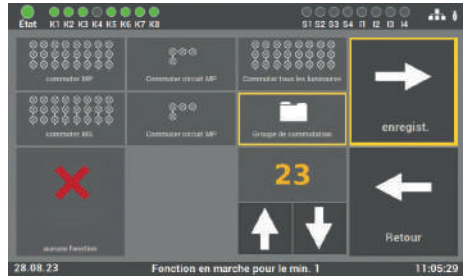

Fig. 105: Écran « Minuteries - Sélection de l'action »

**Étape 3** : finalement on sélectionne l'action à effectuer :

- Commuter tous les circuits en MP
- Commuter le circuit en MP
- Commuter tous les luminaires
- Commuter tous les circuits en MS
- Commuter le circuit en MS
- Commuter groupe
- Aucune fonction (arrêter la fonction)

Le groupe à commuter ou le circuit final peut être sélectionné à l'aide des flèches. On ne peut sélectionner qu'une seule fonction par minuterie.

### 6.7.6 Entrées / Sorties

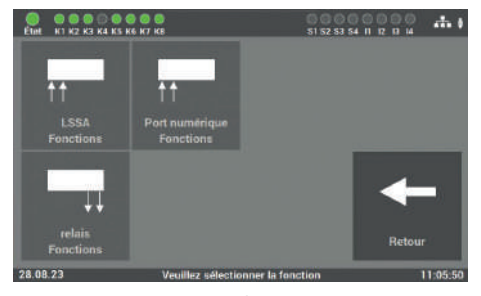

Fig. 106: Écran « Entrées / Sorties »

#### Voici le détail :

- 4 entrées polarisées (230 V) pour la détection de la position des interrupteurs de lumière (programmation libre)
- 4 entrées de commande sèches (fonctions port numérique, programmation libre)
- 4 sorties de relais pour les messages (programmation libre)

L'appareil LPS dispose des entrées et sorties suivantes.

### 6.7.6.1 LSSA (détection de la position des interrupteurs de lumière) – Sélection des entrées

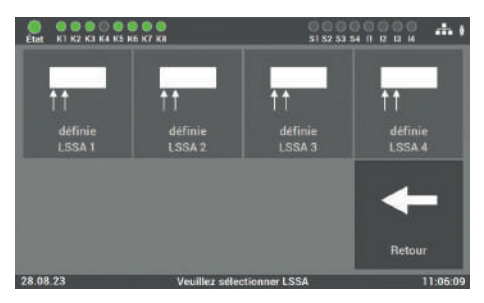

Fig. 107: Écran « Entrées / Sorties – LSSA »

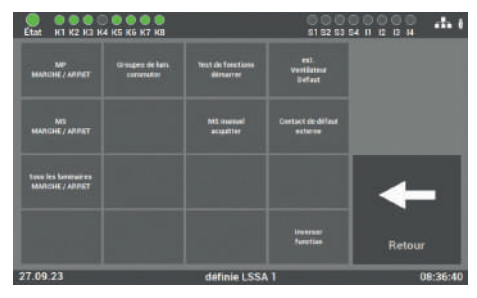

Fig. 108: Fonction LSSA

#### Les fonctions suivantes sont disponibles :

- Circuit élect. MP/MS 1 4 ou 1 8 (sélection multiple possible, allume et éteint les luminaires MP)
- Acquittement manuel MS (la fonction doit être activée dans le menu « Réglages »)
- Démarrer le test fonctionnel
- Commuter groupes de luminaires
- Commuter tous les luminaires (MARCHE/ARRÊT) (seulement avec l'option « Surveillance individuelle des luminaires »)
- Défaut ventilateur ext.
- Contact de défaut externe
- Inverser la fonction

Quatre entrées sont disponibles pour la programmation libre. Les entrées nécessitent une tension de 230V AC+/- 5% comme signal.

Après la sélection de l'entrée, cet écran permet de sélectionner la fonction.

### 6.7.6.2 Entrées de commande sèches (Port numérique Fonctions)

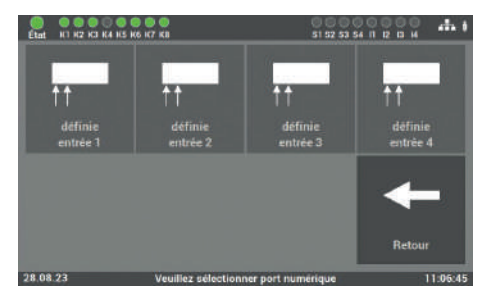

Fig. 109: Écran « Entrées / Sorties – Entrées de commande sèches »

 East
 Image: Constraint data

 Marcine / Johnst
 Constraint data

 Marcine / Johnst
 Constraint data

 Marcine / Johnst
 Marcine / Johnst

 Marcine / Johnst
 Marcine / Johnst

 Marcine / Johnst
 Marcine / Johnst

 Marcine / Johnst
 Marcine / Johnst

 Marcine / Johnst
 Marcine / Johnst

 Marcine / Johnst
 Marcine / Johnst

 Marcine / Johnst
 Marcine / Johnst

 Marcine / Johnst
 Marcine / Johnst

 Marcine / Johnst
 Marcine / Johnst

 Marcine / Johnst
 Marcine / Johnst

 Marcine / Johnst
 Marcine / Johnst

 Marcine / Johnst
 Marcine / Johnst

 Marcine / Johnst
 Marcine / Johnst

 Marcine / Johnst
 Marcine / Johnst

 Marcine / Johnst
 Marcine / Johnst

 Marcine / Johnst
 Marcine / Johnst

 Marcine / Johnst
 Marcine / Johnst

 Marcine / Johnst
 Marcine / Johnst

 Marcine / Johnst
 Marcine / Johnst

 Marcine / Johnst
 Marcine / Johnst

 Marcine / Johnst
 Marcine / Johnst

 Marcine / Johnst
 Marcine / Johnst

 Marcine / Johnst
 Marcine / Johnst

 Marcine / Johnst
 Marcine / Johnst

 Marcine / Jo

Fig. 110: Fonctions des entrées de commande

#### Les fonctions suivantes sont disponibles :

- Circuit élect. MP/MS 1 4 ou 1 8 (sélection multiple possible, allume et éteint les luminaires MP)
- Acquittement manuel MS (la fonction doit être activée dans le menu « Réglages »)
- Démarrer le test fonctionnel
- Commuter groupes de luminaires
- Commuter tous les luminaires (MARCHE/ARRÊT) (seulement avec l'option « Surveillance individuelle des luminaires »)
- Défaut ventilateur ext.
- Contact de défaut externe
- Inverser la fonction

Quatre entrées numériques sont disponibles pour la programmation libre. Il s'agit d'entrées sèches auxquelles il ne faut pas appliquer de tension.

Après la sélection de l'entrée, cet écran permet de sélectionner la fonction.

### 6.7.6.3 Sorties de relais - Sélection

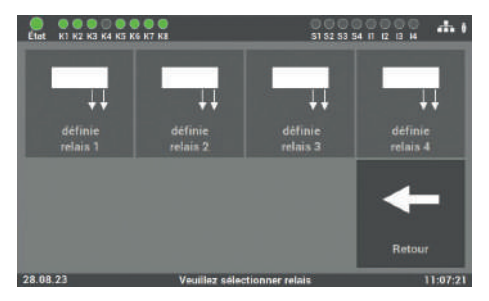

Fig. 111: Écran « Entrées / Sorties – Sorties de relais »

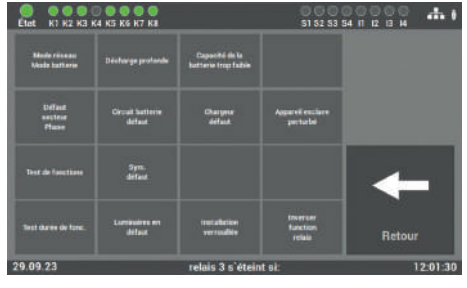

Fig. 112: Fonctions des sorties de relais

#### Les fonctions suivantes sont disponibles :

- Mode réseau
- Test fonctionnel
- Test durée de fonctionnement
- Décharge profonde
- Chargeur défaut
- Mode batterie
- Circuit batterie défaut
- Symétrie de la bat. défaut

L'appareil LPS possède quatre sorties de relais pour différents messages à programmation libre.

Après la sélection de l'entrée, cet écran permet de sélectionner la fonction.

- Défaut secteur Phase
- Luminaires en défaut
- Fonction du relais inversée
- Capacité de la batterie trop faible
- Chargeur défaut
- Installation verrouillée
- Commande directionnelle

Les fonctions peuvent être adaptées à l'aide du menu de sélection. Il peut y avoir plusieurs fonctions sur une sortie de relais.

### 6.7.6.4 Option « Connexion du tableau de signalisation »

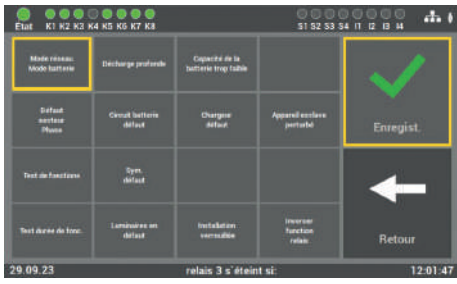

Fig. 113: Écran « Entrées / Sorties – Tableau de signalisation »

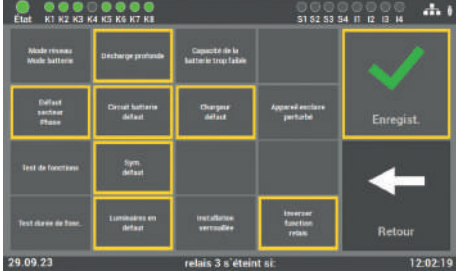

Fig. 114: Défauts tableau de signalisation

#### Les défauts suivants peuvent être signalés :

- Mode réseau
- Test fonctionnel
- Test durée de fonctionnement
- Décharge profonde
- Chargeur défaut
- Mode batterie
- Circuit batterie défaut
- Symétrie de la bat. défaut

L'appareil LPS offre la possibilité de connecter un tableau de signalisation. Vous pouvez utiliser notre tableau de signalisation MFT4 ou vous pouvez connecter un autre tableau aux sorties de relais.

La sortie de relais 1 a comme fonction standard : Mode réseau.

La sortie de relais 2 signale les défauts au tableau de signalisation.

- Défaut secteur Phase
- Luminaires en défaut
- Fonction du relais inversée
- Capacité de la batterie trop faible
- Chargeur défaut
- Installation verrouillée
- Commande directionnelle

Les valeurs par défaut programmées sont les sorties de relais 1 et 2 pour le tableau de signalisation MFT4.

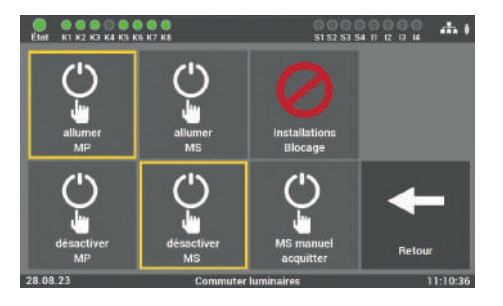

### 6.7.7 Commuter luminaires

Fig. 115: acquittement manuel MS

L'appareil LPS offre plusieurs possibilités de commuter les luminaires par la centrale. Les commandes de commutation suivantes peuvent être exécutées :

- activer / désactiver MP
- désactiver / activer MS
- blocage installation
- acquittement manuel MS

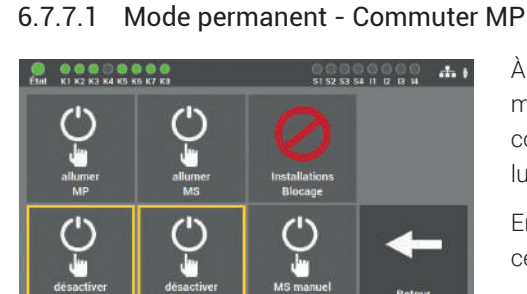

Commuter luminaires 11:10:57

Fig. 116: Commuter luminaires- MP

À la livraison, la fonction est activée de manière à ce que tous les luminaires en commutation permanente soient sur « Allumer MP ».

En actionnant la touche « Désactiver MP », ces luminaires sont éteints.

#### 6.7.7.2 Commutation non permanente - Commuter MS

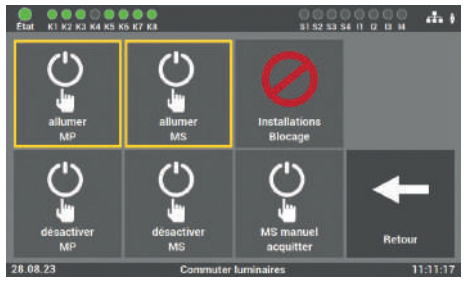

Fig. 117: Commuter luminaires – MS

### À la livraison, la fonction est activée de manière à ce que tous les luminaires en commutation non permanente soient sur « Désactiver MS ».

En actionnant la touche « Allumer MS », ces luminaires sont allumés.

### 6.7.7.3 Blocage de l'installation d'éclairage de secours

Vous ne devez activer la fonction que si personne n'est susceptible de se trouver dans le compartiment coupe-feu.

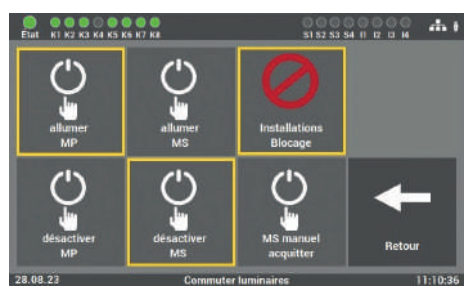

Fig. 118: Blocage installation

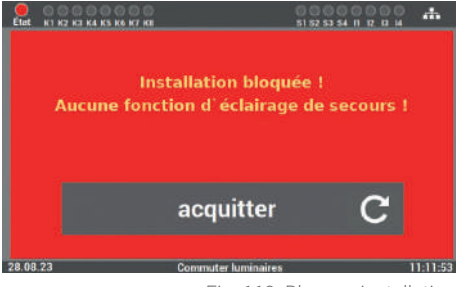

Fig. 119: Blocage installation

Activez la fonction de l'installation en sélectionnant la touche « Blocage installation ». Les batteries de l'installation continuent à être chargées et surveillées.

Pour remettre l'installation en état de fonctionnement, vous devez appuyer sur la touche « Acquitter ». L'appareil LPS commute alors en état de fonctionnement.

L'entrée de commutation étant désactivée également, elle ne peut pas être utilisée pour l'acquittement.

### 6.7.7.4 Acquittement manuel de la commutation non permanente (MS)

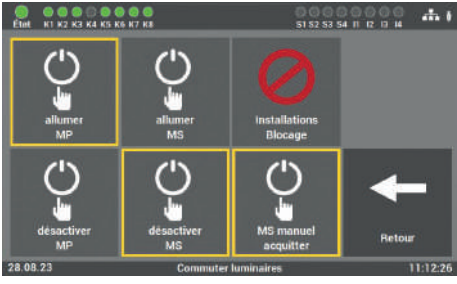

La fonction « Acquittement manuel MS » permet de ne pas éteindre automatiquement la commutation non permanente quand le courant est rétabli après une coupure de courant dans des pièces obscurcies.

Fig. 120: Acquittement manuel MS

L'éclairage à commutation non permanente ne doit être éteint que si la fonction de l'éclairage général est assurée. Dans ce cas, la commutation doit être effectuée par des personnes instruites.

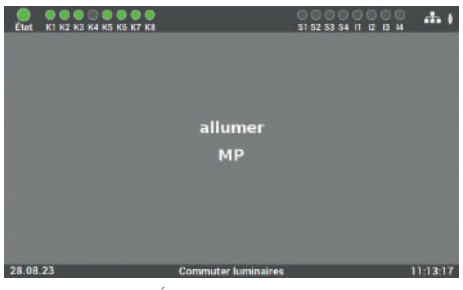

permanente) s'effectue en actionnant le bouton à l'écran ou en programmant une entrée correspondante (LSSA sèche). L'activation ou la désactivation s'affiche à l'écran.

L'acquittement de cette fonction (c.-à-d.

la désactivation de la commutation non

Fig. 121: Écran « Demande d'acquittement »

# 6.8 Menu « Système »

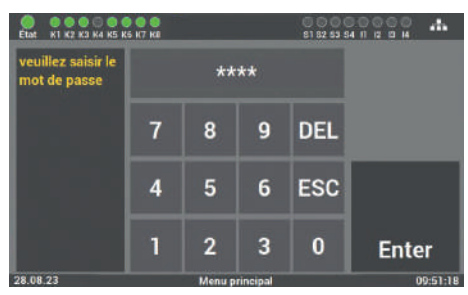

Fig. 122: Saisie du mot de passe dans le menu « Système » L'accès au menu « Système » est protégé par mot de passe.

Pour l'accès à ce menu, vous avez besoin d'un mot de passe séparé. Le mot de passe par défaut est : « **1234** ».

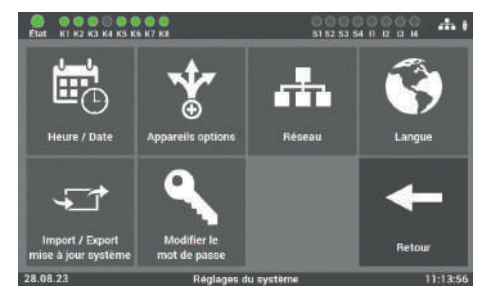

L'écran du menu « Système » permet d'effectuer des réglages concernant l'appareil LPS.

#### Fig. 123: Menu « Système »

#### Voici le détail de ces réglages :

- Heure / Date
- Options appareil
- Réseau (en option)
- Langue

- Importation / Exportation
- mise à jour système
- Modifier le mot de passe

### 6.8.1 Modification date et heure

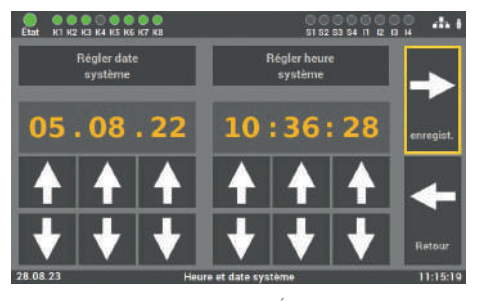

Fig. 124: Écran « Date / heure »

### 6.8.2 Options appareil

6.8.2.1

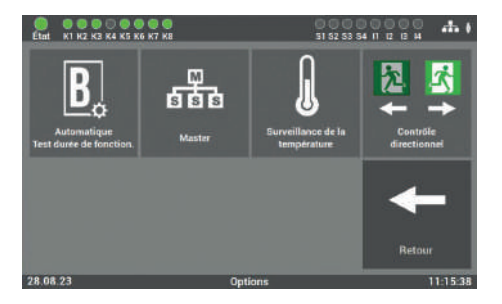

Fig. 125: Écran « Appareils options »

Test durée de fonc. automatique

Cet écran permet de régler la date et l'heure à l'aide des flèches.

Vous pouvez également utiliser les fonctions suivantes sur votre appareil LPS :

- Test durée de fonc. automatique
- Master
- Surveillance de la température
- Commande directionnelle

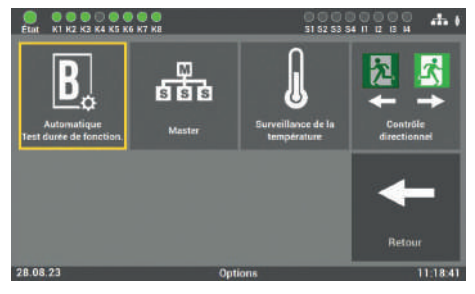

Fig. 126: Écran « Test durée automatique »

Ce niveau permet d'activer ou de désactiver le mode « Test de durée de fonctionnement automatique » (voir point 6.6.2)

### 6.8.2.2 Master

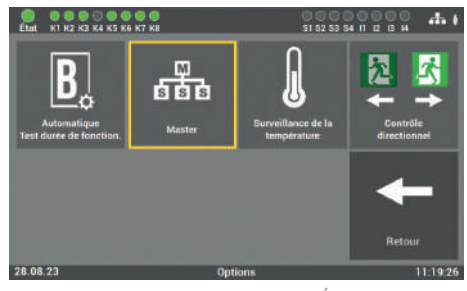

Fig. 127: Écran « Master »

Ce bouton permet de définir l'installation LPS en tant que maître et d'afficher ainsi plusieurs installations sur le même réseau.

Une seule installation peut être déclarée en tant que maître dans le réseau. Plus de détails à partir du point 7.

### 6.8.2.3 Surveillance de la température

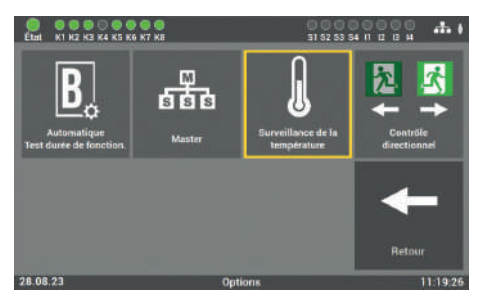

Fig. 128: Écran « Surveillance de température »

Pour activer l'enregistrement de la température, il faut sélectionner le bouton « Surveillance de température ». Les résultats peuvent être affichés au point 6.4.4.

### 6.8.2.4 Commande directionnelle

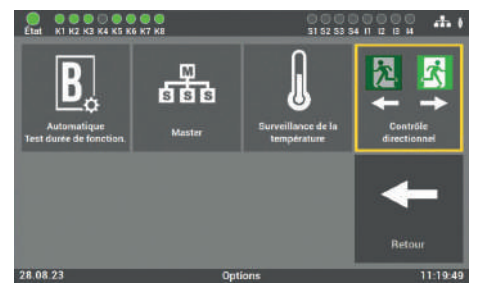

Fig. 129: Écran « Directionnel »

Si des luminaires orientables sont utilisés dans l'installation, cette vignette doit être activée. Le schéma de raccordement de la commande directionnelle est disponible dans la fiche technique du luminaire.

### 6.8.3 Réseau

### 6.8.3.1 Réglages de réseau

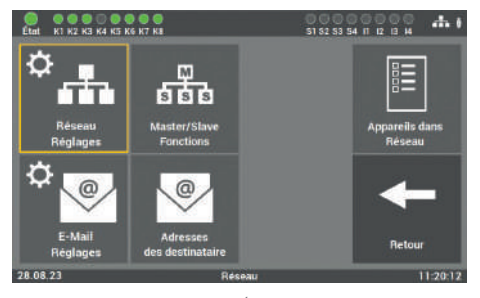

Fig. 130: Écran « Réglages réseau »

#### Les réglages suivants sont disponibles :

| Adresse IP DHCP | (voir chapitre 6.8.3.1.1) |
|-----------------|---------------------------|
| Adresse IP fixe | (voir chapitre 6.8.3.1.2) |
| Adresse Gateway | (voir chapitre 6.8.3.1.3) |
| Sous-réseau     | (voir chapitre 6.8.3.1.4) |
| DNS primaire    | (voir chapitre 6.8.3.1.5) |

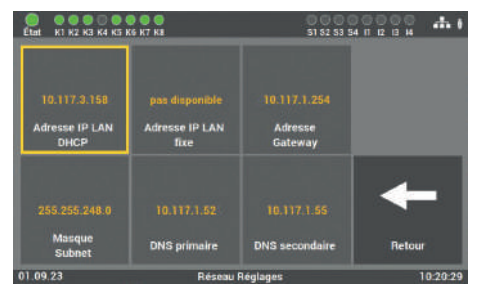

#### Fig. 131: Adresse DHCP

Cet écran permet de voir les réglages du réseau et de les modifier si nécessaire

En série, tous les appareils LPS sont livrés avec le réglage DHCP. Le logiciel est automatiquement pourvu d'une adresse IP par le serveur DHCP Pour l'intégration dans le réseau présent,

l'administrateur de réseau ne doit pas attribuer une adresse

#### 6.8.3.1.1 Adresse DHCP

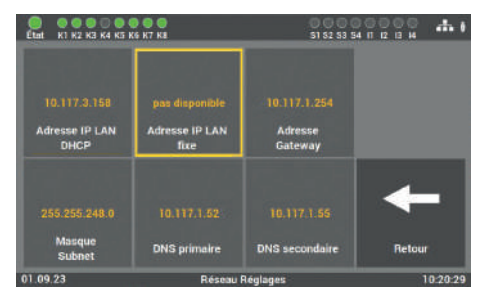

#### 6.8.3.1.2 Modifier l'adresse IP fixe

Fig. 132: Adresse IP

Ce menu permet d'attribuer une adresse IP manuellement si vous souhaitez attribuer une adresse donnée à l'appareil LPS. Pour cela, demandez les indications auprès de l'opérateur / l'administrateur de réseau.

4. 1 51 52 53 54 11 12 13 H llez saisi 192.168.2.42 resse IF DEL ESC 8 9 7 5 6 4 1 2 3 0 Enter

Fig. 133: Écran « Modifier l'adresse IP »

Le clavier de cet écran permet de saisir l'adresse IP souhaitée directement dans l'appareil LPS et de l'enregistrer avec la touche « Enter ».

#### 6.8.3.1.3 Modifier l'adresse Gateway

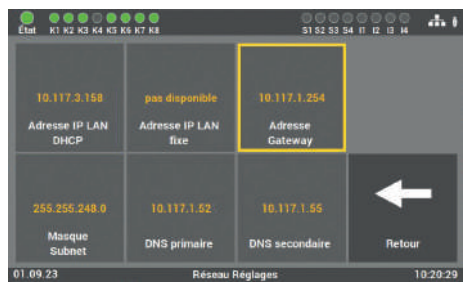

Fig. 134: Adresse Gateway

La saisie est nécessaire uniquement si vous utilisez l'option de l'adresse IP fixe. La connexion internet est établie à travers le gateway.

Pour cela, demandez les indications auprès de l'opérateur/l'administrateur de réseau.

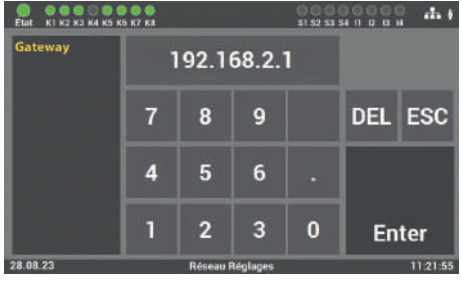

Fig. 135: Écran « Modifier l'adresse Gateway »

Le clavier de cet écran permet de saisir l'adresse directement dans l'appareil LPS et de l'enregistrer avec la touche « Enter ».

#### 6.8.3.1.4 Subnet (Sous-réseau)

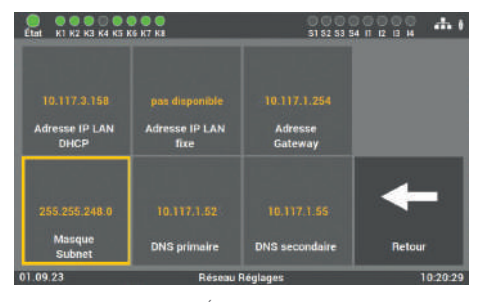

Fig. 136: Écran « Adresse sous-réseau »

En cas de modification de l'adresse IP fixe, il faut éditer l'adresse physique (masque de sous-réseau) du réseau.

#### 6.8.3.1.5 DNS primaire

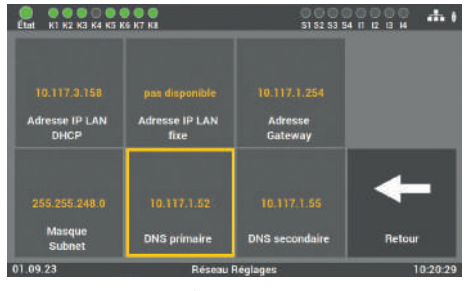

Fig. 137: Écran « Adresse DNS primaire »

La saisie est nécessaire uniquement si vous utilisez l'option de l'adresse IP fixe. Sinon, l'adresse du serveur DNS est reçue via le serveur DHCP. Le réglage par défaut dans les champs est : DNS primaire 192.168.2.255

Ne procéder à des modifications qu'après concertation avec l'administrateur de réseau.

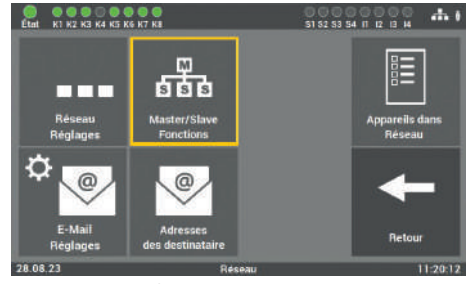

### 6.8.3.2 Fonction maître/esclave

Fig. 138: Écran « Fonctions maître / esclave »

Le bouton « Fonctions MAÎTRE/ESCLAVE » permet de définir les différentes conditions d'entrée et de sortie.

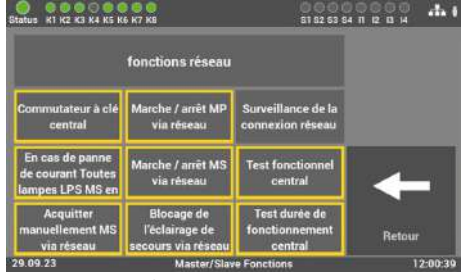

Fig. 139: Écran « Fonctions maître / esclave »

Les fonctions suivantes peuvent être sélectionnées pour les participants au réseau.

- Commutateur à clé central
- Marche/arrêt MS via réseau
- Surveillance connexion réseau
- En cas de panne de courant, tous les luminaires LPS allumés en mode MS
- Marche/arrêt MP via réseau
- Test fonctionnel central
- Acquitter manuellement MS via réseau
- Blocage éclairage de secours via réseau
- Test durée de fonctionnement central

#### 82 | UTILISATION ET PROGRAMMATION

### 6.8.4 Scan du réseau

Le scan du réseau est requis pour la communication de plusieurs appareils LPS et la visualisation sur le web. Le scan doit être démarré seulement après la mise en service de tous les appareils LPS.

Le scan ne trouve que les appareils LPS qui se trouvent sur la même plage d'adresses que l'adresse réseau. L'adresse IP comprend une partie réseau, ce sont les 3 premiers blocs de chiffres, et une partie hôte, c'est le dernier bloc de chiffres.

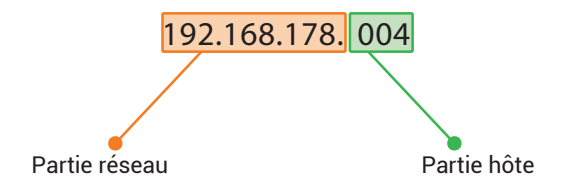

Tous les appareils LPS dans le réseau ayant les mêmes 3 premiers blocs de chiffres appartiennent au même réseau.

Par exemple : les appareils LPS ont la plage d'adresses réseau de **192.168.178.1** à **192.168.178.254**. Si l'adresse IP d'un appareil LPS n'est pas identique dans les 3 premiers blocs de chiffres (partie réseau), l'appareil LPS n'appartient pas au même réseau. Par exemple, un appareil LPS avec l'adresse IP 192.168.**128**.1 n'appartient pas à ce réseau. L'appareil n'apparaîtrait pas dans la liste lors d'un scan du réseau.

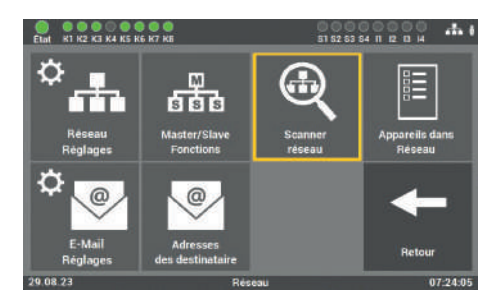

Fig. 140: Écran « Scan du réseau »

En actionnant le bouton « Scanner réseau », l'installation scanne tous les appareils LPS raccordés au réseau.

Le scan du réseau ne peut s'effectuer que sur l'appareil LPS qui a été défini en tant que maître (voir le chapitre 6.8.2.2).

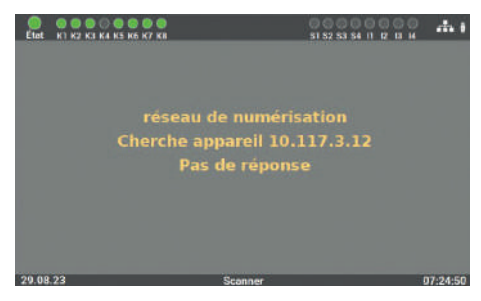

Fig. 141: Scan du réseau

Ensuite, le scan est effectué dans le réseau. La procédure peut prendre un certain temps et elle ne peut pas être interrompue.

### 6.8.5 Appareils dans le réseau

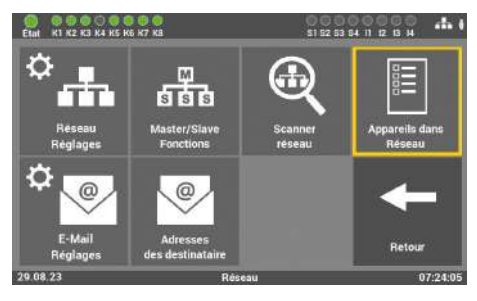

Fig. 142: Appareils dans le réseau

Après le scan, toutes les adresses trouvées sont transmises à tous les appareils LPS trouvés.

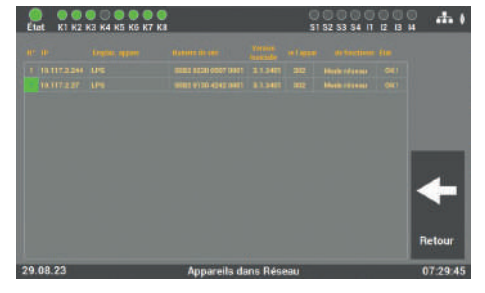

Fig. 143: Résultat du scan réseau

Vous voyez ainsi le même résultat sur tous les appareils. Si vous modifiez le nom de l'appareil LPS, vous devez redémarrer le scan et enregistrer le résultat à nouveau. Avant cela, le nom n'est pas appliqué.

### 6.8.6 Configuration des réglages e-mail

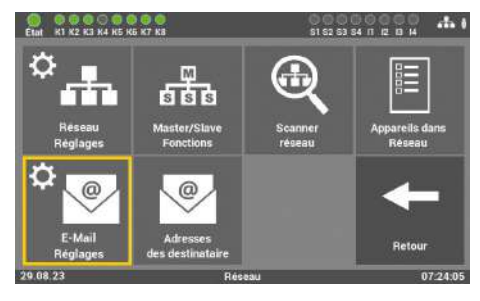

Fig. 144: « Réglages e-mail »

Vous pouvez saisir ici les données pour l'envoi d'e-mails. Vous pouvez créer jusqu'à 12 destinataires dans la centrale. En outre, vous pouvez enregistrer différentes configurations pour chaque destinataire.

### 6.8.6.1 Réglages pour l'envoi d'e-mails

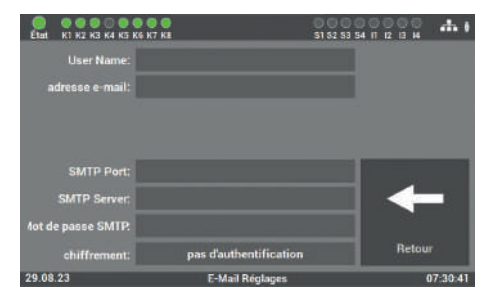

Fig. 145: Écran « Envoi d'e-mails »

Dans cet écran, vous saisissez les données nécessaires à la configuration de l'accès. Vous obtenez les données auprès de votre fournisseur d'accès Internet ou de votre service IT.

### 6.8.6.2 Configurer les adresses destinataires

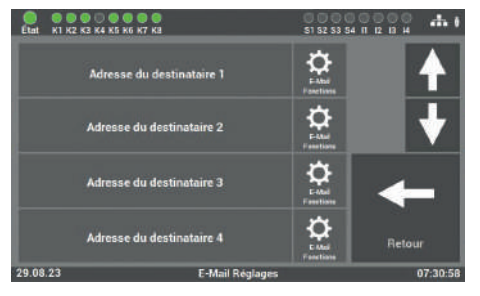

Fig. 146: « Configurer destinataire »

Dans cet écran, vous sélectionnez le destinataire et définissez le message dont le destinataire doit être informé.

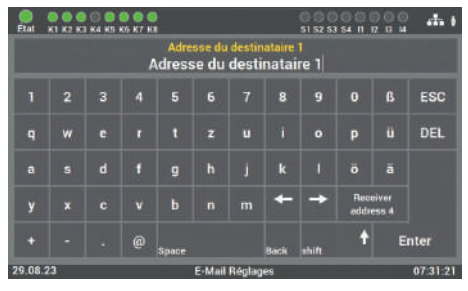

Fig. 147: Écran « Saisir l'adresse du destinataire »

Entrez ici le nom du destinataire de l'e-mail. Pour supprimer le destinataire, il suffit de supprimer l'adresse e-mail dans ce champ.

La saisie est limitée à 40 caractères.

| Etet K1 K2 K3 K4 K5 K | 5 K7 KB                            | 51 52 53 54 11 12 12 14 |
|-----------------------|------------------------------------|-------------------------|
| Adre                  | Message à<br>sse du destinataire 1 |                         |
| panne électrique      | Panne d'une<br>phase externe       |                         |
| Test de fonctions     |                                    | +                       |
| durée de fonctions    |                                    | Retour                  |
| 29.08.23              | E-Mail Fonction                    | ons 07:31:42            |

Fig. 148: Écran « Sélectionner les messages pour le destinataire »

Dans cet écran, sélectionnez les messages que le destinataire doit recevoir.

### 6.8.7 Changement de langue

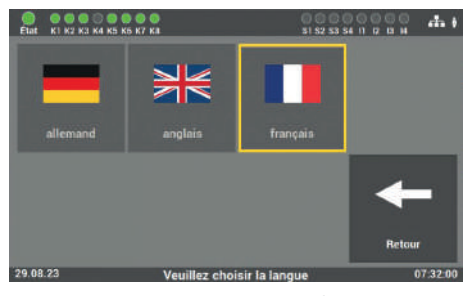

Fig. 149: Écran « Langue »

Cet écran vous permet de sélectionner l'une des différentes langues. Après la modification de la langue, l'appareil LPS change la langue dans l'appareil, en gardant les textes saisis pour les emplacements de montage, etc. Ces textes doivent être adaptés manuellement.

### 6.8.8 Modification des données système (« Importation / Exportation »)

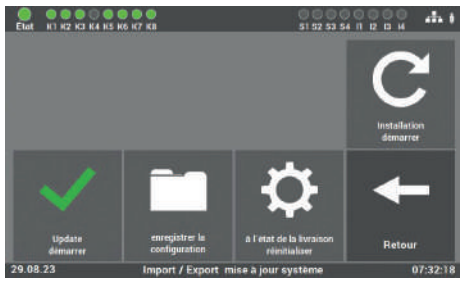

Fig. 150: Écran « Modification des données système »

Ici, une routine d'update est ouverte sans lien direct avec l'interface utilisateur de l'appareil LPS. Pour revenir à l'interface utilisateur, l'installation doit être redémarrée. Touche « Installation démarrer ».

#### Le redémarrage est nécessaire pour appliquer toutes les modifications.

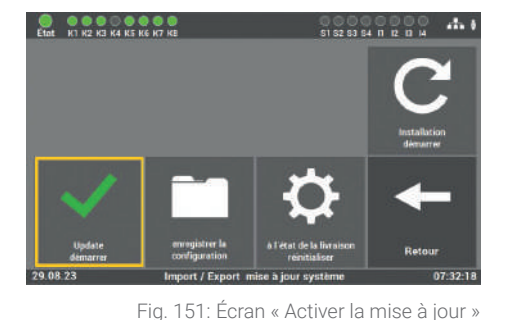

### 6.8.8.1 Activer la mise à jour

Après avoir renouvelé les données correspondantes dans l'appareil LPS, vous devez aussi activer l'update. La fonction active le dernier update installé dans l'appareil LPS. Si vous n'activez pas la fonction, les données restituées ne seront pas appliquées.

### 6.8.8.2 Sauvegarder le logiciel

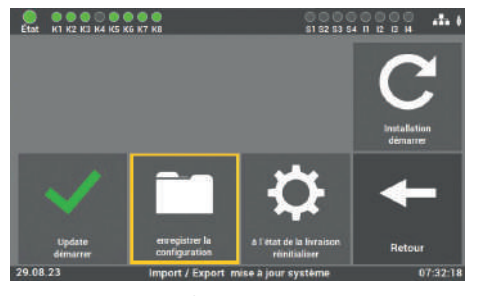

Fig. 152: Écran « Sauvegarder le logiciel »

Tous les valeurs, données et programmes modifiés sont sauvegardés sur la clé USB.

### 6.8.8.3 Réinitialiser aux paramètres d'usine

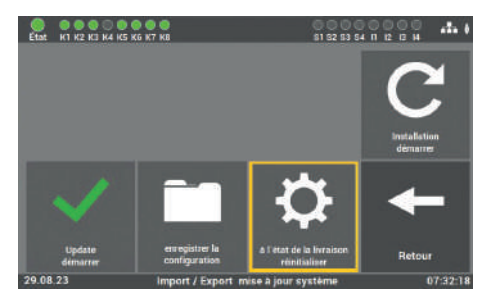

Fig. 153: Écran « À l'état de la livraison réinitialiser »

Toutes les valeurs et données programmées sont effacées et les valeurs standard sont remises. Après l'activation de la touche, le client doit remettre l'installation en service.

### 6.8.8.4 Redémarrer l'installation

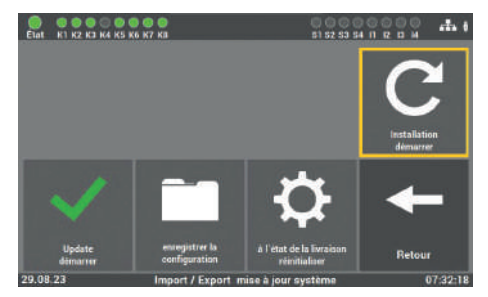

Fig. 154: Écran « Redémarrer l'installation »

Cette fonction permet de redémarrer l'installation. Par le redémarrage, la routine de mise à jour est terminée et vous accédez à nouveau au menu principal.

Utilisez pour cela uniquement le logiciel fourni par le service du fabricant ou par le fournisseur. Un autre logiciel n'est pas autorisé et risque de mettre le système hors service. Si vous avez reçu un update pour le logiciel de l'appareil du fabricant / fournisseur de l'installation, vous devez également charger le logiciel à partir de ce point du programme dans l'appareil LPS. Après le chargement et l'activation des modifications, vous devez actionner la série de touches suivante pour que les nouvelles valeurs soient appliquées dans l'appareil LPS :

« Activer la mise à jour » 🔶 « Démarrer installation »

### 6.8.9 Modifier le mot de passe

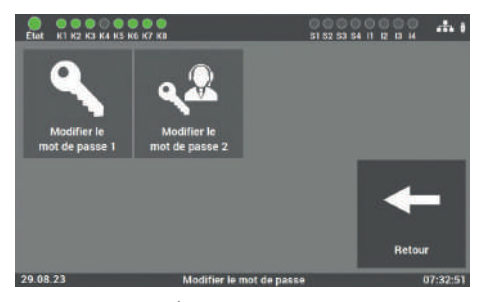

Fig. 155: Écran « Modifier le mot de passe »

Cet écran permet de modifier tous les mots de passe présents. Pour cela, il suffit de sélectionner le mot de passe souhaité et de saisir le nouveau mot de passe.

Mot de passe 1 = Accès au menu principal (niveau 1 par défaut : « 0000 ») Mot de passe 2 = accès aux réglages avancés : Menu test et Réglages système (niveau 2 par défaut : « 1234 »)

# 7. Mise en réseau de plusieurs appareils LPS – Master-Slave

Pour la surveillance de plusieurs appareils LPS, il est possible de surveiller et de commander plusieurs appareils LPS de manière centralisée sur un même appareil LPS (fonction maître/esclave). Pour la surveillance de tous les appareils LPS, il suffit que ceux-ci soient raccordés en réseau.

# 7.1 Structure et configuration du réseau

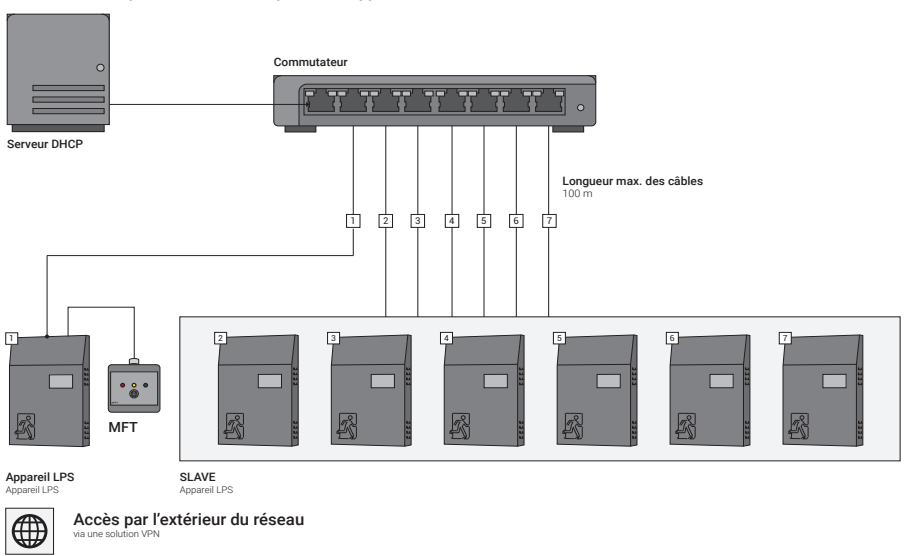

Vue d'ensemble pour l'utilisation de plusieurs appareils LPS

Fig. 156: Vue d'ensemble pour l'utilisation de plusieurs appareils LPS (avec serveur DHCP)

#### 90 | MISE EN RÉSEAU DE PLUSIEURS APPAREILS LPS - MASTER-SLAVE

Commutateur Longueur max. des câbles 100 m 100 m

Vue d'ensemble pour l'utilisation de plusieurs appareils LPS

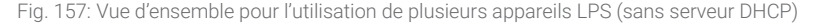

L'illustration montre la structure générale du réseau pour la commande maître/esclave, elle peut différer des particularités locales.

Les appareils LPS peuvent également être intégrés dans un réseau local ou dans un réseau à part pour les appareils LPS. L'accès à l'appareil LPS dans le réseau doit être administré et mis en place par un service IT responsable. Pour la commande, un appareil LPS désigné comme maître est nécessaire. Cet appareil permet d'accéder à tous les autres appareils LPS (ESCLAVES). L'appareil maître est activé sur site grâce à la fonction Option / Master.

Il ne doit y avoir qu'un seul appareil ayant la fonction maître dans le réseau, sinon des pannes peuvent survenir sur les appareils LPS.

Après la mise en service de tous les appareils LPS dans le réseau, un scan du réseau des appareils LPS du réseau est lancé au niveau de l'appareil LPS maître, voir le chapitre « Réglages réseau/Scan du réseau ».
#### MISE EN RÉSEAU DE PLUSIEURS APPAREILS LPS - MASTER-SLAVE | 91

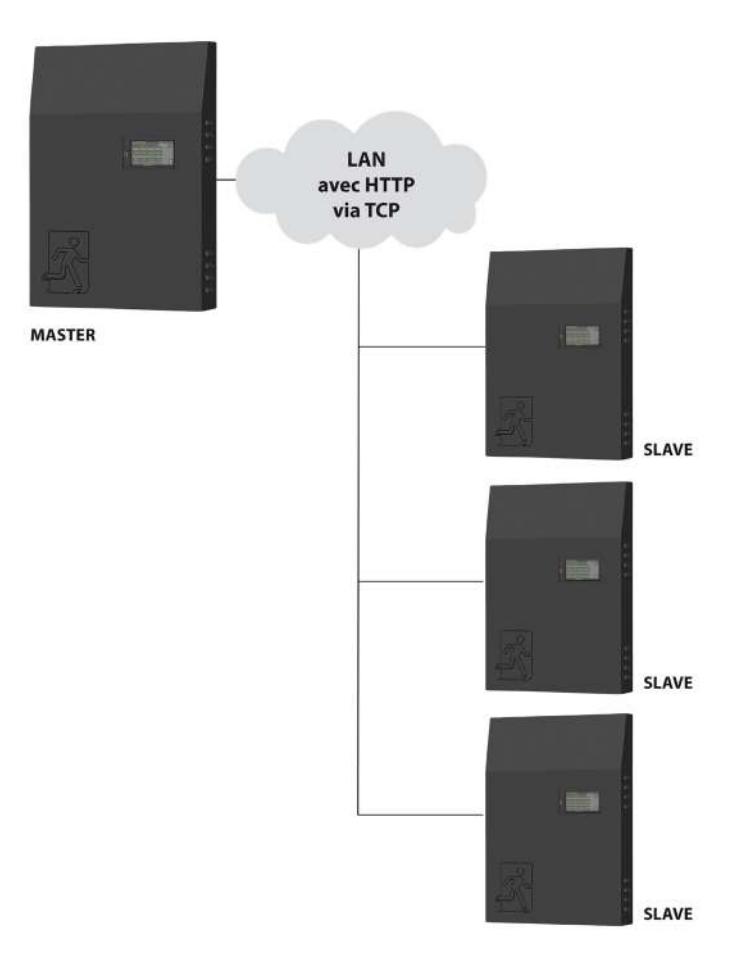

Fig. 158: Schéma maître/esclave

# 7.2 Mise en service

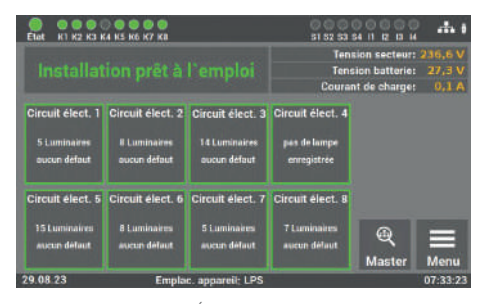

Fig. 159: Écran « Sélection appareil LPS »

La sélection d'un appareil LPS via le LPS maître s'effectue dans le menu de sélection « Master »

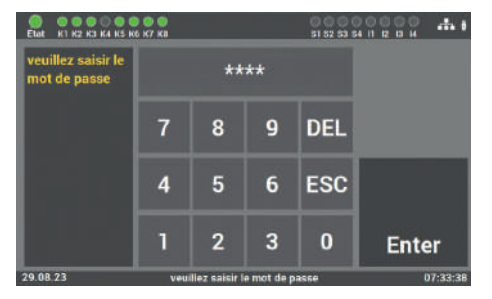

Fig. 160: Écran « Mot de passe »

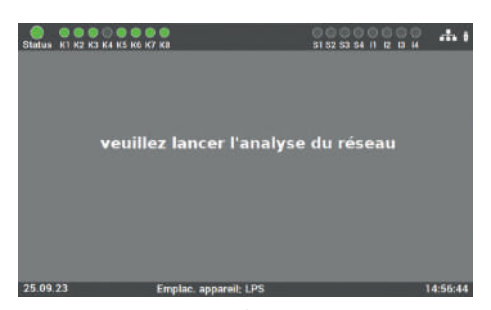

Fig. 161: Écran « Message d'erreur »

Le code d'accès pour l'installation est à l'état de la livraison : « **0000 »**.

Lorsque la fonction maître/esclave est appelée pour la première fois sur l'appareil LPS maître et si aucun scan de réseau n'a encore été lancé sur l'appareil LPS maître, ce message d'erreur apparaît à l'écran.

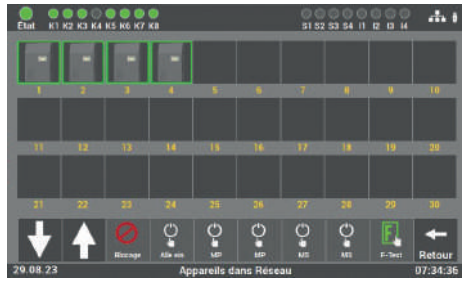

Fig. 162: Écran « Appareils LPS détectés »

Une fois le scan effectué sur l'appareil LPS maître, tous les appareils LPS détectés dans le réseau s'affichent à l'écran. Les appareils LPS sont affichés dans l'ordre (croissant) de leur adresse réseau.

# 7.3 Utilisation

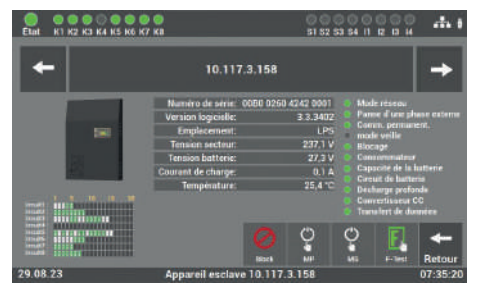

Fig. 163: Écran « Accès aux appareils LPS »

 Consult
 Consult
 Consult
 Consult
 Consult
 Consult
 Consult
 Consult
 Consult
 Consult
 Consult
 Consult
 Consult
 Consult
 Consult
 Consult
 Consult
 Consult
 Consult
 Consult
 Consult
 Consult
 Consult
 Consult
 Consult
 Consult
 Consult
 Consult
 Consult
 Consult
 Consult
 Consult
 Consult
 Consult
 Consult
 Consult
 Consult
 Consult
 Consult
 Consult
 Consult
 Consult
 Consult
 Consult
 Consult
 Consult
 Consult
 Consult
 Consult
 Consult
 Consult
 Consult
 Consult
 Consult
 Consult
 Consult
 Consult
 Consult
 Consult
 Consult
 Consult
 Consult
 Consult
 Consult
 Consult
 Consult
 Consult
 Consult
 Consult
 Consult
 Consult
 Consult
 Consult
 Consult
 Consult
 Consult
 Consult
 Consult
 Consult
 Consult
 Consult
 <t

Fig. 164: Écran « Vue d'ensemble de l'appareil LPS »

L'accès aux différents appareils LPS s'effectue en sélectionnant l'appareil LPS concerné.

Lorsque plusieurs appareils LPS sont raccordés au réseau, il est possible de faire défiler les différentes pages de la vue d'ensemble avec les touches fléchées.

L'affichage présente une vue d'ensemble de l'état et des messages de l'appareil LPS sélectionné.

Si nécessaire, vous pouvez lancer un test fonctionnel manuel à partir de l'appareil LPS maître pour l'appareil LPS sélectionné.

En actionnant le bouton « Retour » dans la vue détaillée d'un appareil LPS, vous accédez à la vue d'ensemble générale de tous les appareils LPS du réseau.

# 7.4 Réglages

Les fonctions doivent être activées sur l'appareil maître et sur les appareils esclaves raccordés.

Les fonctions suivantes peuvent être attachées aux appareils LPS qui sont raccordés au réseau :

- Commutateur à clé central
- Marche/arrêt MS via réseau
- Surveillance connexion réseau
- En cas de panne de courant, tous les luminaires LPS allumés en mode MS
- Marche/arrêt MP via réseau
- Test fonctionnel central
- Acquitter manuellement MS via réseau
- Blocage éclairage de secours via réseau
- Test durée de fonctionnement central

#### 7.4.1 Option « Connexion du tableau de signalisation et de commande » sur l'appareil maître

La fonction maître/esclave permet également d'afficher les différents défauts de tous les appareils LPS sur un tableau central de signalisation et de commande. Vous devez pour cela raccorder le tableau de signalisation et de commande à l'appareil LPS maître comme décrit au point « Connexion du tableau de signalisation et de commande MFT4 (en option) » et activer les fonctions suivantes dans le menu « Option Connexion du tableau de signalisation ».

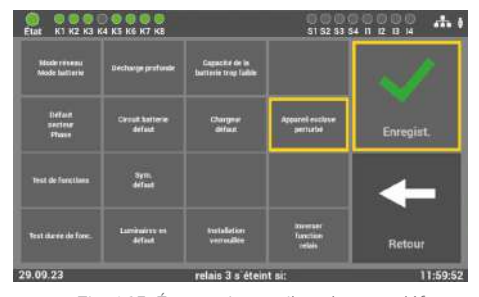

Sur l'appareil LPS maître, il faut alors activer en complément l'option « Appareil esclave en défaut » sous le relais 2. Cette option n'est disponible que sur l'appareil LPS maître.

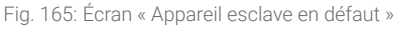

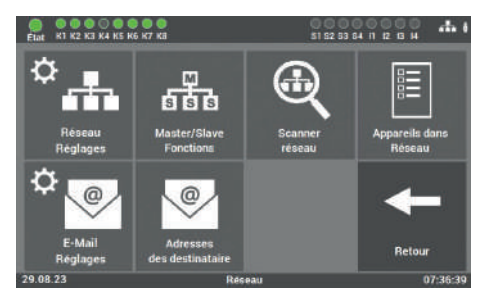

Fig. 166: Écran « Fonctions maître/esclave »

Si, par exemple, la fonction du commutateur à clé doit s'appliquer à tous les appareils LPS du réseau, cette option doit également être activée sur l'appareil LPS maître. Pour cela, vous devez sélectionner la vignette « Fonctions maître/esclave » dans le menu « Système - Commande du système ».

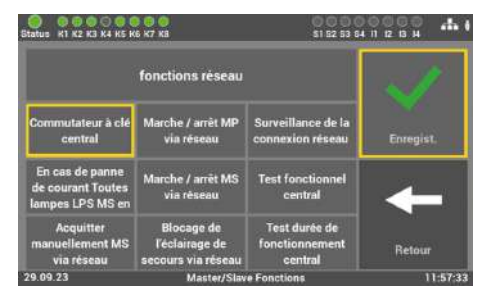

Fig. 167: Écran « Commutateur à clé central »

Vous pouvez ensuite sélectionner la fonction « Commutateur à clé central » sur tous les appareils et valider avec « Enregistrer »

# 8. Option : Connexion de luminaires orientables (RIVA)

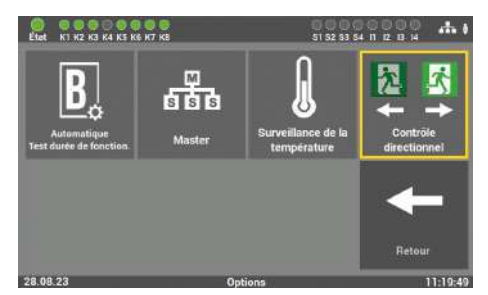

Fig. 168: Activer l'option RIVA

Cette option est activée avec la vignette « Commande directionnelle ». À la livraison, cette option est désactivée.

Avec l'activation de la fonction, les luminaires RIVA sont contrôlés deux fois : une fois à l'état normal et une fois à l'état bloqué.

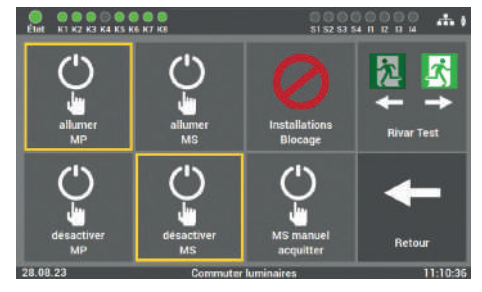

Fig. 169: Luminaires RIVA à l'« état normal »

Dans le menu, une vignette supplémentaire apparaît sous « Réglage / Consommateurs » pour le test manuel de la fonction de commutation des luminaires RIVA raccordés.

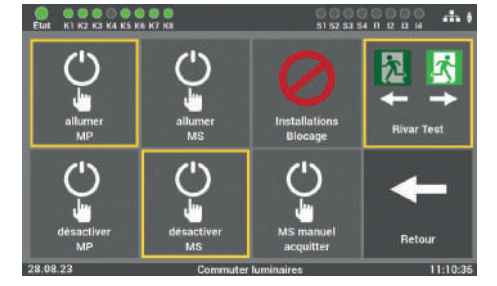

Fig. 170: Test luminaires RIVA bloqués

Lorsque cette vignette est activée dans le menu, tous les luminaires RIVA raccordés sont bloqués sur cette installation.

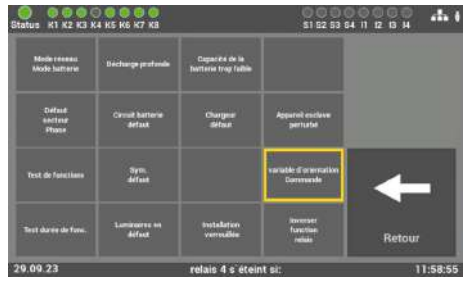

Fig. 171: Sélection du relais inverseur

Dans le menu « Réglages » sous « Entrées et sorties », il faut sélectionner un relais pour la commande de la Centrale de Détection Incendie (entrée) qui commutera la centrale pour le 2e test fonctionnel (test de la fonction « bloqué »).

# 9. Visualisation sur le web

#### Saisie de l'adresse via le navigateur internet

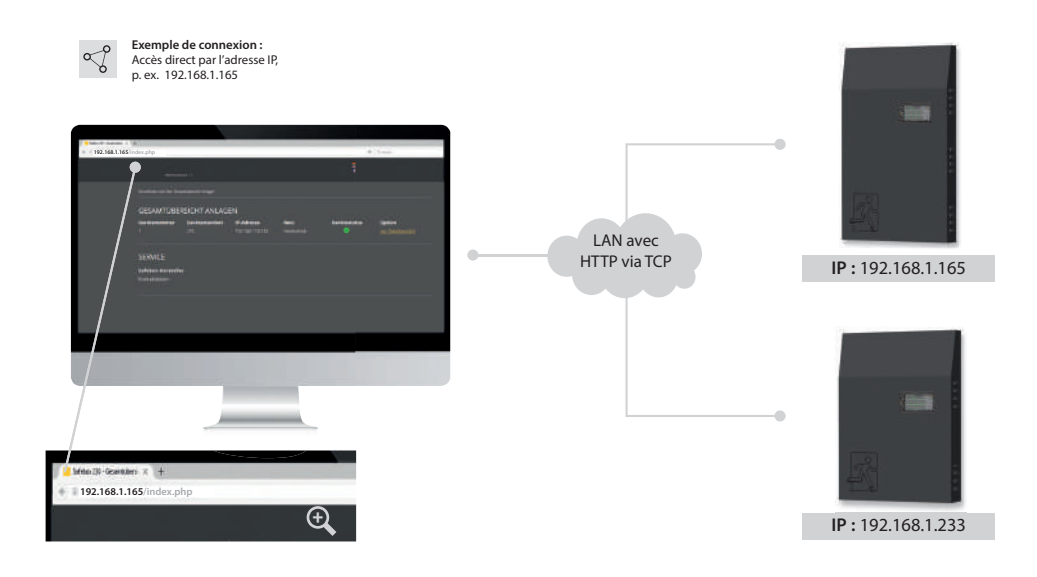

Fig. 172: Appareil LPS et visualisation sur le web

Par l'interface web de l'appareil LPS, les informations d'état sur l'installation peuvent être affichées au moyen d'un navigateur. L'accès à l'appareil LPS et les autres possibilités de la visualisation sur le web au niveau de l'appareil LPS dépendent des options choisies lors de l'achat de l'appareil LPS. (voir chapitre « Appareils options »).

#### **Connexion pour la visualisation**

Pour cela l'appareil LPS est connecté à un réseau local. La sélection de l'appareil LPS se fait par la saisie de l'adresse IP dans la barre d'adresse du navigateur. Celle-ci se trouve dans l'appareil LPS (voir chapitre « Réglages réseau »). L'accès à l'appareil LPS dans le réseau doit être administré et mis en place par un service IT responsable.

# 9.1 Vue d'ensemble

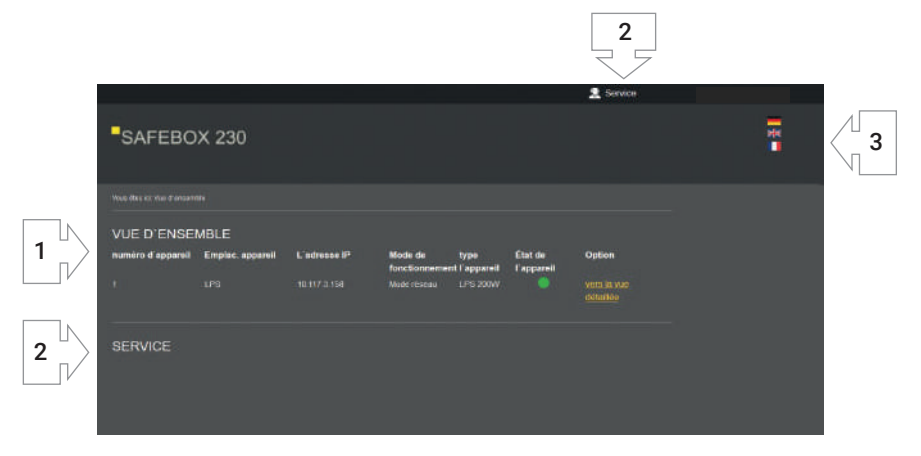

Fig. 173: Vue d'ensemble

Le premier écran de la vue d'ensemble présente une liste de toutes les installations connectées au réseau (1), les informations service (2) et la modification de la langue (3).

- 1. La vue d'ensemble de toutes les installations connectées au réseau affiche 5 informations différentes à des fins de différenciation et de vérification :
  - Numéro d'appareil
- Mode de fonctionnement
- Emplacement appareil
- État de l'appareil
- Adresse IP
   Type d'appareil

Par l'option « vers la vue détaillée », vous accédez au menu d'information et de configuration de l'installation sélectionnée.

- 2. Sous Service, vous trouverez les données de contact du fabricant de l'appareil.
- **3.** Vous pouvez sélectionner la langue pour la visualisation sur le web indépendamment de l'appareil LPS. La sélection se fait grâce au drapeau.

# 9.2 Vue détaillée

| 🗲 Retour à l'aperçu                                                               | 👤 Servic |
|-----------------------------------------------------------------------------------|----------|
|                                                                                   |          |
|                                                                                   |          |
|                                                                                   |          |
| VEUILLEZ SAISIR LE MOT DE PASSE                                                   |          |
| Pour pouvoir ouvrir l'Installation et sa configuration, veuillez saisir le mot de |          |
| passe.                                                                            |          |
|                                                                                   |          |
|                                                                                   |          |
| OUVRIR                                                                            |          |
|                                                                                   |          |
|                                                                                   |          |
|                                                                                   |          |

Fig. 174: Demande de mot de passe pour la vue détaillée

La vue détaillée est protégée contre les accès non autorisés par un mot de passe. Pour accéder aux informations détaillées de l'installation sélectionnée, entrez le code d'accès.

Le mot de passe que vous saisissez à cet endroit est le même que vous avez saisi directement au niveau de l'appareil LPS lors de l'accès au menu principal (voir chapitre « Accès au menu »).

#### 9.2.1 Éléments de la vue détaillée

Une fois le code d'accès correct saisi, vous accédez à la vue détaillée.

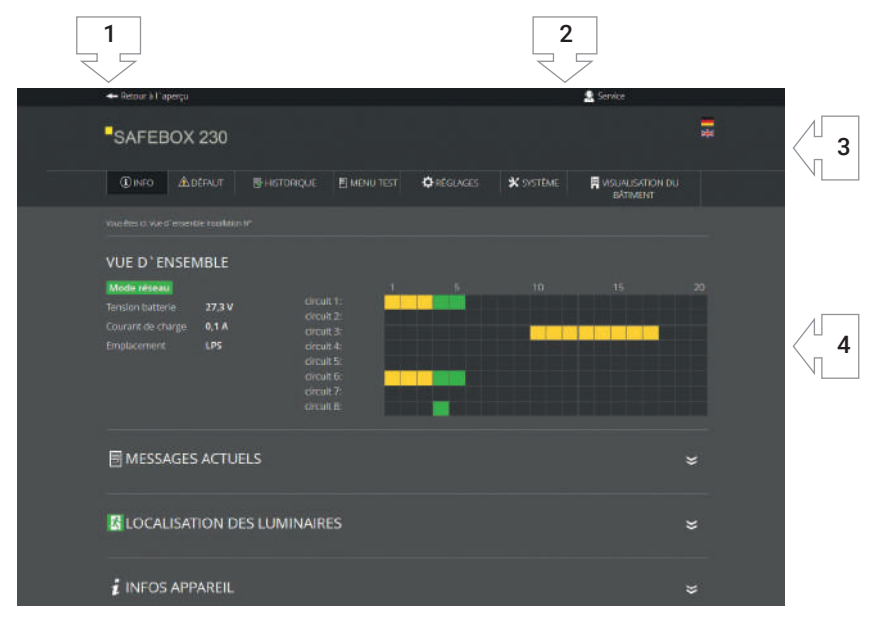

Fig. 175: Menu principal Vue détaillée

# Les éléments suivants sont affichés en permanence et ils peuvent être commandés dans la vue détaillée :

- 1. Retour à l'aperçu : par ce lien, vous retournez à la vue d'ensemble.
- 2. Lien Service : lien vers les coordonnées de contact du service après-vente et la vue d'ensemble de l'appareil LPS
- 3. Sélection de la langue : le sélecteur de langue permet de changer la langue de commande de la visualisation sur le web. En cliquant sur le drapeau, vous sélectionnez l'allemand, l'anglais ou le français comme langue de commande. La langue d'affichage dans l'interface utilisateur est changée, mais les données saisies dans l'appareil LPS restent inchangées.
- 4. Affichage d'état : explication dans le chapitre « Affichage d'état ».

#### **102** | VISUALISATION SUR LE WEB

#### 9.2.2 Affichage d'état

L'affichage d'état est visible en permanence. Il se trouve en dessous du menu principal. Ici, vous voyez toutes les informations importantes concernant l'installation sélectionnée.

La partie gauche des informations d'état vous offre un aperçu général de l'état de l'installation d'éclairage de sécurité au niveau de l'appareil LPS.

La partie droite des informations d'état vous offre une liste horizontale de l'ensemble des 80 luminaires (20 luminaires à 4 circuits). À titre d'indication, les numéros des luminaires sont indiqués par tranche de 5. En plus, vous pouvez déplacer la souris sur les rectangles représentant les luminaires pour obtenir le nom du luminaire.

Tous les luminaires connectés sont marqués en vert, jaune, rouge ou orange.

#### Les couleurs ont la signification suivante :

- Orange Le luminaire est commandé en fonction de l'interrupteur Dip (ELC)
- **Vert** Le luminaire fonctionne en mode de commutation permanente (programmation LPS)
- Jaune Le luminaire fonctionne en mode de commutation non permanente (programmation LPS)
- **Rouge** Luminaire avec défaut

#### 9.2.3 Menu principal

#### Le menu principal se compose des 7 rubriques suivantes :

- Info
- Défaut
- Historique

- Réglages
- Système
- Visualisation du bâtiment

Menu test

| +  | - Retour à l'aperçu                    |              |                 |               | 2 Service                                                                                                    |          |       |
|----|----------------------------------------|--------------|-----------------|---------------|----------------------------------------------------------------------------------------------------|----------|-------|
|    | SAFEBOX                                | 230          |                 |               |                                                                                                    |          | Pit I |
|    |                                        |              | QUE 🗏 MENU TEST | ÖRÉGLAGES     | * SYSTÈME                                                                                                    | SATIMENT |       |
| Va |                                        |              |                 |               |                                                                                                    |          |       |
| v  | UE D'ENSEN                             | BLE          |                 |               |                                                                                                    |          |       |
| N  | dode réseau                            |              | 1               | 5             |                                                                                                    |          |       |
| Te |                                        | 27.3 V       | circuit 1:      |               |                                                                                                    |          |       |
| α  |                                        | 0,1 A        | circuit 2:      |               |                                                                                                    |          |       |
| E  |                                        | LPS          |                 |               | a second second s |          |       |
|    |                                        |              | circuit 5:      | ا الم الماطري |                                                                                                    |          |       |
|    |                                        |              | circuit 6:      |               |                                                                                                    |          |       |
|    |                                        |              | circuit 8:      |               |                                                                                                    |          |       |
|    |                                        |              |                 |               |                                                                                                    |          |       |
| v  | EUILLEZ SAIS                           | IR LE MOT DE | PASSE           |               |                                                                                                    |          |       |
| Pc | our pouvoir ouvrir (*<br>iot de passe. |              |                 |               |                                                                                                    |          |       |
|    |                                        |              |                 |               |                                                                                                    |          |       |

Fig. 176: Vue d'ensemble de la visualisation Web LPS

Les menus « Menu test », « Réglages » et « Système » sont protégés par un deuxième mot de passe. Le mot de passe par défaut est : « **1234** ».

Le mot de passe que vous saisissez à cet endroit est le même que celui que vous avez saisi directement au niveau de l'appareil LPS lors de l'accès aux rubriques « Menu test », « Réglages » et « Système » (voir chapitre « Menu test », « Réglages » et « Système »).

#### **104** | VISUALISATION SUR LE WEB

#### 9.2.4 Sous-menu

Les options du menu principal « Info », « Historique », « Menu test », « Réglages » et « Système » possèdent des sous-zones que vous pouvez ouvrir en déplaçant la souris sur le menu correspondant.

Les différentes zones des menus correspondants sont repliées à l'état normal :

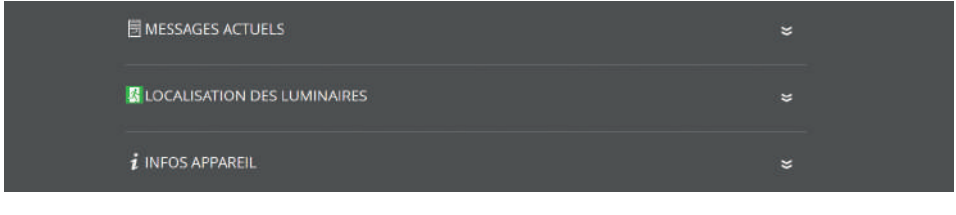

```
Fig. 177: Zones repliées
```

En cliquant sur la zone, elle s'ouvre et tous les contenus sont visibles :

Fig. 178: Zones dépliées

En cliquant encore une fois sur la zone, les contenus sont refermés.

#### 9.2.5 Info

La page de démarrage automatique de la vue détaillée est le menu « Info ». Ce menu vous offre un aperçu général sur l'appareil LPS et les luminaires raccordés. Ici vous voyez les messages actuels de l'installation, les emplacements individuels des luminaires et un aperçu de l'état de l'appareil LPS. Ce menu sert uniquement à informer. Vous ne pouvez pas modifier les données dans cette zone.

#### Message actuel

lci vous voyez un aperçu général de l'état de l'installation d'éclairage de sécurité au niveau de l'appareil LPS.

#### Localisation des luminaires

lci vous pouvez voir les emplacements de montage individuels des luminaires connectés par circuit final.

#### Infos appareil

Ici vous pouvez voir toutes les données importantes et l'état de l'appareil LPS.

#### 9.2.6 Défaut

Ce menu permet d'accéder à la page des défauts qui affiche tous les messages d'erreur ou les défauts en texte clair.

DÉFAUT

Fig. 179: Défaut

#### 9.2.7 Historique

Ce menu permet de voir tous les enregistrements du système. Ici vous pouvez documenter les travaux effectués en plus et exporter toutes les données en tant que fichier CSV.

#### 9.2.7.1 Afficher l'historique

| 👼 HISTORIQUE JOUR                                                                 | NAL CONTRÔLE                                                                        | \$ |
|-----------------------------------------------------------------------------------|-------------------------------------------------------------------------------------|----|
| Heure / Date<br>2023-08-31 08:01:28<br>2023-08-31 08:00:00<br>2023-08-31 07:51:48 | manuelle :<br>Test fonctionnel terminé<br>Test Fautom: démarré<br>Programme démarré |    |

Fig. 180: Afficher l'historique

Dans cette zone, les derniers enregistrements et messages sont documentés. Le menu « Exporter l'historique » permet d'exporter l'ensemble des enregistrements et messages dans un fichier CSV.

#### 9.2.7.2 Résultat du dernier test fonctionnel

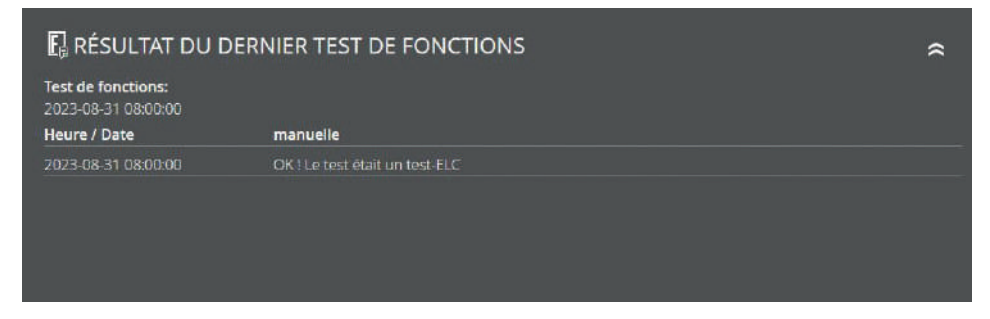

Fig. 181: Résultat du dernier test fonctionnel

Cette zone offre un aperçu compact du résultat du dernier test fonctionnel.

#### 9.2.7.3 Résultat du dernier test de durée de fonctionnement

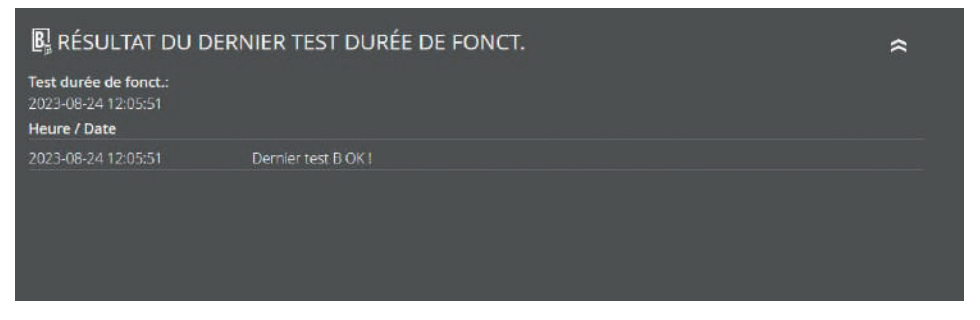

Fig. 182: Résultat du dernier test de durée de fonctionnement

Cette zone offre un aperçu compact du résultat du dernier test de durée de fonctionnement. En plus, vous avez la possibilité d'exporter et de télécharger les résultats du dernier test en tant que fichier CSV.

#### 9.2.7.4 Documentation manuelle

| ₿c | OCUMENTATION MANUELLE     |                               |   | * |
|----|---------------------------|-------------------------------|---|---|
|    | Mainten<br>31.08.2        | ance réalisée<br>023 08:16:31 |   |   |
|    | EN                        | REGIST.                       |   |   |
|    | <b>Batteri</b><br>31.08.2 | e remplacée<br>023 08:16:31   |   |   |
|    | EN                        | REGIST.                       |   |   |
|    |                           |                               |   |   |
|    | Localisati                | on maintenue                  |   |   |
|    | 31.08.2                   | 023 08:16:31                  |   |   |
|    | veuillez sélectionner.    |                               | v |   |
|    | veuillez sélectionner     |                               | ~ |   |
|    | EN                        | REGIST.                       |   |   |
|    |                           |                               |   |   |
|    |                           |                               |   |   |

Fig. 183: Documentation manuelle

Ici vous pouvez documenter tous les travaux effectués sur l'appareil LPS dans l'historique :

« Maintenance réalisée », « Batterie remplacée » ou « Consommateur révisé ».

Sur l'écran « Consommateur révisé », vous pouvez sélectionner le circuit final correspondant et le luminaire.

#### 9.2.7.5 Exporter l'historique

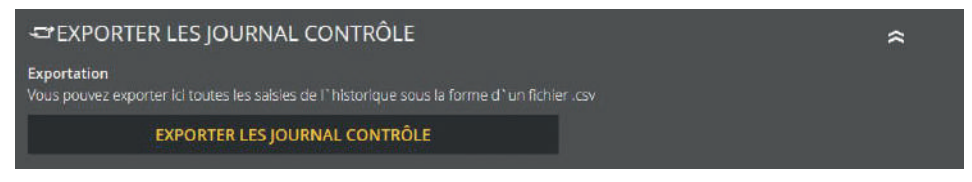

Fig. 184: Exporter l'historique

La zone « Exporter l'historique » permet d'exporter et de télécharger tous les enregistrements et messages de l'historique dans un fichier CSV.

#### 9.2.8 Menu test

Le « Menu test » permet de démarrer le test fonctionnel manuellement et le menu « Réglages test fonctionnel » permet de configurer les réglages pour le test fonctionnel automatique.

#### 9.2.8.1 Test fonctionnel manuel

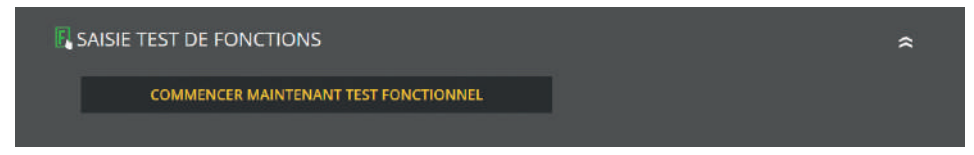

Fig. 185: test fonctionnel manuel

Cette zone permet de démarrer manuellement le test fonctionnel à l'aide de la touche. Vous serez informé sur le démarrage correct du test fonctionnel.

Attention, le test fonctionnel peut prendre un certain temps.

#### 9.2.8.2 Test fonctionnel réglages

| 🖪 TEST DE FONCTIONS RÉGLAGES             |                          | \$ |
|------------------------------------------|--------------------------|----|
| régalages actuels:<br>quotidien: à 09:49 | modifier régalages:      |    |
|                                          | • mensuel 1; 👻           |    |
|                                          | • hebdomadaire Lundi 🗸 🗸 |    |
|                                          | • quotidien              |    |
|                                          | l'heure: 08 😨 21 🔯       |    |
|                                          | SAUVER                   |    |
|                                          |                          |    |

Fig. 186: Test fonctionnel réglages

Dans les réglages concernant le test fonctionnel, vous pouvez consulter et modifier l'intervalle de temps défini actuellement pour le test fonctionnel automatique.

Attention, l'heure doit toujours être indiquée. En cas de sélection de l'intervalle « mensuel », le jour du mois doit être indiqué et en cas de sélection de l'intervalle « hebdomadaire », le jour de la semaine doit être indiqué.

#### 9.2.9 Réglages

Les réglages offrent plusieurs options pour programmer les luminaires raccordés et l'appareil LPS.

#### 9.2.9.1 Circuits de luminaires

| <sup>\$**</sup> CIRCUITS DE LUM. |                  |                  | \$               |
|----------------------------------|------------------|------------------|------------------|
| Configuration 1:                 | Configuration 2: | Configuration 3: | Configuration 4: |
| circuit 1                        | circuit 2        | circuit 3        | circuit 4        |
| SAUVER                           | SAUVER           | SAUVER           | SAUVER           |
| Configuration 5:                 | Configuration 6: | Configuration 7: | Configuration 8: |
| circuit 5                        | circuit 6        | circuit 7        | circuit 8        |
| SAUVER                           | SAUVER           | SAUVER           | SAUVER           |
|                                  |                  |                  |                  |

Fig. 187: Circuits de luminaires

Dans cette zone, vous pouvez donner un nom aux circuits finaux. Ces noms apparaîtront ensuite à tous les endroits où la désignation du circuit était affichée auparavant. La saisie est limitée à 12 caractères.

Évitez les dénominations doubles ! Sinon la recherche des circuits ou luminaires individuels dans le circuit final sera plus difficile.

#### 9.2.9.2 Données de luminaires

| BONNÉES DE LUM.                                                          |                                                                                                    |                                                                                                    | * |
|--------------------------------------------------------------------------|----------------------------------------------------------------------------------------------------|----------------------------------------------------------------------------------------------------|---|
| circuit 1<br>[Configuration 1]<br>$\bigotimes - \bigotimes - \bigotimes$ | Luminaire 1:<br>SK 01 Luminaire 01<br>Luminaire 2:<br>SK 01 Luminaire 02<br>Luminaire 3:<br>SK 01 Luminaire 03<br>Luminaire 4:<br>SK 01 Luminaire 04<br>Luminaire 5:<br>SK 01 Luminaire 05<br>Luminaire 6: non consom.<br>Luminaire 7: non consom.<br>Luminaire 7: non consom.<br>Luminaire 9: non consom.<br>Luminaire 9: non consom.<br>Luminaire 9: non consom. | Luminaire 11: non consom.<br>Luminaire 12: non consom.<br>Luminaire 13: non consom.<br>Luminaire 14: non consom.<br>Luminaire 15: non consom.<br>Luminaire 17: non consom.<br>Luminaire 17: non consom.<br>Luminaire 19: non consom.<br>Luminaire 19: non consom.<br>Luminaire 20: non consom. |   |
|                                                                          |                                                                                                    | SAUVER                                                                                                    |   |

Fig. 188: Données de luminaires

Dans cette zone, vous pouvez donner un nom à tous les luminaires raccordés. La saisie est limitée à 30 caractères.

#### 9.2.9.3 Luminaires MP MS

| $\overset{\text{Circuit 1}}{\bigotimes} \cdot \bigotimes \cdot \bigotimes$ | SK 01<br>Luminaire<br>01: Ms   |
|----------------------------------------------------------------------------|--------------------------------|
| $\diamond$                                                                 | SK 01<br>Luminaire<br>02: MS   |
|                                                                            | SK 01<br>Luminaire<br>03: MS   |
|                                                                            | SK 01<br>Luminaire<br>04: MP 👻 |
|                                                                            | SK 01<br>Luminaire<br>05: MP v |
|                                                                            | MODIFICATIONS SAUVER           |

Fig. 189: Commuter MP/MS

Lors de la sélection, vous pouvez définir le réglage sur MP ou MS.

#### 112 | VISUALISATION SUR LE WEB

#### 9.2.9.4 Importer et exporter les emplacements des luminaires

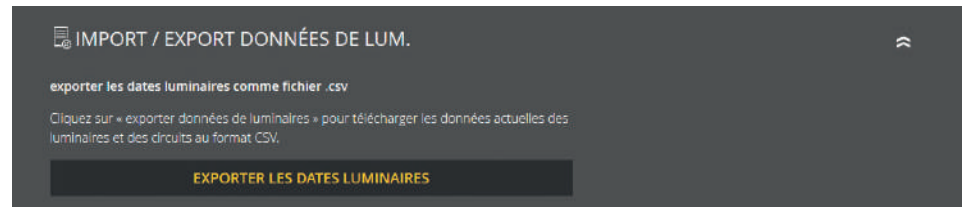

Fig. 190: Import / export des données de luminaires - Exporter

Dans cette zone, vous pouvez exporter toutes les données de luminaires présentes. La touche « Exporter les dates luminaires » permet de créer le fichier et dans l'étape suivante, vous pouvez télécharger le fichier CSV créé sur votre ordinateur à l'aide de la touche « Té-lécharger ».

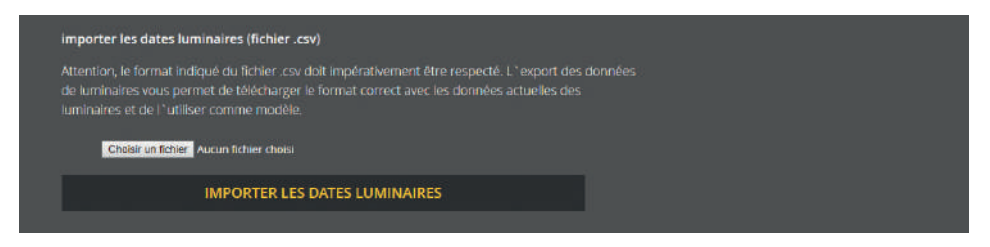

Fig. 191: Import / export des données luminaires – Importer

En plus, vous avez la possibilité d'éditer les données de luminaires grâce à la fonction d'import. Il est important de respecter le format prescrit ! Il est recommandé d'exporter d'abord toutes les données de luminaires et de les utiliser en tant que modèle. Vous pouvez télécharger le fichier édité à nouveau par l'import. Lorsque la touche « Import » est actionnée, les données lues sont écrites directement dans la base de données. En d'autres mots, les données de luminaires sont éditées et sauvegardées immédiatement.

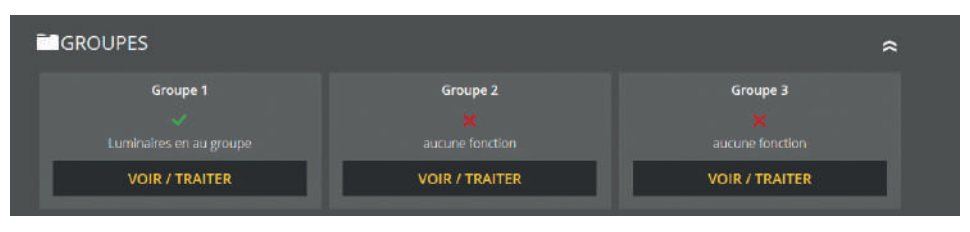

#### 9.2.9.5 Groupes (surveillance individuelle des luminaires)

Dans cette zone, vous pouvez gérer les 24 groupes. Le groupe souhaité peut être édité en cliquant sur cette touche. Tous les luminaires connectés sont disponibles. Attention, vous pouvez attribuer chaque luminaire à un seul groupe.

#### 9.2.9.6 Emplacement appareil

| EMPLAC. APPAREIL       |                                             | \$ |
|------------------------|---------------------------------------------|----|
| Emplacement:<br>Keller | changement l`emplacement de<br>l`appareil : |    |
|                        | saisir l° emplacement de l'appareil         |    |
|                        | ENREGIST.                                   |    |

Fig. 193: Emplacement appareil

Dans cette zone, vous pouvez modifier l'emplacement de l'appareil. La valeur par défaut de l'emplacement est simplement « LPS ».

#### La saisie est limitée à 12 caractères.

Fig. 192: Groupes

#### 9.2.9.7 Minuteries

| MINUTER | IES                 |               |                 | *        |
|---------|---------------------|---------------|-----------------|----------|
| Temp.   | Heure d `activation | Heure d`arrêt | Fonction        |          |
|         | 08:00 Heure         |               | commuter MP     | Ø        |
|         | 00:00 Heure         |               |                 | Ø        |
|         | 00:00 Heure         | 00:00 Heure   | aucune fonction | Ø        |
| 04 🗙    | 00:00 Heure         | 00:00 Heure   | aucune fonction | <b>1</b> |
|         | 00:00 Heure         | 00:00 Heure   | aucune fonction | ø        |
|         |                     |               |                 | Ø        |
|         | 00:00 Heure         | 00:00 Heure   | aucune fonction | Ø        |
|         | 00:00 Heure         |               | aucune fonction | Ø        |
|         | 00:00 Heure         |               |                 | Ø        |
|         | 00:00 Heure         |               |                 | Ø        |
|         |                     |               | aucune fonction | Ľ        |

Fig. 194: Minuteries

Dans cette zone, vous pouvez programmer plusieurs fonctions de temps pour l'installation. 24 minuteries sont disponibles pour cette programmation.

Toutes les minuteries actives sont marquées par le crochet vert. D'autres données sur la minuterie (jour de la semaine, heure d'activation, heure d'arrêt, fonction) sont indiquées dans la ligne correspondante.

# Le X rouge signifie que la minuterie correspondante n'a pas de fonction, qu'elle est donc inactive.

En cliquant sur le bouton correspondant, vous pouvez éditer ou activer une minuterie. Une fois la page rafraîchie, plusieurs possibilités de réglage sont disponibles pour la minuterie (voir chapitre 6.7.5). Si vous souhaitez désactiver une minuterie, cliquez sur le bouton à éditer et sélectionnez dans l'étape suivante pour fonction « aucune fonction ».

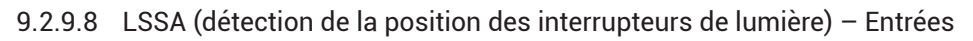

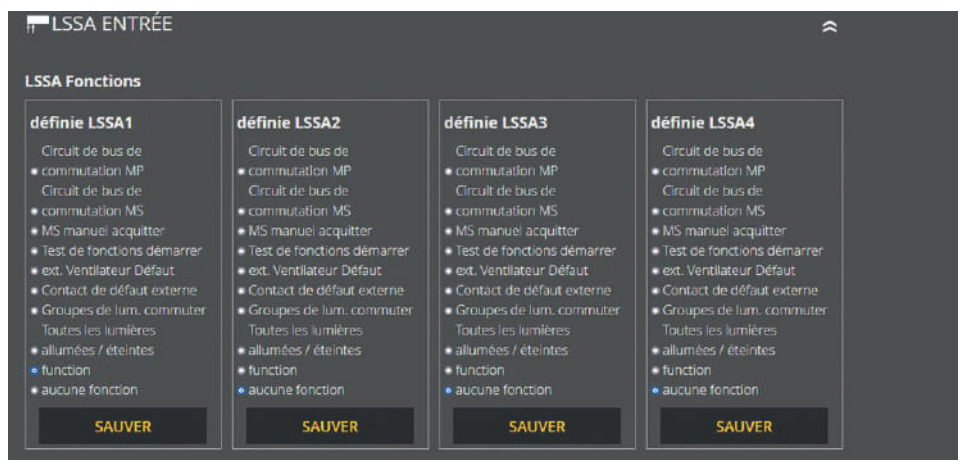

Fig. 195: Entrées LSSA

Dans cette zone, vous pouvez programmer librement les quatre entrées des détections de la position des interrupteurs de lumière.

#### Les fonctions suivantes sont disponibles :

- Commuter MP Circuit de bus
- Commuter MS Circuit de bus
- Acquittement manuel MS
- Démarrer le test fonctionnel
- Défaut ventilateur ext.
- Contact de défaut externe
- Commuter groupes de luminaires
- Activation/désactivation de tous les luminaires
- Inverser
- aucune fonction

#### 116 | VISUALISATION SUR LE WEB

#### 9.2.9.9 Entrées de commande sèches (Port numérique Fonctions)

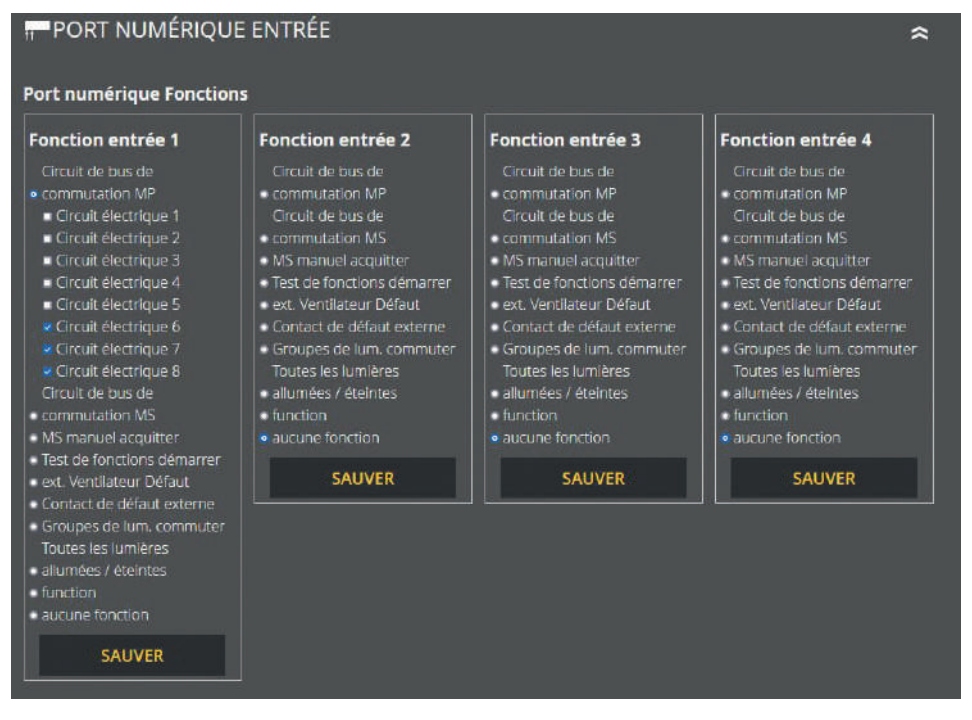

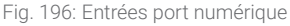

Dans cette zone, vous pouvez programmer librement les quatre entrées numériques.

#### Les fonctions suivantes sont disponibles :

- Commuter MP Circuit de bus
- Commuter MS Circuit de bus
- Acquittement manuel MS
- Démarrer le test fonctionnel
- Défaut ventilateur ext.
- Contact de défaut externe

- Commuter groupes de luminaires
- Activation/désactivation de tous les luminaires
- Inverser
- aucune fonction

#### 9.2.9.10 Sorties de relais - Sélection

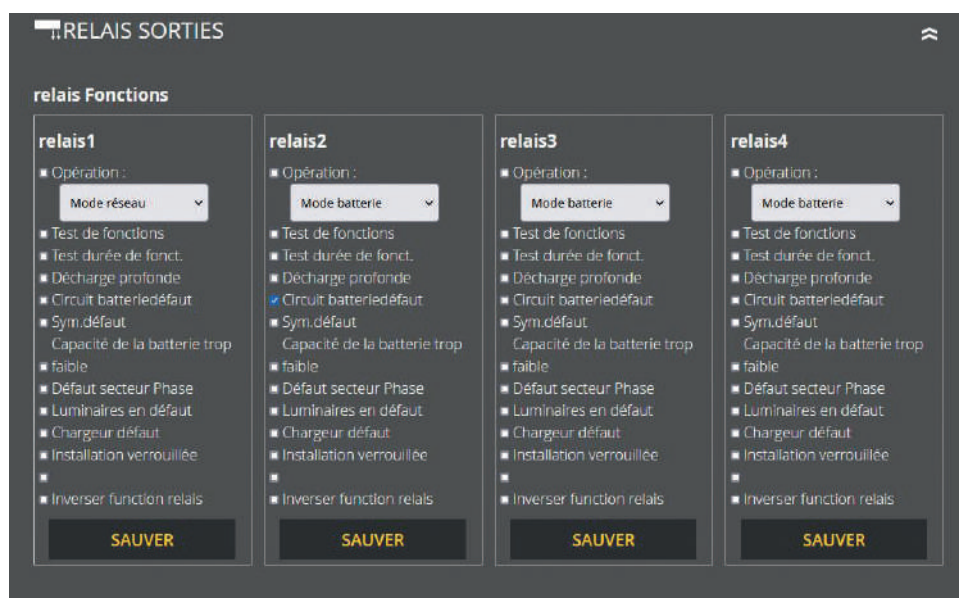

Fig. 197: Sorties de relais

L'appareil LPS possède quatre sorties de relais pour différents messages pouvant être programmées librement dans cette zone.

#### Les fonctions suivantes sont disponibles :

- Mode réseau/Mode batterie
- Test fonctionnel
- Test durée de fonctionnement
- Décharge profonde
- Circuit batterie défaut
- Symétrie de la batt. défaut
- Capacité de la batterie trop faible

- Défaut secteur Phase
- Luminaires en défaut
- Chargeur défaut
- Installation verrouillée
- Appareil esclave en défaut
- Inverser la fonction du relais

Les fonctions peuvent être adaptées à l'aide du menu de sélection. Il est possible de créer plusieurs fonctions sur une sortie de relais.

#### 9.2.9.11 Acquittement manuel de la commutation non permanente (MS)

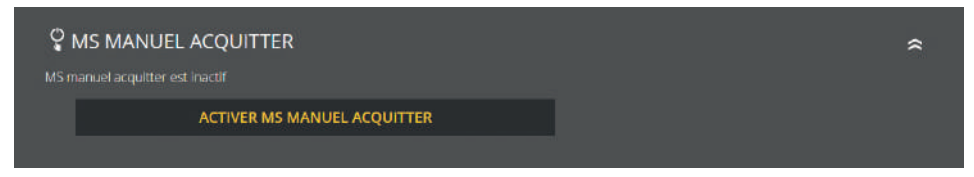

Fig. 198: Acquittement manuel MS

Dans cette zone, vous pouvez voir le réglage actuel et passer « MS manuel acquitter » à actif ou inactif.

#### 9.2.10 Système

Le menu « Système » permet d'effectuer des réglages concernant l'appareil LPS.

#### 9.2.10.1 L'heure et la date

| 🛱 L`HEURE ET LA DAT                 | E             |        |                  | * |
|-------------------------------------|---------------|--------|------------------|---|
| la date définie:                    | changer la da | ite:   | changer I heure: |   |
| 31.08.2023                          | 31 🔘 01       | 202    | 08 0 47 0        |   |
| <b>régler l`heure:</b><br>08:47 Uhr |               | SAUVER | SAUVER           |   |
|                                     |               |        |                  |   |

Fig. 199: Date et heure

« Heure et date » permet de voir l'heure réglée et la date réglée de l'appareil LPS. Pour modifier ces données, il faut utiliser les champs prévus à cet effet.

#### 9.2.10.2 Réglages de réseau

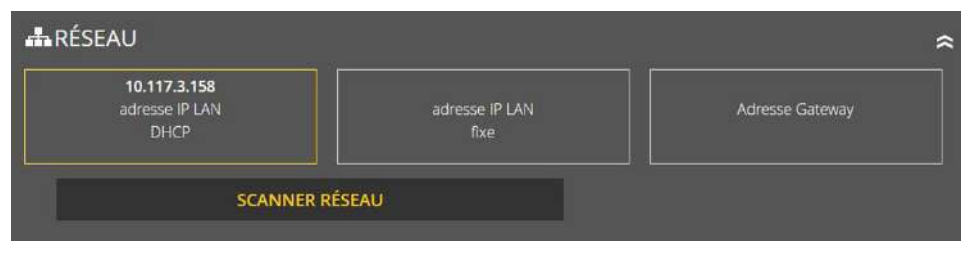

Fig. 200: Réseau

Cette zone permet de voir l'adresse IP LAN DHCP, l'adresse IP LAN fixe et l'adresse Gateway. En plus, vous avez la possibilité ici de scanner le réseau. Le scan réseau est optionnel. Il est requis pour la communication de plusieurs appareils LPS.

#### 9.2.10.3 Modifier le mot de passe

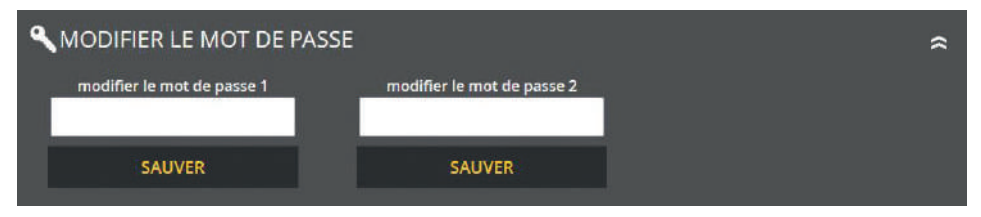

Fig. 201: Modifier le mot de passe

lci vous pouvez modifier tous les mots de passe présents. Pour cela, il suffit de sélectionner le mot de passe souhaité et de saisir le nouveau mot de passe.

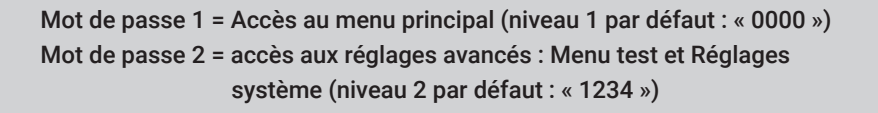

#### 120 | VISUALISATION SUR LE WEB

#### 9.2.11 Visualisation du bâtiment

Par l'activation de la visualisation du bâtiment, vous obtenez une présentation de l'éclairage de sécurité dans le bâtiment. La visualisation permet à l'utilisateur d'avoir une vue d'ensemble rapide et claire sur tous les luminaires raccordés à l'appareil LPS et de l'appareil LPS lui-même. Vous voyez à tout moment l'état de l'installation et des luminaires pour pouvoir réagir rapidement en cas de défaut. En plus, la visualisation du bâtiment aide les utilisateurs (même ceux qui ne connaissent pas les lieux) de s'y retrouver rapidement dans le bâtiment.

Pour utiliser la visualisation du bâtiment, vous avez besoin d'un plan du bâtiment (jpg ou pgn) dans lequel sont placés l'appareil LPS et les luminaires.

L'application est optimisée pour le navigateur Firefox. Dans d'autres navigateurs, il peut y avoir des problèmes de présentation de quelques fonctions.

#### 9.2.11.1 Configuration de la visualisation du bâtiment

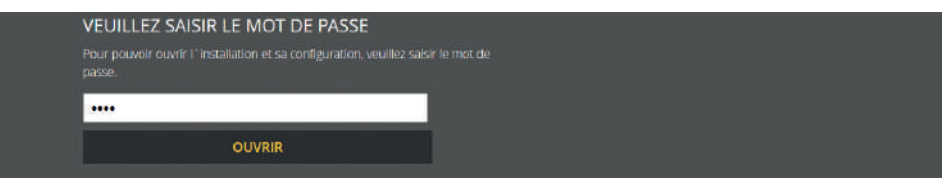

Fig. 202: Saisie du mot de passe

La zone « Visualisation du bâtiment » est protégée par le mot de passe 2 et elle doit être activée par l'option correspondante au niveau de l'appareil LPS.

À l'état de la livraison, le mot de passe 2 est « 1234 » est repris de l'appareil LPS.

#### La configuration de la visualisation du bâtiment s'effectue comme suit :

- 1. Dénomination du plan du bâtiment
- 2. Sélection du plan du bâtiment souhaité
- **3.** Télécharger le plan (format JPG ou PNG)

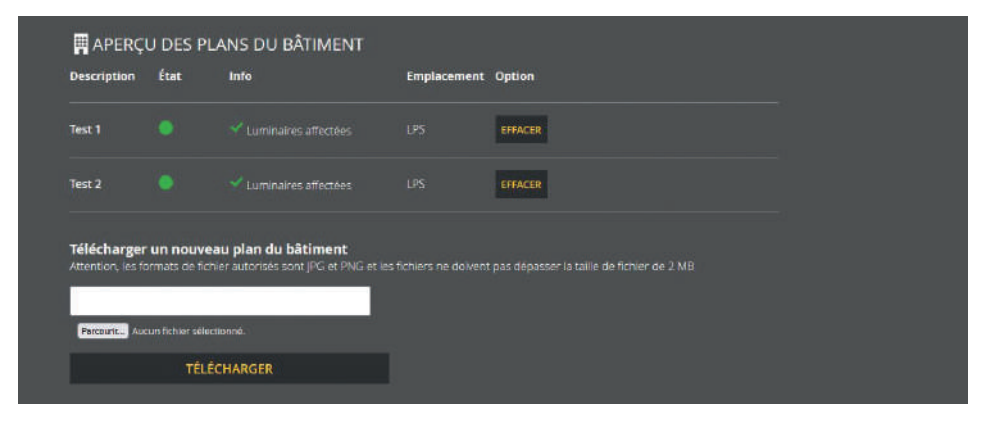

Fig. 203: Télécharger le plan du bâtiment

Un plan du bâtiment peut être ajouté par le menu « Gérer les plans du bâtiment ». Pour cela, un nom est saisi pour le plan correspondant et ensuite, le plan du bâtiment est sélectionné dans le dossier grâce à la fonction « Recherche ».

Le nom et le plan sont appliqués par le bouton « Télécharger ». Maintenant, le plan du bâtiment est affiché dans la vue d'ensemble.

#### 9.2.11.2 Utilisation

Le menu « Afficher, affecter / éditer les luminaires » permet d'affecter des luminaires et leurs emplacements à un plan du bâtiment.

| 🖩 APERÇL    | J DES F | PLANS DU BÂTIMENT                        |             |                |
|-------------|---------|------------------------------------------|-------------|----------------|
| Description | État    | Info                                     | Emplacement | Option         |
| Test 1      |         | Luminaires affectées                     |             | VOIR / TRAITER |
| Test 2      |         | <ul> <li>Luminaires affectées</li> </ul> | LPS         | VOIR / TRAITER |
|             |         |                                          |             |                |

Fig. 204: Afficher, affecter / éditer les luminaires

La description, l'état, une information concernant les luminaires affectés, l'emplacement et les options d'édition sont affichés dans la vue d'ensemble du plan du bâtiment de ce menu. Grâce à ces options d'édition, vous pouvez affecter des luminaires au plan du bâtiment (si ce n'est pas déjà fait), éditer l'affectation des luminaires et consulter le plan du bâtiment.

Pour ces options, une nouvelle page est chargée sur laquelle le plan sélectionné est affiché et peut être édité.

| Vue du bâtim                                  | ent                                      |                                                                                                   |
|-----------------------------------------------|------------------------------------------|---------------------------------------------------------------------------------------------------|
| Plan du bâtiment: Test 1.<br>Emplacement: LPS | Pg Réinitialiser l'affichage Plein écran | Affecter les luminaires<br>Glissez-déposez les consommateurs<br>disponibles à l'endroit souhaité. |
|                                               |                                          | Affecter les luminaires:<br>Saior un nom ou une adresseQ                                          |
|                                               |                                          |                                                                                                   |

Fig. 205: Affecter / éditer les luminaires

À côté du plan du bâtiment, les luminaires non encore affectés sont sélectionnés et placés par glisser-déposer sur le plan du bâtiment. Maintenant, le luminaire est affiché sur le plan du bâtiment.

En plus, tous les luminaires affectés sont énumérés en dessous du plan du bâtiment. Ici, il est également possible d'effacer des marques d'emplacement. La fonction « Rechercher des consommateurs » permet d'afficher les luminaires déjà affectés sur le plan du bâtiment :

| Affecter les luminaires: | Salsir un nom ou une adresse | Q |
|--------------------------|------------------------------|---|
|                          |                              |   |
|                          |                              |   |

Fig. 206: Effacer l'affectation

#### 9.2.11.3 Plan modèle

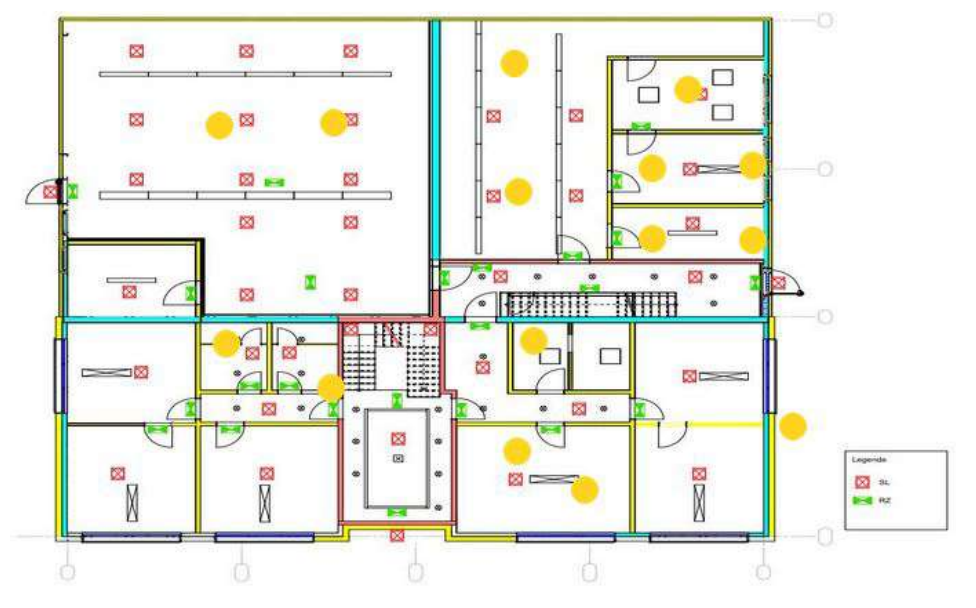

Fig. 207: Plan modèle

La figure montre un plan modèle avec les luminaires affectés qui sont affichés sous le plan du bâtiment. Ici, il est également possible de les effacer. La couleur des luminaires correspond à l'affichage de l'état (voir chapitre « Éléments de la vue détaillée », « Affichage d'état »).

Lorsque vous déplacez la souris sur un luminaire dans le plan, la localisation correspondante du luminaire s'affiche. Pour cela, l'emplacement du luminaire doit être saisi dans l'appareil LPS, sinon seuls l'affectation du circuit et le numéro du luminaire s'affichent.

# 10. Maintenance de l'installation

L'appareil LPS doit être vérifié conformément aux directives et prescriptions nationales en vigueur. Les indications suivantes sont exhaustives (sous réserve de modifications techniques).

# 10.1 Premières vérifications de l'installation

Après la mise en place et l'installation de l'appareil LPS, celui-ci doit être vérifié conformément aux normes suivantes :

- a. Vérification des valeurs photométriques, EN 1838, DIN 5035-6
- **b.** EN 50172, VDE 0100-600, VDE 0100-560, VDE 0100-718, VDE 0108-100

# 10.2 Vérifications périodiques

Les vérifications périodiques de l'installation électrique sont prescrites pour des raisons de sécurité. Les vérifications périodiques doivent être effectuées conformément aux prescriptions nationales en vigueur. Les contrôles correspondants doivent être enregistrés dans l'historique de l'appareil LPS avec la date de la vérification et le résultat. Un système automatique d'essai doit répondre à EN 62034.

Comme la batterie ne possède pas sa pleine capacité de performance après un test de durée d'éclairage jusqu'à ce qu'elle soit rechargée et qu'il y a un risque d'une coupure de courant, les tests de durée prolongée ne doivent être effectués que dans des plages horaires avec un moindre risque ou bien il faut prendre les mesures de sécurité nécessaires tant que la batterie n'est pas complètement rechargée.

#### 10.2.1 Vérifications quotidiennes

L'état opérationnel du système doit être assuré par un contrôle visuel quotidien des affichages des appareils. Une vérification directe de l'appareil LPS n'est pas nécessaire si l'état est signalé à un endroit qui est surveillé en permanence (p. ex. par un tableau de télécommunication MFT4) pendant toute la durée nécessaire à l'exploitation. Les états à signaler sont les suivants :

- Installation prêt à l'emploi
- Installation en mode d'éclairage de secours
- Installation en défaut

#### 10.2.2 Vérifications hebdomadaires

Une commutation hebdomadaire sur la source de courant pour des raisons de sécurité doit être effectuée et le fonctionnement des luminaires pour l'éclairage de sécurité doit être vérifié. Si un système automatique d'essai est utilisé, il doit répondre à EN 62034. Pour vérifier la commutation et les luminaires au niveau de l'appareil LPS, effectuez un test fonctionnel sur l'écran de l'appareil LPS.

#### 10.2.3 Vérifications mensuelles

Lors d'un test fonctionnel, une panne d'alimentation de l'éclairage général doit être simulé. Tous les luminaires de l'éclairage de sécurité doivent fonctionner en mode batterie pendant le test de fonctions et le fonctionnement correct de chaque luminaire doit être vérifié. Après le test, il faut rétablir l'alimentation de l'éclairage général. Le fonctionnement correct du dispositif de surveillance pour l'appareil LPS doit être vérifié.

#### 10.2.4 Vérifications annuelles

#### Le test annuel ne doit pas être déclenché automatiquement !

En dehors des tests énumérés dans « Tests mensuels », il faut effectuer tous les ans les tests suivants :

Un test d'autonomie (test de durée de fonctionnement) doit être effectué tous les ans. Pour cela, il faut vérifier la durée de fonctionnement de chaque appareil LPS et il faut s'assurer que les luminaires sont présents, propres et opérationnels. L'alimentation de l'éclairage général doit être rétablie et il faut vérifier si le dispositif de chargement fonctionne correctement. Le test requis (test durée de fonctionnement) doit être effectué au niveau de l'appareil LPS.

#### 126 | MAINTENANCE DE L'INSTALLATION

#### 10.2.5 Vérifications triannuelles

Au plus tard tous les 3 ans, une mesure de l'éclairement de l'éclairage de sécurité doit être effectuée conformément à EN 1838.

### 10.3 Inspections et surveillance des batteries

Le fonctionnement correct des batteries et des appareils LPS doit être vérifié régulièrement conformément à EN 50272-2. Selon les exigences du fabricant, les points suivants doivent être vérifiés dans le cadre d'une inspection :

- Réglage de tension du chargeur
- Tension des différents blocs batteries et de la batterie dans son ensemble
- Densité et niveau d'électrolyte (si applicable)
- Propreté et densité
- Bon serrage des connecteurs
- Aération
- Bouchons ou vannes
- Température de la batterie

Les points d'inspection ou de surveillance divergents ou spécifiques ainsi que leur fréquences sont indiqués dans la notice du fabricant de batterie.

Les blocs batterie défectueux doivent être remplacés immédiatement !
### 10.4 Protocoles pour les vérifications périodiques (protocoles de test)

Les vérifications périodiques et leurs résultats doivent être documentés dans les historiques. Les documentations doivent être conservées pendant au moins 5 ans. L'organisation et la surveillance de toutes les vérifications relèvent de la responsabilité de l'opérateur de l'installation de sécurité.

Tous les travaux sur l'installation doivent être consignés par écrit dans le protocole qui doit être mis à disposition sur demande.

# 11. Annexe

## 11.1 Messages d'erreur et dépannage

Les points indiqués ici sont prévus pour vous aider à comprendre les erreurs pouvant survenir sur l'appareil LPS et à faciliter l'élimination des défauts.

| Défaut/message                                                                                               | Défaut de l'appareil                                                                   | Cause                                                                                                    | Remèdes                                                                                                    |
|----------------------------------------------------------------------------------------------------|----------------------------------------------------------------------------------------|----------------------------------------------------------------------------------------------------|----------------------------------------------------------------------------------------------------|
| Circuit final pas de courant/tension                                                                         |                                                                                        | Le disjoncteur de sortie est<br>défectueux<br>ou<br>Aucun luminaire n'est raccordé<br>ou<br>Des luminaires ont été<br>raccordés après la mise en<br>service et aucune recherche de<br>luminaires n'a été effectuée | Vérifier les disjoncteurs<br>dans le circuit final                                                                                                |
| Luminaire dans le circuit<br>final avec module de<br>surveillance, ne peut pas<br>être commuté               |                                                                                        | La polarité entre l'appareil<br>LPS et le pilote (aussi dans le<br>luminaire) est inversée                                                                                                    |                                                                                                    |
| L'appareil LPS signale un<br>luminaire en défaut<br>(Le message apparaît<br>après un test de lumi-<br>naire) | La LED d'état du lumi-<br>naire et le circuit final<br>dans l'affichage sont<br>rouges | Défaut dans le circuit final/<br>défaut de luminaire<br><b>ou</b><br>Des luminaires ont été<br>raccordés après la mise en<br>service et aucune recherche de<br>luminaires n'a été effectuée                        | Vérifier les luminaires<br>dans le circuit final                                                                                                  |
| Tension batterie trop<br>basse                                                                               |                                                                                        | Le chargement ne fonctionne<br>pas. Le disjoncteur de batterie<br>F11/F10 est défectueux<br>ou<br>Vérifier la batterie                                                                                             | Vérifiez les disjoncteurs<br>de batterie F11/F10<br>Vérifier la tension de<br>chargement et la tension<br>de repos, la batterie le<br>cas échéant |
| Défaut de l'affichage                                                                                        | L'écran LC de l'appareil<br>LPS est noir                                               | Les branchements entre l'écran<br>et la carte mère n'ont pas été<br>effectués<br><b>ou</b><br>L'écran LC est défectueux                                                                                            | Vérifier les connexions<br>Remplacer la carte                                                                                                    |
| Charge raccordée à l'ap-<br>pareil LPS trop grande                                                           | Message sur l'affichage<br>« Convertisseur surchargé »                                 | La charge raccordée est trop<br>grande                                                                                                    | Diminuez le nombre de<br>Iuminaires raccordés                                                                                                    |

## 11.2 Rechercher des luminaires (étalonner)

Consignes pour le dépannage de luminaires qui n'ont pas été trouvés ou reconnus lors de la recherche dans le circuit final.

- Tous les travaux doivent être réalisés uniquement par des électriciens qualifiés
- Avant le début des travaux, vérifiez l'état correct de l'installation électrique !
- Respectez les consignes de sécurité correspondantes en prenant en compte les spécificités locales
- Il est interdit d'effectuer des travaux sur des pièces sous tension sans prendre les mesures de sécurité appropriées

#### Condition

#### Veuillez vérifier que les conditions ci-dessous sont réunies :

- Le système de surveillance et les circuits finaux sont paramétrés pour le modèle de module d'éclairage (ELC) approprié
- La transmission de données entre le module et l'appareil LPS fonctionne
- Les valeurs-limites du système de surveillance sont définies de manière à ce que la puissance des luminaires puisse être détectée

Lors du remplacement des modules ELC, veillez à utiliser le modèle approprié et à positionner correctement les commutateurs correspondants !

Lors du remplacement des pilotes LED, réglez le courant de sortie ou la tension de sortie !

#### 130 | ANNEXE

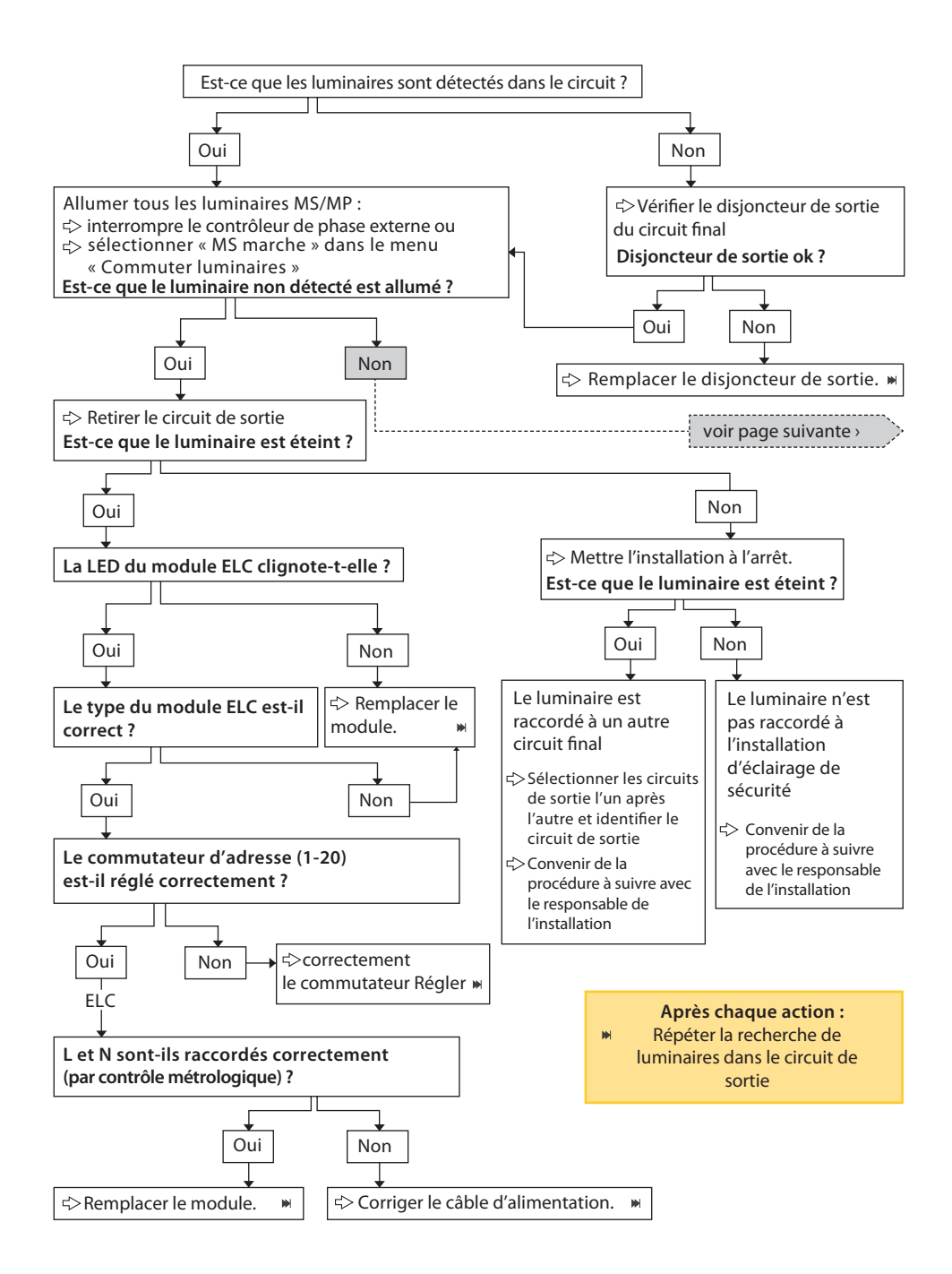

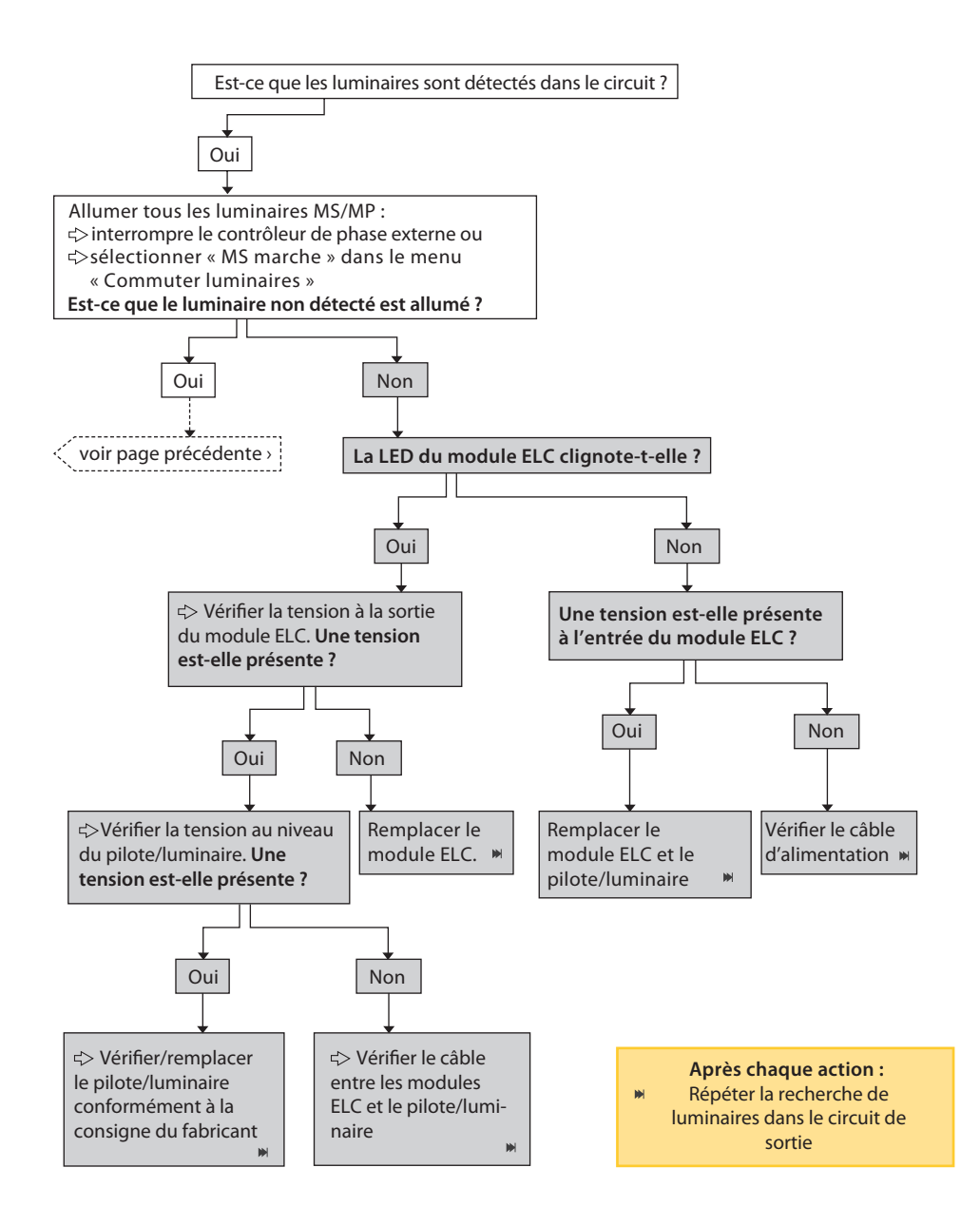

# 12. Modèles

# **12.1** Fichier CSV pour l'importation des luminaires

| Stromkreis 1            | Kreis 1         |
|-------------------------|-----------------|
| Stromkreis 1 Leuchte 1  | SK 1 Leuchte 1  |
| Stromkreis 1 Leuchte 2  | SK 1 Leuchte 2  |
| Stromkreis 1 Leuchte 3  | SK 1 Leuchte 3  |
| Stromkreis 1 Leuchte 4  | SK 1 Leuchte 4  |
| Stromkreis 1 Leuchte 5  | SK 1 Leuchte 5  |
| Stromkreis 1 Leuchte 6  | SK 1 Leuchte 6  |
| Stromkreis 1 Leuchte 7  | SK 1 Leuchte 7  |
| Stromkreis 1 Leuchte 8  | SK 1 Leuchte 8  |
| Stromkreis 1 Leuchte 9  | SK 1 Leuchte 9  |
| Stromkreis 1 Leuchte 10 | SK 1 Leuchte 10 |
| Stromkreis 1 Leuchte 11 | SK 1 Leuchte 11 |
| Stromkreis 1 Leuchte 12 | SK 1 Leuchte 12 |
| Stromkreis 1 Leuchte 13 | SK 1 Leuchte 13 |
| Stromkreis 1 Leuchte 14 | SK 1 Leuchte 14 |
| Stromkreis 1 Leuchte 15 | SK 1 Leuchte 15 |
| Stromkreis 1 Leuchte 16 | SK 1 Leuchte 16 |
| Stromkreis 1 Leuchte 17 | SK 1 Leuchte 17 |
| Stromkreis 1 Leuchte 18 | SK 1 Leuchte 18 |
| Stromkreis 1 Leuchte 19 | SK 1 Leuchte 19 |
| Stromkreis 1 Leuchte 20 | SK 1 Leuchte 20 |
| Stromkreis 2            | Kreis 2         |
| Stromkreis 2 Leuchte 1  | SK 2 Leuchte 1  |
| Stromkreis 2 Leuchte 2  | SK 2 Leuchte 2  |
| Stromkreis 2 Leuchte 3  | SK 2 Leuchte 3  |
| Stromkreis 2 Leuchte 4  | SK 2 Leuchte 4  |
| Stromkreis 2 Leuchte 5  | SK 2 Leuchte 5  |
| Stromkreis 2 Leuchte 6  | SK 2 Leuchte 6  |
| Stromkreis 2 Leuchte 7  | SK 2 Leuchte 7  |
| Stromkreis 2 Leuchte 8  | SK 2 Leuchte 8  |
| Stromkreis 2 Leuchte 9  | SK 2 Leuchte 9  |
| Stromkreis 2 Leuchte 10 | SK 2 Leuchte 10 |
| Stromkreis 2 Leuchte 11 | SK 2 Leuchte 11 |
| Stromkreis 2 Leuchte 12 | SK 2 Leuchte 12 |
| Stromkreis 2 Leuchte 13 | SK 2 Leuchte 13 |
| Stromkreis 2 Leuchte 14 | SK 2 Leuchte 14 |
| Stromkreis 2 Leuchte 15 | SK 2 Leuchte 15 |
| Stromkreis 2 Leuchte 16 | SK 2 Leuchte 16 |
| Stromkreis 2 Leuchte 17 | SK 2 Leuchte 17 |
| Stromkreis 2 Leuchte 18 | SK 2 Leuchte 18 |
| Stromkreis 2 Leuchte 19 | SK 2 Leuchte 19 |
| Stromkreis 2 Leuchte 20 | SK 2 Leuchte 20 |

|                                                                                                    | Kreis 3                                                                                                    |
|----------------------------------------------------------------------------------------------------|----------------------------------------------------------------------------------------------------|
| Stromkreis 3 Leuchte 1                                                                                                    | SK 3 Leuchte 1                                                                                                    |
| Stromkreis 3 Leuchte 2                                                                                                    | SK 3 Leuchte 2                                                                                                    |
| Stromkreis 3 Leuchte 3                                                                                                    | SK 3 Leuchte 3                                                                                                    |
| Stromkreis 3 Leuchte 4                                                                                                    | SK 3 Leuchte 4                                                                                                    |
| Stromkreis 3 Leuchte 5                                                                                                    | SK 3 Leuchte 5                                                                                                    |
| Stromkreis 3 Leuchte 6                                                                                                    | SK 3 Leuchte 6                                                                                                    |
| Stromkreis 3 Leuchte 7                                                                                                    | SK 3 Leuchte 7                                                                                                    |
| Stromkreis 3 Leuchte 8                                                                                                    | SK 3 Leuchte 8                                                                                                    |
| Stromkreis 3 Leuchte 9                                                                                                    | SK 3 Leuchte 9                                                                                                    |
| Stromkreis 3 Leuchte 10                                                                                                    | SK 3 Leuchte 10                                                                                                    |
| Stromkreis 3 Leuchte 11                                                                                                    | SK 3 Leuchte 11                                                                                                    |
| Stromkreis 3 Leuchte 12                                                                                                    | SK 3 Leuchte 12                                                                                                    |
| Stromkreis 3 Leuchte 13                                                                                                    | SK 3 Leuchte 13                                                                                                    |
| Stromkreis 3 Leuchte 14                                                                                                    | SK 3 Leuchte 14                                                                                                    |
| Stromkreis 3 Leuchte 15                                                                                                    | SK 3 Leuchte 15                                                                                                    |
| Stromkreis 3 Leuchte 16                                                                                                    | SK 3 Leuchte 16                                                                                                    |
| Stromkreis 3 Leuchte 17                                                                                                    | SK 3 Leuchte 17                                                                                                    |
| Stromkreis 3 Leuchte 18                                                                                                    | SK 3 Leuchte 18                                                                                                    |
| Stromkreis 3 Leuchte 19                                                                                                    | SK 3 Leuchte 19                                                                                                    |
| Stromkreis 3 Leuchte 20                                                                                                    | SK 3 Leuchte 20                                                                                                    |
| Stromkreis 4                                                                                                    | Kreis 4                                                                                                    |
| An and a second second s |                                                                                                    |
| Stromkreis 4 Leuchte 1                                                                                                    | SK 4 Leuchte 1                                                                                                    |
| Stromkreis 4 Leuchte 1<br>Stromkreis 4 Leuchte 2                                                                                                    | SK 4 Leuchte 1<br>SK 4 Leuchte 2                                                                                                    |
| Stromkreis 4 Leuchte 1<br>Stromkreis 4 Leuchte 2<br>Stromkreis 4 Leuchte 3                                                                                                    | SK 4 Leuchte 1<br>SK 4 Leuchte 2<br>SK 4 Leuchte 3                                                                                                    |
| Stromkreis 4 Leuchte 1<br>Stromkreis 4 Leuchte 2<br>Stromkreis 4 Leuchte 3<br>Stromkreis 4 Leuchte 4                                                                                                    | SK 4 Leuchte 1<br>SK 4 Leuchte 2<br>SK 4 Leuchte 3<br>SK 4 Leuchte 4                                                                                                    |
| Stromkreis 4 Leuchte 1<br>Stromkreis 4 Leuchte 2<br>Stromkreis 4 Leuchte 3<br>Stromkreis 4 Leuchte 4<br>Stromkreis 4 Leuchte 5                                                                                                    | SK 4 Leuchte 1<br>SK 4 Leuchte 2<br>SK 4 Leuchte 3<br>SK 4 Leuchte 4<br>SK 4 Leuchte 5                                                                                                    |
| Stromkreis 4 Leuchte 1<br>Stromkreis 4 Leuchte 2<br>Stromkreis 4 Leuchte 3<br>Stromkreis 4 Leuchte 4<br>Stromkreis 4 Leuchte 5<br>Stromkreis 4 Leuchte 6                                                                                                    | SK 4 Leuchte 1<br>SK 4 Leuchte 2<br>SK 4 Leuchte 3<br>SK 4 Leuchte 4<br>SK 4 Leuchte 5<br>SK 4 Leuchte 5                                                                                                    |
| Stromkreis 4 Leuchte 1<br>Stromkreis 4 Leuchte 2<br>Stromkreis 4 Leuchte 3<br>Stromkreis 4 Leuchte 4<br>Stromkreis 4 Leuchte 5<br>Stromkreis 4 Leuchte 6<br>Stromkreis 4 Leuchte 7                                                                                                    | SK 4 Leuchte 1<br>SK 4 Leuchte 2<br>SK 4 Leuchte 3<br>SK 4 Leuchte 4<br>SK 4 Leuchte 5<br>SK 4 Leuchte 6<br>SK 4 Leuchte 7                                                                                                    |
| Stromkreis 4 Leuchte 1<br>Stromkreis 4 Leuchte 2<br>Stromkreis 4 Leuchte 3<br>Stromkreis 4 Leuchte 4<br>Stromkreis 4 Leuchte 5<br>Stromkreis 4 Leuchte 6<br>Stromkreis 4 Leuchte 7<br>Stromkreis 4 Leuchte 8                                                                                                    | SK 4 Leuchte 1<br>SK 4 Leuchte 2<br>SK 4 Leuchte 3<br>SK 4 Leuchte 4<br>SK 4 Leuchte 5<br>SK 4 Leuchte 6<br>SK 4 Leuchte 7<br>SK 4 Leuchte 8                                                                                                    |
| Stromkreis 4 Leuchte 1<br>Stromkreis 4 Leuchte 2<br>Stromkreis 4 Leuchte 3<br>Stromkreis 4 Leuchte 4<br>Stromkreis 4 Leuchte 5<br>Stromkreis 4 Leuchte 6<br>Stromkreis 4 Leuchte 7<br>Stromkreis 4 Leuchte 8<br>Stromkreis 4 Leuchte 9                                                                                                    | SK 4 Leuchte 1<br>SK 4 Leuchte 2<br>SK 4 Leuchte 3<br>SK 4 Leuchte 4<br>SK 4 Leuchte 5<br>SK 4 Leuchte 6<br>SK 4 Leuchte 7<br>SK 4 Leuchte 8<br>SK 4 Leuchte 9                                                                                                    |
| Stromkreis 4 Leuchte 1<br>Stromkreis 4 Leuchte 2<br>Stromkreis 4 Leuchte 3<br>Stromkreis 4 Leuchte 4<br>Stromkreis 4 Leuchte 5<br>Stromkreis 4 Leuchte 6<br>Stromkreis 4 Leuchte 7<br>Stromkreis 4 Leuchte 8<br>Stromkreis 4 Leuchte 9<br>Stromkreis 4 Leuchte 10                                                                                                    | SK 4 Leuchte 1<br>SK 4 Leuchte 2<br>SK 4 Leuchte 3<br>SK 4 Leuchte 4<br>SK 4 Leuchte 5<br>SK 4 Leuchte 6<br>SK 4 Leuchte 7<br>SK 4 Leuchte 7<br>SK 4 Leuchte 8<br>SK 4 Leuchte 9<br>SK 4 Leuchte 10                                                                                                    |
| Stromkreis 4 Leuchte 1<br>Stromkreis 4 Leuchte 2<br>Stromkreis 4 Leuchte 3<br>Stromkreis 4 Leuchte 4<br>Stromkreis 4 Leuchte 5<br>Stromkreis 4 Leuchte 6<br>Stromkreis 4 Leuchte 7<br>Stromkreis 4 Leuchte 8<br>Stromkreis 4 Leuchte 9<br>Stromkreis 4 Leuchte 10<br>Stromkreis 4 Leuchte 11                                                                                                    | SK 4 Leuchte 1<br>SK 4 Leuchte 2<br>SK 4 Leuchte 3<br>SK 4 Leuchte 4<br>SK 4 Leuchte 5<br>SK 4 Leuchte 6<br>SK 4 Leuchte 7<br>SK 4 Leuchte 7<br>SK 4 Leuchte 8<br>SK 4 Leuchte 8<br>SK 4 Leuchte 10<br>SK 4 Leuchte 11                                                                                                    |
| Stromkreis 4 Leuchte 1<br>Stromkreis 4 Leuchte 2<br>Stromkreis 4 Leuchte 3<br>Stromkreis 4 Leuchte 4<br>Stromkreis 4 Leuchte 5<br>Stromkreis 4 Leuchte 6<br>Stromkreis 4 Leuchte 7<br>Stromkreis 4 Leuchte 8<br>Stromkreis 4 Leuchte 9<br>Stromkreis 4 Leuchte 10<br>Stromkreis 4 Leuchte 11<br>Stromkreis 4 Leuchte 11                                                                                                    | SK 4 Leuchte 1<br>SK 4 Leuchte 2<br>SK 4 Leuchte 3<br>SK 4 Leuchte 4<br>SK 4 Leuchte 5<br>SK 4 Leuchte 6<br>SK 4 Leuchte 7<br>SK 4 Leuchte 8<br>SK 4 Leuchte 8<br>SK 4 Leuchte 9<br>SK 4 Leuchte 10<br>SK 4 Leuchte 11<br>SK 4 Leuchte 12                                                                                                    |
| Stromkreis 4 Leuchte 1<br>Stromkreis 4 Leuchte 2<br>Stromkreis 4 Leuchte 3<br>Stromkreis 4 Leuchte 4<br>Stromkreis 4 Leuchte 5<br>Stromkreis 4 Leuchte 6<br>Stromkreis 4 Leuchte 7<br>Stromkreis 4 Leuchte 8<br>Stromkreis 4 Leuchte 9<br>Stromkreis 4 Leuchte 10<br>Stromkreis 4 Leuchte 11<br>Stromkreis 4 Leuchte 11<br>Stromkreis 4 Leuchte 12                                                                                                    | SK 4 Leuchte 1<br>SK 4 Leuchte 2<br>SK 4 Leuchte 3<br>SK 4 Leuchte 4<br>SK 4 Leuchte 5<br>SK 4 Leuchte 6<br>SK 4 Leuchte 7<br>SK 4 Leuchte 8<br>SK 4 Leuchte 8<br>SK 4 Leuchte 9<br>SK 4 Leuchte 10<br>SK 4 Leuchte 11<br>SK 4 Leuchte 12<br>SK 4 Leuchte 13                                                                                                    |
| Stromkreis 4 Leuchte 1<br>Stromkreis 4 Leuchte 2<br>Stromkreis 4 Leuchte 3<br>Stromkreis 4 Leuchte 4<br>Stromkreis 4 Leuchte 5<br>Stromkreis 4 Leuchte 6<br>Stromkreis 4 Leuchte 7<br>Stromkreis 4 Leuchte 8<br>Stromkreis 4 Leuchte 9<br>Stromkreis 4 Leuchte 10<br>Stromkreis 4 Leuchte 11<br>Stromkreis 4 Leuchte 11<br>Stromkreis 4 Leuchte 12<br>Stromkreis 4 Leuchte 13<br>Stromkreis 4 Leuchte 13                                                                                                    | SK 4 Leuchte 1<br>SK 4 Leuchte 2<br>SK 4 Leuchte 3<br>SK 4 Leuchte 4<br>SK 4 Leuchte 5<br>SK 4 Leuchte 6<br>SK 4 Leuchte 7<br>SK 4 Leuchte 8<br>SK 4 Leuchte 8<br>SK 4 Leuchte 9<br>SK 4 Leuchte 10<br>SK 4 Leuchte 11<br>SK 4 Leuchte 12<br>SK 4 Leuchte 13<br>SK 4 Leuchte 14                                                                                                    |
| Stromkreis 4 Leuchte 1<br>Stromkreis 4 Leuchte 2<br>Stromkreis 4 Leuchte 3<br>Stromkreis 4 Leuchte 4<br>Stromkreis 4 Leuchte 5<br>Stromkreis 4 Leuchte 6<br>Stromkreis 4 Leuchte 7<br>Stromkreis 4 Leuchte 8<br>Stromkreis 4 Leuchte 8<br>Stromkreis 4 Leuchte 10<br>Stromkreis 4 Leuchte 11<br>Stromkreis 4 Leuchte 12<br>Stromkreis 4 Leuchte 13<br>Stromkreis 4 Leuchte 14                                                                                                    | SK 4 Leuchte 1<br>SK 4 Leuchte 2<br>SK 4 Leuchte 3<br>SK 4 Leuchte 4<br>SK 4 Leuchte 5<br>SK 4 Leuchte 6<br>SK 4 Leuchte 7<br>SK 4 Leuchte 7<br>SK 4 Leuchte 8<br>SK 4 Leuchte 10<br>SK 4 Leuchte 10<br>SK 4 Leuchte 11<br>SK 4 Leuchte 11<br>SK 4 Leuchte 13<br>SK 4 Leuchte 14                                                                                                    |
| Stromkreis 4 Leuchte 1<br>Stromkreis 4 Leuchte 2<br>Stromkreis 4 Leuchte 3<br>Stromkreis 4 Leuchte 4<br>Stromkreis 4 Leuchte 5<br>Stromkreis 4 Leuchte 6<br>Stromkreis 4 Leuchte 7<br>Stromkreis 4 Leuchte 8<br>Stromkreis 4 Leuchte 9<br>Stromkreis 4 Leuchte 10<br>Stromkreis 4 Leuchte 11<br>Stromkreis 4 Leuchte 12<br>Stromkreis 4 Leuchte 13<br>Stromkreis 4 Leuchte 14<br>Stromkreis 4 Leuchte 14                                                                                                    | SK 4 Leuchte 1<br>SK 4 Leuchte 2<br>SK 4 Leuchte 3<br>SK 4 Leuchte 4<br>SK 4 Leuchte 5<br>SK 4 Leuchte 6<br>SK 4 Leuchte 7<br>SK 4 Leuchte 7<br>SK 4 Leuchte 8<br>SK 4 Leuchte 10<br>SK 4 Leuchte 10<br>SK 4 Leuchte 11<br>SK 4 Leuchte 11<br>SK 4 Leuchte 13<br>SK 4 Leuchte 14<br>SK 4 Leuchte 15<br>SK 4 Leuchte 16                                                                            |
| Stromkreis 4 Leuchte 1<br>Stromkreis 4 Leuchte 2<br>Stromkreis 4 Leuchte 3<br>Stromkreis 4 Leuchte 4<br>Stromkreis 4 Leuchte 5<br>Stromkreis 4 Leuchte 6<br>Stromkreis 4 Leuchte 7<br>Stromkreis 4 Leuchte 8<br>Stromkreis 4 Leuchte 9<br>Stromkreis 4 Leuchte 10<br>Stromkreis 4 Leuchte 11<br>Stromkreis 4 Leuchte 11<br>Stromkreis 4 Leuchte 13<br>Stromkreis 4 Leuchte 13<br>Stromkreis 4 Leuchte 14<br>Stromkreis 4 Leuchte 15<br>Stromkreis 4 Leuchte 15<br>Stromkreis 4 Leuchte 16<br>Stromkreis 4 Leuchte 16                                                                                                    | SK 4 Leuchte 1<br>SK 4 Leuchte 2<br>SK 4 Leuchte 3<br>SK 4 Leuchte 4<br>SK 4 Leuchte 5<br>SK 4 Leuchte 6<br>SK 4 Leuchte 7<br>SK 4 Leuchte 7<br>SK 4 Leuchte 9<br>SK 4 Leuchte 10<br>SK 4 Leuchte 11<br>SK 4 Leuchte 11<br>SK 4 Leuchte 12<br>SK 4 Leuchte 13<br>SK 4 Leuchte 14<br>SK 4 Leuchte 15<br>SK 4 Leuchte 15<br>SK 4 Leuchte 17                                                         |
| Stromkreis 4 Leuchte 1<br>Stromkreis 4 Leuchte 2<br>Stromkreis 4 Leuchte 3<br>Stromkreis 4 Leuchte 4<br>Stromkreis 4 Leuchte 5<br>Stromkreis 4 Leuchte 6<br>Stromkreis 4 Leuchte 7<br>Stromkreis 4 Leuchte 8<br>Stromkreis 4 Leuchte 9<br>Stromkreis 4 Leuchte 10<br>Stromkreis 4 Leuchte 11<br>Stromkreis 4 Leuchte 12<br>Stromkreis 4 Leuchte 13<br>Stromkreis 4 Leuchte 14<br>Stromkreis 4 Leuchte 14<br>Stromkreis 4 Leuchte 15<br>Stromkreis 4 Leuchte 15<br>Stromkreis 4 Leuchte 16<br>Stromkreis 4 Leuchte 17                                                                                                    | SK 4 Leuchte 1<br>SK 4 Leuchte 2<br>SK 4 Leuchte 3<br>SK 4 Leuchte 4<br>SK 4 Leuchte 5<br>SK 4 Leuchte 5<br>SK 4 Leuchte 7<br>SK 4 Leuchte 7<br>SK 4 Leuchte 8<br>SK 4 Leuchte 10<br>SK 4 Leuchte 10<br>SK 4 Leuchte 11<br>SK 4 Leuchte 11<br>SK 4 Leuchte 13<br>SK 4 Leuchte 13<br>SK 4 Leuchte 14<br>SK 4 Leuchte 15<br>SK 4 Leuchte 16<br>SK 4 Leuchte 17<br>SK 4 Leuchte 18                   |
| Stromkreis 4 Leuchte 1<br>Stromkreis 4 Leuchte 2<br>Stromkreis 4 Leuchte 3<br>Stromkreis 4 Leuchte 4<br>Stromkreis 4 Leuchte 5<br>Stromkreis 4 Leuchte 6<br>Stromkreis 4 Leuchte 7<br>Stromkreis 4 Leuchte 9<br>Stromkreis 4 Leuchte 9<br>Stromkreis 4 Leuchte 10<br>Stromkreis 4 Leuchte 11<br>Stromkreis 4 Leuchte 11<br>Stromkreis 4 Leuchte 13<br>Stromkreis 4 Leuchte 13<br>Stromkreis 4 Leuchte 14<br>Stromkreis 4 Leuchte 15<br>Stromkreis 4 Leuchte 15<br>Stromkreis 4 Leuchte 17<br>Stromkreis 4 Leuchte 17<br>Stromkreis 4 Leuchte 18<br>Stromkreis 4 Leuchte 18                                                                                                    | SK 4 Leuchte 1<br>SK 4 Leuchte 2<br>SK 4 Leuchte 3<br>SK 4 Leuchte 4<br>SK 4 Leuchte 5<br>SK 4 Leuchte 6<br>SK 4 Leuchte 7<br>SK 4 Leuchte 7<br>SK 4 Leuchte 8<br>SK 4 Leuchte 9<br>SK 4 Leuchte 10<br>SK 4 Leuchte 11<br>SK 4 Leuchte 11<br>SK 4 Leuchte 13<br>SK 4 Leuchte 13<br>SK 4 Leuchte 14<br>SK 4 Leuchte 15<br>SK 4 Leuchte 16<br>SK 4 Leuchte 17<br>SK 4 Leuchte 18<br>SK 4 Leuchte 18 |

#### 134 | MODÈLES

### 12.2 Modèles pour les connexions des sorties de relais/GLT

Pour la programmation des connexions veuillez lire le chapitre « Sorties de relais – Sélection ». Le menu permet de programmer les réglages pour la fonction des relais.

#### Réglage à la sortie d'usine

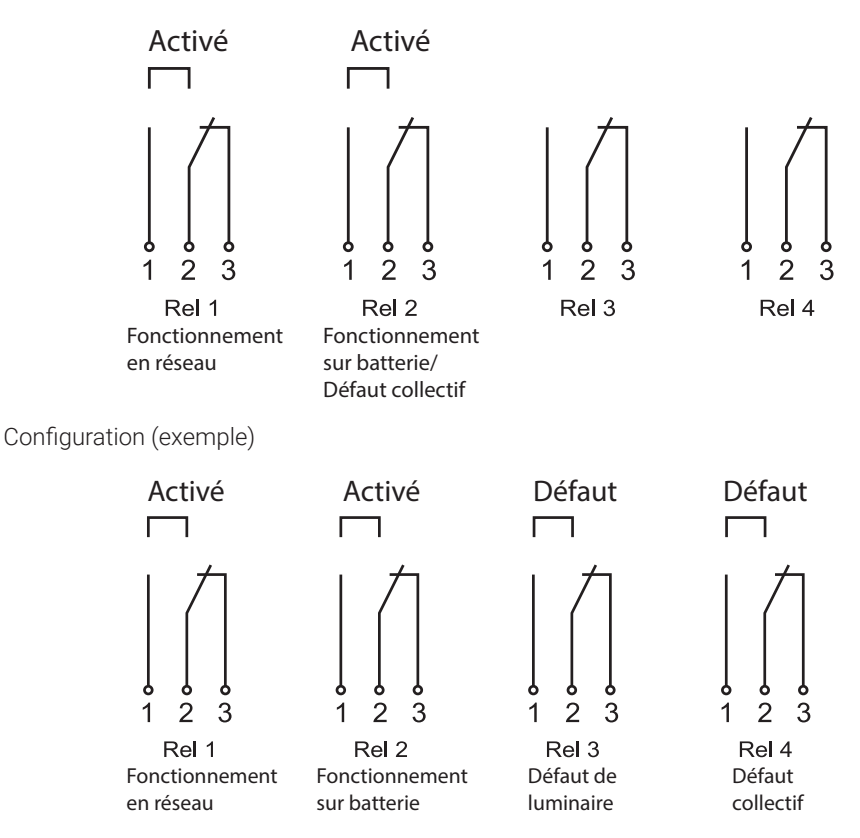

Version : août 2023

Sous réserve de modifications techniques, erreurs, fautes de frappe et différences de couleurs causées par la technique d'impression.